# React Native Cookbook

#### **Second Edition**

Recipes for solving common React Native development problems

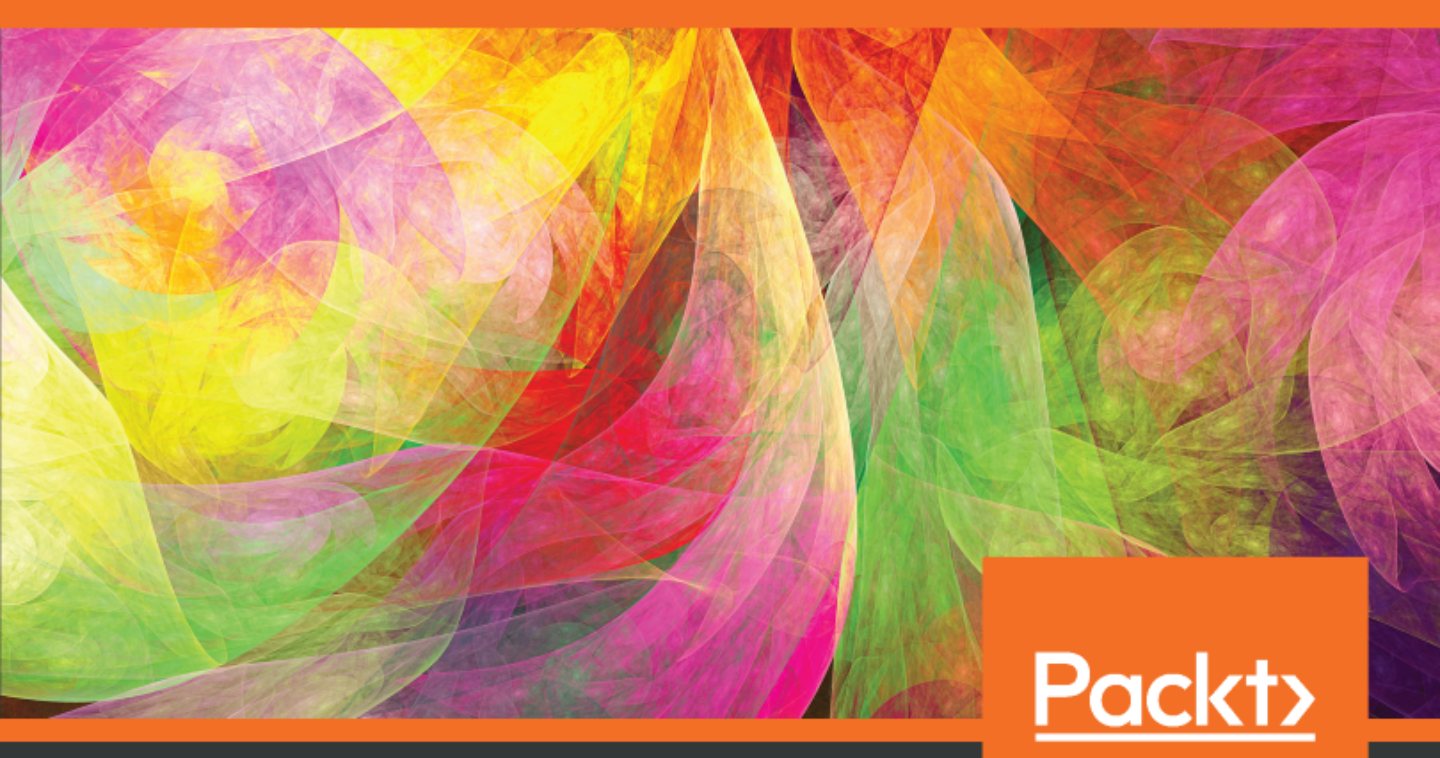

www.packt.com

Dan Ward

# React Native Cookbook Second Edition

Recipes for solving common React Native development problems

**Dan Ward** 

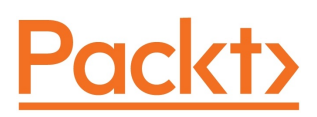

**BIRMINGHAM - MUMBAI** 

#### React Native Cookbook Second Edition

Copyright © 2019 Packt Publishing

All rights reserved. No part of this book may be reproduced, stored in a retrieval system, or transmitted in any form or by any means, without the prior written permission of the publisher, except in the case of brief quotations embedded in critical articles or reviews.

Every effort has been made in the preparation of this book to ensure the accuracy of the information presented. However, the information contained in this book is sold without warranty, either express or implied. Neither the author, nor Packt Publishing or its dealers and distributors, will be held liable for any damages caused or alleged to have been caused directly or indirectly by this book.

Packt Publishing has endeavored to provide trademark information about all of the companies and products mentioned in this book by the appropriate use of capitals. However, Packt Publishing cannot guarantee the accuracy of this information.

Commissioning Editor: Amarabhab Banerjee Acquisition Editor: Trusha Shriyan Content Development Editor: Arun Nadar Technical Editor: Leena Patil Copy Editor: Safis Editing Project Coordinator: Kinjal Bari Proofreader: Safis Editing Indexer: Tejal Daruwale Soni Graphics: Alishon Mendonsa Production Coordinator: Arvindkumar Gupta

First published: December 2016

Second edition: January 2019

Production reference: 2080419

Published by Packt Publishing Ltd. Livery Place 35 Livery Street Birmingham B3 2PB, UK.

ISBN 978-1-78899-192-6

www.packtpub.com

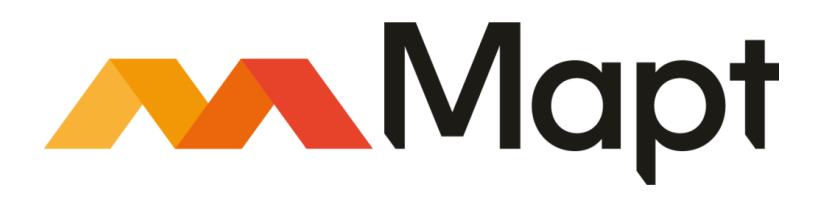

mapt.io

Mapt is an online digital library that gives you full access to over 5,000 books and videos, as well as industry leading tools to help you plan your personal development and advance your career. For more information, please visit our website.

#### Why subscribe?

- Spend less time learning and more time coding with practical eBooks and Videos from over 4,000 industry professionals
- Improve your learning with Skill Plans built especially for you
- Get a free eBook or video every month
- Mapt is fully searchable
- Copy and paste, print, and bookmark content

#### Packt.com

Did you know that Packt offers eBook versions of every book published, with PDF and ePub files available? You can upgrade to the eBook version at www.packt.com and as a print book customer, you are entitled to a discount on the eBook copy. Get in touch with us at customercare@packtpub.com for more details.

At www.packt.com, you can also read a collection of free technical articles, sign up for a range of free newsletters, and receive exclusive discounts and offers on Packt books and eBooks.

# Contributors

#### About the author

**Dan Ward** is a full-stack developer and web technology consultant who has a number of years of experience working on mobile applications with React Native, and developing web applications with React, Vue, and Angular. He's also a co-founder at gitconnected, and coeditor at the associated Medium publication. His professional interests include React Native development, modern web development, and technical writing. He also has a BA in English Literature from Florida State University.

#### About the reviewer

**Ashok Kumar S** has been working in the mobile development domain for about six years. In his early days, he was a JavaScript and Node.js developer. Thanks to his strong web development skills, he mastered web and mobile development. He is a Google-certified engineer, a speaker at global-scale conferences, including DroidCon Berlin and MODS, and also runs a YouTube channel called AndroidABCD for Android developers. He also contributes to open source heavily with a view to improving his e-karma. He has written books on Wear OS programming and Mastering Firebase Toolchain. He has also reviewed books on mobile and web development, namely, *Mastering JUnit5, Android Programming for Beginners*, and *Building Enterprise JavaScript Applications*.

I would like to thank my family, mostly my mother, for her infinite support in every possible way, as well as family members Shylaja, Sumitra, Krishna, and Vinisha, and my fiancee, Geetha Shree.

#### Packt is searching for authors like you

If you're interested in becoming an author for Packt, please visit authors.packtpub.com and apply today. We have worked with thousands of developers and tech professionals, just like you, to help them share their insight with the global tech community. You can make a general application, apply for a specific hot topic that we are recruiting an author for, or submit your own idea.

# Table of Contents

| Preface                                       | 1  |
|-----------------------------------------------|----|
| Chapter 1: Setting Up Your Environment        | 8  |
| Technical requirements                        | 9  |
| Installing dependencies                       | 9  |
| Installing Xcode                              | 9  |
| Installing Android Studio                     | 12 |
| How to do it                                  | 12 |
| There's more                                  | 16 |
| Installing Node.js                            | 16 |
| Installing Expo                               | 17 |
| Installing Watchman                           | 18 |
| Initializing your first app                   | 18 |
| Running your app in a simulator/emulator      | 19 |
| Running your app on an iOS simulator          | 19 |
| There's more                                  | 21 |
| Running your app on a real device             | 22 |
| Running your app on an iPhone or Android      | 22 |
| Summary                                       | 23 |
| Further reading                               | 23 |
| Chapter 2: Creating a Simple React Native App | 24 |
| Adding styles to elements                     | 24 |
| Getting ready                                 | 25 |
| How to do it                                  | 25 |
| How it works                                  | 28 |
| There's more                                  | 29 |
| Using images to mimic a video player          | 30 |
| Getting ready                                 | 30 |
| How to do it                                  | 30 |
| How it works                                  | 34 |
| Creating a toggle button                      | 35 |
| Getting ready                                 | 35 |
| How to do it                                  | 35 |
| HOW IT WORKS                                  | 40 |
| I nere s more<br>Displaying a list of itema   | 42 |
| Displaying a list of items                    | 42 |
| Getting ready                                 | 42 |
| How it works                                  | 42 |
|                                               | 49 |

| There's more                                              | 50  |
|-----------------------------------------------------------|-----|
| Using flexbox to create a layout                          | 50  |
| Getting ready                                             | 51  |
| How to do it                                              | 51  |
| How it works                                              | 55  |
| There's more                                              | 56  |
| See also                                                  | 56  |
| Setting up and using navigation                           | 57  |
| Getting ready                                             | 57  |
| How to do it                                              | 57  |
| How it works                                              | 65  |
| See also                                                  | 65  |
| Chapter 3: Implementing Complex User Interfaces - Part I  | 66  |
| Creating a reusable button with theme support             | 66  |
| Getting ready                                             | 66  |
| How to do it                                              | 67  |
| How it works                                              | 72  |
| Building a complex layout for tablets using flexbox       | 74  |
| Getting ready                                             | 74  |
| How to do it                                              | 75  |
| There's more                                              | 83  |
| See also                                                  | 83  |
| Including custom fonts                                    | 84  |
| Getting ready                                             | 84  |
| How to do it                                              | 84  |
| How it works                                              | 92  |
| See also                                                  | 93  |
| Using font icons                                          | 93  |
| Getting ready                                             | 93  |
| How to do it                                              | 94  |
| How it works                                              | 98  |
| See also                                                  | 98  |
| Chapter 4: Implementing Complex User Interfaces - Part II | 99  |
| Dealing with universal applications                       | 99  |
| Getting ready                                             | 100 |
| How to do it                                              | 100 |
| How it works                                              | 110 |
| See also                                                  | 111 |
| Detecting orientation changes                             | 111 |
| Getting ready                                             | 111 |
| How to do it                                              | 112 |
| There's more                                              | 119 |
| Using a WebView to embed external websites                | 119 |
| Getting ready                                             | 120 |
| 5 ,                                                       |     |

-

\_\_\_\_\_

| How to do it                                               | 120 |
|------------------------------------------------------------|-----|
| How it works                                               | 126 |
| Linking to websites and other applications                 | 127 |
| Getting ready                                              | 127 |
| How to do it                                               | 128 |
| How it works                                               | 132 |
| See also                                                   | 133 |
| Creating a form component                                  | 133 |
| Getting ready                                              | 133 |
| How to do it                                               | 134 |
| How it works                                               | 139 |
| Chapter 5: Implementing Complex User Interfaces - Part III | 140 |
| Introduction                                               | 140 |
| Creating a map app                                         | 140 |
| Getting ready                                              | 141 |
| How to do it                                               | 141 |
| How it works                                               | 145 |
| There's more                                               | 146 |
| Creating an audio player                                   | 146 |
| Getting ready                                              | 146 |
| How to do it                                               | 147 |
| How it works                                               | 154 |
| There's more                                               | 156 |
| Creating an image carousel                                 | 156 |
| Getting ready                                              | 157 |
| How to do it                                               | 157 |
| How it works                                               | 164 |
| There's more                                               | 164 |
| Adding push notifications to your app                      | 165 |
| Getting ready                                              | 166 |
| How to do it                                               | 167 |
| How it works                                               | 180 |
| There's more                                               | 182 |
| Implementing browser-based authentication                  | 183 |
| Getting ready                                              | 183 |
| How to do it                                               | 184 |
| How it works                                               | 189 |
| See also                                                   | 190 |
| Chapter 6: Adding Basic Animations to Your App             | 191 |
| Introduction                                               | 191 |
| Creating simple animations                                 | 192 |
| Getting ready                                              | 192 |
| How to do it                                               | 192 |
| How it works                                               | 196 |
|                                                            |     |

| Running multiple animations                                    | 198 |
|----------------------------------------------------------------|-----|
| Getting ready                                                  | 198 |
| How to do it                                                   | 198 |
| How it works                                                   | 202 |
| Creating animated notifications                                | 203 |
| Getting ready                                                  | 203 |
| How to do it                                                   | 203 |
| How it works                                                   | 212 |
| There's more                                                   | 213 |
| Expanding and collapsing containers                            | 213 |
| Getting ready                                                  | 213 |
| How to do it                                                   | 214 |
| How it works                                                   | 219 |
| See also                                                       | 220 |
| Creating a button with a loading animation                     | 220 |
| Getting ready                                                  | 220 |
| How to do it                                                   | 220 |
| How it works                                                   | 226 |
| Conclusion                                                     | 226 |
| Chapter 7: Adding Advanced Animations to Your App              | 227 |
| Introduction                                                   | 227 |
| Removing items from a list component                           | 227 |
| Getting ready                                                  | 227 |
| How to do it                                                   | 228 |
| How it works                                                   | 235 |
| See also                                                       | 237 |
| Creating a Facebook reactions widget                           | 237 |
| Getting ready                                                  | 237 |
| How to do it                                                   | 238 |
| How it works                                                   | 244 |
| Displaying images in fullscreen                                | 245 |
| Getting ready                                                  | 246 |
| How to do it                                                   | 246 |
| How it works                                                   | 255 |
| See also                                                       | 255 |
| Chanter 8 <sup>,</sup> Working with Application Logic and Data | 256 |
| Introduction                                                   | 200 |
| Storing and retrieving data legally                            | 250 |
| Cotting and retrieving data locally                            | 257 |
| How to do it                                                   | 257 |
| How it works                                                   | 257 |
| See also                                                       | 201 |
| Det also<br>Potrioving data from a romoto ADI                  | 262 |
| Retrieving uata from a remote API                              | 262 |

| Getting ready                                            | 263 |
|----------------------------------------------------------|-----|
| How to do it                                             | 263 |
| How it works                                             | 266 |
| Sending data to a remote API                             | 266 |
| Getting ready                                            | 266 |
| How to do it                                             | 267 |
| How it works                                             | 271 |
| Establishing real-time communication with WebSockets     | 272 |
| Getting ready                                            | 272 |
| How to do it                                             | 273 |
| How it works                                             | 279 |
| Integrating persistent database functionality with Realm | 279 |
| Getting ready                                            | 280 |
| How to do it                                             | 281 |
| How it works                                             | 285 |
| Masking the application upon network connection loss     | 285 |
| Getting ready                                            | 285 |
| How to do it                                             | 285 |
| How it works                                             | 290 |
| Synchronizing locally persisted data with a remote API   | 291 |
| Getting ready                                            | 291 |
| How to do it                                             | 291 |
| How it works                                             | 295 |
| Logging in with Facebook                                 | 295 |
| Getting ready                                            | 296 |
| How to do it                                             | 296 |
| How it works                                             | 300 |
| Chapter 9: Implementing Redux                            | 301 |
| Introduction                                             | 301 |
| Installing Redux and preparing our project               | 302 |
| Getting started                                          | 302 |
| How to do it                                             | 302 |
| How it works                                             | 303 |
| Defining actions                                         | 304 |
| Getting ready                                            | 304 |
| How to do it                                             | 305 |
| How it works                                             | 306 |
| There's more                                             | 306 |
| Definina reducers                                        | 307 |
| Getting ready                                            | 307 |
| How to do it                                             | 307 |
| How it works                                             | 309 |
| Setting up the Redux store                               | 310 |
| How to do it                                             | 311 |
|                                                          |     |

-

| How it works<br>Communicating with a remote API<br>Getting ready<br>How to do it<br>How it works<br>Connecting the store to the view<br>Getting ready<br>How to do it<br>How it works<br>Storing offline content using Redux<br>Getting ready<br>How to do it | 312<br>312<br>313<br>313<br>317<br>317<br>318<br>318<br>325<br>326<br>326<br>326<br>326 |
|----------------------------------------------------------------------------------------------------|-----------------------------------------------------------------------------------------|
| How it works                                                                                                    | 328                                                                                     |
| Chapter 10: App Workflow and Third-Party Plugins                                                                                                    | 329                                                                                     |
| How this chapter works                                                                                                    | 329                                                                                     |
| React Native development tools                                                                                                    | 331                                                                                     |
| Expo                                                                                                    | 331                                                                                     |
|                                                                                                    | 332                                                                                     |
| CocoaPous<br>Planning your and choosing your workflow                                                                                                    | 333                                                                                     |
| Hamming your app and choosing your worknow                                                                                                    | 334                                                                                     |
| Fund CL Lisetun                                                                                                    | 335                                                                                     |
| Using NativeBase for cross-platform III components                                                                                                    | 227                                                                                     |
| Getting ready                                                                                                    | 338                                                                                     |
| Using a pure React Native app (React Native CLI)                                                                                                    | 338                                                                                     |
| Using an Expo app                                                                                                    | 339                                                                                     |
| How to do it                                                                                                    | 340                                                                                     |
| How it works                                                                                                    | 347                                                                                     |
| Using glamorous-native for styling UI components                                                                                                    | 347                                                                                     |
| Getting ready                                                                                                    | 348                                                                                     |
| How to do It                                                                                                    | 348                                                                                     |
| ⊓ow it works<br>Using react native spinkit for adding animated leading indicators                                                                                                    | 352                                                                                     |
| Getting started                                                                                                    | 353                                                                                     |
| How to do it                                                                                                    | 355                                                                                     |
| How it works                                                                                                    | 359                                                                                     |
| There's more                                                                                                    | 359                                                                                     |
| Using react-native-side-menu for adding side navigation menus                                                                                                    | 359                                                                                     |
| Getting ready                                                                                                    | 360                                                                                     |
| How to do it                                                                                                    | 360                                                                                     |
| How it works                                                                                                    | 366                                                                                     |
| Using react-native-modalbox for adding modals                                                                                                    | 366                                                                                     |
| Getting ready                                                                                                    | 367                                                                                     |
| HOW to do it                                                                                                    | 367                                                                                     |

| How it works                                      | 373 |
|---------------------------------------------------|-----|
| Chapter 11: Adding Native Functionality - Part I  | 375 |
| Introduction                                      | 375 |
| Exposing custom iOS modules                       | 376 |
| Getting ready                                     | 376 |
| How to do it                                      | 377 |
| How it works                                      | 384 |
| See also                                          | 385 |
| Rendering custom IOS view components              | 385 |
| How to do it                                      | 386 |
| HOW IT WORKS                                      | 393 |
| Exposing custom Anarola modules                   | 393 |
| Getting ready                                     | 393 |
| How it works                                      | 394 |
| Pendering custom Android view components          | 403 |
| How to do it                                      | 403 |
| How it works                                      | 403 |
|                                                   | 10  |
| Chapter 12: Adding Native Functionality - Part II | 411 |
| Introduction                                      | 411 |
| Reacting to changes in application state          | 412 |
| How to do it                                      | 412 |
| HOW IT WORKS                                      | 415 |
| Copying and pasting content                       | 415 |
| Getting ready                                     | 415 |
| How it works                                      | 410 |
| Authenticating via touch ID or fingerprint sensor | 419 |
| Getting ready                                     | 420 |
| How to do it                                      | 420 |
| How it works                                      | 424 |
| Hiding application content when multitasking      | 424 |
| Getting ready                                     | 424 |
| How to do it                                      | 426 |
| How it works                                      | 432 |
| Background processing on iOS                      | 432 |
| Getting ready                                     | 433 |
| How to do it                                      | 433 |
| How it works                                      | 438 |
| Background processing on Android                  | 438 |
| Getting ready                                     | 439 |
|                                                   | 439 |
| HOW IT WORKS                                      | 443 |

| Playing audio files on iOS<br>Getting ready<br>How to do it<br>How it works<br>Playing audio files on Android | 443<br>443<br>444<br>448        |
|----------------------------------------------------------------------------------------------------|---------------------------------|
| Getting ready<br>How to do it                                                                                 | 449<br>449<br>449               |
| Chapter 13: Integration with Native Applications                                                              | 453                             |
| Introduction                                                                                                  | 453                             |
| Getting ready<br>How to do it<br>How it works<br>See also                                                     | 454<br>454<br>455<br>465<br>466 |
| Communicating from an iOS app to React Native                                                                 | 466                             |
| Getting ready                                                                                                 | 466                             |
| How to do it                                                                                                  | 467                             |
| Communicating from React Native to an iOS app container                                                       | 474                             |
| Getting ready                                                                                                 | 474                             |
| How to do it                                                                                                  | 474                             |
| How it works                                                                                                  | 482                             |
| Handle being invoked by an external iOS app                                                                   | 482                             |
| Getting ready                                                                                                 | 482                             |
| How to do it                                                                                                  | 482                             |
| How it works                                                                                                  | 489                             |
| Combining a React Native app and a native Android app                                                         | 489                             |
| Getting ready                                                                                                 | 489                             |
| How to do it                                                                                                  | 490                             |
| How it works                                                                                                  | 498                             |
| Communicating from an Android app to React Native                                                             | 498                             |
| Getting ready                                                                                                 | 498                             |
| How to do it                                                                                                  | 499                             |
| How it works                                                                                                  | 503                             |
| Communicating from React Native to an Android app container                                                   | 503                             |
| Getting ready                                                                                                 | 503                             |
| How to do it                                                                                                  | 503                             |
| How it works                                                                                                  | 508                             |
| Handle being invoked by an external Android app                                                               | 508                             |
| How to do it                                                                                                  | 508                             |
| How it works                                                                                                  | 510                             |
| Chapter 14: Deploying Your App                                                                                | 511                             |
| Introduction                                                                                                  | 511                             |
| Deploying development builds to an iOS device                                                                 | 512                             |

| Getting ready                                       | 512 |
|-----------------------------------------------------|-----|
| How to do it                                        | 512 |
| How it works                                        | 514 |
| Deploying development builds to an Android device   | 514 |
| Getting ready                                       | 514 |
| How to do it                                        | 514 |
| There's more                                        | 515 |
| How it works                                        | 515 |
| Deploying test builds to HockeyApp                  | 516 |
| Getting ready                                       | 516 |
| How to do it                                        | 517 |
| How it works                                        | 521 |
| Deploying iOS test builds to TestFlight             | 521 |
| Getting ready                                       | 522 |
| How to do it                                        | 522 |
| How it works                                        | 523 |
| Deploying production builds to the Apple App Store  | 524 |
| Getting ready                                       | 524 |
| How to do it                                        | 524 |
| How it works                                        | 526 |
| Deploying production builds to Google Play Store    | 526 |
| Getting ready                                       | 526 |
| How to do it                                        | 527 |
| How it works                                        | 528 |
| Deploying Over-The-Air updates                      | 528 |
| Getting ready                                       | 528 |
| How to do it                                        | 528 |
| How it works                                        | 533 |
| Optimizing React Native app size                    | 533 |
| Getting ready                                       | 533 |
| How to do it                                        | 533 |
| How it works                                        | 534 |
| Chapter 15: Optimizing the Performance of Your App  | 535 |
| Introduction                                        | 535 |
| Ontimizing our JavaScrint code                      | 535 |
| Getting ready                                       | 530 |
| How to do it                                        | 530 |
| How it works                                        | 530 |
| Ontimizing the performance of custom III components | 530 |
| Getting ready                                       | 539 |
| How to do it                                        | 539 |
| How it works                                        | 509 |
| See also                                            | 5/1 |
| Keening animations running at 60 FPS                | 541 |
| Neeping anniations running at oviro                 | 541 |

\_

| Getting ready                                              | 541 |
|------------------------------------------------------------|-----|
| How to do it                                               | 542 |
| How it works                                               | 545 |
| I here's more                                              | 545 |
| Getting the most out of ListView                           | 546 |
| Getting ready                                              | 546 |
| How to do it                                               | 546 |
| How it works                                               | 548 |
| See also                                                   | 548 |
| Boosting the performance of our app                        | 548 |
| How to do it                                               | 549 |
| How it works                                               | 550 |
| Optimizing the performance of native iOS modules           | 550 |
| Getting ready                                              | 551 |
| How to do it                                               | 551 |
| How it works                                               | 552 |
| Optimizing the performance of native Android modules       | 552 |
| Getting ready                                              | 552 |
| How to do it                                               | 552 |
| How it works                                               | 553 |
| Optimizing the performance of native IOS UI components     | 554 |
| Getting ready                                              | 554 |
| How to do it                                               | 554 |
| How it works                                               | 555 |
| Optimizing the performance of native Android UI components | 556 |
| Getting ready                                              | 556 |
| How to do it                                               | 556 |
| How it works                                               | 557 |
| Appendix A: Other Books You May Enjoy                      | 558 |
| Leave a review - let other readers know what you think     | 560 |
| Index                                                      | 561 |

### Preface

Parts of this book require software that is only available for macOS. While React Native development can be done on a Windows machine, certain aspects, such as running your applications on iOS devices and in the iOS simulator, or editing native code with Xcode, can only be done with a Mac.

There are many ways for a developer to build an app for iOS or Android. React Native stands out as one of the most stable, performant, and developer-friendly options for building hybrid mobile apps. Developing mobile apps with React Native allows developers to build iOS and Android apps in a single code base, with the added ability for code-sharing between the two platforms.

Even better, a developer with experience in building web apps in React will be ahead of the game, since many of the same patterns and conventions are carried over into React Native. If you've had experience of building web apps with React, or another framework based on **Model**, **View**, **Component** (**MVC**), you'll feel right at home building mobile apps in React Native.

There are currently two widely-used ways to create and develop a React Native app: with pure React Native using the React Native CLI, or with Expo (www.expo.io), which is a comprehensive set of tools, libraries, and services for developing React Native applications. Unless you need access to certain, often more advanced features of React Native, Expo is my recommendation for React Native development. Expo has many features that improve the development experience, such as access to more native functionality via the Expo SDK, a more flexible and friendly CLI, and a browser-based GUI for common dev tasks. This is why all of the recipes in this book that do not require pure React Native are implemented using Expo. For more on the differences between React Native and Expo, check out the *React Native development tools* section in Chapter 10, *App Workflow and Third-Party Plugins*.

This book is intended to serve as a go-to reference for solutions to common problems you'll likely face when building a wide variety of apps. Each chapter is presented as a series of step-by-step recipes that each explain how to build a single feature of an overall app.

React Native is an evolving language. At the time of writing, it's still in the 0.5x stage of the development life cycle, so there are some things that will change in the months and years to come. Best practices could morph into stale ideas, or the open source packages highlighted here could fall out of favor. Every recipe in this book has been updated and revised from its counterpart in the first edition, both to account for updates to the development process and to improve clarity. I've done all I could to keep this text as up to date as possible, but technology moves fast, so it's impossible for a book to keep up by itself. The repository for all of the code covered in this book is hosted on GitHub at . If you find anything in the code here that doesn't seem to be working correctly, you can submit an issue. Or, if you've got a better way to do something, consider submitting a pull request!

Any time there's an update to anything in this book, you will be able to find the details and changes in the GitHub repository.

I hope you find this book helpful on your way through the land of React Native. Happy developing!

#### Who this book is for

This book has been designed with beginner to intermediate level React Native developers in mind. Even if you don't have a lot of experience with web development, the JavaScript found in this book should hopefully never be over your head. I've tried to avoid complexity wherever possible, to keep the focus on the lesson being taught within a given recipe.

This book also assumes the developer works on a computer running macOS. While it is technically possible to develop React Native apps using Windows or Linux, there are a number of limitations that make macOS machines much more preferable for React Native development, including the abilities to work with native iOS code via Xcode, run iOS code on the iOS simulator, and work with the most robust development tools for React Native app development.

#### What this book covers

Chapter 1, *Setting Up Your Environment*, covers the different software we'll be installing to get started on the development of React Native apps.

Chapter 2, *Creating a Simple React Native App*, covers the basics of building layouts and navigation. The recipes in the chapter serve as an introduction to React Native development, and cover the basic functionality found in most any mobile app.

Chapter 3, *Implementing Complex User Interfaces – Part I*, covers features including custom fonts and custom reusable themes.

Chapter 4, *Implementing Complex User Interfaces – Part II*, continues with more recipes based on UI features. It covers features such as handling screen orientation changes and building user forms.

Chapter 5, *Implementing Complex User Interfaces – Part III*, covers other common features you'll likely need when building complex UIs. This chapter covers adding map support, implementing browser-based authentication, and creating an audio player.

Chapter 6, Adding Basic Animations to Your App, covers the basics of creating animations.

Chapter 7, *Adding Advanced Animations to Your App*, continues building on the previous chapter, with more advanced features.

Chapter 8, *Working with Application Logic and Data*, introduces us to building apps that handle data. We'll cover topics including storing data locally and handling network loss gracefully.

Chapter 9, *Implementing Redux*, covers implementing the Flux data patter using the Redux library. Redux is a battle-tested way to handle data flow in React apps, and works just as well in React Native.

Chapter 10, *App Workflow and Third-Party Plugins*, covers the different methods a developer can use to build an app, along with how to build apps using open source code. This will also cover the differences between building applications with pure React Native (using the React Native CLI) and building applications with Expo (a comprehensive development).

Chapter 11, *Adding Native Functionalities – Part I*, covers the basics of working with native iOS and Android code in a React Native app.

Chapter 12, Adding Native Functionalities – Part II, covers more complex techniques for communicating between the React Native and native layers.

Chapter 13, *Integration with Native Applications*, covers integrating React Native with an existing native app. Not every app can be built from scratch. These recipes should be helpful for developers who need to integrate their work with an app already in the App Store.

Chapter 14, *Deploying Your App*, covers the basic process of deploying a React Native app, as well as details for using HockeyApp to track the metrics of your app.

Chapter 15, *Optimizing the Performance of Your App*, covers some tips, tricks, and best practices for writing performant React Native code.

#### To get the most out of this book

It is assumed that you have the following levels of understanding:

- You have some basic programming knowledge.
- You are familiar with web development basics.

It will be helpful if you also have the following:

- React, Vue, or Angular experience
- At least an intermediate level of experience with JavaScript

#### Download the example code files

You can download the example code files for this book from your account at www.packt.com. If you purchased this book elsewhere, you can visit www.packt.com/support and register to have the files emailed directly to you.

You can download the code files by following these steps:

- 1. Log in or register at www.packt.com.
- 2. Select the **SUPPORT** tab.
- 3. Click on **Code Downloads & Errata**.
- 4. Enter the name of the book in the **Search** box and follow the onscreen instructions.

Once the file is downloaded, please make sure that you unzip or extract the folder using the latest version of:

- WinRAR/7-Zip for Windows
- Zipeg/iZip/UnRarX for Mac
- 7-Zip/PeaZip for Linux

The code bundle for the book is also hosted on GitHub at https://github.com/warlyware/ react-native-cookbook. In case there's an update to the code, it will be updated on the existing GitHub repository.

We also have other code bundles from our rich catalog of books and videos available at https://github.com/PacktPublishing/. Check them out!

#### Download the color images

We also provide a PDF file that has color images of the screenshots/diagrams used in this book. You can download it here: https://www.packtpub.com/sites/default/files/downloads/9781788991926\_ColorImages.pdf.

#### **Conventions used**

There are a number of text conventions used throughout this book.

CodeInText: Indicates code words in text, database table names, folder names, filenames, file extensions, pathnames, dummy URLs, user input, and Twitter handles. Here is an example: "We'll use a state object with a liked Boolean property for this purpose."

A block of code is set as follows:

```
export default class App extends React.Component {
  state = {
    liked: false,
  };
  handleButtonPress = () => {
    // We'll define the content on step 6
  }
```

When we wish to draw your attention to a particular part of a code block, the relevant lines or items are set in bold:

```
onst styles = StyleSheet.create({
  container: {
    flex: 1,
  },
  topSection: {
    flexGrow: 3,
    backgroundColor: '#5BC2C1',
    alignItems: 'center',
  },
```

Any command-line input or output is written as follows:

expo init project-name

**Bold**: Indicates a new term, an important word, or words that you see onscreen. For example, words in menus or dialog boxes appear in the text like this. Here is an example: "Click the **Components** tab, and install a simulator from the list of provided simulators."

Warnings or important notes appear like this.

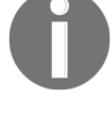

Tips and tricks appear like this.

#### Sections

In this book, you will find several headings that appear frequently (*Getting ready, How to do it..., How it works..., There's more...,* and *See also*).

To give clear instructions on how to complete a recipe, use these sections as follows:

#### Getting ready

This section tells you what to expect in the recipe and describes how to set up any software or any preliminary settings required for the recipe.

#### How to do it...

This section contains the steps required to follow the recipe.

#### How it works...

This section usually consists of a detailed explanation of what happened in the previous section.

#### There's more...

This section consists of additional information about the recipe in order to make you more knowledgeable about the recipe.

#### See also

This section provides helpful links to other useful information for the recipe.

#### Get in touch

Feedback from our readers is always welcome.

General feedback: If you have questions about any aspect of this book, mention the book title in the subject of your message and email us at customercare@packtpub.com.

**Errata**: Although we have taken every care to ensure the accuracy of our content, mistakes do happen. If you have found a mistake in this book, we would be grateful if you would report this to us. Please visit www.packt.com/submit-errata, selecting your book, clicking on the Errata Submission Form link, and entering the details.

**Piracy**: If you come across any illegal copies of our works in any form on the Internet, we would be grateful if you would provide us with the location address or website name. Please contact us at copyright@packt.com with a link to the material.

If you are interested in becoming an author: If there is a topic that you have expertise in and you are interested in either writing or contributing to a book, please visit authors.packtpub.com.

#### Reviews

Please leave a review. Once you have read and used this book, why not leave a review on the site that you purchased it from? Potential readers can then see and use your unbiased opinion to make purchase decisions, we at Packt can understand what you think about our products, and our authors can see your feedback on their book. Thank you!

For more information about Packt, please visit packt.com.

# 1 Setting Up Your Environment

The React Native ecosystem has evolved quite a bit since the first edition. The open source tool Expo.io, in particular, has streamlined both the project initialization and development phases, making working in React Native even more of a pleasure than it already was in version 0.36.

With the Expo workflow, you'll be able to build native iOS and Android applications using only JavaScript, work in the iOS simulator and Android emulator with live reload, and effortlessly test your app on any real-world device via Expo's app. Until you need access to native code (say, to integrate with legacy native code from a separate code base), you can develop your application entirely in JavaScript without ever needing to use Xcode or Android Studio. If your project ever evolves into an app that must support native code, Expo provides the ability to eject your project, which changes your app into native code for use in Xcode and Android Studio. For more information on ejecting your Expo project, please see Chapter 10, *App Workflow and Third-Party Plugins*.

Expo is an awesome way to build fully featured apps for Android and iOS devices, without ever having to deal with native code. Let's get started!

We will cover the following topics in this chapter:

- Installing dependencies
- Initializing your first application
- Running your application in a simulator/emulator
- Running your application on a real device

#### **Technical requirements**

This chapter will cover installing the tools you'll be using throughout this book. They include:

- Expo
- Xcode (for iOS simulator, macOS only)
- Android Studio
- Node.js
- Watchman

#### Installing dependencies

The first step toward building our first React Native application is installing the dependencies in order to get started.

#### Installing Xcode

As mentioned in the introduction of this chapter, Expo provides us with a workflow in which we can avoid working in Xcode and Android Studio altogether, so we can develop solely in JavaScript. However, in order to run your app in the iOS simulator, you will need to have Xcode installed.

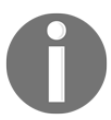

Xcode requires macOS, and therefore running your React Native application in an iOS simulator is only possible on macOS.

Xcode should be downloaded from the App Store. You can search the App Store for Xcode, or use the following link:

https://itunes.apple.com/app/xcode/id497799835.

Xcode is a sizable download, so expect this part to take a little while. Once you have installed Xcode via the App Store, you can run it via the Applications folder in the Finder:

1. This is the first screen you will see when launching Xcode. Note, if this is the first time you've installed Xcode, you will not see recent projects listed down the right-hand side:

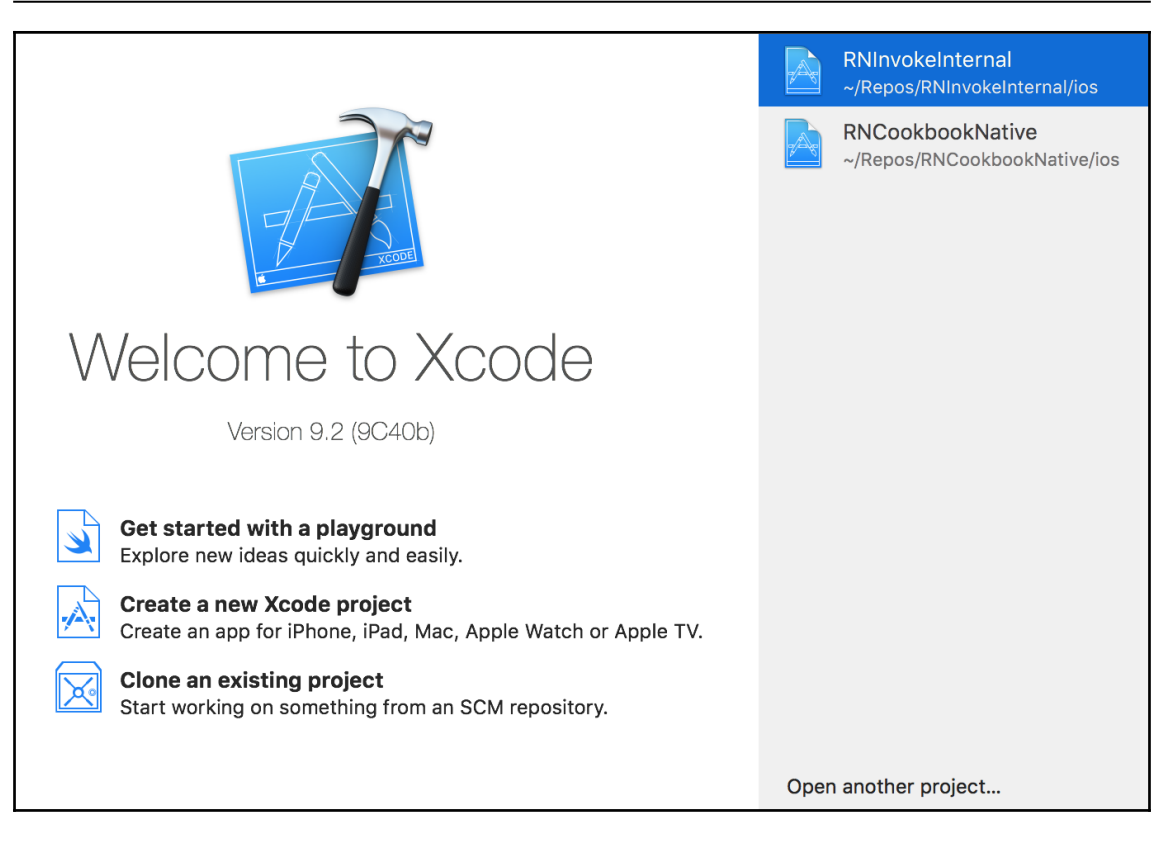

2. From the menu bar, choose **Xcode** | **Preferences...** as follows:

| Xcode                    | File                  | Edit   | View | Find     |
|--------------------------|-----------------------|--------|------|----------|
| About                    | Xcode                 | 9      |      |          |
| Prefer                   | ences.                |        |      | Ж,       |
| Behav                    | iors                  |        |      |          |
| Xcode                    | Serve                 | r      |      |          |
| Open I<br>Servic         | Develo<br>es          | per To | ol   | •        |
| Hide X<br>Hide C<br>Show | code<br>Others<br>All |        | ٦    | ЖН<br>ЖН |
| Quit X                   | code                  |        |      | ЖQ       |

3. Click the **Components** tab, and install a simulator from the list of provided simulators:

|       |              |              |            |                | Com          | ponents      |                |            |           |               |
|-------|--------------|--------------|------------|----------------|--------------|--------------|----------------|------------|-----------|---------------|
|       | <b>@</b>     | -            |            |                | 1            | olt          | X              | - P        |           | 9.0° L        |
| neral | Accounts     | Behaviors    | Navigation | Fonts & Colors | Text Editing | Key Bindings | Source Control | Components | Locations | Server & Bots |
|       |              |              |            |                |              |              |                |            |           |               |
|       |              |              |            |                | Sim          | ulators      |                |            |           |               |
|       |              |              |            |                |              |              |                |            |           |               |
| Ş     | Simulator    |              |            |                |              |              |                |            |           | Size          |
|       | 柒 iOS 11.1   | 1 Simulator  |            |                |              |              |                | (          | 3         | 2.1 GB        |
|       | (1) ios 11.0 | 0 Simulator  |            |                |              |              |                |            |           | 2.09 GB       |
|       |              | 3.1 Simulato | or         |                |              |              |                |            |           | 1.98 GB       |
|       | ● iOS 10.    | 2 Simulator  |            |                |              |              |                |            |           | 1.93 GB       |
|       | € iOS 10.    | 1 Simulator  |            |                |              |              |                |            |           | 1.9 GB        |
|       | € iOS 10.    | 0 Simulator  |            |                |              |              |                |            |           | 1.89 GB       |
|       | € iOS 9.3    | Simulator    |            |                |              |              |                |            |           | 1.53 GB       |
|       | ④ iOS 9.2    | Simulator    |            |                |              |              |                |            |           | 1.49 GB       |
|       | ● iOS 9.1    | Simulator    |            |                |              |              |                |            |           | 1.49 GB       |
|       | € iOS 9.0    | Simulator    |            |                |              |              |                |            |           | 1.46 GB       |
|       | € iOS 8.4    | Simulator    |            |                |              |              |                |            |           | 1.37 GB       |
|       | ④ iOS 8.3    | Simulator    |            |                |              |              |                |            |           | 1.36 GB       |
|       | (I) iOS 8.2  | Simulator    |            |                |              |              |                |            |           | 1.32 GB       |

4. Once installed, you can open the simulator from the menu bar: **Xcode** | **Open Developer Tool** | **Simulator**:

| Xcode                        | File          | Edit   | View | Find     | Navigate                                                                                  | Editor    | Product |
|------------------------------|---------------|--------|------|----------|-------------------------------------------------------------------------------------------|-----------|---------|
| About >                      | Kcode         |        |      |          |                                                                                           |           |         |
| Preferences<br>Behaviors     |               |        |      | ж,<br>▶  |                                                                                           |           |         |
| Xcode                        | Serve         | r      |      |          |                                                                                           |           |         |
| Open D                       | )evelo        | per To | ol   |          | 📧 Instrur                                                                                 | nents     |         |
| Service                      | es            |        |      | ►        | 🗊 Simula                                                                                  | tor       |         |
| Hide Xo<br>Hide Of<br>Show A | code<br>thers |        | r    | ЖН<br>ЖН | <ul> <li>Accessibility Inspecto</li> <li>FileMerge</li> <li>Application Loader</li> </ul> |           |         |
| Quit Xc                      | ode           |        |      | жQ       | More Dev                                                                                  | eloper To | ols     |

#### **Installing Android Studio**

Android Studio comes with the official Android emulator, which is the emulator that Expo recommends for use during development.

#### How to do it...

- 1. Download Android Studio from https://developer.android.com/studio/.
- 2. Open the downloaded file and drag the **Android Studio.app** icon to the **Applications** folder icon:

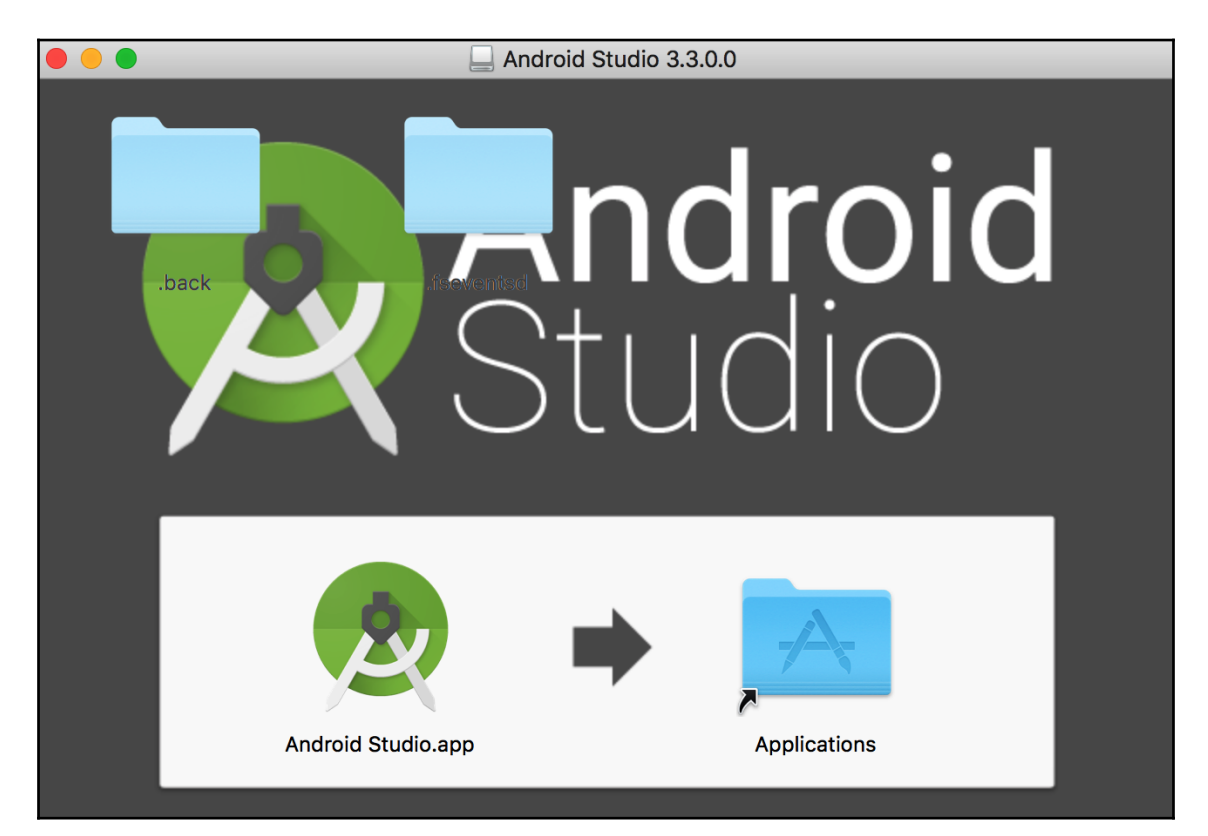

- Once installed, we'll need to change the Android Studio preferences. Open Android Studio, and then open Preferences from the Android Studio menu in the system bar. In the Preferences submenus, select Appearance & Behavior | System Settings | Android SDK. Under the SDK Tools tab, ensure that you have some version of Android SDK Build-Tools installed, and install it if isn't installed already.
- 4. We'll also need to add the Android SDK location to the system PATH by editing ~/.bash\_profile or ~/.bashrc. You can do this by adding the following line:

```
export PATH=$PATH:/Users/MY_USER_NAME/Library/Android/sdk
```

Be sure to replace MY\_USER\_NAME with your system username.

5. On macOS, you will also need to add platform-tools to your PATH in ~/.bash\_profile or ~/.bashrc. You can do this by adding the following line:

```
PATH=$PATH:/Users/MY_USER_NAME/Library/Android/platform-tools
```

Be sure to replace MY\_USER\_NAME with your system username.

If you've never edited a .bash\_profile or .bashrc file before, or aren't familiar with PATH, you can get more information on what purpose they serve and how to work with them from the following resources:

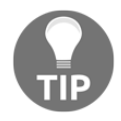

- https://www.rc.fas.harvard.edu/resources/documentation/ editing-your-bashrc/
- https://www.cyberciti.biz/faq/appleosx-bash-unixchange-set-path-environment-variable/
- 6. If the PATH was correctly updated, the adb command should work in the Terminal. You may have to restart your Terminal for the changes to take effect.

7. On a fresh install of Android Studio, you'll see a welcome screen. Start a new app to fully open the software. Then, select the AVD Manager from the buttons in the top -right corner of the window, as indicated in the following steps:

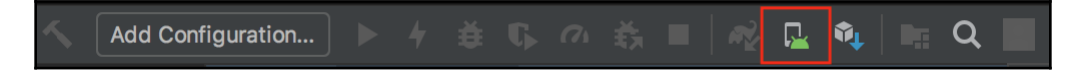

- 8. Press Create Virtual Device in the opened modal.
- 9. Select a device in the Select Hardware screen, and then press Next:

| •••                                           |                                      |            | Virtua       | l Device Confi    | guration          |                 |                                               |
|-----------------------------------------------|--------------------------------------|------------|--------------|-------------------|-------------------|-----------------|-----------------------------------------------|
| Sele<br>Andro                                 | ect Hardware<br><sup>id Studio</sup> |            |              |                   |                   |                 |                                               |
| Choose a dev                                  | rice definition                      |            |              |                   |                   |                 |                                               |
|                                               | Q-                                   |            |              |                   |                   |                 |                                               |
| Category<br>TV                                | Name <del>▼</del><br>Pixel 2         | Play Store | Size<br>5.0" | Resolution 1080x1 | Density<br>420dpi |                 |                                               |
| Phone                                         | Pixel                                |            | 5.0"         | 1080x1            | 420dpi            | 1080px          | Size: large<br>Ratio: long<br>Density: 420dpi |
| Wear OS                                       | Nexus S                              |            | 4.0"         | 480x800           | hdpi              |                 |                                               |
| Tablet                                        | Nexus One                            |            | 3.7"         | 480x800           | hdpi              |                 |                                               |
|                                               | Nexus 6P                             |            | 5.7"         | 1440x2            | 560dpi            | 5.2" 1920px     |                                               |
|                                               | Nexus 6                              |            | 5.96"        | 1440x2            | 560dpi            |                 |                                               |
|                                               | Nexus 5X                             | ⊳          | 5.2"         | 1080x1            | 420dpi            |                 |                                               |
|                                               | Nexus 5                              | ۲          | 4.95"        | 1080x1            | xxhdpi            |                 |                                               |
|                                               | Nexus 4                              |            | 4.7"         | 768x1280          | xhdpi             |                 |                                               |
| New Hardware Profile Import Hardware Profiles |                                      |            |              |                   |                   |                 | Clone Device                                  |
|                                               |                                      |            |              |                   |                   |                 |                                               |
| ?                                             |                                      |            |              |                   |                   | Cancel Previous | Next Finish                                   |

10. Download one of the system images under the **Recommended** tab of the **System Image** screen:

| 8 🛛 🗘                                        |                                         |                                      | Virtual Device Configuration |                                        |                                                         |  |  |  |
|----------------------------------------------|-----------------------------------------|--------------------------------------|------------------------------|----------------------------------------|---------------------------------------------------------|--|--|--|
| System Image                                 |                                         |                                      |                              |                                        |                                                         |  |  |  |
| Select a system image                        |                                         |                                      |                              |                                        |                                                         |  |  |  |
| Recommended x86 Image                        | Recommended x86 Images Other Images Pie |                                      |                              |                                        |                                                         |  |  |  |
| Release Name                                 | API Level 🔻                             | ABI                                  | Target                       |                                        |                                                         |  |  |  |
| Pie <u>Download</u>                          |                                         | x86                                  | Android 9.0 (Google Play)    |                                        |                                                         |  |  |  |
|                                              |                                         |                                      |                              | <u> </u>                               | API Level                                               |  |  |  |
|                                              |                                         |                                      |                              | /                                      | 28                                                      |  |  |  |
|                                              |                                         |                                      |                              |                                        | Android                                                 |  |  |  |
|                                              |                                         |                                      |                              |                                        | 9.0                                                     |  |  |  |
|                                              |                                         |                                      |                              | • •                                    | Google Inc.                                             |  |  |  |
|                                              |                                         |                                      |                              |                                        | System Image                                            |  |  |  |
|                                              |                                         |                                      |                              |                                        | x86                                                     |  |  |  |
|                                              |                                         |                                      |                              |                                        |                                                         |  |  |  |
|                                              |                                         |                                      |                              | We recommend thes this device is compa | e Google Play images because<br>tible with Google Play. |  |  |  |
|                                              |                                         |                                      |                              | Questions on API lev                   | el?                                                     |  |  |  |
|                                              |                                         | See the API level distribution chart |                              |                                        |                                                         |  |  |  |
| A system image must be selected to continue. |                                         |                                      |                              |                                        |                                                         |  |  |  |
|                                              |                                         |                                      |                              | Cancel Prev                            |                                                         |  |  |  |

11. Press **Finish** on the final screen and Android Studio will create your new virtual device. The device can be run at any time by pressing the play button in the row of buttons in the top-right corner:

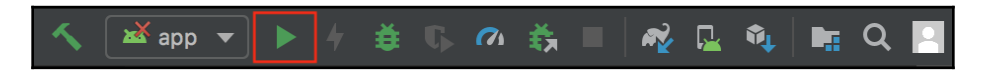

To run your app on an Android emulator during development, Expo used to recommend using the excellent third-party emulator Genymotion. As of Expo version 29, however, they now recommend using the official emulator that ships with Android Studio.

You can follow the step-by-step guide provided in the official Expo documentation to ensure that Android Studio is set up to work properly with your Expo development workflow. The guide can be found at https://docs.expo.io/versions/latest/workflow/ android-studio-emulator.

This is all the setup you need to get started developing your first React Native app using Expo! There are, however, a few extra steps you'll need to perform for working with pure React Native applications (non-Expo applications). Pure React Native app development will be covered in depth in Chapter 10, *App Workflow and Third-Party Plugins*. Since this setup process is a little more involved and subject to change, I recommend referring to the official guide. You can find these instructions in the React Native: **Getting Started** guide, located at https://facebook.github.io/react-native/docs/getting-started. html under the **Building Projects with Native Code tab** section.

Once Simulator is open, select your desired iOS device via the menu bar: **Hardware** | **Device** | **[IOS Version]** | **[iOS Device**]. When running Expo applications in Simulator in the future, the same device should be used automatically.

The app can be started with the Expo CLI in your Terminal if you run the following command:

expo start

The command will build your app and open the Expo Developer Tools in your web browser. In the Expo Developer Tools, select **Run on iOS Simulator**.

#### There's more...

Once you have launched an app in the simulator, you'll be able to press the **Run on iOS Simulator** button without opening Simulator from Xcode. It should also remember your device choice. Opening Simulator from Xcode provides an easy way to choose your preferred iOS device to simulate.

If you followed the steps in the Expo guide, which can be found in the *Installing Android Studio* section, you would have also seen that it covered installing a virtual device that we can run as our emulator. To start your app on the emulator, just open the Android Virtual Device you installed in Android Studio, run the expo start command in your Terminal, and select **Run on Android device/emulator**.

#### Installing Node.js

Node.js is a JavaScript runtime built on Chrome's V8 JavaScript engine, and is designed to build scalable network applications. Node allows JavaScript to be executed in a Terminal, and is an indispensable tool for any web developer. For more information on what Node.js is, you can read the project's *About Node.js* page at https://nodejs.org/en/about/.

According to the Expo installation documentation, Node.js is not technically required, but as soon as you start actually building something, you'll want to have it. Node.js itself is outside the scope of this book, but you can check out the *Further reading* section at the end of this chapter for more resources on working with Node.js.

There are numerous methods to install Node.js, and it is therefore difficult to recommend a particular installation method. On macOS, you can install Node.js in one of the following ways:

- Downloading and installing Node.js from the project's site at https://nodejs. org/en/download/.
- Installing via Homebrew. If you are familiar with Homebrew, this process is explained succinctly at https://medium.com/@katopz/how-to-install-specific-nodejs-version-c6e1cec8aa11.
- Installing via Node Version Manager (NVM; https://github.com/creationix/ nvm). NVM allows you to install multiple versions of Node.js and easily switch between them. Use the instructions provided in the repository's README to install NVM. This is the recommended method, due to its flexibility, as long as you're comfortable working in the Terminal.

#### Installing Expo

The Expo project used to have a GUI-based development environment called the Expo XDE, which has been replaced with a browser-based GUI called the Expo Developer Tools. Since the Expo XDE has been deprecated, creating new Expo apps is now always done using the Expo CLI. This can be installed using npm (Node Package Manager, which comes as part of Node.js) via the Terminal with the following command:

```
npm install expo-cli -g
```

We'll be using Expo quite a bit throughout this book to create and build out React Native applications, particularly those apps that do not need access to native iOS or Android code. Applications built with Expo have some very nice advantages for development, helping obfuscate native code, streamlining app publishing and push notifications, and providing a lot of useful functionality built into the Expo SDK. For more information on how Expo works, and how it fits into the bigger picture of React Native development, see Chapter 10, *App Workflow and Third-Party Plugins*.

#### **Installing Watchman**

Watchman is a tool used internally by React Native. Its purpose is to watch files for updates, and trigger responses (such as live reloading) when changes occur. The Expo documentation recommends installing Watchman, since it has been reported that some macOS users have run into issues without it. The recommended method for installing Watchman is via Homebrew. The missing package manager for macOS, Homebrew allows you to install a wide array of useful programs straight from your Terminal. It's an indispensable tool that should be in every developer's tool bag:

1. If you don't have Homebrew installed already, run the following command in the Terminal to install it (you can read more about it and view the official documentation at https://brew.sh/):

```
/usr/bin/ruby -e "$(curl -fsSL
https://raw.githubusercontent.com/Homebrew/install/master/install)"
```

2. Once Homebrew has been installed, run the following two commands in Terminal to install watchman:

brew update brew install watchman

#### Initializing your first app

This is all the setup you need in order to get started developing your first React Native app using Expo! There are however a few extra steps you'll need to perform for working with pure React Native apps (non-Expo apps). Pure React Native app development will be covered in depth in Chapter 10, *App Workflow and Third-Party Plugins*. Since this setup process is a little more involved and subject to change, I recommend referring to the official guide. You can find these instructions in the **React Native** | **Getting Started** guide located at

https://facebook.github.io/react-native/docs/getting-started.html under the **Building Projects with Native Code** tab. From here on out, we can use the magic provided by Expo to easily create new apps for development.

We'll create our first app using Expo via the Expo CLI. Making a new application is as simple as running the following:

expo init project-name

Running this command will first prompt you which type of app you'd like to create: either a blank app, which has no functionality added, or a tabs app, which will create a new app with minimal tab navigation. For the recipes in this book, we'll be using the blank app option.

Once you've selected your preferred application type, a new, empty Expo-powered React Native app in a new project-name directory is created, along with all of the dependencies needed to start developing right away. All you need to do is begin editing the App.js file in the new project directory to get to work.

To run our new app, we can cd into the directory, then use the expo start command. This will automatically build and serve the app, and open a new browser window with the Expo Developer Tools for your in-development React Native app.

For a list of all of the available commands for the Expo CLI, check out the documentation at https://docs.expo.io/versions/latest/guides/expo-cli.html.

With our first application created, let's move on to running the application in an iOS simulator and/or Android emulator.

#### Running your app in a simulator/emulator

You have created a new project, and started running that project with Expo in the last step. Once we start making changes to our React Native code, wouldn't it be nice to see the results of those changes? Thanks to Expo, running your project in the installed iOS simulator or Android emulator has also been streamlined.

#### Running your app on an iOS simulator

Running your app in the Xcode simulator only takes a few clicks.

- 1. Open Xcode.
- 2. Open the **Simulator** from the menu bar: **Xcode** | **Open Developer Tool** | **Simulator**:

| Xcode                      | File           | Edit   | View | Find     | Navigate                                                                                   | Editor               | Product |  |
|----------------------------|----------------|--------|------|----------|--------------------------------------------------------------------------------------------|----------------------|---------|--|
| About                      | Xcode          | •      |      |          |                                                                                            |                      |         |  |
| Preferences<br>Behaviors   |                |        |      | ೫,<br>►  |                                                                                            |                      |         |  |
| Xcode                      | Serve          | r      |      |          |                                                                                            |                      |         |  |
| Open I                     | Develo         | per To | ol   |          | 📧 Instru                                                                                   | nents                |         |  |
| Servic                     | es             |        |      |          | 🗾 Simula                                                                                   | ator                 |         |  |
| Hide X<br>Hide C<br>Show J | code<br>others |        | 7    | ЖН<br>ЖН | <ul> <li>Accessibility Inspector</li> <li>FileMerge</li> <li>Application Loader</li> </ul> |                      |         |  |
| Quit X                     | Quit Xcode #Q  |        |      |          |                                                                                            | More Developer Tools |         |  |

3. The app can be started with the Expo CLI in your Terminal if you run the following command:

#### expo start

The command will build your app and open the Expo Developer Tools in your web browser. In the Expo Developer Tools, select **Run on iOS Simulator**.

4. The first time you run a React Native app on the iOS simulator via **Run on iOS Simulator**, the Expo app will be installed on the simulator, and your app will automatically be opened within the Expo app. The simulated iOS will ask if you want to **Open in "Expo"**? Choose **Open**:

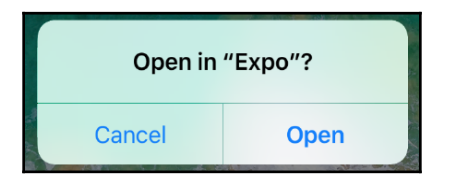
5. Upon loading, you will see the Expo Developer menu. You can toggle between this menu and your React Native app by pressing *command* key + *D* on your keyboard:

| Welcome to Expo! ×<br>In iPhone Simulator, press %D to show this menu. |                             |
|------------------------------------------------------------------------|-----------------------------|
|                                                                        | Got it                      |
| С                                                                      | Refresh                     |
| Ð                                                                      | Copy Link                   |
| ^                                                                      | Go to Expo Home             |
|                                                                        | Reload JS Bundle            |
|                                                                        | Disable Live Reload         |
|                                                                        | Show Perf Monitor           |
|                                                                        | Hot Reloading Unavailable 🕕 |
|                                                                        | Toggle Element Inspector    |
|                                                                        | Debug Remote JS             |

#### There's more...

Once you have launched an app in the simulator, you'll be able to press the **Run on iOS Simulator** button without opening Simulator from Xcode. It should also remember your device choice. Opening Simulator from Xcode provides an easy way to choose your preferred iOS device to simulate.

You can toggle between your React Native app and the Expo Developer menu, a list of helpful features for development, by pressing *command* key + *M* on your keyboard. The Expo Developer menu should look something like this:

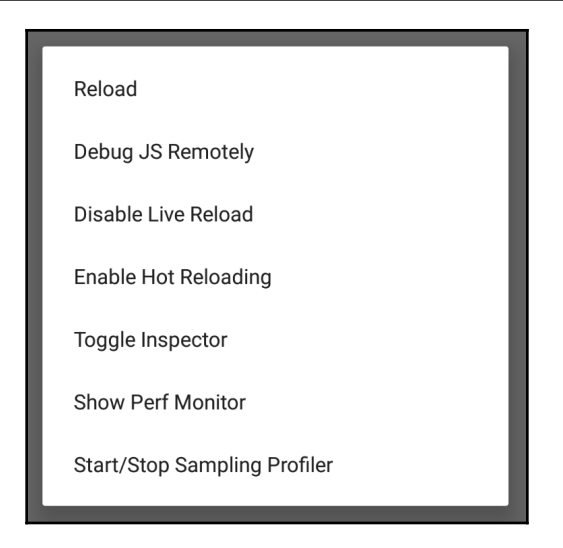

## Running your app on a real device

Running your development app on a real device as easy as running your app on a simulator. With the clever combination of the native Expo app and a QR code, running on a real device is only a few clicks and taps away!

#### Running your app on an iPhone or Android

You can get the in-development app running on your phone in three simple steps:

- 1. Open the App Store on your iPhone, or the Google Play Store on your Android device.
- 2. Search for and download the Expo Client app.
- 3. While your app is running on your development machine, you should also have the Expo Developer Tools open in a browser. You should see a QR code at the bottom of the left-hand side menu of the Expo Developer Tools. Use the iPhone's native Camera app, or the **Scan QR Code** button in the Expo Client app on Android, to scan the QR code. This will open your in-development app on the device within the Expo Client app.

Your React Native app should now be running on your real device, fully equipped with live reload! You can also shake the device to toggle between your React Native app and the Expo Developer menu.

# Summary

In this chapter, we've gone through all the steps required for getting started with developing React Native apps, including initializing a new project, emulating running your new project on your computer, and running your development app on real-world devices. Thanks to the power of Expo, it's easier to jump in and start working than ever before.

Now that you've got everything set up, it's time to start building!

# **Further reading**

Here's a list of other resources covering similar topics:

- The Expo installation documentation at https://docs.expo.io/versions/ latest/introduction/installation.html.
- Node.js Web Development at https://www.packtpub.com/mapt/book/web\_ development/9781785881503
- Introducing Hot Reloading React Native at https://facebook.github.io/reactnative/blog/2016/03/24/introducing-hot-reloading.html. This blog post from the React Native team describes how Hot Reloading works in depth.
- *Publishing with Expo* at https://docs.expo.io/versions/latest/guides/ publishing.html. Expo has a publish feature that allows you to share your indevelopment React Native application with fellow developers by creating a persistent URL.
- Expo Snack at https://snack.expo.io. Similar to codepen.io or jsfiddle.net, Snack lets you live edit a React Native app in the browser!

# 2 Creating a Simple React Native App

In this chapter, we'll cover the following recipes:

- Adding styles to elements
- Using images to mimic a video player
- Creating a toggle button
- Displaying a list of items
- Using flexbox to create a layout
- Setting up and using navigation

React Native is a fast-growing library. Over the last few years it has become very popular among the open source community. There's often a new release every other week that improves performance, adds new components, or provides access to new APIs on the device.

In this chapter, we'll learn about the most common components in the library. To step through all of the recipes in this chapter, we'll have to create a new application, so make sure you have your environment up and running.

# Adding styles to elements

We have several components at our disposal, but containers and text are the most common and useful components to create layouts or other components. In this recipe, we'll see how to use containers and text, but most importantly we'll see how styles work in React Native.

#### **Getting ready**

Follow the instructions in the previous chapter in order to create a new application. We'll name this application fake-music-player.

When creating a new application with Expo, a small amount of boilerplate code will be added to the App.js file in the root folder. This will be the starting point of any React Native application you build. Feel free to remove all boilerplate at the beginning of each recipe, as all code (including what's used in the App.js boilerplate) will be discussed.

#### How to do it...

1. In the App.js file, we're going to create a stateless component. This component will mimic a small music player. It will only display the name of the song and a bar to show the progress. The first step is importing our dependencies:

```
import React from 'react';
import { StyleSheet, Text, View } from 'react-native';
```

2. Once we've imported the dependencies, we can build out the component:

```
export default class App extends React.Component {
  render() {
    const name = '01 - Blue Behind Green Bloches';

    return (
        <View style={styles.container}>
        <View style={styles.innerContainer} />
        <Text style={styles.title}>
        <Text style={styles.subtitle}>Playing:</Text> {name}
        </Text>
        </View>
    );
    }
}
```

3. We have our component ready, so now we need to add some styles, to add colors and fonts:

```
const styles = StyleSheet.create({
  container: {
    margin: 10,
    marginTop: 100,
    backgroundColor: '#e67e22',
    borderRadius: 5,
  },
  innerContainer: {
    backgroundColor: '#d35400',
    height: 50,
    width: 150,
    borderTopLeftRadius: 5,
    borderBottomLeftRadius: 5,
  },
  title: {
    fontSize: 18,
    fontWeight: '200',
    color: '#fff',
    position: 'absolute',
    backgroundColor: 'transparent',
    top: 12,
    left: 10,
  },
  subtitle: {
    fontWeight: 'bold',
  },
});
```

4. As long as our simulator and emulator are running our application, we should see the changes:

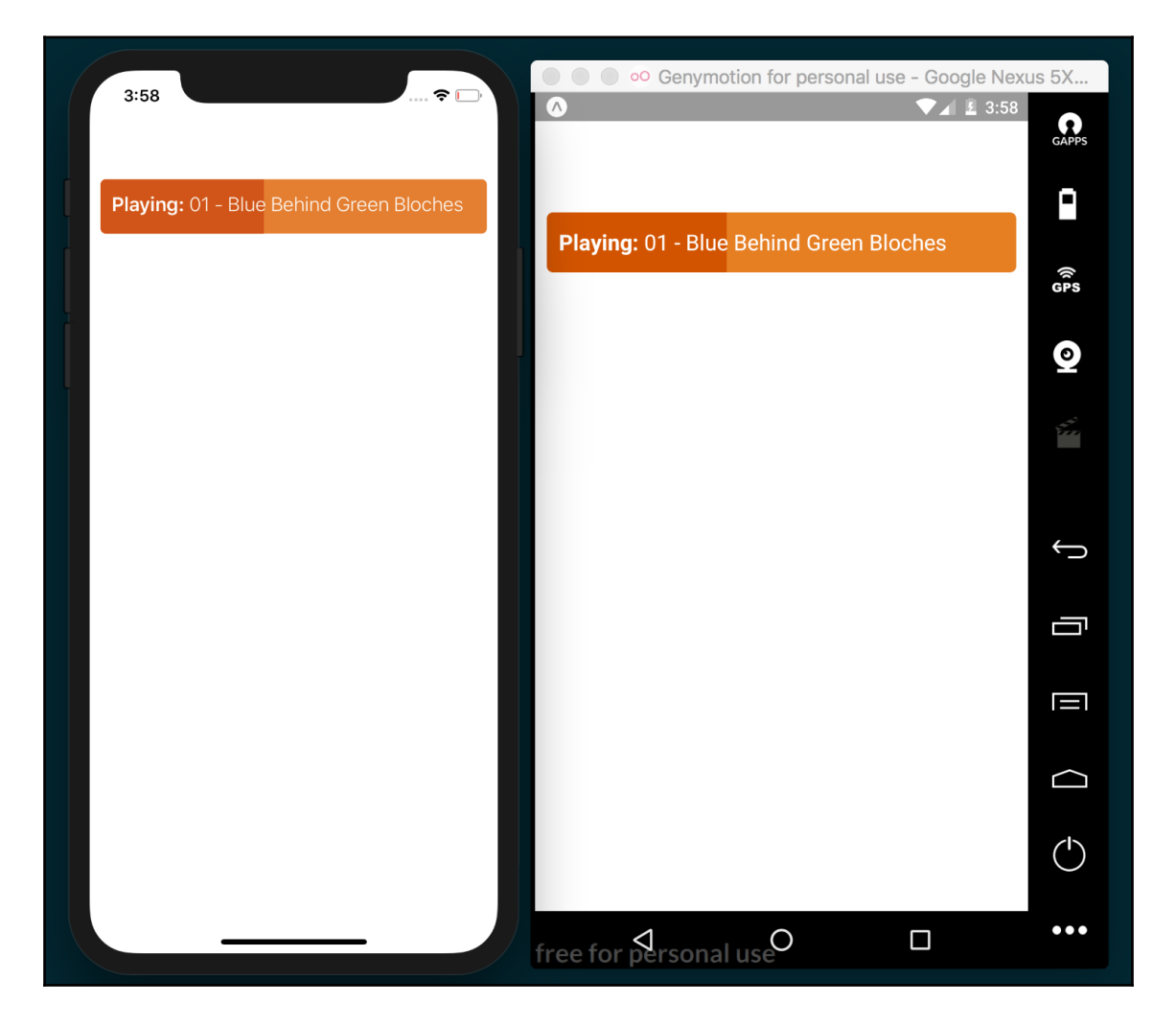

#### How it works...

In *step 1*, we included the dependencies of our component. In this case, we used View, which is a container. If you're familiar with web development, View is similar to div. We could add more Views inside other Views, Texts, Lists, and any other custom component that we create or import from a third-party library.

If you're familiar with React you'll notice that, this is a stateless component, which means it doesn't have any state; it's a pure function and doesn't support any of the life cycle methods.

We're defining a name constant in the component, but in real-world applications this data should come from the props. In the return, we're defining the **JavaScript XML** (**JSX**) that we're going to need to render our component, along with a reference to the styles.

Each component has a attribute called style. This property receives an object with all of the styles that we want to apply to the given component. Styles are not inherited (except for the Text component) by the child components, which means we need to set individual styles for each component.

In *step 3*, we defined the styles for our component. We're using the StyleSheet API to create all of our styles. We could have used a plain object containing the styles, but by using the StyleSheet API instead of an object, we gain some performance optimizations, as the styles will be reused for every renderer, as opposed to creating an object every time the render method gets executed.

#### There's more...

I'd like to call your attention to the definition of the title style in *step 3*. Here, we've defined a property called backgroundColor and set transparent as its value. As a good exercise, let's comment this line of code and see the result:

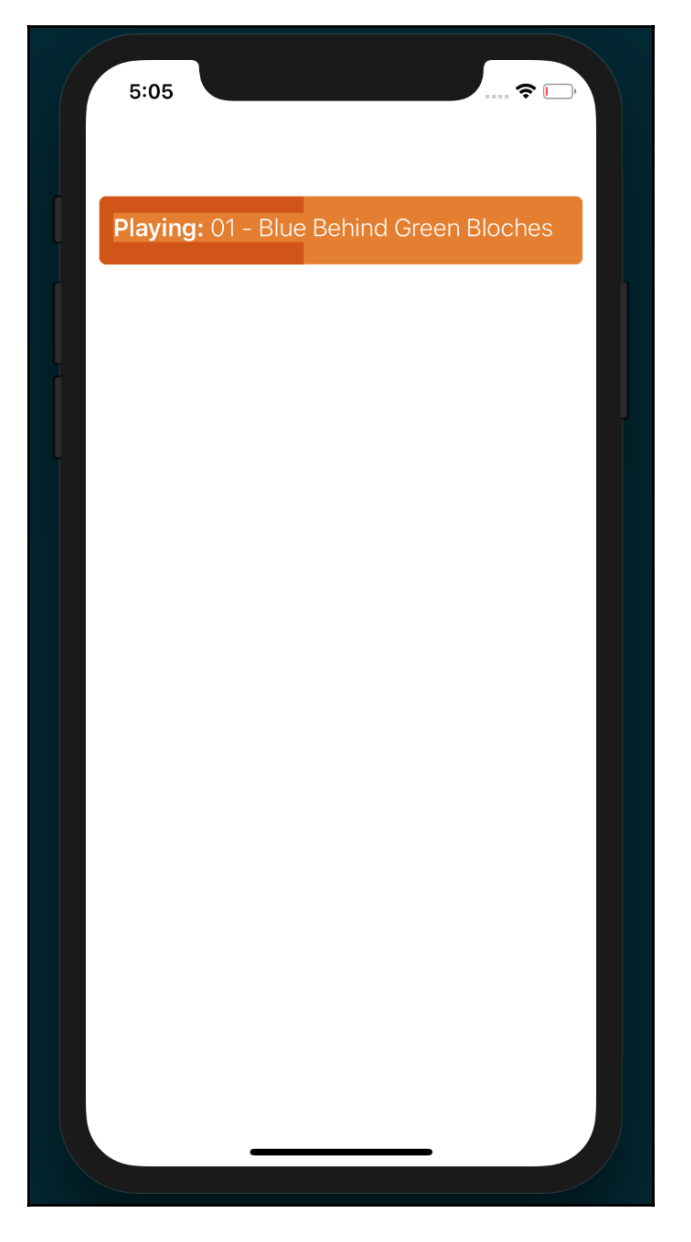

On iOS, the text will have an orange background color and it might not be what we really want to happen in our UI. In order to fix this, we need to set the background color of the text as transparent. But the question is, why is this happening? The reason is that React Native adds some optimizations to the text by setting the color from the parent's background color. This will improve the rendering performance because the rendering engine won't have to calculate the pixels around each letter of the text and the rendering will be executed faster.

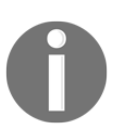

Think carefully when setting the background color to transparent. If the component is going to be updating the content very frequently, there might be some performance issues with text, especially if the text is too long.

# Using images to mimic a video player

Images are an important part of any UI, whether we use them to display icons, avatars, or pictures. In this recipe, we'll use images to create a mock video player. We'll also display the icons from the local device and a large image from a remote server (hosted by Flickr).

### **Getting ready**

In order to follow the steps in this recipe, let's create a new application. We're going to name it fake-video-player.

We're going to display a few images in our application to mimic a video player, so you'll need corresponding images for your application. I recommend using the icons I used by downloading them from the repository for this recipe on GitHub at https://github.com/warlyware/react-native-cookbook/tree/master/chapter-2/fake-video-player/images.

#### How to do it...

- 1. The first thing we're going to do is create a new folder called Images in the root of the project. Add the images you've downloaded to the new folder.
- 2. In the App.js file, we include all of the dependencies we'll need for this component:

```
import React from 'react';
import { StyleSheet, View, Image } from 'react-native';
```

[ 30 ]

3. We need to require the images that'll be displayed in our component. By defining them in constants, we can use the same image in different places:

```
const playIcon = require('./images/play.png');
const volumeIcon = require('./images/sound.png');
const hdIcon = require('./images/hd-sign.png');
const fullScreenIcon = require('./images/full-screen.png');
const flower = require('./images/flower.jpg');
const remoteImage = { uri:
    https://farm5.staticflickr.com/4702/24825836327_bb2e0fc39b_b.jpg`
};
```

4. We're going to use a stateless component to render the JSX. We'll use all of the images we've declared in the previous step:

```
export default class App extends React.Component {
  render() {
    return (
      <View style={styles.appContainer}>
        <ImageBackground source={remoteImage} style=</pre>
         {styles.videoContainer} resizeMode="contain">
          <View style={styles.controlsContainer}>
            <Image source={volumeIcon} style={styles.icon} />
            <View style={styles.progress}>
              <View style={styles.progressBar} />
            </View>
            <Image source={hdIcon} style={styles.icon} />
            <Image source={fullScreenIcon} style={styles.icon} />
          </View>
        </ImageBackground>
      </View>
    );
  }
};
```

5. Once we have the elements that we're going to render, we need to define the styles for each element:

```
const styles = StyleSheet.create({
  flower: {
    flex: 1,
  },
  appContainer: {
    flex: 1,
    justifyContent: 'center',
    alignItems: 'center',
  },
  videoContainer: {
```

```
backgroundColor: '#000',
    flexDirection: 'row',
    flex: 1,
    justifyContent: 'center',
   alignItems: 'center',
  },
 controlsContainer: {
   padding: 10,
   backgroundColor: '#202020',
   flexDirection: 'row',
   alignItems: 'center',
   marginTop: 175,
 },
 icon: {
   tintColor: '#fff',
   height: 16,
   width: 16,
   marginLeft: 5,
   marginRight: 5,
 },
 progress: {
   backgroundColor: '#000',
   borderRadius: 7,
   flex: 1,
   height: 14,
   margin: 4,
 },
 progressBar: {
   backgroundColor: '#bf161c',
   borderRadius: 5,
   height: 10,
   margin: 2,
   paddingTop: 3,
   width: 80,
   alignItems: 'center',
   flexDirection: 'row',
 },
});
```

6. We're done! Now, when you view the application, you should see something like the following:

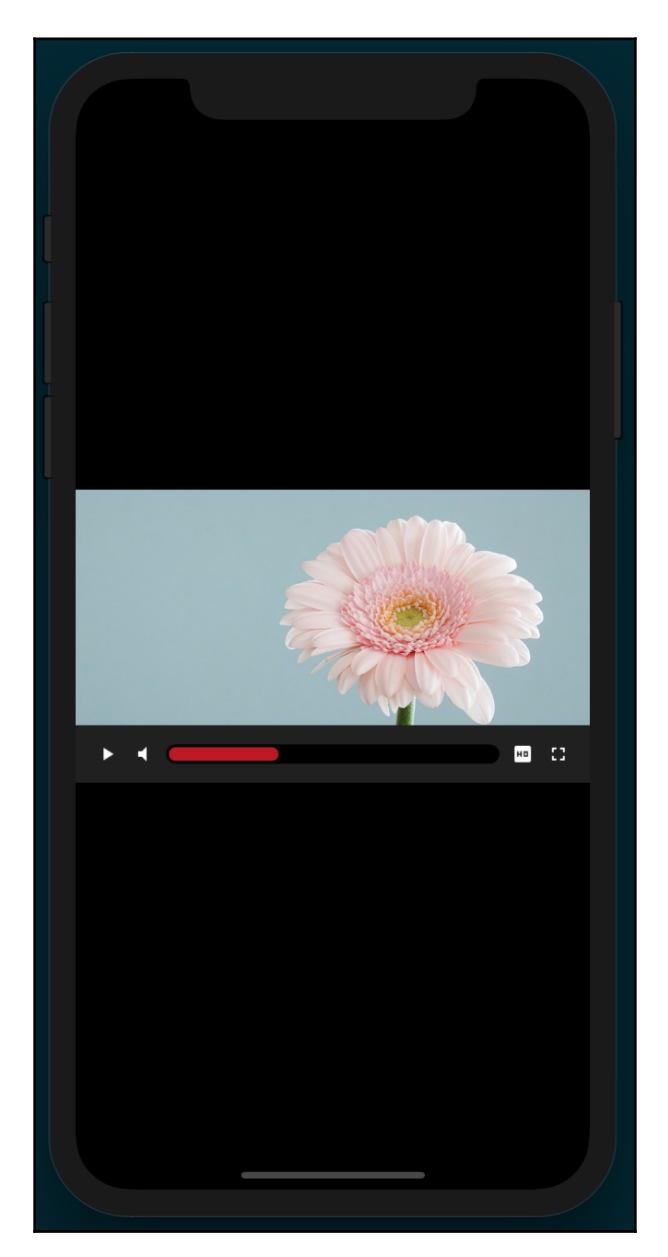

#### How it works...

In *step 2*, we required the Image component. This is the component responsible for rendering images from the local filesystem on the device or from a remote server.

In *step 3*, we required all of the images. It's good practice to require the images outside of the component in order to only require them once. On every renderer, React Native will use the same image. If we were dealing with dynamic images from a remote server, then we'd need to require them on every renderer.

The require function accepts the path of the image as a parameter. The path is relative to the folder that our class is in. For remote images, we need to use an object defining uri for where our file is.

In *step 4*, a stateless component was declared. We used remoteImage as the background of our application via an ImageBackground element, since Image elements cannot have child elements. This element acts similarly to the background-url property in CSS.

The source property of Image accepts an object to load remote images or a reference to the required file. It's very important to explicitly require every image that we want to use because when we prepare our application for distribution, images will be added to the bundle automatically. This is the reason we should avoid doing anything dynamic, such as the following:

```
const iconName = playing ? 'pause' : 'play';
const icon = require(iconName);
```

The preceding code won't include the images in the final bundle. As a result, we'll have errors when trying to access these images. Instead, we should refactor our code to something like this:

```
const pause = require('pause');
const play = require('playing');
const icon = playing ? pause : play;
```

This way, the bundle will include both images when preparing our application for distribution, and we can decide which image to display dynamically at runtime.

In *step 5*, we defined the styles. Most of the properties are self-explanatory. Even though the images we're using for icons are white, I've added the tintColor property to show how it can be used to color images. Give it a try! Change tintColor to #f00 and watch the icons turn red.

Flexbox is being used to align different portions of the layout. Flexbox in React Native behaves essentially the same as it does in web development. We'll discuss flexbox more in the *Using flexbox to create a layout* recipe later in this chapter, but the complexities of flexbox itself are outside the scope of this book.

# Creating a toggle button

Buttons are an essential UI component in every application. In this recipe, we'll create a toggle button, which will be unselected by default. When the user taps on it, we'll change the styles applied to the button to make it appear selected.

We'll learn how to detect the tap event, use an image as the UI, keep the state of the button, and add styles based on the component state.

# **Getting ready**

Let's create a new app. We're going to name it toggle-button. We're going to use one image in this recipe. You can download the assets for this recipe from the corresponding repository hosted on GitHub at https://github.com/warlyware/react-native-cookbook/tree/master/chapter-2/toggle-button/images.

#### How to do it...

1. We're going to create a new folder called *images* in the root of the project and add the heart image to the new folder.

2. Let's import the dependencies for this class next:

```
import React, { Component } from 'react';
import {
   StyleSheet,
   View,
   Image,
   Text,
   TouchableHighlight,
} from 'react-native';
const heartIcon = require('./images/heart.png');
```

3. For this recipe, we need to keep track of whether the button has been pressed. We'll use a state object with a liked Boolean property for this purpose. The initial class should look like this:

```
export default class App extends React.Component {
  state = {
    liked: false,
  };
  handleButtonPress = () => {
    // Defined in a later step
  }
  render() {
    // Defined in a later step
  }
}
```

4. We need to define the content of our new component inside the render method. Here, we're going to define the Image button and a Text element underneath it:

```
export default class App extends React.Component {
  state = {
    liked: false,
  };
  handleButtonPress = () => {
    // Defined in a later step
  }
  render() {
    return (
        <View style={styles.container}>
        <TouchableHighlight
        style={styles.button}</pre>
```

5. Let's define some styles to set dimensions, position, margins, colors, and so on:

```
const styles = StyleSheet.create({
  container: {
   marginTop: 50,
    alignItems: 'center',
  },
  button: {
    borderRadius: 5,
    padding: 10,
  },
  icon: {
    width: 180,
   height: 180,
    tintColor: '#f1f1f1',
  },
  liked: {
   tintColor: '#e74c3c',
  },
  text: {
   marginTop: 20,
  },
});
```

6. When we run the project on the simulators, we should have something similar to the following screenshot:

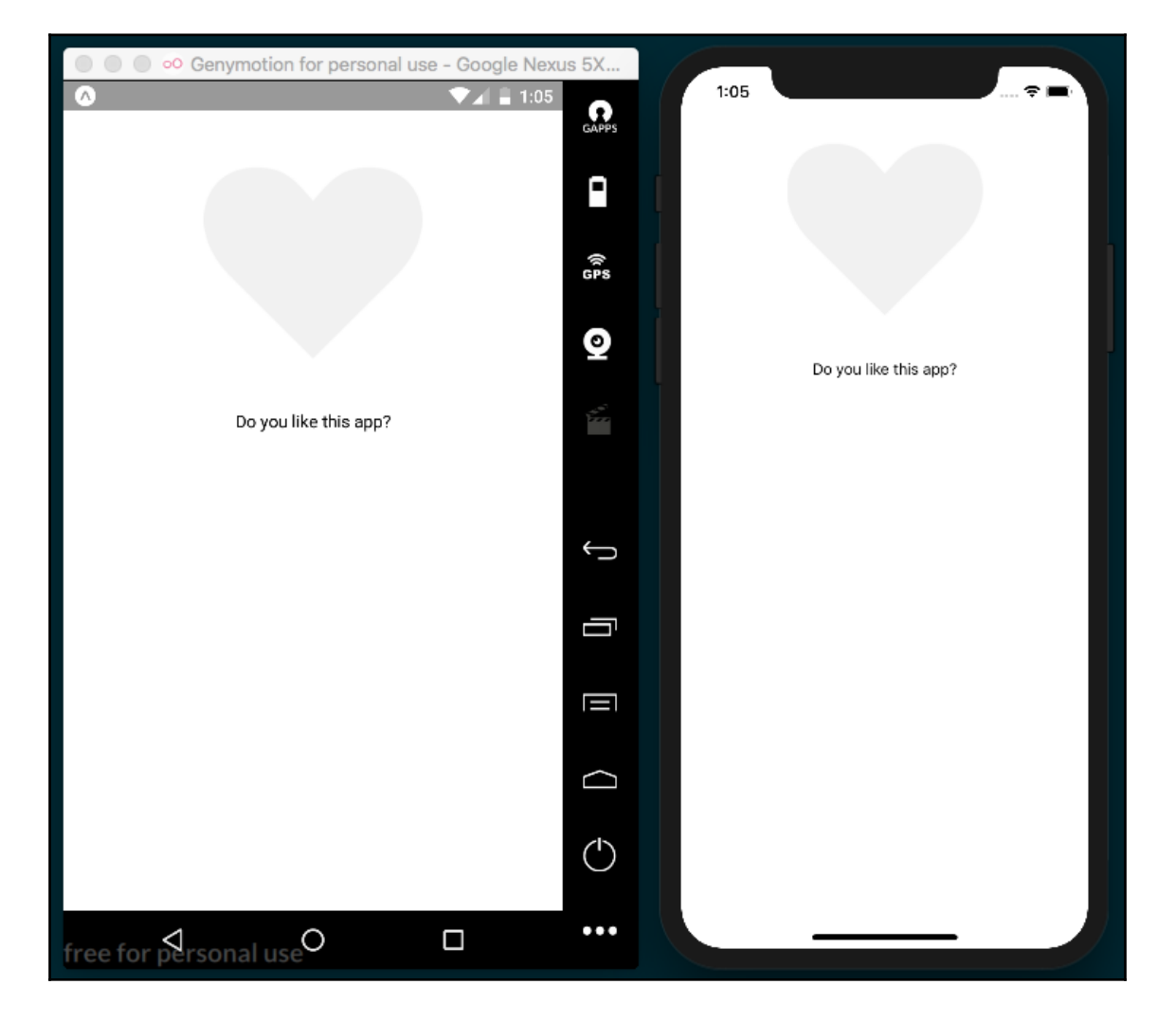

7. In order to respond to the tap event, we need to define the content of the handleButtonPress function and assign it as a callback to the onPress property:

```
handleButtonPress = () => {
  this.setState({
    liked: !this.state.liked,
  });
}
render() {
  return (
    <View style={styles.container}>
      <TouchableHighlight
        onPress={this.handleButtonPress}
        style={styles.button}
        underlayColor="#fefefe"
      >
        <Image
          source={heartIcon}
          style={styles.icon}
        />
      </TouchableHighlight>
      <Text style={styles.text}>Do you like this app?</Text>
    </View>
  );
}
```

8. If we test our code, we won't see anything changing on the UI, even though the state on the component changes when we press the button. Let's add a different color to the image when the state changes. That way, we'll be able to see a response from the UI:

```
render() {
    const likedStyles = this.state.liked ? styles.liked :
undefined;
    return (
      <View style={styles.container}>
        <TouchableHighlight
          onPress={this.handleButtonPress}
          style={styles.button}
          underlayColor="#fefefe"
        >
          <Image
            source={heartIcon}
            style={[styles.icon, likedStyles]}
          />
        </TouchableHighlight>
        <Text style={styles.text}>Do you like this app?</Text>
      </View>
    );
  ł
```

#### How it works...

In *step* 2, we imported the TouchableHighlight component. This is the component responsible for handling the touch event. When the user touches the active area, the content will be highlighted based on the underlayColor value we have set.

In *step 3*, we defined the state of Component. In this case, there's only one property on the state, but we can add as many as needed. In Chapter 3, *Implementing Complex User Interfaces – Part I*, we'll see more recipes about handling the state in more complex scenarios.

In *step 6*, we used the setState method to change the value of the liked property. This method is inherited from the Component class that we're extending.

In *step 7*, based on the current state of the liked property, we used the styles to set the color of the image to red or we returned undefined to avoid applying any styles. When assigning the styles to the Image component, we used an array to assign many objects. This is very handy because the component will merge all of the styles into one single object internally. The objects with the highest index will overwrite the properties with the lowest object index in the array:

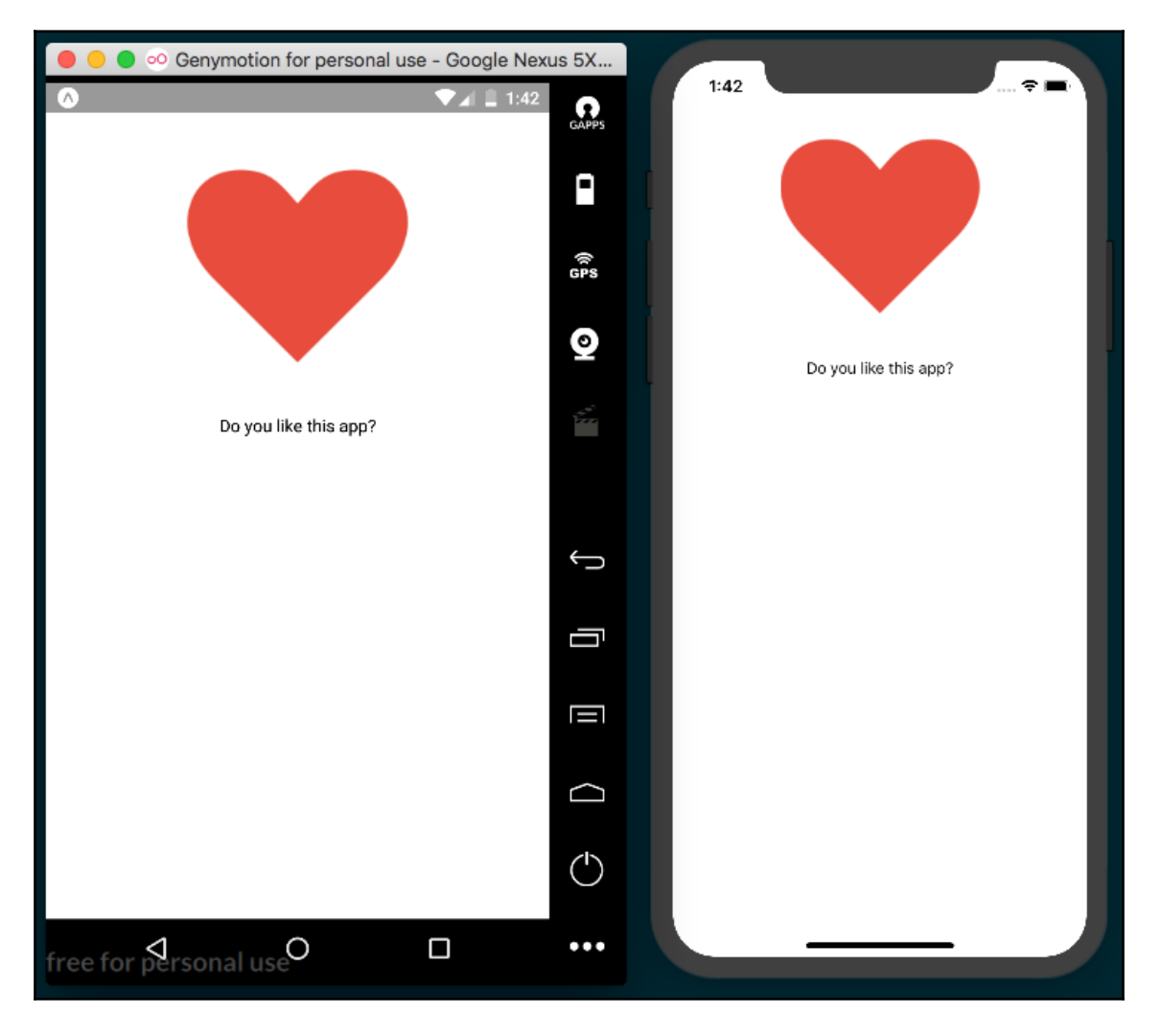

#### There's more...

In a real application, we're going to use several buttons, sometimes with an icon aligned to the left, a label, different sizes, colors, and so on. It's highly recommended to create a reusable component to avoid duplicating code all over our app. In Chapter 3, *Implementing Complex User Interfaces – Part I*, we'll create a button component to handle some of these scenarios.

# **Displaying a list of items**

Lists are everywhere: a list of orders in the user's history, a list of available items in a store, a list of songs to play. Nearly any application will need to display some kind of information in a list.

For this recipe, we're going to display several items in a list component. We're going to define a JSON file with some data, then we're going to load this file using a simple require to finally render each item with a nice but simple layout.

# Getting ready

Let's start by creating an empty app. We'll name this application <code>list-items</code>. We're going to need an icon to display on each item. The easiest way to get images is to download them from this recipe's repository hosted on GitHub at <a href="https://github.com/warlyware/react-native-cookbook/tree/master/chapter-2/list-items/images">https://github.com/warlyware/react-native-cookbook/tree/master/chapter-2/list-items/images</a>.

# How to do it...

1. We'll start by creating an images folder and adding basket.png to it. Also, create an empty file in the root of the project called sales.json.

2. Inside the sales.json file, we'll define the data that we're going to display in the list. Here's some sample data:

```
[
  {
    "items": 5,
    "address": "140 Broadway, New York, NY 11101",
    "total": 38,
    "date": "May 15, 2016"
  }
]
```

- 3. To avoid cluttering the pages of this book, I've only defined one record, but go ahead and add more content to the array. Copying and pasting the same object multiple times will do the trick. In addition, you could change some values on the data so that each item displays unique data in the UI.
- 4. In our App.js file, let's import the dependencies we'll need:

```
import React, { Component } from 'react'; import {
   StyleSheet,
   View,
   ListView,
   Image,
   Text,
} from 'react-native';
import data from './sales.json';
const basketIcon = require('./images/basket.png');
```

5. Now, we need to create the class to render the list of items. We're going to keep the sales data on the state; that way, we could insert or remove elements easily:

```
export default class App extends React.Component {
  constructor(props) {
    super(props);
    const dataSource = new ListView.DataSource({
      rowHasChanged: (r1, r2) => r1 !== r2
    });
    this.state = {
      dataSource: dataSource.cloneWithRows(data),
    };
    renderRow(record) {
      // Defined in a later step
    }
}
```

```
}
render() {
   // Defined in a later step
}
```

6. In the render method, we need to define the ListView component and we'll use the renderRow method to render each item. The dataSource property defines the array of elements that we're going to render on the list:

```
render() {
  return (
     <View style={styles.mainContainer}>
        <Text style={styles.title}>Sales</Text>
        <ListView dataSource={this.state.dataSource}
renderRow={this.renderRow} />
     </View>
);
}
```

7. Now, we can define the contents of renderRow. This method receives each object containing all of the information we need. We're going to display the data in three columns. In the first column, we'll show an icon; in the second column, we'll show the number of items for each sale and the address where this order will ship; and the third column will display the date and the total:

```
return (
    <View style={styles.row}>
        <View style={styles.iconContainer}>
            <Image source={basketIcon} style={styles.icon} />
            </View>
        <View style={styles.info}>
            <Text style={styles.items}>{record.items} Items</Text>
            <Text style={styles.address}>{record.address}</Text>
            </View>
        <View style={styles.total}>
            <Text style={styles.date}>{record.date}</Text>
            <Text style={styles.price}>${record.total}</Text>
            </View>
        </View>
        </View>
        </View>
        </View>
        </View>
        </View>
        </View>
        </View>
        </View>
        </View>
        </View>
        </View>
        </View>
        </View>
        </View>
        </View>
        </View>
        </View>
        </View>
        </View>
        </View>
        </View>
        </View>
        </View>
        </View>
        </View>
        </View>
        </View>
        </View>
        </View>
        </View>
        </View>
        </View>
        </View>
        </View>
        </View>
        </View>
        </View>
        </View>
        </View>
        </View>
        </View>
        <//View>
        <//View>
        <//View>
        <//View>
        <//View>
        <//View>
        <//View>
        <//View>
        <//view>
        <//view>
        <//view>
        <//view>
        <//view>
        <//view>
        <//view>
        <//view>
        <//view>
        <//view>
        <//view>
        <//view>
        <//view>
        <//view>
        <//view>
        <//view>
```

8. Once we have the JSX defined, it's time to add the styles. First, we'll define colors, margins, paddings, and so on for the main container, title, and row container. In order to create the three columns for each row, we need to use the flexDirection: 'row' property. We'll learn more about this property in the Using flexbox to create a layout recipe later in this chapter:

```
const styles = StyleSheet.create({
 mainContainer: {
   flex: 1,
    backgroundColor: '#fff',
  },
  title: {
    backgroundColor: '#0f1b29',
   color: '#fff',
    fontSize: 18,
    fontWeight: 'bold',
    padding: 10,
    paddingTop: 40,
    textAlign: 'center',
  },
  row: {
    borderColor: '#f1f1f1',
    borderBottomWidth: 1,
    flexDirection: 'row',
    marginLeft: 10,
    marginRight: 10,
    paddingTop: 20,
    paddingBottom: 20,
  },
});
```

9. If we refresh the simulators, we should see something similar to the following screenshot:

O Genymotion for personal use - Google Nexus 5X -... Δ 🛡 📶 🖥 4:38 GAPPS Sales Sales May 15, 2017 5 Items 140 Broadway, New York, NY\$38 5 Items May 15, 2017 140 Broadway, New York, NY\$38 () GPS 2 Items June 3, 2017 100 Main St, Newark, NJ\$15 2 Items June 3, 2017 100 Main St, Newark, NJ\$15 0 6 Items March 15, 2017 345 Exta Rd, Portland, OR\$64 6 Items March 15, 2017 345 Exta Rd, Portland, OR\$64 8 Items January 8, 2018 42 Fake Ln, Houston, TX\$102 8 Items January 8, 2018 Ĵ 42 Fake Ln, Houston, TX\$102 14 Items October 31, 2017 10032 Ratatat Rd, Atlanta, GA\$52 IJ 14 Items October 31, 2017 6 Items December 12, : 10032 Ratatat Rd, Atlanta, GA\$52 11 Makeshift St, San Francisco, CA\$473 Π December 12, 2017 6 Items 30 Items June 23, 2017 11 Makeshift St, San Francisco, CA\$473 532 Expo Dr, Las Vegas, NV\$14  $\Box$ ( )April 1, 2017 21 Items 30 Items June 23, 2017 6382 Penny Ln, Orlando, FL\$46 532 Expo Dr, Las Vegas, NV\$14 free for personal use 

10. Now, inside the StyleSheet definition, let's add styles for the icon. We're going to add a yellow circle as the background and change the color of the icon to white:

```
iconContainer: {
   alignItems: 'center',
   backgroundColor: '#feb401',
   borderColor: '#feaf12',
```

```
borderRadius: 25,
borderWidth: 1,
justifyContent: 'center',
height: 50,
width: 50,
},
icon: {
  tintColor: '#fff',
  height: 22,
  width: 22,
},
```

11. After this change, we'll see a nice icon on the left side of each row, as shown in the following screenshot:

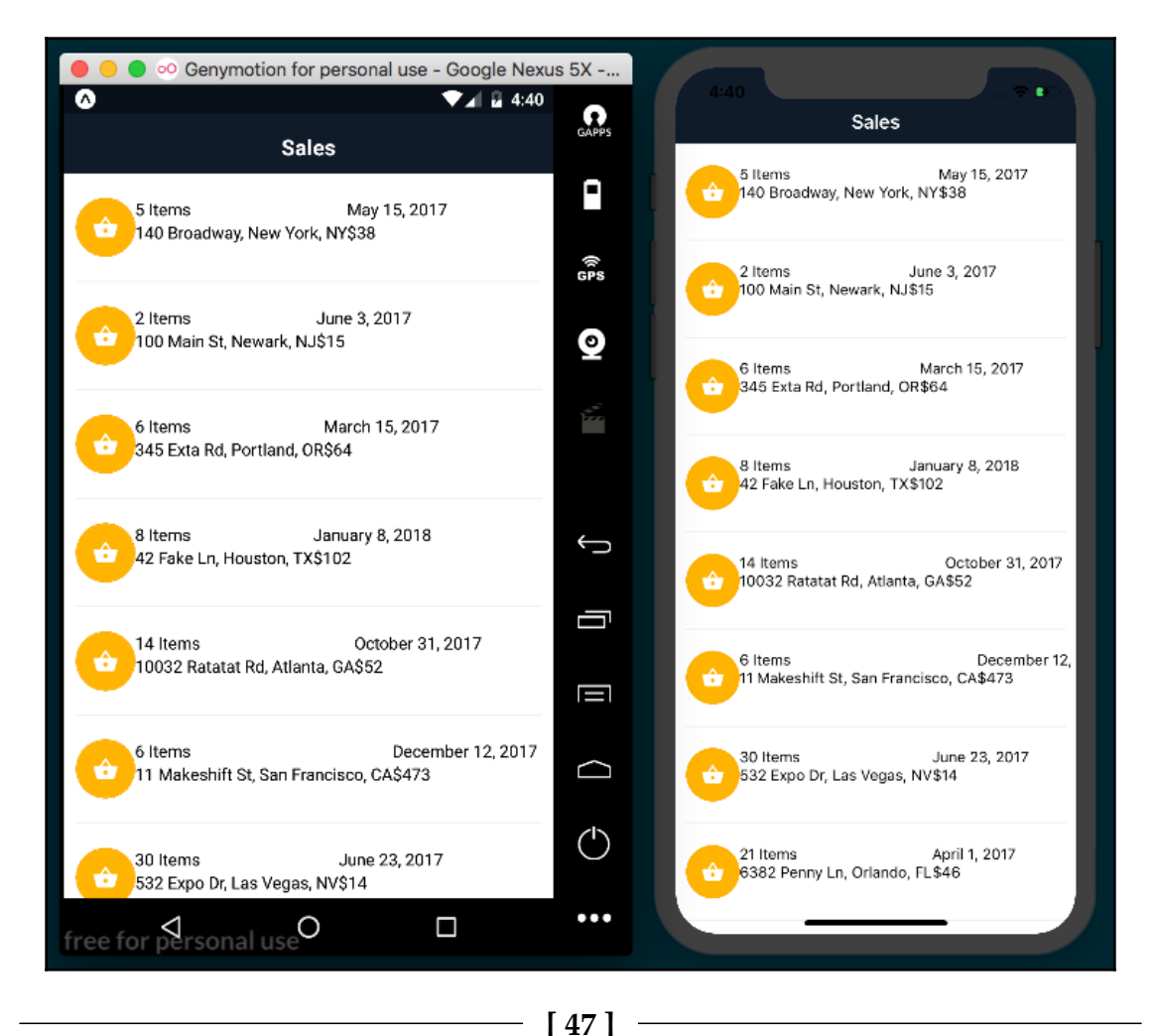

12. Finally, we'll add the styles for the text. We need to set color, size, fontWeight, padding, and a few other properties:

```
info: {
  flex: 1,
  paddingLeft: 25,
  paddingRight: 25,
},
items: {
  fontWeight: 'bold',
  fontSize: 16,
  marginBottom: 5,
},
address: {
  color: '#ccc',
  fontSize: 14,
},
total: {
  width: 80,
},
date: {
  fontSize: 12,
  marginBottom: 5,
},
price: {
  color: '#1cad61',
  fontSize: 25,
  fontWeight: 'bold',
}
```

13. The end result should look similar to the following screenshot:

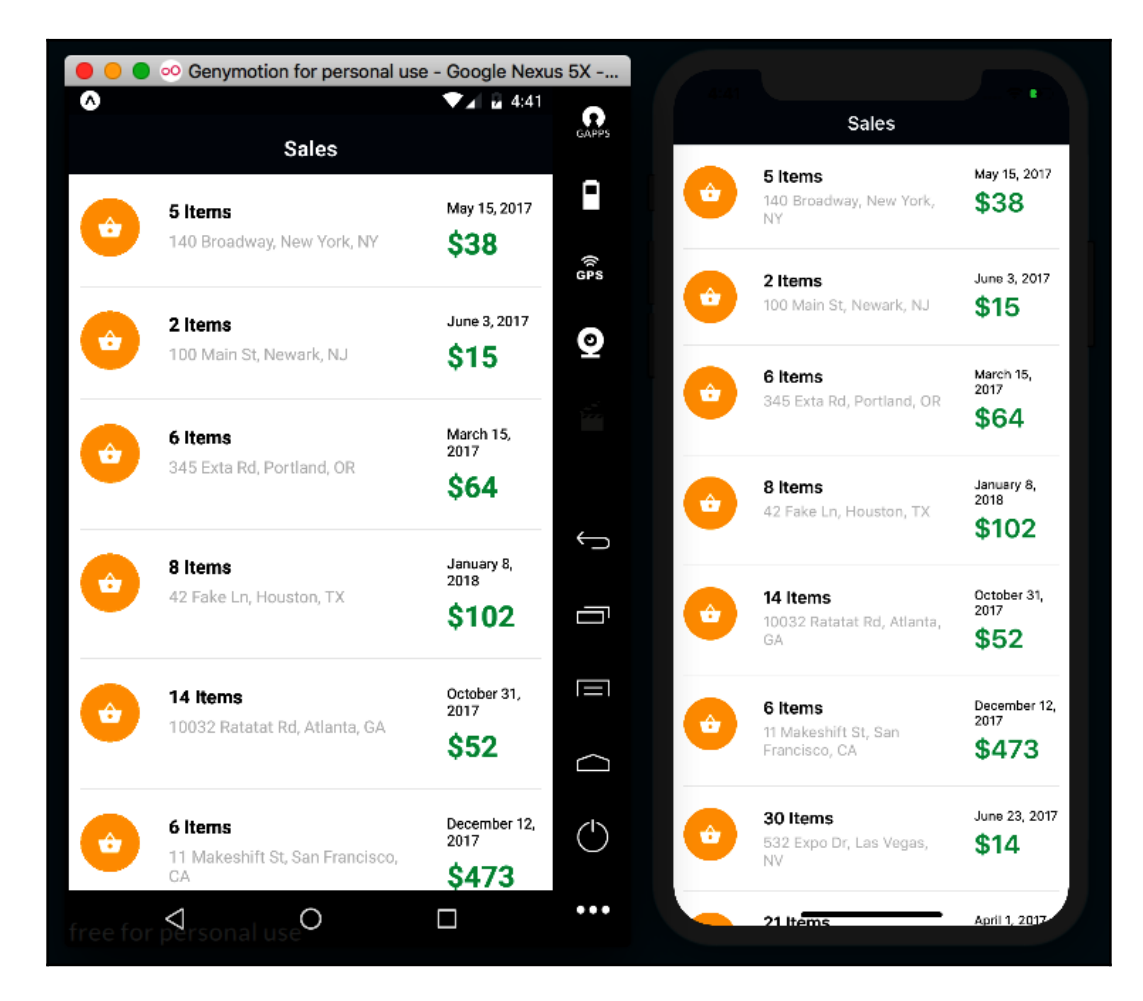

# How it works...

In *step 5*, we created the data source and added data to the state. The ListView.DataSource class implements performance data processing for the ListView component. The rowHasChanged property is required, and it should be a function to compare the next element. In our case, if the changes are different from the current data, which is represented as (r1, r2) => r1 !== r2, then React Native will know to respond and re-render the UI.

When filling up the data source with data, we need to call the cloneWithRows method and send an array of records.

If we want to add more data, we should call the cloneWithRows method again with an array containing the previous and new data. The data source will make sure to compute the differences and re-render the list as necessary.

In *step 7*, we define the JSX to render the list. Only two properties are required for the list: the data source we already have from *step 6* and renderRow.

The renderRow property accepts a function as a value. This function needs to return the JSX for each row.

## There's more...

We've created a simple layout using flexbox; however, there's another recipe in this chapter where we'll dive into more detail about using flexbox.

Once we have our list, chances are that we're going to need to see the detail of each order. You can use the TouchableHighlight component as the main container for each row, so go ahead and give it a try. If you are not sure how to use the TouchableHighlight component, take a look at the *Creating a toggle button* recipe from earlier in this chapter.

# Using flexbox to create a layout

In this recipe, we'll learn about flexbox. In the previous recipes in this chapter, we've been using flexbox to create layouts, but in this recipe, we'll focus on the properties we have at our disposal by recreating the layout from a random name generator application on the App Store called *Nominazer* (https://itunes.apple.com/us/app/nominazer/id765422087? mt=8).

Working in flexbox in React Native is essentially the same as working with flexbox in CSS. This means if you're comfortable developing websites with a flexbox layout, then you already know how to create layouts in React Native! This exercise will cover the basics of working with flexbox in React Native, but for a list of all of the layout props you can use, refer to the documentation on Layout Props (https://facebook.github.io/react-native/docs/layout-props.html).

#### **Getting ready**

Let's begin by creating a new blank app. We'll name it flexbox-layout.

#### How to do it...

1. In App.js, let's import the dependencies we'll need for our app:

```
import React from 'react';
import { StyleSheet, Text, View } from 'react-native';
```

2. Our application only needs a render method since we're building a static layout. The rendered layout consists of a container View element and three child View elements for each colored section of the app:

```
export default class App extends React.Component {
  render() {
   return (
        <View style={styles.container}>
        <View style={styles.topSection}> </View>
        <View style={styles.middleSection}></View>
        <View style={styles.bottomSection}></View>
        </View> );
   }
}
```

3. Next, we can begin adding our styles. The first style we'll add will be applied to the View element that wraps our entire app. Setting the flex property to 1 will cause all children elements to fill all empty space:

```
const styles = StyleSheet.create({
  container: {
    flex: 1,
    }
});
```

4. Now, we can add the styles for the three child View elements. Each section has a flexGrow property applied to it, which dictates how much of the available space each element should take up. topSection and bottomSection are both set to 3, so they'll take up the same amount of space. Since the middleSection has the flexGrow property set to 1, this element will take up one third of the space that topSection and bottomSection take up:

```
topSection: {
```

```
flexGrow: 3,
backgroundColor: '#5BC2C1',
},
middleSection: {
flexGrow: 1,
backgroundColor: '#FFF',
},
bottomSection: {
flexGrow: 3,
backgroundColor: '#FD909E',
},
```

5. If we open our application in the simulators, we should already be able to see the basic layout taking shape:

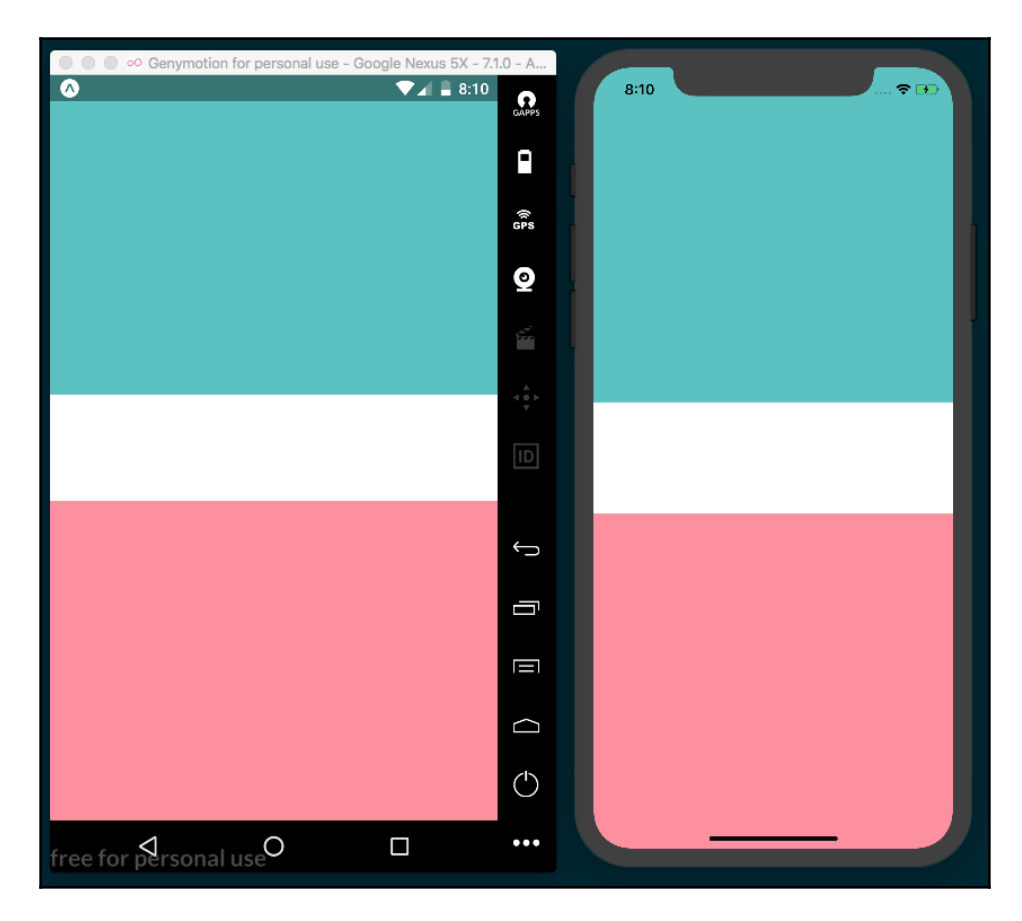

6. Here, we can add a Text element to each of the three child View elements we created in *step* 2. Note the newly added code has been highlighted:

```
render() {
  return (
    <View style={styles.container}>
      <View style={styles.topSection}>
        <Text style={styles.topSectionText}>
          4 NAMES
        </Text>
      </View>
      <View style={styles.middleSection}>
        <Text style={styles.middleSectionText}>
          IPSUM
        </Text>
      </View>
      <View style={styles.bottomSection}>
        <Text style={styles.bottomSectionText}>
          сом
        </Text>
      </View>
    </View>
 );
}
```

7. The text for each section defaults to the top-left corner of that section. We can use flexbox to justify and align each of these elements to the desired positions. All three child View elements have the alignItems flex property set to 'center', which will cause the children of each element to be centered along the *x* axis. justifyContent is used on the middle and bottom sections to define how child elements should be justified along the *y* axis:

```
onst styles = StyleSheet.create({
   container: {
     flex: 1,
   },
   topSection: {
     flexGrow: 3,
     backgroundColor: '#5BC2C1',
     alignItems: 'center',
   },
   middleSection: {
     flexGrow: 1,
     backgroundColor: '#FFF',
     justifyContent: 'center',
     alignItems: 'center',
   },
}
```

```
bottomSection: {
   flexGrow: 3,
   backgroundColor: '#FD909E',
   alignItems: 'center',
   justifyContent: 'flex-end'
  }
});
```

8. All that's left to be done is to add basic styles to the Text elements to increase fontSize, fontWeight, and the required margin:

```
topSectionText: {
  fontWeight: 'bold',
  marginTop: 50
},
middleSectionText: {
  fontSize: 30,
  fontWeight: 'bold'
},
bottomSectionText: {
  fontWeight: 'bold',
  marginBottom: 30
}
```

9. If we open our application in simulators, we should be able to see our completed layout:

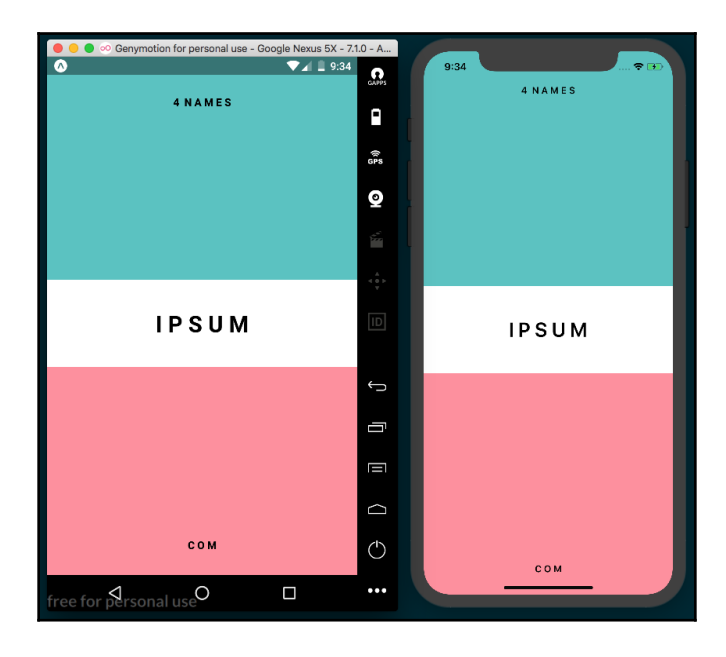

#### How it works...

Our application is looking really good, and it was quite easy to accomplish by using flexbox. We created three distinct sections by using View elements that take up different fractions of the screen by setting the flexGrow properties to 3, 1, and 3, respectively. This causes the top and bottom sections to be of equal vertical size, and the middle section to be one third the size of the top and bottom.

When using flexbox, we have two directions to lay out child content, row and column:

- row: This allows us to arrange the children of the container horizontally.
- column: This allows us to arrange the children of the container vertically. This is the default direction in React Native.

When setting flex: 1 as we did with the container View element, we're telling that element to take up all available space. If we were to remove flex: 1 or set flex to 0, we can see the layout collapse in on itself, since the container is no longer flexing into all of the empty space:

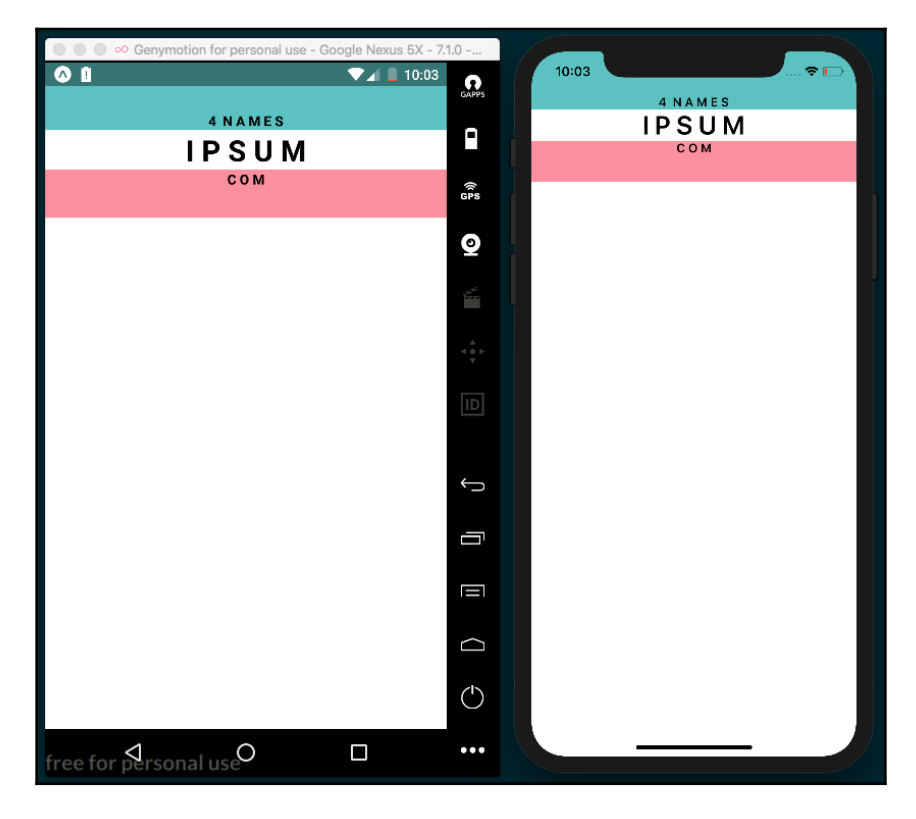

Flexbox is great for supporting different screen resolutions as well. Even though different devices may have different resolutions, we can ensure consistent layouts that will look good on any device.

#### There's more...

There are some differences between how flexbox works in React Native and how it works in CSS. First, the default flexDirection property in CSS is row, whereas the default flexDirection property in React Native is column.

The flex property also behaves a bit differently in React Native. Instead of setting flex to a string value, it can be set to a positive integer, 0, or -1. As the official React Native documentation states:

When flex is a positive number, it makes the component flexible and it'll be sized proportional to its flex value. So, a component with flex set to 2 will take twice the space as a component with flex set to 1. When flex is 0, the component is sized according to width and height and is inflexible. When flex is -1, the component is normally sized according width and height. However, if there's not enough space, the component will shrink to its minWidth and minHeight.

There's a lot more to talk about with flexbox, but for now we've gotten our feet wet. In Chapter 3, *Implementing Complex User Interfaces – Part I*, we'll learn more about layouts. we'll learn more about layouts, and we'll create a complex layout that uses more of the available layout properties.

#### See also

- React Native Layout Props documentation (https://facebook.github.io/ react-native/docs/layout-props.html)
- React Native Text Style Props documentation (https://facebook.github.io/ react-native/docs/text-style-props.html)
- Yoga (https://github.com/facebook/yoga)—Facebook's Flexbox implementation utilized by React Native
- An excellent Stack Overflow post that covers how React Native flex properties work, with examples—https://stackoverflow.com/questions/43143258/flex-vs-flexgrow-vs-flexshrink-vs-flexbasis-in-react-native
# Setting up and using navigation

For any application that has more than one view, a navigation system is of paramount importance. The need for navigation is so pervasive in application development that Expo provides two templates when you create a new application: **Blank** or **Tab Navigation**. This recipe is based on a very pared down version of the Tab Navigation app template provided by Expo. We'll still begin the recipe with a Blank app and build our basic Tab Navigation app from scratch to better understand all of the requisite parts. After completing this recipe, I encourage you to start a new app with the Tab Navigation template to see some of the more advanced features we'll be covering in later chapters, including push notifications and stack navigation.

### **Getting ready**

Let's go ahead and create a new blank application named simple-navigation. We're also going to need a third-party package for handling our navigation. We'll be using 1.5.9 version of the react-navigation package. Using a newer version of this package will not work properly with this code, as the package's API has recently gone through breaking changes.. In the Terminal, navigate to the root of the new project and install this package with the following command:

yarn add react-navigation@1.5.9

That's all of the setup we need. Let's build!

### How to do it...

1. Inside the App.js file, let's import our dependencies:

```
import React from 'react';
import { StyleSheet, View } from 'react-native';
```

2. The App component for this app will be very simple. We just need an App class with a render function that renders our app container. We'll also add styles for filling the window and adding a white background:

```
export default class App extends React.Component {
  render() {
    return (
        <View style={styles.container}>
        </View>
```

```
);
}
const styles = StyleSheet.create({
  container: {
    flex: 1,
    backgroundColor: '#fff',
  }
});
```

3. The next step for App.js will be to import and use the MainTabNavigator component, which is a new component that we'll create in *step* 4:

```
React.Component {
   render() {
     return (
        <View style={styles.container}>
        <MainTabNavigator />
        </View>
   );
  }
}
```

- 4. We'll need to create a new file for our MainTabNavigator component. Let's create a new folder in the root of the project called navigation. In this new folder, we'll create MainTabNavigator.js for our navigation component.
- 5. In MainTabNavigator.js, we can import all of the dependencies we need for navigation. The dependencies include three screens (HomeScreen, LinksScreen, and SettingsScreen). We'll add these screens in later steps:

```
import React from 'react';
import { Ionicons } from '@expo/vector-icons';
import { TabNavigator, TabBarBottom } from 'react-navigation';
import HomeScreen from '../screens/HomeScreen';
import LinksScreen from '../screens/LinksScreen';
import SettingsScreen from '../screens/SettingsScreen';
```

6. Our navigation component will use the TabNavigator method provided by react-navigation for defining the routes and navigation for our app. TabNavigator takes two parameters: a RouteConfig object to define each route and a TabNavigatorConfig object to define the options for our TabNavigator component:

```
export default TabNavigator({
    // RouteConfig, defined in step 7.
}, {
    // TabNavigatorConfig, defined in steps 8 and 9.
});
```

7. First, we'll define the RouteConfig object, which will create a route map for our application. Each key in the RouteConfig object serves as the name of the route. We set the screen property for each route to the corresponding screen component we want to be displayed on that route:

```
export default TabNavigator({
   Home: {
     screen: HomeScreen,
   },
   Links: {
     screen: LinksScreen,
   },
   Settings: {
     screen: SettingsScreen,
   },
   }, {
     // TabNavigatorConfig, defined in steps 8 and 9.
});
```

8. TabNavigatorConfig has a little more to it. We pass the TabBarBottom component provided by react-navigation to the tabBarComponent property to declare what kind of tab bar we want to use (in this case, a tab bar designed for the bottom of the screen). tabBarPosition defines whether the bar is on the top or bottom of the screen. animationEnabled specifies whether transitions are animated, and swipeEnabled declares whether views can be changed via swiping:

```
export default TabNavigator({
    // Route Config, defined in step 7.
}, {
    navigationOptions: ({ navigation }) => ({
        // navigationOptions, defined in step 9.
    }),
```

```
tabBarComponent: TabBarBottom,
tabBarPosition: 'bottom',
animationEnabled: false,
swipeEnabled: false,
});
```

9. In the navigationOptions property of the TabNavigatorConfig object, we'll define dynamic navigationOptions for each route by declaring a function that takes the navigation prop for the current route/screen. We can use this function to decide how the tab bar will behave per route/screen, since it's designed to return an object that sets navigationOptions for the appropriate screen. We'll use this pattern to define the appearance of the tabBarIcon property for each route:

```
navigationOptions: ({ navigation }) => ({
  tabBarIcon: ({ focused }) => {
    // Defined in step 10
  },
}),
```

10. The tabBarIcon property is set to a function whose parameters are the props for the current route. We'll use the focused prop to decide whether to render a colored in icon or an outlined icon, depending on the current route. We get routeName from the navigation prop via navigation.state, define icons for each of our three routes, and return the rendered icon for the appropriate route. We'll use the Ionicons component provided by Expo to create each icon and define the icon's color based on whether the icon's route is focused:

```
navigationOptions: ({ navigation }) => ({
  tabBarIcon: ({ focused }) => {
    const { routeName } = navigation.state;
    let iconName;
    switch (routeName) {
      case 'Home':
        iconName = `ios-information-circle`;
        break;
      case 'Links':
        iconName = `ios-link`;
        break;
      case 'Settings':
        iconName = `ios-options`;
    }
    return (
      <Ionicons name={iconName}</pre>
        size={28} style={{marginBottom: -3}}
```

```
color={focused ? Colors.tabIconSelected :
    Colors.tabIconDefault}
    />
  );
  },
}),
```

11. The last step in setting up MainTabNavigator is to create the Colors constant used to color each icon:

```
const Colors = {
  tabIconDefault: '#ccc',
  tabIconSelected: '#2f95dc',
}
```

- 12. Our routing is now complete! All that's left now is to create the three screen components for each of the three routes we imported and defined in MainTabNavigator.js. For simplicity's sake, each of the three screens will have identical code, except for background color and identifying text.
- 13. In the root of the project, we need to create a screens folder to house our three screens. In the new folder, we'll need to make HomeScreen.js, LinksScreen.js, and SettingsScreen.js.
- 14. Let's start by opening the newly created HomeScreen.js and adding the necessary dependencies:

```
import React from 'react';
import {
   StyleSheet,
   Text,
   View,
} from 'react-native';
```

15. The HomeScreen component itself is quite simple, just a full color page with the word Home in the middle of the screen to show which screen we're currently on:

```
export default class HomeScreen extends React.Component {
  render() {
    return (
        <View style={styles.container}>
        <Text style={styles.headline}>
        Home
        </Text>
        </View>
    );
  }
}
```

16. We'll also need to add the styles for our Home screen layout:

```
const styles = StyleSheet.create({
  container: {
    flex: 1,
    alignItems: 'center',
    justifyContent: 'center',
    backgroundColor: '#608FA0',
  },
  headline: {
    fontWeight: 'bold',
    fontSize: 30,
    color: 'white',
  }
});
```

17. All that's left now is to repeat *step 14, step 15,* and *step 16* for the remaining two screens, along with some minor changes. LinksScreen.js should look like HomeScreen.js with the following highlighted sections updated:

```
import React from 'react';
import {
  StyleSheet,
  Text,
  View,
} from 'react-native';
export default class LinksScreen extends React.Component {
  render() {
    return (
      <View style={styles.container}>
        <Text style={styles.headline}>
          Links
        </Text>
      </View>
    );
  }
}
const styles = StyleSheet.create({
  container: {
    flex: 1,
    alignItems: 'center',
    justifyContent: 'center',
    backgroundColor: '#F8759D',
  },
  headline: {
    fontWeight: 'bold',
```

```
fontSize: 30,
    color: 'white',
});
```

18. Similarly, inside SettingsScreen.js, we can create the third screen component using the same structure as the previous two screens:

```
import React from 'react';
import {
  StyleSheet,
  Text,
  View,
} from 'react-native';
export default class SettingsScreen extends React.Component {
  render() {
    return (
      <View style={styles.container}>
        <Text style={styles.headline}>
          Settings
        </Text>
      </View>
    );
  }
}
const styles = StyleSheet.create({
  container: {
    flex: 1,
    alignItems: 'center',
    justifyContent: 'center',
    backgroundColor: '#F0642E',
  },
  headline: {
    fontWeight: 'bold',
    fontSize: 30,
    color: 'white',
  }
});
```

19. Our application is complete! When we view our application in the simulator, it should have a tab bar along the bottom of the screen that transitions between our three routes:

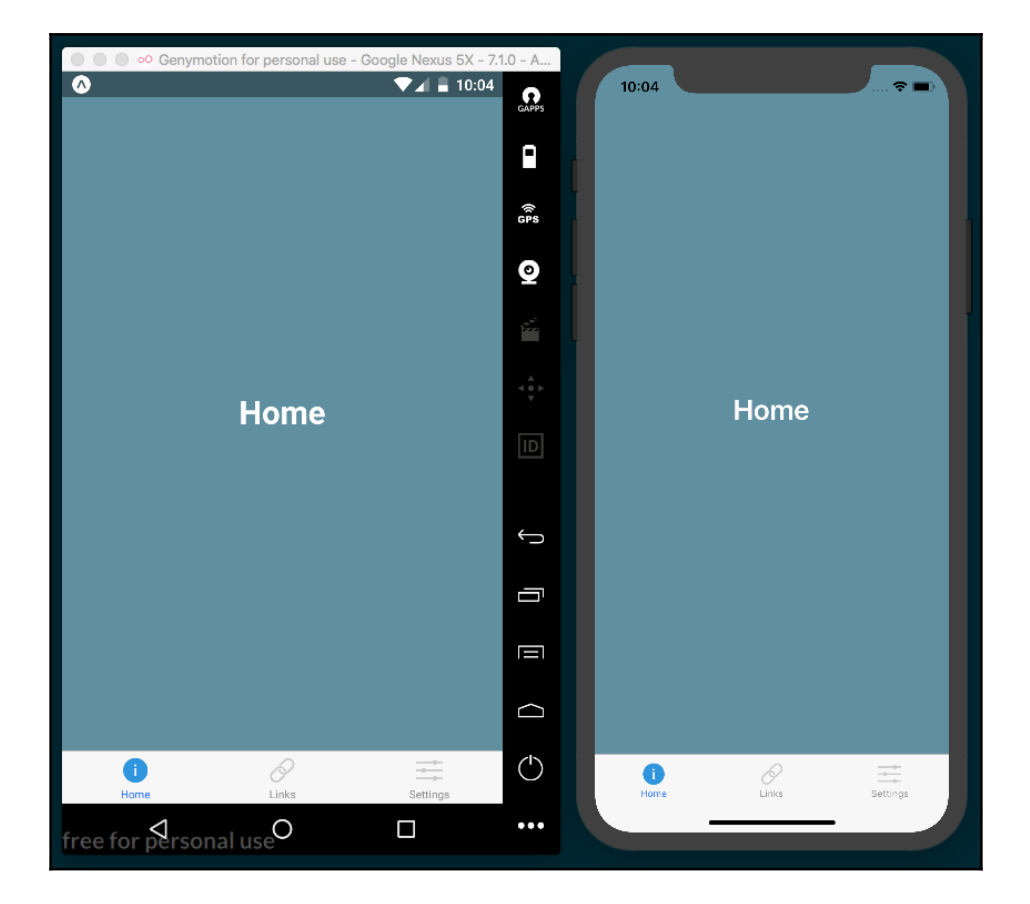

### How it works...

In this recipe, we covered one of the most common and fundamental navigation patterns in native apps, the tab bar. The React Navigation library is a very robust, feature rich navigation solution and will likely be able to provide your app with any kind of navigation needed. We'll cover more uses of React Navigation in Chapter 3, *Implementing Complex User Interfaces - Part I.* 

### See also

- React Navigation official documentation (https://reactnavigation.org/)
- Expo's guide on routing and navigation (https://docs.expo.io/versions/ latest/guides/routing-and-navigation.html)

# 3 Implementing Complex User Interfaces - Part I

In this chapter, we will implement complex user interfaces. We will learn more about using flexbox to create components that work on different screen sizes, how to detect orientation changes, and more.

The chapter will cover the following recipes:

- Creating a reusable button with theme support
- Building a complex layout for tablets using flexbox
- Including custom fonts
- Using font icons

# Creating a reusable button with theme support

Reusability is very important when developing software. We should avoid repeating the same thing over and over again, and instead we should create small components that we can reuse as many times as possible.

In this recipe, we will create a Button component, and we are also going to define several properties to change its look and feel. While going through this recipe, we will learn how to dynamically apply different styles to a component.

### **Getting ready**

We need to create an empty app. Let's name it reusable-button.

### How to do it...

- 1. In the root of our new app, we'll need to create a new Button folder for our reusable button-related code. Let's also create index.js and styles.js in our new Button folder.
- 2. We will start by importing the dependencies for our new component. In the Button/index.js file, we will be creating a Button component. This means we'll need to import the Text and TouchableOpacity components. You'll notice we're also importing styles that do not exist yet. We will define these styles in a different file later in this recipe. In the Button/index.js file, we should have these imports:

```
import React, { Component } from 'react';
import {
  Text,
  TouchableOpacity,
} from 'react-native';
import {
  Base,
  Default,
  Danger,
  Info,
  Success
} from './styles';
```

3. Now that we have our dependencies imported, let's define the class for this component. We are going to need some properties and two methods. It's also required that we export this component so we can use it elsewhere:

```
export default class Button extends Component {
  getTheme() {
     // Defined in a later step
  }
  render() {
     // Defined in a later step
  }
}
```

4. We need to select the styles to apply to our component based on the given properties. For this purpose, we will define the getTheme method. This method will check whether any of the properties are true and will return the appropriate styles. If none are true, it will return the Default style:

```
getTheme() {
  const { danger, info, success } = this.properties;
  if (info) {
    return Info;
  }
  if (success) {
    return Success;
  }
  if (danger) {
    return Danger;
  }
  return Default;
}
```

5. It's required that all components have a render method. Here, we need to return the JSX elements for this component. In this case, we will get the styles for the given properties and apply them to the TouchableOpacity component. We are also defining a label for the button. Inside this label, we will render the children property. If a callback function is received, then it will be executed when the user presses this component:

```
render() {
  const theme = this.getTheme();
  const {
    children,
    onPress,
    style,
    rounded,
  } = this.properties;

return (
    <TouchableOpacity
    activeOpacity={0.8}
    style={[
      Base.main,
      theme.main,
      rounded ? Base.rounded : null ,
    }
}</pre>
```

6. We are almost done with our Button component. We still need to define our styles, but first let's move over to the App.js file in the root of the project. We need to import the dependencies, including the Button component we have created.

We are going to display an alert message when the user clicks the button, therefore, we also need to import the Alert component:

```
import React from 'react';
import {
   Alert,
   StyleSheet,
   View
} from 'react-native';
import Button from './Button';
```

7. Once we have all the dependencies, let's define a stateless component that renders a few buttons. The first button will use the default style, and the second button will use the success style, which will add a nice green color to the button's background. The last button will display an alert when it gets pressed. For that, we need to define the callback function that will use the Alert component, just setting the title and message:

```
Info button
</Button>
<Button danger rounded style={styles.button}
onPress={this.handleButtonPress}>
Rounded button
</Button>
</View>
);
}
```

8. We are going to add some styles for how the main layout should align and justify each button, along with some margins:

```
const styles = StyleSheet.create({
  container: {
    flex: 1,
    alignItems: 'center',
    justifyContent: 'center',
    },
  button: {
    margin: 10,
    },
});
```

9. If we try to run the app now, we will get some errors. This is because we haven't declared the styles for our button. Let's work on that now. Inside the Button/styles.js file, we need to define the base styles. These styles will be applied to every instance of the button. Here, we will define a radius, padding, font color, and all the common styles that we need for this component:

```
import { StyleSheet } from 'react-native';
const Base = StyleSheet.create({
  main: {
    padding: 10,
    borderRadius: 3,
  },
  label: {
    color: '#fff',
  },
  rounded: {
    borderRadius: 20,
  },
});
```

10. Once we have the common styles for our button, we need to define the styles for the Danger, Info, Success, and Default themes. For this, we are going to define different objects for each theme. Inside each theme, we will use the same object but with specific styles for that theme.

To keep things simple, we are only going to change the backgroundColor, but we do have the option to use as many style properties as we want:

```
const Danger = StyleSheet.create({
  main: {
   backgroundColor: '#e74c3c',
  },
});
const Info = StyleSheet.create({
 main: {
   backgroundColor: '#3498db',
  },
});
const Success = StyleSheet.create({
  main: {
    backgroundColor: '#1abc9c',
  },
});
const Default = StyleSheet.create({
  main: {
    backgroundColor: 'rgba(0,0,0,0)',
  },
  label: {
    color: '#333',
  },
});
```

11. Finally, let's export the styles. This step is necessary so that the Button component can import all the styles for each theme:

```
export {
   Base,
   Danger,
   Info,
   Success,
   Default,
};
```

12. If we open the app, we should be able to see our completed layout:

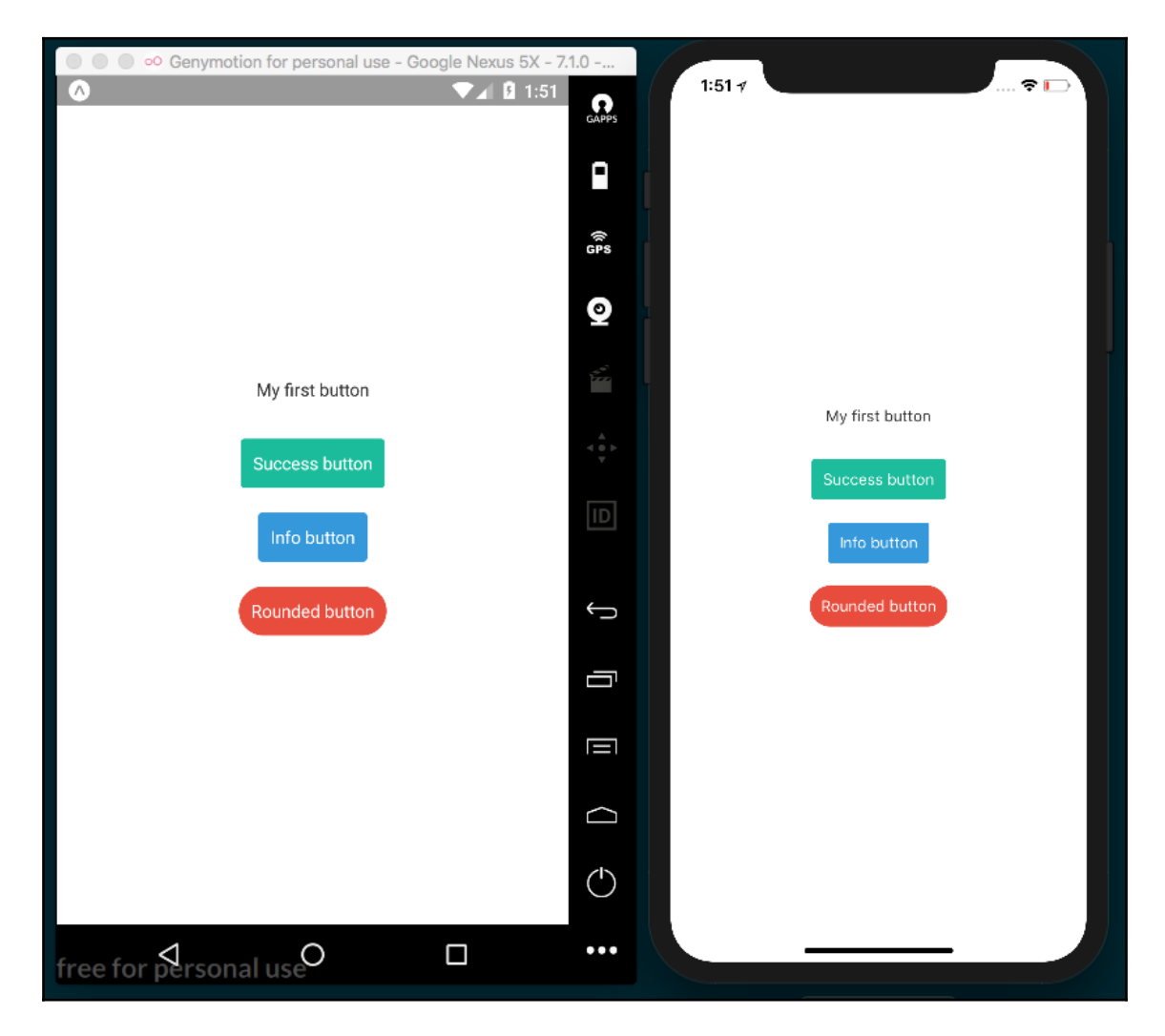

### How it works...

In this example, we made use of the <code>TouchableOpacity</code> component. This component allows us to define a nice animation that changes the opacity when the user presses the button.

We can use the activeOpacity property to set the opacity value when the button gets pressed. The value can be any number between 0 and 1, where 0 is completely transparent.

If we press the rounded button, we will see a native **Alert** message, as shown in the following screenshot:

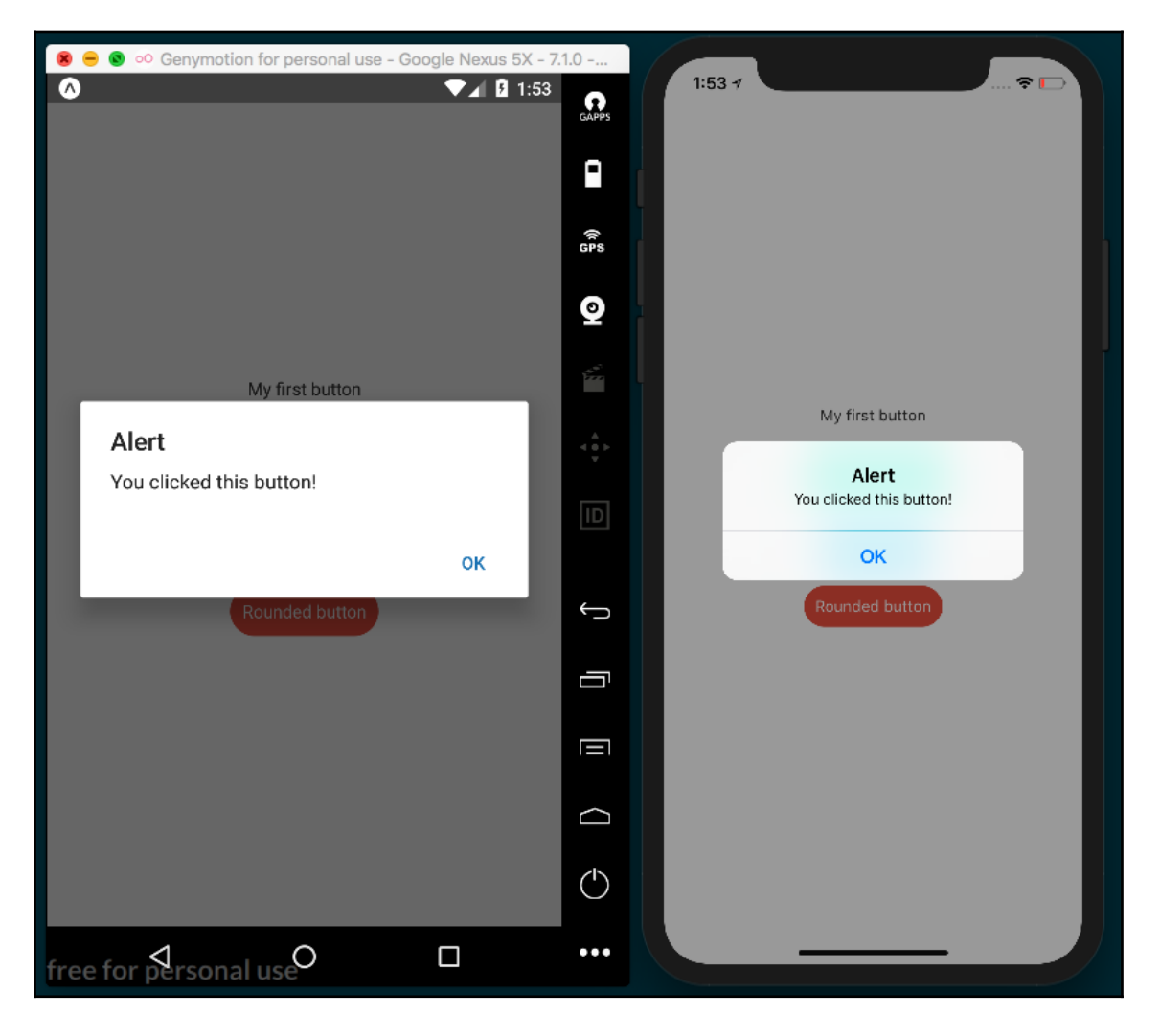

# Building a complex layout for tablets using flexbox

Flexbox is really convenient when it comes to creating responsive layouts. React Native uses flexbox as a layout system, and if you are already familiar with these concepts, it will be really easy for you to start creating layouts of any kind.

As discussed in the previous chapter, there are some differences between the way flexbox works in React Native as compared to how it works in CSS. For more information on the differences between React Native and CSS flexbox, please refer to the *How it works...* section of the *Using flexbox to create a layout* recipe in Chapter 2, *Creating a Simple React Native App*.

In this recipe, we will create a layout to display a list of blog posts. Each post will be a small card with an image, an excerpt, and a button to read more. We will use flexbox to arrange the posts on the main container based on screen size. This will allow us to handle the screen rotation by properly aligning the cards in both landscape and portrait.

### **Getting ready**

We are going to need a new app for this recipe. Let's name it tablet-flexbox.

When we create a new app with Expo, there is an app.json that gets created at the base of the project that provides some basic configuration. In this recipe, we are building an app that we want to be sure looks good on a tablet, particularly in landscape mode. When we open app.json, we should see an orientation property set to 'portrait'. This property determines which orientations should be allowed within our app. The orientation property accepts 'portrait' (lock app to portrait mode), 'landscape' (lock app to landscape mode), and 'default' (allow app to adjust screen orientation based on the device's orientation). For our app, we will set the orientation to 'landscape' so that we can support both landscape and portrait layouts.

We'll also be using some images, which need to be hosted remotely for this recipe to properly simulate loading remote data and displaying images with the Image component. I have uploaded these images to the www.imgur.com image hosting service, and referenced these remote images in the data.json file that the recipe uses for its consumable data. If, for any reason these remote images don't load properly for you, they are also in included in the repository for this recipe under the /assets folder. Feel free to upload them to any server or hosting service, and update the image URLs in data.json accordingly. The repository can be found on GitHub at https://github.com/warlyware/react-native-cookbook/tree/master/chapter-3/tablet-flexbox.

### How to do it...

- 1. First, we need to create a Post folder in the root of the project. We need to also create an index.js and a styles.js file in the new Post folder. We will use this Post component to display each post for our app. Finally, we need to add a data.json file to the root of the project, which we will use to define a list of posts.
- 2. Now we can move on to building the App.js component. First, we need to import the dependencies for this class. We are going to use a ListView component to render the list of posts. We'll also need Text and View components for content containers. We are going to create a custom Post component to render each post on the list, and we will also need to import the data.json file:

```
import React, { Component } from 'react';
import { ListView, StyleSheet, Text, View } from 'react-native';
import Post from './Post';
import data from './data.json';
```

3. Let's create the class for the App component. Here, we will use the data from the .json file to create the dataSource for the list. We will add some actual data to our data.json file in the next step. In the render method, we are going to define a simple top toolbar and the List component. We are going to use the Post component for every record and get the dataSource from the state.

If you have any questions regarding the ListView component, you should take a look at the recipe in Chapter 2, *Creating a Simple React Native App*, where we created a list of orders:

```
const dataSource = new ListView.DataSource({
  rowHasChanged: (r1, r2) \Rightarrow r1 !== r2,
});
export default class App extends Component {
  state = \{
    dataSource: dataSouce.cloneWithRows(data.posts),
  };
  render() {
    return (
      <View style={styles.container}>
        <View style={styles.toolbar}>
          <Text style={styles.title}>Latest posts</Text>
        </View>
        <ListView
          dataSource={this.state.dataSource}
          renderRow={post => <Post {...post} />}
          style={styles.list}
          contentContainerStyle={styles.content}
        />
      </View>
    );
  }
}
```

4. Two files are still missing: the .json file with the data and the Post component. In this step, we will create the data that we are going to use for each post. To make things simple, there is only one record of data in the following code snippet, but the rest of the POST object I used in this recipe can be found in the data.json file of the code repository for this recipe, located at https://github. com/warlyware/react-native-cookbook/blob/master/chapter-3/tabletflexbox/data.json:

```
{
  "posts": [
    {
        "title": "The Best Article Ever Written",
        "img": "https://i.imgur.com/mf9daCT.jpg",
        "content": "Lorem ipsum dolor sit amet...",
        "author": "Bob Labla"
    },
    // Add more records here.
]
```

5. Now that we have some data, we are ready to work on the Post component. In this component, we need to display the image, title, and button. Since this component does not need to know about state, we will use a stateless component. The following code uses all the components we learned about in Chapter 2, *Creating a Simple React Native App*. If something is unclear, please review that chapter again.

This component receives the data as a parameter, which we then use for displaying the content in the component. The Image component will use the img property defined on each object in the data.json file to display the remote image:

```
import React from 'react';
import {
  Image,
  Text,
  TouchableOpacity,
  View
} from 'react-native';
import styles from './styles';
const Post = ({ content, img, title }) => (
  <View style={styles.main}>
        <Image
        source={{ uri: img }}
```

```
style={styles.image}
/>
<View style={styles.content}>
    <Text style={styles.title}>{title}</Text>
    <Text>{content}</Text>
    </View>
    <TouchableOpacity style={styles.button} activeOpacity={0.8}>
        <Text style={styles.buttonText}>Read more</Text>
        </TouchableOpacity>
        </View>
);
export default Post;
```

6. Once we have defined the component, we also need to define the styles for each post. Let's create an empty StyleSheet export so that the Post component relying on styles.js will properly function:

```
import { StyleSheet } from 'react-native';
const styles = StyleSheet.create({
   // Defined in later steps
});
export default styles;
```

- 7. If we try to run the app, we should be able to see the data from the .json file on the screen. It won't be very pretty though, since, we haven't applied any styles yet.
- 8. We have everything we need on the screen. Now we are ready to start working on the layout. First, let's add styles for our Post container. We'll be setting width, height, borderRadius, and a few others. Let's add them to the /Post/styles.js file:

```
const styles = StyleSheet.create({
  main: {
    backgroundColor: '#fff',
    borderRadius: 3,
    height: 340,
    margin: 5,
    width: 240,
  }
});
```

9. By now, we should see small boxes vertically aligned. That's some progress, but we need to add more styles to the image so we can see it onscreen. Let's add an image property to the same styles const from the last step. The resizeMode property will allow us to set how we want to resize the image. In this case, by selecting cover, the image will keep the aspect ratio of the original:

```
image: {
  backgroundColor: '#ccc',
  height: 120,
  resizeMode: 'cover',
}
```

10. For the content of the post, we want to take up all of the available height on the card, therefore we need to make it flexible and add some padding. We'll also add overflow: hidden to the content to avoid overflowing the View element. For the title, we only need to change the fontSize and add a margin to the bottom:

```
content: {
   padding: 10,
   overflow: 'hidden',
   flex: 1,
},
title: {
   fontSize: 18,
   marginBottom: 5,
},
```

11. Finally, for the button, we will set the backgroundColor to green and the text to white. We also need to add some padding and margin for spacing:

```
button: {
   backgroundColor: '#1abc9c',
   borderRadius: 3,
   padding: 10,
   margin: 10,
},
buttonText: {
   color: '#fff',
   textAlign: 'center',
}
```

12. If we refresh the simulator, we should see our posts in small cards. Currently, the cards are arranged vertically, but we want to render all of them horizontally. We are going to fix that in the following steps:

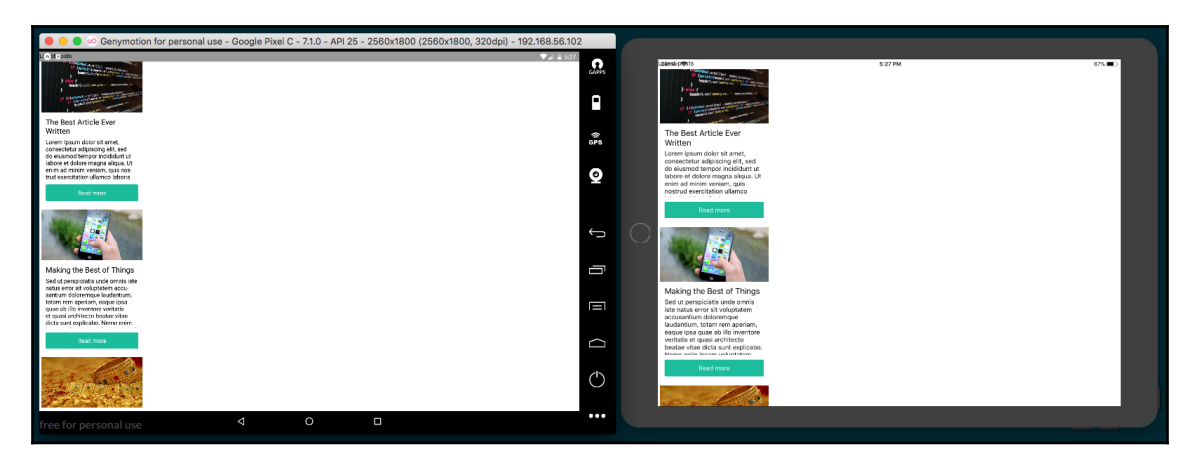

Primary styles have been added for all post elements

13. Currently, we can only see the first three items on the list in a column instead of in a row across the screen. Let's return to the App.js file and start adding our styles. We add flex: 1 to the container so that our layout will always fill the screen. We also want to show a toolbar at the top. For that, we just need to define some padding and color as follows:

```
const styles = StyleSheet.create({
  container: {
    flex: 1,
  },
  toolbar: {
    backgroundColor: '#34495e',
    paddingTop: 20,
  },
  title: {
    color: '#fff',
    fontSize: 20,
    textAlign: 'center',
  }
});
```

14. Let's add some basic styles to the list as well. Just a nice background color and some padding. We'll also add the flex property, which will ensure the list takes all the available height on the screen. We only have two components here: the toolbar and the list. The toolbar is taking about 50 px. If we make the list flexible, it will take all of the remaining available space, which is exactly what we want when rotating the device or when running the app in different screen resolutions:

```
list: {
  backgroundColor: '#f0f3f4',
  flex: 1,
  paddingTop: 5,
  paddingBottom: 5,
}
```

15. If we check the app in the simulator once more, we should be able to see the toolbar and list being laid out as expected:

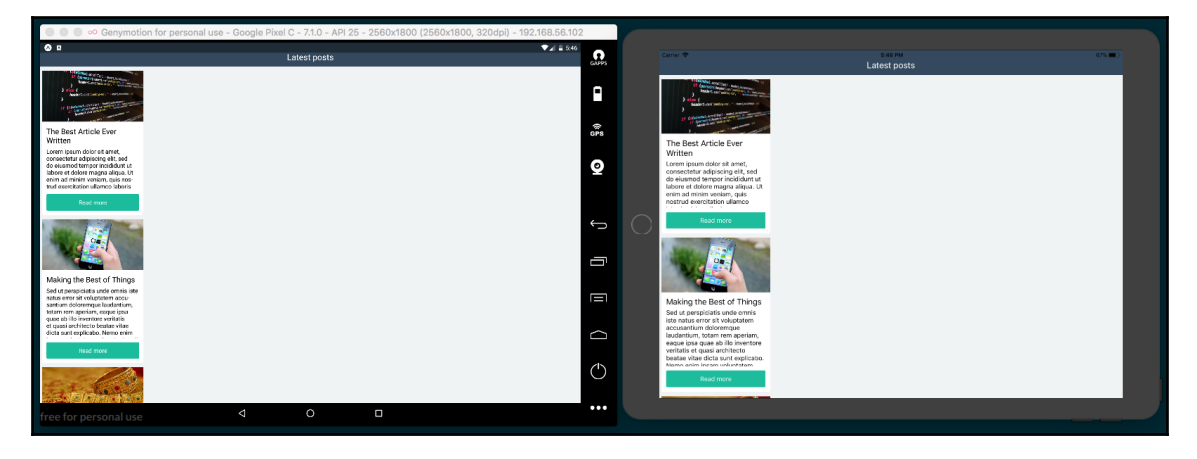

Styles have been applied to each post to give them a card like appearance

16. We are almost done with this app. All we have left to do is to arrange the cards horizontally. This can be achieved with flexbox in three simple steps:

```
content: {
  flexDirection: 'row',
  flexWrap: 'wrap',
  justifyContent: 'space-around',
},
```

The first step is applying these content styles via the contentContainerStyle property in the ListView component. Internally, the ListView component will apply these styles to the content container, which wraps all of the child views. We then set the flexDirection to row. This will horizontally align the cards on the list; however, this presents a new problem: we can only see one single row of posts. To fix the problem, we need to wrap the items. We do this by setting the flexWrap property to wrap, which will automatically move the items that don't fit in the view to the next row. Lastly, we use the justifyContent property and set it to center, which will center our ListView in the middle of our app.

17. We now have a responsive app that looks good on a tablet in landscape mode:

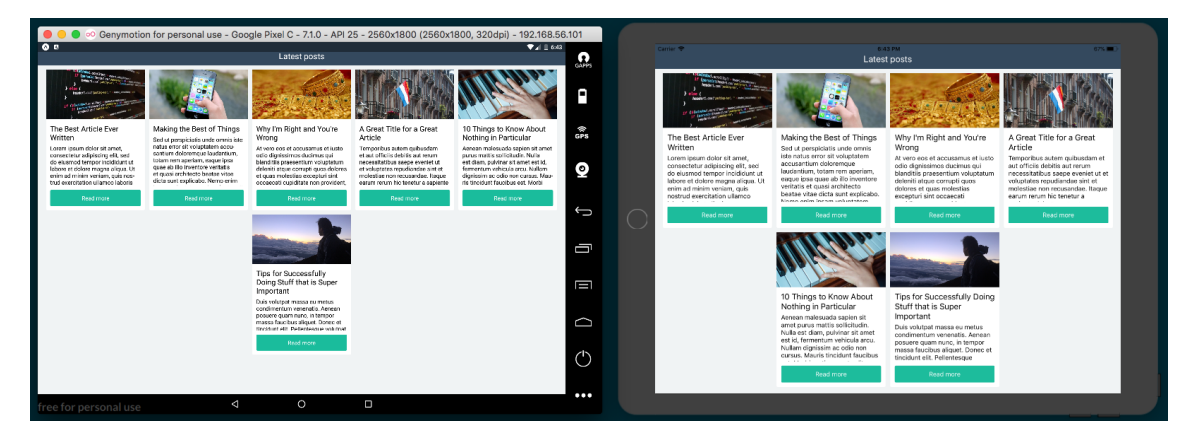

Side-by-side comparison of iPad and Android tablet screenshots in landscape mode

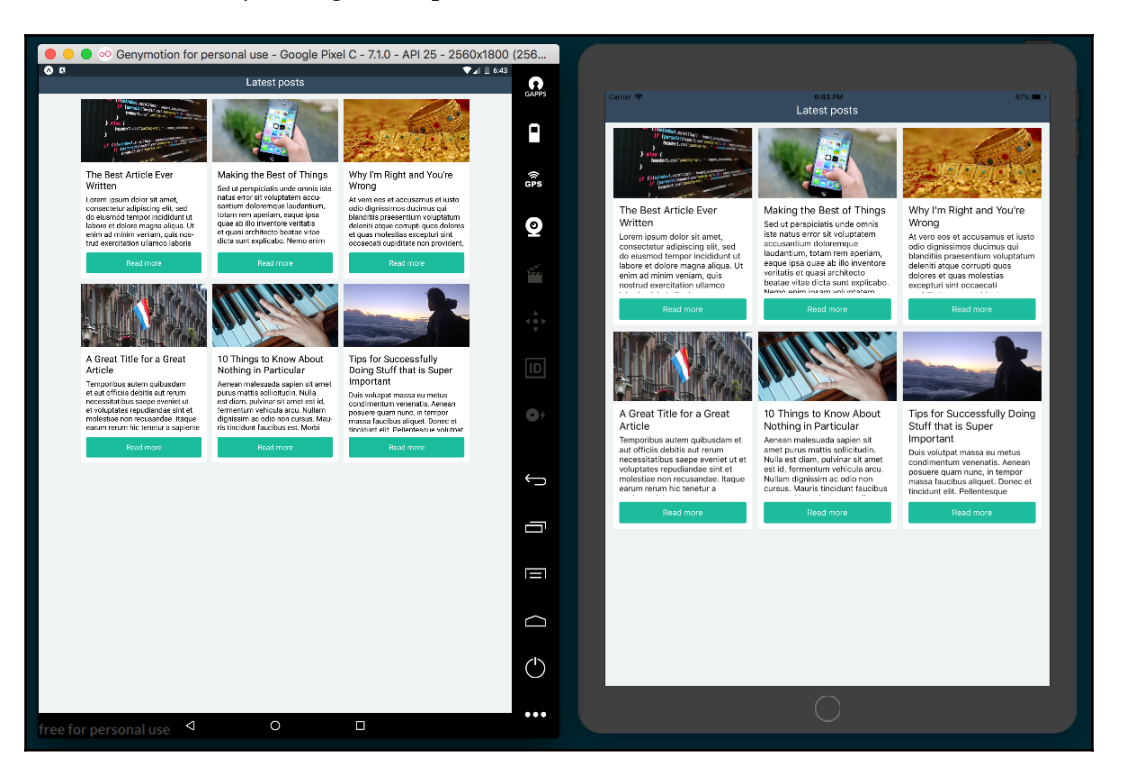

And looks just as good in portrait mode:

Side-by-side comparison of iPad and Android tablet screenshots in portrait mode

### There's more...

Expo also provides a ScreenOrientation helper for changing the orientation configuration of the app. This helper also allows for more granular orientation settings (such as ALL\_BUT\_UPSIDE\_DOWN or LANDSCAPE\_RIGHT). If your app needs dynamic, granular control over screen orientation, see the ScreenOrientation Expo documentation for information: https://docs.expo.io/versions/v24.0.0/sdk/screen-orientation.html.

### See also

Official documentation on static image resources and the <Image> component can be found at https://facebook.github.io/react-native/docs/images.html.

# Including custom fonts

At some point, we are probably going to want to display text with a custom font family. Until now, we've been using the default font, but we can use any other that we like.

Before Expo, the process of adding custom fonts was more difficult, required working with native code, and needed to be implemented differently in iOS and Android. Luckily, through the use of Expo's font helper library, this has become streamlined and simplified.

In this recipe, we will import a few fonts and then display text using each of the imported font families. We will also use different font styles, such as **bold** and *italic*.

# Getting ready

In order to work on this example we need some fonts. You can use whatever fonts you want. I recommend going to Google Fonts (https://fonts.google.com/) and downloading your favorites. For this recipe, we will be using the Josefin Sans and Raleway fonts.

Once you have the fonts downloaded, let's create an empty app and name it customfonts. When we create a blank app with Expo, it creates an assets folder in the root of the project for placing all of your assets (images, fonts, and so on), so we'll follow the standard and add our fonts to this folder. Let's create the /assets/fonts folder and add our custom font files downloaded from Google Fonts.

When downloading fonts from Google Fonts, you'll get a .zip file containing a .ttf file for each of the font family variants. We will be using the regular, **bold**, and *italic* variations, so copy the corresponding .ttf files for each variant in each family to our /assets/fonts folder.

### How to do it...

1. With our font files in place, the first step is to open App.js and add the imports we'll need:

```
import React from 'react';
import { Text, View, StyleSheet } from 'react-native';
import { Font } from 'expo';
```

2. Next, we'll add a simple component for displaying some text that we want to style with our custom fonts. We'll start with just one Text element to display the regular variant of the Roboto font:

```
export default class App extends React.Component {
  render() {
    return (
        <View style={styles.container}>
        <Text style={styles.josefinSans}>
        Hello, Josefin Sans!
        </Text>
        </View>
    );
  }
}
```

3. Let's also add some starter styles for the component we've just created. For now, we'll just increase the font size for our josefinSans class styles:

```
const styles = StyleSheet.create({
  container: {
    flex: 1,
    backgroundColor: '#fff',
    alignItems: 'center',
    justifyContent: 'center',
  },
  josefinSans: {
    fontSize: 40,
  }
});
```

4. If we open the app now in our simulator, we will see the **Hello**, **Josefin Sans**! text displayed in the middle of the screen using the default font:

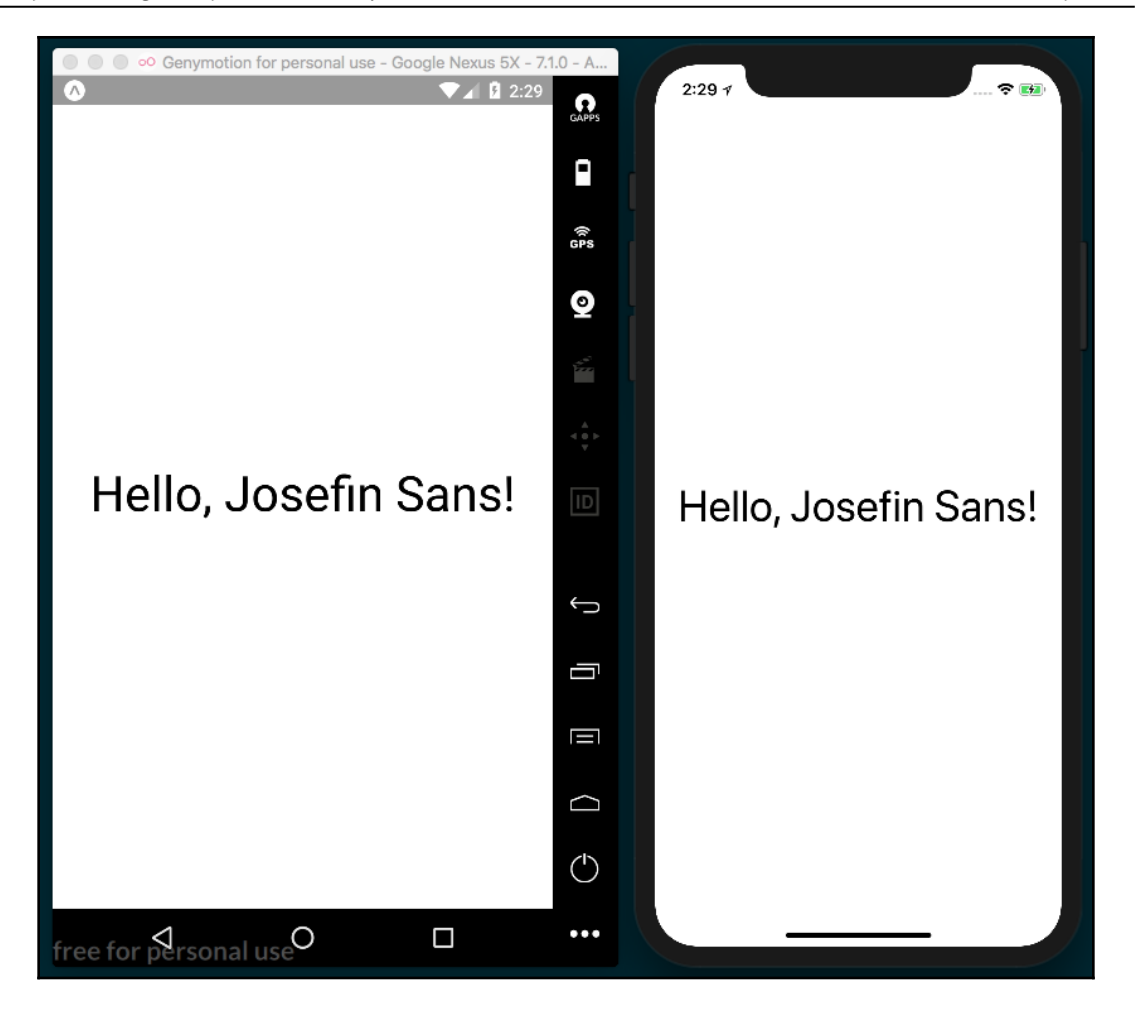

5. Let's load our JosefinSans-Regular.ttf font file so that we can style our text with it. We'll use the componentDidMount life cycle hook provided by React Native to tell our app when to start loading the font:

```
export default class App extends React.Component {
    componentDidMount() {
        Font.loadAsync({
            'josefin-sans-regular': require('./assets/fonts/JosefinSans-
Regular.ttf'),
        });
    }
    render() {
```

}

```
return (
     <View style={styles.container}>
         <Text style={styles.josefinSans}>
         Hello, Josefin Sans!
         </Text>
         </View>
);
}
```

6. Next, we'll add the font we're loading to the styles being applied to our Text element:

```
const styles = StyleSheet.create({
    // Other styles from step 3
    josefinSans: {
        fontSize: 40,
        fontFamily: 'josefin-sans-regular'
    }
});
```

7. We now have styles, right? Well, not quite. If we look back at our simulators, we'll see that we're getting an error instead:

```
console.error: "fontFamily 'josefin-sans-regular' is not a system
font and has not been loaded through Expo.Font.loadAsync"
```

8. But we did just load fonts via Expo.Font.loadAsync! What gives? It turns out we have a race condition on our hands. The josefinSans styles we defined for our Text element are being applied before the Josefin Sans font has been loaded. To handle this problem, will need to use the component's state to keep track of the load status of the font:

```
export default class App extends React.Component {
  state = {
    fontLoaded: false
  };
```

9. Now that our component has a state, we can update the state's fontLoaded property to true once the font is loaded. Using the ES6 feature async/await makes this succinct and straightforward. Let's do this in our componentDidMount code block:

```
async componentDidMount() {
  await Font.loadAsync({
    'josefin-sans-regular': require('./assets/fonts/JosefinSans-
    Regular.ttf'),
  });
}
```

10. Since we are now awaiting the Font.loadAsync() call, we can set the state of fontLoaded to true once the call is complete:

```
async componentDidMount() {
  await Font.loadAsync({
    'josefin-sans-regular': require('./assets/fonts/JosefinSans-
    Regular.ttf'),
  });
  this.setState({ fontLoaded: true });
}
```

11. All that's left to do is to update our render method to only render the Text element that depends on the custom font when the fontLoaded state property is true:

```
<View style={styles.container}>
{
    this.state.fontLoaded ? (
        <Text style={styles.josefinSans}>
        Hello, Josefin Sans!
        </Text>
    ) : null
    }
</View>
```

12. Now, when we check out our app in the simulators, we should see our custom font being applied:

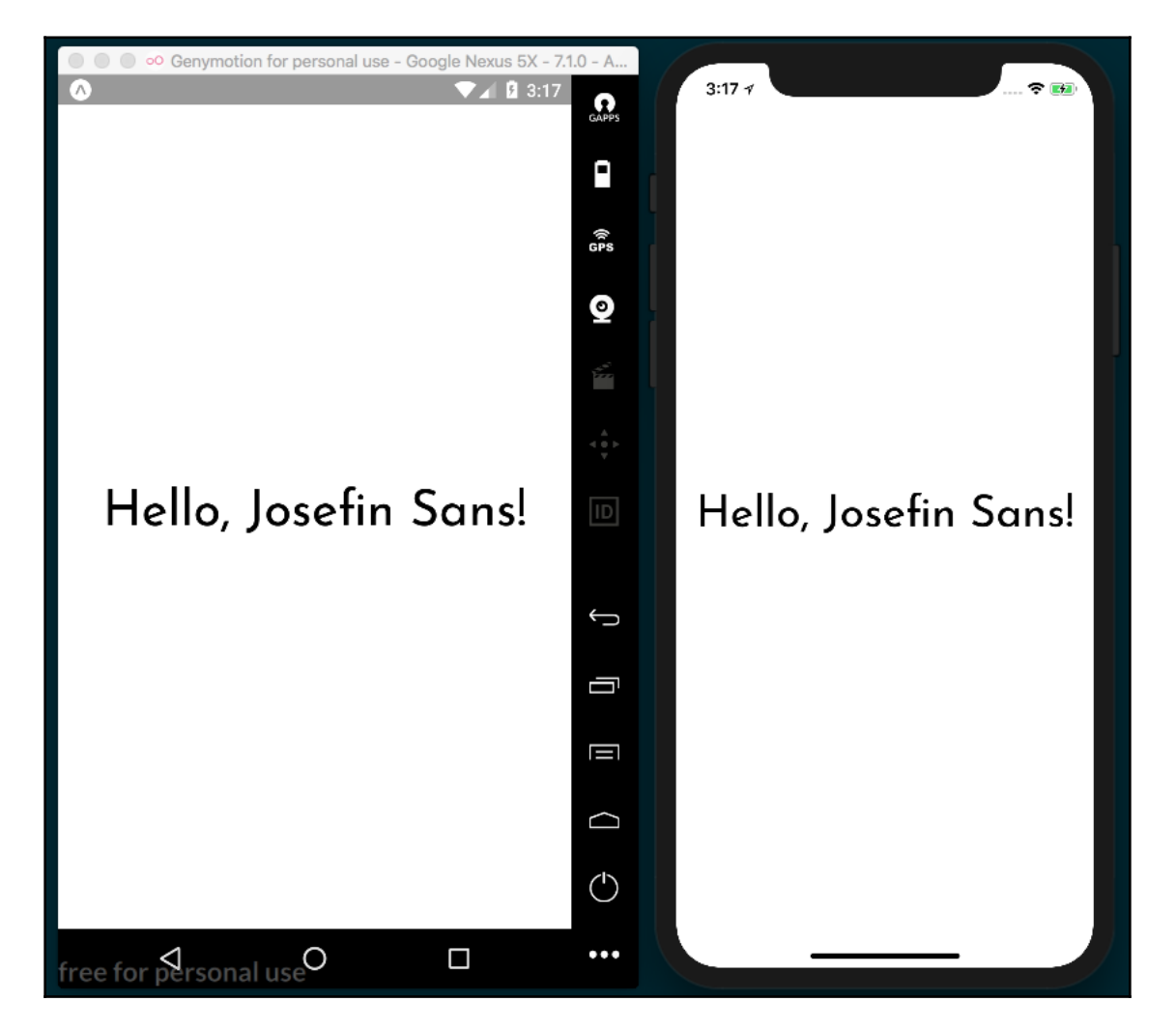

13. Let's load the rest of our fonts so that we can use them in our app as well:

```
await Font.loadAsync({
    'josefin-sans-regular': require('./assets/fonts/JosefinSans-
    Regular.ttf'),
    'josefin-sans-bold': require('./assets/fonts/JosefinSans-
    Bold.ttf'),
    'josefin-sans-italic': require('./assets/fonts/JosefinSans-
```

```
Italic.ttf'),
  'raleway-regular': require('./assets/fonts/Raleway-
  Regular.ttf'),
  'raleway-bold': require('./assets/fonts/Raleway-Bold.ttf'),
  'raleway-italic': require('./assets/fonts/Raleway-
  Italic.ttf'),
});
```

14. We'll also need Text elements for displaying text in each of our new font families/variants. Note that we'll also need to wrap all our Text elements in another View element, since JSX expressions require that there be only one parent node. We're also now passing the style property an array of styles to apply in order to consolidate the fontSize and padding styles we'll be applying in the next step:

```
render() {
    return (
      <View style={styles.container}>
        {
          this.state.fontLoaded ? (
            <View style={styles.container}>
              <Text style={[styles.josefinSans,
              styles.textFormatting]}>
                Hello, Josefin Sans!
              </Text>
              <Text style={[styles.josefinSansBold,
              styles.textFormatting]}>
                Hello, Josefin Sans!
              </Text>
              <Text style={[styles.josefinSansItalic,
              styles.textFormatting]}>
                Hello, Josefin Sans!
              </Text>
              <Text style={[styles.raleway,
styles.textFormatting]}>
                Hello, Raleway!
              </Text>
              <Text style={[styles.ralewayBold,
              styles.textFormatting]}>
                Hello, Raleway!
              </Text>
              <Text style={[styles.ralewayItalic,
              styles.textFormatting]}>
                Hello, Raleway!
              </Text>
            </View>
          ) : null
```

```
}
</View>
);
}
```

15. All that's left to apply our custom fonts is to add the new styles to the StyleSheet:

```
const styles = StyleSheet.create({
  container: {
    flex: 1,
    backgroundColor: '#fff',
    alignItems: 'center',
    justifyContent: 'center',
  },
  josefinSans: {
    fontFamily: 'josefin-sans-regular',
  },
  josefinSansBold: {
    fontFamily: 'josefin-sans-bold',
  },
  josefinSansItalic: {
    fontFamily: 'josefin-sans-italic',
  },
  raleway: {
    fontFamily: 'raleway-regular',
  },
  ralewayBold: {
    fontFamily: 'josefin-sans-bold'
  },
  ralewayItalic: {
    fontFamily: 'josefin-sans-italic',
  },
  textFormatting: {
    fontSize: 40,
    paddingBottom: 20
  }
});
```

16. Now, in our app, we'll see six different text elements, each styled with its own custom font:

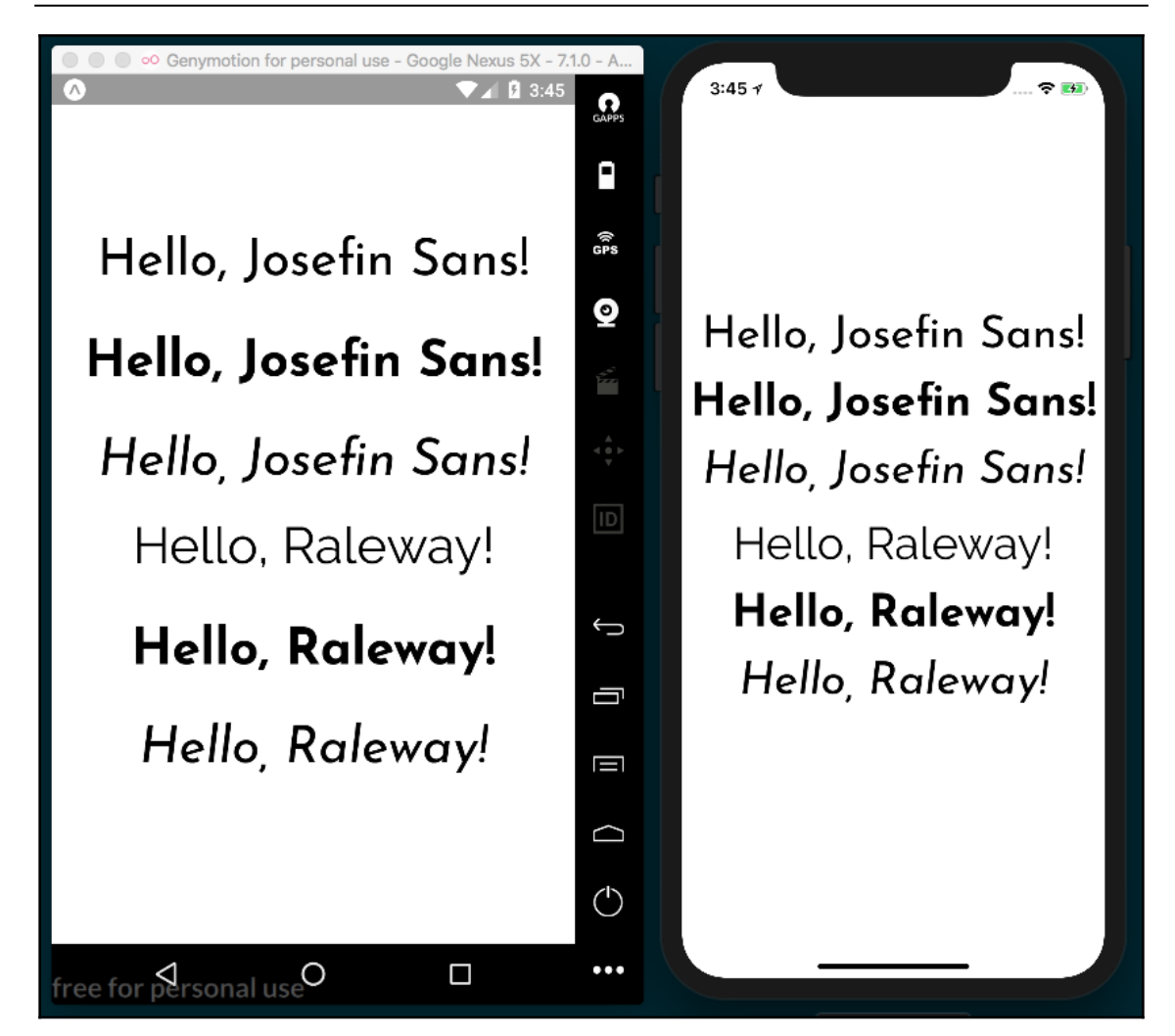

### How it works...

In *step 5* and *step 6*, we used the componentDidMount React life cycle hook to tell when our app finishes loading. While it may seem tempting to use componentWillMount, this too will throw an error, since componentWillMount is not guaranteed to wait for our Font.loadAsync to finish. By using componentDidMount, we can also assure we are not blocking the initial rendering of the app.
In *step 9*, we used the ES6 feature <code>async/await</code>. You're likely familiar with this pattern if you're a web developer, but if you'd like more information, I've included an awesome article from <code>ponyfoo.com</code> in the *See also* section at the end of this recipe, which does a great job of explaining how <code>async/await</code> works.

In *step 11*, we used a ternary statement to render either our custom font styled Text element if loaded, or to render nothing if it's not loaded by returning null.

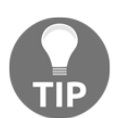

Fonts loaded through Expo don't currently support the fontWeight or fontStyle properties—you will need to load those variations of the font and specify them by name, as we have done here with bold and italic.

#### See also

A great article on async/await can be found at https://ponyfoo.com/articles/ understanding-javascript-async-await.

## Using font icons

Icons are an indispensable part of almost any app, particularly in navigation and buttons. Similar to Expo's font helper, covered in the previous chapter, Expo also has an icon helper that makes adding icon fonts much less of a hassle than using vanilla React Native. In this recipe, we'll see how to use the icon helper module with the popular FontAwesome and Ionicons icon font libraries.

## Getting ready

We'll need to make a new project for this recipe. Let's name this project font-icons.

#### How to do it...

1. We'll begin by opening App.js and importing the dependencies that we need to build the app:

```
import React from 'react';
import { StyleSheet, Text, View } from 'react-native';
import { FontAwesome, Ionicons } from '@expo/vector-icons';
```

2. Next, we can add the shell of the application, where we will display the icons:

3. Inside of the View element, let's add two more View elements for holding icons from each icon set:

4. Now, let's add the styles for each of our declared elements. As we've seen in previous recipes, the container styles fill the screen with flex: 1 and center the items with alignItems and justifyContent set to center. The iconRow property sets the flexDirection to row so that our icons will be lined up in a row:

```
const styles = StyleSheet.create({
  container: {
    flex: 1,
    backgroundColor: '#fff',
    alignItems: 'center',
    justifyContent: 'center',
  },
  iconRow: {
    flexDirection: 'row',
  },
});
```

5. Now that the basic structure of our app is in place, let's add our icons. In the first row of icons, we'll use four FontAwesome components to display four icons from the FontAwesome font library. The name property determines which icon should be used, the size property sets the size of the icon in pixels, and the color sets what color the icon should be:

```
<View style={styles.iconRow}>

<FontAwesome style={styles.iconPadding} name="glass" size={48}

color="green" />

<FontAwesome style={styles.iconPadding} name="beer" size={48}

color="red" />

<FontAwesome style={styles.iconPadding} name="music" size={48}

color="blue" />

<FontAwesome style={styles.iconPadding} name="taxi" size={48}

color="#1CB5AD" />

</View>
```

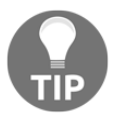

Just as in CSS, the color property can be a color keyword defined in the CSS specification (you can check out the full list in the MDN docs at https://developer.mozilla.org/en-US/docs/Web/CSS/color\_value), or a hex code for a given color.

6. In the next View element, we'll add icons from the Ionicons font library. As you can see, the Ionicons element takes the same properties as the FontAwesome elements used in the previous step:

```
<View style={styles.iconRow}>
<Ionicons style={styles.iconPadding} name="md-pizza" size={48}
color="orange" />
<Ionicons style={styles.iconPadding} name="md-tennisball"
size={48} color="maroon" />
<Ionicons style={styles.iconPadding} name="ios-thunderstorm"
size={48} color="purple" />
<Ionicons style={styles.iconPadding} name="ios-happy" size={48}
color="#DF7977" />
</View>
```

7. The last step in this recipe is to add the remaining style, *iconPadding*, which just adds some padding to evenly space out each of our icons:

```
const styles = StyleSheet.create({
  container: {
    flex: 1,
    backgroundColor: '#fff',
    alignItems: 'center',
    justifyContent: 'center',
  },
  iconRow: {
    flexDirection: 'row',
  },
  iconPadding: {
    padding: 8,
  }
});
```

8. That's all it takes! When we check out our app, there will be two rows of icons, each row showcasing icons from FontAwesome and Ionicons respectively:

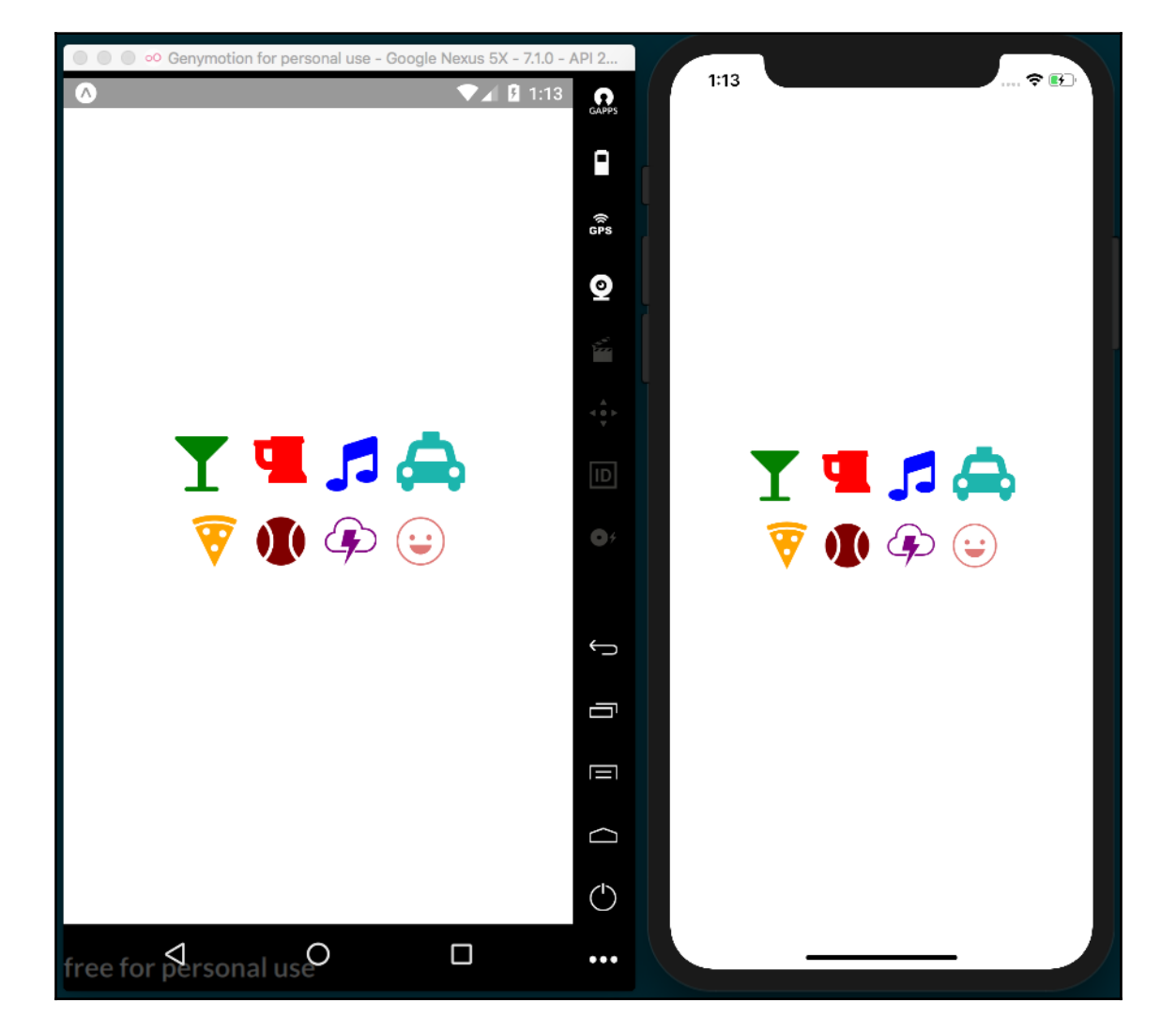

#### How it works...

The vector-icons package that comes with Expo provides access to 11 full icon sets. All you have to do is import the associated component (for example, the FontAwesome component for Font Awesome icons) and provide it with the name that corresponds to the icon in the set that you'd like to use. You can find a full, searchable list of all the icons you can use with the vector-icons helper library in the vector-icons directory, hosted at https://expo.github.io/vector-icons/. Simply set the element's name property to the icon name listed in the directory, add size and color properties, and you're done!

As the GitHub README for vector-icons states, this library is a compatibility layer created for using the icons provided by the react-native-vector-icons package in Expo. You can find this package at https://github.com/oblador/react-native-vector-icons. If you are building a React Native app without Expo, you can get the same functionality by using the react-native-vector-icons library instead.

#### See also

A catalog of all of the icons available in the vector-icons library can be found at https://expo.github.io/vector-icons/.

## 4 Implementing Complex User Interfaces - Part II

This chapter will cover more recipes on building UIs with React Native. We'll get our first look at linking to other applications and websites, handling a change in device orientation, and how to build a form for collecting user input.

In this chapter, we will cover the following recipes:

- Dealing with universal applications
- Detecting orientation changes
- Using a WebView to embed external websites
- Linking to websites and other applications
- Creating a form component

### **Dealing with universal applications**

One of the benefits of using React Native is its ability to easily create universal applications. We can share a lot of code between phone and tablet applications. The layouts might change, depending on the device, but we can reuse pieces of code for both types of device across layouts.

In this recipe, we will build an app that runs on phones and tablets. The tablet version will include a different layout, but we will reuse the same internal components.

## **Getting ready**

For this recipe, we will show a list of contacts. For now, we will load the data from a .json file. We will explore how to load remote data from a **Representational State Transfer (REST)** API in a later chapter.

Let's open the following URL and copy the generated JSON to a file called data.json at the root of the project. We will use this data to render the list of contacts. It returns a JSON object of fake user data at http://api.randomuser.me/?results=20.

Let's create a new app called universal-app.

#### How to do it...

 Let's open App.js and import the dependencies we'll need in this app, as well as our data.json file we created in the previous *Getting ready* section. We'll also import a Device utility from ./utils/Device, which we will build in a later step:

```
import React, { Component } from 'react';
import { StyleSheet, View, Text } from 'react-native';
import Device from './utils/Device';
import data from './data.json';
```

2. Here, we're going to create the main App component and its basic layout. This top-level component will decide whether to render the phone or tablet UI. We are only rendering two Text elements. The renderDetail text should be displayed on tablets only and the renderMaster text should be displayed on phones and tablets:

```
export default class App extends Component {
  renderMaster() {
    return (
        <Text>Render on phone and tablets!!</Text>
    );
  }
  renderDetail() {
    if (Device.isTablet()) {
      return (
            <Text>Render on tablets only!!</Text>
      );
  };
```

3. Under the App component, we'll add a few basic styles. The styles temporarily include paddingTop: 40 so that our rendered text is not overlapped by the device's system bar:

```
const styles = StyleSheet.create({
  content: {
    paddingTop: 40,
    flex: 1,
    flexDirection: 'row',
  },
});
```

4. If we try to run our app as it is, it will fail with an error telling us that the Device module cannot be found, so let's create it. The purpose of this utility class is to calculate whether the current device is a phone or tablet, based on the screen dimensions. It will have an isTablet method and an isPhone method. We need to create a utils folder in the root of the project and add a Device.js for the utility. Now we can add the basic structure of the utility:

```
import { Dimensions, Alert } from 'react-native';
// Tablet portrait dimensions
const tablet = {
  width: 552,
  height: 960,
};
class Device {
  // Added in next steps
}
const device = new Device();
export default device;
```

5. Let's start building out the utility by creating two methods: one to get the dimensions in portrait and the other to get the dimensions in landscape. Depending on the device rotation, the values of width and height will change, which is why we need these two methods to always get the correct values, whether the device is landscape or portrait:

```
class Device {
  getPortraitDimensions() {
    const { width, height } = Dimensions.get("window");
    return {
      width: Math.min(width, height),
      height: Math.max(width, height),
    };
  }
  getLandscapeDimensions() {
    const { width, height } = Dimensions.get("window");
    return {
      width: Math.max(width, height),
      height: Math.min(width, height),
    };
  }
}
```

6. Now let's create the two methods our app will use to determine whether the app is running on a tablet or a phone. To calculate this, we need to get the dimensions in portrait mode and compare them with the dimensions we have defined for a tablet:

```
isPhone() {
   const dimension = this.getPortraitDimensions();
   return dimension.height < tablet.height;
}
isTablet() {
   const dimension = this.getPortraitDimensions();
   return dimension.height >= tablet.height;
}
```

7. Now, if we open the app, we should see two different texts being rendered, depending on whether we're running the app on a phone or a tablet:

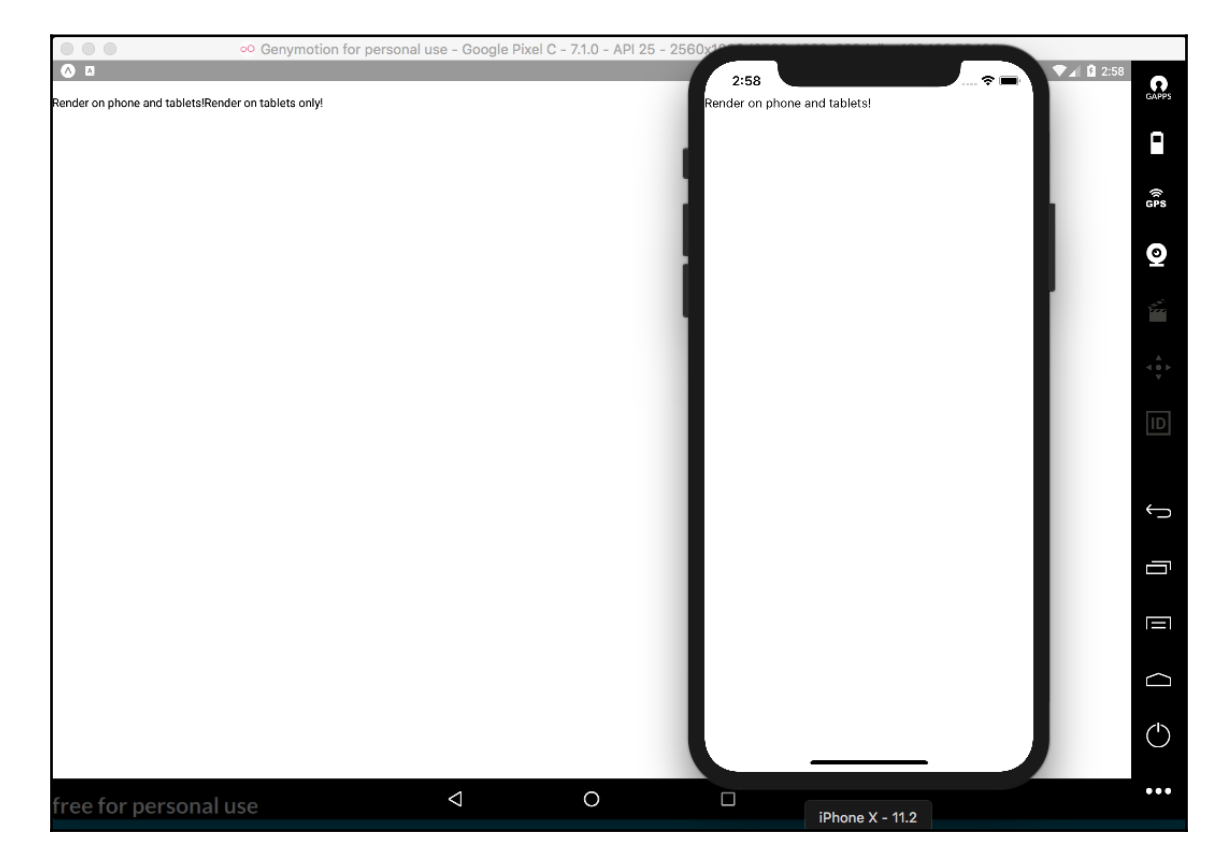

8. The utility works as expected! Let's return to working on the renderMaster method of the main App.js. We want this method to render the list of contacts that live in the data.json file. Let's import a new component, which we'll build out in the following steps, and update the renderMaster method to use our new component:

```
import UserList from './UserList';
export default class App extends Component {
  renderMaster() {
    return (
        <UserList contacts={data.results} />
    );
  }
```

} //...

9. Let's create a new UserList folder. Inside this folder, we need to create the index.js and styles.js files for the new component. The first thing we need to do is import the dependencies into the new index.js, create the UserList class, and export it as the default:

```
import React, { Component } from 'react';
import {
   StyleSheet,
   View,
   Text,
   ListView,
   Image,
   TouchableOpacity,
 } from 'react-native';
import styles from './styles';
export default class UserList extends Component {
   // Defined in the following steps
 }
```

10. We've already covered how to create a list. If you are not clear on how the ListView component works, read the *Displaying a list of items* recipe in Chapter 2, *Creating a Simple React Native App*. In the constructor of the class, we will create the dataSource and then add it to the state:

```
export default class UserList extends Component {
  constructor(properties) {
    super(properties);
    const dataSource = new ListView.DataSource({
      rowHasChanged: (r1, r2) => r1 !== r2
    });
    this.state = {
      dataSource: dataSource.cloneWithRows(properties.contacts),
    };
  }
  //...
}
```

11. The render method also follows the same pattern introduced in the ListView recipe, *Displaying a list of items*, from Chapter 2, *Creating a Simple React Native App*:

```
render() {
return (
    <View style={styles.main}>
        <Text style={styles.toolbar}>
        My contacts!
        </Text>
        <ListView dataSource={this.state.dataSource}
        renderRow={this.renderContact}
        style={styles.main} />
        </View> );
}
```

12. As you can see, we need to define the renderContact method to render each of the rows. We are using the TouchableOpacity component as the main wrapper, which will allow us to use a callback function to perform some actions when a list item is pressed. For now, we are not doing anything when the button is pressed. We will learn more about communicating between components using Redux in Chapter 9, *Implementing Redux*:

```
renderContact = (contact) => {
  return (
     <TouchableOpacity style={styles.row}>
     <Image source={{uri: `${contact.picture.large}`}} style=
     {styles.img} />
     <View style={styles.info}>
          <Text style={styles.name}>
               {this.capitalize(contact.name.first)}
               {this.capitalize(contact.name.last)}
               </Text>
               <Text style={styles.phone}>{contact.phone}</Text>
               </View>
               </TouchableOpacity>
);
}
```

13. We don't have a way to capitalize the texts using styles, so we need to use JavaScript for that. The capitalize function is quite simple, and sets the first letter of the given string to uppercase:

```
capitalize(value) {
  return value[0].toUpperCase() + value.substring(1);
}
```

14. We are almost done with this component. All that's left are the styles. Let's open the /UserList/styles.js file and add styles for the main container and the toolbar:

```
import { StyleSheet } from 'react-native';
export default StyleSheet.create({
  main: {
   flex: 1,
    backgroundColor: '#dde6e9',
  },
  toolbar: {
    backgroundColor: '#2989dd',
    color: '#fff',
   paddingTop: 50,
    padding: 20,
    textAlign: 'center',
    fontSize: 20,
  },
  // Remaining styles added in next step.
});
```

15. Now, for each row, we want to render the image of each contact on the left, and the contact's name and phone number on the right:

```
row: {
  flexDirection: 'row',
  padding: 10,
},
img: {
 width: 70,
  height: 70,
  borderRadius: 35,
},
info: {
  marginLeft: 10,
},
name: {
 color: '#333',
  fontSize: 22,
  fontWeight: 'bold',
},
phone: {
 color: '#aaa',
  fontSize: 16,
},
```

16. Let's switch over to the App.js file and remove the paddingTop property we used for making text legible in *step 7*; the line to be removed is shown in bold:

```
const styles = StyleSheet.create({
   content: {
     paddingTop: 40,
     flex: 1,
     flexDirection: 'row',
   },
});
```

17. If we try to run our app, we should be able to see a really nice list on the phone as well as the tablet, and the same component on the two different devices:

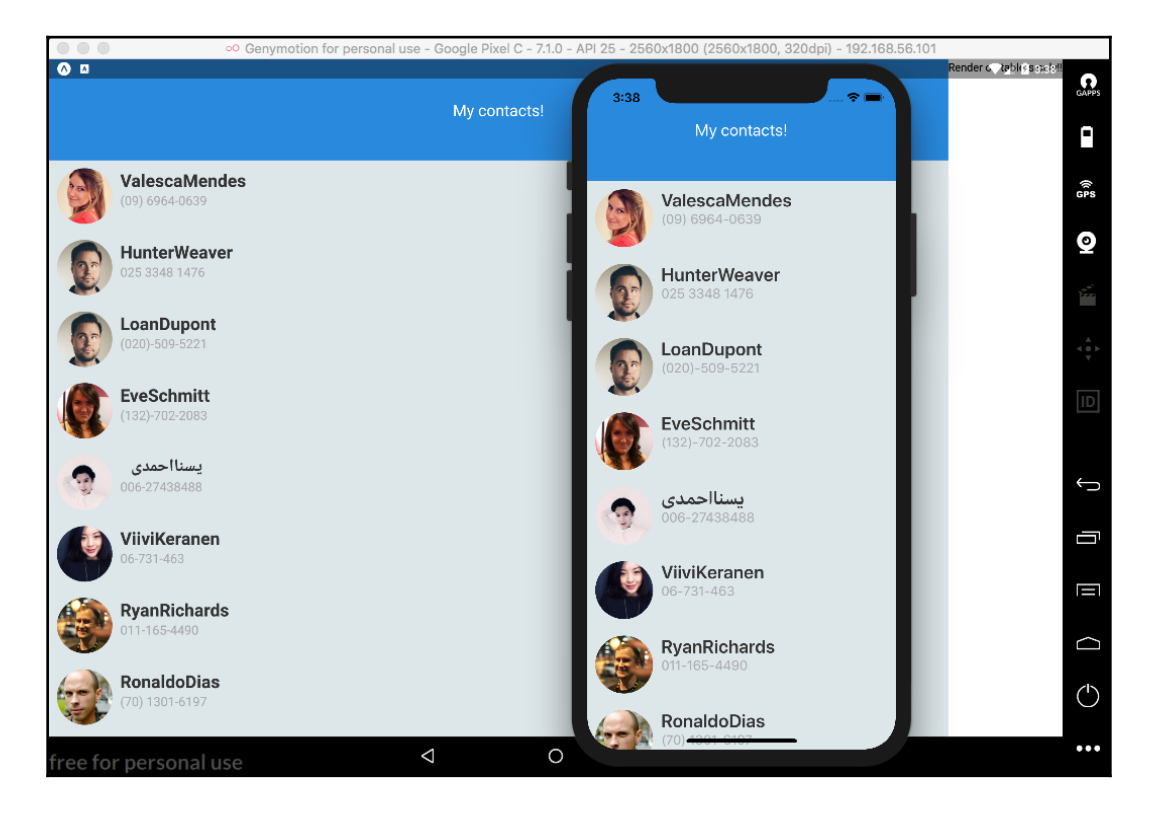

18. We are already displaying two different layouts based on the current device! Now we need to work on the UserDetail view, which will show the selected contact. Let's open App.js, import the UserDetail views, and update the renderDetail method, as follows:

```
import UserDetail from './UserDetail';
export default class App extends Component {
  renderMaster() {
    return (
        <UserList contacts={data.results} />
    );
    }
    renderDetail() {
        if (Device.isTablet()) {
            return (
            <UserDetail contact={data.results[0]} />
        );
        }
    }
}
```

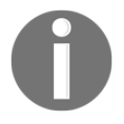

As mentioned earlier, in this recipe, we are not focusing on sending data from one component to another, but instead on rendering a different layout in tablets and phones. Therefore, we will always send the first record to the user details view for this recipe.

19. To make things simple and to make the recipe as short as possible, for the user details view, we will only display a toolbar and some text showing the first and last name of the given record. We are going to use a stateless component here:

```
import React from 'react';
import {
    View,
    Text,
} from 'react-native';
import styles from './styles';
const UserList = ({ contact }) => (
    <View style={styles.main}>
        <Text style={styles.toolbar}>Details should go here!</Text>
        <Text>
        This is the detail view:{contact.name.first}
{contact.name.last}
        </Text>
        </View>
```

); export default UserList;

20. Finally, we need to style this component. We want to assign three-quarters of the screen to the details page and one-quarter to the master list. This can be done easily by using flexbox. Since the UserList component has a flex property of 1, we can set the flex property of UserDetail to 3, allowing UserDetail to take up 75% of the screen. Here are the styles we'll add to the /UserDetail/styles.js file:

```
import { StyleSheet } from 'react-native';
const styles = StyleSheet.create({
  main: {
    flex: 3,
   backgroundColor: '#f0f3f4',
  },
  toolbar: {
    backgroundColor: '#2989dd',
    color: '#fff',
    paddingTop: 50,
    padding: 20,
    textAlign: 'center',
    fontSize: 20,
  },
});
export default styles;
```

21. If we try to run our app again, we will see that on the tablet, it will render a nice layout showing both the list view and the detail view, while on the phone it only shows the list of contacts:

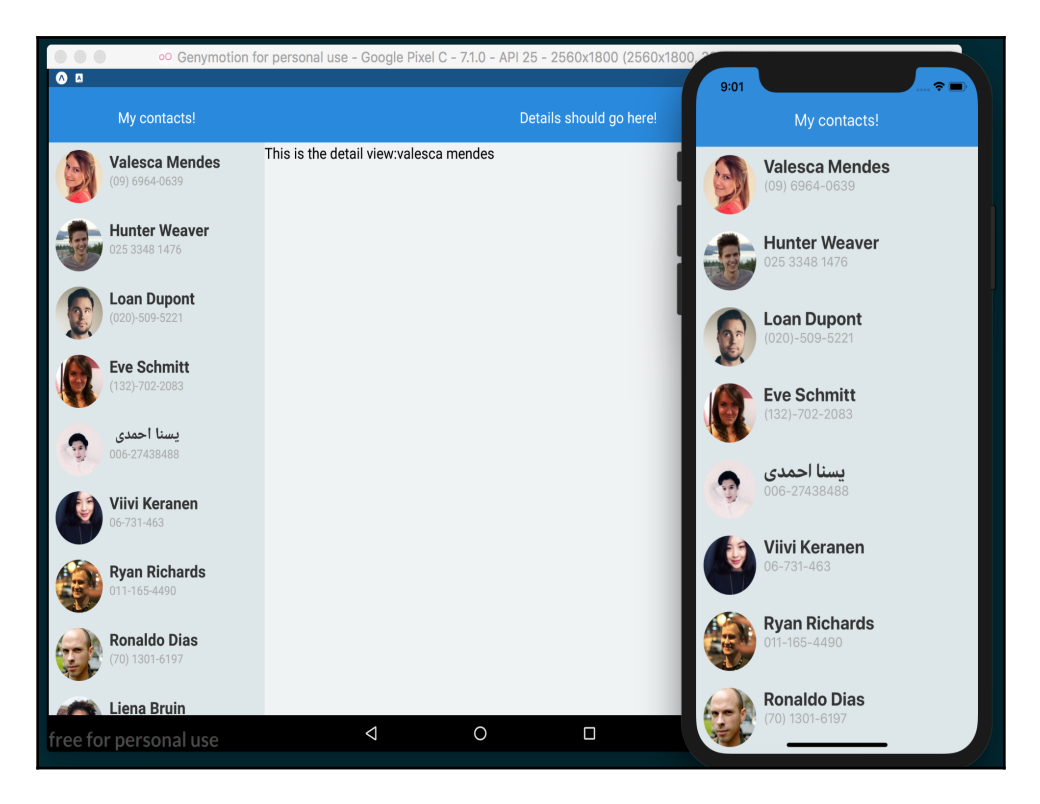

#### How it works...

In the Device utility, we imported a dependency that React Native provides called Dimension for getting the dimensions of the current device. We also defined a tablet constant in the Device utility, which is an object containing the width and height that is used with Dimension to calculate whether the device is a tablet or not. The values of this constant are based on the smallest Android tablet available on the market.

In *step 5*, we got the width and height by calling

the Dimensions.get ("window") method, and then we got the maximum and minimum values depending on the orientation we wanted.

In *step 12*, it's important to note that we used an arrow function to define the renderContact method. Using an arrow function keeps the correct binding scope, otherwise, the this in the call to this.capitalize would be bound to the wrong scope. Check the *See also* section for more information on how both the this keyword and arrow functions work.

#### See also

- A good explanation of ES6 arrow functions from ponyfoo at https://ponyfoo. com/articles/es6-arrow-functions-in-depth
- An in-depth look at how this works in JavaScript by Kyle Simpson at https://github.com/getify/You-Dont-Know-JS/blob/master/this%20%26%20object%20prototypes/ch2.md

## **Detecting orientation changes**

When building complex interfaces, it's very common to render different UI components, based on the device's orientation. This is especially true when dealing with tablets.

In this recipe, we will render a menu based on screen orientation. In landscape, we will render an expanded menu with icons and texts, and in portrait, we will only render the icons.

## **Getting ready**

To support orientation changes, we are going to use Expo's helper utility called ScreenOrientation.

We will also use the FontAwesome component provided by the Expo package @expo/vector-icons. The Using font icons recipe in Chapter 2, Creating a Simple React Native App, describes how to use this component. Before we get started, let's create a new app called screen-orientation. We'll also need to make a tweak to the app.json file that Expo creates in the root of the directory. This file has a few basic settings Expo uses when building the app. One of these settings is orientation, which is automatically set to portrait for every new app. This setting determines the orientations the app allows, and can be set to portrait, landscape, or default. If we change this to default, our app will allow both portrait and landscape orientations.

To see these changes take effect, be sure to restart your Expo project.

#### How to do it...

1. We'll start by opening App.js and adding the imports we'll be using:

```
import React from 'react';
import {
  Dimensions,
  StyleSheet,
  Text,
  View
} from 'react-native';
```

2. Next, we'll add the empty App class for the component, along with some basic styles:

```
export default class App extends React.Component {
}
const styles = StyleSheet.create({
   container: {
     flex: 1,
     justifyContent: 'center',
     alignItems: 'center',
     backgroundColor: '#fff'
   },
   text: {
     fontSize: 40,
   }
});
```

3. With the shell of our app in place, we can now add the render method. In the render method, you'll notice we've got a View component using the onLayout property, which will fire off whenever the orientation of the device changes. The onLayout will then run this.handleLayoutChange, which we will define in the next step. In the Text element, we simply display the value of orientation on the state object:

4. Let's create the handleLayoutChange method of our component, as well as the getOrientation function that the handleLayoutChange method calls. The getOrientation function uses the React Native Dimensions utility to get the width and height of the screen. If height > width, we know that the device is in portrait orientation, and if not, then it is in landscape orientation. By updating state, a re-render will be initiated, and the value of this.state.orientation will reflect the orientation:

```
handleLayoutChange() {
   this.getOrientation();
}
getOrientation() {
   const { width, height } = Dimensions.get('window');
   const orientation = height > width ? 'Portrait' : 'Landscape';
   this.setState({
      orientation
   });
}
```

5. If we run the app at this point, we'll get the error TypeError: null is not an object: (evaluating 'this.state.orientation'). This happens because the render method is attempting to read from the this.state.orientation value before it's even been defined. We can easily fix this problem by getting the orientation before render runs for the first time, via the React life cycle componentWillMount hook:

```
componentWillMount() {
   this.getOrientation();
}
```

6. That's all it takes to get the basic functionality we're looking for! Run the app again and you should see the displayed text reflect the orientation of the device. Rotate the device, and the orientation text should update:

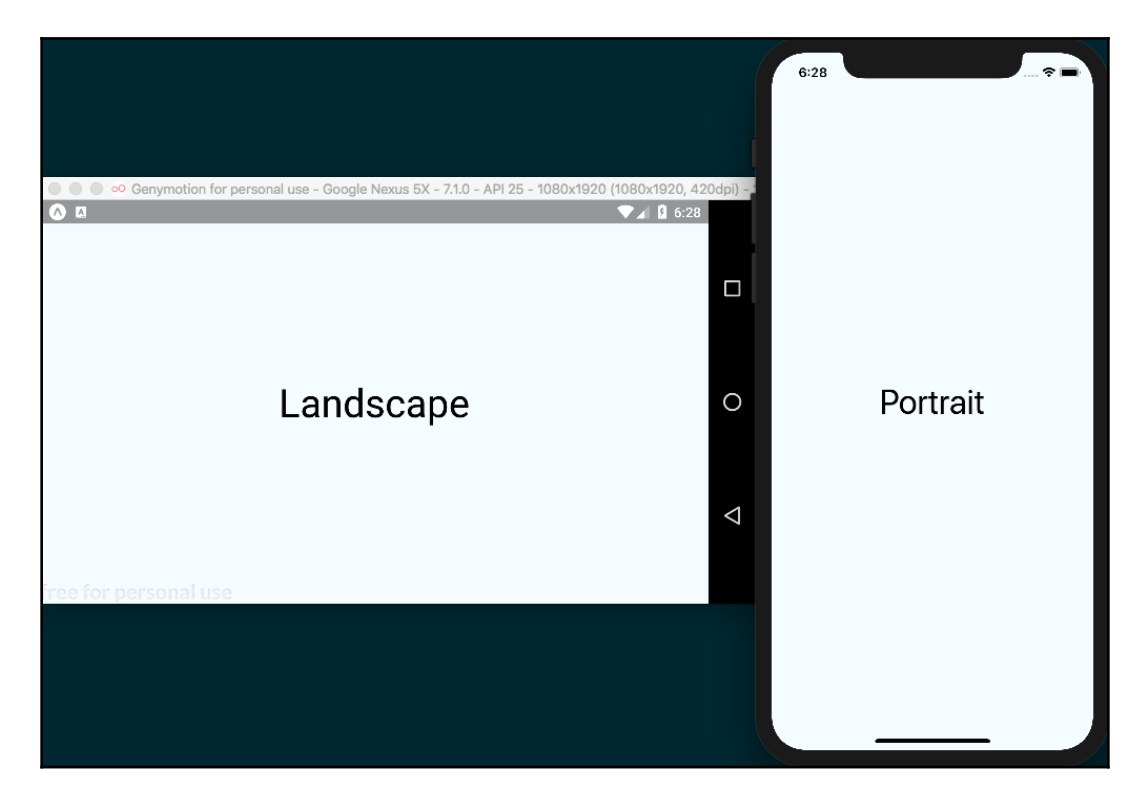

7. Now that the orientation state value is updating properly, we can focus on the UI. As mentioned before, we will create a menu that renders the options slightly differently based on the current orientation. Let's import a Menu component, which we'll build out in the next steps, and update the render method of our App component to use the new Menu component. Notice that we are now passing this.state.orientation to the orientation property of the Menu component:

```
import Menu from './Menu';
export default class App extends React.Component {
  // ...
  render() {
    return (
      <View
        onLayout={() => {this.handleLayoutChange()}}
        style={styles.container}
      >
        <Menu orientation={this.state.orientation} />
        <View style={styles.main}>
          <Text>Main Content</Text>
        </View>
      </View>
    );
  }
}
```

8. Let's also update the styles for our App component. You can replace the styles from *step 2* with the following code. By setting the flexDirection to row on the container styles, we'll be able to display the two components horizontally:

```
const styles = StyleSheet.create({
  container: {
    flex: 1,
    flexDirection: 'row',
  },
  main: {
    flex: 1,
    backgroundColor: '#ecf0f1',
    justifyContent: 'center',
    alignItems: 'center',
  }
});
```

9. Next, let's build out the Menu component. We'll need to create a new /Menu/index.js file, which will define the Menu class. This component will receive the orientation property and decide how to render the menu options based on the orientation value. Let's start by importing the dependencies for this class:

```
import React, { Component } from 'react';
import { StyleSheet, View, Text } from 'react-native';
import { FontAwesome } from '@expo/vector-icons';
```

10. Now we can define the Menu class. On the state object, we will define an array of options. These option objects will be used to define the icons. As discussed in the Using font icons recipe in the previous chapter we can define icons via keywords, as defined in the vector-icon directory, found at https://expo. github.io/vector-icons/:

```
export default class Menu extends Component {
  state = {
    options: [
        {title: 'Dashboard', icon: 'dashboard'},
        {title: 'Inbox', icon: 'inbox'},
        {title: 'Graphs', icon: 'pie-chart'},
        {title: 'Search', icon: 'search'},
        {title: 'Settings', icon: 'gear'},
    ],
  };
  // Remainder defined in following steps
}
```

11. The render method for this component loops through the array of options in the state object:

```
render() {
  return (
     <View style={styles.content}>
     {this.state.options.map(this.renderOption)}
     </View>
);
}
```

12. As you can see, inside the JSX in the last step, there's a call to renderOption. In this method, we are going to render the icon and the label for each option. We'll also use the orientation value to toggle showing the label, and to change the icon's size:

```
renderOption = (option, index) => {
   const isLandscape = this.properties.orientation ===
'Landscape';
   const title = isLandscape
    ? <Text style={styles.title}>{option.title}</Text>
        : null;
        const iconSize = isLandscape ? 27 : 35;
    return (
            <View key={index} style={[styles.option, styles.landscape]}>
            <FontAwesome name={option.icon} size={iconSize}
color="#fff" />
            {title}
            </View>
        );
    }
}
```

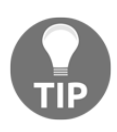

In the previous code block, notice that we are defining a key property. When dynamically creating a new component, we always need to set a key property. This property should be unique for each item, since it's used internally by React. In this case, we are using the index of the loop iteration. This way, we can be assured that every item will have a unique key value since the data is static. You can read more about it in the official documentation at https://reactjs.org/docs/lists-and-keys. html.

13. Finally, we'll define the styles for the menu. First, we will set the backgroundColor to dark blue, and then, for each option, we'll change the flexDirection to render the icon and label horizontally. The rest of the styles add margins and paddings so that the menu items are nicely spaced apart:

```
const styles = StyleSheet.create({
  content: {
    backgroundColor: '#34495e',
    paddingTop: 50,
  },
  option: {
    flexDirection: 'row',
    paddingBottom: 15,
  },
```

```
landscape: {
   paddingRight: 30,
   paddingLeft: 30,
},
title: {
   color: '#fff',
   fontSize: 16,
   margin: 5,
   marginLeft: 20,
},
});
```

14. If we run our application now, it will display the menu UI differently depending on the orientation of the screen. Rotate the device, and the layout will automatically update:

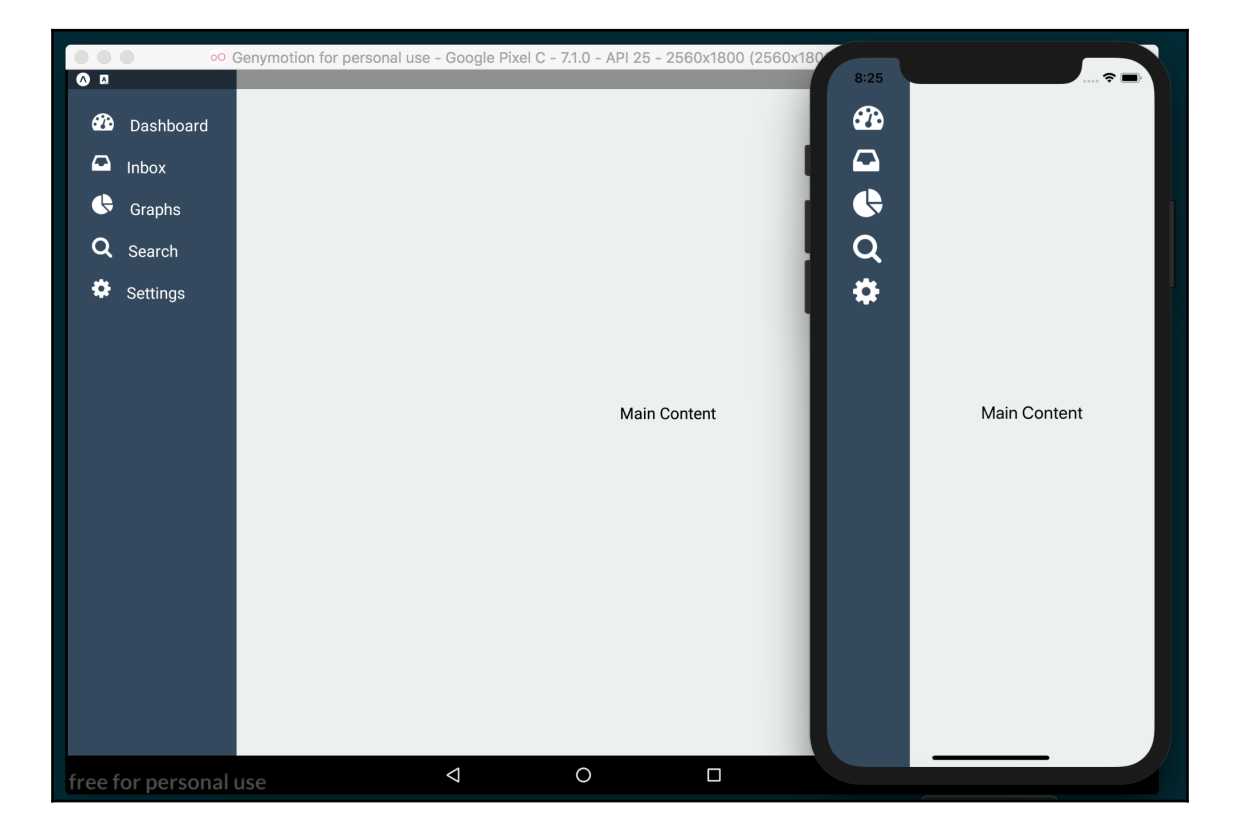

## There's more...

In this recipe, we had a look at the app.json file that exists as part of every Expo project. There are many useful settings that can be adjusted in this file that affect the build process of the project. You can use this file to adjust orientation lock, define an app icon, and set a splash screen, among many other settings. You can review all of the settings supported by app.json in the Expo configuration documentation, hosted at https://docs.expo.io/versions/latest/guides/configuration.html.

Expo also provides the ScreenOrientation utility, which can be used instead to declare the allowed orientations for your app. Using the utility's main method ScreenOrientation.allow(orientation), will overwrite the corresponding setting in app.json. The utility also provides more granular options than the setting in app.json, such as ALL\_BUT\_UPSIDE\_DOWN and LANDSCAPE\_RIGHT. For more on this utility, you can read the documentation at https://docs.expo.io/versions/latest/sdk/screenorientation.html.

# Using a WebView to embed external websites

For many applications, it's required that external links can be visited and displayed within the app. This can be for showing a third-party website, online help, and the terms and conditions of using your app, among other things.

In this recipe, we will see how to open a WebView by clicking on a button in our app and dynamically setting the URL value. We'll also be using the react-navigation package for creating basic stack navigation in this recipe. Please check out the *Setting up and using navigation* recipe in Chapter 3, *Implementing Complex User Interfaces – Part I* for a deeper dive into building navigation.

If the needs of your app are better met by loading external websites via the device's browser, see the next recipe, *Linking to websites and other applications*.

#### **Getting ready**

We will need to create a new app for our WebView-based recipe. Let's name our new app web-view. We'll also be using react-navigation, so be sure to install this as well. You can use yarn or npm to install the package. In the root of the project, run the following:

```
yarn add react-navigation
```

Alternatively, install them using npm:

```
npm install -- save react-navigation
```

#### How to do it...

 Let's start by opening the App.js file. In this file, we'll be using the StackNavigator component provided by the react-navigation package.
 First, let's add the imports we'll be using in this file. HomeScreen is a component we will be building later in this recipe:

```
import React, { Component } from 'react';
import { StackNavigator } from 'react-navigation';
import HomeScreen from './HomeScreen';
```

2. Now that we have our imports, let's use the StackNavigator component to define the first route; we'll be using a Home route with links that should be displayed using the React Native WebView component. The navigationOptions property allows us to define a title to be displayed in the navigation header:

```
const App = StackNavigator({
  Home: {
    screen: HomeScreen,
    navigationOptions: ({ navigation }) => ({
    title: 'Home'
    }),
  },
});
export default App;
```

3. We are now ready to create the HomeScreen component. Let's create a new folder in the root of our project, called HomeScreen, and add an index.js file to the folder. As usual, we can begin with our imports:

```
import React, { Component } from 'react';
import {
   TouchableOpacity,
   View,
   Text,
   SafeAreaView,
} from 'react-native';
import styles from './styles';
```

4. Now we can declare our HomeScreen component. Let's also add a state object to the component with a links array. This array has an object for each link we'll be using in this component. I've provided four links for you to use; however, you can edit the title and url in each links array object to any websites you'd like:

```
export default class HomeScreen extends Component {
  state = \{
    links: [
      {
        title: 'Smashing Magazine',
        url: 'https://www.smashingmagazine.com/articles/'
      },
      {
        title: 'CSS Tricks',
        url: 'https://css-tricks.com/'
      },
      {
        title: 'Gitconnected Blog',
        url: 'https://medium.com/gitconnected'
      },
      {
        title: 'Hacker News',
        url: 'https://news.ycombinator.com/'
      }
     ],
  };
}
```

5. We're ready to add a render function to this component. Here, we are using the SafeAreaView for the container element. This works just like a normal View element, but also accounts for the notch area on the iPhone X so that no part of our layout is obscured by the device bezels. You'll notice that we are using map to map over the links array from the previous step, passing each one to the renderButton function:

```
render() {
  return (
    <SafeAreaView style={styles.container}>
        <View style={styles.buttonList}>
        {this.state.links.map(this.renderButton)}
        </View>
        </SafeAreaView>
);
}
```

6. Now that we have defined the render method, we'll need to create the renderButton method that it's using. This method takes each link as a parameter called button, and the index, which we'll use as the unique key for each element renderButton is creating. For more on this point, see the *Tip* in *step 12* of the second recipe in this chapter, *Detecting orientation changes*. The TouchableOpacity button element will fire

this.handleButtonPress(button) when pressed:

```
renderButton = (button, index) => {
  return (
     <TouchableOpacity
     key={index}
     onPress={() => this.handleButtonPress(button)}
     style={styles.button}
     >
          <Text style={styles.text}>{button.title}</Text>
     </TouchableOpacity>
    );
}
```

7. Now we need to create the handleButtonPress method used in the previous step. This method uses the url and title properties from the passed-in button parameter. We can then use these in a call to this.properties.navigation.navigate(), passing in the name of the route we want to navigate to and the parameters that should be passed along to that route. We have access to a property called navigation because we are using StackNavigator, which we set up in *step 2*:

```
handleButtonPress(button) {
  const { url, title } = button;
  this.properties.navigation.navigate('Browser', { url, title });
}
```

8. The HomeScreen component is done, except for the styles. Let's add a styles.js file in the HomeScreen folder to define these styles:

```
import { StyleSheet } from 'react-native';
const styles = StyleSheet.create({
  container: {
    flex: 1,
    justifyContent: 'center',
    alignItems: 'center',
  },
  buttonList: {
    flex: 1,
    justifyContent: 'center',
  },
  button: {
    margin: 10,
    backgroundColor: '#c0392b',
    borderRadius: 3,
    padding: 10,
    paddingRight: 30,
    paddingLeft: 30,
  },
  text: {
    color: '#fff',
    textAlign: 'center',
  },
});
export default styles;
```

9. Now, if we open the app, we should see the HomeScreen component being rendered with our list of four link buttons, and a header with the title Home rendered in the native style on each device. Since there is no Browser route in our StackNavigator, however, the buttons will not actually do anything when pressed:

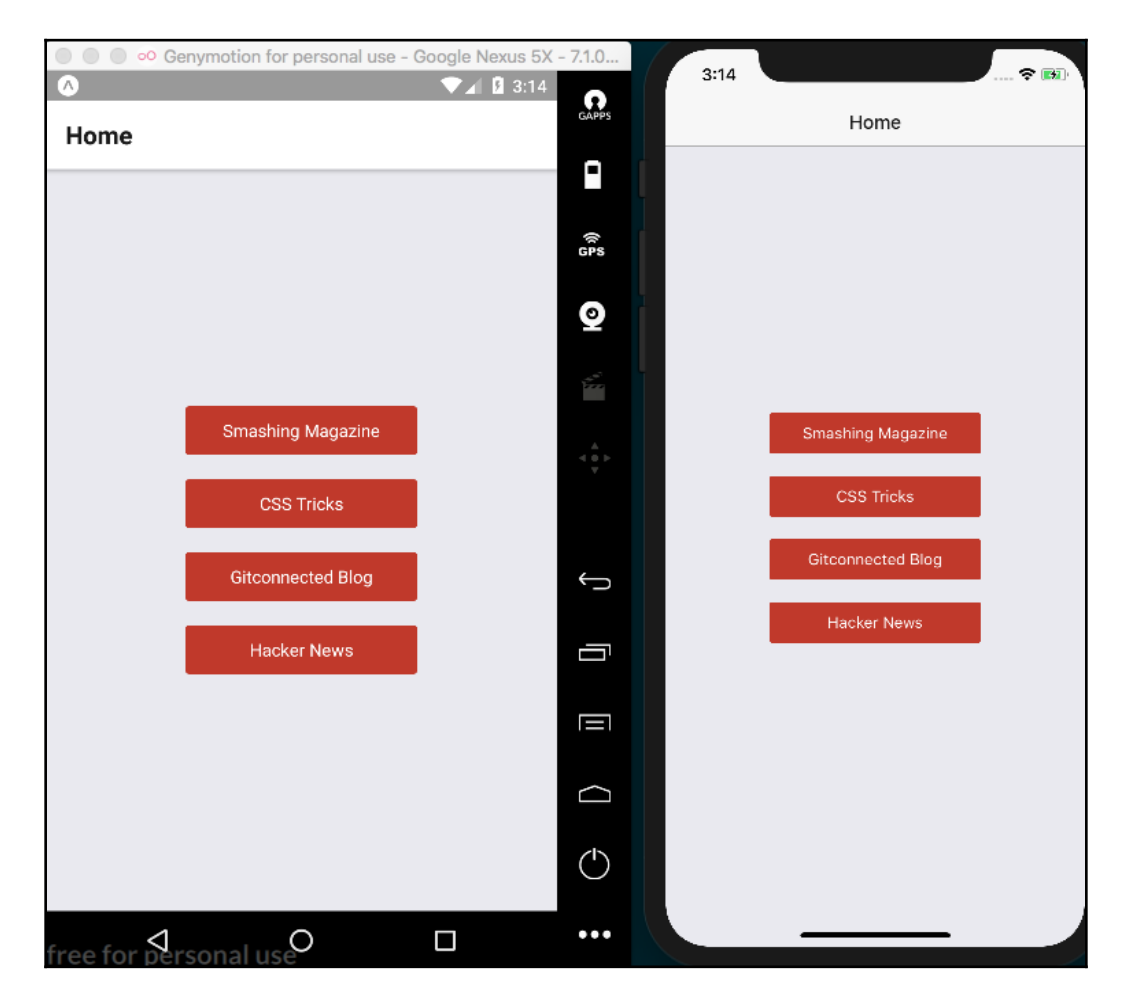

10. Let's return to the App.js file and add the Browser route. First, we'll need to import the BrowserScreen component, which we'll create in the following steps:

import BrowserScreen from './BrowserScreen';

11. Now that the BrowserScreen component has been imported, we can add it to the StackNavigator object to create a Browser route. In navigationOptions, we're defining a dynamic title based on the parameters passed to the route. These parameters are the same as the object we passed into the navigation.navigate() call as the second argument in *step 7*:

```
const App = StackNavigator({
  Home: {
    screen: HomeScreen,
    navigationOptions: ({ navigation }) => ({
      title: 'Home'
    }),
    },
  Browser: {
    screen: BrowserScreen,
    navigationOptions: ({ navigation }) => ({
      title: navigation.state.params.title
    }),
    },
});
```

12. We are ready to create the BrowserScreen component. Let's create a new folder in the root of the project called BrowserScreen with a new index.js file inside, then add the imports this component needs:

```
import React, { Component } from 'react';
import { WebView } from 'react-native';
```

13. The BrowserScreen component is fairly simple. It consists only of a render method that reads the params property from the navigation.state property passed in to call to the this.properties.navigation.navigate that fires when a button is pressed, as defined in *step 7*. All we need to do is render the WebView component and set its source property to an object with the uri property set to params.url:

```
export default class BrowserScreen extends Component {
  render() {
    const { params } = this.properties.navigation.state;
    return(
        <WebView
        source={{uri: params.url}}
        />
      );
  }
}
```

14. Now, if we go back to the app running in the simulator, we can see our WebView in action!

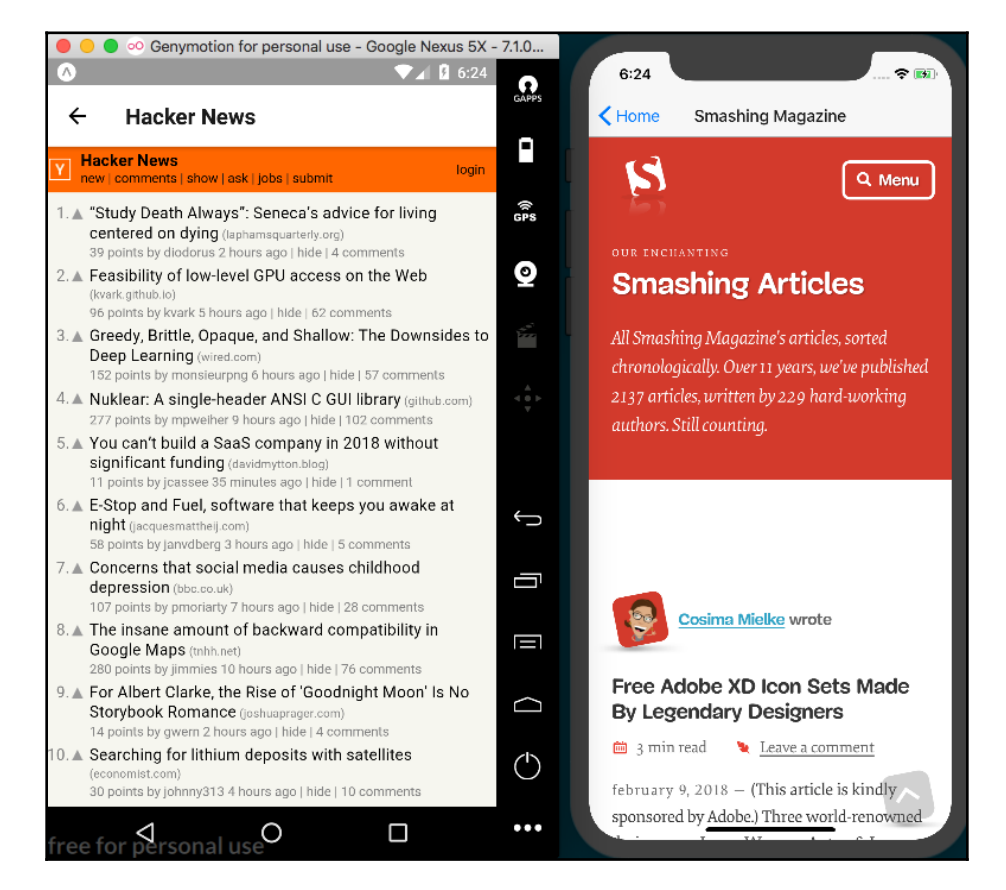

Hacker News and Smashing Magazine visited from our app

## How it works...

Using a WebView to open external sites is a great way to allow a user to consume external websites while keeping them in our app. Many applications out there do this, allowing the user to return to the main portion of the app easily.

In *step 6*, we used an arrow function to bind the function in the onPress property to the scope of the current class instance, since we are using this function when looping through the array of links.

In *step 7*, whenever a button is pressed, we use the title and URL that are bound to that button, passing them along as parameters as we navigate to the Browser screen. The navigationOptions in *step 11* use this same title value as the title of the screen. The navigationOptions take a function whose first parameter is an object containing navigation, which provides the parameters used when navigating. In *step 11*, we structure navigation from this object so that we can set the view's title to navigation.state.params.title.

Thanks to the StackNavigator component provided by react-navigation, we get a header with OS-specific animations, built in with a back button. You can read the StackNavigation documentation for more information on this component at https://reactnavigation.org/docs/stack-navigator.html.

Step 13 uses the URL passed to the BrowserScreen component to render a WebView by using the URL in the WebView's source property. You can find a list of all available WebView properties in the official documentation located at https://facebook.github.io/react-native/docs/webview.html.

## Linking to websites and other applications

We have learned how to use a WebView to render a third-party website as an embedded part of our app. However, sometimes, we might want to use the native browser to open a site, link to other native system applications (such as email, phone, and SMS), or even deep link to a completely separate app.

In this recipe, we will link to an external site via both the native browser and a browser modal within our app, create links to the phone and messaging applications, and create a deep link that will open the Slack app and automatically load the #general channel in the gitconnected.com Slack group.

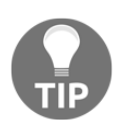

You will need to run this app on a real device in order to open the links in this app that use the device's system applications, such as email, phone, and SMS links. In my experience, this will not work in the simulator.

### **Getting ready**

Let's create a new app for this recipe. We'll call it linking-app.

#### How to do it...

1. Let's start by opening App.js and adding the imports we'll be using:

```
import React from 'react';
import { StyleSheet, Text, View, TouchableOpacity, Platform } from
'react-native';
import { Linking } from 'react-native';
import { WebBrowser } from 'expo';
```

2. Next, let's add both an App component and a state object. In this app, the state object will house all of the links that we'll be using in this recipe in an array called links. Notice how the url property in each links object has a protocol attached to it (tel, mailto, sms, and so on). These protocols are used by the device to properly handle each link:

```
export default class App extends React.Component {
  state = \{
    links: [
      {
        title: 'Call Support',
        url: 'tel:+12025550170',
        type: 'phone'
      },
      {
        title: 'Email Support',
        url: 'mailto:support@email.com',
        type: 'email',
      },
      {
        title: 'Text Support',
        url: 'sms:+12025550170',
        type: 'text message',
      },
      {
        title: 'Join us on Slack',
        url: 'slack://channel?team=T5KFMSASF&id=C5K142J57',
        type: 'slack deep link',
      },
      {
        title: 'Visit Site (internal)',
        url: 'https://google.com',
        type: 'internal link'
      },
      {
        title: 'Visit Site (external)',
```
```
url: 'https://google.com',
   type: 'external link'
   }
]
}
```

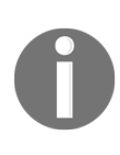

}

The phone number used in the **Text Support** and **Call Support** buttons is an unused number at the time of writing, as generated by https:// fakenumber.org/. This number is likely to still be unused, but this could possibly change. Feel free to use a different fake number for these links, just make sure to keep the protocol in place.

3. Next, let's add the render function for our app. The JSX here is simple: we map over the state.links array from the previous step, passing each to our renderButton function defined in the next step:

```
render() {
  return(
        <View style={styles.container}>
        <View style={styles.buttonList}>
        {this.state.links.map(this.renderButton)}
        </View>
        </View>
    );
}
```

4. Let's build out the renderButton method used in the last step. For each link, we create a button with TouchableOpacity and set the onPress property to execute the handleButtonPress and pass it the button property:

```
renderButton = (button, index) => {
  return(
     <TouchableOpacity
     key={index}
     onPress={() => this.handleButtonPress(button)}
     style={styles.button}
     >
          <Text style={styles.text}>{button.title}</Text>
     </TouchableOpacity>
    );
}
```

5. Next, we can build out the handleButtonPress function. Here, we'll be using the type property that we've added to each object in the links array. If the type is 'internal link', we want to open the URL *within* our app using the Expo WebBrowser component's openBrowserAsync method, and for everything else, we'll use the React Native Linking component's openURL method. If there's a problem with the openURL call and the URL is using the slack:// protocol, it means the device does not know how to handle the protocol, probably because the slack app isn't installed. We'll handle this problem with the handleMissingApp function, which we'll add in the next step:

```
handleButtonPress(button) {
    if (button.type === 'internal link') {
        WebBrowser.openBrowserAsync(button.url);
    } else {
        Linking.openURL(button.url).catch(({ message }) => {
            if (message.includes('slack://')) {
                this.handleMissingApp();
            }
        });
    }
}
```

6. Now we can create our handleMissingApp function. Here, we use the React Native helper Platform, which provides information about the platform the app is running on. Platform.OS will always return the operating system, which, on phones, should always resolve to either 'ios' or 'android'. You can read more about the capabilities of Platform in the official documentation at https://facebook.github.io/react-native/docs/platform-specific-code.html. If the link to the Slack app does not work as expected, we'll use Linking.openURL again; this time, to open the app in the app store appropriate for the device:

```
handleMissingApp() {
    if (Platform.OS === 'ios') {
    Linking.openURL(`https://itunes.apple.com/us/app/id618783545`);
    } else {
    Linking.openURL(
    `https://play.google.com/store/applications/details?id=com.Slack`
    );
    }
}
```

7. Our app doesn't have any styles yet, so let's add some. Nothing fancy here, just aligning the buttons in the center of the screen, coloring and centering text, and providing padding on each button:

```
const styles = StyleSheet.create({
  container: {
    flex: 1,
    backgroundColor: '#fff',
    justifyContent: 'center',
    alignItems: 'center',
  },
  buttonList: {
    flex: 1,
    justifyContent: 'center',
  },
  button: {
    margin: 10,
    backgroundColor: '#c0392b',
    borderRadius: 3,
    padding: 10,
    paddingRight: 30,
    paddingLeft: 30,
  },
  text: {
    color: '#fff',
    textAlign: 'center',
  },
});
```

8. That's all there is to this app. Once we load the app, there should be a column of buttons representing each of our links. The Call Support and Email Support buttons will not work on the iOS simulator. Run this recipe on a real device to see all of the links working properly.:

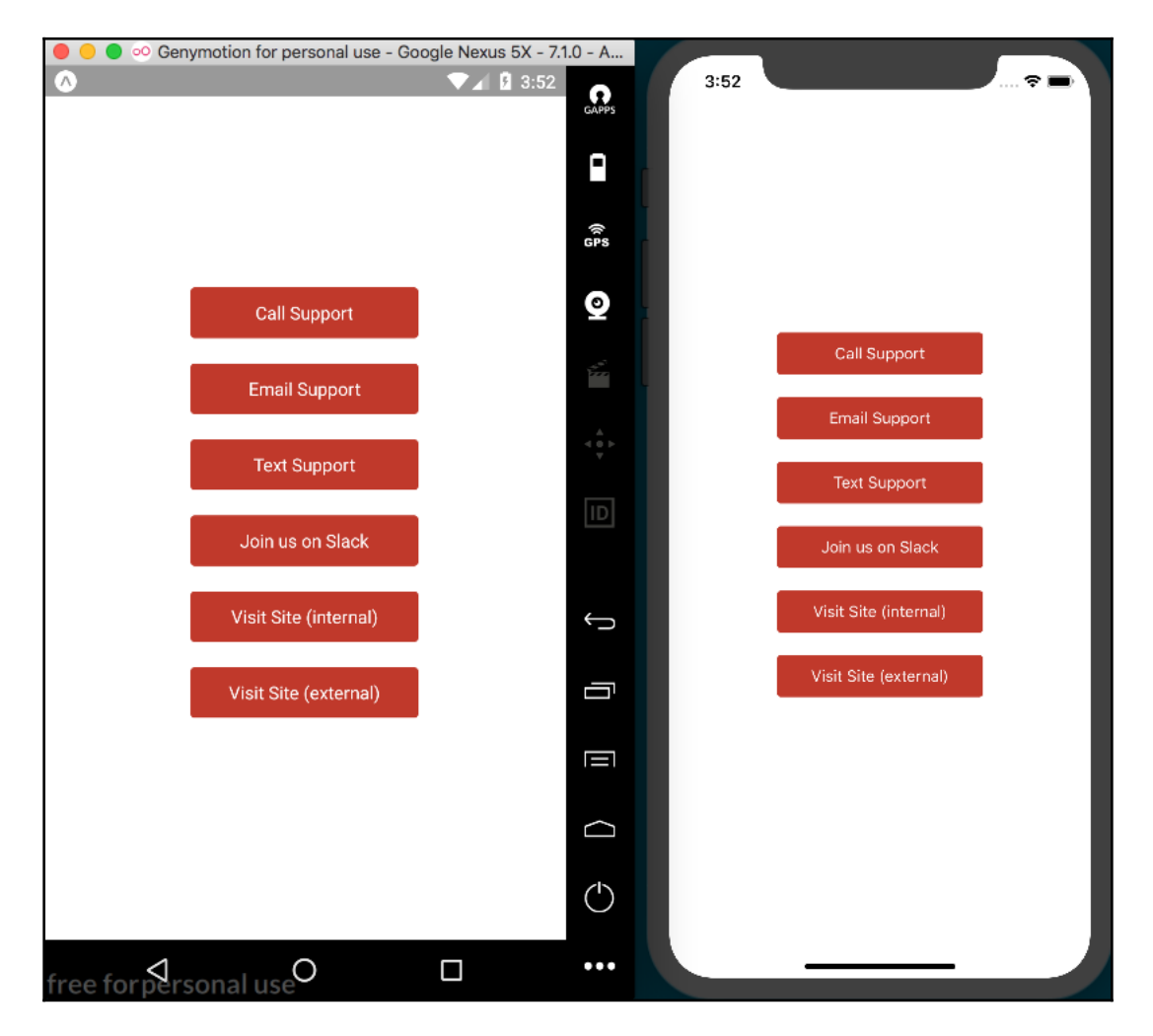

### How it works...

In *step 2*, we defined all the links that our app uses. Each link object has a type property that we use in the handleButtonPress method defined in *step 5*.

This handleButtonPress function uses the link's type to determine which one of two strategies will be used. If the link's type is 'internal link', we want to open the link with the device browser as a modal that pops up within the app itself. For this purpose, we can use Expo's WebBrowser helper, passing the URL to its openBrowserAsync method. If the link's type is 'external link', we'll open the link with React Native's Linking helper. This lets you see the different ways you can open a website from your app.

The Linking helper can handle protocols other than HTTP and HTTPS as well. By simply using the proper protocol in the link we pass to Linking.openURL, we can open the telephone (tel:), messaging (sms:), or email (mailto:).

Linking.openURL can also handle deep links to other applications, as long as the app you want to link to has a protocol for doing so, such as how we open Slack by using the slack:// protocol. For more information on Slack's deep linking protocol and what you can do with it, visit their documentation at https://api.slack.com/docs/deep-linking.

In *step 5*, we catch any error caused by calling Linking.openURL, check whether the error was caused by the Slack protocol using message.includes('slack://'), and if so, we know the Slack app is not installed on the device. In this case, we fire handleMissingApp, which opens the app store link for Slack using the appropriate link, as determined by Platform.OS.

### See also

Official documentation on the Linking module can be found at https://docs.expo.io/versions/latest/guides/linking.html.

### Creating a form component

Most applications require a way to input data, whether it's a simple registration and login form or a more complex component with many input fields and controls.

In this recipe, we will create a form component to handle text inputs. We will collect data using different keyboards, and show an alert message with the resulting information.

### Getting ready

We need to create an empty app. Let's name it user-form.

#### How to do it...

1. Let's start by opening App.js and adding our imports. The imports include the UserForm component that we'll be building out in a later step:

```
import React from 'react';
import {
  Alert,
  StyleSheet,
  ScrollView,
  SafeAreaView,
  Text,
  TextInput,
  } from 'react-native';
import UserForm from './UserForm';
```

 Since this component is going to be very simple, we are going to create a stateless component for our App. We will only render a top toolbar inside a ScrollView for the UserForm component:

```
const App = () => (
    <SafeAreaView style={styles.main}>
        <Text style={styles.toolbar}>Fitness App</Text>
        <ScrollView style={styles.content}>
        <UserForm />
        </ScrollView>
        </SafeAreaView>
);
const styles = StyleSheet.create({
        // Defined in a later step
});
export default App;
```

3. We need to add some styles to these components. We'll add some colors and padding, as well as setting the main class to flex: 1 to fill the remainder of the screen:

```
const styles = StyleSheet.create({
  main: {
    flex: 1,
    backgroundColor: '#ecf0f1',
  },
  toolbar: {
```

```
backgroundColor: '#1abc9c',
padding: 20,
color: '#fff',
fontSize: 20,
},
content: {
padding: 10,
},
});
```

4. We have defined the main App component. Now let's get to work on the actual form. Let's create a new directory called UserForm in the base of the project and add an index.js file. Then, we'll import all the dependencies for this class:

```
import React, { Component } from 'react';
import {
   Alert,
   StyleSheet,
   View,
   Text,
   TextInput,
   TouchableOpacity,
} from 'react-native';
```

5. This is the class that will render the inputs and keep track of the data. We are going to save the data on the state object, so we'll start by initializing state as an empty object:

```
export default class UserForm extends Component {
  state = {};
  // Defined in a later step
}
const styles = StyleSheet.create({
  // Defined in a later step
});
```

6. In the render method, we are going to define the components that we want to display, which in this case are three text inputs and a button. We are going to define a renderTextfield method that accepts a configuration object as a parameter. We'll define the name of the field, the placeholder, and the keyboard type that should be used on the input. In addition, we're also calling a renderButton method that will render the Save button:

```
render() {
  return (
    <View style={styles.panel}>
      <Text style={styles.instructions}>
        Please enter your contact information
      </Text>
      {this.renderTextfield({ name: 'name', placeholder: 'Your
      name' }) }
      {this.renderTextfield({ name: 'phone', placeholder: 'Your
      phone number', keyboard: 'phone-pad' }) 
      {this.renderTextfield({ name: 'email', placeholder: 'Your
      email address', keyboard: 'email-address'})}
      {this.renderButton()}
    </View>
  );
}
```

7. To render the text fields, we are going to use the TextInput component in our renderTextfield method. This TextInput component is provided by React Native and works on both iOS and Android. The keyboardType property allows us to set the keyboard that we want to use. The four available keyboards on both platforms are default, numeric, email-address, and phone-pad:

```
renderTextfield(options) {
  return (
      <TextInput
      style={styles.textfield}
      onChangeText={(value) => this.setState({ [options.name]:
      value }) }
      placeholder={options.label}
      value={this.state[options.name]}
      keyboardType={options.keyboard || 'default'}
     />
    );
}
```

8. We already know how to render buttons and respond to the Press action. If this is unclear, I recommend reading the *Creating a reusable button with theme support* recipe in Chapter 3, *Implementing Complex User Interfaces – Part I*:

```
renderButton() {
  return (
     <TouchableOpacity
     onPress={this.handleButtonPress}
     style={styles.button}
     >
        <Text style={styles.buttonText}>Save</Text>
     </TouchableOpacity>
  );
}
```

9. We need to define the onPressButton callback. For simplicity, we'll just show an alert with the input data that we have on the state object:

```
handleButtonPress = () => {
  const { name, phone, email } = this.state;
  Alert.alert(`User's data`,`Name: ${name}, Phone: ${phone},
  Email: ${email}`);
}
```

10. We are almost done with this recipe! All we need to do is apply some styles – some colors, padding, and margins; nothing fancy really:

```
const styles = StyleSheet.create({
 panel: {
 backgroundColor: '#fff',
  borderRadius: 3,
 padding: 10,
 marginBottom: 20,
 },
 instructions: {
 color: '#bbb',
 fontSize: 16,
 marginTop: 15,
 marginBottom: 10,
 },
 textfield: {
 height: 40,
 marginBottom: 10,
 },
 button: {
 backgroundColor: '#34495e',
```

```
borderRadius: 3,
padding: 12,
flex: 1,
},
buttonText: {
  textAlign: 'center',
  color: '#fff',
  fontSize: 16,
},
});
```

11. If we run our app, we should be able to see a form that uses native controls on both Android and iOS, as expected:

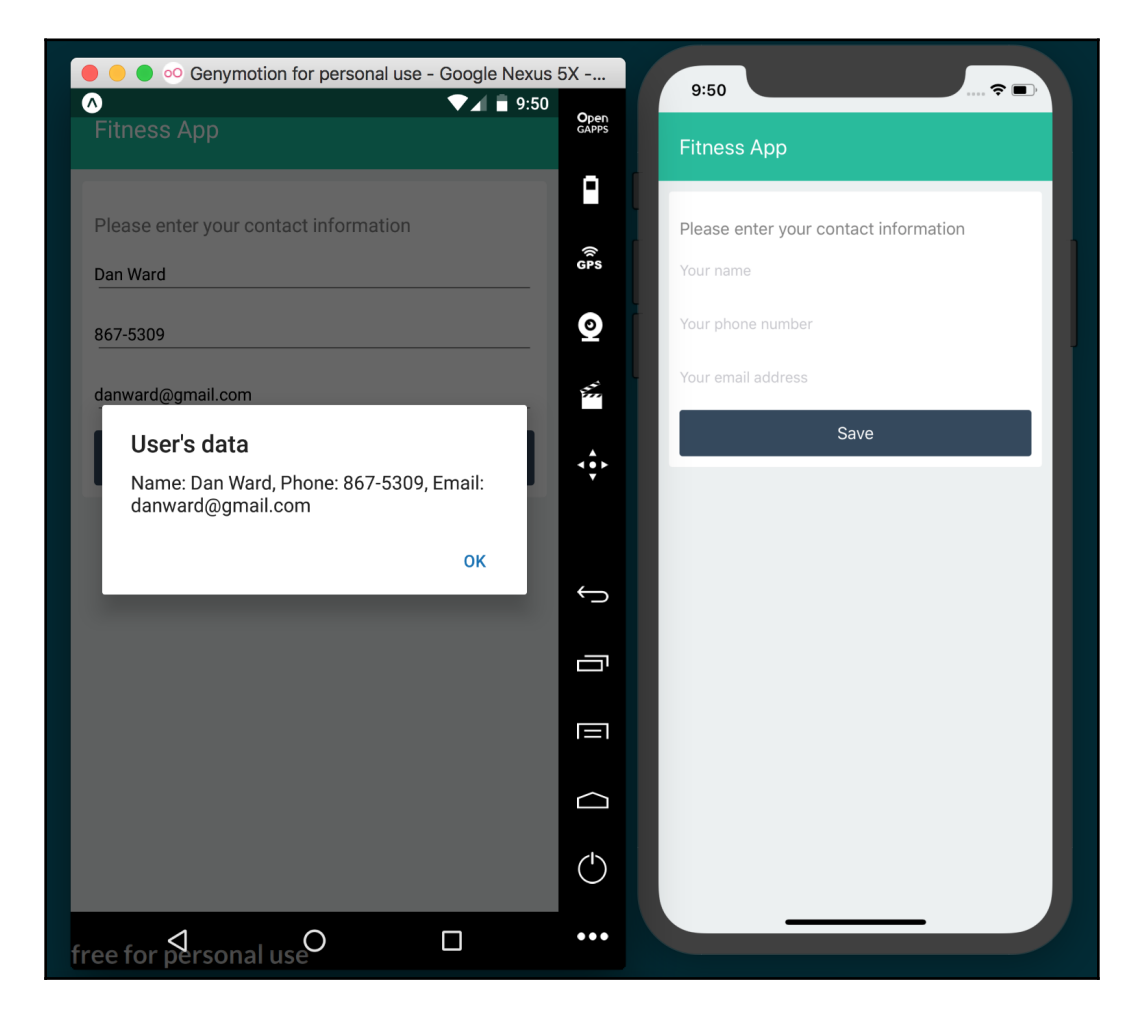

[138]

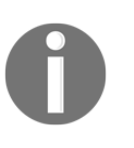

You might not be able to see the keyboard as defined by keyboardType when running your app in a simulator. Run the app on a real device to ensure that the keyboardType is properly changing the keyboard for each TextInput.

### How it works...

In *step 8*, we defined the TextInput component. In React (and React Native), we can use two types of input: controlled and uncontrolled components. In this recipe, we're using controlled input components, as recommended by the React team.

A controlled component will have a value property, and the component will always display the content of the value property. This means that we need a way to change the value when the user starts typing into the input. If we don't update that value, then the text in the input won't ever change, even if the user tries to type something.

In order to update the value, we can use the onChangeText callback and set the new value. In this example, we are using the state to keep track of the data and we are setting a new key on the state with the content of the input.

An uncontrolled component, on the other hand, will not have a value property assigned. We can assign an initial value using the defaultValue property.

Uncontrolled components have their own state, and we can get their value by using an onChangeText callback, just as we can with controlled components.

# 5 Implementing Complex User Interfaces - Part III

In this chapter, we will cover the following recipes:

- Creating a map app
- Creating an audio player
- Creating an image carousel
- Adding push notifications to your app
- Implementing browser-based authentication

### Introduction

In this chapter, we'll cover some of the more advanced features you might need to add to an app. The applications we'll build in this chapter include building a fully functional audio player, map integration, and implementing browser-based authentication so that your app can connect to public APIs for developers.

### Creating a map app

Using a mobile device is a portable experience, so it's no surprise that maps are a common part of many iOS and Android applications. Your app may need to tell a user where they are, where they're going, or where other users are in real time.

In this recipe, we'll be making a simple app that uses Google Maps on Android, and Apple's Maps app on iOS, to display a map centered on the user's location. We will be using Expo's Location helper library to get the latitude and longitude of the user and will use that data to render the map using Expo's MapView component. MapView is an Expo ready version of the react-native-maps package created by Airbnb, so you can expect the react-native-maps documentation to apply, which can be found at https://github.com/react-community/react-native-maps.

### **Getting ready**

We will need to create a new app for this recipe. Let's call it map-app. Since the user pin in this recipe will use a custom icon, we'll also need an image for that. I used the icon **You Are Here** by Maico Amorim, which you can download from https://thenounproject.com/term/you-are-here/12314/. Feel free to use any image you'd like to represent the user pin. Save the image to the assets folder in the root of the project.

### How to do it...

1. We'll start by opening App.js and adding our imports:

```
import React from 'react';
import {
  Location,
  Permissions,
  MapView,
  Marker
} from 'expo';
import {
  StyleSheet,
  Text,
  View,
} from 'react-native';
```

2. Next, let's define the App class and the initial state. In this recipe, state will only need to keep track of the user's location, which we initialize to null:

```
export default class App extends Component {
  state = {
    location: null
  }
  // Defined in following steps
}
```

3. Next, we'll define the componentDidMount life cycle hook, which will ask the user to grant permission to access the user's location via the device's geolocation. If the user grants the app permission to use its location, the return object will have a status property with the value 'granted'. If granted, we'll get the user's location with this.getLocation, defined in the next step:

```
async componentDidMount() {
   const permission = await
Permissions.askAsync(Permissions.LOCATION);
   if (permission.status === 'granted') {
     this.getLocation();
   }
}
```

4. The getLocation function is simple. It grabs the location information from the device's GPS using the getCurrentPositionAsync method of the Location component, then saves that location information to state. That information contains the latitude and longitude of the user, which we'll use when we render the map:

```
async getLocation() {
   let location = await Location.getCurrentPositionAsync({});
   this.setState({
      location
   });
}
```

5. Now, let's use that location information to render our map. First, we'll check that a location has been saved on state. If so, we'll render the MapView, and otherwise render null. The only property we need to set to render our map is the initialRegion property, which defines the location the map should display when it is first rendered. We'll pass this property on the object with the latitude and longitude saved to state, and define a starting zoom level with latitudeDelta and longitudeDelta:

```
renderMap() {
  return this.state.location ?
  <MapView
    style={styles.map}
    initialRegion={{
        latitude: this.state.location.coords.latitude,
        longitude: this.state.location.coords.longitude,
        latitudeDelta: 0.09,
        longitudeDelta: 0.04,
    }}</pre>
```

```
>
    // Map marker is defined in next step
    </MapView> : null
}
```

6. Within the MapView, we'll need to add a marker at the user's current location. The Marker component is part of the MapView parent component, so in the JSX we'll define a MapView.Marker child element of the MapView element. This element takes the user's location, a title, and description for displaying when the icon is tapped, and a custom image via the image property:

```
<MapView
  style={styles.map}
  initialRegion={{
    latitude: this.state.location.coords.latitude,
    longitude: this.state.location.coords.longitude,
    latitudeDelta: 0.09,
    longitudeDelta: 0.04,
  } }
>
  <MapView.Marker
    coordinate={this.state.location.coords}
    title={"User Location"}
    description={"You are here!"}
    image={require('./assets/you-are-here.png')}
  />
</MapView> : null
```

7. Now, let's define our render function. It simply renders the map within a containing View element:

```
render() {
  return (
    <View style={styles.container}>
    {this.renderMap()}
    </View>
);
}
```

8. Lastly, let's add our styles. We'll set flex to 1 on both the container and the map, so that both fill the screen:

```
const styles = StyleSheet.create({
  container: {
    flex: 1,
    backgroundColor: '#fff',
  },
```

```
Chapter 5
```

```
map: {
   flex: 1
   }
});
```

9. Now, if we open the app, we'll see a map rendered with our custom user icon at the location provided by the device! Unfortunately, Google Maps integration may not work in the Android emulator, so a real device may be needed to test the Android implementation of the app. Check out the *There's more...* section at the end of this recipe for more information. Don't be surprised that the iOS app running on a simulator displays the user's location in San Francisco; this is due to how Xcode location defaults work. Run it on a real iOS device to see it render your location:

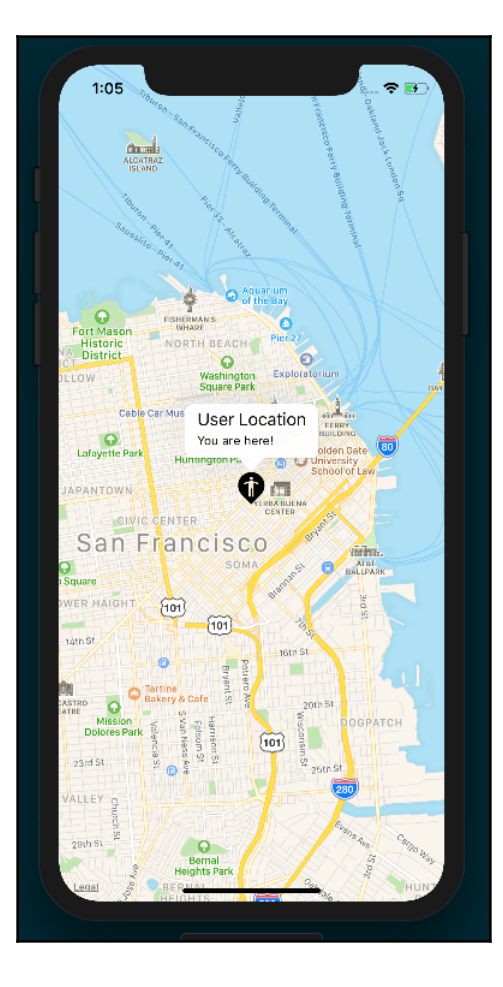

### How it works...

By making use of the MapView component provided by Expo, the implementation of a map in your React Native app is now a much simpler and straightforward process than it once was.

In *step 3*, we made use of the Permissions helper library. Permissions has a method called askAsync, which takes one parameter defining what type of permissions your app would like to request from the user. Permissions also has constants for each type of permission you can request from the user. These permission types include LOCATION, NOTIFICATIONS (which we'll use later in this chapter), CAMERA, AUDIO\_RECORDING, CONTACTS, CAMERA\_ROLL, and CALENDAR. Since we need the location in this recipe, we passed in the constant Permissions.LOCATION. Once the askAsync return promise resolves, the return object will have a status property and an expiration property. If the user has allowed the requested permission, status will be set to the 'granted'string. If granted, we will fire off our getLocation method.

In *step 4*, we defined the function that gets the location from the device's GPS. We call the getCurrentPositionAsync method of the Location component. This method will return an object with a coords property and a timestamp property. The coords property gives us access to the latitude and longitude, as well as the altitude, accuracy (radius of uncertainty for the location, measured in meters), altitudeAccuracy (accuracy of the altitude value, in meters (iOS only)), heading, and speed. Once received, we save the location to state so that the render function will be called, and our map will be rendered.

In *step 5*, we defined the renderMap method to render the map. First, we check whether there is a location, and if there is, we render the MapView element. This element only requires us to define the value for one property: initialRegion. This property takes an object with four properties: latitude, longitude, latitudeDelta, and longitudeDelta. We set the latitude and longitude equal to those in the state object, and provide initial values for latitudeDelta and longitudeDelta. These last two properties dictate the initial zoom level that the map should be rendered at; the larger this number is, the more zoomed out the map will be. I suggest experimenting with these two values to see how they affect the rendered map.

In *step 6*, we added the marker to the map by adding a MapView.Marker element as a child of the MapView element. We defined the coordinates by passing the info saved on state (state.location.coords) to the coords property, and set a title and description for the marker's popup when tapped. We were also able to easily define a custom pin by inlining our custom image with a require statement in the image property.

### There's more...

As mentioned previously, you can read the docs for the react-native-maps project to learn more about the features of this excellent library (https://github.com/react-community/ react-native-maps). For instance, you can easily customize the appearance of your Google map by using Google Maps Styling Wizard (https://mapstyle.withgoogle.com/) to generate a mapStyle JSON object, then pass that object to the MapView component's customMapStyle property. Or, you could add geometric shapes to your map with the Polygon and Circle components.

Once you're ready to deploy your app, there are a few follow-up steps that you will need to take to take to ensure the map works properly on Android. You can read the details on how deploying to a standalone Android app with a MapView component works in the Expo documentation at https://docs.expo.io/versions/latest/sdk/map-view#deploying-to-a-standalone-app-on-android.

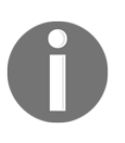

There is a known issue that could cause problems when rendering Google Maps within the Android simulator. You can refer to the following GitHub link for more information: https://github.com/react-native-community/react-native-maps/issues/942.

## Creating an audio player

Audio players are another common interface built into many applications. Whether your app needs to play audio files stored locally on the device or stream audio from a remote location, Expo's Audio component comes to the rescue.

In this recipe, we'll be building a full-fledged basic audio player, with play/pause, next track, and previous track functionality. For simplicity, we'll be hardcoding the information for the tracks we'll be using, but in a real-world scenario, you'll likely be working with similar objects to what we're defining: an object with a track title, album name, artist name, and a URL to a remote audio file. I've chosen three random live tracks from the Internet Archive's **Live Music Archive** (https://archive.org/details/etree).

### **Getting ready**

We'll need to create a new app for this recipe. Let's call it audio-player.

#### How to do it...

1. Let's start by opening up App.js and adding the dependencies we'll need:

```
import React, { Component } from 'react';
import { Audio } from 'expo';
import { Feather } from '@expo/vector-icons';
import {
  StyleSheet,
  Text,
  TouchableOpacity,
  View,
  Dimensions
} from 'react-native';
```

 An audio player needs audio to play. We'll create a playlist array to hold the audio tracks. Each track is represented by an object with a title, artist, album, and uri:

```
const playlist = [
  {
    title: 'People Watching',
    artist: 'Keller Williams',
    album: 'Keller Williams Live at The Westcott Theater on
2012-09-22',
    uri:
'https://ia800308.us.archive.org/7/items/kwilliams2012-09-22.at853.
flac16/kwilliams2012-09-22at853.t16.mp3'
  },
  {
  title: 'Hunted By A Freak',
  artist: 'Mogwai',
   album: 'Mogwai Live at Ancienne Belgique on 2017-10-20',
   uri:
'https://ia601509.us.archive.org/17/items/mogwai2017-10-20.brussels
.fm/Mogwai2017-10-20Brussels-07.mp3'
  },
  {
    title: 'Nervous Tic Motion of the Head to the Left',
    artist: 'Andrew Bird',
    album: 'Andrew Bird Live at Rio Theater on 2011-01-28',
    uri:
'https://ia800503.us.archive.org/8/items/andrewbird2011-01-28.early
.dr7.flac16/andrewbird2011-01-28.early.t07.mp3'
];
```

- 3. Next, we'll define our App class and initial state object with four properties:
  - isPlaying for defining whether the player is playing or paused
  - playbackInstance to hold the Audio instance
  - volume and currentTrackIndex for the currently playing track
  - isBuffering to display a Buffering... message while the track is buffering at the beginning of playback

As shown in following code:

```
export default class App extends Component {
  state = {
    isPlaying: false,
    playbackInstance: null,
    volume: 1.0,
    currentTrackIndex: 0,
    isBuffering: false,
  }
 // Defined in following steps
}
```

4. Let's define the componentDidMount life cycle hook next. We'll use this method to configure the Audio component via the setAudioModeAsync method, passing in an options object with a few recommended settings. These will be discussed more in the *How it works...* section at the end of the recipe. After this, we'll load the audio with loadAudio, defined in the next step:

```
async componentDidMount() {
   await Audio.setAudioModeAsync({
     allowsRecordingIOS: false,
     playThroughEarpieceAndroid: true,
     interruptionModeIOS: Audio.INTERRUPTION_MODE_IOS_DO_NOT_MIX,
     playsInSilentModeIOS: true,
     shouldDuckAndroid: true,
     interruptionModeAndroid:
     Audio.INTERRUPTION_MODE_ANDROID_DO_NOT_MIX,
   });
   this.loadAudio();
}
```

5. The loadAudio function will handle loading the audio for our player. First, we'll create a new instance of Audio.Sound. We'll then call the setOnPlaybackStatusUpdate method on our new Audio instance, passing in a handler that will be called whenever the state of playback within the instance has changed. Finally, we call loadAsync on the instance, passing it a source from the playlist array, as well as a status object with the volume and a shouldPlay property set to the isPlaying value of state. The third parameter dictates whether we want to wait for the file to finish downloading before it is played, so we pass in false:

```
async loadAudio() {
    const playbackInstance = new Audio.Sound();
    const source = {
      uri: playlist[this.state.currentTrackIndex].uri
    }
    const status = {
      shouldPlay: this.state.isPlaying,
      volume: this.state.volume,
    };
    playbackInstance
      .setOnPlaybackStatusUpdate(
        this.onPlaybackStatusUpdate
      );
    await playbackInstance.loadAsync(source, status, false);
    this.setState({
      playbackInstance
    });
  }
```

6. We still need to define the callback for handling status updates. All we need to do in this function is set the value of isBuffering on state to the isBuffering value on the status parameter that was passed in from the setOnPlaybackStatusUpdate function call:

```
onPlaybackStatusUpdate = (status) => {
  this.setState({
    isBuffering: status.isBuffering
  });
}
```

7. Our app now knows how to load an audio file from the playlist array and update state with the current buffering status of the loaded audio file, which we'll use later in the render function to display a message to the user. All that's left is to add the behavior for the player itself. First, we'll handle the play/pause state. The handlePlayPause method checks the value

of this.state.isPlaying to determine whether the track should be played or paused, and calls the associated method on the playbackInstance accordingly. Finally, we need to update the value of isPlaying for state:

```
handlePlayPause = async () => {
   const { isPlaying, playbackInstance } = this.state;
   isPlaying ? await playbackInstance.pauseAsync() : await
playbackInstance.playAsync();
   this.setState({
        isPlaying: !isPlaying
      });
   }
}
```

8. Next, let's define the function for handling skipping to the previous track. First, we'll clear the current track from the playbackInstance by calling unloadAsync. We'll update the currentTrackIndex value of state to either one less than the current value, or 0 if we're at the beginning of the playlist array. Then, we'll call this.loadAudio to load the proper track:

```
handlePreviousTrack = async () => {
  let { playbackInstance, currentTrackIndex } = this.state;
  if (playbackInstance) {
    await playbackInstance.unloadAsync();
    currentTrackIndex === 0 ? currentTrackIndex = playlist.length
    - 1 : currentTrackIndex -= 1;
    this.setState({
        currentTrackIndex
    });
    this.loadAudio();
    }
}
```

9. Not surprisingly, handleNextTrack is the same as the preceding function, but this time we'll either add 1 to the current index, or set the index to 0 if we're at the end of the playlist array:

```
handleNextTrack = async () => {
    let { playbackInstance, currentTrackIndex } = this.state;
    if (playbackInstance) {
        await playbackInstance.unloadAsync();
        currentTrackIndex < playlist.length - 1 ? currentTrackIndex
+=
    1 : currentTrackIndex = 0;
    this.setState({
        currentTrackIndex
    });
    this.loadAudio();
    }
}</pre>
```

10. It's time to define our render function. We will need three basic pieces in our UI: a 'Buffering...' message when the track is playing but still buffering, a section for displaying information for the current track, and a section to hold the player's controls. The 'Buffering...' message will only display if both this.state.isBuffering and this.state.isPlaying are true. The song info is rendered via the renderSongInfo method, which we'll define in *step 12*:

```
render() {
  return (
     <View style={styles.container}>
        <Text style={[styles.largeText, styles.buffer]}>
        {this.state.isBuffering && this.state.isPlaying ?
        'Buffering...' : null}
        </Text>
        {this.renderSongInfo()}
        <View style={styles.controls}>
        // Defined in next step.
        </View>
        </View>
    );
}
```

11. The player controls are made up of three TouchableOpacity button elements, each with a corresponding icon from the Feather icon library. You can find more information on using icons in Chapter 3, *Implementing Complex User Interfaces – Part I*. We'll determine whether to display the Play icon or the Pause icon depending on the value of this.state.isPlaying:

```
<View style={styles.controls}>
  <TouchableOpacity
    style={styles.control}
   onPress={this.handlePreviousTrack}
    <Feather name="skip-back" size={32} color="#fff"/>
  </TouchableOpacity>
 <TouchableOpacity
    style={styles.control}
   onPress={this.handlePlayPause}
 >
    {this.state.isPlaying ?
      <Feather name="pause" size={32} color="#fff"/> :
      <Feather name="play" size={32} color="#fff"/>
   }
  </TouchableOpacity>
  <TouchableOpacity
    style={styles.control}
   onPress={this.handleNextTrack}
 >
    <Feather name="skip-forward" size={32} color="#fff"/>
 </TouchableOpacity>
</View>
```

12. The renderSongInfo method returns basic JSX for displaying the metadata associated with the track currently playing:

```
renderSongInfo() {
  const { playbackInstance, currentTrackIndex } = this.state;
  return playbackInstance ?
  <View style={styles.trackInfo}>
      <Text style={[styles.trackInfoText, styles.largeText]}>
      {playlist[currentTrackIndex].title}
      </Text>
      <Text style={[styles.trackInfoText, styles.smallText]}>
      {playlist[currentTrackIndex].artist}
      </Text>
      <Text style={[styles.trackInfoText, styles.smallText]}>
      {playlist[currentTrackIndex].artist}
      </Text>
      <Text style={[styles.trackInfoText, styles.smallText]}>
      {playlist[currentTrackIndex].album}
      </Text>
    </text>
    </text>
    </text>
    </text>
    </text>
    </text>
    </text>
    </text>
    </text>
    </text>
    </text>
    </text>
    </text>
    </text>
    </text>
    </text>
    </text>
    </text>
    </text>
    </text>
    </text>
    </text>
    </text>
    </text>
    </text>
    </text>
    </text>
    </text>
    </text>
    </text>
    </text>
    </text>
    </text>
    </text>
    </text>
    </text>
    </text>
    </text>
    </text>
    </text>
    </text>
    </text>
    </text>
    </text>
    </text>
    </text>
    </text>
    </text>
    </text>
    </text>
    </text>
    </text>
    </text>
    </text>
    </text>
    </text>
    </text>
    </text>
    </text>
    </text>
    </text>
    </text>
    </text>
    </text>
    </text>
    </text>
    </text>
    </text>
    </text>
    </text>
    </text>
    </text>
    </text>
    </text>
    </text>
    </text>
    </text>
    </text>
    </text>
    </text>
    </text>
    </text>
    </text>
    </text>
    </text>
    </text>
    </text>
    </text>
    </text>
    </text>
    </text>
    </text>
    </text>
    </text>
    </text>
    </text>
    </text>
    </text>
    </text>
    </text>
    </text>
    </text>
    </text>
    </text>
    </text>
    </text>
    </text>
    </text>
    </text>
    </text>
    </text>
    </text>
    </text>
    </text>
    </text>
    </text>
    </text>
    </text>
    </te
```

: null;
}

13. All that's left to add are the styles. The styles defined here are well-covered ground by now, and don't go beyond centering, colors, font size, and adding padding and margins:

```
const styles = StyleSheet.create({
  container: {
   flex: 1,
    backgroundColor: '#191A1A',
    alignItems: 'center',
    justifyContent: 'center',
  },
  trackInfo: {
    padding: 40,
    backgroundColor: '#191A1A',
  },
  buffer: {
    color: '#fff'
  },
  trackInfoText: {
  textAlign: 'center',
   flexWrap: 'wrap',
    color: '#fff'
  },
  largeText: {
    fontSize: 22
  },
  smallText: {
   fontSize: 16
  },
  control: {
   margin: 20
  },
  controls: {
    flexDirection: 'row'
  }
});
```

14. You can now check out your app in the simulator, and you should have a fully working audio player! Note that audio playback in the Android emulator may be too slow for the playback to work properly, and may sound very choppy. Open the app on a real Android device to hear the track playing properly:

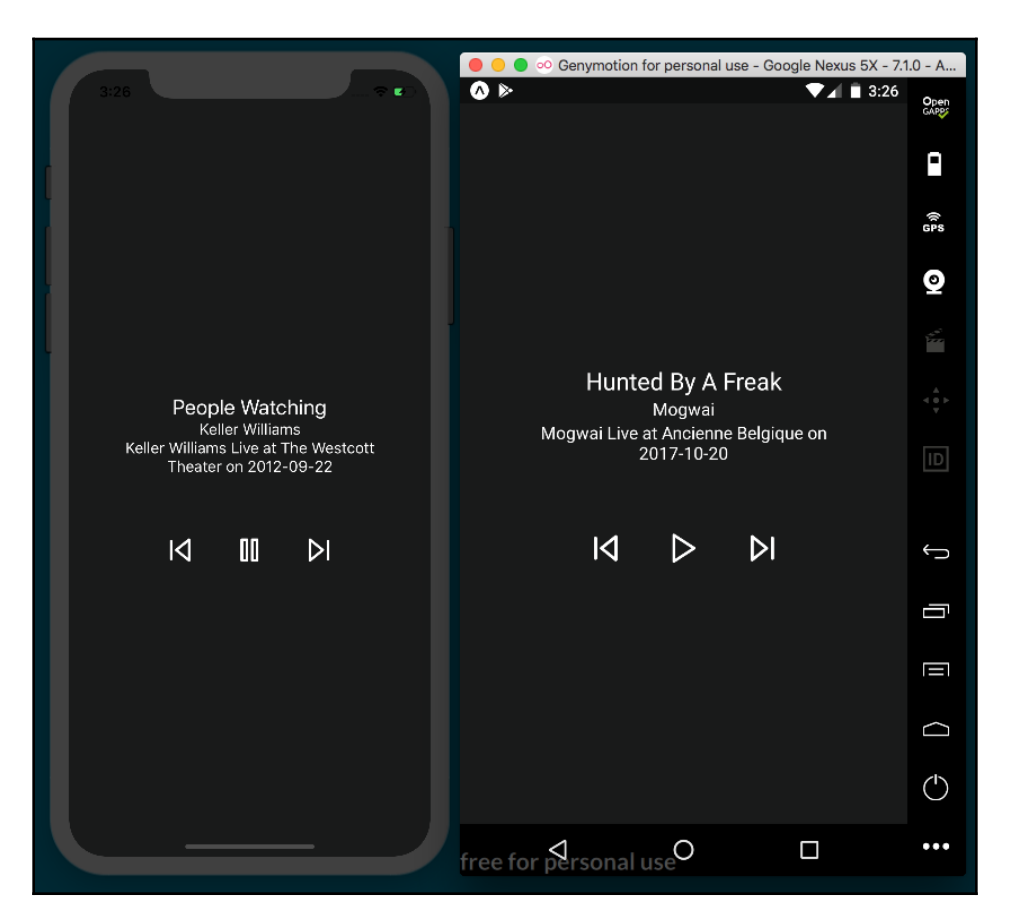

### How it works...

In *step 4*, we initialized options on the Audio component once the app finished loading via the componentDidMount method. The Audio component's setAudioModeAsync method takes an option object as its only parameter.

Let's review some of the options we used in this recipe:

- interruptionModeIOS and interruptionModeAndroid set how the audio in your app should interact with the audio from other applications on the device. We used the Audio component's INTERRUPTION\_MODE\_IOS\_DO\_NOT\_MIX and INTERRUPTION\_MODE\_ANDROID\_DO\_NOT\_MIX enums, respectively, to declare that our app's audio should interrupt any other applications playing audio.
- playsInSilentModeIOS is a Boolean that determines whether your app should play audio when the device is in silent mode.
- shouldDuckAndroid is a Boolean that determines whether your app's audio should lower in volume (duck) when audio from another app interrupts your app. While this setting defaults to true, I've added it to the recipe so that you're aware that it's an option.

In *step 5*, we defined the loadAudio method, which performs the heavy lifting in this recipe. First, we created a new instance of the Audio.Sound class and saved it to the playbackInstance variable for later use. Next, we set the source and status variables that will be passed into the loadAsync function on the playbackInstance for actually loading the audio file. In the source object, we set the uri property to the corresponding uri property on the object in the playlist array at the index stored in this.state.currentTrackIndex. In the status object, we set the volume to the volume value saved on state, and set shouldPlay, a Boolean that determines whether the audio should be playing, initially to this.state.isPlaying. And, since we want to stream the remote MP3 file instead of waiting for the entire file to download, we pass false the third, downloadFirst, parameter.

#### Before calling the loadAsync method, we first

called setOnPlaybackStatusUpdate of playbackInstance, which takes a callback function that should be called when the state of playbackInstance has changed. We defined that handler in *step 6*. The handler simply saves the isBuffering value from the callback's status parameter to the isBuffering property of state, which will fire a rerender, updating the '**Buffering...**' message in the UI accordingly. In *step 7*, we defined the handlePlayPause function for toggling play and pause functionality in the app. If there's a track playing, this.state.isPlaying will be true, so we'll call the pauseAsync function on the playbackInstance otherwise, we'll call playAsync to start playing the audio again. Once we've played or paused, we update the value of isPlaying on state.

In *step 8* and *step 9*, we created the functions that handle skipping to the next and previous tracks. Each of these functions increases or decreases the value of this.state.currentTrackIndex as appropriate, so that by the time this.loadAudio is called at the bottom of each function, it will load the track associated with the object in the playlist array at the new index.

### There's more...

The features of our current app are more basic than you'll find in most audio players, but all the tools you need for building a feature-rich audio player are at your disposal. For instance, you could display the current track time in the UI by tapping into the positionMillis property on the status parameter in the setOnPlaybackStatusUpdate callback. Or, you could use a React Native Slider component to allow the user to adjust the volume or playback rate. Expo's Audio component provides all the building blocks for a great audio player app.

### Creating an image carousel

There are all kinds of applications that make use of image carousels. Any time there's a collection of images that you'd like your user to be able to peruse, a carousel is likely among the most effective UI patterns for accomplishing the task.

There are a number of packages in the React Native community for handling the creation of carousels, but in my experience none are more stable or more versatile than react-native-snap-carousel (https://github.com/archriss/react-native-snap-carousel). This package provides a great API for customizing the look and behavior of your carousel, and supports Expo app development without the need for ejecting. You can easily change how slides appear as they slide in and out of the carousel frame via the Carousel component's layout property, and as of version 3.6, you can even create custom interpolations!

While you are not limited to only displaying images with this package, we'll be building a carousel that just displays images along with a caption to keep the recipe simple. We'll be using the excellent license-free photo site unsplash.com to get random images for displaying in our carousel via the Unsplash Source project hosted at source.unsplash.com. Unsplash Source allows you to easily request random images from Unsplash without needing to access the official API. You can visit the Unsplash Source site for more information on how it works.

### **Getting ready**

We'll need to create a new app for this recipe. Let's call this app carousel.

### How to do it...

1. We'll start by opening App.js and importing dependencies:

```
import React, { Component } from 'react';
import {
   SafeAreaView,
   StyleSheet,
   Text,
   View,
   Image,
   TouchableOpacity,
   Picker,
   Dimensions,
} from 'react-native';
import Carousel from 'react-native-snap-carousel';
```

2. Next, let's define the App class and the initial state object. The state has three properties: a Boolean for whether we're currently displaying the carousel or not, a layoutType property for setting the layout style of our carousel, and an array of imageSearchTerms we'll use later to get images from Unsplash Source. Feel free to change the imageSearchTerms array to your heart's content:

```
export default class App extends React.Component {
  state = {
    showCarousel: false,
    layoutType: 'default',
    imageSearchTerms: [
       'Books',
       'Code',
       'Nature',
       'Cats',
    ]
  }
  // Defined in following steps
}
```

3. Let's define the render method next. We'll just check the value of this.state.showCorousel and either show the carousel or the controls accordingly:

```
render() {
  return (
    <SafeAreaView style={styles.container}>
        {this.state.showCarousel ?
        this.renderCarousel() :
        this.renderControls()
        }
        </SafeAreaView>
  );
}
```

4. Next, let's create the renderControls function. This will be the layout the user sees when they first open the app, and consists of a React Native Picker for selecting a layout type to use in the carousel and a button for opening the carousel. The Picker has three options available: default, tinder, and stack:

```
renderControls = () => {
  return(
    <View style={styles.container}>
      <Picker
        selectedValue={this.state.layoutType}
        style={styles.picker}
        onValueChange={this.updateLayoutType}
      >
        <Picker.Item label="Default" value="default" />
        <Picker.Item label="Tinder" value="tinder" />
        <Picker.Item label="Stack" value="stack" />
      </Picker>
      <TouchableOpacity
        onPress={this.toggleCarousel}
        style={styles.openButton}
      >
        <Text style={styles.openButtonText}>Open Carousel</Text>
      </TouchableOpacity>
    </View>
  )
}
```

5. Let's define the toggleCarousel function. This function simply sets the value of showCarousel on state to its opposite. By defining a toggle function, we can use the same function to both open and close the carousel:

```
toggleCarousel = () => {
  this.setState({
    showCarousel: !this.state.showCarousel
  });
}
```

6. Similarly, the updateLayoutType method just updates the layoutType on state to the layoutType value passed into it from the Picker component:

```
updateLayoutType = (layoutType) => {
  this.setState({
    layoutType
  });
}
```

7. The renderCarousel function returns the markup for the carousel. It's made up of a button for closing the carousel and the Carousel component itself. This component takes a layout property, as set by the Picker. It also has a data property, which takes the data that should be looped over for each carousel slide, and a renderItem callback that handles the rendering of each individual slide:

```
renderCarousel = () => {
 return(
  <View style={styles.carouselContainer}>
   <View style={styles.closeButtonContainer}>
    <TouchableOpacity
     onPress={this.toggleCarousel}
     style={styles.button}
    >
     <Text style={styles.label}>x</Text>
    </TouchableOpacity>
  </View>
  <Carousel
   layout={this.state.layoutType}
   data={this.state.imageSearchTerms}
   renderItem={this.renderItem}
   sliderWidth={350}
   itemWidth={350}
  >
  </Carousel>
 </View>
 );
}
```

8. We still need the function that handles the rendering of each slide. This function receives one object parameter containing the next item in the array passed to the data property. We'll return an Image component that uses the item parameter value to get a random item from Unsplash Source that's 350x350 in size. We'll also add a Text element to display the type of image being displayed:

```
renderItem = ({item}) => {
  return (
        <View style={styles.slide}>
        <Image
            style={styles.image}
            source={{ uri: `https://source.unsplash.com/350x350/?
            ${item}`}}
        />
        <Text style={styles.label}>{item}</Text>
        </View>
    );
}
```

9. The last thing we'll need is some styles to lay out our UI. The container styles apply to the main wrapping SafeAreaView element, so we set justifyContent to 'space-evenly' so that the Picker and TouchableOpacity components fill up the screen. To display the close button in the top-right corner of the screen, we'll apply flexDirection: 'row and justifyContent: 'flex-end' to the wrapping element. The rest of the styles are just dimensions, colors, padding, margins, and font size:

```
const styles = StyleSheet.create({
  container: {
    flex: 1,
    flexDirection: 'column',
    backgroundColor: '#fff',
    alignItems: 'center',
    justifyContent: 'space-evenly',
  },
  carouselContainer: {
    flex: 1,
    alignItems: 'center',
    justifyContent: 'center',
    backgroundColor: '#474747'
  },
  closeButtonContainer: {
    width: 350,
    flexDirection: 'row',
    justifyContent: 'flex-end'
  },
```

```
slide: {
   flex: 1,
    justifyContent: 'center',
   alignItems: 'center',
 },
 image: {
   width:350,
   height: 350,
 },
 label: {
   fontSize: 30,
   padding: 40,
   color: '#fff',
   backgroundColor: '#474747'
 },
 openButton: {
   padding: 10,
   backgroundColor: '#000'
 },
 openButtonText: {
   fontSize: 20,
   padding: 20,
   color: '#fff',
 },
 closeButton: {
   padding: 10
 },
 picker: {
  height: 150,
   width: 100,
   backgroundColor: '#fff'
  }
});
```

10. We've completed our carousel app. It probably won't win any design awards, but it's a working carousel app with smooth, native-feeling behavior:

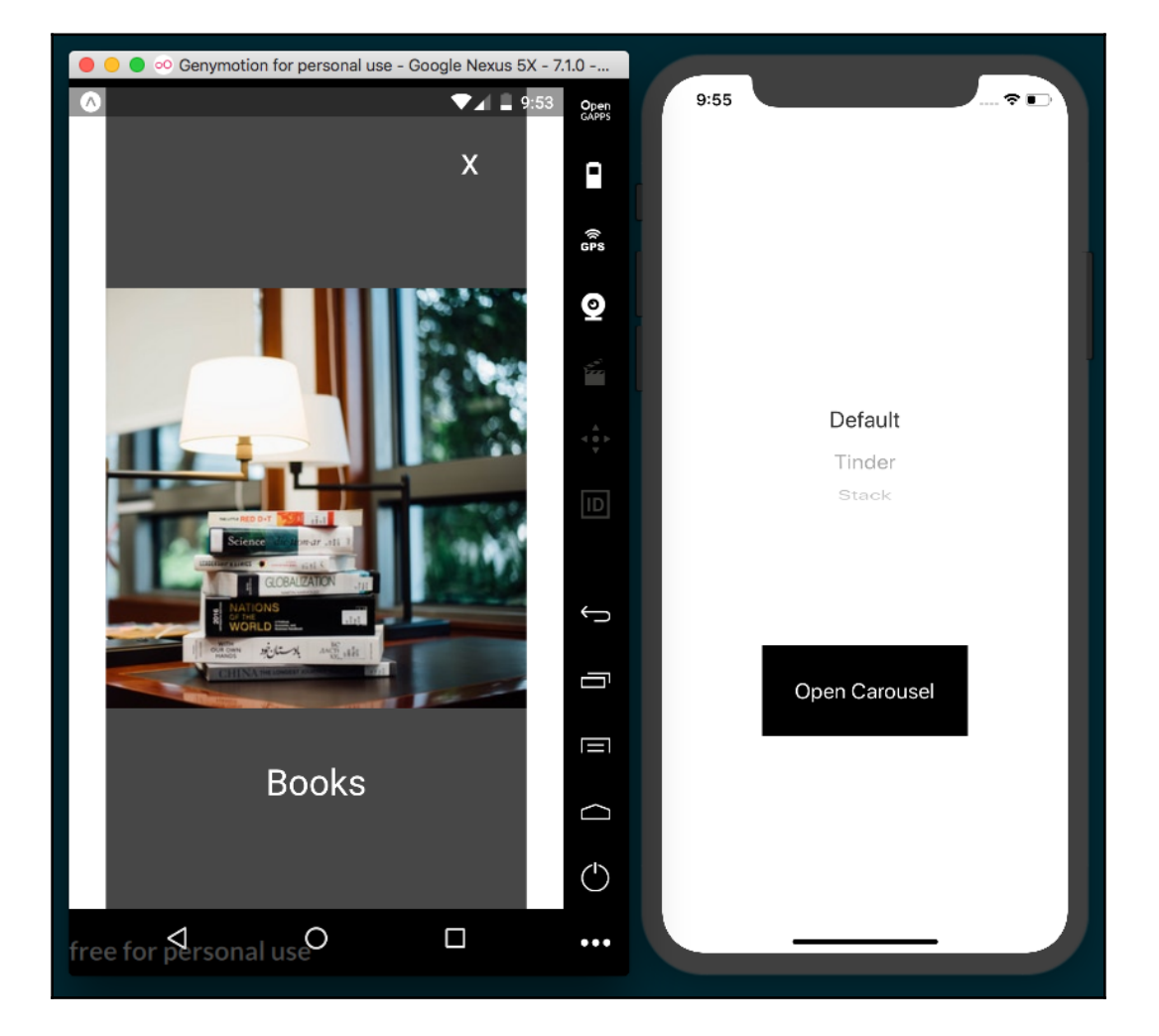

### How it works...

In *step* 4, we defined the renderControls function, which renders the UI when the app is first launched. This is the first recipe in which we've used the Picker component. It's a part of the core React Native library and provides the drop-down type selector used to select options in many applications. The selectedValue property is the value tied to whichever item is currently selected in the picker. By setting it to this.state.layoutType, we'll default the selection to the 'default' layout, and keep the values synced when a different Picker item is selected. Each item in the picker is represented by a Picker.Item component. Its label property defines the display text for the item, and the value property represents the string value for the item. Since we provided the onValueChange property with the updateLayoutType function, it will be called whenever a new item is selected, which in turn will update this.state.layoutType accordingly.

In *step* 7, we defined the JSX for the carousel. The carousel's data and renderItem properties are required, and work together to render each slide in the carousel. When the carousel is instantiated, the array passed into the data property will be looped over, and the renderItem callback function will be called for each item in the area, with that item passed into the renderItem as a parameter. We also set the sliderWidth and itemWidth properties, which are required for horizontal carousels.

In *step 8*, we defined the renderItem function that gets called for each entry in the array passed into data. We set the source of the returned Image component to an Unsplash source URL, which will return a random image of the type requested.

### There's more...

There are a few things we could do to improve this recipe. We could make use of the Image.prefetch() method to download the first image before opening the carousel, so that the image is ready right away, or add an input to allow the user to select their own image search terms.

The react-native-snap-carousel package provides a great way to build a multimedia carousel for a React Native app. There are a number of features we didn't have the time to cover here, including parallax images and custom pagination. For the adventurous developer, the package provides a way to create custom interpolations, allowing you to make your own layouts beyond the three built-in layouts.
# Adding push notifications to your app

Push notifications are a great way to provide a constant feedback loop between the app and the user by continually providing app-specific data that's relevant to the user. Messaging applications send notifications when new messages arrive. Reminder applications display a notification to remind the user of a task at a specific time or location. A podcast app might use notifications to inform the user that a new episode has been published. A shopping app could use notifications to alert the user to check out a limited-time deal.

Push notifications are a proven way to increase user interaction and retention. If your app makes use of time-sensitive or event-based data, push notifications could be a valuable asset. In this recipe, we'll be using Expo's push notification implementation, which simplifies some of the setup that would be required with a vanilla React Native project. If the needs of your app demand a non-Expo project, I would recommend considering the react-native-push-notification package at https://github.com/zo0r/react-native-push-notification.

In this recipe, we'll be making a very simplistic messaging app with push notifications. We'll request proper permissions, then register a push notification token to an Express server we'll be building. We'll also render a TextInput for the user to enter a message into. When the **Send** button is pressed, the message will be sent to our server, and the server will send a push notification via Expo's push notification server, with the message from the app, to all devices that have registered a token with our Express server.

Thanks to Expo's built-in push notification service, the complicated work of creating a notification for each native device is offloaded to an Expo hosted backend. The Express server we build in this recipe will just pass off JSON objects for each push notification to the Expo backend, and the rest is taken care of. The following diagram from the Expo docs (https://docs.expo.io/versions/latest/guides/push-notifications) illustrates the life cycle of a push notification:

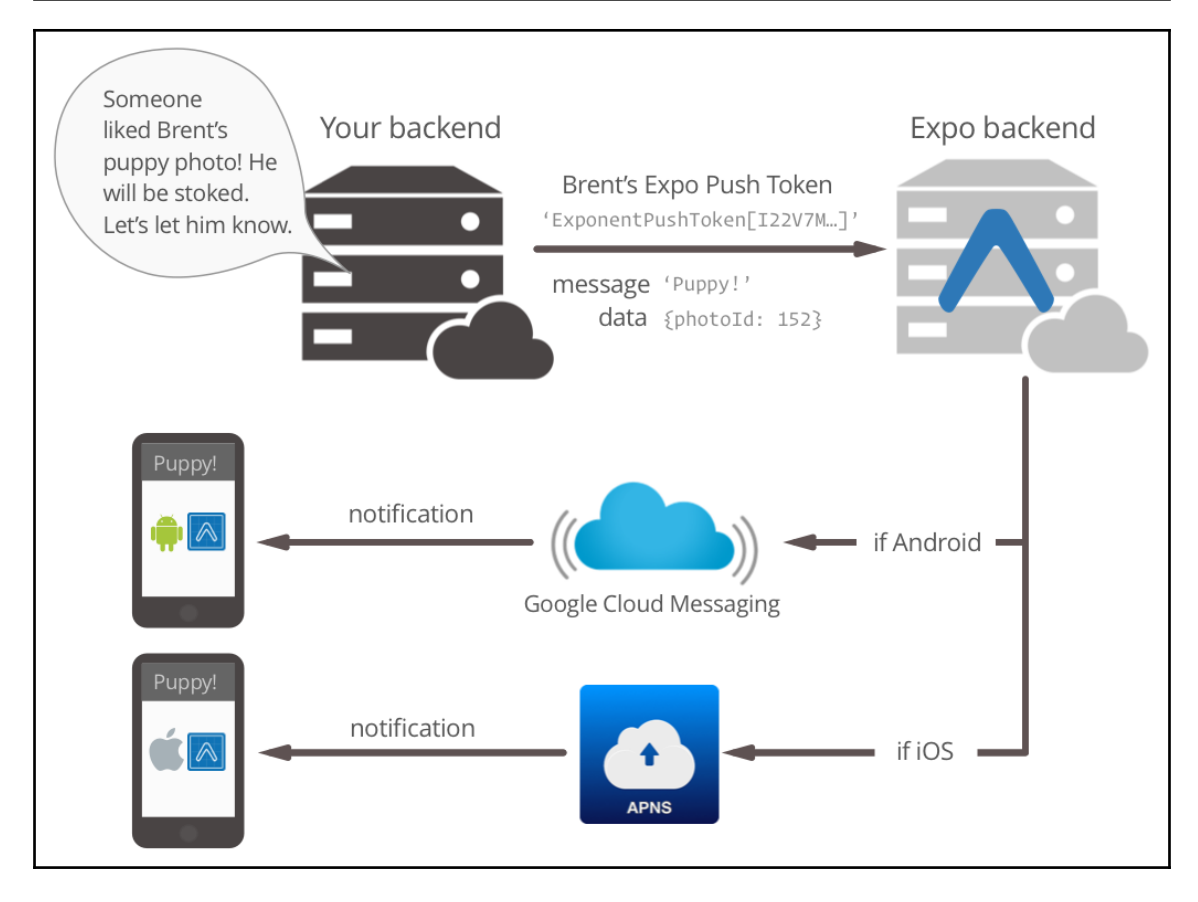

```
Image source: https://docs.expo.io/versions/latest/guides/push-notifications/
```

While implementing push notifications using Expo is less setup work than it would otherwise be, the requirements of the technology still mean we will need to run a server for handling registrations and sending notifications, which means this recipe will be a little longer than most. Let's get started!

# **Getting ready**

One of the first things we'll need to do in this app is request permission from the device to use push notifications. Unfortunately, push notification permissions do not work properly in emulators, so a real device will be needed to test this app.

We'll also need to be able to access the push notification server from an address outside of the localhost. In a real-world setup, the push notification server would already have a public URL, but in a development environment, the easiest solution is to create a tunnel that exposes the development push notification server to the internet. We'll be using the ngrok tool for this purpose, since it is a mature, robust, and incredibly easy-to-use solution. You can read more about the software at https://ngrok.com.

First, install ngrok globally via npm using the following command:

```
npm i -g ngrok
```

Once it's installed, you can create a tunnel from the internet to a port on your local machine by executing ngrok with the https parameter:

```
ngrok https [port-to-expose]
```

We'll use this command later in the recipe to expose the development server.

Let's create a new app for this recipe. We'll call it push-notifications. We're going to need three extra npm packages for this recipe: express for the push notification server, esm for using ES6 syntax support on the server, and expo-server-sdk for processing push notifications. Install them with yarn:

```
yarn add express esm expo-server-sdk
```

Alternatively, install them using npm:

```
npm install express esm expo-server-sdk --save
```

### How to do it...

1. Let's start with building the App. We'll start that by adding the dependencies we need to App.js:

```
import React from 'react';
import {
   StyleSheet,
   Text,
   View,
   TextInput,
   TouchableOpacity
} from 'react-native';
import { Permissions, Notifications } from 'expo';
```

2. We're going to declare two constants for the API endpoints on our server, but the url will be generated by ngrok when we run the server later in the recipe, so we'll update the value of these constants at that point:

```
const PUSH_REGISTRATION_ENDPOINT = 'http://generated-ngrok-
url/token';
const MESSAGE_ENPOINT = 'http://generated-ngrok-url/message';
```

3. Let's create the App component and initialize the state object. We'll need a notification property to hold notifications received by the Notifications listener, which we will define in a later step:

```
export default class App extends React.Component {
  state = {
    notification: null,
    messageText: ''
  }
  // Defined in following steps
}
```

4. Let's define the method that will handle registering the push notification token to the server. We'll ask for notification permission from the user via the askAsync method on the Permissions component. If permission is granted, get the token from the device from the getExpoPushTokenAsync method of the Notifications component:

```
registerForPushNotificationsAsync = async () => {
  const { status } = await
Permissions.askAsync(Permissions.NOTIFICATIONS);
  if (status !== 'granted') {
    return;
    }
    let token = await Notifications.getExpoPushTokenAsync();
    // Defined in following steps
}
```

5. Once we have the appropriate token, we'll send it over to the push notification server for registration. We will then make a POST request to PUSH\_REGISTRATION\_ENDPOINT, sending a token object and user object in the request body. I've hardcoded the values in the user object, but in a real app this would be the metadata you've stored for the current user:

```
registerForPushNotificationsAsync = async () => {
  // Defined in above step
  fetch(PUSH_REGISTRATION_ENDPOINT, {
   method: 'POST',
   headers: {
      'Accept': 'application/json',
      'Content-Type': 'application/json',
    },
   body: JSON.stringify({
     token: {
        value: token,
     },
     user: {
        username: 'warly',
        name: 'Dan Ward'
      },
    }),
  });
  // Defined in next step
}
```

6. After the token is registered, we'll set up an event listener to listen to any notifications that occur while the app is open and foregrounded. In certain cases, we will need to manually handle displaying the information from an incoming push notification. Check the *How it works...* section at the end of this recipe for more on why this is necessary and how it can be leveraged. We'll define the handler in the next step:

```
registerForPushNotificationsAsync = async () => {
    // Defined in above steps
    this.notificationSubscription =
    Notifications.addListener(this.handleNotification);
}
```

7. Whenever a new notification is received, the handleNotification method will be run. We'll just store the new notification passed to this callback on the state object for later use in the render function:

```
handleNotification = (notification) => {
  this.setState({ notification });
}
```

8. We want our app to ask for permission to use push notifications, and to register the push notification token when the app launches. We'll utilize the componentDidMount life cycle hook to run

our registerForPushNotificationsAsync method:

```
componentDidMount() {
  this.registerForPushNotificationsAsync();
}
```

9. The UI will be very minimal to keep the recipe simple. It's made up of a TextInput for the message text, a Send button for sending the message, and a View for displaying any notifications heard by the notification listener:

```
render() {
  return (
    <View style={styles.container}>
      <TextInput
        value={this.state.messageText}
        onChangeText={this.handleChangeText}
        style={styles.textInput}
      />
      <TouchableOpacity
        style={styles.button}
        onPress={this.sendMessage}
      >
        <Text style={styles.buttonText}>Send</Text>
      </TouchableOpacity>
      {this.state.notification ?
        this.renderNotification()
      : null}
    </View>
  );
}
```

10. The TextInput component defined in the previous step is missing the method it needs for its onChangeText property. Let's create that method next. It just saves the text input by the user to this.state.messageText so it can be used by the value property and elsewhere:

```
handleChangeText = (text) => {
  this.setState({ messageText: text });
}
```

11. The TouchableOpacity component's onPress property calls the sendMessage method to send the message text when the user presses the button. In this function, we'll just take the message text and POST it to the MESSAGE\_ENDPOINT on our push notification server. The server will handle things from there. Once the message is sent, we'll clear the messageText property on state:

```
sendMessage = async () => {
  fetch(MESSAGE_ENPOINT, {
    method: 'POST',
    headers: {
        Accept: 'application/json',
        'Content-Type': 'application/json',
     },
    body: JSON.stringify({
        message: this.state.messageText,
     }),
    });
    this.setState({ messageText: '' });
}
```

12. The last piece we need for the App is the styles. These styles are straightforward, and should all look quite familiar by now:

```
const styles = StyleSheet.create({
  container: {
    flex: 1,
    backgroundColor: '#474747',
    alignItems: 'center',
    justifyContent: 'center',
  },
  textInput: {
    height: 50,
    width: 300,
    borderColor: '#f6f6f6f',
    borderWidth: 1,
    backgroundColor: '#fff',
    padding: 10
```

```
},
button: {
    padding: 10
},
buttonText: {
    fontSize: 18,
    color: '#fff'
},
label: {
    fontSize: 18
}
});
```

13. With the React Native app portion out of the way, let's move on to the server portion. First, we'll create a new server folder in the root of the project with an index.js file inside of it. Let's start by importing express to run the server and expo-server-sdk to handle the registration and sending of push notifications. We'll create an Express server app and store it in the app const, and a new instance of the Expo server SDK in the expo const. We'll also add a savedPushTokens array for storing any tokens that are registered with the React Native app, and a PORT\_NUMBER const for the port we want to run the server on:

```
import express from 'express';
import Expo from 'expo-server-sdk';
const app = express();
const expo = new Expo();
let savedPushTokens = [];
const PORT_NUMBER = 3000;
```

14. Our server will need to expose two endpoints (one for registering tokens, and one for accepting messages from the React Native app), so we'll create two functions that will be executed when these routes are hit. We'll define the saveToken function first. It just takes a token, checks whether it's stored in the savedPushTokens array, and pushes it to the array if it isn't there already:

```
const saveToken = (token) => {
  if (savedPushTokens.indexOf(token === -1)) {
    savedPushTokens.push(token);
  }
}
```

15. The other function our server needs is a handler for sending push notifications when a message is received from the React Native app. We'll loop over all of the tokens that have been saved to the savedPushTokens array and create a message object for each token. Each message object has a title of Message received!, which will display in bold on the push notification, and the message text as the body of the notification:

```
const handlePushTokens = (message) => {
  let notifications = [];
  for (let pushToken of savedPushTokens) {
    if (!Expo.isExpoPushToken(pushToken)) {
      console.error(`Push token ${pushToken} is not a valid Expo
push token`);
      continue;
    }
    notifications.push({
     to: pushToken,
      sound: 'default',
      title: 'Message received!',
     body: message,
      data: { message }
    })
  }
  // Defined in following step
}
```

16. Once we have an array of messages, we can send them to Expo's server, which in turn will send the push notification to all registered devices. We'll send the messages array via the expo server's chunkPushNotifications and sendPushNotificationsAsync methods, and console.log the success receipts, or an error, as appropriate to the server console. There's more on how this works in the *How it works...* section at the end of this recipe:

}

```
console.error(error);
    }
}) ();
```

17. Now that we have the functions defined for handling push notifications and messages, let's expose those functions by creating API endpoints. If you're not familiar with Express, it's a powerful and easy-to-use framework for running a web server in Node. You can quickly get up to speed on the basics of routing with the basic routing docs

```
at https://expressjs.com/en/starter/basic-routing.html.
We'll be working with JSON data, so the first step will be applying the JSON
parser middleware with a call to express.json():
```

```
app.use(express.json());
```

18. Even though we won't really be using the root path (/) of the server, it's good practice to define one. We'll just respond with a message that the server is running:

```
app.get('/', (req, res) => {
   res.send('Push Notification Server Running');
});
```

19. First, let's implement the endpoint for saving a push notification token. When a POST request is sent to the /token endpoint, we'll pass the token value to the saveToken function and return a response stating that the token was received:

```
app.post('/token', (req, res) => {
  saveToken(req.body.token.value);
  console.log(`Received push token, ${req.body.token.value}`);
  res.send(`Received push token, ${req.body.token.value}`);
});
```

20. Likewise, the /message endpoint will take the message from the request body and pass it to the handlePushTokens function for processing. Then, we'll send back a response that the message was received:

```
app.post('/message', (req, res) => {
    handlePushTokens(req.body.message);
    console.log(`Received message, ${req.body.message}`);
    res.send(`Received message, ${req.body.message}`);
});
```

21. The last piece to the server is the call to Express's listen method on the server instance, which will start the server:

```
app.listen(PORT_NUMBER, () => {
    console.log('Server Online on Port ${PORT_NUMBER}');
});
```

22. We're going to need a way to start the server, so we'll add a custom script to the package.json file called serve. Open the package.json file and update it to have a scripts object with a new serve script. With this added, we can run the server with yarn via the yarn run serve command or with npm via the command npm run serve. The package.json file should look something like this:

```
{
  "main": "node_modules/expo/AppEntry.js",
 "private": true,
  "dependencies": {
    "esm": "^3.0.28",
    "expo": "^27.0.1",
    "expo-server-sdk": "^2.3.3",
    "express": "^4.16.3",
    "react": "16.3.1",
    "react-native":
"https://github.com/expo/react-native/archive/sdk-27.0.0.tar.gz"
 },
  "scripts": {
    "serve": "node -r esm server/index.js"
 }
}
```

23. We've got all the code in place, let's use it! As mentioned previously, push notification permissions do not work properly on the emulator, so a real device will be needed to test the push notification functionality. First, we'll fire up our newly created server by running the following commands:

yarn run serve npm run serve You should be greeted by the Server Online message we defined in the listen method call in *step 21*:

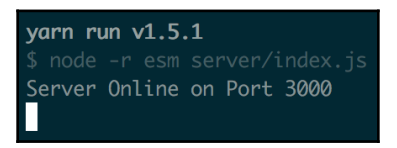

24. Next, we'll need to run ngrok to expose our server to the internet. Open a new Terminal window and create an ngrok tunnel with the following command:

```
ngrok http 3000
```

You should see the ngrok interface in the Terminal. This displays the URLs generated by ngrok. In this case, ngrok is forwarding my server located at http://localhost:3000 to the URL http://ddf558bd.ngrok.io. Let's copy that URL:

| ngrok by @inconshreveable |                                                           |          |             |             |             |             | (Ctrl+C to qui | t) to |
|---------------------------|-----------------------------------------------------------|----------|-------------|-------------|-------------|-------------|----------------|-------|
| Session Status            | online                                                    |          |             |             |             |             |                |       |
| Session Expires           | 7 hours, 59 minutes                                       |          |             |             |             |             |                |       |
| Version                   | 2.2.8                                                     |          |             |             |             |             |                |       |
| Region                    | United States (us)                                        |          |             |             |             |             |                |       |
| Web Interface             | http://127.0.0.1:4041                                     |          |             |             |             |             |                |       |
| Forwarding                | http://ddf558bd.ngrok.io -> localhost:3000                |          |             |             |             |             |                |       |
| Forwarding                | <pre>https://ddf558bd.ngrok.io -&gt; localhost:3000</pre> |          |             |             |             |             |                |       |
| Connections               | ttl<br>Ø                                                  | opn<br>0 | rt1<br>0.00 | rt5<br>0.00 | p50<br>0.00 | p90<br>0.00 |                |       |

25. You can test that the server is running and accessible from the internet by visiting the generated URL in a browser. Navigating directly to this URL behaves exactly the same as navigating to http://localhost:3000, which means the GET endpoint we defined in previous step should run. That function returns the **Push Notification Server Running** string, and should display in your browser:

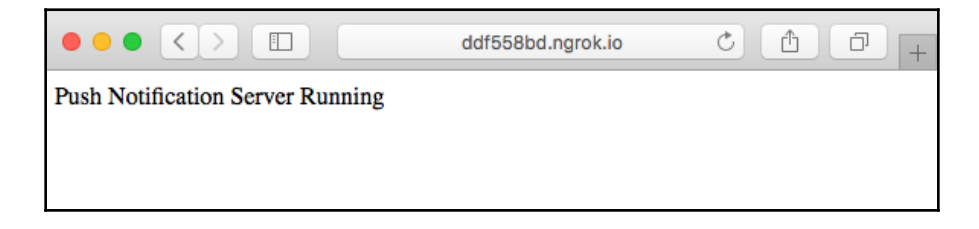

26. Now that we've confirmed that the server is running, let's update the React Native app to use the correct server URL. In *step 2*, we added to constants to hold our API endpoints, but we didn't have the correct URL yet. Let's update these URLs to reflect the tunnel URL generated by ngrok:

```
const PUSH_REGISTRATION_ENDPOINT =
   'http://ddf558bd.ngrok.io/token';
const MESSAGE_ENPOINT = 'http://ddf558bd.ngrok.io/message';
```

27. As mentioned previously, you'll need to run this app on a real device for the permissions request to work correctly. As soon as you open the app, you should be prompted by the device, asking if you'd like to allow the app to send notifications:

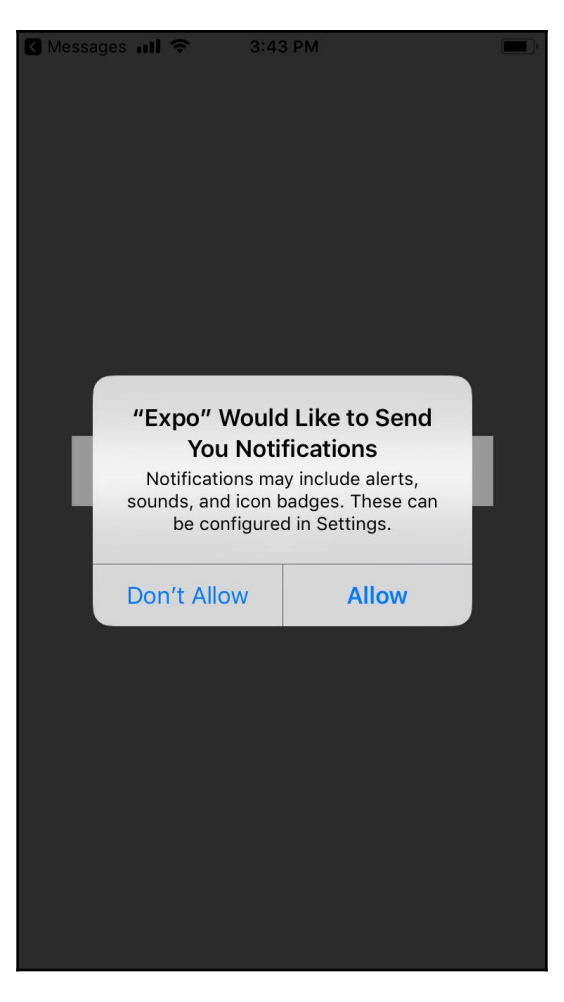

28. As soon as **Allow** is selected, the push notification token will be sent to the server's /token endpoint to be saved. This should also print the associated console.log statement in the server Terminal with the saved token. In this case, my iPhone's push token is the string

ExponentPushToken[g5sIEbOm2yFdzn5VdSSy9n]:

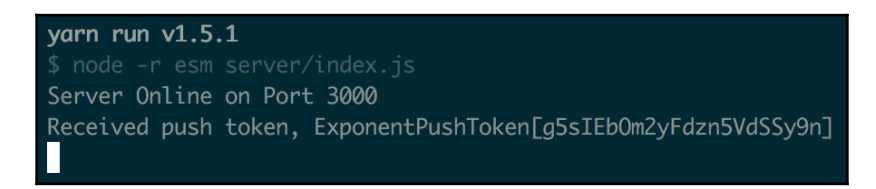

- 29. At this point, if you have a second Android or iOS device, go ahead and open the React Native app on that device as well. If not, don't worry. There's another easy way to test that our push notification functionality is working without using a second device.
- 30. You can use the React Native app's text input to send a message to other registered devices.. If you've got a second device that has registered a token with the server, it should receive a push notification corresponding to the newly sent message. You should also see two new instances of console.log in the server: one that displays the received message, and another that displays the receipts array received back from the Expo servers. Each receipt object in the array will have a status property with the value 'ok' if the operation was successful:

yarn run v1.5.1
\$ node -r esm server/index.js
Server Online on Port 3000
Received push token, ExponentPushToken[g5sIEb0m2yFdzn5VdSSy9n]
Received message, This is a message sent from my iPhone!
[ { status: 'ok' } ]

31. If you don't have a second device to test on, you can use Expo's push notification tool, hosted at https://expo.io/dashboard/notifications. Just copy the push token from the server Terminal and paste it into the input labeled EXPO PUSH TOKEN (from your app). To emulate a message sent from our React Native app, set MESSAGE TITLE to Message received!, MESSAGE BODY to the message text you'd like to send, and check the Play Sound checkbox. If you like, you can also emulate the data object by providing a JSON object with a key of "message" and a value of your message text, such as { "message": "This is a test message." }. The received message should then look something like this screenshot:

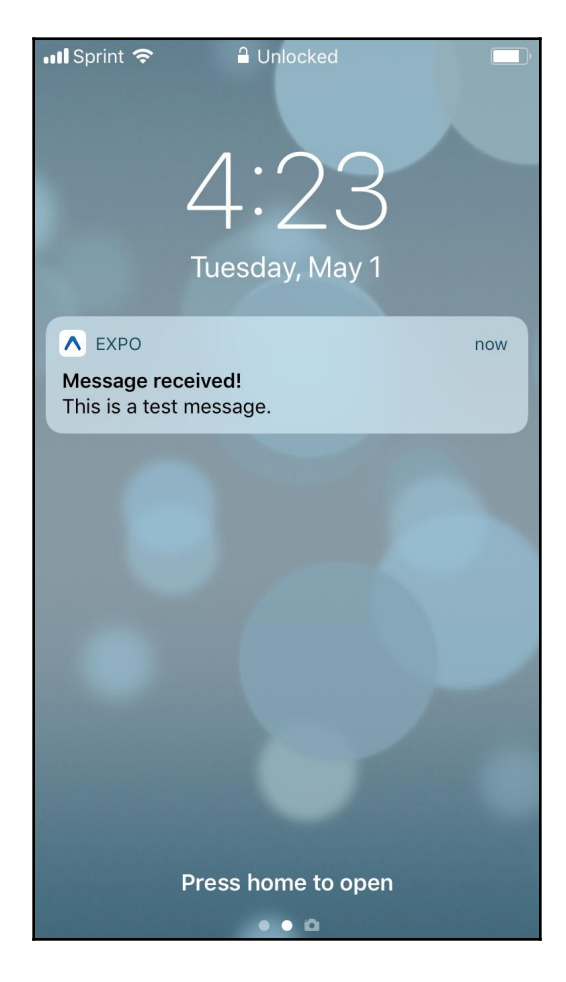

### How it works...

The recipe we built here is a little contrived, but the core concepts needed to request permissions, register tokens, accept app data, and send push notifications in response to app data are all there.

In *step 4*, we defined the first part of the registerForPushNotificationsAsync function. We began by asking the user for their permission to send them notifications from our app via the Permissions.askAsync method, passing in the constant for the push notifications permission, Permissions.NOTIFICATIONS. We then saved the status property from the resolved return object, which will have the value 'granted' if the user granted permission. If we don't get permission, we return right away; otherwise, we get the token from Expo's Notifications component by calling getExpoPushTokenAsync. This function returns a token string, which will be in the following format:

ExponentPushToken[xxxxxxxxxxxxxxxxxxxx]

In *step 5*, we defined the POST call to the server's registration endpoint (/token). This function sends the token in the request body, which is then saved on the server using the saveToken function defined in *step 14*.

In *step 6*, we created an event listener that will listen for any new incoming push notifications. This is done by calling Notifications.addListener and passing in a callback function to be executed every time a new notification is received. On iOS devices, the system is designed to only produce a push notification if the app sending the push notification isn't open and foregrounded. That means if you try to send your user a push notification while they're currently using your app, they will never receive it.

To overcome this issue, Expo suggests manually displaying the push notification data from within your app. This Notifications.addListener method was created to fulfill this need. When a push notification is received, the callback passed to addListener will be executed and will receive the new notification object as a parameter. In *step 7*, we saved this notification to state so that the UI would be re-rendered accordingly. We only displayed the message text in a Text component in this recipe, but you could also use a modal for a more notification-like presentation.

In *step 11*, we created the sendMessage function, which posts the message text stored on state to the server's /message endpoint. This will execute the handlePushToken server function defined in *step 15*.

In *step 13*, we started working on the server, which utilizes Express and the Expo server SDK. A new server is created with express by calling express() directly, as a local const, usually named app by convention. We were able to create a new Expo server SDK instance with new Expo(), storing it in the expo const. We later used the Expo server SDK to send the push notification using expo, define routes using app in *steps 17* to *step 20*, and initiate the server by calling app.listen() in *step 22*.

In *step 14*, we defined the saveToken function, which will be executed when the /token endpoint is used by the React Native app to register a token. This function saves the incoming token to the savedPushTokens array, to be used later when a message arrives from a user. In a real app, this is where you would likely want to save the tokens to a persistent database of some kind, such as SQL, MongoDB, or Firebase Database.

In *step 15*, we started defining the handlePushTokens function, which runs when the React Native app uses the /message endpoint. The function loops over the savedPushTokens array for processing. Each token is checked for validity using the Expo server SDK's isExpoPushToken method, which takes in a token and returns true if the token is valid. If it's invalid, we log an error to the server console. If it's valid, we push a new notification object onto the local notifications array for batch processing in the next step. Each notification object requires a to property with the value set to a valid Expo push token. All other properties are optional. The optional properties we set were as follows:

- Sound: Can be default to play the default notification sound or null for no sound
- Title: The title of the push notification, usually displayed in bold
- Body: The body of the push notification
- Data: A custom data JSON object

In *step 16*, we used the Expo server SDK's chunkPushNotifications instance method to create an array of data chunks optimized for sending to Expo's push notification server. We then looped over the chunks, and sent each chunk to Expo's push notification server via the expo.sendPushNotificationsAsync method. It returned a promise that resolved to an array of receipts for each push notification. If the process is successful, there will be a { status: 'ok' } object for each notification in the array.

This endpoint's behavior is simpler than a real server would probably be, because most message applications would have a more complicated way of handling a message. At the very least, there would likely be a list of recipients that would dictate which registered devices would in turn receive a particular push notification. The logic was intentionally kept simple to portray the basic flow.

In *step 18*, we defined the first accessible route on our server, the root (/) path. Express provides the get and post helper methods for easily making API endpoints for GET and POST requests respectively. The callback function receives a request object and response object as parameters. All server URLs need to respond to the request; otherwise, the request would time out. The response is sent via the send method on the response object. This route doesn't process any data, so we just returned the string indicating that our server is running.

In *step 19* and *step 20*, we defined POST endpoints for /token and /message, which will execute saveToken and handlePushTokens respectively. We also added console.log statements to each, to log the token and the message to the server Terminal for ease of development.

In *step 21*, we defined the listen method on our Express server, which starts the server. The first parameter is the port number to listen for requests on, and the second parameter is a callback function, usually used to console.log a message to the server Terminal that the server has been started.

In *step* 22, we added a custom script to the package.json file of our project. Any command that can be run in the Terminal can be made a custom npm script by adding a scripts key to the package.json file set to an object whose keys are the name of the custom script, and whose values are the command that should be executed when that custom script is run. In this recipe, we defined a custom scripted named serve that runs the node -r esm server/index.js command. This command runs our server file (server/index.js) with Node, using the esm npm package we installed at the beginning of this recipe. Custom scripts can be executed with npm:

```
npm run [custom-script-name]
```

They can also be executed using yarn:

```
yarn run [custom-script-name]
```

### There's more...

Push notifications can be complicated, but thankfully Expo simplifies the process in a number of ways. There's great documentation on Expo's push notification service, which covers the specifics of notification timing, Expo server SDKs in other languages, and how to implement notifications over HTTP/2. I encourage you to read more at https://docs.expo.io/versions/latest/guides/push-notifications.

# Implementing browser-based authentication

In the *Logging in with Facebook* recipe in Chapter 8, *Working with Application Logic and Data,* we will cover using the Expo Facebook component to create a login workflow for providing our app with the user's basic Facebook account information. Expo also provides a Google component, which provides similar functionality for getting a user's Google account information. But what do we do if we want to create a login workflow that uses account information from a different site? In this case, Expo provides the AuthSession component.

AuthSession is built on Expo's WebBrowser component, which we've already used in Chapter 4, *Implementing Complex User Interfaces – Part II*. The typical login workflow consists of four steps:

- 1. The user initiates the login process
- 2. The web browser opens to the login page
- 3. The authentication provider provides a redirect on successful login
- 4. The React Native app handles the redirect

In this app, we'll be using the Spotify API to get Spotify account information for our app via user login. Head over to https://beta.developer.spotify.com/dashboard/ applications to create a new Spotify dev account (if you don't already have one) and a new app. The app can be named whatever you like. Once the app is created with Spotify, you'll see a client ID string displayed in the information for your app. We'll need this ID when building the React Native app.

# Getting ready

We will need a new app for this recipe. Let's name the app browser-based-auth.

The redirect URI also needs to be whitelisted in the Spotify app we created previously. The redirect should be in the form

of https://auth.expo.io/@YOUR\_EXPO\_USERNAME/YOUR\_APP\_SLUG. Since my Expo username is warlyware, and since this React Native app we're building is named browser-based-auth, my redirect URI is

https://auth.expo.io/@warlyware/browser-based-auth. Be sure to add this to the Redirect URIs list in the settings of the Spotify app.

#### How to do it...

1. We'll start by opening App.js and importing the dependencies we will be using:

```
import React, { Component } from 'react';
import { TouchableOpacity, StyleSheet, Text, View } from 'react-
native';
import { AuthSession } from 'expo';
import { FontAwesome } from '@expo/vector-icons';
```

2. Let's also declare the CLIENT\_ID as a constant to be used later. Copy the client ID for the Spotify app we created previously so that we can save it in the CLIENT\_ID const:

const CLIENT\_ID = Your-Spotify-App-Client-ID;

3. Let's create the App class and the initial state. The userInfo property will hold the user information we receive back from the Spotify API, and didError is a Boolean for tracking whether an error occurred during login:

```
export default class App extends React.Component {
  state = {
    userInfo: null,
    didError: false
  };
  // Defined in following steps
}
```

4. Next, let's define the method that logs the user in to Spotify. The AuthSession component's getRedirectUrl method provides the redirect URL needed for returning to the React Native app after login, which is the same redirect URI we saved in the Spotify app in the *Getting ready* section of this recipe. We'll then use the redirect URL in the login request, which we'll launch with the AuthSession.startAsync method, passing in an options object with the authUrl property set to the Spotify endpoint for authorizing user data with an app. There's more information on this URL in the *How it works...* section at the end of this recipe:

```
handleSpotifyLogin = async () => {
    let redirectUrl = AuthSession.getRedirectUrl();
    let results = await AuthSession.startAsync({
        authUrl:
        https://accounts.spotify.com/authorize?client_id=${CLIENT_ID}
        &redirect_uri=${encodeURIComponent(redirectUrl)}
```

```
&scope=user-read-email&response_type=token`
});
// Defined in next step
};
```

5. We saved the results of hitting the Spotify endpoint for user authentication in the local results variable. If the type property on the results object returns anything other than 'success', then an error occurred, so we'll update the didError property of state accordingly. Otherwise, we'll hit the /me endpoint with the access token we received from authorization to get the user's info, which we'll save to this.state.userInfo:

```
handleSpotifyLogin = async () => {
    if (results.type !== 'success') {
        this.setState({ didError: true });
    } else {
        const userInfo = await
    axios.get(`https://api.spotify.com/v1/me`, {
            headers: {
                "Authorization": `Bearer ${results.params.access_token}`
        }
    });
    this.setState({ userInfo: userInfo.data });
    };
}
```

6. Now that the auth related methods are defined, let's create the render function. We'll use the FontAwesome Expo icon library to display the Spotify logo, add a button to allow the user to log in, and add methods for rendering either an error or the user info, depending on the value of this.state.didError. We'll also disable the login button once there's data saved on the userInfo property of state:

```
render() {
  return (
     <View style={styles.container}>
     <FontAwesome
     name="spotify"
     color="#2FD566"
     size={128}
     />
     <TouchableOpacity
     style={styles.button}</pre>
```

}

```
onPress={this.handleSpotifyLogin}
    disabled={this.state.userInfo ? true : false}
    </Text style={styles.buttonText}>
       Login with Spotify
       </Text>
       </TouchableOpacity>
       {this.state.didError ?
       this.displayError() :
       this.displayResults()
    }
    </View>
);
```

7. Next, let's define the JSX for handling errors. The template just displays a generic error message to indicate that the user should try again:

 The displayResults function will be a View component that displays the user's image, username, and email address if there is userInfo saved to state, otherwise it will prompt the user to log in:

```
displayResults = () => {
  { return this.state.userInfo ? (
    <View style={styles.userInfo}>
      <Image
        style={styles.profileImage}
        source={ {'uri': this.state.userInfo.images[0].url} }
      />
      <View>
        <Text style={styles.userInfoText}>
          Username:
        </Text>
        <Text style={styles.userInfoText}>
          {this.state.userInfo.id}
        </Text>
        <Text style={styles.userInfoText}>
          Email:
```

9. The styles for this recipe are quite simple. It uses a column flex layout, applies the Spotify color scheme of black and green, and adds font sizes and margins:

```
const styles = StyleSheet.create({
 container: {
  flexDirection: 'column',
  backgroundColor: '#000',
  flex: 1,
  alignItems: 'center',
  justifyContent: 'space-evenly',
 },
 button: {
  backgroundColor: '#2FD566',
  padding: 20
 },
 buttonText: {
  color: '#000',
  fontSize: 20
 },
 userInfo: {
  height: 250,
  width: 200,
  alignItems: 'center',
 },
 userInfoText: {
  color: '#fff',
  fontSize: 18
 },
 errorText: {
  color: '#fff',
  fontSize: 18
 },
 profileImage: {
```

```
height: 64,
width: 64,
marginBottom: 32
});
```

10. Now, if we look at the app, we should be able to log in to Spotify, and see the associated image, username, and email address for the account used to log in:

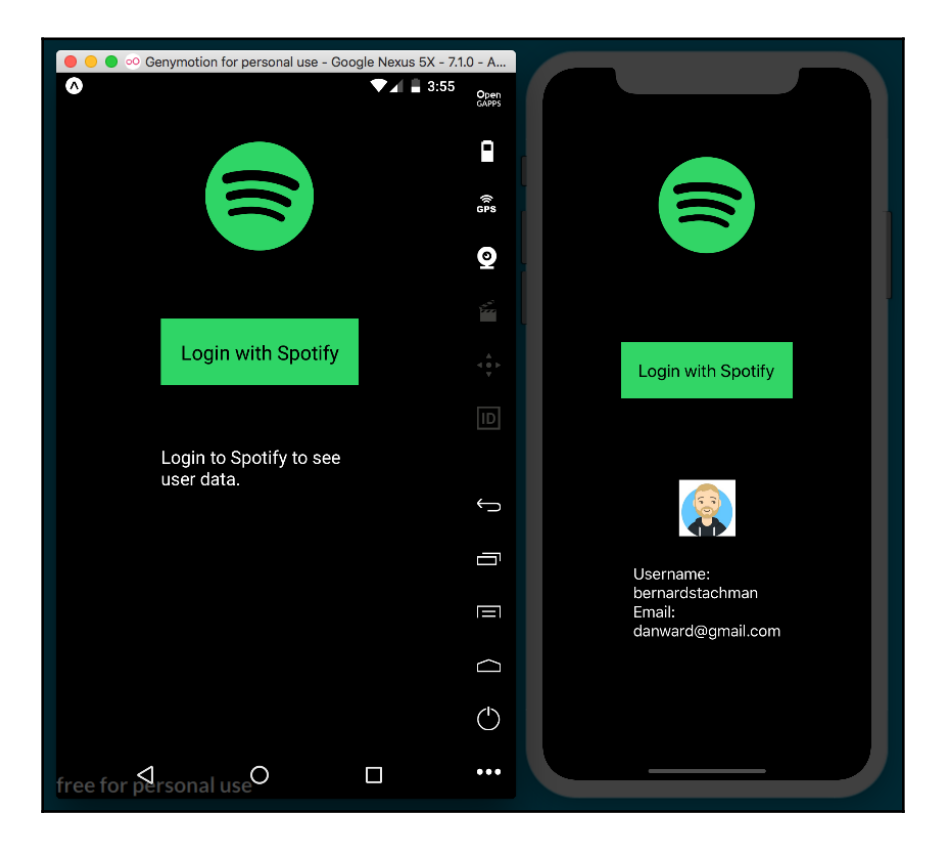

## How it works...

In *step 4*, we created the method for handling the Spotify login process. The AuthSession.startAsync method just needed an authUrl, which was provided by the Spotify Developers documentation. The four pieces required are the Client-ID, the redirect URI for handling the response from Spotify, a scope parameter indicating the scope of user information the app is requesting, and a response\_type parameter of token. We only need basic information from the user, so we requested a scope type of user-read-email. For information on all the scopes available, check the documentation at https://beta.developer.spotify.com/documentation/general/guides/scopes/.

In *step 5*, we completed the Spotify login handler. If the login was not successful, we updated didError on state accordingly. If it was successful, we used that response to access the Spotify API endpoint for getting user data (https://api.spotify.com/v1/me). We defined the Authorization header of the GET request with Bearer \${results.params.access\_token} to validate the request, as per Spotify's documentation. On the success of this request, we stored the returned user data in the userInfo state object, which re-rendered the UI and displayed the user's information.

For a deeper dive into Spotify's auth process, you can find the guide at https://beta. developer.spotify.com/documentation/general/guides/authorization-guide/.

### See also

- Expo Permissions docs: https://docs.expo.io/versions/latest/sdk/ permissions
- Expo MapView docs: https://docs.expo.io/versions/latest/sdk/map-view
- Airbnb's React Native Maps package: https://github.com/react-community/ react-native-maps
- Expo Audio docs: https://docs.expo.io/versions/latest/sdk/audio
- React Native Image Prefetch docs: https://facebook.github.io/react-native/ docs/image.html#prefetch
- React Native Snap Carousel Custom Interpolations docs: https://github.com/ archriss/react-native-snap-carousel/blob/master/doc/CUSTOM\_ INTERPOLATIONS.md
- Expo Push Notifications docs: https://docs.expo.io/versions/latest/guides/push-notifications
- Express Basic Routing guide: https://expressjs.com/en/starter/basic-routing.html
- esm package: https://github.com/standard-things/esm
- Expo server SDK for Node: https://github.com/expo/exponent-server-sdk-node
- ngrok package: https://github.com/inconshreveable/ngrok

# Adding Basic Animations to Your App

In this chapter, we will cover the following recipes:

- Creating simple animations
- Running multiple animations
- Creating animated notifications
- Expanding and collapsing containers
- Creating a button with a loading animation

# Introduction

In order to provide a good user experience, we'll likely want to add some animations to direct the user's attention, to highlight specific actions, or just to add a distinctive touch to our app.

There's an initiative in progress to move all the processing from JavaScript to the native side. At the time of writing (React Native Version 0.58), we can choose to use the native driver to run all these calculations in the native world. Unfortunately, this cannot be used with all animations, particularly those related to layout, such as flexbox properties. Read more about caveats when using native animation in the documentation at http://

facebook.github.io/react-native/docs/animations#caveats.

All of the recipes in this chapter use the JavaScript implementation. The React Native team has promised to use the same API when moving all of the processing to the native side, so we don't need to worry about breaking changes to the existing API.

# **Creating simple animations**

In this recipe, we will learn the basics of animations. We will use an image to create a simple linear movement from the right to the left of the screen.

## **Getting ready**

In order to go through this recipe, we need to create an empty app. Let's call it simpleanimation.

We are going to use a PNG image of a cloud for this recipe. You can find the image in the recipe's repository hosted on GitHub at https://github.com/warlyware/react-nativecookbook/tree/master/chapter-6/simple-animation/assets/images. Place the image in the /assets/images folder for use in the app.

## How to do it...

1. Let's begin by opening App.js and importing the dependencies for the App class. The Animated class will be responsible for creating the values for the animation. It provides a few components that are ready to be animated, and it also provides several methods and helpers to run smooth animations.

The Easing class provides several helper methods for both calculating movements (such as linear and quadratic) and predefined animations (such as bounce, ease, and elastic).

We are going to use the Dimensions class to get the current device size so that we know where to place the element in the initialization of the animation:

```
import React, { Component } from 'react';
import {
  Animated,
  Easing,
  Dimensions,
  StyleSheet,
  View,
} from 'react-native';
```

2. We'll also initialize some constants that we are going to need in our app. In this case, we are going to get the device dimensions, set the size of the image, and require our image that will be animated:

```
const { width, height } = Dimensions.get('window');
const cloudImage = require('./assets/images/cloud.png');
const imageHeight = 200;
const imageWidth = 300;
```

3. Now, let's create the App component. We are going to use two methods from the component's life cycle system. If you are not familiar with this concept, please review the related React docs (http://reactjs.cn/react/docs/component-specs.html). This page also has a really nice tutorial on how life cycle hooks work:

```
export default class App extends Component {
  componentWillMount() {
    // Defined on step 4
  }
  componentDidMount() {
    // Defined on step 7
  }
  startAnimation () {
    // Defined on step 5
  }
  render() {
    // Defined on step 6
  }
}
const styles = StyleSheet.create({
  // Defined on step 8
});
```

4. In order to create an animation, we need to define a standard value to drive the animation. Animated.Value is a class that handles the animation values for each frame over time. The first thing we need to do is to create an instance of this class when the component is created. In this case, we are using the componentWillMount method, but we can also use the constructor or even the default values of a property:

```
componentWillMount() {
  this.animatedValue = new Animated.Value();
}
```

5. Once we have created the animated value, we can define the animation. We are also creating a loop by passing the start method of Animated.timing an arrow function that executes this startAnimation function again. Now, when the image reaches the end of the animation, we will start the same animation again to create an infinitely looping animation:

```
startAnimation() {
  this.animatedValue.setValue(width);
  Animated.timing(
    this.animatedValue,
    {
      toValue: -imageWidth,
      duration: 6000,
      easing: Easing.linear,
      useNativeDriver: true,
    }
  ).start(() => this.startAnimation());
}
```

6. We have our animation in place, but we are currently only calculating the values for each frame over time, not doing anything with those values. The next step is to render the image on the screen and set the property on the styles that we want to animate. In this case, we want to move the element on the *x*-axis; therefore, we should update the left property:

```
render() {
  return (
     <View style={styles.background}>
     <Animated.Image
        style={[
            styles.image,
            { left: this.animatedValue },
        ]}
        source={cloudImage}
     />
```

}

```
</View>);
```

7. If we refresh the simulator, we will see the image on the screen, but it's not being animated yet. In order to fix this, we need to call the startAnimation method. We will start the animation once the component is fully rendered, using the componentDidMount lifecycle hook:

```
componentDidMount() {
  this.startAnimation();
}
```

8. If we run the app again, we will see how the image is moving at the top of the screen, just like we wanted! As a final step, let's add some basic styles to the app:

```
const styles = StyleSheet.create({
    background: {
        flex: 1,
        backgroundColor: 'cyan',
    },
    image: {
        height: imageHeight,
        position: 'absolute',
        top: height / 3,
        width: imageWidth,
    },
});
```

The output is as shown in the following screenshot:

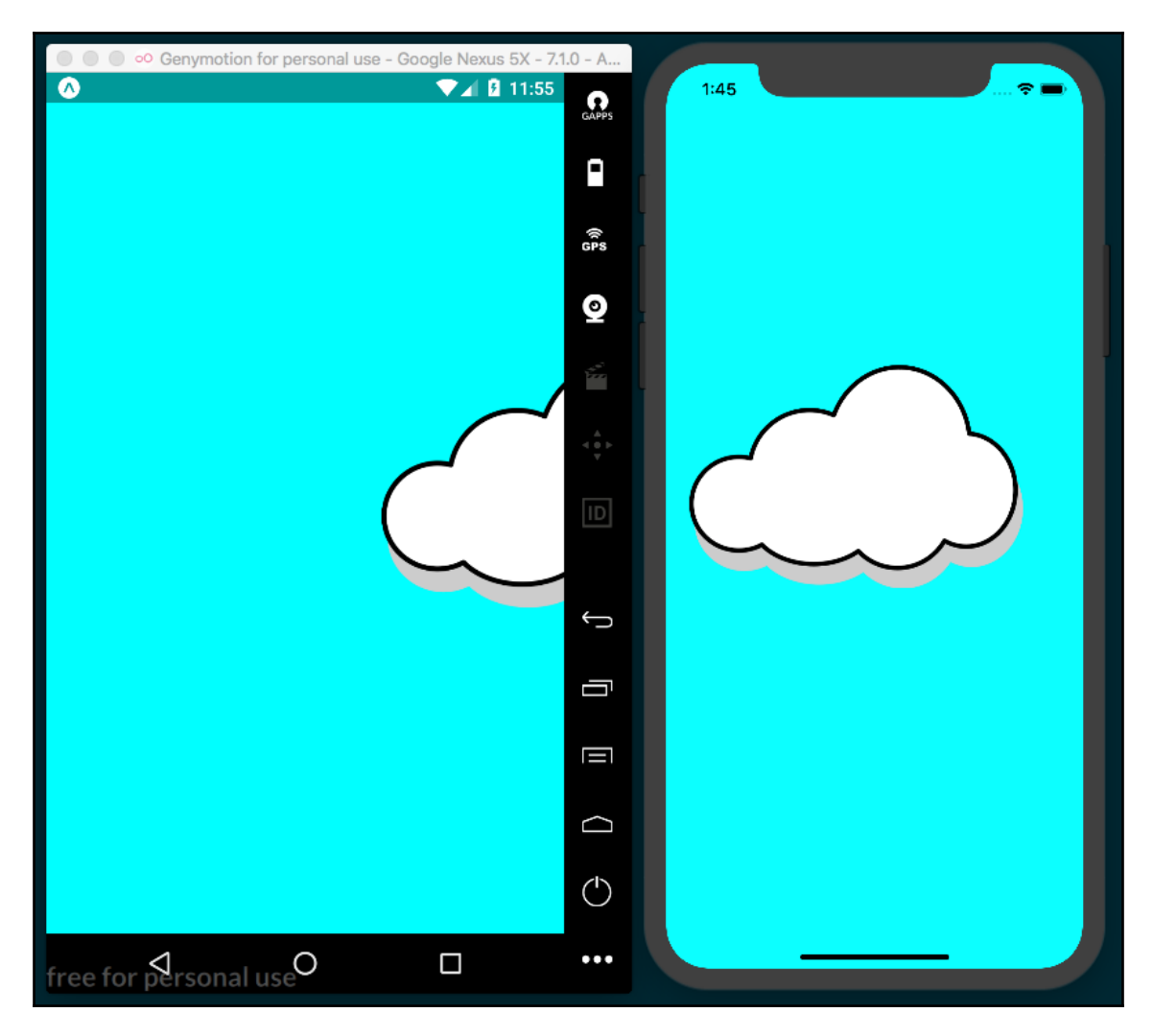

### How it works...

In *step 5*, we set the animation values. The first line resets the initial value every time we call this method. For this example, the initial value will be the width of the device, which will move the image to the right-hand side of the screen, where we want to start our animation.

Then, we use the Animated.timing function to create an animation based on time and take two parameters. For the first parameter, we pass in animatedValue, which we created in the componentWillMount lifecycle hook in *step 4*. The second parameter is an object with configurations for the animation. In this case, we are going to set the end value to minus the width of the image, which will place the image on the left-hand side of the screen. We complete the animation there.

With the entire configuration in place, the Animated class will calculate all the frames required in the 6 seconds allotted to perform a linear animation from right to left (via the duration property being set to 6000 milliseconds).

We have another helper provided by React Native that can be paired with Animated, called Easing. In this case, we are using the linear property of the Easing helper class. Easing provides other common easing methods, such as elastic and bounce. Take a look at the Easing class documentation and try setting different values for the easing property to see how each works. You can find the documentation at https://facebook.github.io/react-native/docs/easing.html.

Once the animation is configured correctly, we need to run it. We do this by calling the start method. This method receives an optional callback function parameter that will be executed when the animation is completed. In this case, we are running the same startAnimation function recursively. This will create an infinite loop, which is what we want to achieve.

In *step 6*, we are rendering the image. If we want to animate an image, we should always use the Animate. Image component. Internally, this component will handle the values of the animation and will set each value for every frame on the native component. This avoids running the render method in the JavaScript layer on every frame, allowing for smoother animations.

Along with the Image, we can also animate the View, Text, and ScrollView components. There's support for all four of these components out of the box, but we could also create a new component and add support for animations via

Animated.createAnimatedComponent(). All four of these components are able to handle style changes. All we have to do is pass animatedValue to the property that we want to animate, in this case the left property, but we could use any of the available styles on each component.

# **Running multiple animations**

In this recipe, we will learn how to use the same animation values in several elements. This way, we can reuse the same values, along with interpolation, to get different values for the remaining elements.

This animation will be similar to the previous recipe. This time, we will have two clouds: one will be smaller with slower movement, the other larger and faster moving. At the center of the screen, we will have a static airplane. We won't add any animation to the airplane, but the moving clouds will make it appear as though the plane is moving.

## **Getting ready**

Let's start this recipe by creating an empty app called multiple-animations.

We are going to use three different images: two clouds and an airplane. You can download the images from the recipe's repository, hosted on GitHub at <a href="https://github.com/warlyware/react-native-cookbook/tree/master/chapter-6/multiple-animations/assets/images">https://github.com/warlyware/react-native-cookbook/tree/master/chapter-6/multiple-animations/assets/images</a>. Make sure to place the images in the /assets/images folder.

### How to do it...

1. Let's start by opening App.js and adding our imports:

```
import React, { Component } from 'react';
import {
    View,
    Animated,
    Image,
    Easing,
    Dimensions,
    StyleSheet,
} from 'react-native';
```

2. Additionally, we need to define some constants and require the images that we are going to use for the animations. Note that we're using the same cloud image as cloudImage1 and cloudImage2, but we will treat them as separate entities in this recipe:

```
const { width, height } = Dimensions.get('window');
const cloudImage1 = require('./assets/images/cloud.png');
const cloudImage2 = require('./assets/images/cloud.png');
```

```
const planeImage = require('./assets/images/plane.gif');
const cloudHeight = 100;
const cloudWidth = 150;
const planeHeight = 60;
const planeWidth = 100;
```

3. In the next step, we are going to create the animatedValue instance when the component gets created, then we will start the animation when the component is fully rendered. We are creating an animation that runs in an infinite loop. The initial value will be 1 and the final value will be 0. If you are not clear about this code, make sure to read the first recipe in this chapter:

```
export default class App extends Component {
  componentWillMount() {
    this.animatedValue = new Animated.Value();
  ł
  componentDidMount() {
    this.startAnimation();
  }
  startAnimation () {
    this.animatedValue.setValue(1);
   Animated.timing(
      this.animatedValue,
      {
        toValue: 0,
        duration: 6000,
        easing: Easing.linear,
      }
    ).start(() => this.startAnimation());
  }
  render() {
    // Defined in a later step
  }
}
const styles = StyleSheet.create({
  // Defined in a later step
});
```

4. The render method in this recipe is going to be quite different from the last. In this recipe, we are going to animate two images using the same animatedValue. The animated value will return values from 1 to 0; however, we want to move the clouds from right to left, so we need to set the left value on each element. In order to set the correct values, we need to interpolate animatedValue. For the smaller cloud, we will set the initial left value to the width of the device, but for the bigger cloud, we will set the initial left value far away from the right-hand edge of the device. This will make the movement distance bigger, and therefore it will move faster:

```
render() {
  const left1 = this.animatedValue.interpolate({
    inputRange: [0, 1],
    outputRange: [-cloudWidth, width],
  });
  const left2 = this.animatedValue.interpolate({
    inputRange: [0, 1],
    outputRange: [-cloudWidth*5, width + cloudWidth*5],
  });
  // Defined in a later step
}
```

5. Once we have the correct left values, we need to define the elements we want to animate. Here, we will set the interpolated value to the left styles property:

```
render() {
  // Defined in a later step
  return (
    <View style={styles.background}>
      <Animated.Image
        style={[
          styles.cloud1,
          { left: left1 },
        1}
        source={cloudImage1}
      />
      <Image
        style={styles.plane}
        source={planeImage}
      />
      <Animated.Image
        style={[
          styles.cloud2,
```
}

```
{ left: left2 },
]}
source={cloudImage2}
/>
</View>
);
```

6. As for the last step, we need to define some styles, just to set the width and height of each cloud as well as assign styles to the top:

```
const styles = StyleSheet.create({
 background: {
    flex: 1,
   backgroundColor: 'cyan',
  },
  cloud1: {
   position: 'absolute',
   width: cloudWidth,
   height: cloudHeight,
    top: height / 3 - cloudWidth / 2,
  },
  cloud2: {
   position: 'absolute',
    width: cloudWidth * 1.5,
   height: cloudHeight * 1.5,
   top: height/2,
  },
 plane: {
    position: 'absolute',
   height: planeHeight,
   width: planeWidth,
    top: height / 2 - planeHeight,
   left: width / 2 - planeWidth,
  }
});
```

7. If we refresh our app, we should see the animation:

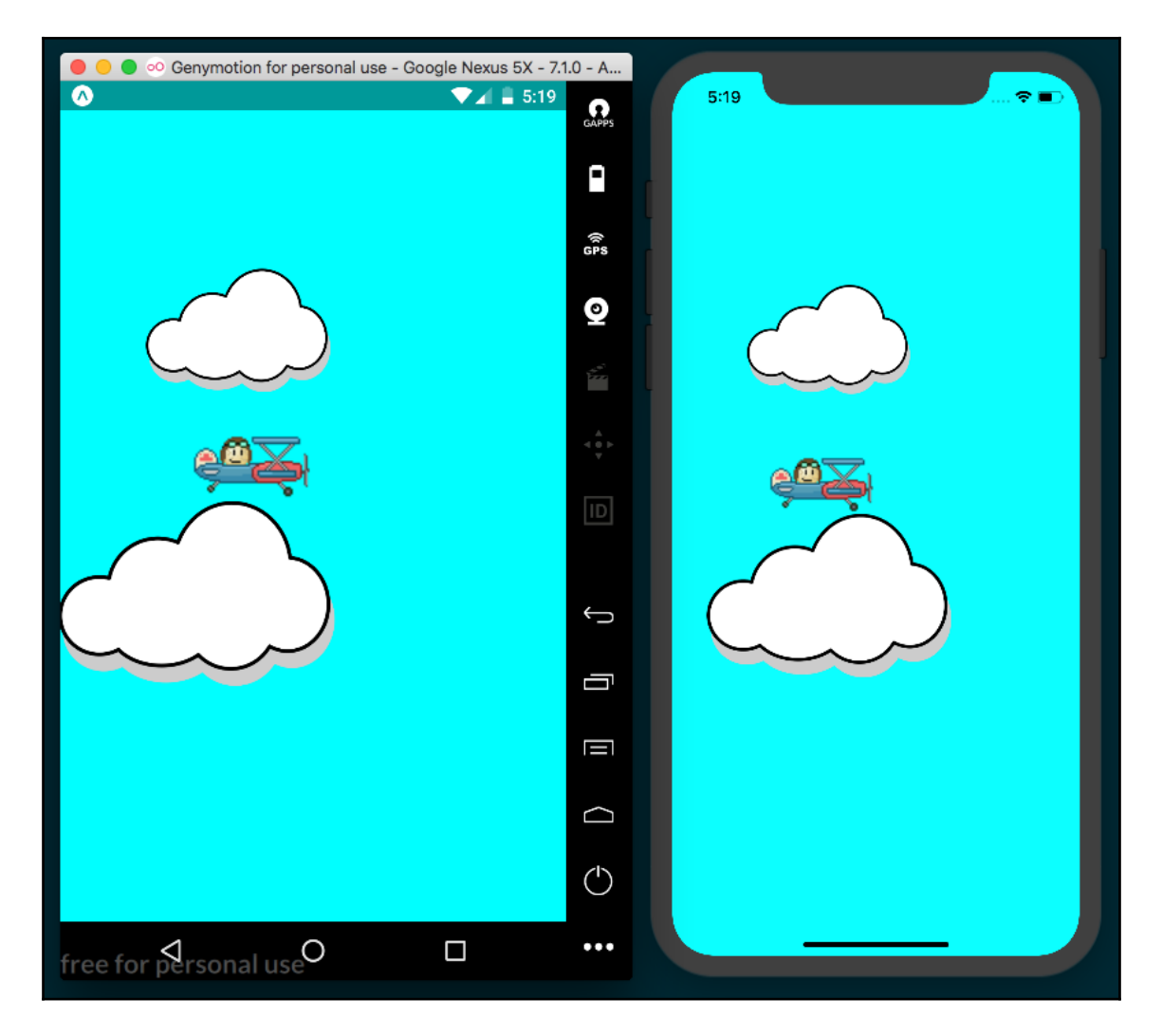

#### How it works...

In *step 4*, we defined the interpolations to get the left value for each cloud. The interpolate method receives an object with two required configurations, inputRange and outputRange.

The inputRange configuration receives an array of values. These values should always be ascending values; you could use negative values too, as long as the values are ascending.

outputRange should match the number of values defined on inputRange. These are the values that we need as a result of the interpolation.

For this recipe, inputRange goes from 0 to 1, which are the values of our animatedValue. In outputRange, we defined the limits of the movement that we need.

## **Creating animated notifications**

In this recipe, we will create a notification component from scratch. When showing the notification, the component will slide in from the top of the screen. After a few seconds, we will automatically hide it by sliding it out.

#### **Getting ready**

We are going to create an app. Let's call it notification-animation.

#### How to do it...

1. We'll start by working on the App component. First, let's import all the required dependencies:

```
import React, { Component } from 'react';
import {
   Text,
   TouchableOpacity,
   StyleSheet,
   View,
   SafeAreaView,
} from 'react-native';
import Notification from './Notification';
```

2. Once we have all the dependencies imported, we can define the App class. In this case, we are going to initialize the state with a notify property equal to false. We are going to use this property to show or hide the notification. By default, the notification will not be shown onscreen. To make things simple, we will define the message property in the state with the text we want to display:

```
export default class App extends Component {
  state = {
    notify: false,
    message: 'This is a notification!',
  };
  toggleNotification = () => {
    // Defined on later step
  }
  render() {
    // Defined on later step
  }
}
const styles = StyleSheet.create({
    // Defined on later step
  });
```

3. Inside the render method, we need to show the notification only if the notify property is true. We can achieve this by using an if statement:

```
render() {
  const notify = this.state.notify
    ? <Notification
        autoHide
        message={this.state.message}
        onClose={this.toggleNotification}
        />
    : null;
    // Defined on next step
}
```

4. In the previous step, we only defined the reference to the Notification component, but we are not using it yet. Let's define a return with all of the JSX needed for this app. To keep things simple, we are only going to define a toolbar, some text, and a button to toggle the state of the notification when pressed:

```
render() {
  // Code from previous step
  return (
    <SafeAreaView>
      <Text style={styles.toolbar}>Main toolbar</Text>
      <View style={styles.content}>
        <Text>
          Lorem ipsum dolor sit amet, consectetur adipiscing
          elit,
          sed do eiusmod tempor incididunt ut labore et
          dolore magna.
        </Text>
        <TouchableOpacity
          onPress={this.toggleNotification}
          style={styles.btn}
        >
          <Text style={styles.text}>Show notification</Text>
        </TouchableOpacity>
        <Text>
          Sed ut perspiciatis unde omnis iste natus error sit
          accusantium doloremque laudantium.
        </Text>
        {notify}
      </View>
    </SafeAreaView>
  );
}
```

5. We also need to define the method that toggles the notify property on the state, which is very simple:

```
toggleNotification = () => {
  this.setState({
    notify: !this.state.notify,
  });
}
```

6. We are almost done with this class. The only things left are the styles. In this case, we will only add basic styles such as color, padding, fontSize, backgroundColor, and margin, nothing really special:

```
const styles = StyleSheet.create({
  toolbar: {
    backgroundColor: '#8e44ad',
    color: '#fff',
    fontSize: 22,
    padding: 20,
    textAlign: 'center',
  },
  content: {
    padding: 10,
    overflow: 'hidden',
  },
  btn: {
    margin: 10,
    backgroundColor: '#9b59b6',
    borderRadius: 3,
    padding: 10,
  },
  text: {
    textAlign: 'center',
    color: '#fff',
  },
});
```

7. If we try to run the app, we will see an error that the ./Notification module couldn't be resolved. Let's fix that by defining the Notification component. Let's create a Notifications folder, with an index.js file inside of it. Then, we can import our dependencies:

```
import React, { Componen } from 'react';
import {
  Animated,
  Easing,
  StyleSheet,
  Text,
} from 'react-native';
```

8. Once we have the dependencies imported, let's define the props and the initial state of our new component. We are going to define something very simple, just a property to receive the message to display, and two callback functions to allow the running of some actions when the notification appears on the screen and when it gets closed. We'll also add a property to set the number of milliseconds to display the notification before it autohides:

```
export default class Notification extends Component {
  static defaultProps = {
    delay: 5000,
    onClose: () => {},
    onOpen: () => {},
  };
  state = {
    height: -1000,
  };
}
```

9. It's finally time to work on the animation! We need to start the animation as soon as the component gets rendered. If there's something not clear in the following code, I recommend you take a look at the first and second recipes in this chapter:

```
componentWillMount() {
  this.animatedValue = new Animated.Value();
}
componentDidMount() {
  this.startSlideIn();
}
getAnimation(value, autoHide) {
  const { delay } = this.props;
  return Animated.timing(
    this.animatedValue,
    {
      toValue: value,
      duration: 500,
      easing: Easing.cubic,
      delay: autoHide ? delay : 0,
    }
  );
}
```

10. So far, we've defined a method to get the animation. For the slide-in movement, we need to calculate the values from 0 to 1. Once the animation is complete, we need to run the onOpen callback. If the autoHide property is set to true when the onOpen method is called, we will automatically run the slide-out animation to remove the component:

```
startSlideIn () {
  const { onOpen, autoHide } = this.props;
  this.animatedValue.setValue(0);
  this.getAnimation(1)
    .start(() => {
      onOpen();
      if (autoHide){
        this.startSlideOut();
      }
    });
}
```

11. Similar to the preceding step, we need a method for the slide-out movement. Here, we need to calculate the values from 1 to 0. We are sending the autoHide value as a parameter to the getAnimation method. This will automatically delay the animation by the amount of milliseconds defined by the delay property (in our case, 5 seconds). After the animation has completed, we need to run the onClose callback function, which will remove the component from the App class:

```
startSlideOut() {
  const { autoHide, onClose } = this.props;
  this.animatedValue.setValue(1);
  this.getAnimation(0, autoHide)
    .start(() => onClose());
}
```

}

}

12. Finally, let's add the render method. Here, we will get the message value provided by props. We also need the height of the component to move the component to the initial position of the animation; by default, it's -1000 but we will set the correct value at runtime in the next steps. The animatedValue goes from 0 to 1 or 1 to 0, depending on whether the notification is opening or closing; therefore, we need to interpolate it to get the actual values. The animation will go from minus the height of the component to 0; this will result in a nice slide in/out animation:

```
render() {
  const { message } = this.props;
  const { height } = this.state;
  const top = this.animatedValue.interpolate({
     inputRange: [0, 1],
     outputRange: [-height, 0],
   });
  // Defined on next step
}
```

13. To keep things as simple as possible, we will return an Animated.View with some text. Here, we are setting the top style with the interpolation result, meaning we will animate the top style. As mentioned before, we need to calculate the height of the component at runtime. In order to achieve that, we need to use the onLayout property of the view. This function will be called every time the layout updates and will send the new dimensions of this component as a parameter:

```
render() {
    // Code from previous step
    return (
        <Animated.View
        onLayout={this.onLayoutChange}
        style={[
            styles.main,
            { top }
        ]}
        // Code from previous step
        // Animated.View>
    );
    }
}
```

14. The onLayoutChange method will be very simple. We just need to get the new height and update the state. This method receives an event. From this object, we can grab useful information. For our purposes, we will access the data at nativeEvent.layout in the event object. The layout object contains the screen's width and height, and the x and y positions on the screen where the Animated.View called this function:

```
onLayoutChange = (event) => {
  const {layout: { height } } = event.nativeEvent;
  this.setState({ height });
 }
```

15. For the last step, we will add some styles to the notification component. Since we want this component to animate on top of anything else, we need to set the position to absolute, and set the left and right properties to 0. We'll also add some color and padding:

```
const styles = StyleSheet.create({
   main: {
      backgroundColor: 'rgba(0, 0, 0, 0.7)',
      padding: 10,
      position: 'absolute',
      left: 0,
      right: 0,
   },
   text: {
      color: '#fff',
   },
});
```

16. The final app should look something like the following screenshot:

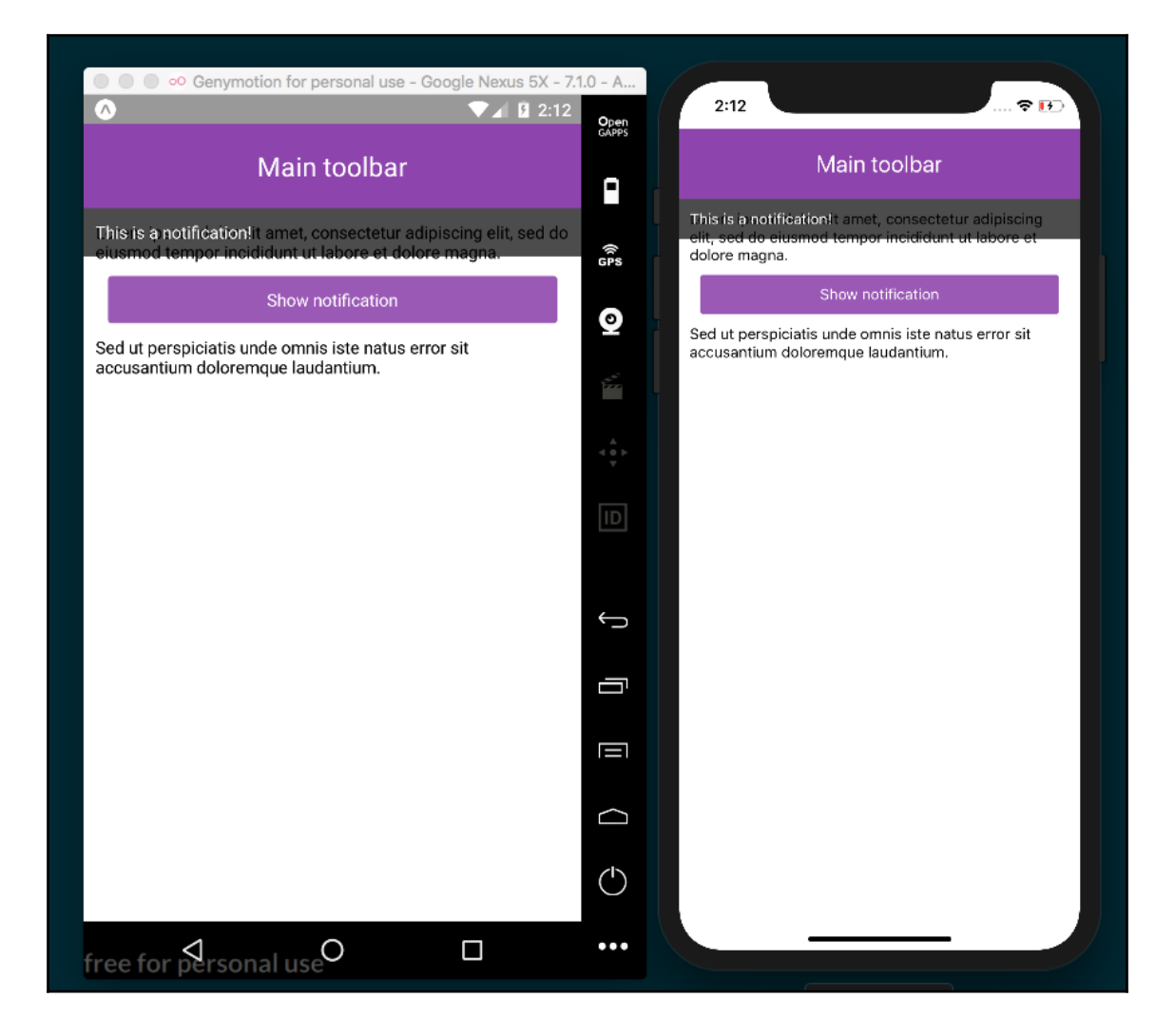

#### How it works...

In *step 3*, we defined the Notification component. This component receives three parameters: a flag to automatically hide the component after a few seconds, the message that we want to display, and a callback function that will be executed when the notification gets closed.

When the onClose callback gets executed, we will toggle the notify property to remove the Notification instance and clear the memory.

In *step 4*, we defined the JSX to render the components of our app. It's important to render the Notification component after the others so that the component will appear on top of all other components.

In *step 6*, we defined the state of our component. The defaultProps object sets the default values for each property. These values will be applied if no value is assigned to the given property.

We defined the default for each callback as an empty function. This way, we don't have to check whether those props have a value before trying to execute them.

For the initial state, we defined the height property. The actual height value will be calculated at runtime based on the content received in the message property. This means we need to initially render the component far away from the original position. Since there's a short delay when the layout is calculated, we don't want to display the notification at all before it moves to the correct position.

In *step 9*, we created the animation. The getAnimation method receives two parameters: the delay to be applied and the autoHide Boolean, which determines whether the notification automatically closes. We used this method in *step 10* and *step 11*.

In *step 13*, we defined the JSX for this component. The onLayout function is very useful for getting the dimensions of the component when there are updates to the layout. For example, if the device orientation changes, the dimensions will change, in which case we would like to update the initial and final coordinates for the animation.

#### There's more...

The current implementation works pretty well, but there's a performance problem we should address. Currently, the onLayout method gets executed on every frame of the animation, which means we are updating the state on every frame, which leads to the component re-rendering on every frame! We should avoid this, and only update it once to get the actual height.

To fix this, we could add a simple validation just to update the state if the current value is different than the initial value. This will avoid updating the state on every frame and we won't force the render over and over again:

```
onLayoutChange = (event) => {
  const {layout: { height } } = event.nativeEvent;
  if (this.state.height === -1000) {
    this.setState({ height });
  }
}
```

While this works for our purposes, we could also go further and make sure the height also gets updated when the orientation changes. However, we'll stop here, as this recipe is quite long already.

# **Expanding and collapsing containers**

In this recipe, we will create a custom container element with a title and content. When a user presses the title, the content will collapse or expand. This recipe will allow us to explore the LayoutAnimation API.

## Getting ready

Let's start by creating a new app. We'll call it collapsable-containers.

Once we have created the app, let's also create a Panel folder with an index.js file in it for housing our Panel component.

#### How to do it...

1. Let's start by focusing on the Panel component. First, we need to import all the dependencies that we are going to use for this class:

```
import React, { Component } from 'react';
import {
    View,
    LayoutAnimation,
    StyleSheet,
    Text,
    TouchableOpacity,
} from 'react-native';
```

2. Once we have the dependencies, let's declare the defaultProps for initializing this component. In this recipe, we only need to initialize the expanded property to false:

```
export default class Panel extends Component {
  static defaultProps = {
    expanded: false
  };
}
const styles = StyleSheet.create({
    // Defined on later step
});
```

3. We are going to use the height property on the state object to expand or collapse the container. The first time this component gets created, we need to check the expanded property in order to set the correct initial height:

```
state = {
    height: this.props.expanded ? null : 0,
};
```

4. Let's render the required JSX elements for this component. We need to get the height value from state and set it to the content's style view. When pressing the title element, we will execute the toggle method (defined later) to change the height value of the state:

```
render() {
  const { children, style, title } = this.props;
  const { height } = this.state;
  return (
```

}

```
<View style={[styles.main, style]}>
<TouchableOpacity onPress={this.toggle}>
<Text style={styles.title}>
<tittle}
</Text>
</TouchableOpacity>
<View style={{ height }}>
<children}
</View>
);
```

5. As mentioned before, the toggle method will be executed when the title element is pressed. Here, we will toggle the height on the state and call the animation we want to use when updating the styles on the next render cycle:

```
toggle = () => {
  LayoutAnimation.spring();
  this.setState({
    height: this.state.height === null ? 0 : null,
  })
}
```

6. To complete this component, let's add some simple styles. We need to set the overflow to hidden, otherwise the content will be shown when the component is collapsed:

```
const styles = StyleSheet.create({
  main: {
    backgroundColor: '#fff',
    borderRadius: 3,
    overflow: 'hidden',
    paddingLeft: 30,
    paddingRight: 30,
  },
  title: {
    fontWeight: 'bold',
    paddingTop: 15,
    paddingBottom: 15,
  }
}
```

7. Once we have our Panel component defined, let's use it on the App class. First, we need to require all the dependencies in App.js:

```
import React, { Component } from 'react';
import {
  Text,
  StyleSheet,
  View,
  SafeAreaView,
  Platform,
  UIManager
} from 'react-native';
import Panel from './Panel';
```

In the previous step, we imported the Panel component. We are going to declare three instances of this class in the JSX:

```
export default class App extends Component {
 render() {
   return (
     <SafeAreaView style={[styles.main]}>
       <Text style={styles.toolbar}>Animated containers</Text>
       <View style={styles.content}>
         <Panel
           title={'Container 1'}
           style={styles.panel}
         >
           <Text style={styles.panelText}>
             Temporibus autem quibusdam et aut officiis
             debitis aut rerum necessitatibus saepe
             eveniet ut et voluptates repudiandae sint et
             molestiae non recusandae.
           </Text>
         </Panel>
         <Panel
           title={'Container 2'}
           style={styles.panel}
             >
           <Text style={styles.panelText}>
             Et harum quidem rerum facilis est et expedita
             distinctio. Nam libero tempore,
             cum soluta nobis est eligendi optio cumque.
           </Text>
         </Panel>
         <Panel
           expanded
           title={'Container 3'}
           style={styles.panel}
```

}

9. We are using the React Native LayoutAnimation API in this recipe. This API is disabled on Android by default in the current version of React Native. Before the App component mounts, we'll use the Platform helper with the UIManager to enable this feature on Android devices:

```
componentWillMount() {
   if (Platform.OS === 'android') {
     UIManager.setLayoutAnimationEnabledExperimental(true);
   }
}
```

10. Finally, let's add some styles to the toolbar and the main container. We just need some simple styles you're likely used to by now: padding, margin, and color:

```
const styles = StyleSheet.create({
 main: {
   flex: 1,
  },
  toolbar: {
   backgroundColor: '#3498db',
   color: '#fff',
    fontSize: 22,
   padding: 20,
    textAlign: 'center',
  },
  content: {
    padding: 10,
   backgroundColor: '#ecf0f1',
   flex: 1,
  },
  panel: {
    marginBottom: 10,
```

```
},
panelText: {
    paddingBottom: 15,
}
});
```

11. The final app should look similar to the following screenshots:

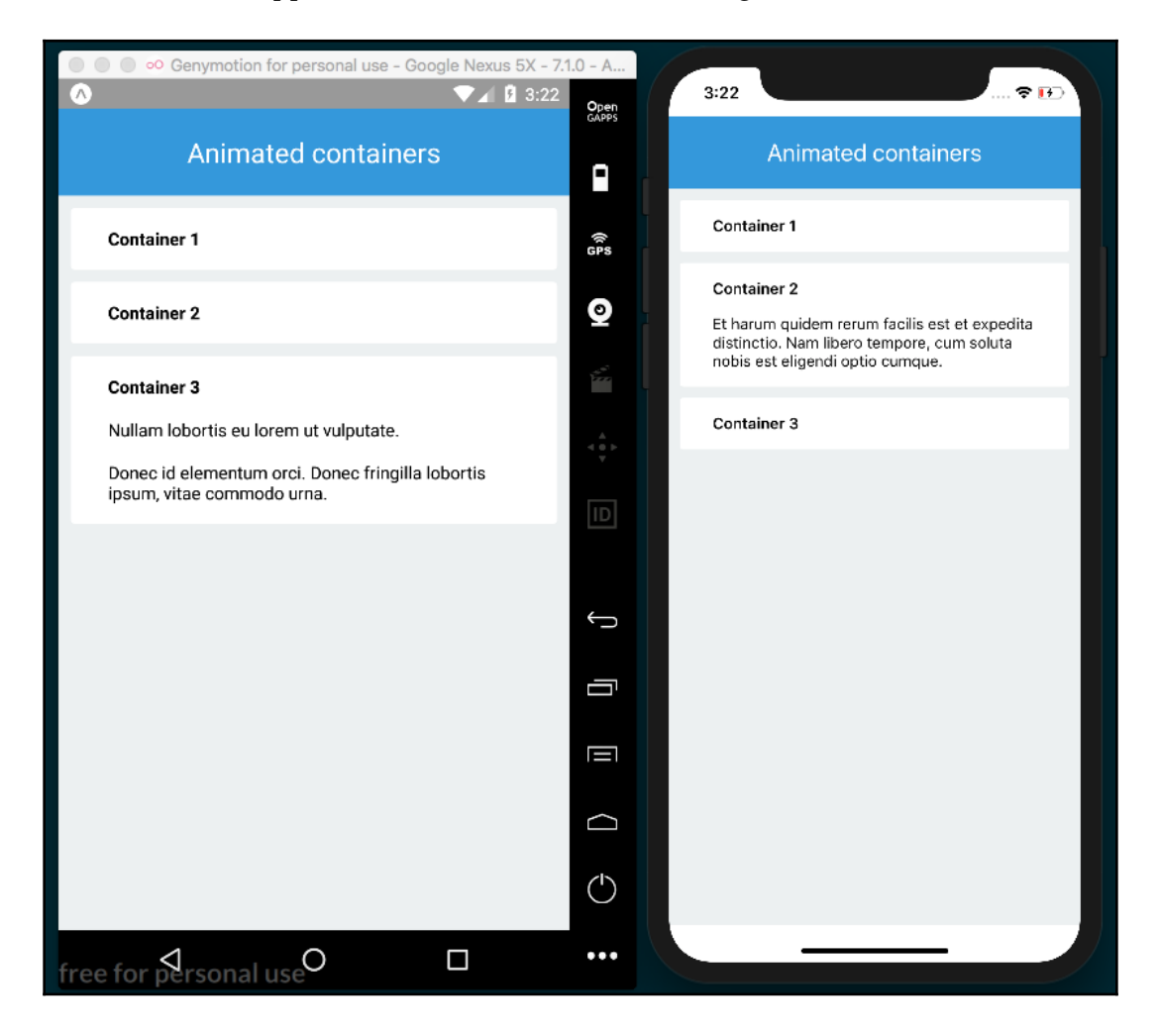

#### How it works...

In *step 3*, we set the initial height of the content. If the expanded property was set to true, then we should show the content. By setting the height value to null, the layout system will calculate the height based on the content; otherwise, we need to set the value to 0, which will hide the content when the component is collapsed.

In *step 4*, we defined all the JSX for the Panel component. There are a few concepts in this step worth covering. First, the children property is passed in from the props object, which will contain any elements defined between <Panel> and </Panel> when this component is used in the App class. This is very helpful because, by using this property, we are allowing this component to receive any other components as children.

In this same step, we're also getting the height from the state object and setting it as the style applied to the View with the collapsible content. This will update the height, causing the component to correspondingly expand or collapse. We also declared the onPress callback, which toggles the height on the state when the title element is pressed.

In *step 7*, we defined the toggle method, which toggles the height value. Here, we used the LayoutAnimation class. By calling the spring method, the layout system will animate every change that happens to the layout on the next render. In this case, we are only changing height, but we can change any other property we want, such as opacity, position, or color.

The LayoutAnimation class contains a couple of predefined animations. In this recipe, we used spring, but we could also use linear or easeInEaseOut, or you could create your own using the configureNext method.

If we remove the LayoutAnimation, we won't see an animation; the component will expand and collapse by jumping from 0 to total height. But by adding that single line, we're able to easily add a nice, smooth animation. If you need more control over the animation, you'll probably want to use the Animation API instead.

In *step 9*, we checked the OS property on the Platform helper, which returned the 'android' or 'ios' strings, depending on which device the app is running on. If the app is running on Andriod, we use the UIManager helper's setLayoutAnimationEnabledExperimental method to enable the LayoutAnimation API.

### See also

- LayoutAnimation API documentation at https://facebook.github.io/reactnative/docs/layoutanimation.html
- A quick intro to React's props.children at https://codeburst.io/a-quickintro-to-reacts-props-children-cb3d2fce4891

## Creating a button with a loading animation

In this recipe, we'll continue working with the LayoutAnimation class. Here, we will create a button, and when the user presses the button, we will show a loading indicator and animate the styles.

## Getting ready

To get started, we'll need to create an empty app. Let's call it button-loadinganimation.

Let's also create a Button folder with an index.js file in it for our Button component.

#### How to do it...

1. Let's start with the Button/index.js file. First, we'll import all the dependencies for this component:

```
import React, { Component } from 'react';
import {
   ActivityIndicator,
   LayoutAnimation,
   StyleSheet,
   Text,
   TouchableOpacity,
   View,
} from 'react-native';
```

2. We're going to use only four props for this component: a label, a loading Boolean to toggle displaying either the loading indicator or the label inside the button, a callback function to be executed when the button is pressed, and custom styles. Here, we'll init the defaultProps for loading to false, and the handleButtonPress to an empty function:

```
export default class Button extends Component {
  static defaultProps = {
    loading: false,
    onPress: () => {},
  };
  // Defined on later steps
}
```

3. We'll keep the render method of this component as simple as possible. We'll render the label and the activity indicator based on the value of the loading property:

```
render() {
  const { loading, style } = this.props;
  return (
    <TouchableOpacity
      style={[
        styles.main,
        style,
        loading ? styles.loading : null,
      1}
      activeOpacity={0.6}
      onPress={this.handleButtonPress}
    >
      <View>
        {this.renderLabel()}
        {this.renderActivityIndicator()}
      </View>
    </TouchableOpacity>
  );
}
```

4. In order to render the label, we need to check whether the loading property is false. If it is, then we return only a Text element with the label we received from props:

```
renderLabel() {
  const { label, loading } = this.props;
  if(!loading) {
    return (
        <Text style={styles.label}>{label}</Text>
    );
  }
}
```

5. Likewise, the renderActivityIndicator indicator should only apply if the value of the loading property is true. If so, we will return the ActivityIndicator component. We'll use the props of ActivityIndicator to define a size of small and a color of white (#fff):

6. One method is still missing from our class: handleButtonPress. We need to inform the parent of this component when the button has been pressed, which can be done by calling the onPress callback passed to this component via props. We'll also use the LayoutAnimation to queue an animation on the next render:

```
handleButtonPress = () => {
  const { loading, onPress } = this.props;
  LayoutAnimation.easeInEaseOut();
  onPress(!loading);
}
```

7. To complete this component, we need to add some styles. We'll define some colors, rounded corners, alignment, padding, and so on. For the loading styles, which will be applied when the loading indicator is displayed, we'll update the padding to create a circle around the loading indicator:

```
const styles = StyleSheet.create({
  main: {
    backgroundColor: '#e67e22',
```

```
borderRadius: 20,
   padding: 10,
   paddingLeft: 50,
   paddingRight: 50,
  },
 label: {
   color: '#fff',
   fontWeight: 'bold',
   textAlign: 'center',
   backgroundColor: 'transparent',
 },
 loading: {
   padding: 10,
   paddingLeft: 10,
   paddingRight: 10,
 },
});
```

8. We are done with the Button component. Now, lets's work on the App class. Let's start by importing all the dependencies:

```
import React, { Component } from 'react';
import {
  Text,
  StyleSheet,
  View,
  SafeAreaView,
  Platform,
  UIManager
} from 'react-native';
import Button from './Button';
```

9. The App class is relatively simple. We will only need to define a loading property on the state object, which will toggle the Button's animation. We'll also render a toolbar and a Button:

```
export default class App extends Component {
  state = {
    loading: false,
  };
  // Defined on next step
  handleButtonPress = (loading) => {
    this.setState({ loading });
  }
  render() {
```

[ 223 ]

}

10. As in the last recipe, we'll need to manually enable the LayoutAnimation API on Android devices:

```
componentWillMount() {
   if (Platform.OS === 'android') {
     UIManager.setLayoutAnimationEnabledExperimental(true);
   }
}
```

11. Finally, we'll add some styles, just some colors, padding, and alignment for centering the button on the screen:

```
const styles = StyleSheet.create({
 main: {
    flex: 1,
  },
  toolbar: {
   backgroundColor: '#f39c12',
    color: '#fff',
   fontSize: 22,
   padding: 20,
    textAlign: 'center',
  },
  content: {
   padding: 10,
   backgroundColor: '#ecf0f1',
    flex: 1,
    alignItems: 'center',
    justifyContent: 'center',
  },
});
```

12. The final app should look similar to the following screenshot:

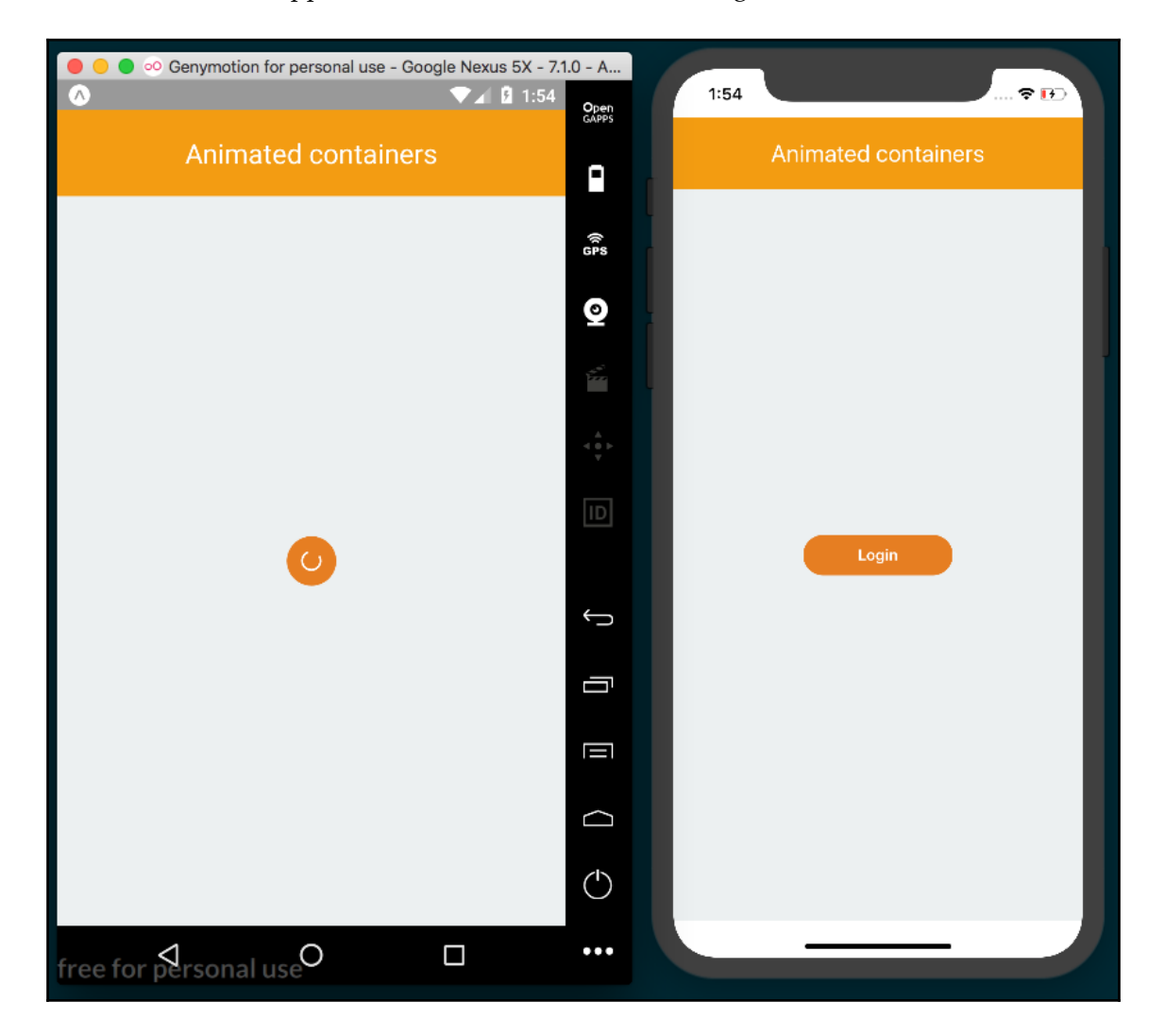

### How it works...

In *step 3*, we added the render method for the Button component. Here, we received the loading property and, based on that value, we applied the corresponding styles to the TouchableOpacity button element. We also used two methods: one for rendering the label and the other for rendering the activity indicator.

In *step 6*, we executed the onPress callback. By default, we declared an empty function, so we don't have to check whether the value is present or not.

The parent of this button should be responsible for updating the loading property when the onPress callback is called. From this component, we are only responsible for informing the parent when this button has been pressed.

The LayoutAnimation.eadeInEaseOut method only queues an animation for the next render phase, which means the animation isn't executed right away. We are responsible for changing the styles that we want to animate. If we don't change any styles, then we won't see any animations.

The Button component doesn't know how the loading property gets updated. It might be because of a fetch request, a timeout, or any other action. The parent component is responsible for updating the loading property. Whenever any changes happen, we apply the new styles to the button and a smooth animation will occur.

In *step 9*, we defined the content of the App class. Here, we make use of our Button component. When the button is pressed, the state of the loading property is updated, which will cause the animation to run every time the button is pressed.

# Conclusion

In this chapter, we've covered the fundamentals of animating your React Native app. These recipes have been aimed at both providing useful practical code solutions, and also establishing how to use the basic building blocks so that you are better equipped to create animations that fit your app. Hopefully, by now, you should be getting comfortable with the Animated and LayoutAnimation animation helpers. In Chapter 7, Adding Advanced Animations to Your App, we will combine the things we've learned here to build out more complex and interesting app-centric UI animations.

# 7 Adding Advanced Animations to Your App

In this chapter, we'll cover the following recipes:

- Removing items from a list component
- Creating a Facebook reactions widget
- Displaying images in fullscreen

## Introduction

In the previous chapter, we covered the basics of using the two main animation helpers in React Native: Animated and LayoutAnimation. In this chapter, we'll take these concepts further by building out more complicated recipes that exhibit common native UX patterns.

## **Removing items from a list component**

In this recipe, we'll learn how to create list items in a ListView with an animated sideways slide. If the user slides the item past a threshold, the item is removed. This is a common pattern in many mobile apps with editable lists. We are also going to see how to use PanResponder to handle drag events.

## **Getting ready**

We need to create an empty app. For this recipe, we'll name it removing-list-items.

We also need to create a new ContactList folder and two files inside it: index.js and ContactItem.js.

#### How to do it...

1. Let's start by importing the dependencies for the main App class, as follows:

```
import React from 'react';
import {
  Text,
  StyleSheet,
  SafeAreaView,
} from 'react-native';
import ContactList from './ContactList';
```

2. This component will be simple. All we need to render is a toolbar and the ContactList component that we imported in the previous step, as follows:

```
const App = () => (
  <SafeAreaView style={styles.main}>
    <Text style={styles.toolbar}>Contacts</Text>
    <ContactList style={styles.content} />
  </SafeAreaView>
);
const styles = StyleSheet.create({
  main: {
    flex: 1,
  },
  toolbar: {
    backgroundColor: '#2c3e50',
    color: '#fff',
    fontSize: 22,
    padding: 20,
    textAlign: 'center',
  },
  content: {
    padding: 10,
    flex: 1,
  },
});
export default App;
```

3. This is all we need in order to start working on the actual list. Let's open the file at ContactList/index.js and import all of the dependencies, as follows:

```
import React, { Component } from 'react';
import {
  ListView,
```

```
ScrollView,
} from 'react-native';
import ContactItem from './ContactItem';
```

4. We then need to define some data. In a real-world app, we would fetch the data from an API, but to keep things simple and focused only on the drag functionality, let's just define the data in this same file:

```
const data = [
   { id: 1, name: 'Jon Snow' },
   { id: 2, name: 'Luke Skywalker' },
   { id: 3, name: 'Bilbo Baggins' },
   { id: 4, name: 'Bob Labla' },
   { id: 5, name: 'Mr. Magoo' },
];
```

5. The state for this component will only contain two properties: the data for the list and a Boolean value that will be updated when the dragging starts or ends. If you are not familiar with how ListView works, checkout the *Displaying a list of items* recipe in Chapter 2, *Creating a Simple React Native App*. Let's define the data as follows:

```
export default class ContactList extends Component {
  ds = new ListView.DataSource({
    rowHasChanged: (r1, r2) => r1 !== r2
  });
  state = {
    dataSource: this.ds.cloneWithRows(data),
    swiping: false,
  };
  // Defined in later steps
}
```

6. The render method only needs to display the list. In

the renderScrollComponent property, we'll enable scrolling only when the user is not swiping an item on the list. If the user is swiping, we want to disable vertical scrolling, as follows:

```
render() {
  const { dataSource, swiping } = this.state;
  return (
  <ListView
      key={data}
      enableEmptySections
      dataSource={dataSource}</pre>
```

```
[ 229 ]
```

```
renderScrollComponent={
   (props) => <ScrollView {...props}
scrollEnabled={!swiping}/>
   }
   renderRow={this.renderItem}
   />
  );
}
```

7. The renderItem method will return each item in the list. Here, we need to send the contact information as a property, along with three callbacks:

```
renderItem = (contact) => (
    <ContactItem
    contact={contact}
    onRemove={this.handleRemoveContact}
    onDragEnd={this.handleToggleSwipe}
    onDragStart={this.handleToggleSwipe}
);</pre>
```

8. We need to toggle the value of the swiping property on the state object, which will toggle whether vertical scroll on the list is locked or not:

```
handleToggleSwipe = () => {
  this.setState({ swiping: !this.state.swiping });
}
```

9. When removing an item, we need to find the index of the given contact and then remove it from the original list. After that, we need to update dataSource on the state to re-render the list with the resulting data:

```
handleRemoveContact = (contact) => {
  const index = data.findIndex(
    (item) => item.id === contact.id
  );
  data.splice(index, 1);
  this.setState({
    dataSource: this.ds.cloneWithRows(data),
  });
}
```

10. We are done with the list, so now let's focus on the list items. Let's open the ContactList/ContactItem.js file and import the dependencies we'll need:

```
import React, { Component } from 'react';
import {
  Animated,
  Easing,
  PanResponder,
  StyleSheet,
  Text,
  TouchableHighlight,
  View,
} from 'react-native';
```

11. We need to define defaultProps for this component. The defaultProps object will need an empty function for each of the four props being passed into it from the parent ListView element. The onPress function will execute when the item is pressed, the onRemove function will execute when the contact gets removed, and two drag functions will listen for drag events. On state, we only need to define an animated value to hold the *x* and *y* coordinates of the dragging, as follows:

```
export default class ContactItem extends Component {
  static defaultProps = {
    onPress: () => {},
    onRemove: () => {},
    onDragEnd: () => {},
    onDragStart: () => {},
  };
  state = {
    pan: new Animated.ValueXY(),
  };
```

12. When the component is created, we need to configure PanResponder. We will do this in the componentWillMount life cycle hook. PanResponder is responsible for handling gestures. It provides a simple API to capture the events generated by the user's finger, as follows:

```
componentWillMount() {
   this.panResponder = PanResponder.create({
     onMoveShouldSetPanResponderCapture: this.handleShouldDrag,
     onPanResponderMove: Animated.event(
        [null, { dx: this.state.pan.x }]
   ),
```

```
onPanResponderRelease: this.handleReleaseItem,
    onPanResponderTerminate: this.handleReleaseItem,
});
}
```

13. Now let's define the actual functions that will get executed for each callback defined in the previous step. We can start with the handleShouldDrag method, as follows:

```
handleShouldDrag = (e, gesture) => {
  const { dx } = gesture;
  return Math.abs(dx) > 2;
}
```

14. handleReleaseItem is a little bit more complicated. We are going to split this method into two steps. First, we need to figure out whether the current item needs to be removed or not. In order to do that, we need to set a threshold. If the user slides the element beyond our threshold, we'll remove the item, as follows:

```
handleReleaseItem = (e, gesture) => {
  const { onRemove, contact, onDragEnd } = this.props;
  const move = this.rowWidth - Math.abs(gesture.dx);
  let remove = false;
  let config = { // Animation to origin position
    toValue: { x: 0, y: 0 },
    duration: 500,
  };
  if (move < this.threshold) {
    remove = true;
    if (gesture.dx > 0) {
      config = { // Animation to the right
        toValue: { x: this.rowWidth, y: 0 },
        duration: 100,
      };
    } else {
      config = { // Animation to the left
        toValue: { x: -this.rowWidth, y: 0 },
        duration: 100,
      };
    }
  }
  // Remainder in next step
}
```

15. Once we have the configurations for the animation, we are ready to move the item! First, we'll execute the onDragEnd callback and, if the item should be removed, we'll run the onRemove function, as follows:

```
handleReleaseItem = (e, gesture) => {
    // Code from previous step
    onDragEnd();
    Animated.spring(
        this.state.pan,
        config,
    ).start(() => {
        if (remove) {
            onRemove(contact);
        }
    });
}
```

16. We have the full dragging system in place. Now we need to define the render method. We just need to display the contact name within the TouchableHighlight element, wrapped inside an Animated.View, as follows:

```
render() {
  const { contact, onPress } = this.props;
  return (
    <View style={styles.row} onLayout={this.setThreshold}>
      <Animated.View
        style={[styles.pan, this.state.pan.getLayout()]}
        {...this.panResponder.panHandlers}
      >
        <TouchableHighlight
          style={styles.info}
          onPress={ () => onPress(contact) }
          underlayColor="#ecf0f1"
        >
          <Text>{contact.name}</Text>
        </TouchableHighlight>
      </Animated.View>
    </View>
  );
}
```

17. We need one more method on this class, which is fired on layout change via the View element's onLayout prop. setThreshold will get the current width of row and set threshold. In this case, we're setting it to be a third of the width of the screen. These values are required to decide whether to remove the item or not, as follows:

```
setThreshold = (event) => {
  const { layout: { width } } = event.nativeEvent;
  this.threshold = width / 3;
  this.rowWidth = width;
}
```

18. Finally, we'll add some styles to the rows, as follows:

```
const styles = StyleSheet.create({
  row: {
    backgroundColor: '#ecf0f1',
    borderBottomWidth: 1,
    borderColor: '#ecf0f1',
    flexDirection: 'row',
  },
  pan: {
    flex: 1,
  },
  info: {
    backgroundColor: '#fff',
    paddingBottom: 20,
    paddingLeft: 10,
    paddingTop: 20,
  },
});
```

19. The final app should look something like this screenshot:

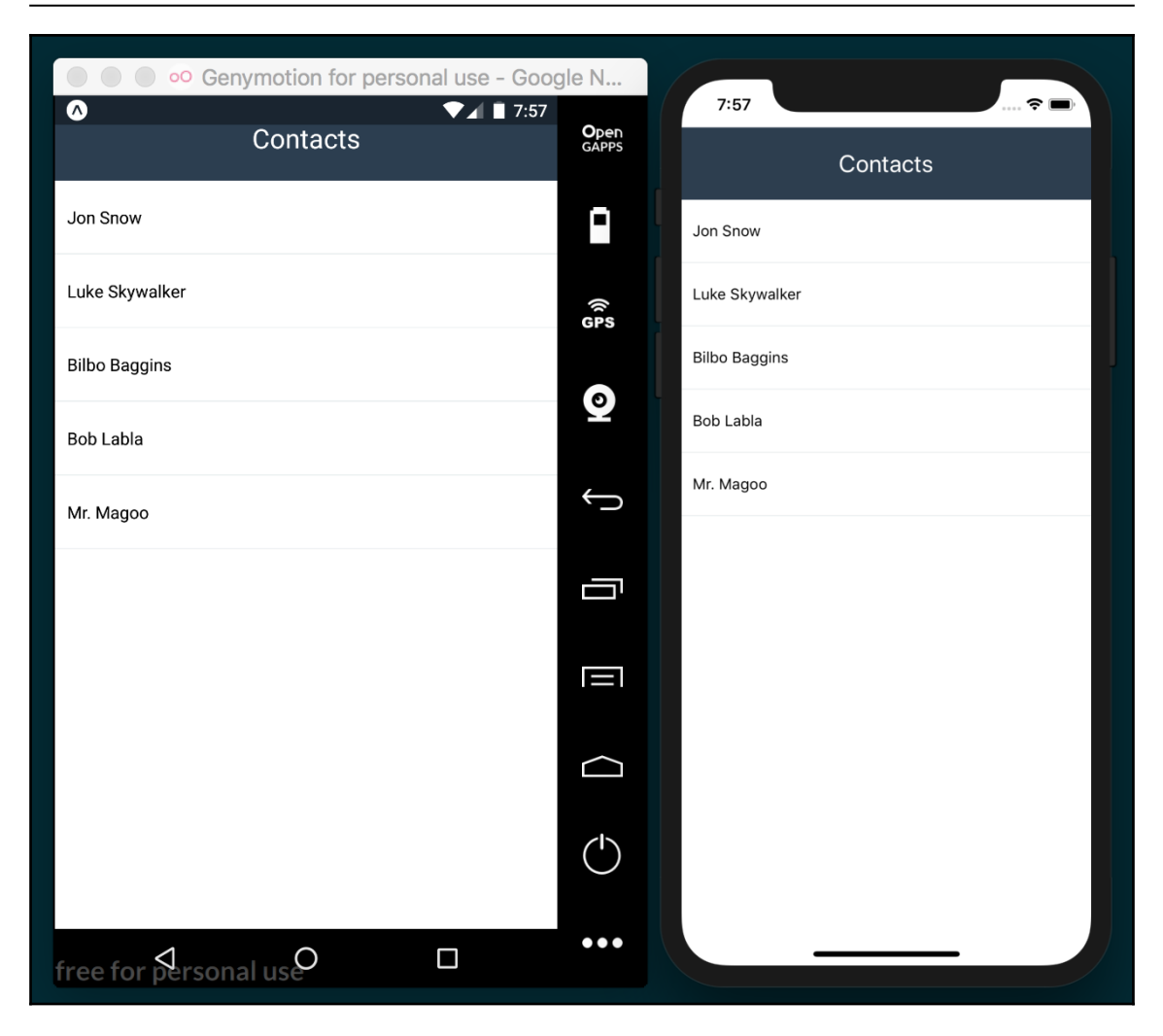

## How it works...

In *step 5*, we defined the swiping property on the state. This property is just a Boolean that will be set to true when the dragging starts and to false when it has completed. We need this information in order to lock the vertical scrolling on the list while dragging around the item.

In *step 7*, we defined the content of each row in the list. The onDragStart property receives the handleToggleSwipe method, which will be executed when the dragging starts. We are also going to execute the same method when the dragging is completed.

In the same step, we also send the handleRemoveContact method to each item. As the name suggests, we are going to remove the current item from the list when the user swipes it out.

In *step 11*, we defined defaultProps and state for the item component. In past recipes, we have been creating animations using a single value, but for this case we need to handle the *x* and *y* coordinates, so we'll need an instance of Animated.ValueXY. Internally, this class handles two Animated.Value instances, and therefore the API is almost identical to those we've seen before.

In *step 12*, PanResponder gets created. The gesture system in React Native, like the event system in the browser, handles gestures in two phases when there's a touch event: the capture and the bubble. In our case, we need to use the capture phase to figure out whether the current event is pressing the item or whether it's trying to drag it. onMoveShouldSetPanResponderCapture will capture the event. Then, we need to decide whether we'll drag the item or not by returning true or false.

The onPanResponderMove prop will get the values from the animation on each frame, which will be applied to the pan object in the state. We need to use Animated.event to access the animation values for each frame. In this case, we only need the x value. Later, we'll use this value to run a different animation while returning the element to its original place or removing it from the screen.

The onPanResponderRelease function will be executed when the user releases the item. If, for any other reason, the dragging gets interrupted, onPanResponderTerminate will get executed instead.

In *step 13*, we need to check whether the current event is a simple press or a drag. We can do this by checking the delta on the *x*-axis. If the touch event has been moved more than two pixels, then the user is trying to drag the item, otherwise, they're trying to press the button. We evaluate the difference as an absolute number because the movement could be from left to right or right to left, and we want to accommodate both movements.

In *step 14*, we need to get the distance the item has moved with respect to the width of the device. If this distance is below our threshold we defined in setThreshold, then we need to remove these items. We are defining the config object for each animation, which will otherwise return the item to the original position. But if we need to remove the item, we check the direction and set the configuration accordingly.
In *step 16*, we defined the JSX. We set the styles that we want to animate on Animated.View. In this case, it's the left property, but instead of manually creating an object, we can call the getLayout method from our instance of Animated.ValueXY that we stored in state.pan, which returns the top and left properties with their existing values.

In the same step, we also set the event handlers for Animated.View by spreading out this.panResponder.panHandlers with a spread operator, which binds the dragging configuration we defined in the previous steps to Animated.View.

We also defined a call to the onPress callback from props, passing in the current contact information.

# See also

You can find the PanResponder API documentation at:

https://facebook.github.io/react-native/docs/panresponder.html

# **Creating a Facebook reactions widget**

In this recipe, we'll be creating a component that emulates the Facebook reaction widget. We will have a like button image which, when pressed, will show five icons. The row of icons will use a staggered slide-in animation while increasing opacity from 0 to 1.

# Getting ready

Let's create an empty app called facebook-widget.

We are going to need some images to display a fake timeline. A few pictures of your cat will work, or you can use the cat pictures included in the corresponding repository on GitHub (https://github.com/warlyware/react-native-cookbook/tree/master/chapter-7/facebook-widget). We'll also need five icons to display the five reactions, such as, angry, laughing, heart, and surprised, which can also be found in the corresponding repository.

To start we'll create two JavaScript files in our empty

app: Reactions/index.js and Reactions/Icon.js. We need to copy our cat pictures to an images/ folder in the root of the app, and the reaction icons should be placed in Reactions/images.

#### How to do it...

1. We are going to be creating a fake Facebook timeline on the App class. Let's start by importing the dependencies, as follows:

```
import React from 'react';
import {
  Dimensions,
  Image,
  Text,
  ScrollView,
  StyleSheet,
  SafeAreaView,
} from 'react-native';
import Reactions from './Reactions';
```

2. We'll need to import some images to render in our timeline. The JSX in this step is very simple: it's just a toolbar, a ScrollView with two Image, and two Reaction components, as follows:

```
const image1 = require('./images/01.jpg');
const image2 = require('./images/02.jpg');
const { width } = Dimensions.get('window');
const App = () => (
  <SafeAreaView style={styles.main}>
    <Text style={styles.toolbar}>Reactions</Text>
    <ScrollView style={styles.content}>
      <Image source={image1} style={styles.image}</pre>
resizeMode="cover" />
      <Reactions />
      <Image source={image2} style={styles.image}</pre>
resizeMode="cover" />
      <Reactions />
    </ScrollView>
  </SafeAreaView>
);
export default App;
```

3. We need to add some basic styles for this component, as follows:

```
const styles = StyleSheet.create({
  main: {
    flex: 1,
    },
    toolbar: {
```

```
backgroundColor: '#3498db',
    color: '#fff',
    fontSize: 22,
    padding: 20,
    textAlign: 'center',
    },
    content: {
      flex: 1,
    },
    image: {
      width,
      height: 300,
    },
});
```

4. We are ready to start working on the Reactions component of this recipe. Let's start by importing dependencies, as follows. We will build out the imported Icon component in later steps:

```
import React, { Component } from 'react';
import {
   Image,
   Text,
   TouchableOpacity,
   StyleSheet,
   View,
} from 'react-native';
import Icon from './Icon';
```

5. Let's define defaultProps and the initial state next. We'll also need to require the like icon image to display it on screen, as follows:

```
const image = require('./images/like.png');
export default class Reactions extends Component {
  static defaultProps = {
    icons: [
        'like', 'heart', 'angry', 'laughing', 'surprised',
    ],
    };
    state = {
      show: false,
      selected: '',
    };
    // Defined at later steps
}
```

6. Let's define two methods: one that sets the selected value of state to the selected reaction, and another that toggles the show value of state to show or hide the row of reactions accordingly, as follows:

```
onSelectReaction = (reaction) => {
  this.setState({
    selected: reaction,
  });
  this.toggleReactions();
}
toggleReactions = () => {
  this.setState({
    show: !this.state.show,
  });
};
```

7. We'll define the render method for this component. We are going to display an image, which when pressed, will call the toggleReactions method that we defined previously, as follows:

8. You'll notice in this step that we're calling the renderReactions method. Next, we'll render all of the icons that we want to display when the user presses the main reaction button, as follows:

}

```
key={index}
name={name}
delay={index * 100}
index={index}
onPress={this.onSelectReaction}
/>
))
}
</View>
);
}
```

9. We need to set styles for this component. We'll set sizes for the reaction icon images and define some padding. The reactions container will have a height of 0, since the icons will be floating, and we don't want any extra space added:

```
const styles = StyleSheet.create({
   container: {
     padding: 10,
   },
   icon: {
     width: 30,
     height: 30,
   },
   reactions: {
     flexDirection: 'row',
     height: 0,
   },
});
```

10. The Icon component is currently missing, so if we try to run our app at this point, it will fail. Let's build out this component by opening the Reactions/Icon.js file and adding the imports for the component, as follows:

```
import React, { Component } from 'react';
import {
  Animated,
  Dimensions,
  Easing,
  Image,
  StyleSheet,
  TouchableOpacity,
  View,
} from 'react-native';
```

11. Let's define the icons we'll be using. We are going to use an object for the icons so that we can easily retrieve each image by its key name, as follows:

```
const icons = {
   angry: require('./images/angry.png'),
   heart: require('./images/heart.png'),
   laughing: require('./images/laughing.png'),
   like: require('./images/like.png'),
   surprised: require('./images/surprised.png'),
};
```

12. Now we should define defaultProps for this component. We don't need to define an initial state:

```
export default class Icon extends Component {
  static defaultProps = {
    delay: 0,
    onPress: () => {},
  };
}
```

13. The icons should appear on screen via an animation, so we'll need to create and run the animation when the component is mounted, as follows:

```
componentWillMount() {
  this.animatedValue = new Animated.Value(0);
}
componentDidMount() {
  const { delay } = this.props;
Animated.timing(
   this.animatedValue,
   {
    toValue: 1,
    duration: 200,
    easing: Easing.elastic(1),
    delay,
   }
 ).start();
}
```

14. When the icon is pressed, we need to execute the onPress callback to inform the parent that a reaction was selected. We will send the name of the reaction as a parameter, as follows:

```
onPressIcon = () => {
  const { onPress, name } = this.props;
  onPress(name);
}
```

15. The last piece of the puzzle is the render method, where we'll define the JSX for this component, as follows:

```
render() {
  const { name, index, onPress } = this.props;
  const left = index * 50;
  const top = this.animatedValue.interpolate({
    inputRange: [0, 1],
    outputRange: [10, -95],
  });
  const opacity = this.animatedValue;
  return (
    <Animated.View
      style={[
        styles.icon,
        { top, left, opacity },
      ] }
    \mathbf{i}
      <TouchableOpacity onPress={this.onPressIcon}>
        <Image source={icons[name]} style={styles.image} />
      </TouchableOpacity>
    </Animated.View>
  );
}
```

16. As the final step, we'll add styles for each icon. We need the icons to float, so we'll set position to absolute and width and height to 40 pixels. After this change, we should be able to run our app:

```
icon: {
    position: 'absolute',
    },
    image: {
        width: 40,
        height: 40,
        },
});
```

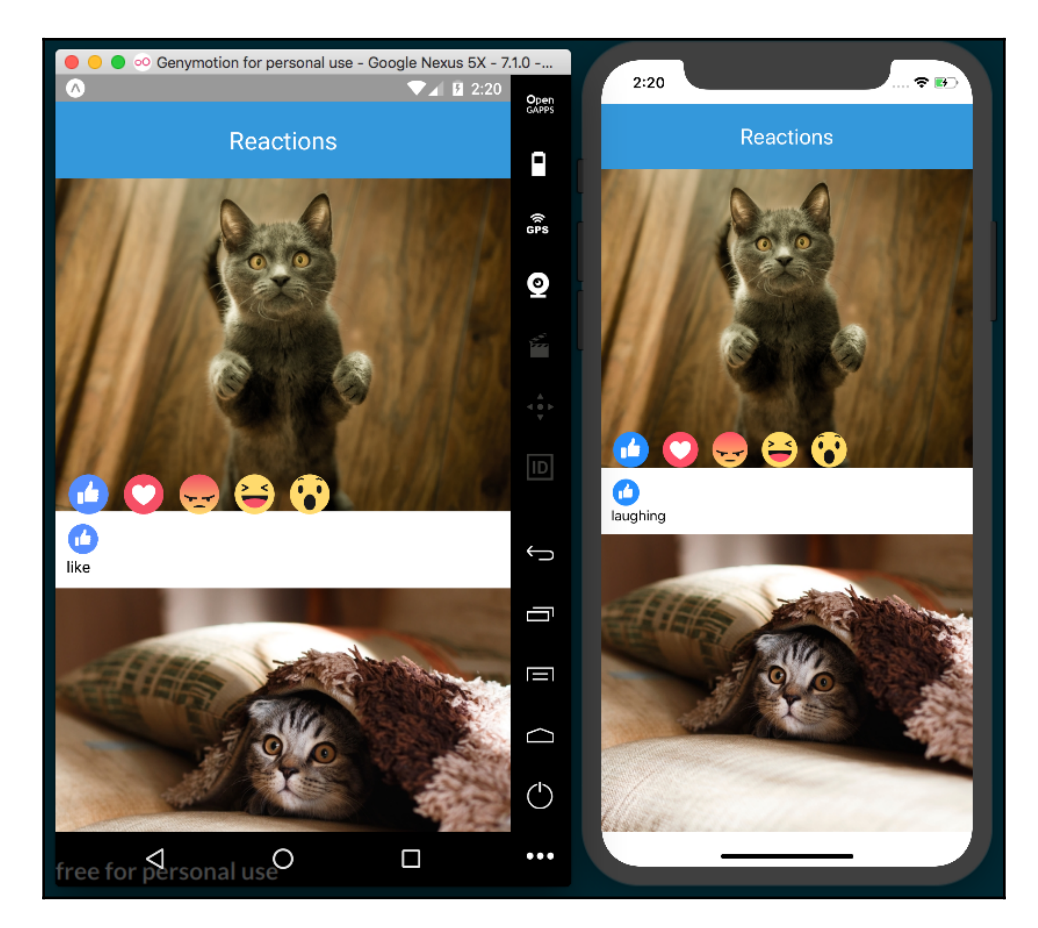

17. The final app should look something like this screenshot:

#### How it works...

In *step 2*, we defined the Reactions component in the timeline. For now, we are not focusing on handling data, but rather on displaying the UI. Therefore, we are not sending any callback via Reactions props to get the selected value.

In step 5, we defined defaultProps and the initial state.

We have two properties in the state:

- The show prop is a Boolean. We use it to toggle the reactions icons when the user presses the main button. When false, we hide the reactions, and when true, we run the animation to show each icon.
- selected contains the current selection. Every time a new reaction gets selected, we are going to update this prop.

In *step 8*, we render the icons. Here, we need to send the name of the icon to every instance created. We also send a delay of 100 milliseconds for each icon, which will create a nice stagger animation. The onPress prop receives the onSelectReaction method defined in *step 6*, which sets the selected reaction on state.

In *step 13*, we create the animation. First, we define the animatedValue variable using the Animated.Value helper, which, as mentioned in previous recipes, is the class responsible for holding the value for each frame in the animation. As soon as the component is mounted, we run the animation. The animations progress from 0 to 1, with a duration of 200 milliseconds and using an elastic easing function, and we delay the animation based on the received delay prop.

In *step 15*, we defined the JSX for the Icon component. Here we animate the top and opacity properties. For the top property, we need to interpolate the values from animatedValue, so that the icon moves 95 pixels up from its original position. The required values for the opacity property are from 0 to 1, and since we don't need to interpolate anything to accomplish this, we can use animatedValue directly.

The left value is calculated based on the index: we just move the icon 50 pixels to the left of the previous icon, which will avoid rendering the icons all in the sample place.

# **Displaying images in fullscreen**

In this recipe, we'll create a timeline of images. When the user presses any of the images, it will fullscreen the image with a black background.

We will use an opacity animation for the background, and we'll slide the image in from its original position.

#### **Getting ready**

Let's create an empty app called photo-viewer.

In addition, we'll also create PostContainer/index.js for showing each image in the timeline, and PhotoViewer/index.js for showing the selected image in fullscreen.

You can either use the images included in this recipe's repository hosted on GitHub (https://github.com/warlyware/react-native-cookbook/tree/master/chapter-7/ photo-viewer), or use a few photos of your own. Place them in an images folder in the root of the project.

#### How to do it...

1. We are going to display a timeline with images in the App class. Let's import all of the dependencies, including the two other components we'll build out in later steps, as follows:

```
import React, { Component } from 'react';
import {
  Dimensions,
  Image,
  Text,
  ScrollView,
  StyleSheet,
  SafeAreaView,
} from 'react-native';
import PostContainer from './PostContainer';
import PhotoViewer from './PhotoViewer';
```

2. In this step, we'll define the data that we are going to render. It's just a simple array of objects containing title and image, as follows:

```
const image1 = require('./images/01.jpg');
const image2 = require('./images/02.jpg');
const image3 = require('./images/03.jpg');
const image4 = require('./images/04.jpg');
const timeline = [
   { title: 'Enjoying the fireworks', image: image1 },
   { title: 'Climbing the Mount Fuji', image: image2 },
   { title: 'Check my last picture', image: image3 },
   { title: 'Sakuras are beautiful!', image: image4 },
];
```

3. Now we need to declare the initial state of this component. We will update the selected and position properties when any of the images gets pressed, as follows:

```
export default class App extends Component {
  state = {
    selected: null,
    position: null,
  };
  // Defined in following steps
}
```

4. In order to update state, we are going to declare two methods: one to set the value of the image that has been pressed and another to remove those values when the viewer gets closed:

```
showImage = (selected, position) => {
  this.setState({
    selected,
    position,
  });
}
closeViewer = () => {
  this.setState({
    selected: null,
    position: null,
  });
}
```

5. Now we are ready to work on the render method. Here we'll need to render each image inside ScrollView so the list will be scrollable, as follows:

```
render() {
  return (
    <SafeAreaView style={styles.main}>
    <Text style={styles.toolbar}>Timeline</Text>
    <ScrollView style={styles.content}>
    {
      timeline.map((post, index) =>
         <PostContainer key={index} post={post}
            onPress={this.showImage} />
        )
      }
      </ScrollView>
      {this.renderViewer()}
    </SafeAreaView>
```

); }

6. In the previous step, we are calling the renderViewer method. Here we'll show the viewer component only if there's a post selected in the state. We are also sending the initial position to start the animation and a callback to close the viewer, as follows:

```
renderViewer() {
  const { selected, position } = this.state;

  if (selected) {
    return (
        <PhotoViewer
            post={selected}
            position={position}
            onClose={this.closeViewer}
            />
        );
    }
}
```

7. The styles for this component are very simple, only some colors and padding, as follows:

```
const styles = StyleSheet.create({
  main: {
    backgroundColor: '#ecf0f1',
    flex: 1,
  },
  toolbar: {
    backgroundColor: '#2c3e50',
    color: '#fff',
    fontSize: 22,
    padding: 20,
    textAlign: 'center',
  },
  content: {
    flex: 1,
  },
});
```

8. The timeline is complete, but if we try to run our app, it will fail. Let's work on the PostContainer component. We'll start by importing the dependencies, as follows:

```
import React, { Component } from 'react';
import {
  Dimensions,
  Image,
  Text,
  TouchableOpacity,
  StyleSheet,
  View,
} from 'react-native';
```

9. We only need two props for this component. The post prop will receive the image data, title and image, and the onPress prop is a callback that we'll execute when the image gets pressed, as follows:

```
const { width } = Dimensions.get('window');
export default class PostContainer extends Component {
  static defaultProps = {
    onPress: ()=> {},
  };
  // Defined on following steps
}
```

10. This component will be inside of ScrollView. This means its position will be changing when the user starts scrolling the content. When pressing the image, we need to get the current position on the screen and send this information to the parent component, as follows:

```
onPressImage = (event) => {
  const { onPress, post } = this.props;
  this.refs.main.measure((fx, fy, width, height, pageX, pageY) =>
{
     onPress(post, {
        width,
        height,
        pageX,
        pageY,
     });
  });
}
```

11. It's time to define the JSX for this component. To keep things simple, we are only going to render image and title:

```
render() {
  const { post: { image, title } } = this.props;
  return (
    <View style={styles.main} ref="main">
      <TouchableOpacity
         onPress={this.onPressImage}
         activeOpacity={0.9}
          >
        <Image
          source={image}
          style={styles.image}
          resizeMode="cover"
        />
      </TouchableOpacity>
      <Text style={styles.title}>{title}</Text>
    </View>
  );
}
```

12. As always, we need to define some styles for this component. We are going to add some colors and padding, as follows:

```
const styles = StyleSheet.create({
 main: {
    backgroundColor: '#fff',
    marginBottom: 30,
    paddingBottom: 10,
  },
  content: {
    flex: 1,
  },
  image: {
    width,
    height: 300,
  },
  title: {
    margin: 10,
    color: '#ccc',
  }
});
```

13. If we run the app now, we should be able to see the timeline, however if we press any of the images, an error will be thrown. We need to define the viewer, so let's open the PhotoViewer/index.js file and import the dependencies:

```
import React, { Component } from 'react';
import {
  Animated,
  Dimensions,
  Easing,
  Text,
  TouchableOpacity,
  StyleSheet,
} from 'react-native';
```

14. Let's define props for this component. In order to center the image on the screen, we need to know the height of the current device:

```
const { width, height } = Dimensions.get('window');
export default class PhotoViewer extends Component {
  static defaultProps = {
    onClose: () => {},
    };
    // Defined on following steps
}
```

15. We want to run two animations when showing this component, so we'll need to initialize and run the animation after the component is mounted. The animation is simple: it just goes from 0 to 1 in 400 milliseconds with some easing applied, as follows:

```
componentWillMount() {
   this.animatedValue = new Animated.Value(0);
}
componentDidMount() {
   Animated.timing(
      this.animatedValue,
      {
       toValue: 1,
       duration: 400,
       easing: Easing.in,
      }
   ).start();
}
```

16. When the user presses the close button, we need to execute the onClose callback to inform the parent that this component needs to be removed, as follows:

```
onPressBtn = () => {
  this.props.onClose();
}
```

17. We are going to split the render method into two steps. First, we need to interpolate the values for the animations, as follows:

```
render() {
  const { post: { image, title }, position } = this.props;
  const top = this.animatedValue.interpolate({
    inputRange: [0, 1],
    outputRange: [position.pageY, height/2 - position.height/2],
  });
  const opacity = this.animatedValue;
  // Defined on next step
}
```

18. We only need to define three elements: Animated.View to animate the background, Animated.Image to display the image, and a close button. We are setting the opacity style to the main view, which will animate the image background from transparent to black. The image will slide in at the same time, creating a nice effect:

```
// Defined on previous step
  render() {
    return (
      <Animated.View
        style={[
          styles.main,
          { opacity },
        ] }
      \mathbf{i}
        <Animated.Image
          source={image}
          style={[
            styles.image,
             { top, opacity }
          ]}
        />
        <TouchableOpacity style={styles.closeBtn}
          onPress={this.onPressBtn}
        >
          <Text style={styles.closeBtnText}>X</Text>
        </TouchableOpacity>
```

}

```
</Animated.View>);
```

19. We are almost done! The last step in this recipe is to define the styles. We need to set the position of the main container to absolute so that the image is on top of everything else. We'll also move the close button to the top-right of the screen, as follows:

```
const styles = StyleSheet.create({
  main: {
    backgroundColor: '#000',
    bottom: 0,
    left: 0,
    position: 'absolute',
    right: 0,
    top: 0,
  },
  image: {
    width,
    height: 300,
  },
  closeBtn: {
    position: 'absolute',
    top: 50,
    right: 20,
  },
  closeBtnText: {
    fontSize: 20,
    color: '#fff',
    fontWeight: 'bold',
  },
});
```

20. The final app should look similar to the following screenshot:

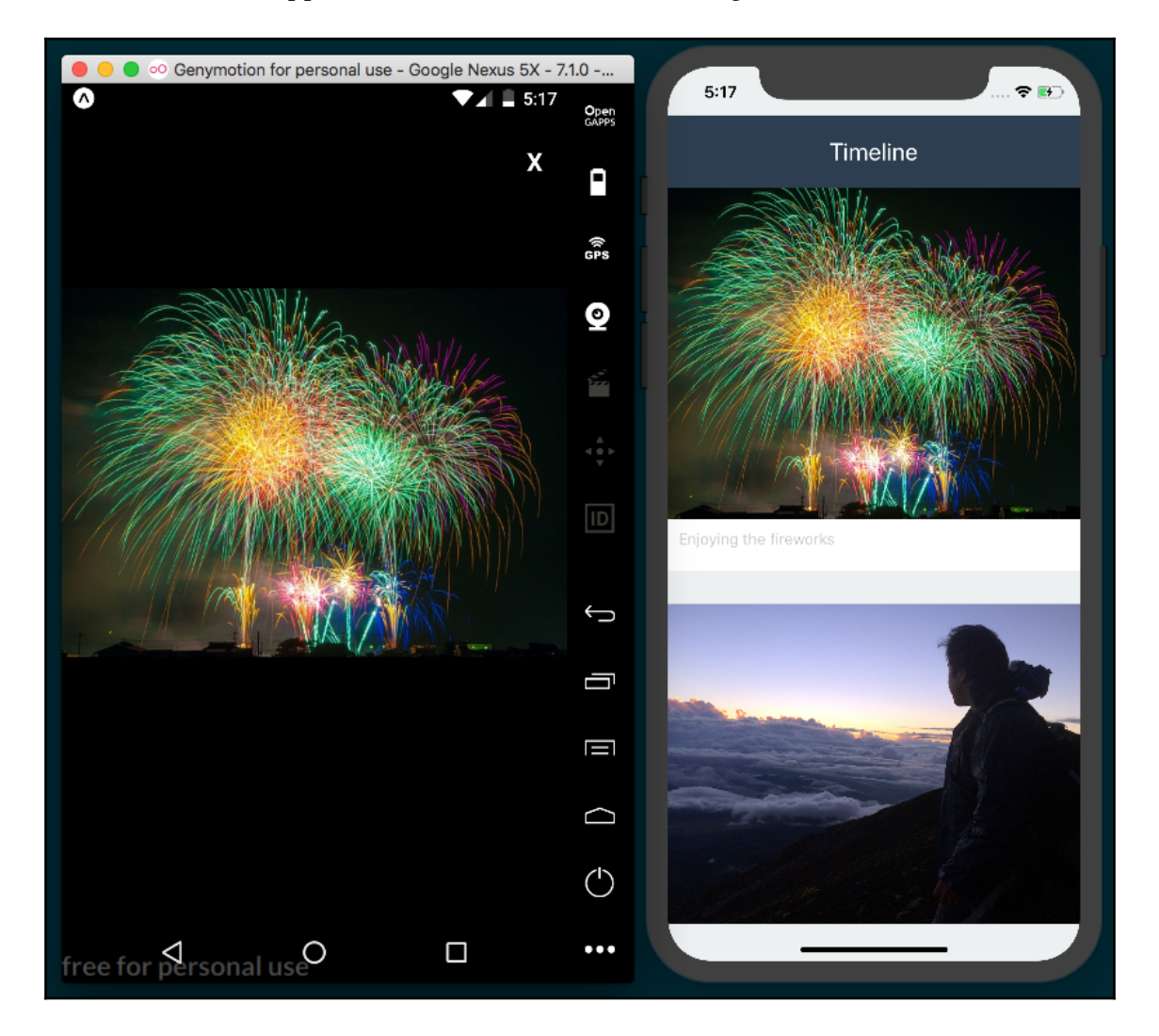

#### How it works...

In *step 4*, we defined two properties on state: selected and position. The selected property holds the image data for the pressed image, which can be any of the timeline objects defined in *step 3*. The position property will hold the current *y*coordinate on the screen, which is used later to animate the image from its original position to the center of the screen.

In *step 5*, we map over the timeline array to render each post. We used the PostContainer element for each post, sending the post information and using the onPress callback to set the pressed image.

In *step 10*, we need the current position of the image. To achieve this, we use the measure method from the component we want to get the information from. This method receives a callback function and retrieves, among other properties, width, height, and the current position on the screen.

We are using a reference to access the component, declared in the JSX on the next step.

In *step 11*, we declared the JSX for the component. In the main wrapper container, we set the ref property, which is used to get the current position of the image. Whenever we want to access a component on any of the methods of the current class, we use a reference. We can create references by simply setting the ref property and assigning a name to any component.

In *step 18*, we interpolate the animation values to get the correct top value for each frame. The output of that interpolation will start from the current position of the image and progress to the middle of the screen. This way, depending on whether the values are negative or positive, the animation will run from bottom to top, or the other way around.

We don't need to interpolate <code>opacity</code>, since the current animated value already goes from 0 to 1.

# See also

An in depth explanation of Refs and the DOM can be found at the following link:

https://reactjs.org/docs/refs-and-the-dom.html.

# **8** Working with Application Logic and Data

In this chapter, we will cover the following recipes:

- Storing and retrieving data locally
- Retrieving data from a remote API
- Sending data to a remote API
- Establishing real-time communication with WebSockets
- Integrating persistent database functionality with Realm
- Masking the application upon network connection loss
- Synchronizing locally persisted data with a remote API

# Introduction

One of the most important aspects of developing any application is handling data. This data may come locally from the user, may be served by a remote server that exposes an API, or, as with most business applications, may be some combination of both. You may be wondering what strategies are best for dealing with data, or how to even accomplish simple tasks such as making an HTTP request. Luckily, React Native makes your life that much simpler by providing mechanisms for easily dealing with data from all different sources.

The open source community has taken things a step further and provided some excellent modules that can be used with React Native. In this chapter, we will discuss how to work with data in all aspects, and how it integrates into our React Native applications.

# Storing and retrieving data locally

When developing a mobile app, we need to consider the network challenges that need to be overcome. A well-designed app should allow the user to continue using the app when there is no internet connection. This requires the app to save data locally on the device when there's no internet connection, and to also sync that data with the server when the network is available again.

Another challenge to overcome is network connectivity, which might be slow or limited. To improve the performance of our app, we should save critical data on the local device to avoid putting stress on our server API.

In this recipe, we will learn about a basic and effective strategy for saving and retrieving data locally from the device. We will create a simple app with a text input and two buttons, one to save the content of the field and one to load the existing content. We will use the AsyncStorage class to achieve our goal.

# **Getting ready**

We need to create an empty app named local-data-storage.

#### How to do it...

1. We'll begin with the App component. Let's start by importing all of the dependencies:

```
import React, { Component } from 'react';
import {
  Alert,
  AsyncStorage,
  StyleSheet,
  Text,
  TextInput,
  TouchableOpacity,
  View,
} from 'react-native';
```

2. Now, let's create the App class. We are going to create a key constant so that we can set the name of the key we will use to save the content. On the state, we'll have two properties: one to keep the value from the text input component, and another to load and display the currently stored value:

```
const key = '@MyApp:key';
export default class App extends Component {
  state = {
    text: '',
    storedValue: '',
  };
  //Defined in later steps
}
```

3. When the component mounts, we want to load the existing stored value if it exists. We'll display the content once the app loads, so we'll need to read the local value in the componentWillMount life cycle method:

```
componentWillMount() {
   this.onLoad();
}
```

4. The onLoad function loads the current content from the local storage. Like localStorage in the browser, it's as easy as using the key we defined when saving the data:

```
onLoad = async () => {
  try {
    const storedValue = await AsyncStorage.getItem(key);
    this.setState({ storedValue });
    catch (error) {
        Alert.alert('Error', 'There was an error while loading the
        data');
    }
}
```

5. Saving the data is straightforward as well. We'll declare a key to save any data we want to associate with that key, via the setItem method of AsyncStorage:

```
onSave = async () => {
  const { text } = this.state;
  try {
    await AsyncStorage.setItem(key, text);
    Alert.alert('Saved', 'Successfully saved on device');
  } catch (error) {
```

```
Alert.alert('Error', 'There was an error while saving the
   data');
}
```

6. Next, we need a function for saving the value from the input text to the state. When the value of the input changes, we will get the new value and save it to the state:

```
onChange = (text) => {
  this.setState({ text });
}
```

7. Our UI will be simple: just a Text element to render the saved content, a TextInput component to allow the user to enter a new value, and two buttons. One button will call the onLoad function to load the current saved value, and the other will save the value from the text input:

```
render() {
  const { storedValue, text } = this.state;
  return (
    <View style={styles.container}>
      <Text style={styles.preview}>{storedValue}</Text>
      <View>
        <TextInput
          style={styles.input}
          onChangeText={this.onChange}
          value={text}
          placeholder="Type something here..."
        />
        <TouchableOpacity onPress={this.onSave} style=
        {styles.button}>
          <Text>Save locally</Text>
        </TouchableOpacity>
        <TouchableOpacity onPress={this.onLoad} style=
        {styles.button}>
          <Text>Load data</Text>
        </TouchableOpacity>
      </View>
    </View>
  );
}
```

8. Finally, let's add some styles. This will be simple colors, paddings, margins, and a layout, as covered in Chapter 2, *Creating a Simple React Native App*:

```
const styles = StyleSheet.create({
  container: {
    flex: 1,
    justifyContent: 'center',
    alignItems: 'center',
    backgroundColor: '#fff',
  },
  preview: {
    backgroundColor: '#bdc3c7',
    width: 300,
    height: 80,
    padding: 10,
    borderRadius: 5,
    color: '#333',
    marginBottom: 50,
  },
  input: {
    backgroundColor: '#ecf0f1',
    borderRadius: 3,
    width: 300,
    height: 40,
    padding: 5,
  },
  button: {
    backgroundColor: '#f39c12',
    padding: 10,
    borderRadius: 3,
    marginTop: 10,
  },
});
```

9. The final app should look similar to the following screenshot:

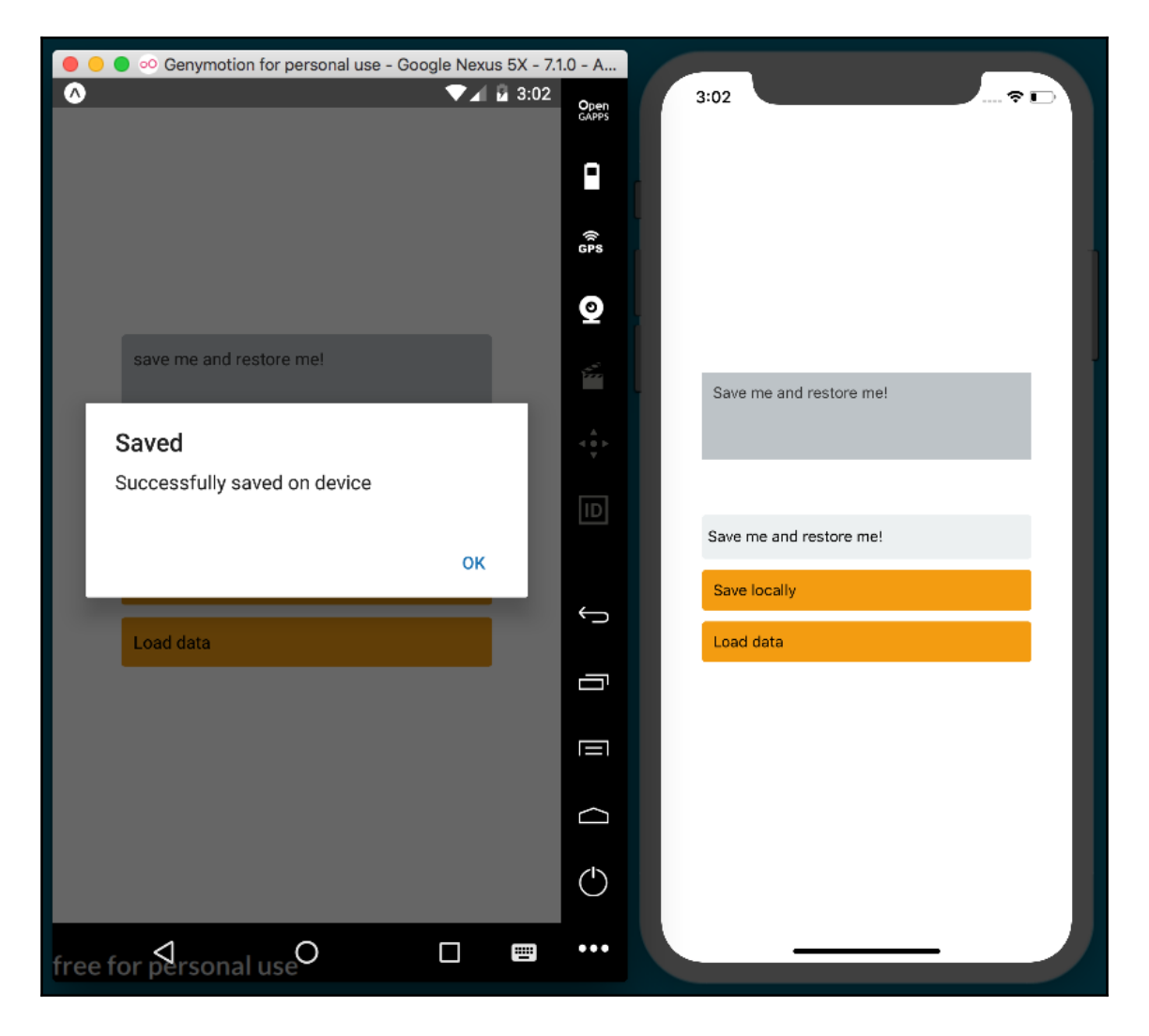

#### How it works...

The AsyncStorage class allows us to easily save data on the local device. On iOS, this is accomplished by using dictionaries on text files. On Android, it will use RocksDB or SQLite, depending on what's available.

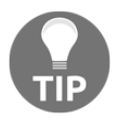

It's not recommended to save sensitive information using this method, as the data is not encrypted.

In *step 4*, we loaded the current saved data. The AsyncStorage API contains a getItem method. This method receives the key we want to retrieve as a parameter. We are using the await/async syntax here since this call is asynchronous. After we get the value, we just set it to state; this way, we will be able to render the data on the view.

In *step 7*, we saved the text from the state. Using the setItem method, we can set a new key with any value we want. This call is asynchronous, therefore we used the await/async syntax.

# See also

A great article on how async/await in JavaScript works, available at https://ponyfoo. com/articles/understanding-javascript-async-await.

# **Retrieving data from a remote API**

In the previous chapters we used data from a JSON file or directly defined in the source code. While that worked for our previous recipes, it's rarely very helpful in real-world applications.

In this recipe, we will learn how to request data from an API. We will make a GET request from an API to get a JSON response. For now, however, we are only going to display the JSON in a text element. We'll be using the Fake Online REST API for Testing and Prototyping, hosted at http://jsonplaceholder.typicode.com and powered by the excellent development test API software, JSON Server (https://github.com/typicode/json-server).

We will keep this app simple so that we can focus on data management. We will have a text component that will display the response from the API and also add a button that requests the data when pressed.

#### **Getting ready**

We need to create an empty app. Let's name this one remote-api.

#### How to do it...

1. Let's start by importing our dependencies into the App.js file:

```
import React, { Component } from 'react';
import {
   StyleSheet,
   Text,
   TextInput,
   TouchableOpacity,
   View
} from 'react-native';
```

2. We are going to define a results property on the state. This property will hold the response from the API. We'll need to update the view once we get the response:

```
export default class App extends Component {
  state = {
    results: '',
  };
  // Defined later
}
const styles = StyleSheet.create({
    // Defined later
});
```

3. We'll send the request when the button is pressed. Next, let's create a method to handle that request:

```
onLoad = async () => {
   this.setState({ results: 'Loading, please wait...' });
   const response = await
fetch('http://jsonplaceholder.typicode.com/users', {
     method: 'GET',
   });
   const results = await response.text();
   this.setState({ results });
}
```

4. In the render method, we'll display the response, which will be read from the state. We will use a TextInput to display the API data. Via properties, we'll declare editing as disabled and support multiline functionality. The button will call the onLoad function that we created in the previous step:

```
render() {
  const { results } = this.state;
  return (
    <View style={styles.container}>
      <View>
        <TextInput
          style={styles.preview}
          value={results}
          placeholder="Results..."
          editable={false}
          multiline
        />
        <TouchableOpacity onPress={this.onLoad} style=
        {styles.btn}>
          <Text>Load data</Text>
        </TouchableOpacity>
      </View>
    </View>
  );
}
```

5. Finally, we'll add some styles. Again, this will just be the layout, colors, margins, and padding:

```
const styles = StyleSheet.create({
  container: {
    flex: 1,
    justifyContent: 'center',
    alignItems: 'center',
    backgroundColor: '#fff',
  },
  preview: {
    backgroundColor: '#bdc3c7',
    width: 300,
    height: 400,
    padding: 10,
    borderRadius: 5,
    color: '#333',
    marginBottom: 50,
  },
  btn: {
```

```
backgroundColor: '#3498db',
padding: 10,
borderRadius: 3,
marginTop: 10,
},
});
```

6. The final app should look similar to the following screenshot:

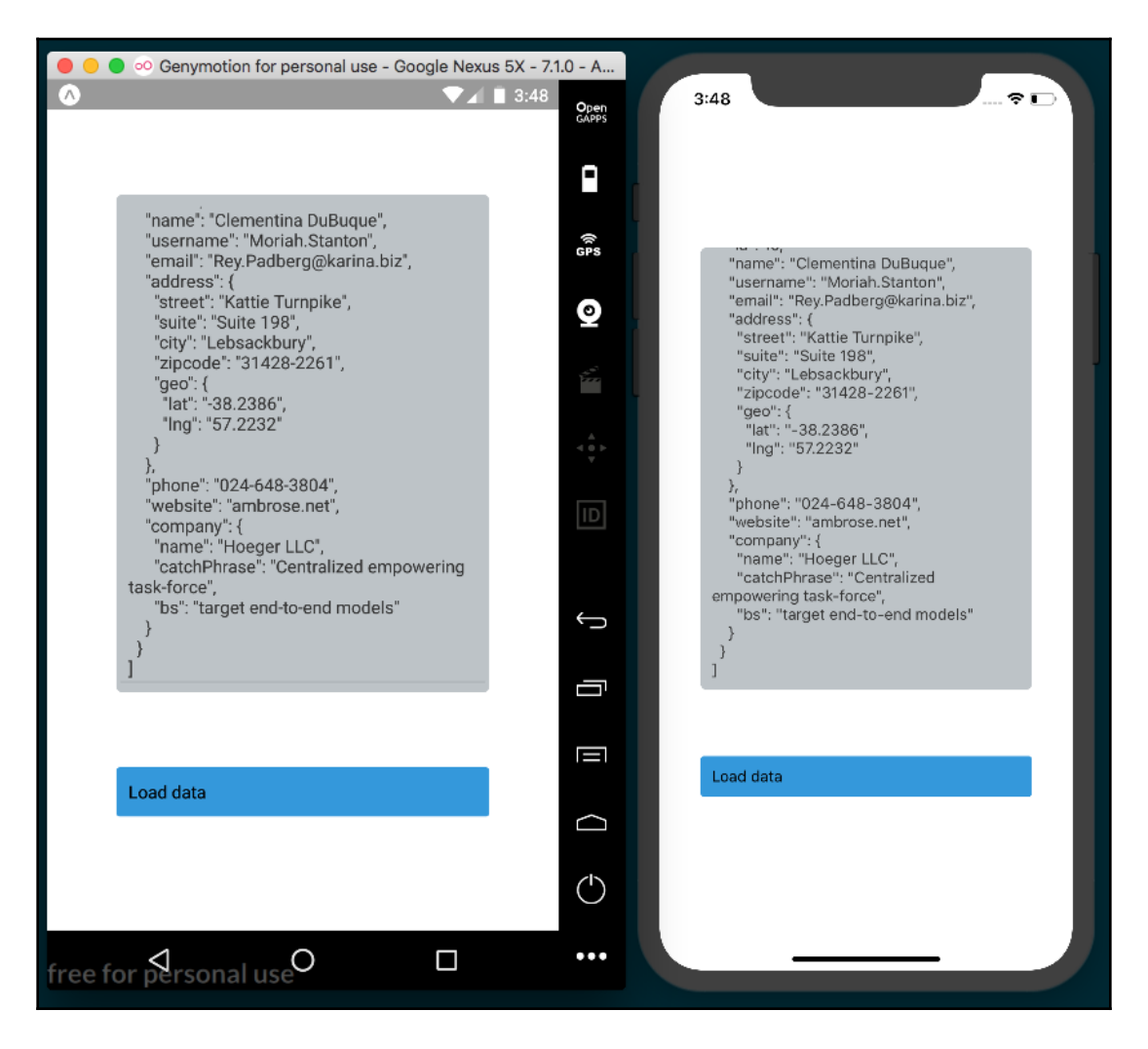

#### How it works...

In *step 4*, we sent the request to the API. We use the fetch method to make the request. The first parameter is a string with the URL of the endpoint, while the second parameter is a configuration object. For this request, the only option we need to define is the request method to GET, but we can also use this object to define headers, cookies, parameters, and many other things.

We are also using async/await syntax to wait on the response and finally set it on the state. If you prefer, you could, of course, use promises for this purpose instead.

Also, note how we are using an arrow function here to properly handle the scope. This will automatically set the correct scope when this method is assigned to the onPress callback.

# Sending data to a remote API

In the previous recipe, we covered how to get data from an API using fetch. In this recipe, we will learn how to POST data to the same API. This app will emulate creating a forum post, and the request for the post will have title, body, and user parameters.

# Getting ready

Before going through this recipe, we need to create a new empty app named remote-apipost.

In this recipe, we will also be using the very popular axios package for handling our API requests. You can install it via the Terminal with yarn:

yarn add axios

Alternatively, you can use npm:

npm install axios --save

#### How to do it...

1. First, we'll need to open the App.js file and import the dependencies we'll be using:

```
import React, { Component } from 'react';
import axios from 'axios';
import {
  Alert,
  ScrollView,
  StyleSheet,
  Text,
  TextInput,
  TouchableOpacity,
  SafeAreaView,
} from 'react-native';
```

2. We'll define the App class with a state object that has three properties. The title and body properties will be used for making the request, and results will hold the API's response:

```
const endpoint = 'http://jsonplaceholder.typicode.com/posts';
export default class App extends Component {
  state = {
    results: '',
    title: '',
    body: '',
  };
  const styles = StyleSheet.create({
    // Defined later
  });
}
```

3. After saving a new post, we will request all of the posts from the API. We are going to define an onLoad method to fetch the new data. This code works just the same as the onLoad method in the previous recipe, but this time, we'll be using the axios package to create the request:

```
onLoad = async () => {
  this.setState({ results: 'Loading, please wait...' });
  const response = await axios.get(endpoint);
  const results = JSON.stringify(response);
  this.setState({ results });
}
```

4. Let's work on saving the new data. First, we need to get the values from the state. We could also run some validations here to make sure that the title and body are not empty. On the POST request, we need to define the content type of the request, which, in this case, will be JSON. We will hard code the userId property to 1. In a real app, we would have probably gotten this value from a previous API request. After the request has completed, we get the JSON response, which, if successful, will fire the onLoad method that we defined previously:

```
onSave = async () => \{
  const { title, body } = this.state;
  try {
    const response = await axios.post(endpoint, {
      headers: {
        'Content-Type': 'application/json; charset=UTF-8',
      },
      params: {
        userId: 1,
        title,
        body
      }
    });
    const results = JSON.stringify(response);
    Alert.alert('Success', 'Post successfully saved');
    this.onLoad();
  } catch (error) {
    Alert.alert('Error', `There was an error while saving the
    post: ${error}`);
  }
}
```

5. The save functionality is complete. Next, we need methods for saving the title and body to the state. These methods will be executed as the user types in the input text, keeping track of the values on the state object:

```
onTitleChange = (title) => this.setState({ title });
onPostChange = (body) => this.setState({ body });
```

6. We have everything we need for the functionality, so let's add the UI. The render method will display a toolbar, two input texts, and a Save button for calling the onSave method that we defined in *step 4*:

```
render() {
  const { results, title, body } = this.state;
  return (
    <SafeAreaView style={styles.container}>
      <Text style={styles.toolbar}>Add a new post</Text>
      <ScrollView style={styles.content}>
        <TextInput
          style={styles.input}
          onChangeText={this.onTitleChange}
          value={title}
          placeholder="Title"
        />
        <TextInput
          style={styles.input}
          onChangeText={this.onPostChange}
          value={body}
          placeholder="Post body..."
        />
        <TouchableOpacity onPress={this.onSave} style=
        {styles.button}>
          <Text>Save</Text>
        </TouchableOpacity>
        <TextInput
          style={styles.preview}
          value={results}
          placeholder="Results..."
          editable={false}
          multiline
        />
      </ScrollView>
    </SafeAreaView>
  );
}
```

7. Finally, let's add the styles to define the layout, color, padding, and margins:

```
const styles = StyleSheet.create({
 container: {
  flex: 1,
 backgroundColor: '#fff',
 },
 toolbar: {
  backgroundColor: '#3498db',
  color: '#fff',
  textAlign: 'center',
  padding: 25,
  fontSize: 20,
 },
 content: {
  flex: 1,
 padding: 10,
 },
 preview: {
 backgroundColor: '#bdc3c7',
  flex: 1,
 height: 500,
 },
 input: {
 backgroundColor: '#ecf0f1',
 borderRadius: 3,
  height: 40,
  padding: 5,
  marginBottom: 10,
  flex: 1,
 },
 button: {
 backgroundColor: '#3498db',
  padding: 10,
  borderRadius: 3,
  marginBottom: 30,
 },
});
```

8. The final app should look similar to the following screenshot:

| 😑 😑 💿 Genymotion for personal use - Google Nexus 5X - 7.1                                                                                                    | I.0 - A    |                                                                                                    |
|----------------------------------------------------------------------------------------------------|------------|----------------------------------------------------------------------------------------------------|
| ∧ ▼⊿ 🛢 5:45                                                                                                    | Open       | 5:45 🕈 🕞                                                                                                    |
| Add a new post                                                                                                    | GAPPS      | Add a new post                                                                                                    |
| Excellent post here                                                                                                    | (n<br>GPS  | Something to say                                                                                                    |
| This is an excellent post that I've written!                                                                                                    | Q          | This is what I have to say!                                                                                                    |
| Save!                                                                                                    | jan ala    | Save!                                                                                                    |
| au<br>NJ Post successfully saved                                                                                                    | ÷          | {"data":{{"userId":1,"id":1,"title":"sunt aut facere<br>repellat provident occaecati excepturi optio<br>reprehenderit","body":"quia et suscipit\nsuscipit<br>recusandae consequuntur expedita et<br>cum\nreprehenderit molestiae ut ut quas<br>totam\nostrum rerum est autem sunt rem eveniet<br>architecto"},{"userId":1,"id":2,"title":"qui est<br>esse","body":"est rerum tempore vitae\nsequi sint nihil<br>reprehenderit index bactae a dolares equipit vitat                                      |
| ve OK<br>Ty<br>Encoding":"chunked";"Connection":"keep-alive";"Cache-<br>Control":"public, max-age=14400";"X-Powered-<br>By":"Express";"Access-Control-Allow-<br>Credentials":"true";"Vary":"Origin, Accept-<br>Encoding;";Server":"cloudflare";"Expires":"Sun, 08 Apr 2018<br>01:45:01 GMT";"X-Content-Type-Options":"nosniff";"Etag":"W/ | 0<br>Ĵ     | blanditiis voluptate porro vel nihil molesi neque (nigiat<br>reiciendis\nqui aperiam non debitis possimus qui<br>neque nisi nulla"), {"userld":1,"id":3,"title":"ea molestias<br>quasi exercitationem repellat qui ipsa sit<br>aut","body":"et iusto sed quo iure\nvoluptatem<br>occaecati omnis eligendi aut ad\nvoluptatem doloribus<br>vel accusantium quis pariatur\nmolestiae porro eius<br>odio et labore et velit aut",{"userld":1,"id":<br>4,"title":"uum et est occaecati""hody":"lam et saepe |
| \ 6680-YDSq/<br>K6GwwqrYkAsFxqDXGC7DoM\""},"_requestId":null,"_headers":<br>{"accept":"application/json, text/plain, */                                                                                                    |            | reiciendis voluptatem adipisci\nsit amet autem<br>assumenda provident rerum culpa\nquis hic commodi<br>nesciunt rem tenetur doloremque ipsam iure\nquis                                                                                                    |
| "),_response iype ","sent "true,_towerclasekesponseHeader<br>s":{"cf-cache-status":"HIT",cf-ray":"407fadc7a3df2432-<br>IAD",via":"1.1 vegur";"date":"Sat, 07 Apr 2018 21:45:01                                                                                                    |            | sunt voluptatem rerum illo velit"},{"userId":1,"id":<br>5,"title":"nesciunt quas odio","body":"repudiandae<br>veniam quaerat sunt sed(nalias aut fugiat sit autem                                                                                                    |
| encoding": chunked"; connection": "keep-alive"; cache-<br>control": "public, max-age=14400"; x-powered-<br>by": "Express"; access-control-allow-                                                                                                    | $\bigcirc$ | sed est(nvoluptatem omnis possimus esse<br>voluptatibus quis/nest aut tenetur dolor neque"),<br>("userld":1,"id":6,"title":"dolorem eum magni eos<br>aperiam quia","body";"ut aspernatur corporis harum<br>pibli quie provident sequilproglitia poble alle "id"                                                                                                    |
| free for personal use <sup>O</sup>                                                                                                    | •••        |                                                                                                    |

#### How it works...

In *step 2*, we defined three properties on the state. The results property will contain the response from the server API, which we later use to display the value in the UI.

We used the title and body properties to hold the values from the input text components so that the user can create a new post. Those values will then be sent to the API when pressing the **Save** button.

In *step 6*, we declared the elements on the UI. We used two inputs for post data and the **Save** button, which calls the onSave method when pressed. Finally, we used input text to display the result.

# Establishing real-time communication with WebSockets

In this recipe, we will integrate WebSockets in a React Native application. We are going to use the *Hello World* of WebSockets applications, that is, a simple chat app. This app will allow users to send and receive messages.

# Getting ready

To support WebSockets on React Native, we will need to run a server to handle all connected clients. The server should be able to broadcast a message when it receives a message from any of the connected clients.

We'll start with a new, empty React Native app. We'll name it web-sockets. In the root of the project, let's add a server folder with an index.js file inside of it. If you don't already have it, you'll need Node to run the server. You can get Node.js from https://nodejs.org/ or by using the Node Version Manager (https://github.com/creationix/nvm).

We'll be using the excellent WebSocket package, ws. You can add the package via the Terminal with yarn:

yarn add ws

Alternatively, you can use npm:

npm install --save ws
Once you've got the package installed, add the following code to the /server/index.js file. Once this server is running, it will listen for incoming connections via server.on('connection') and incoming messages via socket.on('message'). For more information on how ws works, you can check out the documentation at https:// github.com/websockets/ws:

```
const port = 3001;
const WebSocketServer = require('ws').Server;
const server = new WebSocketServer({ port });
server.on('connection', (socket) => {
  socket.on('message', (message) => {
    console.log('received: %s', message);
    server.clients.forEach(client => {
      if (client !== socket) {
         client.send(message);
        }
    });
    });
});
console.log(`Web Socket Server running on port ${port}`);
```

Once the server code is in place, you can start up the server using Node by running the following command in the Terminal at the root of the project:

node server/index.js

Leave the server running so that, once we've built the React Native app, we can use the server to communicate between clients.

#### How to do it...

1. First, let's create the App.js file and import all the dependencies we'll be using:

```
import React, { Component } from 'react';
import {
  Dimensions,
  ScrollView,
  StyleSheet,
  Text,
  TextInput,
  SafeAreaView,
  View,
```

```
Platform
} from 'react-native';
```

2. On the state object, we'll declare a history property. This property will be an array for holding all of the messages that have been sent back and forth between users:

```
export default class App extends Component {
  state = {
    history: [],
  };
    // Defined in later steps
}
const styles = StyleSheet.create({
    // Defined in later steps
});
```

3. Now, we need to integrate WebSockets into our app by connecting to the server and setting up the callback functions for receiving messages, errors, and when the connection is opened or closed. We will do this when the component has been created, by using the componentWillMount life cycle hook:

```
componentWillMount() {
  const localhost = Platform.OS === 'android' ? '10.0.3.2' :
  'localhost';
  this.ws = new WebSocket(`ws://${localhost}:3001`);
  this.ws.onopen = this.onOpenConnection;
  this.ws.onmessage = this.onMessageReceived;
  this.ws.onerror = this.onError;
  this.ws.onclose = this.onCloseConnection;
}
```

4. Let's define the callbacks for opened/closed connections and for handling received errors. We are just going to log the actions, but this is where we could show an alert message when the connection is closed, or display an error message when an error is thrown by the server:

```
onOpenConnection = () => {
  console.log('Open!');
}
onError = (event) => {
  console.log('onerror', event.message);
}
```

```
onCloseConnection = (event) => {
  console.log('onclose', event.code, event.reason);
}
```

5. When receiving a new message from the server, we need to add it to the history property on the state so that we can render the new content as soon as it arrives:

```
onMessageReceived = (event) => {
  this.setState({
    history: [
        ...this.state.history,
        { isSentByMe: false, messageText: event.data },
    ],
    });
}
```

6. Now, on to sending the message. We need to define a method that will get executed when the user presses the *Return* key on the keyboard. We need to do two things at this point: add the new message to history, and then send the message through the socket:

```
onSendMessage = () => {
  const { text } = this.state;

  this.setState({
    text: '',
    history: [
        ...this.state.history,
        { isSentByMe: true, messageText: text },
    ],
    });
    this.ws.send(text);
}
```

7. In the previous step, we got the text property from the state. We need to keep track of the value whenever the user types something into the input, so we'll need a function for listening to keystrokes and saving the value to state:

```
onChangeText = (text) => {
  this.setState({ text });
}
```

8. We have all of the functionality in place, so let's work on the UI. In the render method, we'll add a toolbar, a scroll view to render all of the messages in history, and a text input to allow the user to send a new message:

```
render() {
  const { history, text } = this.state;
  return (
    <SafeAreaView style={[styles.container, android]}>
      <Text style={styles.toolbar}>Simple Chat</Text>
      <ScrollView style={styles.content}>
        { history.map(this.renderMessage) }
      </ScrollView>
      <View style={styles.inputContainer}>
        <TextInput
          style={styles.input}
          value={text}
          onChangeText={this.onChangeText}
          onSubmitEditing={this.onSendMessage}
        />
      </View>
    </SafeAreaView>
  );
}
```

9. To render the messages from history, we'll loop through the history array and render each message via the renderMessage method. We'll need to check whether the current message belongs to the user on this device so that we can apply the appropriate styles:

10. Finally, let's work on the styles! Let's add styles to the toolbar, the history component, and the text input. We need to set the history container as flexible, since we want it to take up all of the available vertical space:

```
const styles = StyleSheet.create({
  container: {
    backgroundColor: '#ecf0f1',
    flex: 1,
  },
  toolbar: {
    backgroundColor: '#34495e',
    color: '#fff',
    fontSize: 20,
    padding: 25,
    textAlign: 'center',
  },
  content: {
    flex: 1,
  },
  inputContainer: {
    backgroundColor: '#bdc3c7',
    padding: 5,
  },
  input: {
    height: 40,
    backgroundColor: '#fff',
  },
  // Defined in next step
});
```

11. Now, on to the styles for each message. We are going to create a common styles object called msg for all messages, then styles for messages from the user on the device, and finally, styles for messages from others, changing the color and alignment accordingly:

```
msg: {
  margin: 5,
  padding: 10,
  borderRadius: 10,
},
me: {
  alignSelf: 'flex-start',
  backgroundColor: '#1abc9c',
  marginRight: 100,
},
friend: {
  alignSelf: 'flex-end',
```

```
backgroundColor: '#fff',
marginLeft: 100,
}
```

12. The final app should look similar to the following screenshot:

| ● ● ● ∞ Genymotion for personal use - Google Nexus 5X - 7.1.0 - A |                           |               |  |                           |                          |  |
|-------------------------------------------------------------------|---------------------------|---------------|--|---------------------------|--------------------------|--|
|                                                                   | ▼                         | Open<br>GAPPS |  | 12:40                     | 🗢 💶                      |  |
| Simple Chat                                                       |                           | •             |  | Simple Chat               |                          |  |
|                                                                   | Hello!                    | ((r 55        |  | Hello!                    |                          |  |
| Hi there!                                                         |                           | 0             |  |                           | Hi there!                |  |
|                                                                   | I say iPhone is the hest  | ¥             |  | I say iPhone is the best. |                          |  |
|                                                                   | I say iPhone is the best. | 14.<br>19     |  |                           | No, Andriod is the best! |  |
| No, Andriod is the best!                                          |                           |               |  |                           |                          |  |
|                                                                   |                           |               |  |                           |                          |  |
|                                                                   |                           | ID            |  |                           |                          |  |
|                                                                   |                           |               |  |                           |                          |  |
|                                                                   |                           | Ĵ             |  |                           |                          |  |
|                                                                   |                           | Ū             |  |                           |                          |  |
|                                                                   |                           |               |  |                           |                          |  |
|                                                                   |                           |               |  |                           |                          |  |
|                                                                   |                           | $\Box$        |  |                           |                          |  |
|                                                                   |                           | (             |  |                           |                          |  |
|                                                                   |                           | •••           |  |                           |                          |  |
| free for personal use                                             |                           |               |  |                           | _                        |  |

#### How it works...

In *step* 2, we declared the state object with a history array for keeping track of messages. The history property will hold objects representing all of the messages being exchanged between clients. Each object will have two properties: a string with the message text, and a Boolean flag to determine the sender. We could add more data here, such as the name of the user, a URL of the avatar image, or anything else we might need.

In *step 3,* we connected to the socket provided by the WebSocket server and set up callbacks for handling socket events. We specified the server address as well as the port.

In *step 5*, we defined the callback to execute when a new message is received from the server. Here, we add a new object to the history array on the state every time a new message is received. Each message object has the properties <code>isSentByMe</code> and <code>messageText</code>.

In *step 6*, we sent the message to the server. We need to add the message to the history because the server will broadcast the message to all other clients, but not the author of the message. To keep track of this message, we need to manually add it to the history.

## Integrating persistent database functionality with Realm

As your application becomes more complex, you will likely reach a point where you need to store data on the device. This could be business data, such as user lists, to avoid having to make expensive network connections to a Remote API. Maybe you don't have an API at all and your application works as a self-sufficient entity. Regardless of the situation, you may benefit from leveraging a database to store your data. There are multiple options for React Native applications. The first option is <code>AsyncStorage</code>, which we covered in the *Storing and retrieving data locally* recipe in this chapter. You could also consider SQLite, or you could write an adapter to an OS-specific data provider, such as Core Data.

Another excellent option is using a mobile database, such as Realm. Realm is an extremely fast, thread-safe, transactional, object-based database. It is primarily designed for use by mobile devices, with a straightforward JavaScript API. It supports other features, such as encryption, complex querying, UI bindings, and more. You can read all about it at https://realm.io/products/realm-mobile-database/.

In this recipe, we will walk through using Realm in React Native. We will create a simple database and perform basic operations, such as inserting, updating, and deleting records. We will then display these records in the UI.

#### **Getting ready**

Let's create a new empty React Native app named realm-db.

Installing Realm requires running the following command:

react-native link

Because of this, we will be working on an app that is ejected from Expo. This means that you could create this app with the following command:

react-native init

Alternatively, you could create a new Expo app with the following command:

expo init

Then, you can eject the app that was created with Expo via the following command:

expo eject

Once you've created a React Native app, be sure to install the CocoaPods dependencies via the ios directory by using cd inside the new app and running the following:

pod install

Refer to Chapter 10, *App Workflow and Third-party Plugins*, for a in-depth explanation of how CocoaPods works, and how ejected (or pure React Native) applications differ from Expo React Native applications.

In the *Sending data to a remote API* recipe, we handled our AJAX calls with the axios package. In this recipe, we will be using the native JavaScript fetch method for AJAX calls. Either method works just as well, and having exposure to both will hopefully allow you to decide which you prefer for your projects.

Once you've taken care of creating an ejected app, install Realm with yarn:

yarn add realm

Alternatively, you can use npm:

npm install -- save realm

With the package installed, you can link the native packages with the following code:

react-native link realm

#### How to do it...

1. First, let's open App.js and import the dependencies we'll be using:

```
import React, { Component } from 'react';
import {
   StyleSheet,
   Text,
   View,
   TouchableOpacity
} from 'react-native';
import Realm from 'realm';
```

2. Next, we need to instantiate our Realm database, which we'll do in the componentWillMount method. We'll keep a reference to it by using the realm class variable:

```
export default class App extends Component {
  realm;
  componentWillMount() {
    const realm = this.realm = new Realm({
     schema: [
      {
        name: 'User',
        properties: {
          firstName: 'string',
          lastName: 'string',
          email: 'string'
        }
      }
   ]
 });
 }
 // Defined in later steps.
}
```

3. To create the User entries, we will use the random user generator API provided by randomuser.me. Let's create a method with the getRandomUser function. This will fetch this data:

```
getRandomUser() {
  return fetch('https://randomuser.me/api/')
    .then(response => response.json());
}
```

4. We'll also need a method for creating users in our app. The createUser method will use the function we defined previously to get a random user, before saving it to our realm database with the realm.write method and the realm.create method:

```
createUser = () => {
  const realm = this.realm;

  this.getRandomUser().then((response) => {
    const user = response.results[0];
    const userName = user.name;
    realm.write(() => {
        realm.create('User', {
            firstName: userName.first,
            lastName: userName.last,
            email: user.email
        });
      this.setState({users:realm.objects('User')});
    });
  });
}
```

5. Since we're interacting with a database, we should also add a function for updating a User in the database. updateUser will, for simplicity, take the first record in the collection and change its information:

```
updateUser = () => {
  const realm = this.realm;
  const users = realm.objects('User');

  realm.write(() => {
    if(users.length) {
        let firstUser = users.slice(0,1)[0];
        firstUser.firstName = 'Bob';
        firstUser.lastName = 'Cookbook';
        firstUser.email = 'react.native@cookbook.com';
        this.setState(users);
    }
```

}); }

6. Finally, let's add a way to delete our users. We'll add a deleteUsers method for removing all users. This is achieved by calling realm.write with a callback function that executes realm.deleteAll:

```
deleteUsers = () => {
  const realm = this.realm;
  realm.write(() => {
    realm.deleteAll();
    this.setState({users:realm.objects('User')});
  });
}
```

7. Let's build our UI. We will render a list of User objects and a button for each of our create, update, and delete methods:

```
render() {
  const realm = this.realm;
  return (
    <View style={styles.container}>
      <Text style={styles.welcome}>
        Welcome to Realm DB Test!
      </Text>
      <View style={styles.buttonContainer}>
         <TouchableOpacity style={styles.button}
         onPress={this.createUser}>
          <Text style={styles.buttontext}>Add User</Text>
        </TouchableOpacity>
         <TouchableOpacity style={styles.button}
          onPress={this.updateUser}>
          <Text>Update First User</Text>
        </TouchableOpacity>
         <TouchableOpacity style={styles.button}
          onPress={this.deleteUsers}>
          <Text>Remove All Users</Text>
        </TouchableOpacity>
      </View>
      <View style={styles.container}>
      <Text style={styles.welcome}>Users:</Text>
      {this.state.users.map((user, idx) => {
        return <Text key={idx}>{user.firstName} {user.lastName}
       {user.email}</Text>;
      })}
      </View>
    </View>
```

); }

8. Once we run the app on either platform, our three buttons for interacting with the database should display over the live data that's saved in our Realm database:

| Android Emulator - Nexus_5X_API_23:5554                                                                                                    |                                                                                                    |  |  |
|----------------------------------------------------------------------------------------------------|----------------------------------------------------------------------------------------------------|--|--|
| Welcome to Realm DB Test! 3:22                                                                                                    |                                                                                                    |  |  |
| Add User<br>Update First User<br>Remove All Users                                                                                                    | Add User<br>Update First User<br>Remove All Users                                                                                                    |  |  |
| Users:<br>Na pais erskilatopias erskila@example.com<br>Gample.com@isis.com<br>indivitimannoah.vitimann@example.com<br>individies.com@isis.com<br>indipidies.com@isis.com<br>indipidies.com<br>indipidies.com<br>indip | Users:<br>Bob Cookbookreact.native@cookbook.com<br>terry petersonterry.peterson@example.com<br>eléa lefebvreeléa.lefebvre@example.com<br>bertolino das nevesbertolino.dasneves@example.com<br>iina niemiiina.niemi@example.com<br>kaya erbaykaya.erbay@example.com<br>rasmus moilanenrasmus.moilanen@example.com<br>vincent gagnonvincent.gagnon@example.com<br>zeilane pireszeilane.pires@example.com<br>dwayne foxdwayne.fox@example.com<br>hazael martinshazael.martins@example.com |  |  |
|                                                                                                    |                                                                                                    |  |  |

#### How it works...

The Realm database is built in C++ and its core is known as the **Realm Object Store**. There are products that encapsulate this object store for each major platform (Java, Objective-C, Swift, Xamarin, and React Native). The React Native implementation is a JavaScript adapter for Realm. From the React Native side, we do not need to worry about the implementation details. Instead, we get a clean API for persisting and retrieving data. The *step 4* to *step 6* demonstrate using some basic Realm methods. If you want to see more of what you can do with the API, check out the documentation for this, which can be found at https://realm.io/docs/react-native/latest/api/.

## Masking the application upon network connection loss

An internet connection is not always available, especially when people are moving around a city, on the train, or hiking in the mountains. A good user experience will inform the user when their connection to the internet has been lost.

In this recipe, we will create an app that shows a message when network connection is lost.

#### **Getting ready**

We need to create an empty app. Let's name it network-loss.

#### How to do it...

1. Let's start by importing the necessary dependencies into App.js:

```
import React, { Component } from 'react';
import {
   SafeAreaView,
   NetInfo,
   StyleSheet,
   Text,
   View,
   Platform
} from 'react-native';
```

 Next, we'll define the App class and a state object for storing the connectivity status. The online Boolean will be true if connected, and the offline Boolean will be true if it isn't:

```
export default class App extends Component {
  state = {
    online: null,
    offline: null,
  };
  // Defined in later steps
}
```

3. After the component has been created, we need to get the initial network status. We are going to use the NetInfo class's getConnectionInfo method to get the current status, and we'll also set up a callback that's going to be executed when the status changes:

```
componentWillMount() {
   NetInfo.getConnectionInfo().then((connectionInfo) => {
    this.onConnectivityChange(connectionInfo);
   });
   NetInfo.addEventListener('connectionChange',
   this.onConnectivityChange);
}
```

4. When the component is about to be destroyed, we need to remove the listener via the componentWillUnmount life cycle:

```
componentWillUnmount() {
   NetInfo.removeEventListener('connectionChange',
   this.onConnectivityChange);
}
```

5. Let's add the callback that gets executed when the network status changes. It just checks whether the current network type is none, and sets the state accordingly:

```
onConnectivityChange = connectionInfo => {
  this.setState({
    online: connectionInfo.type !== 'none',
    offline: connectionInfo.type === 'none',
  });
}
```

6. Now, we know when the network is on or off, but we still need a UI for displaying information. Let's render a toolbar with some dummy text as the content:

```
render() {
  return (
    <SafeAreaView style={styles.container}>
        <Text style={styles.toolbar}>My Awesome App</Text>
        <Text style={styles.text}>Lorem...</Text>
        <Text style={styles.text}>Lorem ipsum...</Text>
        {this.renderMask()}
        </SafeAreaView>
   );
}
```

7. As you can see from the previous step, there's a renderMask function. This function will return a modal when the network is offline, and nothing if it's online:

```
renderMask() {
  if (this.state.offline) {
    return (
        <View style={styles.mask}>
        <Text style={styles.msg}>
        <Text style={styles.alert}>Seems like you do not have
        network connection anymore.</Text>
        <Text style={styles.alert}>You can still continue
        using the app, with limited content.</Text>
        </View>
        </View>
        );
    }
}
```

8. Finally, let's add the styles for our app. We'll start with the toolbar and content:

```
const styles = StyleSheet.create({
  container: {
    flex: 1,
    backgroundColor: '#F5FCFF',
  },
  toolbar: {
    backgroundColor: '#3498db',
    padding: 15,
    fontSize: 20,
    color: '#fff',
    textAlign: 'center',
```

```
},
text: {
    padding: 10,
},
// Defined in next step
}
```

9. For the disconnection message, we will render a dark mask on top of all content, and a container with the text at the center of the screen. For the mask, we need to set the position to absolute, and then set the top, bottom, right, and left to 0. We'll also add opacity to the mask's background color, and justify and align the content to the center:

```
const styles = StyleSheet.create({
  // Defined in previous step
 mask: {
    alignItems: 'center',
   backgroundColor: 'rgba(0, 0, 0, 0.5)',
    bottom: 0,
    justifyContent: 'center',
   left: 0,
    position: 'absolute',
    top: 0,
    right: 0,
  },
  msg: {
    backgroundColor: '#ecf0f1',
    borderRadius: 10,
    height: 200,
    justifyContent: 'center',
    padding: 10,
    width: 300,
  },
  alert: {
   fontSize: 20,
    textAlign: 'center',
    margin: 5,
  }
});
```

10. To see the mask displayed in the emulators, the emulated device must be disconnected from the internet. For the iOS simulator, simply disconnect your Mac's Wi-Fi or unplug the Ethernet to disconnect the simulator from the internet. On the Android emulator, you can disable the Wi-Fi connection of the phone via the toolbar:

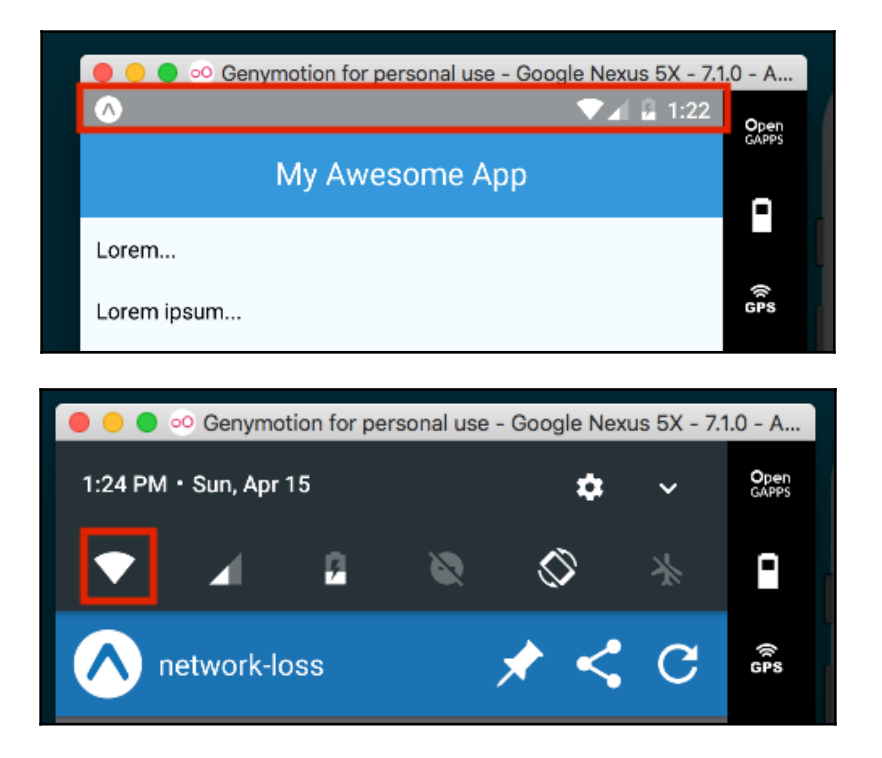

11. Once the device has been disconnected from the internet, the mask should display accordingly:

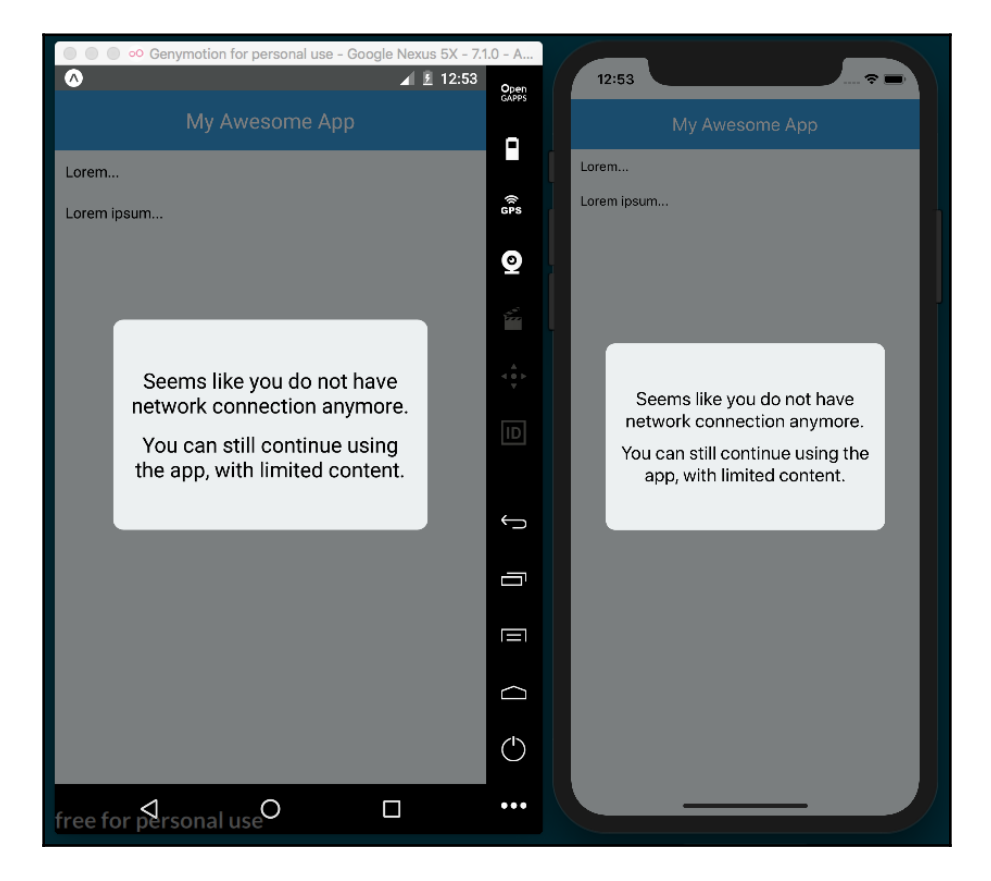

#### How it works...

In *step 2*, we created the initial state object with two properties: online will be true when a network connection is available, and offline will be true when it's not available.

In *step 3*, we retrieved the initial network status and set up a listener to check when the status changes. The network type returned by NetInfo will be either wifi, cellular, unknown, or none. Android also has the extra options of bluetooth, ethernet, and WiMAX (for WiMAX connections). You can read the documentation to see all of the available values: https://facebook.github.io/react-native/docs/netinfo.html.

In *step 5*, we defined the method that will execute whenever the network status changes, and set the state values of online and offline accordingly. Updating the state rerenders the DOM, and the mask is displayed if there is no connection.

## Synchronizing locally persisted data with a remote API

When using a mobile app, network connectivity is something that is often taken for granted. But what happens when your app needs to make an API call, and the user has just lost connectivity? Fortunately for us, React Native has a module that reacts to the network connectivity status. We can architect our application in a way that supports the loss of connectivity by synchronizing our data automatically as soon as the network connection is restored.

This recipe will show a simple implementation of using the NetInfo module to control whether or not our application will make an API call. If connectivity is lost, we will keep a reference of the pending request and complete it when the network access is restored. We will be using http://jsonplaceholder.typicode.com again to make a POST request to a live server.

#### **Getting ready**

For this recipe, we will use an empty React Native application named syncing-data.

#### How to do it...

1. We'll start this recipe by importing our dependencies into App.js:

```
import React from 'react';
import {
   StyleSheet,
   Text,
   View,
   NetInfo,
   TouchableOpacity
} from 'react-native';
```

2. We'll need to add the pendingSync class variable, which we'll use for storing a pending request when there is no network connection available. We'll also create the state object with properties for tracking whether the app is connected (isConnected), the status of a sync (syncStatus), and the response from the server after our POST request is made (serverResponse):

```
export default class App extends React.Component {
   pendingSync;
   state = {
      isConnected: null,
      syncStatus: null,
      serverResponse: null
   }
   // Defined in later steps
}
```

3. In the componentWillMount life cycle hook, we'll get the status of the network connection via the NetInfo.isConnected.fetch method, setting the state's isConnected property with the response. We'll also add an event listener to the connectionChange event for keeping track of changes to the connection:

```
componentWillMount() {
   NetInfo.isConnected.fetch().then(isConnected => {
    this.setState({isConnected});
  });
  NetInfo.isConnected.addEventListener('connectionChange',
  this.onConnectionChange);
}
```

4. Next, let's implement the callback that will be executed by the event listener we defined in the previous step. In this method, we update the isConnected property of state. Then, if the pendingSync class variable is defined, it means we've got a cached POST request, so we'll submit that request and update the state accordingly:

```
onConnectionChange = (isConnected) => {
  this.setState({isConnected});
  if (this.pendingSync) {
    this.setState({syncStatus : 'Syncing'});
    this.submitData(this.pendingSync).then(() => {
      this.setState({syncStatus : 'Sync Complete'});
    });
  }
}
```

5. Next, we need to implement a function that will actually make the API call when there is an active network connection:

```
submitData(requestBody) {
  return fetch('http://jsonplaceholder.typicode.com/posts', {
    method : 'POST',
    body : JSON.stringify(requestBody)
  }).then((response) => {
    return response.text();
  }).then((responseText) => {
    this.setState({
        serverResponse : responseText
    });
  });
}
```

6. The last thing we need to do before we can work on our UI is add a function for handling the onPress event on the Submit Data button we will be rendering. This will either perform the call immediately or be saved in this.pendingSync if there is no network connection:

```
onSubmitPress = () => {
  const requestBody = {
    title: 'foo',
    body: 'bar',
    userId: 1
  };
  if (this.state.isConnected) {
    this.submitData(requestBody);
  } else {
    this.pendingSync = requestBody;
    this.setState({syncStatus : 'Pending'});
  }
}
```

7. Now, we can build out our UI, which will render the **Submit Data** button and show the current connection status, sync status, and most recent response from the API:

```
render() {
  const {
    isConnected,
    syncStatus,
    serverResponse
} = this.state;
return (
    <View style={styles.container}>
```

}

```
<TouchableOpacity onPress={this.onSubmitPress}>
      <View style={styles.button}>
        <Text style={styles.buttonText}>Submit Data</Text>
      </View>
    </TouchableOpacity>
    <Text style={styles.status}>
      Connection Status: {isConnected ? 'Connected' :
      'Disconnected'}
    </Text>
    <Text style={styles.status}>
      Sync Status: {syncStatus}
    </Text>
    <Text style={styles.status}>
      Server Response: {serverResponse}
    </Text>
  </View>
);
```

8. You can disable the network connection in the simulator in the same way as described in *step 10* of the previous recipe:

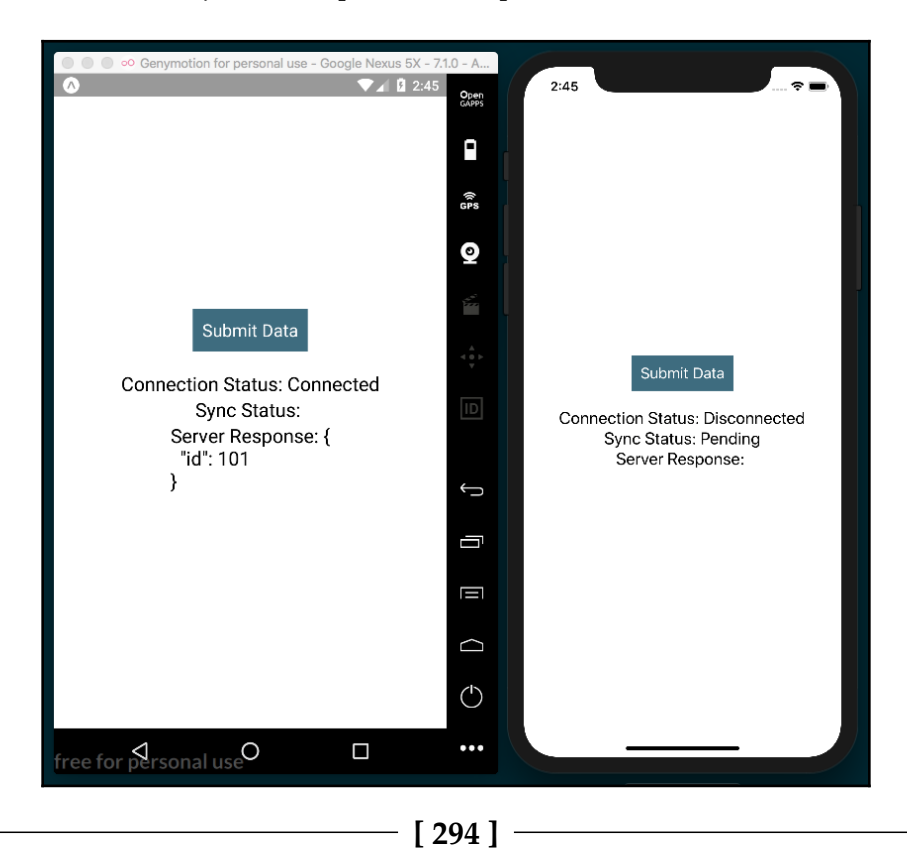

#### How it works...

This recipe leverages the  ${\tt NetInfo}$  module to control when an AJAX request should be made.

In *step 6*, we defined the method that's executed when the **Submit Data** button is pressed. If there is no connectivity, we save the request body into the pendingSync class variable.

In *step 3*, we defined the componentWillMount life cycle hook. Here, two NetInfo method calls retrieve the current network connection status and attach an event listener to the change event.

In *step 4*, we defined the function that will be executed whenever the network connection has changed, which informs the state's isConnected Boolean property appropriately. If the device is connected, we also check to see whether there is a pending API call, and complete the request if it exists.

This recipe could also be expanded on to support a queue system of pending calls, which would allow multiple AJAX requests to be delayed until an internet connection was re-established.

## Logging in with Facebook

Facebook is the largest social media platform in existence, with well over 1 billion users worldwide. This means that there's a good chance that your users will have a Facebook account. Your app can register and link with their account, allowing you to use their Facebook credentials as a login for your app. Depending on the requested permissions, this will also allow you to access data such as user information, and pictures, and even give you the ability to access shared content. You can read more about the available permission options from the Facebook docs at https://developers.facebook.com/docs/facebook-login/permissions#reference-public\_profile.

In this recipe, we will cover a basic method for logging into Facebook via an app to get a session token. We'll then use that token to access the basic /me endpoint provided by Facebook's Graph API, which will give us the user's name and ID. For more complex interactions with the Facebook Graph API, you can look at the documentation, which can be found at https://developers.facebook.com/docs/graph-api/using-graph-api.

To keep this recipe simple, we will be building an Expo app that uses the Expo.Facebook.logInWithReadPermissionsAsync method to do the heavy lifting of logging into Facebook, which will also allow us to bypass much of the setup that's otherwise necessary for such an app. If you wish to interact with Facebook without using Expo, you will likely want to use the React Native Facebook SDK, which requires a lot more steps. You can find the SDK at https://github.com/facebook/react-native-fbsdk.

#### **Getting ready**

For this recipe, we'll create a new app called facebook-login. You will need to have an active Facebook account to test its functionality.

A Facebook Developer account is also necessary for this recipe. Head over to https:// developers.facebook.com to sign up if you don't have one. Once you are logged in, you can use the dashboard to create a new app. Make note of the app ID once it's been created, as we'll need it for the recipe.

#### How to do it...

1. Let's start by opening the App.js file and adding our imports:

```
import React from 'react';
import {
   StyleSheet,
   Text,
   View,
   TouchableOpacity,
   Alert
} from 'react-native';
import Expo from 'expo';
```

2. Next, we'll declare the App class and add the state object. The state will keep track of whether the user is logged in with the loggedIn Boolean, and will save the retrieved user data from Facebook in an object called facebookUserInfo:

```
export default class App extends React.Component {
  state = {
    loggedIn: false,
    facebookUserInfo: {}
  }
  // Defined in later steps
}
```

3. Next, let's define the logIn method of our class. This will be the method that's called when the Login button is pressed. This method uses the logInWithReadPermissionsAsync Expo helper class of the Facebook method to prompt the user with a Facebook login screen. Replace the first parameter, labeled APP\_ID in the following code, with your App's ID:

```
logIn = async () => {
  const { type, token } = await
  Facebook.logInWithReadPermissionsAsync(APP_ID, {
    permissions: ['public_profile'],
  });
  // Defined in next step
}
```

4. In the second half of the logIn method, if the request is successful, we'll make a call to the Facebook Graph API using the token that was received from logging in to request the logged-in user's information. Once the response resolves, we set the state accordingly:

```
logIn = async () => {
    //Defined in step above

if (type === 'success') {
    const response = await fetch(`https://graph.facebook.com/me?
    access_token=${token}`);
    const facebookUserInfo = await response.json();
    this.setState({
       facebookUserInfo,
       loggedIn: true
    });
  }
}
```

5. We'll also need a simple render function. We'll display a **Login** button for logging in, as well as Text elements that will display user information once the login has completed successfully:

```
render() {
  return (
    <View style={styles.container}>
        <Text style={styles.headerText}>Login via Facebook</Text>
        <TouchableOpacity
        onPress={this.logIn}
        style={styles.button}
        >
```

```
<Text style={styles.buttonText}>Login</Text>
</TouchableOpacity>
{this.renderFacebookUserInfo()}
</View>
);
}
```

6. As you can see in the preceding render function, we're calling this.renderFacebookUserInfo to render user information. This method simply checks whether the user in logged in via this.state.loggedIn. If they are, we'll display the user's information. If not, we'll return null to display nothing:

```
renderFacebookUserInfo = () => {
  return this.state.loggedIn ? (
        <View style={styles.facebookUserInfo}>
        <Text style={styles.facebookUserInfoLabel}>Name:</Text>
        <Text style={styles.facebookUserInfoText}>
        {this.state.facebookUserInfo.name}</Text>
        <Text style={styles.facebookUserInfoLabel}>User ID:</Text>
        <Text style={styles.facebookUserInfoLabel}>User ID:</Text>
        <Text style={styles.facebookUserInfoLabel}>User ID:</Text>
        <text style={styles.facebookUserInfoLabel}>User ID:</Text>
        <text style={styles.facebookUserInfoText}>
        {this.state.facebookUserInfoText}>
        {this.state.facebookUserInfo.id}</Text>
        /View>
    ) : null;
}
```

7. Finally, we'll add styles to complete the layout, setting padding, margins, color, and font sizes:

```
const styles = StyleSheet.create({
  container: {
    flex: 1,
    backgroundColor: '#fff',
    alignItems: 'center',
    justifyContent: 'center',
  },
  button: {
    marginTop: 30,
    padding: 10,
    backgroundColor: '#3B5998'
  },
  buttonText: {
    color: '#fff',
    fontSize: 30
  },
  headerText: {
```

```
fontSize: 30
},
facebookUserInfo: {
   paddingTop: 30
},
facebookUserInfoText: {
   fontSize: 24
},
facebookUserInfoLabel: {
   fontSize: 20,
   marginTop: 10,
   color: '#474747'
}
});
```

8. Now, if we run the app, we'll see our **Login** button, a login modal when the **Login** button is pressed, and the user's information, which will be displayed once the user has successfully logged in:

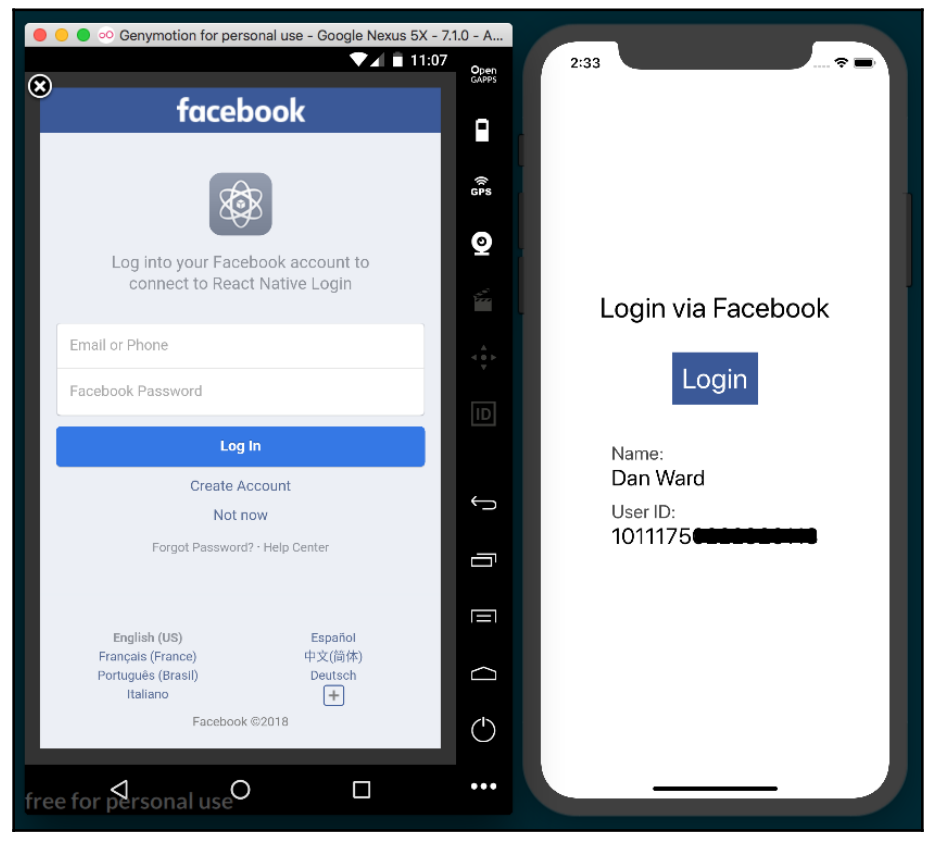

#### How it works...

Interacting with Facebook in our React Native app is made much easier than it otherwise would be, via Expo's Facebook helper library.

In *step 5*, we created the logIn function, which uses

Facebook.logInWithReadPermissionsAsync to make the login request to Facebook. It takes two parameters: an appID and an options object. In our case, we're only setting the permissions option. The permissions option takes an array of strings for each type of permission requested, but for our purpose, we only use the most basic permission, 'public\_profile'.

In *step 6*, we completed the logIn function. It makes a call to Facebook's Graph API endpoint, /me, upon successful login, using the token provided by the data that's returned from logInWithReadPermissionsAsync. The user's information and the login status are saved to state, which will trigger a re-render and display the user's data on the screen.

This recipe intentionally only makes a call to one simple API endpoint. You could use the return data from this endpoint to populate user data in your app. Alternatively, you could use the same token that was received from logging in to perform any actions provided by the Graph API. To see what kind of data is at your disposal via the API, you can view the reference docs at https://developers.facebook.com/docs/graph-api/reference.

# 9 Implementing Redux

In this chapter, we'll go step by step through the process of adding Redux to our app. We'll cover the following recipes:

- Installing Redux and preparing our project
- Defining actions
- Defining reducers
- Setting up the store
- Communicating with a remote API
- Connecting the store to the views
- Storing offline content using Redux
- Showing network connectivity status

#### Introduction

At some point during the development of most applications, we'll need a better way to handle the state of the overall app. This will ease sharing data across components and provide a more robust architecture for scaling our app in the future.

In order to get a better understanding of Redux, the structure of this chapter will differ from previous chapters, since we'll be creating one app through all of these recipes. Each recipe in this chapter will depend on the last recipe.

We will be building a simple app for displaying user posts, and we'll use a ListView component to display the data returned from the API. We'll be using the excellent mock data API we've used before located at https://jsonplaceholder.typicode.com.

### Installing Redux and preparing our project

In this recipe, we'll install Redux in an empty application, and we'll define the basic folder structure of our app.

#### **Getting started**

We'll need a new empty app for this recipe. Let's call it redux-app.

We'll also need two dependencies: redux for handling state management and reactredux for gluing together Redux and React Native. You can install them from the command line with yarn:

```
yarn add redux react-redux
```

Or you can use npm:

```
npm install -- save redux react-redux
```

#### How to do it...

- 1. As part of this recipe, we'll build out the folder structure that the app will use. Let's add a components folder with an Album folder inside of it to hold the photo album component. We'll also need a redux folder to hold all of our Redux code.
- 2. Inside the redux folder, let's add an index.js file for Redux initialization. We also need a photos directory, with an actions.js file and a reducer.js file.
- 3. For now, the App.js file will only contain an Album component, which we'll define later:

```
const styles = StyleSheet.create({
   container: {
     flex: 1,
   },
});
export default App;
```

#### How it works...

In *Getting started*, we installed the redux and react-redux libraries. The react-redux library contains the necessary bindings to integrate Redux with React. Redux is not exclusively designed to work with React. You can use Redux with any other JavaScript libraries out there. By using react-redux, we'll be able to seamlessly integrate Redux into our React Native application.

In step 2, we created the main folders we'll use for our app:

- The components folder will contain our app components. In this case, we're only adding one Album component to keep this recipe simple.
- The redux folder will contain all of the Redux related code (initialization, actions, and reducers).

In a medium to large app, you will probably want to separate your React Native components further. The React community standard is to split the app's components into three separate types:

- Components: The community calls them presentational components. In simple terms, these are the kind of components that are not aware of any business logic or Redux actions. These components only receive data via props and should be reusable on any other project. A button or panel would be a perfect example of a presentational component.
- Containers: These are components that directly receive data from Redux and are able to call actions. In here, we'll define components such as a header that displays the logged in user. Usually, these components internally use presentational components.
- Pages/Views: These are the main modules in the app that use containers and presentational components.

For more information on structuring your Redux powered components, I recommend the excellent article, *Structure your React-Redux project for scalability and maintainability*, at the following link:

```
https://levelup.gitconnected.com/structure-your-react-redux-project-for-
scalability-and-maintainability-618ad82e32b7
```

We will also need to create a redux/photos folder. In this folder, we'll create the following:

- The actions.js file, which will contain all of the actions the app can perform. We will talk more about actions on the next recipe.
- The reducer.js file, which will contain all the code managing the data in the Redux store. We will dig deeper into this subject in later recipes.

## **Defining actions**

An action is a payload of information that sends data to the store. Using these actions is the *only* way components can request or send data to the Redux store, which serves as the global state object for the entire app. An action is just a plain JavaScript object. We'll be defining functions that return these actions. A function that returns an action is called an action creator.

In this recipe, we'll create the actions to load the initial images for the gallery. During this recipe, we'll be adding hardcoded data, but later on, we'll request this data from an API to create a more realistic scenario.

#### Getting ready

Let's continue working on the code from the previous recipe. Make sure to follow those steps in order to have Redux installed and build out the folder structure that we'll use for this project.

#### How to do it...

1. We'll need to define types for each the action. Open the redux/photos/actions.js file. Action types are defined as constants that can later be referenced in actions and reducers, as follows:

```
export const FETCH_PHOTOS = 'FETCH_PHOTOS';
```

2. Now let's create our first action creator. Every action needs a type property to define it, and actions will often have a payload property of data to pass along with the action. In this recipe, we're hardcoding a mock API response made up of an array of two photo objects, as follows:

```
export const fetchPhotos = () => {
  return {
    type: FETCH_PHOTOS,
    payload: {
      "photos": [
        {
          "albumId": 2,
          "title": "dolore esse a in eos sed",
          "url": "http://placehold.it/600/f783bd",
          "thumbnailUrl": "http://placehold.it/150/d83ea2",
          "id": 2
        },
        {
          "albumId": 2,
          "title": "dolore esse a in eos sed",
          "url": "http://placehold.it/600/8e6eef",
          "thumbnailUrl": "http://placehold.it/150/bf6d2a",
          "id": 3
        }
      ]
    }
  }
}
```

3. We will need an action creator for each action we want the app to be able to execute, and we want this app to be able to add and remove images. First, let's add the addBookmark action creator, as follows:

```
export const ADD_PHOTO = 'ADD_PHOTO';
export const addPhoto = (photo) => {
  return {
    type: ADD_PHOTO,
    payload: photo
```

};

}

4. Likewise, we'll need another action creator for removing photos:

```
export const REMOVE_PHOTO = 'REMOVE_PHOTO';
export const removePhoto = (photo) => {
  return {
    type: REMOVE_PHOTO,
    payload: photo
  };
}
```

#### How it works...

In *step 1*, we defined the action's type to indicate what it does, which in this case is fetch images. We use a constant since it will be used in multiple places, including action creators, reducers, and tests.

In *step 2*, we declared an action creator. Actions are simple JavaScript objects that define an event that happens in our app that will affect the state of the app. We use actions to interact with data that lives in the Redux store.

There's only one single requirement: each action must have a type property. In addition, an action will often include a payload property that holds data relevant to the action. In this case, we are using an array of photo objects.

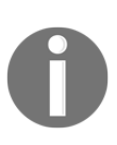

An action is valid as long as the type property is defined. If we want to send anything else, it is a common convention to use the payload property as popularized by the flux pattern. However, the name property isn't inherently special. We could name this params or data and the behavior would remain the same.

#### There's more...

Currently, we have defined the action creators, which are simple functions that return actions. In order to use them, we need to use the dispatch method provided by the Redux store. We will learn more about the store in later recipes.

### **Defining reducers**

At this point, we have created a few actions for our app. As discussed earlier, actions define that something should happened, but we haven't created anything for putting the action into motion. That's where reducers come in. Reducers are functions that define how an action should affect the data in the Redux store. All accessing of data in the store happens in a reducer.

Reducers receive two parameters: state and action. The state parameter represents the global state of the app, and the action parameter is the action object being used by the reducer. Reducers return a new state parameter reflecting the changes that are associated with a given action parameter. In this recipe, we'll introduce a reducer for fetching the photos by using the actions we defined in the previous recipe.

### Getting ready

This recipe depends on the previous recipe, *Defining actions*. Be sure to start from the beginning of this chapter to avoid any problems or confusion.

#### How to do it...

1. Let's start by opening the photos/reducer.js file and importing all of the action types we defined in the previous recipe, as follows:

```
import {
   FETCH_PHOTOS,
   ADD_PHOTO,
   REMOVE_PHOTO
} from './actions';
```

2. We'll define an initial state object for the state in this reducer. It has a photos property initialized to an empty array for the currently loaded photos, as follows:

```
const initialState = () => return {
  photos: []
};
```

3. We can now define the reducer function. It'll receive two parameters, the current state and the action that has been dispatched, as follows:

```
export default (state = initialState, action) => {
    // Defined in next steps
}
```

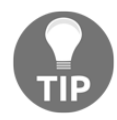

React Native components can also have a state object, but that is an entirely separate state from that which Redux uses. In this context, state refers to the global state stored in the Redux store.

4. State is immutable, so instead of manipulating state, inside the reducer function, we need to return a new state for the current action, as follows:

```
export default (state = initialState, action) => {
  switch (action.type) {
    case FETCH_PHOTOS:
        return {
            ...state,
            photos: [...action.payload],
        };
    // Defined in next steps
}
```

5. In order to add a new bookmark to the array, all we need to do is get the payload of the action and include it in the new array. We can use the spread operator to spread the current photos array on state, then add action.payload to the new array, as follows:

```
case ADD_PHOTO:
  return {
    ...state,
    photos: [...state.photos, action.payload],
};
```

6. If we want to remove an item from the array, we can use the filter method, as follows:

```
case REMOVE_PHOTO:
  return {
    ...state,
    photos: state.photos.filter(photo => {
      return photo.id !== action.payload.id
    })
  };
```
7. The final step is to combine all of the reducers that we have. In a larger app, you will likely have reason to break your reducers into separate files. Since we're only using one reducer, this step is technically optional, but it illustrates how multiple reducers can be combined together with Redux's combineReducers helper. Let's use it in the redux/index.js file, which we'll also use to initiate the Redux store in the next recipe, as follows:

```
import { combineReducers } from 'redux';
import photos from './photos/reducers';
const reducers = combineReducers({
    photos,
});
```

## How it works...

In *step 1*, we imported all of the action types that we declared in the previous recipe. We use these types to determine what action should be taken and how action.payload should affect the Redux state.

In *step 2*, we defined the initial state of the reducer function. For now, we only need an empty array for our photos, but we could add other properties to the state, such as Boolean properties of isLoading and didError to track loading and error states. These can, in turn, be used to update the UI during and in response to async actions.

In *step 3*, we defined the reducer function, which receives two parameters: the current state and the action that is being dispatched. We set the initial state to initialState if we are not provided with one. This way, we can ensure that the photos array exists at all times within the app, which will help in avoiding errors in cases where actions get dispatched that don't affect the Redux state.

In *step 4*, we defined an action for fetching photos. Remember that state is never directly manipulated. If the action's type matches the case, a new state object is created by combining the current state.photos array with the incoming photos on action.payload.

The reducer function should be pure. This means there shouldn't be side effects on any of the input values. Mutating the state or the action is bad practice and should always be avoided. A mutation can lead to inconsistent data or not triggering a render correctly. Also, in order to prevent side effects, we should avoid executing any AJAX requests inside the reducer.

In *step 5*, we created the action for adding a new element to the photos array, but instead of using Array.push, we are returning a new array and appended the incoming element to the last position to avoid mutating the original array on the state.

In *step 6*, we added an action for removing the bookmark from the state. The easiest way to do this is by using the filter method so we can ignore the element with the ID that was received on the action's payload.

In *step 7*, we use the combineReducers function to merge all of the reducers into a single global state object that will be saved in the store. This function will call each reducer with the key in the state that corresponds to that reducer; this function is exactly the same as the following:

```
import photosReducer from './photos/reducer';
const reducers = function(state, action) {
  return {
    photos: photosReducer(state.photos, action),
  };
}
```

The photos reducer has only been called on the part of the state that cares about photos. This will help you avoid managing all state data in a single reducer.

# Setting up the Redux store

The Redux store is responsible for updating the information that is calculated on the state inside reducers. It is a single global object, which can be accessed via the store's getState method.

In this recipe, we'll tie together the actions and the reducer we created in previous recipes. We will use the existing actions to affect data that lives in the store. We will also learn how to log changes on the state by subscribing to the store changes. This recipe serves more as a proof of concept of how actions, reducers, and the store work together. We'll dive deeper into how Redux is more commonly used within apps later in this chapter.

#### How to do it...

1. Let's open the redux/index.js file and import the createStore function from redux, as follows:

```
import { combineReducers, createStore } from 'redux';
```

2. Creating the store is extremely simple; all we need to do is call the function imported in *step 1* and send the reducers as the first parameter, as follows:

```
const store = createStore(reducers);
export default store;
```

3. That's it! We've set up the store, so now let's dispatch some actions. The next steps in this recipe will be removed from the final project since they're for testing our setup. Let's start by importing the action creators we would like to dispatch:

```
import {
   loadPhotos,
   addPhotos,
   removePhotos,
} from './photos/actions';
```

4. Before dispatching any actions, let's subscribe to the store, which will allow us to listen to any changes that occur in the store. For our current purposes, we only need to console.log the result of store.getState(), as follows:

```
const unsubscribe = store.subscribe(() => {
  console.log(store.getState());
});
```

5. Let's dispatch some actions and see the resulting state in the **Developer** console:

```
store.dispatch(loadPhotos());
```

6. In order to add a new bookmark, we need to dispatch the addBookmark action creator with the photos object as the parameter:

```
store.dispatch(addPhoto({
    "albumId": 2,
    "title": "dolore esse a in eos sed",
    "url": `http://placehold.it/600/`,
    "thumbnailUrl": `http://placehold.it/150/`
}));
```

7. To remove an item, we pass along the id of the photo we want to remove to the action creator, since this is what the reducer is using to find the item that should be deleted:

```
store.dispatch(removePhoto({ id: 1 }));
```

8. After executing all of these actions, we can stop listening to changes on the store by running the unsubscribe function we created in *step 4* when we subscribed to the store, as follows:

```
unsubscribe();
```

9. We need to import the redux/index.js file into the App.js file, which will run all of the code in this recipe so we can see the related console.log messages in the **Developer** console:

```
import store from './redux';
```

#### How it works...

In *step 3*, we imported the action creators we created in the earlier recipe, *Defining actions*. Even though we don't yet have a UI, we can use the Redux store and observe the changes as they happen. All it takes is calling an action creator and then dispatching the resulting action.

In *step 5*, we called the dispatch method from the store instance. dispatch takes an action, which is created by the loadBookmarks action creator. The reducer will be called in turn, which will set the new photos on the state.

Once we have our UI in place, we'll dispatch the actions in a similar fashion from our components, which will update the state, ultimately triggering a re-render of the component, displaying the new data.

# Communicating with a remote API

We are currently loading the bookmarks from hardcoded data in the action. In a real app, we're much more likely to be getting data back from an API. In this recipe, we'll use a Redux middleware to help with the process of fetching data from an API.

## **Getting ready**

In this recipe, we'll be using axios to make all AJAX requests. Install it with npm:

```
npm install --save axios
```

Or you can install it with yarn:

yarn add axios

For this recipe, we'll be using the Redux middleware, redux-promise-middleware. Install the package with npm:

npm install --save redux-promise-middleware

Or you can install it with yarn:

#### yarn add redux-promise-middleware

This middleware will create and automatically dispatch three related actions for each AJAX request made in our app: one when a request begins, one when a request succeeds, and one for when a request fails. Using this middleware, we are able to define an action creator that returns an action object with a *promise* for a payload. In our case, we'll be creating the <code>async</code> action, <code>FETCH\_PHOTOS</code>, whose payload is an API request. The middleware will create and dispatch an action of the <code>FETCH\_PHOTOS\_PENDING</code> type. When the request resolves, the middleware will create and dispatch either an action of the <code>FETCH\_PHOTOS\_FULFILLED</code> type with the resolved data as the <code>payload</code> if the request was successful or an action of the <code>FETCH\_PHOTOS\_REJECTED</code> type with the error as a <code>payload</code> if the request failed.

#### How to do it...

 Let's start by adding the new middleware to our Redux store. In the redux/index.js file, let's add the Redux method, applyMiddleware. We'll also add the new middleware we just installed, as follows:

```
import { combineReducers, createStore, applyMiddleware } from
'redux';
import promiseMiddleware from 'redux-promise-middleware';
```

2. In the call to createStore that we defined previously, we can pass in applyMiddleware as the second parameter. applyMiddleware takes one parameter, which is the middleware we want to use, promiseMiddleware:

```
const store = createStore(reducers,
applyMiddleware(promiseMiddleware()));
```

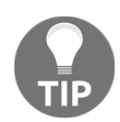

Unlike some other popular Redux middleware solutions such as reduxthunk, promiseMiddleware must be invoked when it is passed to applyMiddleware. It is a function that returns the middleware.

3. We're going to be making real API requests in our actions now, so we need to import axios into redux/photos/actions. We'll also add the API's base URL. We are using the same dummy data API we used in previous chapters, hosted at http://jsonplaceholder.typicode.com, as follows:

```
import axios from 'axios';
const API_URL='http://jsonplaceholder.typicode.com';
```

4. Next, we'll update our action creators. We'll first update the types we need for handling AJAX requests, as follows:

```
export const FETCH_PHOTOS = 'FETCH_PHOTOS';
export const FETCH_PHOTOS_PENDING = 'FETCH_PHOTOS_PENDING';
export const FETCH_PHOTOS_FULFILLED = 'FETCH_PHOTOS_FULFILLED';
export const FETCH_PHOTOS_REJECTED = 'FETCH_PHOTOS_REJECTED';
```

5. Instead of returning dummy data as payload for this action, we'll return a GET request. Since this is a Promise, it will trigger our new middleware. Also, notice how the action's type is FETCH\_PHOTOS. This will cause the middleware to automatically create FETCH\_PHOTOS\_PENDING, FETCH\_PHOTOS\_FULFILLED with a payload of resolved data when successful, and FETCH\_PHOTOS\_REJECTED with a payload of the error that occurred, as follows:

```
export const fetchPhotos = () => {
  return {
    type: FETCH_PHOTOS,
    payload: axios.get(`${API_URL}/photos?_page=1&_limit=20`)
  }
}
```

6. Just like the FETCH\_PHOTOS action, we'll be making use of the same middleware provided types for the ADD\_PHOTO action, as follows:

```
export const ADD_PHOTO = 'ADD_PHOTO';
export const ADD_PHOTO_PENDING = 'ADD_PHOTO_PENDING';
export const ADD_PHOTO_FULFILLED = 'ADD_PHOTO_FULFILLED';
export const ADD_PHOTO_REJECTED = 'ADD_PHOTO_REJECTED';
```

7. The action creator itself will no longer just return the passed in photo as the payload, but instead will pass a POST request promise for adding the image via the API, as follows:

```
export const addPhoto = (photo) => {
  return {
    type: ADD_PHOTO,
    payload: axios.post(`${API_URL}/photos`, photo)
  };
}
```

8. We can follow the same pattern to convert the REMOVE\_PHOTO action into an AJAX request that uses the API to *delete* a photo. Like the other two action creators for ADD\_PHOTO and FETCH\_PHOTOS, we'll define the action types for each action, then return the delete axios request as the action's payload. Since we'll need photoId in the reducer when we remove the image object from the Redux store, we also pass that along as an object on the action's meta property, as follows:

```
export const REMOVE_PHOTO = 'REMOVE_PHOTO';
export const REMOVE_PHOTO_PENDING = 'REMOVE_PHOTO_PENDING';
export const REMOVE_PHOTO_FULFILLED = 'REMOVE_PHOTO_FULFILLED';
export const REMOVE_PHOTO_REJECTED = 'REMOVE_PHOTO_REJECTED';
export const removePhoto = (photoId) => {
    console.log(`${API_URL}/photos/${photoId}`);
    return {
      type: REMOVE_PHOTO,
      payload: axios.delete(`${API_URL}/photos/${photoId}`);
      meta: { photoId }
    };
};
```

9. We also need to revisit our reducers to adjust the expected payload. In redux/reducers.js, we'll start by importing all of the action types we'll be using, and we'll update initialState. For reasons that will be apparent in the next recipe, let's rename the array of photos on the state object to loadedPhotos, as follows:

```
import {
   FETCH_PHOTOS_FULFILLED,
   ADD_PHOTO_FULFILLED,
   REMOVE_PHOTO_FULFILLED,
} from './actions';
const initialState = {
   loadedPhotos: []
};
```

10. In the reducer itself, update each case to take the FULFILLED variation of the base action: FETCH\_PHOTOS becomes FETCH\_PHOTOS\_FULFILLED, ADD\_PHOTOS becomes ADD\_PHOTOS\_FULFILLED, and REMOVE\_PHOTOS becomes REMOVE\_PHOTOS\_FULFILLED. We'll also update all of the references to the photos array of state from photos to loadedPhotos. When using axios, all response objects will contain a data parameter that holds the actual data received from the API, which means we'll also need to update all references of action.payload to action.payload.data. And in the REMOVE\_PHOTO\_FULFILLED reducer, we can no longer find photoId at action.payload.id, which is why we passed photoId on the action's meta property in *step 8*, therefore action.payload.id becomes action.meta.photoId, as follows:

```
export default (state = initialState, action) => {
  switch (action.type) {
    case FETCH_PHOTOS_FULFILLED:
      return {
        ...state,
        loadedPhotos: [...action.payload.data],
      };
    case ADD_PHOTO_FULFILLED:
      return {
        ...state,
        loadedPhotos: [action.payload.data, ...state.loadedPhotos],
      };
    case REMOVE_PHOTO_FULFILLED:
      return {
        ...state,
        loadedPhotos: state.loadedPhotos.filter(photo => {
```

```
return photo.id !== action.meta.photoId
    })
    };
    default:
    return state;
}
```

#### How it works...

}

In *step 2*, we applied the middleware that was installed in the *Getting started* section. As mentioned before, this middleware will allow us to make just one action creator for AJAX actions that automatically creates individual action creators for the PENDING, FULFILLED, and REJECTED request states.

In *step 5*, we defined the fetchPhotos action creator. You'll recall from the previous recipes that actions are plain JavaScript objects. Since we defined a Promise on the action's payload property, redux-promise-middleware will intercept this action and automatically create the three associated actions for the three possible request states.

In *step 7* and *step 8*, we defined the addPhoto action creator and the removePhoto action creator which, just like fetchPhotos, have an AJAX request as the action payload.

By utilizing this middleware, we are able to avoid repeating the same boilerplate over and over for making different AJAX requests.

In this recipe, we only handled the success conditions of the AJAX requests made in the app. It would be wise in a real app to also handle the error states represented with actions types ending in \_REJECTED. This will be a great place to handle an error by saving it to the Redux store, so that the view can display error information when it occurs.

## Connecting the store to the view

So far, we have set up the state, we have included middleware, and we've defined actions, action creators, and reducers for interacting with a remote API. However, we are not able to show any of this data on the screen. In this recipe, we'll enable our component to access the store that we have created.

# **Getting ready**

This recipe depends on all of the previous ones, so make sure to follow each recipe preceding this one.

In the first recipe of this chapter, we installed the react-redux library along with our other dependencies. In this recipe, we are finally going to make use of it.

We'll also be using a third-party library for generating random color hexes, which we'll use to request colored images from the placeholder image service at https://placehold.it/. Before we begin, install randomcolor with npm:

```
npm install --save randomcolor
```

Or you can install it with yarn:

yarn add randomcolor

#### How to do it...

1. Let's start by wiring the Redux store to the React Native app in App.js. We'll start with the imports, importing Provider from react-redux and the store we created earlier. We'll also import the Album component we'll be defining shortly, as follows:

```
import React, { Component } from 'react';
import { StyleSheet, SafeAreaView } from 'react-native';
import { Provider } from 'react-redux';
import store from './redux';
import Album from './components/Album';
```

2. It's the job of the Provider to connect our Redux store to the React Native app so that the app's components can communicate with the store. Provider should be used to wrap the entire app, and since this app lives in the Album component, we'll wrap the Album component with the Provider component. Provider takes a store prop, where we'll pass in our Redux store. The app and the store are wired:

```
const App = () => (
    <Provider store={store}>
        <Album />
        </Provider>
);
export default App;
```

3. Let's turn to the Album component. The component will live

at components/Album/index.js. We'll start with the imports. We'll import the randomcolor package for generating random color hexes, as mentioned in the *Getting started* section. We'll also import connect from react-redux, and the action creators we defined in previous recipes. connect will wire our app to the Redux store, and we can then use the action creators to affect the store's state, as follows:

```
import React, { Component } from 'react';
import {
  StyleSheet,
  Text,
 View,
  SafeAreaView,
  ScrollView,
  Image,
  TouchableOpacity
} from 'react-native';
import randomColor from 'randomcolor';
import { connect } from 'react-redux';
import {
 fetchPhotos,
  addPhoto,
 removePhoto
} from '../../redux/photos/actions';
```

4. Let's create the Album class, however, instead of directly exporting Album as the default export, we'll use connect to wire Album to the store. Note that connect is called with two sets of parentheses and that the component is passed into the second set, as follows:

```
class Album extends Component {
}
export default connect()(Album);
```

5. The first set of parentheses in a call to connect takes two function parameters: mapStateToProps and mapDispatchToProps. We'll define mapStateToProps first, which takes state as a parameter. This state is our global Redux state object containing all of our data. The function returns an object of the pieces of state that we want to use in our component. In our case, we just need the loadedPhotos property from the photos reducer. By setting this value to photos in the return object, we can expect this.props.photos to be the value stored in state.photos.loadedPhotos. And it will change automatically when the Redux store is updated:

```
class Album extends Component {
}
const mapStateToProps = (state) => {
  return {
    photos: state.photos.loadedPhotos
    }
}
export default connect(mapStateToProps)(Album);
```

6. Similarly, the mapDispatchToProps function will map our action creators to the component's props as well. The function receives the Redux method, dispatch, which is used to execute an action creator. We'll map the execution of each action creator to a key of the same name, so that this.props.fetchPhotos() will execute dispatch(fetchPhotos()), and so on, as follows:

```
class Album extends Component {
}
const mapStateToProps = (state) => {
return {
```

```
photos: state.photos.loadedPhotos
}
const mapDispatchToProps = (dispatch) => {
  return {
    fetchPhotos: () => dispatch(fetchPhotos()),
    addPhoto: (photo) => dispatch(addPhoto(photo)),
    removePhoto: (id) => dispatch(removePhoto(id))
  }
}
```

export default connect(mapStateToProps, mapDispatchToProps)(Album);

7. Now that we've got our Redux store wired to our component, let's create the component itself. We can make use of the componentDidMount life cycle hook to fetch our photos, as follows:

```
class Album extends Component {
   componentDidMount() {
     this.props.fetchPhotos();
   }
   // Defined on later steps
}
```

8. We will also need a method for adding photos. Here, we'll use the randomcolor package (imported as randomColor by convention) to create an image with the placehold.it service. The generated color string comes back with a hash prefixing the hex value, which the request to the image service doesn't want, so we can simply remove it with a replace call. To add the photo, we just call the addPhoto function mapped to props, passing in the new photo object, as follows:

```
addPhoto = () => {
  const photo = {
    "albumId": 2,
    "title": "dolore esse a in eos sed",
    "url": `http://placehold.it/600/${randomColor().replace('#',
    '')}`,
    "thumbnailUrl":
  `http://placehold.it/150/${randomColor().replace('#', '')}`
  };
  this.props.addPhoto(photo);
}
```

9. We will also need a removePhoto function. All this function needs to do is call the removePhoto function that has been mapped to props, passing in the ID of the photo to be removed, as follows:

```
removePhoto = (id) => {
  this.props.removePhoto(id);
}
```

10. The template for the app will need a TouchableOpacity button for adding photos, a ScrollView for holding all of the images in a scrollable list, and all of our images. Each Image component will also be wrapped in a TouchableOpacity component for calling the removePhoto method when an image is pressed, as follows:

```
render() {
  return (
    <SafeAreaView style={styles.container}>
      <Text style={styles.toolbar}>Album</Text>
      <ScrollView>
        <View style={styles.imageContainer}>
          <TouchableOpacity style={styles.button} onPress=
           {this.addPhoto}>
            <Text style={styles.buttonText}>Add Photo</Text>
          </TouchableOpacity>
          {this.props.photos ? this.props.photos.map((photo) => {
            return(
              <TouchableOpacity onPress={() =>
               this.removePhoto(photo.id) } key={Math.random()}>
                <Image style={styles.image}
                  source={{ uri: photo.url }}
                />
              </TouchableOpacity>
            );
          }) : null}
        </View>
      </ScrollView>
    </SafeAreaView>
  );
}
```

11. Finally, we'll add styles so that the app has a layout, as follows. There's nothing here we haven't covered many times before:

```
const styles = StyleSheet.create({
  container: {
    backgroundColor: '#ecf0f1',
    flex: 1,
  },
  toolbar: {
    backgroundColor: '#3498db',
    color: '#fff',
    fontSize: 20,
    textAlign: 'center',
    padding: 20,
  },
  imageContainer: {
    flex: 1,
    flexDirection: 'column',
    justifyContent: 'center',
    alignItems: 'center',
  },
  image: {
    height: 300,
    width: 300
  },
  button: {
    margin: 10,
    padding: 20,
    backgroundColor: '#3498db'
  },
  buttonText: {
    fontSize: 18,
    color: '#fff'
  }
});
```

12. The app is complete! Clicking on the **Add Photo** button will add a new photo to the beginning of the list of images, and pressing an image will remove it. Note, since we are using a dummy data API, the POST and DELETE requests will return proper responses for the given action. However, no data is actually added or deleted to the database. This means that the image list will reset if the app is refreshed, and that you can expect errors if you attempt to delete any photos you've just added with the **Add Photo** button. Feel free to connect this app to a real API and database to see the expected results:

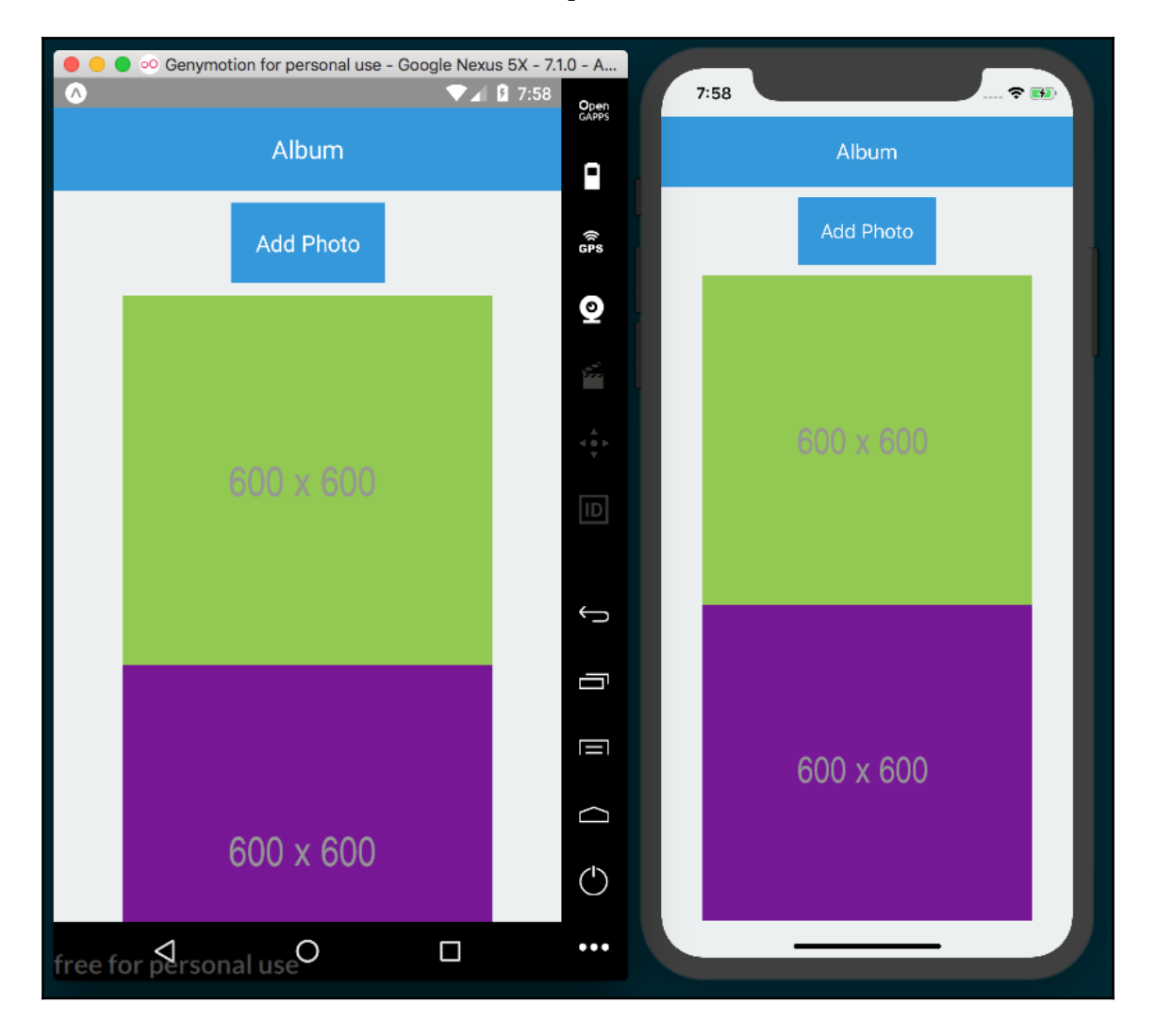

## How it works...

In *step 4*, we used the connect method provided by react-redux to empower the Album component with a connection to the Redux store we've been working on this entire chapter. The call to connect returns a function that is immediately executed via the second set of parentheses. By passing the Album component into this returning function, connect glues the component and the store together.

In *step 5*, we defined the mapStateToProps function. The first parameter in this function is state from the Redux store, which is injected into the function by connect. Whatever keys are defined in the object returned from mapStateToProps will be properties on the component's props. The value of these props will be subscribed to state in the Redux store, so that any change affecting these pieces of state will be automatically updated within the component.

While mapStateToProps will map state in the Redux store to the component props, mapDispatchToProps will map the *action creators* to the component props. In *step 6*, we defined this function. It has the special Redux method, dispatch, injected into it for calling action creators that live in the store. mapDispatchToProps returns an object, mapping the dispatch calls for actions to the components props at the specified keys.

In *step 7*, we created the componentDidMount method. All the component needs to do to get the photos it needs while mounting is to call the action creator mapped to this.props.fetchPhotos. That's all! The fetchPhotos action creator will be dispatched. The fetchPhoto action returned from the action creator will be processed by the redux-promise-middleware we applied in a previous recipe since the payload property of this action has a Promise stored on it in the form of an axios AJAX request. The middleware will intercept the action, process the request, and send a new action to the reducers with the resolved data on the payload property. If it was a successful request, the action with the FETCH\_PHOTOS\_FULFILLED type will be dispatched with the resolved data, and if not, the FETCH\_PHOTOS\_REJECTED action will be dispatched with the error as payload. On success, the case in the reducer for handling FETCH\_PHOTOS\_FULFILLED will execute, loadedPhotos will also be updated in the store, and in turn, this.props.photos will also be updated. Updating the component props will trigger a re-render, and the new data will be displayed on the screen.

In *step 8* and *step 9*, we followed the same pattern to define addPhoto and removePhoto, which call the action creators of the same name. The action produced by the action creators are handled by the middleware, the proper reducer handles the resulting action, and if the state in the Redux store changes, all subscribed props will be automatically updated!

# Storing offline content using Redux

Redux is an excellent tool for keeping track of an app's state while it it's running. But what if we have data that we need to store without using an API? For instance, we could save the state of a component so that when a user closes and reopens the app, the previous state of that component can be restored, allowing us to persist a piece of an app's persistent across sessions. Redux data persistence could also be useful for caching information to avoid calling the API more than necessary. You can refer to the *Masking the application upon network connection loss* recipe in Chapter 8, *Working with Application Logic and Data*, for more information on how to detect and handle network connectivity status.

## **Getting ready**

This recipe depends on the previous ones, so make sure to follow along with all of the previous recipes. In this recipe, we'll be using the redux-persist package to persist the data in our app's Redux store. Install it with npm:

```
npm install -- save redux-persist
```

Or you can install it with yarn:

yarn add redux-persist

#### How to do it...

 Let's start by adding the dependencies we'll need in redux/index.js. The storage method we're importing from redux-persist here will use React Native's AsyncStorage method to store Redux data between sessions, as follows:

```
import { persistStore, persistReducer } from 'redux-persist'
import storage from 'redux-persist/lib/storage';
```

2. We'll be using a simple config object for configuring our redux-persist instance. config requires a key property for the key used to store the data with AsyncStore and a storage property that takes the storage instance, as follows:

```
const persistConfig = {
  key: 'root',
  storage
}
```

3. We'll use the persistReducer method we imported in *step 1*. This method takes the config object we created in *step 2* as the first argument and our reducers as the second:

```
const reducers = combineReducers({
   photos,
});
```

const persistedReducer = persistReducer(persistConfig, reducers);

4. Now let's update our store to use the new persistedReducer method. Also note how we no longer export store as the default export, since we'll need two exports from this file:

```
export const store = createStore(persistedReducer,
applyMiddleware(promiseMiddleware()));
```

5. The second export we need from this file is persistor. persistor will work to persist the Redux store between sessions. We can create persistor by calling the persistStore method and passing in store, as follows:

export const persistor = persistStore(store);

6. Now that we've got both store and persistor as exports from redux/index.js, we're ready to apply them in App.js. We'll start by importing them, and we'll import the PersistGate component from reduxpersist.PersistGate will ensure that our cached Redux store is loaded before any components are loaded:

```
import { PersistGate } from 'redux-persist/integration/react'
import { store, persistor } from './redux';
```

7. Let's update the App component to use PersistGate. The component takes two props: the imported persistor prop and a loading prop. We'll be passing null to the loading prop, but if we had a loading indicator component, we could pass this in, and PersistGate would display this loading indicator as data is restored, as follows:

```
const App = () => (
  <Provider store={store}>
   <PersistGate loading={null} persistor={persistor}>
   <Album />
   </PersistGate>
  </Provider>
);
```

8. In order to test the persistence of our Redux store, let's adjust the componentDidMount method in the Album component. We'll delay the call to fetchPhotos for two seconds, so that we can see the saved data before it is fetched again from the API, as follows:

```
componentDidMount() {
  setTimeout(() => {
    this.props.fetchPhotos();
  }, 2000);
}
```

Depending on what kind of data you're persisting, this kind of functionality could be applied to a number of situations, including persisting user data and app state, even after the app's been closed. It can also be used to improve the offline experience of an app, caching API requests if they can't be made right away and providing users with data filled views.

#### How it works...

In *step 2*, we created the config object for configuring redux-persist. The object is only required to have the key and store properties, but also supports quite a few others. You can see all of the options this config takes via the type definition hosted here: https://github.com/rt2zz/redux-persist/blob/master/src/types.js#L13-L27.

In *step 7*, we used the PersistGate component, which is how the documentation recommends delaying rendering until restoring persisted data is complete. If we have a loading indicator component, we can pass it to the loading prop for being displayed while data is restored.

# 10 App Workflow and Third-Party Plugins

This chapter works a bit differently, so we will first look into it before we go ahead and cover the following recipes:

- React Native development tools
- Planning your app and choosing your workflow
- Using NativeBase for cross-platform UI components
- Using glamorous-native for styling UI components
- Using react-native-spinkit for adding animated loading indicators
- Using react-native-side-menu for adding side navigation menus
- Using react-native-modalbox for adding modals

## How this chapter works

In this chapter, we'll be taking a closer look at how each method of bootstrapping a new React Native app works, and how we can integrate third-party packages that may or may not be Expo friendly. In previous chapters, the focus has been entirely on building functional pieces of a React Native app. In this chapter, many of these recipes will therefore also serve a secondary purpose of illustrating how different packages can be implemented using different workflows.

In most of the recipes in this chapter, we will begin with a pure React Native project initialized with the React Native CLI command, which is done as follows:

react-native init

When creating a new React Native app, you'll need to choose the right tooling for initializing your app. Generally speaking, the tools you use for bootstrapping and developing your React Native app will either focus on streamlining the development process and purposefully obfuscating native code from you for the sake of ease and mental overhead, or keep your development process flexible by providing access to all native code and allowing the use of more third-party plugins.

There are two methods for initializing and developing your app: Expo and the React Native CLI. Until recently, there was a distinct third method, using **Create React Native App** (**CRNA**). CRNA has since been merged with the Expo project, and only continues to exist as a separate entity to provide backwards compatibility.

Expo falls into the first category of tools, providing a more robust and developer-friendly development workflow at the cost of some flexibility. Apps bootstrapped with Expo also have access to a multitude of useful features provided by the Expo SDK, such as BarcodeScanner, MapView, ImagePicker, and so many more.

Initialize an app with the React Native CLI, via the following command:

```
react-native init
```

This provides flexibility at the cost of ease of development.

react-native init

It is said to be a pure React Native app, since none of the native code is hidden away from the developer.

As a rule of thumb, a pure React Native app will be required if using third-party packages whose setup requires running the following command:

react-native link

So what do you do when you are halfway through building an app with Expo, only to find out that a package integral to your app's requirements is not supported by an Expo development workflow? Luckily, Expo has a method for turning an Expo project into a pure React Native app, just as if it had been created with the following command:

expo eject

When a project is ejected, all of the Native code is unpacked into ios and android folders, and the App.js file is split into App.js and index.js, exposing the code that mounts the root React Native component.

But what if your Expo app depends on features provided by the Expo SDK? After all, much of the value of developing with Expo comes from the excellent features the SDK provides, including AuthSession, Permissions, WebBrowser, and others.

That's where ExpoKit comes into play. When you choose to eject from a project, you're given the option of including ExpoKit as part of the ejected project. Including ExpoKit will ensure that all of the Expo dependencies being used in your app will continue to work, and also give you the ability to continue using all the features of the Expo SDK, even after the app has been ejected.

For a deeper understanding of the eject processes, you can read the Expo documentation at https://docs.expo.io/versions/latest/expokit/eject.

# **React Native development tools**

As with any development tools, there is going to be a trade-off between flexibility and ease of use. I encourage you start by using Expo for your React Native development workflow, unless you're sure you'll need access to the native code.

# Expo

This was taken from the expo.io site:

"Expo is a free and open source toolchain built around React Native to help you build native iOS and Android projects using JavaScript and React."

Expo is becoming an ecosystem of its own, and is made up of five interconnected tools:

• **Expo CLI**: The command-line interface for Expo. We've been using the Expo CLI to create, build, and serve apps. A list of all the commands supported by the CLI can be found in the official documentation at the following link:

https://docs.expo.io/versions/latest/workflow/expo-cli

- Expo developer tools: This is a browser-based tool that automatically runs whenever an Expo app is started from the Terminal via the expo start command. It provides active logs for your in-development app, and quick access to running the app locally and sharing the app with other developers.
- Expo Client: An app for Android and iOS. This app allows you to run your React Native project within the Expo app on the device, without the need for installing it. This allows developers to hot reload on a real device, or share development code with anyone else without the need for installing it.
- Expo Snack: Hosted at https://snack.expo.io, this web app allows you to work on a React Native app in the browser, with a live preview of the code you're working on. If you've ever used CodePen or JSFiddle, Snack is the same concept applied to React Native applications.
- Expo SDK: This is the SDK that houses a wonderful collection of JavaScript APIs that provide Native functionality not found in the base React Native package, including working with the device's accelerometer, camera, notifications, geolocation, and many others. This SDK comes baked in with every new project created with Expo.

These tools together make up the Expo workflow. With the Expo CLI, you can create and build new applications with Expo SDK support baked in. The CLI also provides a simple way to serve your in-development app by automatically pushing your code to Amazon S3 and generating a URL for the project. From there, the CLI generates a QR code linked to the hosted code. Open the Expo Client app on your iPhone or Android device, scan the QR code, and BOOM there's your app, equipped with hot reload! And since the app is hosted on Amazon S3, you can even share the in-development app with other developers in real time.

## **React Native CLI**

The original bootstrapping method for creating a new React Native app using the command is as follows:

react-native init

This is provided by the React Native CLI. You'll likely only be using this method of bootstrapping a new app if you're sure you'll need access to the native layer of the app.

In the React Native community, an app created with this method is said to be a pure React Native app, since all of the development and Native code files are exposed to the developer. While this provides the most freedom, it also forces the developer to maintain the native code. If you're a JavaScript developer that's jumped onto the React Native bandwagon because you intend on writing native applications solely with JavaScript, having to maintain the native code in a React Native project is probably the biggest disadvantage of this method.

On the other hand, you'll have access to more third-party plugins when working on an app that's been bootstrapped this process.

Get direct access to the native portion of the code base. You'll also be able to sidestep a few of the limitations in Expo currently, particularly the inability to use background audio or background GPS services.

# CocoaPods

Once you begin working with apps that have components that use native code, you're going to be using CocoaPods in your development as well. CocoaPods is a dependency manager for Swift and Objective-C Cocoa projects. It works nearly the same as npm, but manages open source dependencies for native iOS code instead of JavaScript code.

We won't be using CocoaPods much in this book, but React Native makes use of CocoaPods for some of its iOS integration, so having a basic understanding of the manager can be helpful. Just as the package.json file houses all of the packages for a JavaScript project managed with npm, CocoaPods uses a Podfile for listing a project's iOS dependencies. Likewise, these dependencies can be installed using the command:

pod install

Ruby is required for CocoaPods to run. Run the command at the command line to verify Ruby is already installed:

ruby -v

If not, it can be installed with Homebrew with the command:

brew install ruby

Once Ruby has been installed, CocoaPods can be installed via the command:

sudo gem install cocoapods

If you encounter any issues while installing, you can read the official CocoaPods *Getting Started* guide at https://guides.cocoapods.org/using/getting-started.html.

# Planning your app and choosing your workflow

When trying to choose which development workflow best fits your app's needs, here are a few things you should consider:

- Will I need access to the native portion of the code base?
- Will I need any third-party packages in my app that are not supported by Expo, that is require running the command react-native link?
- Will my app need to play audio while it is not in the foreground?
- Will my app need location services while it is not in the foreground?
- Am I comfortable working, at least nominally, in Xcode and Android Studio?

In my experience, Expo usually serves as the best starting place. It provides a lot of benefits to the development process, and gives you an escape hatch in the eject process if your app grows beyond the original requirements. I would recommend only starting development with the React Native CLI if you're sure your app needs something that cannot be provided by an Expo app, or if you're sure you will need to work on the native code.

I also recommend browsing the Native Directory hosted at http://native.directory. This site has a very large catalog of the third-party packages available for React Native development. Each package listed on the site has an estimated stability, popularity, and links to documentation. Arguably the best feature of the Native Directory, however, is the ability to filter packages by what kind of device/development they support, including iOS, Android, Expo, and web. This will help you narrow down your package choices and better indicate which workflow should be adopted for a given app.

#### How to do it...

We'll begin with the React Native CLI setup of our app, which will create a new pure React Native app, giving us access to all of the Native code, but also requiring that Xcode and Android Studio are installed.

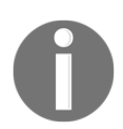

You may recall from Chapter 1, Setting Up Your Environment, that some of these steps have already been covered in detail. There is no need to reinstall anything listed here that was described there as well.

1. First, we'll install all the dependencies needed for working with a pure React Native app, starting with the Homebrew (https://brew.sh/) package manager for macOS. As stated on the project's home page, Homebrew can be easily installed from the Terminal via the following command:

/usr/bin/ruby -e "\$(curl -fsSL
https://raw.githubusercontent.com/Homebrew/install/master/install)"

2. Once Homebrew is installed, it can be used to install the dependencies needed for React Native development: Node.js and nodemon. If you're a JavaScript developer, you've likely already got Node.js installed. You can check it's installed via the following command:

node -v

This command will list the version of Node.js that's installed, if any. Note that you will need Node.js version 8 or higher for React Native development. If Node.js is not already installed, you can install it with Hombrew via the following command:

#### brew install node

3. We also need the nodemon package, which React Native uses behind the scenes to enable things like live reload during development. Install nodemon with Homebrew via the following command:

#### brew install watchman

4. We'll also of course need the React Native CLI for running the commands that bootstrap the React Native app. This can be installed globally with npm via the following command:

```
npm install -g react-native-cli
```

5. With the CLI installed, all it takes to create a new pure React Native app is the following:

react-native init name-of-project

This will create a new project in a new name-of-project directory. This project has all Native code exposed, and requires Xcode for running the iOS app and Android Studio for running the Android app. Luckily, installing Xcode for supporting iOS React Native development is a simple process. The first step is to download Xcode from the App Store and install it. The second step is to install the Xcode command-line tools. To do this, open Xcode, choose **Preferences...** from the Xcode menu, open the **Locations** panel, and install the most recent version from the **Command Line Tools** dropdown:

| Locations                        |                                                                        |                            |
|----------------------------------|------------------------------------------------------------------------|----------------------------|
| 🗉 🥥 🎡 🌾                          |                                                                        | <u> </u>                   |
| General Accounts Behaviors Navig | ation Fonts & Colors Text Editing Key Bindings Source Control Componen | ts Locations Server & Bots |
| Locations Custom Paths           |                                                                        |                            |
| Derived Data:                    | Default ᅌ                                                              |                            |
|                                  | /Users/dan/Library/Developer/Xcode/DerivedData 🛇                       | Advanced                   |
| Archives:                        | Default ᅌ                                                              |                            |
|                                  | /Users/dan/Library/Developer/Xcode/Archives ©                          |                            |
| Command Line Tools:              | Xcode 9.2 (9C40b)                                                      |                            |
|                                  | /Applications/Xcode.app 🛇                                              |                            |
|                                  |                                                                        |                            |
|                                  |                                                                        |                            |

6. Unfortunately, setting up Android Studio for supporting Android React Native development is not as cut and dry, and requires some very specific steps for installing it. Since this process is particularly involved, and since there is some likelihood that the process will have changed by the time you read this chapter, I recommend referring to the official documentation for in-depth, up-to-date instructions on installing all Android development dependencies. These instructions are hosted at the following URL:

```
https://facebook.github.io/react-native/docs/getting-started.html#java
-development-kit
```

7. Now that all dependencies have been installed, we're able to run our pure React Native project via the command line. The iOS app can be executed via the following:

react-native run-ios

And the Andriod app can be started with this:

react-native run-android

Be sure you are already running the Android emulator before trying to open your Android app. These commands should start up your app on the associated emulator for the correct platform, install the new app, and run the app within the emulator. If you have any trouble with either of these commands not behaving as expected, you might be able to find an answer in the React Native troubleshooting docs, hosted here:

```
https://facebook.github.io/react-native/docs/troubleshooting.
html#content
```

#### Expo CLI setup

The Expo CLI can be installed using the Terminal with npm via the following command:

npm install -g expo-cli

The Expo CLI can be used to do all the great things the Expo GUI client can do. For all the commands that can be run with the CLI, check out the docs here:

https://docs.expo.io/versions/latest/workflow/expo-cli

# Using NativeBase for cross-platform UI components

Similar to Bootstrap on the web, NativeBase is a collection of React Native components for improving the efficiency of React Native app development. The components cover a wide range of use cases for building out UI in Native applications, including ActionSheets, Badges, Cards, Drawers, and grid layouts.

NativeBase is a library that supports both pure React Native applications (those created with the React Native CLI via react-native init) and Expo powered applications. Instructions for installing NativeBase into one type of project or another is outlined in the *Getting Started* section of the NativeBase documentation, hosted here:

```
https://github.com/GeekyAnts/NativeBase#4-getting-started
```

Since this is the case, we'll take this opportunity to outline both scenarios in the *Getting ready* section of this recipe.

# **Getting ready**

Whichever method of bootstrapping you use for this recipe, we'll be keeping the *How to do it...* section of the recipe as consistent as possible. One difference that we'll need to take into account is the project naming convention of each app creation method. Pure React Native applications are named in Pascal case (MyCoolApp) and Expo applications are named in kebab case (my-cool-app). If you're creating a pure React Native app, you can use the app name NativeBase, and if you're using Expo you can name it native-base.

#### Using a pure React Native app (React Native CLI)

Assuming you've followed the introduction to this chapter, you should already have the React Native CLI installed globally. If not, go ahead and do so now with npm:

```
npm install -g react-native-cli
```

To create a new pure React app with the CLI, we'll use the following command:

```
react-native init NativeBase
```

This creates a new pure React Native app in a folder called NativeBase in the current directory. The next step is to install the required peer dependencies. Let's cd into the new NativeBase directory and install the native-base package using npm:

```
npm install native-base --save
```

Alternatively, you can use yarn:

yarn add native-base

Finally, we will install the Native dependencies with the following command:

```
react-native link
```

If we open up the project in an IDE and look at the folder structure of this pure React Native app, we'll see a few slight differences from the Expo applications we've become accustomed to at this point. First, the repository has an ios and an android folder, each containing Native code for the respective platform. There's also an index.js file at the root of the project that is not included in an app bootstrapped with Expo. In an app made with Expo, this file would be obscured away, just like the ios and android folders, as follows:

```
import { AppRegistry } from 'react-native';
import App from './App';
```

```
AppRegistry.registerComponent('NativeBase', () => App);
```

This simply serves as the bootstrapping process of your React Native app at runtime. AppRegistry is imported from the react-native packages, the main App component is imported from the App.js file at the root of the directory, and the AppRegistry method registerComponent is called with two parameters: the name of our app (NativeBase), and an anonymous function that returns the App component. For more information on AppRegistry, you can find the documentation here:

https://facebook.github.io/react-native/docs/appregistry.html

One other minor difference is the existence of two sets of development instructions in the App.js boilerplate code, displaying the appropriate dev instructions through the use of the Platform component.

Remember to stop and think whenever you see a third-party React Native package whose installation instructions include running the following command:

```
react-native link
```

It is usually safe to assume it is not compatible with an Expo app unless explicitly stated otherwise. In the case of NativeBase, we have an option to use either setup, so let's cover getting started with our other option next, bootstrapping with Expo.

#### Using an Expo app

Setting up Native Base in an app created with Expo is as simple as installing the required dependencies with npm or yarn. First, we can create the app using the Expo CLI on the command line:

expo init native-base

Once the app is created, we can cd into it and install the dependencies for NativeBase with npm:

```
npm install native-base @expo/vector-icons --save
```

Alternatively, you can use yarn:

yarn add native-base @expo/vector-icons

When using NativeBase with Expo, the NativeBase documentation recommends loading fonts asynchronously with the Expo.Font.loadAsync method in the componentWillMount method in the App.js component. We'll cover how to do this in the appropriate step in the *How to do it...* section of this recipe. You can start up the app from the CLI with the following command:

expo start

#### How to do it...

1. We'll start by adding the imports we'll be using in the App component in App.js. While this app won't have much functionality, we will be using a number of components from NativeBase to see how they can help improve your workflow, as follows:

```
import React, { Component } from 'react';
import { View, Text, StyleSheet } from 'react-native'
import {
   Spinner,
   Button,
   Body,
   Title,
   Container,
   Header,
   Fab,
   Icon,
} from 'native-base';
```

2. Next, let's declare the App class and define a starting state object. We'll be adding a FAB section to show how NativeBase lets you easily add fly-out menu buttons to your app. We will track whether this menu should be displayed or not with the fabActive Boolean. We'll also use the loading Boolean later in the render method, as follows:

```
export default class App extends Component {
  state = {
    loading: true
    fabActive: false
  }
  // Defined on following steps
}
```

3. You may recall from the *Getting ready* section of the recipe, if you're developing an app with Expo, NativeBase suggests loading the fonts used by NativeBase via the Expo.Font.loadAsync function. In the componentWillMount method, we'll initialize and await the loading of require fonts, then set the loading property on state to false. The loading property will be referenced in the render method to determine whether the app has finished loading, as follows:

```
// Other import statements
import { Font, AppLoaded } from 'expo';
export default class App extends Component {
  state = \{
    fabActive: false
  }
  async componentWillMount() {
    await Font.loadAsync({
      'Roboto': require('native-base/Fonts/Roboto.ttf'),
      'Roboto medium': require('native-
base/Fonts/Roboto_medium.ttf'),
      'Ionicons': require('@expo/vector-icons/fonts/Ionicons.ttf'),
    });
    this.setState({ loading: false });
  }
  // Defined on following steps
ļ
```

4. Since this app is mostly UI, we're ready to start building the render function. To make sure fonts are loaded before we use them, we return the App placeholder Expo component, AppLoading, if the loading property of state is true, otherwise we'll render the App UI. AppLoading will instruct the app to continue displaying the app's splash screen until the component is removed.

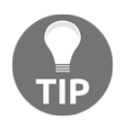

If you chose to start this recipe with a pure React Native project, you won't have access to Expo components. You can simply return an empty View instead of AppLoading in this case.

5. We'll start with the Container component, along with the Header, Body, and Title helper components. This will act as the container for the page, displaying a header at the top of the page with the title **Header Title**!

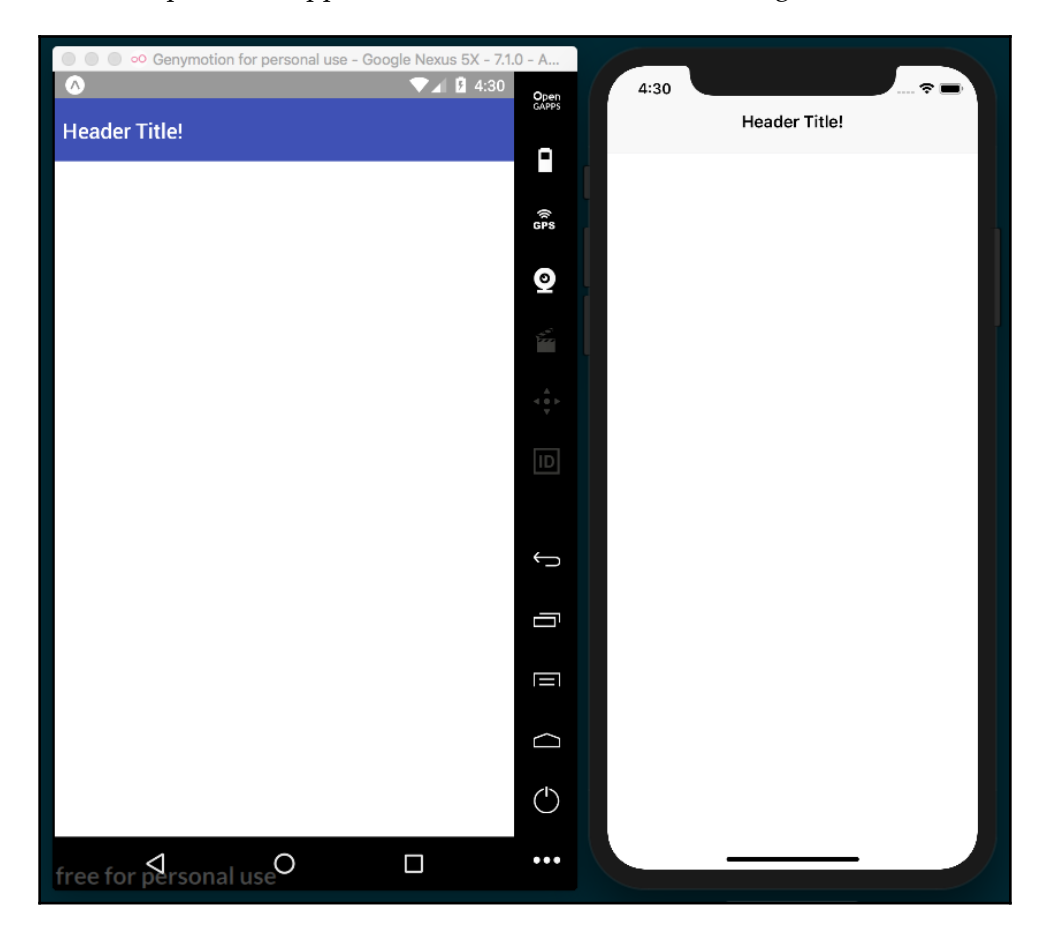

At this point, the app should look similar to the following screenshot:

6. In the following code, the Header will have a few more UI elements from NativeBase. The Spinner component allows for easily displaying a loading spinner with the desired color passed in as a prop. The Button component provides buttons with more built-in customizability when compared with the vanilla TouchableOpacity component. Here, we're using the block prop to spread the buttons across their container, and an info and success prop on each to apply their respective default blue and green background colors:

```
<Container>
  <Header>
    <Body>
      <Title>Header Title!</Title>
    </Body>
  </Header>
  <View style={styles.view}>
    <Spinner color='green' style={styles.spinner} />
    <Button block info
      onPress={() => { console.log('button 1 pressed') }}
   >
      <Text style={styles.buttonText}>Click Me! </Text>
    </Button>
    <Button block success
      onPress={() => { console.log('button 2 pressed') }}
   >
      <Text style={styles.buttonText}>No Click Me!</Text>
    </Button>
    {this.renderFab()}
  </View>
</Container>
```

7. The preceding render function also refers to a renderFab method we have not yet defined. This makes use of the Icon and Fab components. NativeBase uses the same vector-icons package as Expo under the hood (defaulting to Ionicon fonts if no type prop is provided), which was covered in the Using Font icons recipe in Chapter 3, Implementing Complex User Interfaces – Part I, so please refer to that recipe for more information:

```
renderFab = () => {
  return (
     <Fab active={this.state.fabActive}
     direction="up"
     style={styles.fab}
     position="bottomRight"
     onPress={() => this.setState({ fabActive:
     !this.state.fabActive })}>
     <Icon name="share" />
```
8. Let's round this recipe out with a few styles to align things within the View and apply colors to our layout, as follows:

```
const styles = StyleSheet.create({
  view: {
    flex: 1,
    backgroundColor: '#fff',
    alignItems: 'center',
    justifyContent: 'center',
    paddingBottom: 40
  },
  buttonText: {
    color: '#fff'
  },
  fab: {
    backgroundColor: '#007AFF'
  },
  twitterButton: {
    backgroundColor: '#1DA1F2'
  },
  facebookButton: {
    backgroundColor: '#3B5998'
  },
  spinner: {
    marginBottom: 180
  }
});
```

9. Looking back at the completed app, there's now a nice spread of UI that is crossplatform and easy to use:

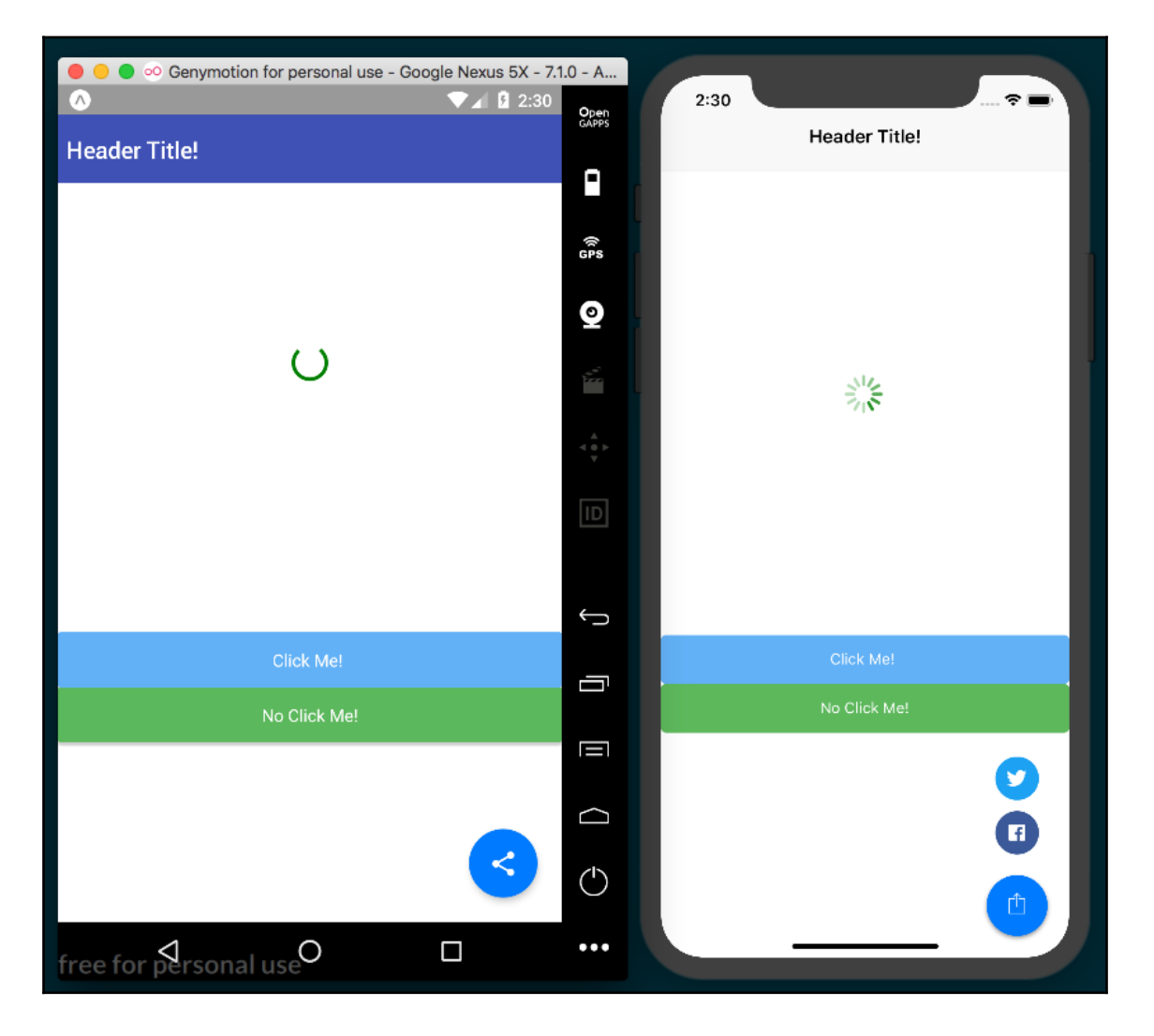

#### How it works...

While the more complicated portion of this recipe was the set-up of the app itself, we had a quick review of a few of the components provided by NativeBase that might be able to help you develop your next app more efficiently. If you prefer to work in a widget-based system similar to what Bootstrap (https://getbootstrap.com/) or Semantic-UI (https://semantic-ui.com/) provide on the web platform, be sure to give NativeBase a spin. For more information on all of the components that NativeBase offers and how to use them, you can find the official documentation at http://docs.nativebase.io/Components.html.

## Using glamorous-native for styling UI components

As a JavaScript developer, you're likely familiar with CSS on the web and how it's used to style web pages and web applications. More recently, a technique called CSS-in-JS has came along in web development, which uses the power of JavaScript to adapt CSS for a more modular, component-based styling approach. One of the main benefits of CSS-in-JS tools is their ability to produce styles that are scoped to a given element, instead of the default cascading behavior of vanilla JavaScript. Scoped CSS allows a developer to apply styles in a more predictable and modular way. This in turn increases usability in larger organizations and makes packaging and publishing styled components easier. If you'd like to learn more about how CSS-in-JS works or where CSS-in-JS comes from conceptually, I've written an article on the topic on the gitconnected Medium blog called *A Brief History of CSS-in-JS: How We Got Here and Where We're Going*, hosted at:

```
https://levelup.gitconnected.com/a-brief-history-of-css-in-js-how-we-got-here-
and-where-were-going-ea6261c19f04.
```

The StyleSheet component that comes packaged with React Native is an implementation of CSS-in-JS. One of the most popular implementations of CSS-in-JS on the web is glamorous, a library created by the venerable Kent C. Dodds. This library inspired the excellent React Native styling library glamorous-native, which we will be using in this recipe.

### **Getting ready**

We'll need to create a new app for this recipe. This package does not require running the following command during setup:

```
react-native link
```

So, should work just fine with an Expo app. Let's name the recipe glamorous-app.

We will also need to install the glamorous-app package. This can be installed with npm:

```
npm install -- save glamorous-native
```

Or, we can use yarn:

```
yarn add glamorous-native
```

#### How to do it...

1. Let's start by importing all the dependencies we'll need in App.js, as follows:

```
import React from 'react';
import glamorous from 'glamorous-native';
```

2. Our app will need a containing View element to hold all of the other components displayed in the app. Instead of styling this element with an object passed to the StyleSheet component, like we've been doing in all previous recipes, we'll use glamorous by passing a style object to the view method, which returns a styled View component that we store in a const called Container for later use, as follows:

```
const Container = glamorous.view({
  flex: 1,
   justifyContent: 'center',
   alignItems: 'center',
   backgroundColor: '#fff',
});
```

3. Similarly, we'll add three styled Text components using glamorous.text. By doing this, we have three more styled and explicitly named components ready to be used in render, as follows:

```
const Headline = glamorous.text({
  fontSize: 30,
  paddingBottom: 8
});
const SubHeading = glamorous.text({
  fontSize: 26,
  paddingBottom: 8
});
const ButtonText = glamorous.text({
  fontSize: 18,
   color: 'white'
});
```

4. We'll also make a reusable Button component with

the glamorous.touchableHighlight method. This method shows how glamorous components can also be created with multiple style declarations of different types. The second parameter passed to touchableHighlight in this case is a function that updates the backgroundColor style depending on the props defined on the element, as follows:

```
const Button = glamorous.touchableHighlight(
  { padding: 10 },
  props => ({backgroundColor: props.warning ? 'red' : 'blue'})
);
```

5. We can also create components styled inline, thanks to the special versions of React Native components glamorous ships with. We will use an Image component, but instead of importing it from react-native, we use the Image component from the imported glamorous package, as follows:

```
const { Image } = glamorous;
```

6. Now, we are ready to declare the App component. App will only need a render function for rendering all our newly styled components, as follows:

```
export default class App extends React.Component {
  render() {
     // Defined in following steps.
  }
}
```

7. Let's begin building out the render function by adding the Container component we created in *step 2*. The improvement in code readability is already apparent. The Container is explicitly named and needs no other attributes or properties to declare styles, as follows:

```
render() {
  return (
        <Container>
        // Defined on following steps
        </Container>
   );
}
```

8. Let's add the Image component that we pulled from the imported glamorous library in *step 5*. Notice how we are able to declare style properties such as height, width, and borderRadius as props directly on the component, unlike the vanilla Image component:

```
<Container>
<Image
height={250}
width={250}
borderRadius={20}
source={{ uri: 'http://placehold.it/250/3B5998' }}
/>
// Defined on following steps
</Container>
```

9. Now, we'll add the Headline and Subheading components we created in step 3. Just like the Container component, these two components read much more clearly than one View and two Text elements ever could:

```
<Container>
<Image
height={250}
width={250}
borderRadius={20}
source={{ uri: 'http://placehold.it/250/3B5998' }}
/>
<Headline>I am a headline</Headline>
<SubHeading>I am a subheading</SubHeading>
// Defined in following steps
<Container>
```

10. Finally, we'll add the Button component we created in step 4, and the ButtonText component we created in step 3. Both buttons have an onPress method like any TouchableOpacity or TouchableHighlight component would, but the second Button also has a warning prop, causing it to have a red background instead of blue:

11. All of our glamorous components have been added to the render method. If you run the app, you should be greeted by a fully styled UI.

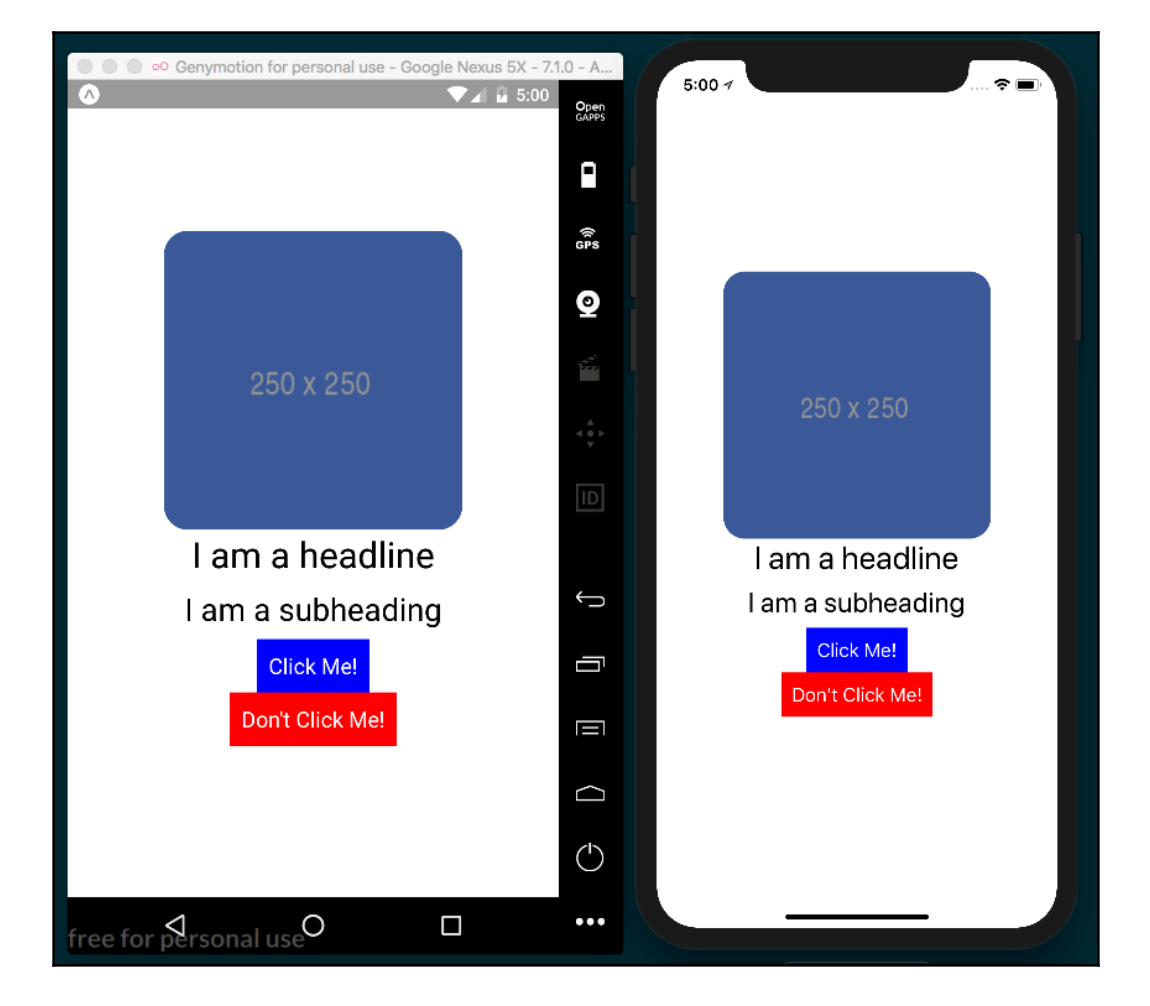

### How it works...

In *step 2* and *step 3*, we created styled View and Text components by using the corresponding glamorous method and passing in an object containing all the styles that should be applied to that particular component.

In *step 4*, we created a reusable Button styled component by applying the same method used for creating the View and Text components in previous steps. The way styles are declared in this component is different, however, and shows off the versatility glamorous-native has when processing styles. You can pass any number of style collections as parameters to a glamorous component constructor and they will all be applied. This includes dynamic styles, which usually take the form of using props defined on the component to apply different styles. In *step 10*, we used our Button element. If the prop warning is present, as it is on the first Button in render, the backgroundColor will be red. Otherwise, it will be blue. This provides a very nice system for applying simple and reusable theming across multiple types of components.

In *step 5*, we pulled the Image component from the glamorous library to use in place of the React Native Image component. This special version of the component behaves the same as its React Native counterpart, along with the benefit of being able to apply styles directly to the element itself. In *step 8*, where we used that component, we were able to apply height, width, and borderRadius styles without ever having to use the style prop.

# Using react-native-spinkit for adding animated loading indicators

No matter what kind of app you are building, there's a very good chance your app will need to wait on data of one kind or another, whether it be loading assets or waiting on a response from an AJAX request. When this situation arises, you'll probably also want a way for your app to indicate to the user that some required piece of data is still loading. One easy-to-use solution to this problem is using react-native-spinkit. This package provides 15 (four of which are iOS-only) professional looking, easy-to-use loading indicators for displaying while data is loading in your app.

This package requires the following command to be run:

#### react-native link

So, it is probably safe to assume that it will not work with an Expo app (unless that app is subsequently ejected). This will provide us with another recipe that depends on a pure React Native workflow.

### **Getting started**

Now that we've established that this recipe will be built in pure React Native, we can begin by initializing a new app from the command line named SpinKitApp as follows:

react-native init SpinKitApp

This command will begin the scaffolding process. Once it has completed, cd into the new SpinKitApp directory and add react-native spinkit with npm:

```
npm install react-native-spinkit@latest --save
```

Or use yarn:

```
yarn add react-native-spinkit@latest
```

With the library installed, we must link it before it can be used with the command:

react-native link

At this point, the app is bootstrapped and the dependencies have been installed. The app can then be run in the iOS or Android simulators via this:

react-native run-ios

Or, use this:

#### react-native run-android

When launching a pure React Native project in the iOS simulator, if you wish to specify a device, you can pass the simulator argument set to a string value for the desired device. For example, react-native runios --simulator="iPhone X" will launch the app in a simulated iPhone X.

When launching a pure React Native project in an Android emulator via the command line, you must open the Android emulator you intend to use before running this command.

We'll also be making use of the randomcolor library again in this recipe. Install it with npm:

npm install randomcolor --save

Or use yarn:

yarn add randomcolor

#### How to do it...

1. We'll start by adding the dependencies to the App.js file in the root of the project, as follows:

```
import React, { Component } from 'react';
import {
   StyleSheet,
   View,
   TouchableOpacity,
   Text
} from 'react-native';
import Spinner from 'react-native-spinkit';
import randomColor from 'randomcolor';
```

2. We're going to be setting up the app in this recipe to cycle through all of the loading spinner types provided by react-native-spinkit. To do this, let's create an array with strings for each possible type of spinner. Since the last four types are not fully supported in Android, they will all appear as the same Plane spinner on Android, as follows:

```
const types = [
  'Bounce',
  'Wave',
  'WanderingCubes',
  'Pulse',
  'ChasingDots',
  'ThreeBounce',
  'Circle',
  '9CubeGrid',
  'FadingCircleAlt',
  'FadingCircle',
  'CircleFlip',
  'WordPress',
  'Arc',
  'ArcAlt'
];
```

3. Now, we can begin building the App component. We will need a state object with four properties: an isVisible property to track whether the spinner should be displayed, a type property for holding the current spinner type, a typeIndex for keeping our place in the types array, and a color. We'll initialize color to a random hex code by simply calling randomColor(), as follows:

```
export default class App extends Component {
  state = {
    isVisible: true,
    typeIndex: 0,
    type: types[0],
    color: randomColor()
  }
}
```

4. We'll need a function for changing the properties of the Spinner component, which we will define later in the render method. This function simply increases the typeIndex by one, or sets it back to 0 if the end of the array has been reached, then updates state accordingly, as follows:

```
changeSpinner = () => {
  const { typeIndex } = this.state;
  let nextType = typeIndex === types.length - 1 ? 0 : typeIndex +
  1;
  this.setState({
    color: randomColor(),
    typeIndex: nextType,
    type: types[nextType]
  });
}
```

5. The render method will be made up of the Spinner component, wrapped in a TouchableOpacity component for changing the type and color of Spinner. We will also add a Text component for displaying the current Spinner type, as follows:

```
render() {
  return (
     <View style={styles.container}>
        <TouchableOpacity onPress={this.changeSpinner}>
        <Spinner
            isVisible={this.state.isVisible}
            size={120}
            type={this.state.type}
            color={this.state.color}
            />
            </TouchableOpacity>
            <TouchableOpacity>
            <Text style={styles.text}>{this.state.type}
```

6. Finally, let's add a few styles to the center content and increase the font size of the Text element via the text class, as follows:

```
const styles = StyleSheet.create({
  container: {
    flex: 1,
    justifyContent: 'center',
    alignItems: 'center',
    backgroundColor: '#fff',
  },
  text: {
    paddingTop: 40,
    fontSize: 25
  }
});
```

7. With the recipe complete, we should see a loader that changes on press. Thanks to react-native-spinkit, this is all it takes to add slick loading indicators to our React Native applications!

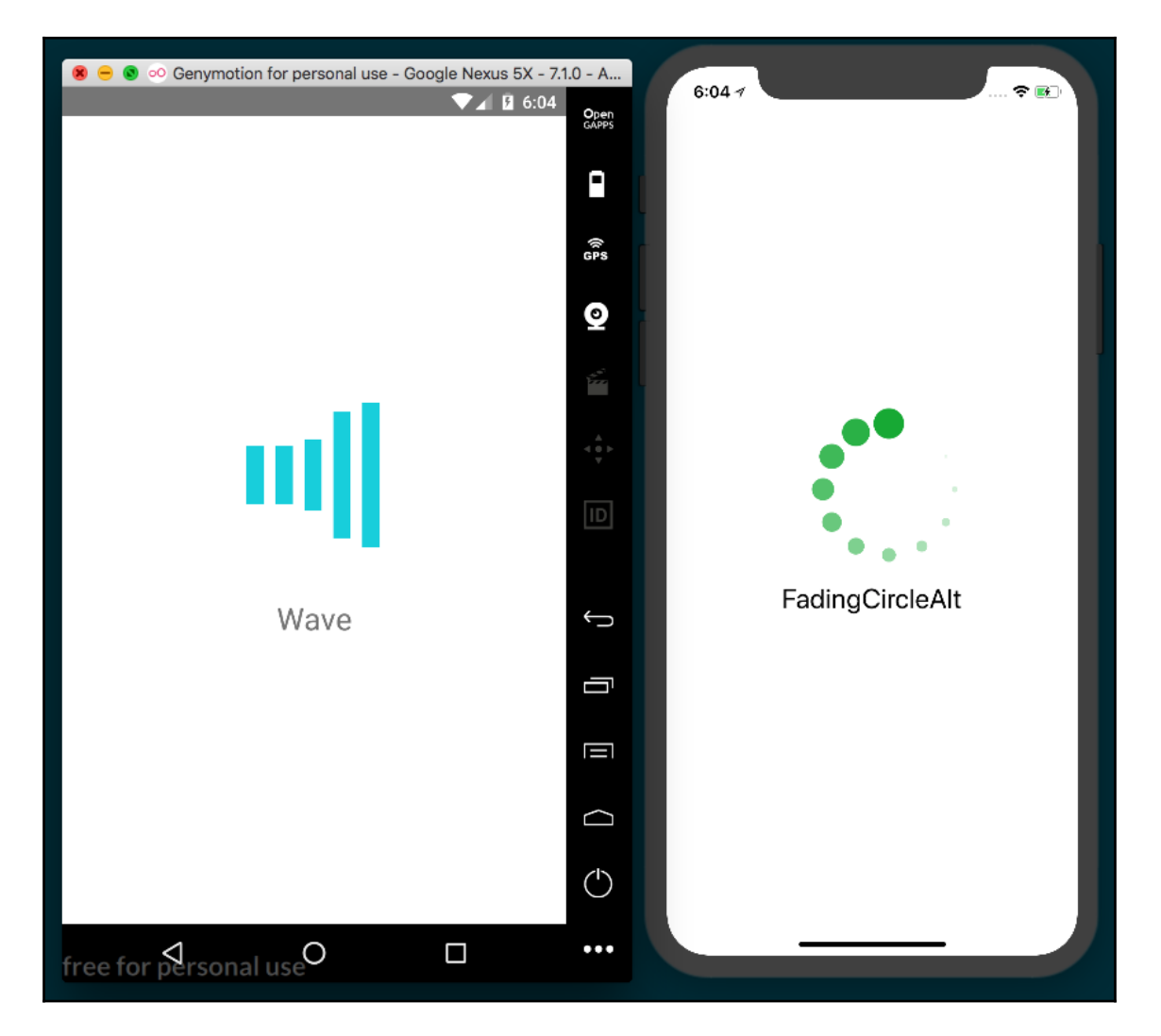

#### How it works...

In *step 5*, we defined the app's render method, where we made use of the Spinner component. The Spinner component has four optional props:

- isVisible: A Boolean that determines whether the component should be displayed. Default: true
- color: A hex code to determine the spinner's color. Default: #000000
- size: Determines what size the spinner should be, in pixels. Default: 37
- type: A string that determines the type of spinner to use. Default: Plane

Since the isVisible prop on the Spinner component is set to the value of isVisible on the state object, we can simply toggle this property to true whenever a long running process begins (such as waiting on the response from an AJAX request), and set it back to false when the operation completes.

### There's more...

Even though the app we've created in this recipe is fairly simple, it has illustrated both how react-native-spinkit can be implemented, and how using third-party packages that require the react-native link command works in practice. There are all kinds of third-party packages available to use in your next React Native app, thanks to the hard work of countless open source contributors. Being equipped to utilize any third-party package that suits your app's needs, no matter what requirements those package have, will be a vital tool in planning and developing React Native projects.

# Using react-native-side-menu for adding side navigation menus

Side menus are a common UX pattern for displaying options, controls, app settings, navigation, and other secondary information in mobile applications. The react-native-side-menu third-party package provides an excellent, straightforward way to implement side menus in a React Native app. In this recipe, we will be building an app that has a side menu housing buttons that change the background.

#### **Getting ready**

Setting up the react-native-side-menu package does not require the command:

react-native link

So feel free to create this app with Expo or as a pure React Native app. We need to create a new app for this recipe, and for project naming purposes we'll assume this app is being built with Expo and name it side-menu-app. If you're using pure React Native, you can name it SideMenuApp.

We will also need to install react-native-side-menu into our project with npm:

```
npm install react-native-side-menu --save
```

Or, use yarn:

```
yarn add react-native-side-menu
```

#### How to do it...

1. Let's start this recipe by adding all the imports we'll need in the App.js file in the root of the project. One of these imports is a Menu component, which we'll create in a later step:

```
import React from 'react';
import { StyleSheet, Text, View, TouchableOpacity } from 'react-
native';
import SideMenu from 'react-native-side-menu';
import Menu from './components/Menu';
```

2. Next, let's define the App class and the initial state. state only needs two properties in this app: an isOpen Boolean to keep track of when the side menu should be open, and a selectedBackgroundColor property whose value is a string representing the currently selected background color, as follows:

```
export default class App extends React.Component {
  state = {
    isOpen: false,
    selectedBackgroundColor: 'green'
  }
  // Defined in following steps
}
```

3. Our app will need a method for changing the selectedBackgroundColor property on state. This method takes a color string as a parameter, and sets that color to selectedBackgroundColor. It will also set state.isOpen to false so that the side menu closes when a color is selected from the menu, as follows:

```
changeBackgroundColor = color => {
  this.setState({
    isOpen: false,
    selectedBackgroundColor: color,
  });
}
```

4. We're ready to define the render method App. First, let's set up the Menu component so it can be used by SideMenu in the next step. We still haven't created the Menu component, but we'll be using an onColorSelected property to pass along the changeBackgroundColor method, as follows:

```
render() {
   const menu = <Menu onColorSelected={this.changeBackgroundColor}
   />;
   // Defined in next step
}
```

5. The rendered UI consists of four pieces. The first is a View component, which has a style property tied to state.selectedBackgroundColor. This View component holds a single TouchableOpacity button component, which opens the side menu whenever it's pressed. The SideMenu component has a required menu prop, which takes the component that will act as the side menu itself, and so we'll pass the Menu component to this property, as follows:

```
render() {
    const menu = <Menu onColorSelected={this.changeBackgroundColor}
/>;

return (
    <SideMenu
    menu={menu}
    isOpen={this.state.isOpen}
    onChange={(isOpen) => this.setState({ isOpen })}
```

6. As the final touch for this component, let's add basic styles to center the layout, and apply colors and font sizes, as follows:

```
const styles = StyleSheet.create({
  container: {
    flex: 1,
    alignItems: 'center',
    justifyContent: 'center',
  },
  button: {
    backgroundColor: 'black',
   padding: 20,
   borderRadius: 10
  },
  buttonText: {
    color: 'white',
    fontSize: 25
  }
});
```

7. It's time to create the Menu component. Let's create a component folder with a Menu.js file inside. We'll start with the component imports. As we've done in previous recipes, we'll also use Dimensions to store the dimensions of the app window in a variable for applying styles, as follows:

```
import React from 'react';
import {
  Dimensions,
  StyleSheet,
  View,
  Text,
  TouchableOpacity
} from 'react-native';
const window = Dimensions.get('window');
```

8. The Menu component needs only to be a presentational component, since it has no state or need for life cycle hooks. The component will receive onColorSelected as a property, which we'll make use of in the next step, as follows:

```
const Menu = ({ onColorSelected }) => {
  return (
          // Defined on next step
  );
}
export default Menu;
```

9. The body of the Menu component is simply a list of TouchableOpacity buttons that, when pressed, call onColorSelected, passing in the corresponding color, as follows:

```
<View style={styles.menu}>
  <Text style={styles.heading}>Select a Color</Text>
  <TouchableOpacity onPress={() => onColorSelected('green')}>
    <Text style={styles.item}>
      Green
    </Text>
  </TouchableOpacity>
  <TouchableOpacity onPress={() => onColorSelected('blue')}>
    <Text style={styles.item}>
      Blue
    </Text>
  </TouchableOpacity>
  <TouchableOpacity onPress={() => onColorSelected('orange')}>
    <Text style={styles.item}>
      Orange
    </Text>
  </TouchableOpacity>
  <TouchableOpacity onPress={() => onColorSelected('pink')}>
    <Text style={styles.item}>
      Pink
    </Text>
  </TouchableOpacity>
  <TouchableOpacity onPress={() => onColorSelected('cyan')}>
    <Text style={styles.item}>
      Cyan
    </Text>
  </TouchableOpacity>
  <TouchableOpacity onPress={() => onColorSelected('yellow')}>
    <Text style={styles.item}>
      Yellow
```

```
</Text>
</TouchableOpacity>
<TouchableOpacity onPress={() => onColorSelected('purple')}>
<Text style={styles.item}>
Purple
</Text>
</TouchableOpacity>
</View>
```

10. Let's add a few styles to layout the Menu component, apply colors, and apply font sizes. Note that we're also using the window variable we defined in *step 7* to set the height and width of the component equal to that of the screen, as follows:

```
const styles = StyleSheet.create({
 menu: {
    flex: 1,
    width: window.width,
    height: window.height,
    backgroundColor: '#3C3C3C',
    justifyContent: 'center',
    padding: 20,
  },
  heading: {
    fontSize: 22,
    color: '#f6f6f6',
    fontWeight: 'bold',
   paddingBottom: 20
  },
  item: {
    fontSize: 25,
   paddingTop: 10,
    color: '#f6f6f6'
  }
});
```

11. Our app is complete! When the **Open Menu** button is pressed, a smoothly animated side menu will slide out from the left, displaying a list of colors for the user to choose from. When a color is selected from the list, the background color of the app changes and the menu slides back to closed:

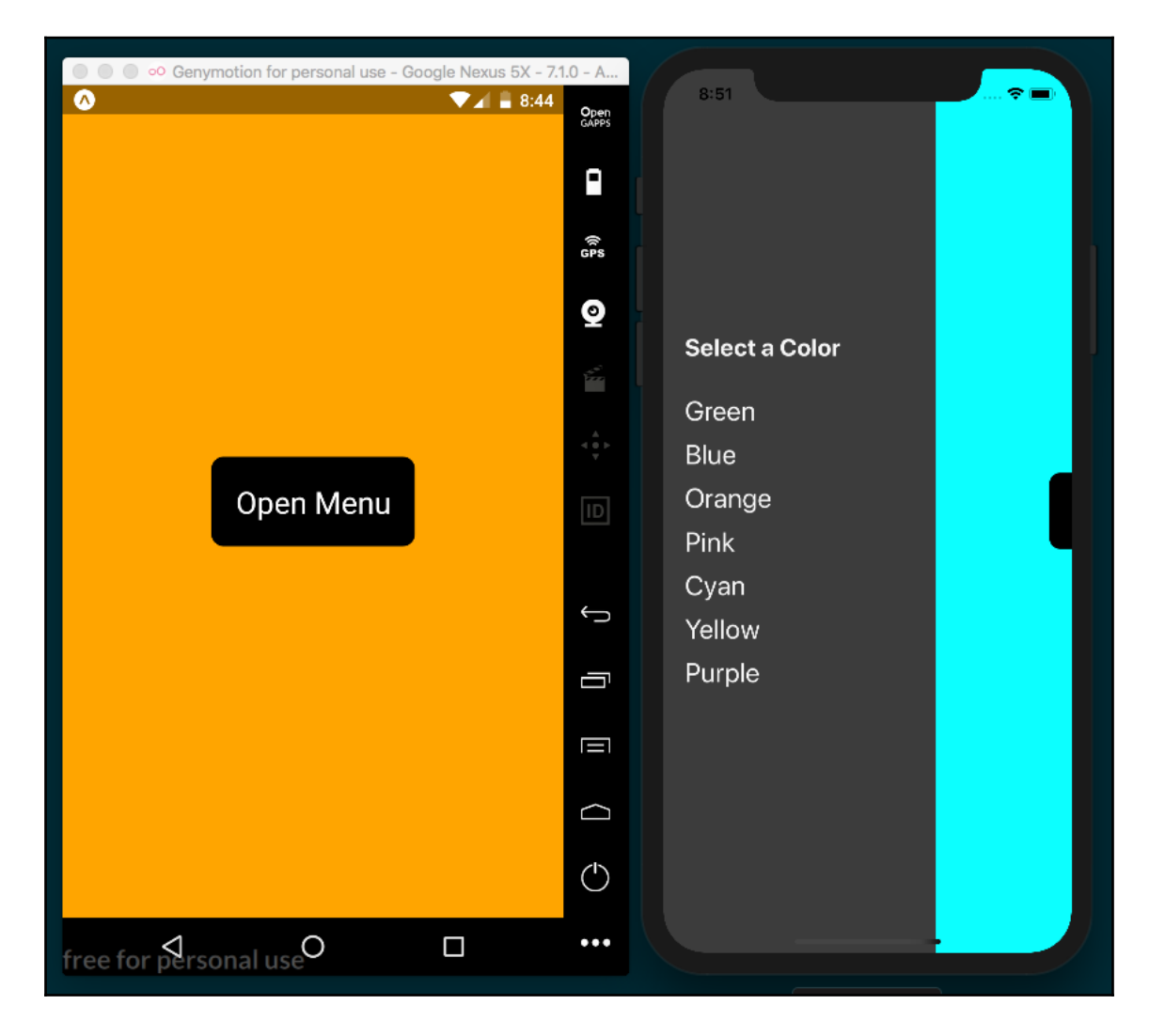

### How it works...

In *step 4*, we created the render function for the main App component. We stored the Menu component in a menu variable so that it can be legibly passed to the menu property of SideMenu, as we did in *step 5*. We pass the changeBackgroundColor class method via the onColorSelected prop on our Menu component so that we can use it to properly update state in the App component.

We then pass the Menu component to SideMenu as the menu prop, which wires the two components together. The second props is isOpen, which dictates whether the side menu should be open. The third prop, onChange, takes a callback function that's executed every time the menu is opened or closed. The onChange callback is provided an isOpen parameter that we used to update the value of isOpen on state so that it stays in sync.

The containing View element has a style prop set to an array with both the container styles defined in *step 6* and an object with the backgroundColor key set to selectedBackgroundColor on state. This will cause the background color of the View component to change to this value whenever it updates.

In *step 8* and *step 9*, we built out the render method of the Menu component. Each TouchableOpacity button is wired to call onColorSelected, passing in the color associated with the pressed button. This in turn runs changeBackgroundColor in the parent App class, which updates state.selectedBackgroundColor on setting state.isOpen to false, causing the background color to change and the side menu to close.

# Using react-native-modalbox for adding modals

Another common piece of many mobile UIs is the modal. Modals are the perfect solution for isolating data in a meaningful way, alerting a user of updated info, displaying a required action that blocks other user interactions (like a login screen), and so much more.

We will be making use of the third-party package react-native-modalbox. This package provides an easy-to-understand and versatile API for creating modals, with options including the following:

- position: Top, bottom, center
- entry: Direction modal enters from—top or bottom?
- backdropColor
- backdropOpacity

For all of the available options, refer to the documentation at:

```
https://github.com/maxs15/react-native-modalbox
```

#### **Getting ready**

We will need a new app for this recipe. The react-native-modalbox package is Expo friendly, so we can create this app with Expo. We'll name this app modal-app. If using a pure React Native project, a name such as ModalApp will work, to match naming conventions.

We will also need the third-party package. It can be installed with npm:

```
npm install react-native-modalbox --save
```

Or, use yarn:

yarn add react-native-modalbox

#### How to do it...

1. Let's start by opening the App.js file in the root of the project and add the imports, as follows:

```
import React from 'react';
import Modal from 'react-native-modalbox';
import {
  Text,
  StyleSheet,
  View,
  TouchableOpacity
} from 'react-native';
```

2. Next, we will define and export the App component, as well as the initial state object, as follows. For this app, we'll only need an isOpen Boolean for keeping track of whether one of our modals should be opened or closed:

```
export default class App extends Component {
  state = {
    isOpen: false
  };
  // Defined on following steps
}
```

3. Let's skip ahead to building out the render method next. The template is made up of two TouchableOpacity button components that when pressed, open their respective modal. We'll be defining those two modals in the following steps. These buttons will call two methods for rendering each Modal of the two modal components, as follows:

```
render = () => \{
  return (
    <View style={styles.container}>
      <TouchableOpacity
        onPress={this.openModal1}
        style={styles.button}
      >
        <Text style={styles.buttonText}>
          Open Modal 1
        </Text>
      </TouchableOpacity>
      <TouchableOpacity
        onPress={this.openModal2}
        style={styles.button}
      >
        <Text style={styles.buttonText}>
          Open Modal 2
        </Text>
      </TouchableOpacity>
      {this.renderModal1() }
      {this.renderModal2()}
    </View>
  );
}
```

4. Now, we're ready to define the renderModal1 method. The Modal component needs a ref prop to be assigned a string, which will be used to refer to the Modal when we want to open or close it, as follows:

```
renderModal1 = () => {
  return(
        <Modal
        style={[styles.modal, styles.modal1]}
        ref={'modal1'}
        onClosed={this.onClose}
        onOpened={this.onOpen}
        >
            </Text style={styles.modalText}>
              Hello from Modal 1
              </Text>
              </Modal>
        )
}
```

5. Let's add the openModal1 method next. This is the method that is called by onPress on the first TouchableOpacity component we added in the render method in *step 3*. By passing the modal1 string to the ref prop on the Modal component we defined in *step 4*, we're able to access the modal as this.refs.modal1. Calling the open method on this ref opens the modal. More on this in the *How it works...* section at the end of this recipe. Add the openModal1 method as follows:

```
openModal1 = () => {
  this.refs.modal1.open();
}
```

6. The Modal we defined in *step 4* also has onClosed and onOpened props, which each take a callback that's executed when the modal is closed or opened, respectively. Let's define the callbacks for these props next. In this recipe, we'll just be firing a console.log as a proof of concept, as follows:

```
onClose = () => {
  console.log('modal is closed');
}
onOpen = () => {
  console.log('modal is open');
}
```

7. We're ready to define the second modal. This Modal component's ref prop will be set to the string modal2, and we'll add two other optional props we didn't use on the other modal. The first is position, which can be set to top, bottom, or center (default). The isOpen prop provides a secondary way of opening and closing a modal via a Boolean. The content of the modal has a TouchableOpacity with an **OK** button that, when pressed, will set the isOpen Boolean on the state object to false, closing the modal, as follows:

```
renderModal2 = () => {
    return(
      <Modal
        style={[styles.modal, styles.modal2]}
        ref={'modal2'}
        position={'bottom'}
        onClosed={this.onCloseModal2}
        isOpen={this.state.isOpen}
      >
        <Text style={styles.modalText}>
          Hello from Modal 2
        </Text>
        <TouchableOpacity
          onPress={() => this.setState({isOpen: false})}
          style={styles.button}
        >
          <Text style={styles.buttonText}>
            OK
          </Text>
        </TouchableOpacity>
      </Modal>
    )
  }
```

8. Since we're using the state Boolean isOpen to manipulate the state of the modal, the openModal2 method will illustrate an alternative method for opening and closing the modal. By setting isOpen on state to true, the second modal will open, as follows:

```
openModal2 = () => {
  this.setState({ isOpen: true });
}
```

9. You might have also noticed that the second modal, defined in step 7, has a different onClosed callback. If the user presses the OK button, the isOpen value on state will be successfully updated to false, but if they dismiss the modal by touching the backdrop, it will not. Adding the onCloseModal2 method guarantees that the isOpen value of the state is properly kept in sync no matter how the user dismisses the modal, as follows:

```
onCloseModal2 = () => {
  this.setState({ isOpen: false });
}
```

10. The last step in this recipe is applying styles. We'll have a modal class for shared modal styles, modal1 and modal2 classes for styles unique to each modal, and classes for applying colors, padding, and margin to buttons and text, as follows:

```
const styles = StyleSheet.create({
  container: {
    backgroundColor: '#f6f6f6',
    justifyContent: 'center',
    alignItems: 'center',
    flex: 1
  },
  modal: {
    width: 300,
    justifyContent: 'center',
    alignItems: 'center'
  },
  modal1: {
    height: 200,
    backgroundColor: "#4AC9B0"
  },
  modal2: {
    height: 300,
    backgroundColor: "#6CCEFF"
  },
  modalText: {
   fontSize: 25,
    padding: 10,
   color: '#474747'
  },
  button: {
    backgroundColor: '#000',
    padding: 16,
    borderRadius: 10,
    marginTop: 20
  },
  buttonText: {
```

```
fontSize: 30,
color: '#fff'
}
});
```

11. This recipe is complete, and we now have an app with two basic modals, displayed on button press, and living in harmony in the same component:

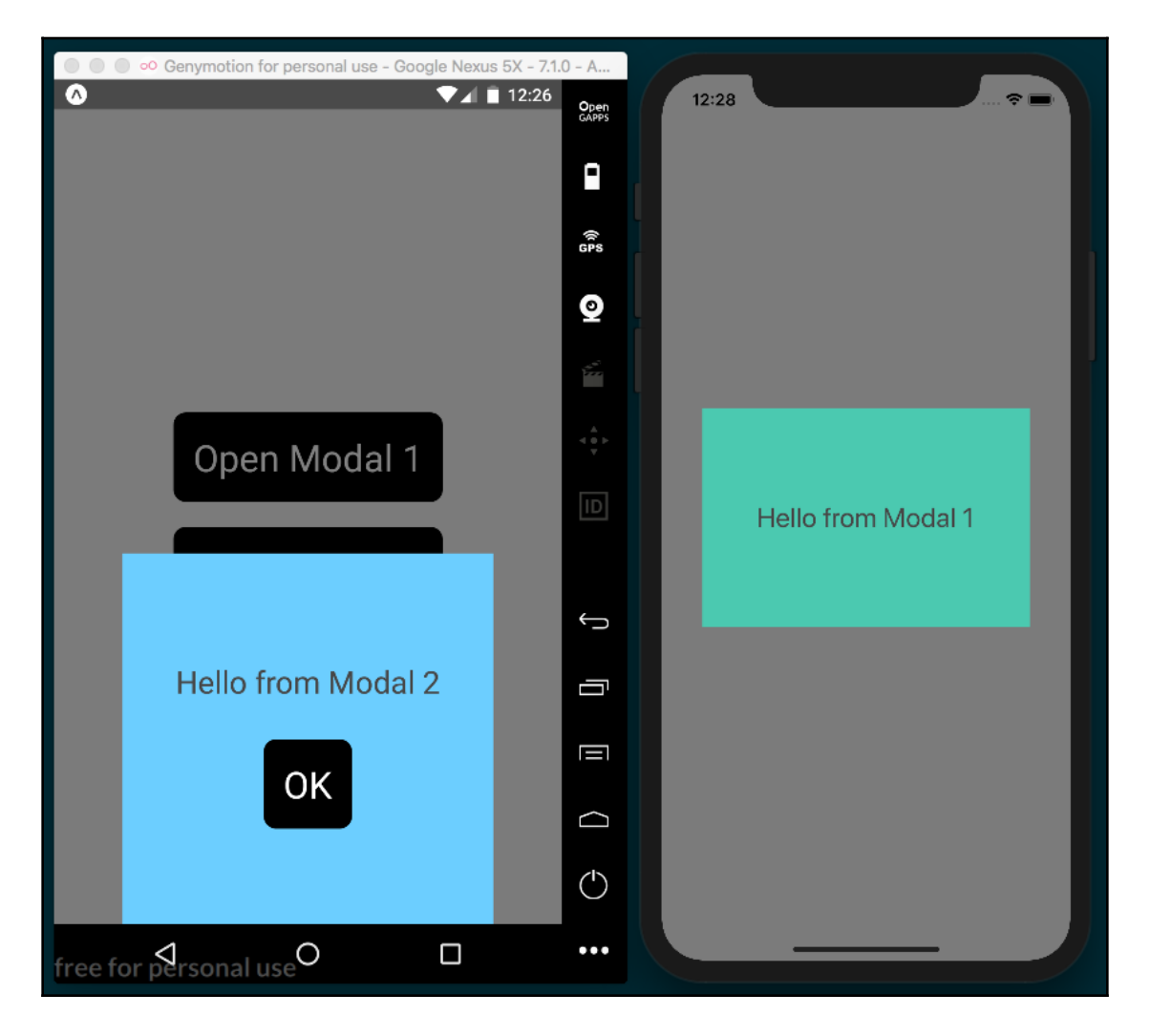

### How it works...

In *step 4*, we defined the first Modal component. We defined the onClosed and onOpened props, passing the onClose and onOpen class methods to these props. Whenever this Modal component is opened, this.onOpen will fire, and this.onClose will execute when the Modal is closed. While we didn't do anything exciting with these methods in this recipe, these hooks could serve as the perfect opportunity for logging user actions related to the modal. Or if the modal houses a form, onOpen could be used to pre-populate some form inputs with data, and onClose could save the form data to the state object for use as the modal is closed.

In *step 5*, we defined the method that the first TouchableOpacity button component executes when pressed: openModal1. In this method, we made use of the Modal component's ref. Refs are a core feature of React itself, and provide a place on the component instance for storing DOM nodes and/or React elements that are created in the component's render method. Just as React (and React Native) components have both state and props (this.state, and this.props in a class component), they can also have refs (which live on this.ref). For more on how refs in React work, check the documentation at:

```
https://reactjs.org/docs/refs-and-the-dom.html
```

Since we set the ref prop on the first Modal to the string modal1, we're able to access this same component in the openModal1 method with the reference this.ref.modal1. Since Modal has an open and a close method, calling this.ref.modal1.open() opens the Modal with a ref of modal1.

This is not the only way to open and close a Modal component, as illustrated with the second modal we defined in *step 7*. Since this component has an isOpen prop, the modal can be opened or closed by changing the Boolean value being passed to the prop. By setting isOpen to be the isOpen value of the state, we can use the **OK** button in this modal to close the modal from within, by setting isOpen to false on state. In *step 8*, we defined the openModal2 method, which also illustrates opening the second modal by changing the value of isOpen on state.

In *step 9*, we defined a separate isClosed callback for keeping the isOpen value of state in sync in case the user dismisses the modal by pressing the backdrop instead of the modal's **OK** button. An alternative strategy would have been to disable the user's ability to dismiss the modal via pressing the backdrop, by adding the backdropPressToClose property to the Modal component and setting it to false.

There are a number of other optional props provided by the react-native-modalbox package that can make modal creation easier. We used position in this recipe to declare that the second modal be placed at the bottom of the screen, and you can view all other available props for Modal in the documentation at:

https://github.com/maxs15/react-native-modalbox

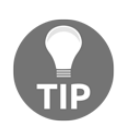

The react-native-modalbox library supports multiple modals in a single component; however, attempting to use the isOpen prop on more than one of these modals will cause all of those modals to open at once, which is unlikely to be the desired behavior.

## **11** Adding Native Functionality -Part I

In this chapter, we'll cover the following recipes:

- Exposing custom iOS modules
- Rendering custom iOS view components
- Exposing custom Android modules
- Rendering custom Android view components

### Introduction

One of the core principles in React Native development is writing JavaScript to build truly native mobile applications. To accomplish this, many native APIs and UI components are exposed through an abstraction layer and are accessed through the React Native bridge. While the React Native and Expo teams continue to improve and expand on the already impressive APIs that currently exist, through the native APIs we can access functionality that isn't available otherwise, such as vibration, contacts, and native alerts and toasts.

By exposing the native view components, we're able to leverage all of the rendering performance the device has to offer, as we're not going through a WebView as in a hybrid app. This gives a native look and feel that adapts to the platform the user is running the app on. With React Native, we're already able to render many native view components including maps, lists, input fields, toolbars, and pickers.

While React Native comes with many built-in native modules and view components, we're sometimes in a position where we need some custom functionality leveraging the native application layer that isn't provided out of the box. Fortunately, there's an extremely rich open source community supporting React Native that not only contributes to the library itself, but also publishes libraries that export some common native modules and view components. If you can't find a first- or third-party library to accomplish what you need, you can always build it yourself.

In this chapter, we'll cover recipes that go over exposing custom native functionality, whether it's an API or view component, on both platforms.

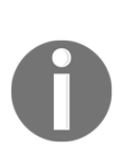

There will be a lot of generated code in the native portions of the code we'll be using in these recipes. The code blocks provided throughout this chapter will, like in previous chapters, continue to display all of the code used in a particular step, whether it's added by us or generated, unless stated otherwise. This is intended to ease the burden of understanding the context of a piece of code, and facilitates the discussion of these pieces of generated code when further explanation is warranted.

### **Exposing custom iOS modules**

As you begin developing more interesting and complex React Native applications, you could possibly reach a point where executing certain code would be only possible (or significantly improved) in the native layer. This allows for executing data processing that's faster in the native layer when compared with JavaScript, and for accessing certain native functionality that isn't otherwise exposed, such as file I/O, or leveraging existing native code from other applications or libraries in your React Native app.

This recipe will walk you through the process of executing some native Objective-C or Swift code and communicating with the JavaScript layer. We'll build a native HelloManager module that will greet our user with a message. We'll also show how to execute native Objective-C and Swift code, taking in arguments, and showing several ways of communicating back with the UI (or JavaScript) layer.

### Getting ready

For this recipe, we'll need a new empty, pure React Native application. Let's call it NativeModuleApp.

In this recipe, we'll also make use of the react-native-button library. This library will allow us to work with a Button component that's more sophisticated than the React Native counterparts. It can be installed with npm:

```
npm install react-native-button --save
```

Or it can be installed using yarn:

```
yarn add react-native-button
```

#### How to do it...

- 1. We'll start by opening the iOS Project in Xcode. The project file has an .xcodeproj file extension and is located in the ios/directory in the root of the project. In our case, the file will be called NativeModuleApp.xcodeproj.
- 2. We need to make a new file by selecting and right-clicking on the group/folder that matches the project name, then clicking on **New File...** as shown in the following:

|  |                                                                               | 1od            |
|--|-------------------------------------------------------------------------------|----------------|
|  | Show in Finder<br>Open with External Editor<br>Open As<br>Show File Inspector | eA<br>Da       |
|  | New File<br>Add Files to "NativeModuleApp"                                    | an             |
|  | Delete                                                                        | LE             |
|  | New Group<br>New Group with Folder<br>New Group from Selection                | OD<br>SS       |
|  | Sort by Name<br>Sort by Type                                                  | et<br>tr<br>%@ |
|  | Find in Selected Groups                                                       | ee             |
|  | Source Control                                                                |                |
|  | Project Navigator Help                                                        | J              |
|  |                                                                               |                |

- 3. We'll be making a Cocoa class, so select **Cocoa Class** and click **Next**.
- 4. We'll use HelloManager for the Class name and set the Subclass of to NSObject, and the Language as Objective-C as shown in the following:

| Choose options for your new file: |                                         |          |      |
|-----------------------------------|-----------------------------------------|----------|------|
|                                   |                                         |          |      |
|                                   |                                         |          |      |
|                                   |                                         |          |      |
| Class:                            | HelloManager                            |          |      |
| Subclass of:                      | NSObject                                | ~        |      |
|                                   | Also create XIB file for user interface |          |      |
| Language:                         | Objective-C                             | ٥        |      |
|                                   |                                         |          |      |
|                                   |                                         |          |      |
|                                   |                                         |          |      |
| Ormert                            |                                         | Drucious |      |
| Cancel                            |                                         | Previous | Néxt |

- 5. After clicking **Next**, we'll be prompted to choose the directory for the new class. We want to save it to the NativeModuleApp directory.
- 6. Creating this new Cocoa class has added two new files to the project: a header file (HelloManager.h) and an implementation file (HelloManager.m).
- 7. Inside the header file (HelloManager.h), you should see some generated code implementing the new HelloManager protocol. We need to import the React RCTBridgeModule library as well. The file should ultimately look like this:

```
#import <Foundation/Foundation.h>
#import <React/RCTBridgeModule.h>
@interface HelloManager : NSObject <RCTBridgeModule>
@end
```

8. The implementation file (HelloManager.m) houses the functionality of our module. In order for our React Native app to be able to access this module from the JavaScript layer, we need to register it with the React Bridge. This is done by adding RCT\_EXPORT\_MODULE() after the @implementation tag. Also note that the header file should already be imported into this file as well:

```
#import "HelloManager.h"
@implementation HelloManager
RCT_EXPORT_MODULE();
@end
```

9. We need to add the function we'll be exporting to the React Native app. We'll create a greetUser method that will take two arguments, name and isAdmin. These arguments will be used to create a greeting message using string concatenation and then send it back to the JavaScript layer via callback:

```
#import "HelloManager.h"
@implementation HelloManager
RCT_EXPORT_MODULE();
RCT_EXPORT_METHOD(
   greetUser: (NSString *)name isAdmin:(BOOL *)isAdmin callback:
(RCTResponseSenderBlock) callback
) {
   NSString *greeting =
    [NSString stringWithFormat:
    @"Welcome %@, you %@ an administrator.", name, isAdmin ?
@"are" : @"are not"];
   callback(@[greeting]);
}
@end
```

10. We're ready to switch over to the JavaScript layer, which will have a UI that will invoke the native HelloManager greetUser method we've just created, then display its output. Fortunately, the React Native bridge does all of the heavy lifting for us and leaves us with a simple-to-use JavaScript object that mimics the NativeModules API. In this example, we'll be using TextInput and Switch to provide name and the isAdmin value for the native modules method. Let's start with out imports in App.js:

```
import React, { Component } from 'react';
import {
   StyleSheet,
   Text,
   View,
   NativeModules,
   TextInput,
   Switch
} from 'react-native';
import Button from 'react-native-button';
```

11. We can use the NativeModules component we imported to get the HelloManager protocol we created from the native layer:

const HelloManager = NativeModules.HelloManager;

12. Let's create the App component and define the initial state object. We'll add a greetingMessage property for saving the message received from the native module, userName for storing the entered user name, and an isAdmin Boolean for representing whether the user is an administrator:

```
export default class App extends Component {
  state = {
    greetingMessage: null,
    userName: null,
    isAdmin: false
  }
  // Defined on following steps
}
```
13. We're ready to start building the render method. First, we'll need a TextInput component for getting a user name from the user, and a Switch component for toggling the isAdmin state:

```
render() {
   return (
      <View style={styles.container}>
        <Text style={styles.label}>
          Enter User Name
        </Text>
        <TextInput
          ref="userName"
          autoCorrect={false}
          style={styles.inputField}
          placeholder="User Name"
          onChangeText={(text) => this.setState({ userName: text })
}
        />
        <Text style={styles.label}>
          Admin
        </Text>
        <Switch style={styles.radio}
          value={this.state.isAdmin}
          onValueChange={ (value) =>
            this.setState({ isAdmin: value })
          }
        />
        // Continued below
      </View>
   );
  }
```

14. The UI will also need Button for submitting the callback to the native module and a Text component for displaying the message returned from the native module:

```
render() {
  return (
    // Defined above.
    <Button
    disabled={!this.state.userName}
    style={[
        styles.buttonStyle,
        !this.state.userName ? styles.disabled : null
    ]}
    onPress={this.greetUser}</pre>
```

```
>
    Greet (callback)
    </Button>
    <Text style={styles.label}>
    Response:
    </Text>
    <Text style={styles.message}>
    {this.state.greetingMessage}
    </Text>
    </View>
);
}
```

15. With the UI rendering the necessary components, we're ready to wire up the onPress handler of Button to a call to the native layer. This function passes the displayResults class method as the third parameter, which is the callback to be used by the native greetUser function. We'll define displayResults in the next step:

```
greetUser = () => {
  HelloManager.greetUser(
    this.state.userName,
    this.state.isAdmin,
    this.displayResults
  );
}
```

16. displayResults will need to do two things: blur the TextInput using the refs associated with the component and set greetingMessage on state to the results returned from the native module:

```
displayResults = (results) => {
  this.refs.userName.blur();
  this.setState({ greetingMessage: results });
}
```

17. The last step is adding the styles to the layout and styling the app:

```
const styles = StyleSheet.create({
  container: {
    flex: 1,
    justifyContent: 'center',
    alignItems: 'center',
    backgroundColor: '#F5FCFF',
  },
  inputField:{
    padding: 20,
    fontSize: 30
  },
  label: {
    fontSize: 18,
    marginTop: 18,
    textAlign: 'center',
  },
  radio: {
    marginBottom: 20
  },
  buttonStyle: {
    padding: 20,
    backgroundColor: '#1DA1F2',
    color: '#fff',
    fontSize: 18
  },
  message: {
   fontSize: 22,
    marginLeft: 50,
    marginRight: 50,
  },
  disabled: {
    backgroundColor: '#3C3C3C'
  }
});
```

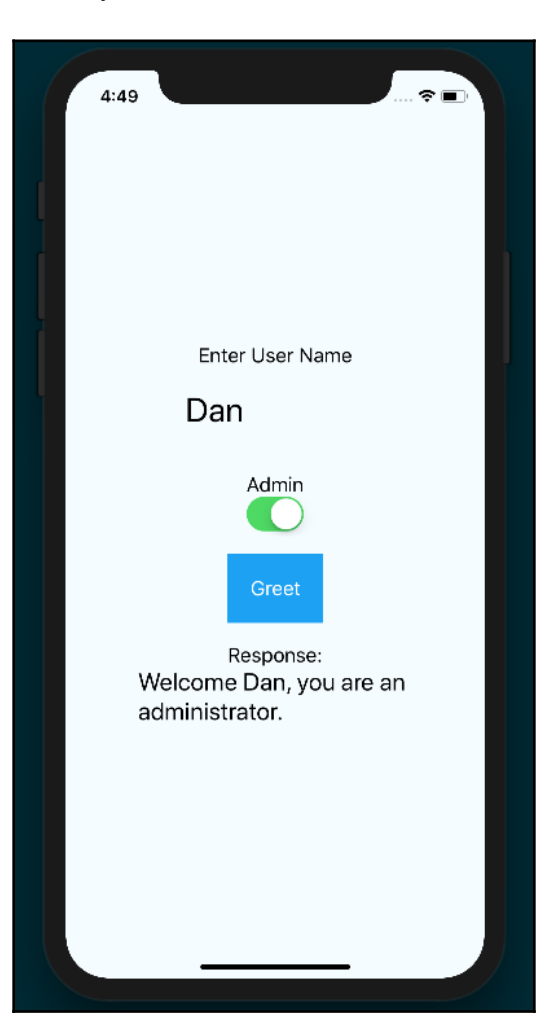

18. We now have a working React Native app that's able to communicate directly with the native iOS layer:

### How it works...

The app we built in this recipe will serve as the foundation for many of the following recipes in this chapter. It's also the method Facebook uses to implement many bundled React Native APIs.

There are several important concepts to keep in mind going forward. Any native module class we want to use in the JavaScript layer has to extend RCTBridgeModule, as it contains functionality for registering our class onto the React Native bridge. We register our class with the RCT\_EXPORT\_MODULE method call, which registers methods on the module once the module has been registered. Registering the module along with its respective methods and properties is what allows us to interface with the native layer from the JavaScript layer.

The greetUser method is executed when the button is pressed. This function in turn makes a call to HelloManager.greetUser, passing the userName and isAdmin properties from state and the displayResults function as a callback. displayResults sets the new greetingMessage on state, causing the UI to be refreshed and the message to be displayed.

#### See also

- An explanation of how React Native applications boot up: https://levelup. gitconnected.com/wait-what-happens-when-my-react-native-applicationstarts-an-in-depth-look-inside-react-native-5f306ef3250f
- A deep dive into how React Native events actually work: https://levelup. gitconnected.com/react-native-events-in-gory-details-what-happens-onthe-way-to-listeners-2cee6c55940c

## **Rendering custom iOS view components**

While it's very important to leverage the devices processing power in executing code on the native layer in our React Native application, it's equally important to leverage its rendering power to show native UI components. React Native can render any UI component that's an implementation of UIView inside an application. These components can be lists, form fields, tables, graphics, and so on.

For this recipe, we'll create a React Native application titled NativeUIComponent.

In this recipe, we'll take a native UIButton and expose it as a React Native view component. You'll be able to set the button label and attach a handler for when it's pressed.

#### How to do it...

- Let's start by opening the iOS project in Xcode. The project file is located in the ios/directory of the project and should be called NativeUIComponent.xcodeproj.
- 2. Select and right-click on the group that matches your project name and click on **New File...**:

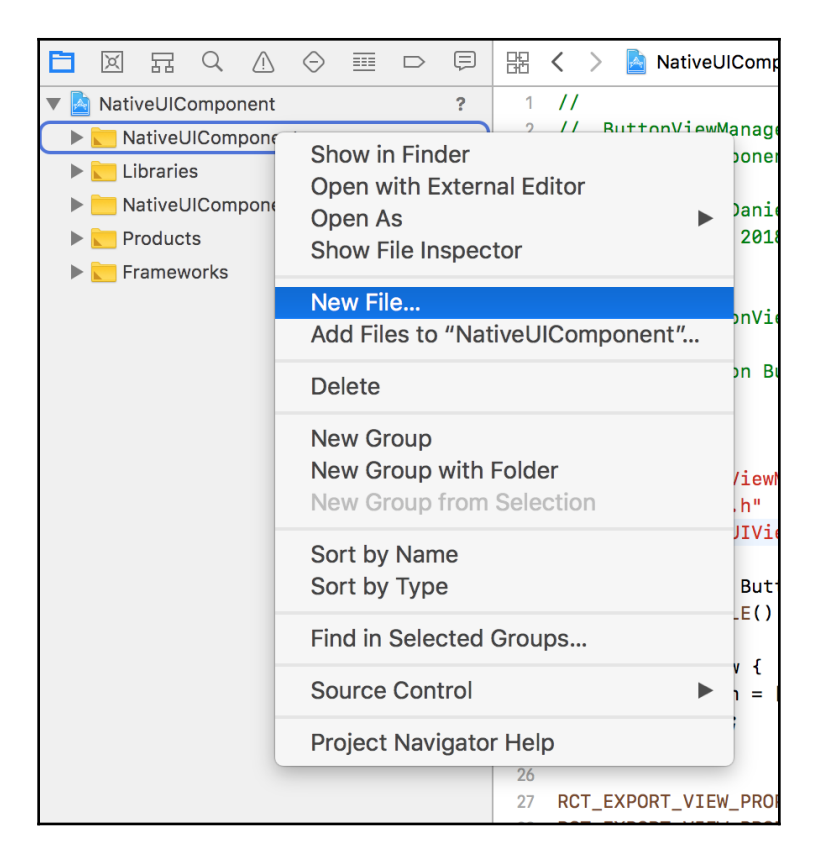

- 3. We'll be making a Cocoa class, so select **Cocoa Class** and click **Next**.
- 4. We'll be creating a button, so let's name the **Class** Button and set the **Subclass** of to **UIView** and the **Language** as **Objective-C**:

| Choose options for your new file: |                                         |            |      |
|-----------------------------------|-----------------------------------------|------------|------|
|                                   |                                         |            |      |
|                                   |                                         |            |      |
|                                   |                                         |            |      |
| Class                             | Rutton                                  |            |      |
|                                   | Button                                  |            |      |
| Subclass of:                      | UIView                                  | <b>~</b>   |      |
|                                   | Also create XIB file for user interface |            |      |
| Language:                         | Objective-C                             | $\Diamond$ |      |
|                                   |                                         |            |      |
|                                   |                                         |            |      |
|                                   |                                         |            |      |
|                                   |                                         |            |      |
| Cancel                            |                                         | Previous   | Next |

- 5. After clicking **Next**, we'll be prompted to choose the directory for the new class. We want to save it to the NativeUIComponent directory to create the class.
- 6. We're also going to need a ButtonViewManager class as well. You can repeat steps 2 to 5 with ButtonViewManager as the class name and RCTViewManager as the subclass.
- 7. First, we're going to implement our Button UI class. In the header (Button.h) file, we'll import RCTComponent.h from React and add an onTap property to wire up our tap event:

```
#import <UIKit/UIKit.h>
#import "React/RCTComponent.h"
@interface Button : UIView
@property (nonatomic, copy) RCTBubblingEventBlock onTap;
@end
```

8. Let's work on the implementation file (Button.m). We'll start by creating references for our UIButton instance and the string that will hold the button label:

```
#import "Button.h"
#import "React/UIView+React.h"
@implementation Button {
    UIButton *_button;
    NSString *_buttonText;
}
// Defined in following steps
```

9. The bridge will look for a setter for the buttonText property. This is where we'll set the UIButton instance title field:

```
-(void) setButtonText:(NSString *)buttonText {
    NSLog(@"Set text %@", buttonText);
    _buttonText = buttonText;
    if(_button) {
      [_button setTitle:
        buttonText forState:UIControlStateNormal];
      [_button sizeToFit];
    }
}
```

10. Our Button will accept an onTap event handler from the React Native app. We need to wire this to our UIButton instance through an action selector:

```
- (IBAction)onButtonTap:(id)sender {
   self.onTap(@{});
}
```

11. We need to instantiate the UIButton and place it inside a React Subview. We'll call this method layoutSubviews:

```
-(void) layoutSubviews {
  [super layoutSubviews];
  if( _button == nil) {
    _button =
    [UIButton buttonWithType:UIButtonTypeRoundedRect];
    [_button addTarget:self action:@selector(onButtonTap:)
      forControlEvents:UIControlEventTouchUpInside];
    [_button setTitle:
    _buttonText forState:UIControlStateNormal];
    [_button sizeToFit];
```

ļ

```
[self insertSubview:_button atIndex:0];
}
```

12. Let's import the React RCTViewManager in the ButtonViewManager.h header file:

```
#import "React/RCTViewManager.h"
@interface ButtonViewManager : RCTViewManager
```

0end

13. Now we need to implement our ButtonViewManager, which will interface with our React Native application. Let's work on the implementation file (ButtonViewManager.m) to make this happen. We use RCT\_EXPORT\_VIEW\_PROPERTY to pass along the buttonText property and onTap method to the React Native layer:

```
#import "ButtonViewManager.h"
#import "Button.h"
#import "React/UIView+React.h"
@implementation ButtonViewManager
RCT_EXPORT_MODULE()
- (UIView *)view {
   Button *button = [[Button alloc] init];
   return button;
}
RCT_EXPORT_VIEW_PROPERTY(buttonText, NSString);
RCT_EXPORT_VIEW_PROPERTY(onTap, RCTBubblingEventBlock);
@end
```

14. We are ready to switch over to the React Native layer. We're going to need a custom Button component, so let's create a new components folder in the root of the project with a new Button.js file inside of it. We'll also need to import the requireNativeComponent component from React Native for interfacing with our native UI component:

```
import React, { Component } from 'react';
import {
  StyleSheet,
  Text,
```

```
View
} from 'react-native';
import Button from './components/Button';
```

15. The Button component will grab the native Button module we created earlier via the requireNativeComponent React Native helper. The call takes a string to be used as the component's name in the React Native layer as the first parameter, and the second takes the Button component in the file, effectively wiring the two together:

```
export default class Button extends Component {
  render() {
    return <ButtonView {...this.properties} />;
  }
}
const ButtonView = requireNativeComponent('ButtonView', Button);
```

16. We're ready to build out the main App component in the App.js file in the root of the project. We'll start with the imports, which will include the Button component we created in the last two steps:

```
import React, { Component } from 'react';
import {
   StyleSheet,
   Text,
   View
} from 'react-native';
import Button from './components/Button';
```

17. Let's define the App component and the initial state object. The count property will keep track of the number of times the Button component has been pressed:

```
export default class App extends Component {
  state = {
    count: 0
  }
  // Defined on following steps
}
```

18. We're ready to define the render method, which will just consist of the Button component, along with a Text element for displaying the current button press count:

```
render() {
  return (
     <View style={styles.container}>
     <Button buttonText="Click Me!"
     onTap={this.handleButtonTap}
     style={styles.button}
     />
     <Text>Button Pressed Count: {this.state.count}</Text>
     </View>
  );
}
```

19. You may recall that the Button component we created has an onTap property, which takes a callback function. In this case we'll just use this function to increase the counter that lives on state:

```
handleButtonTap = () => {
  this.setState({
    count: this.state.count + 1
  });
}
```

20. Let's wrap up this recipe with a few basic styles:

```
const styles = StyleSheet.create({
  container: {
    flex: 1,
    justifyContent: 'center',
    alignItems: 'center',
    backgroundColor: '#F5FCFF',
  },
  button: {
    height: 40,
    width: 80
  }
});
```

21. The app is complete! When the button is pressed, the function passed to onTap will be executed, increasing the counter by one:

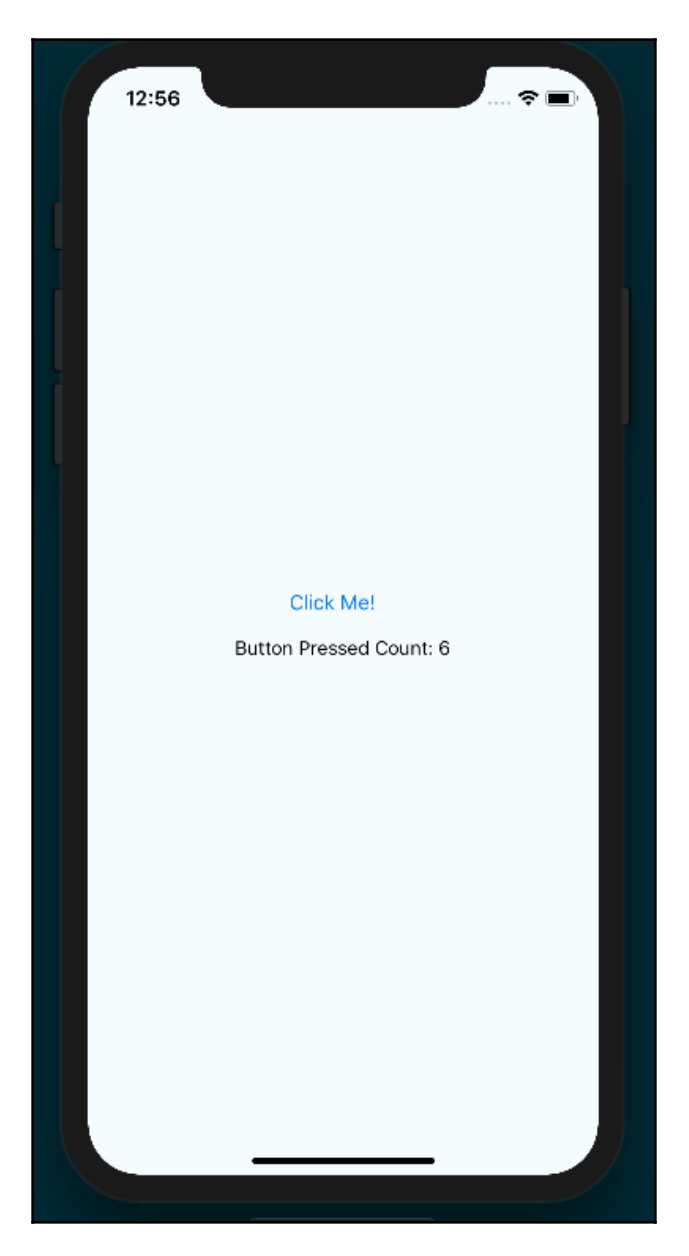

### How it works...

In this recipe, we exposed a basic native UI component. This is the same method by which all of the UI components built into React Native (for example, Slider, Picker, and ListView) were created.

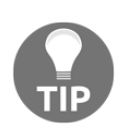

The most important requirement in creating UI components is that your ViewManager extends RCTViewManager and returns an instance of UIView. In our case, we're wrapping UIButton with a React-specific UIView extension, which improves our ability to layout and style the component.

The next important factor is sending properties and reacting to component events. In step 13, we used the RCT\_EXPORT\_VIEW\_PROPERTY method provided by React Native to register the buttonText and onTap view properties that will come from the JavaScript layer to the Button component. That Button component is then created and returned to be used in the JavaScript layer:

```
- (UIView *)view {
  Button *button = [[Button alloc] init];
  return button;
}
```

## **Exposing custom Android modules**

Often, you'll find the need for React Native applications to interface with native iOS and Android code. Having discussed integrating native iOS modules, now it's time to cover the equivalent recipes in Android.

This recipe will take us through writing our first Android native module. We're going to create a HelloManager native module with a greetUser method that takes name and an isAdmin Boolean as arguments, which will return a greeting message that we'll display in the UI.

## Getting ready

For this recipe, we'll need to create another pure React Native app. Let's name this project NativeModuleApp as well.

We'll also be making use of the react-native-button library again, which can be installed with npm:

npm install react-native-button --save

Alternatively, it can be installed using yarn:

yarn add react-native-button

#### How to do it...

- 1. We'll start by opening the new project's Android code in Android Studio. From the Android Studio welcome screen, you can select **Open an existing Android Studio project**, then select the android directory inside of the project folder.
- 2. Once the project has loaded, let's open the project explorer (that is, the directory tree) on the left side of Android Studio and expand the package structure to find the Java source files, which should live in app/java/com.nativemoduleapp. The folder should already have two .java files in it, MainActivity and MainApplication:

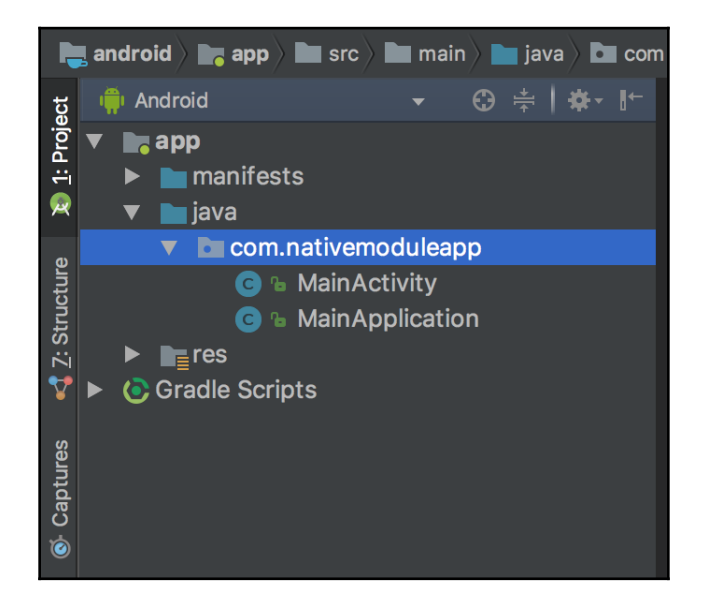

3. Right-click on the **com.nativemoduleapp** package, select **New** | **Java Class**, and name the class HelloManager. Also, be sure to set the **Kind** field to **Class**:

|                                      | Cre                | ate New Class            |           |  |
|--------------------------------------|--------------------|--------------------------|-----------|--|
| Name:                                | HelloManager       |                          |           |  |
| Kind:                                | Class              |                          | •         |  |
| Superclass:                          |                    |                          |           |  |
| Interface(s):                        |                    |                          |           |  |
| Package:                             | com.nativemoduleap | р                        |           |  |
| Visibility:                          | • P <u>u</u> blic  | Package P <u>r</u> ivate |           |  |
| Modifiers:                           | • N <u>o</u> ne    | <u>A</u> bstract         | <u> </u>  |  |
|                                      |                    |                          |           |  |
| Show Select Overrides <u>D</u> ialog |                    |                          |           |  |
| ?                                    |                    |                          | Cancel OK |  |

- 4. We'll also need a HelloPackage class in the same directory. You can repeat steps 2 and 3 to create this class, simply applying the new name and keeping the Kind field set to Class.
- 5. Let's start by implementing our HelloManager native module. We'll start with the package name and the dependencies we'll need in this file:

```
package com.nativemoduleapp;
import com.facebook.react.bridge.Callback;
import com.facebook.react.bridge.ReactApplicationContext;
import com.facebook.react.bridge.ReactContextBaseJavaModule;
import com.facebook.react.bridge.ReactMethod;
```

6. ReactContextBaseJavaModule is the base class for all React Native modules, so we'll be creating the HelloManager class as a subclass of it. We also need to define a getName method, which is used for registering native modules with the React Native bridge. This is one difference from the iOS native module implementations, as those are defined via class name:

```
public class HelloManager extends ReactContextBaseJavaModule {
  public HelloManager(ReactApplicationContext reactContext) {
    super(reactContext);
  }
```

ļ

```
@Override
public String getName() {
  return "HelloManager";
}
```

7. Now that we've set up our HelloManager native module, it's time to add the greetUser method to it, which will expect as arguments name, isAdmin, and the callback that will be executed to send the message to the React Native layer:

```
public class HelloManager extends ReactContextBaseJavaModule {
    // Defined in previous steps
    @ReactMethod
    public void greetUser(String name, Boolean isAdmin, Callback
    callback) {
        System.out.println("User Name: " + name + ", Administrator: " +
    (isAdmin ? "Yes" : "No"));
        String greeting = "Welcome " + name + ", you " + (isAdmin ?
        "are" : "are not") + " an administrator";
        callback.invoke(greeting);
    }
}
```

8. Another step that's unique to Android is having to register the native module with the application, which is a two-step process. The first step is to add our HelloManager module to the HelloPackage class we created earlier. We'll start with the dependencies for HelloPackage.java:

```
package com.nativemoduleapp;
import com.facebook.react.ReactPackage;
import com.facebook.react.bridge.NativeModule;
import com.facebook.react.bridge.ReactApplicationContext;
import com.facebook.react.uimanager.ViewManager;
import java.util.ArrayList;
import java.util.Collections;
import java.util.List;
```

9. The implementation of HelloPackage simply follows the pattern provided by the official documentation (https://facebook.github.io/react-native/docs/ native-modules-android.html). The most important piece here is the call to modules.add, where a new instance of HelloManager is passed in with reactContext as its parameter:

```
public class HelloPackage implements ReactPackage {
  @Override
  public List<ViewManager>
  createViewManagers(ReactApplicationContext reactContext) {
    return Collections.emptyList();
  }
  @Override
  public List<NativeModule>
createNativeModules(ReactApplicationContext reactContext) {
    List<NativeModule> modules = new ArrayList<>();
    modules.add(new HelloManager(reactContext));
    return modules;
  }
}
```

10. The second step in registering the native module with the React Native app is to add HelloPackage to the MainApplication module. Most of the code here is generated by the React Native bootstrapping process. The getPackages method needs to be updated to take both new MainReactPackage() and new HelloPackage() as arguments passed to Arrays.asList:

```
package com.nativemoduleapp;
import android.app.Application;
import com.facebook.react.ReactApplication;
import com.facebook.react.ReactPatkage;
import com.facebook.react.ReactPackage;
import com.facebook.react.shell.MainReactPackage;
import com.facebook.soloader.SoLoader;
import java.util.Arrays;
import java.util.List;
public class MainApplication extends Application implements
ReactApplication {
```

```
private final ReactNativeHost mReactNativeHost = new
ReactNativeHost(this) {
    @Override
    public boolean getUseDeveloperSupport() {
      return BuildConfig.DEBUG;
    }
    @Override
    protected List<ReactPackage> getPackages() {
      return Arrays.asList(
        new MainReactPackage(),
        new HelloPackage()
      );
    }
    @Override
    protected String getJSMainModuleName() {
      return "index";
  };
  00verride
  public ReactNativeHost getReactNativeHost() {
    return mReactNativeHost;
  }
  @Override
  public void onCreate() {
    super.onCreate();
    SoLoader.init(this, /* native exopackage */ false);
  }
}
```

11. We're all done on the Java portion of this recipe. We need to build our UI, which will invoke the native HelloManager greetUser method and display its output. In this example, we'll be using TextInput and Switch to provide name and the isAdmin value for the native module method. This is the same functionality as we implemented on iOS in the *Exposing custom iOS modules* recipe. Let's get to building out App.js, starting with the dependencies we'll need:

```
import React, { Component } from 'react';
import {
   StyleSheet,
   Text,
   View,
   NativeModules,
```

```
TextInput,
Switch,
DeviceEventEmitter
} from 'react-native';
import Button from 'react-native-button';
```

12. We need to make a reference to the HelloManager object that lives on the imported NativeModules component:

```
const { HelloManager } = NativeModules;
```

13. Let's create the App class and the initial state:

```
export default class App extends Component {
  state = {
    userName: null,
    greetingMessage: null,
    isAdmin: false
  }
}
```

14. We're ready to define the component's render function. This piece of code will not be described in great detail, as it's basically the same render function defined in the *Exposing custom iOS modules* recipe at the beginning of this chapter:

```
render() {
  return (
    <View style={styles.container}>
      <Text style={styles.label}>
        Enter User Name
      </Text>
      <TextInput
        ref="userName"
        autoCorrect={false}
        style={styles.inputField}
        placeholder="User Name"
        onChangeText={(text) => this.setState({ userName: text })
        }
      />
      <Text style={styles.label}>
        Admin
      </Text>
      <Switch
        style={styles.radio}
        onValueChange={
          value => this.setState({ isAdmin: value })
        }
        value={this.state.isAdmin}
```

[ 399 ] -

}

```
/>
   <Button
      disabled={!this.state.userName}
      style={[
        styles.buttonStyle,
        !this.state.userName ? styles.disabled : null
      ]}
      onPress={this.greetUser}
    >
      Greet
    </Button>
    <Text style={styles.label}>
      Response:
    </Text>
    <Text style={styles.message}>
      {this.state.greetingMessage}
    </Text>
  </View>
);
```

15. With the UI rendering the necessary components, we now need to wire up the onPress handler of Button to make the native call via HelloManager.greetUser:

```
updateGreetingMessage = (result) => {
  this.setState({
    greetingMessage: result
  });
}
greetUser = () => {
  this.refs.userName.blur();
  HelloManager.greetUser(
    this.state.userName,
    this.state.isAdmin,
    this.updateGreetingMessage
 );
}
```

16. We'll add styles to layout and style the app. Again, these are the same styles as used in the *Exposing custom iOS modules* recipe at the beginning of this chapter:

```
const styles = StyleSheet.create({
  container: {
    flex: 1,
    justifyContent: 'center',
    alignItems: 'center',
    backgroundColor: '#F5FCFF',
  },
  inputField:{
    padding: 20,
    fontSize: 30,
    width: 200
  },
  label: {
    fontSize: 18,
    marginTop: 18,
    textAlign: 'center',
  },
  radio: {
    marginBottom: 20
  },
  buttonStyle: {
    padding: 20,
    backgroundColor: '#1DA1F2',
    color: '#fff',
    fontSize: 18
  },
  message: {
    fontSize: 22,
    marginLeft: 50,
    marginRight: 50,
  },
  disabled: {
    backgroundColor: '#3C3C3C'
  }
});
```

17. The final app should look similar to the following screenshot:

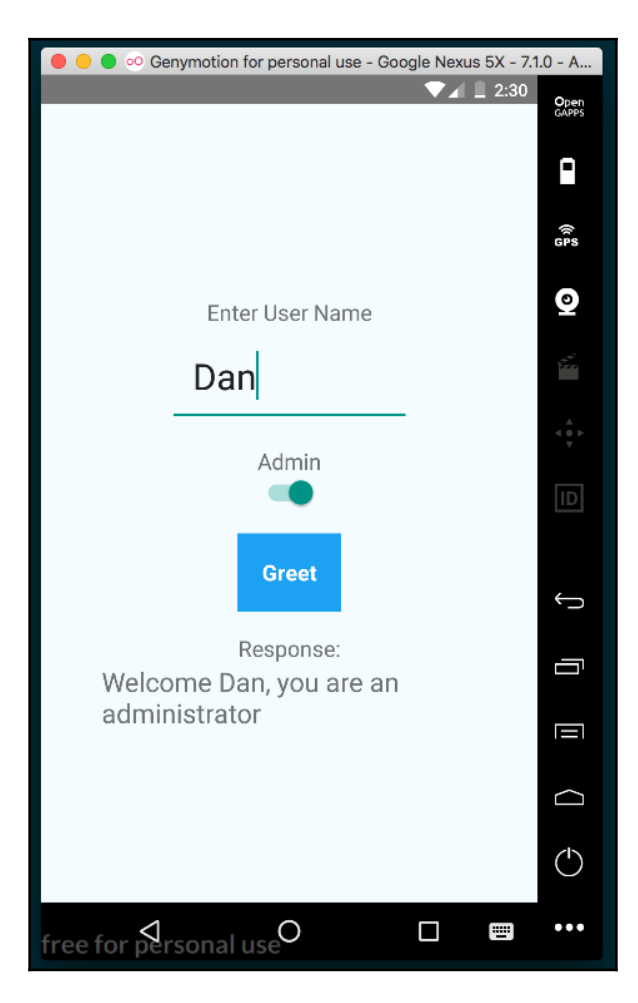

## How it works...

This recipe covers the foundation for much of what we'll be doing with adding native Android modules in future recipes. All native module classes need to extend ReactContextBaseJavaModule, implement the constructor, and define the getName method. All methods that should be exposed to the React Native layer need to have the @ReactMethod annotation. Creating a React Native Android native module has more overhead as compared with iOS, since you have to also wrap your module in a class that implements ReactPackage (in this recipe, that's the HelloPackage module), and register the package with the React Native project. This is done in steps 7 and 8.

In the JavaScript portion of the recipe, the greetUser function is executed when the user presses the Button component. This, in turn, makes a call to HelloManager.greetUser, passing along the userName and isAdmin properties from state and the updateGreetingMessage method as a callback. The updateGreetingMessage sets the new greetingMessage on state, causing a refresh of the UI and the message to be displayed.

# Rendering custom Android view components

One reason React Native has gained so much popularity so far is its ability to render truly native UI components. With native UI components on Android, we're able to leverage not only the GPU rendering power, but we also get the native look and feel of native components, including native fonts, colors, and animations. Web and hybrid applications on Android use CSS polyfills to simulate a native animation but, in React Native, we can get the real thing.

We'll need a new pure React Native app for this recipe. Let's name it NativeUIComponent. In this recipe, we'll take a native Button and expose it as a React Native view component.

## How to do it...

1. Let's start by opening the Android project in Android Studio. In the Android Studio welcome screen, select **Open an existing Android Studio project** and open the android directory of the project.

2. Open the project explorer and expand the package structure until you can see the Java source files (for example, app/java/com.nativeuicomponent):

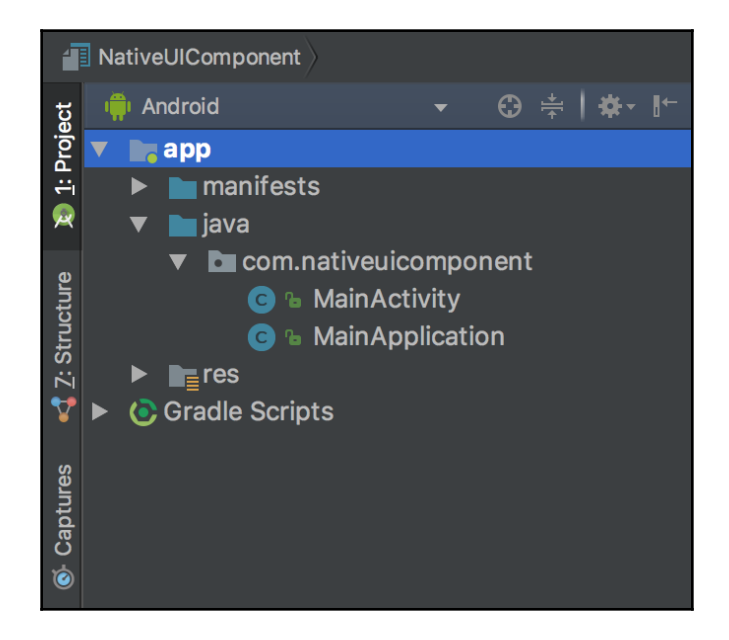

- 3. Right-click on the package and select New | Java Class. Use ButtonViewManager for the class name and set the Kind field to Class.
- 4. Use the same method to also create a ButtonPackage class.
- 5. Let's begin implementing our ButtonViewManager class, which must be a subclass of SimpleViewManager<View>. We'll start with the imports and define the class itself:

```
package com.nativeuicomponent;
import android.view.View;
import android.widget.Button;
import com.facebook.react.bridge.Arguments;
import com.facebook.react.bridge.ReactContext;
import com.facebook.react.bridge.WritableMap;
import com.facebook.react.uimanager.SimpleViewManager;
import com.facebook.react.uimanager.ThemedReactContext;
import com.facebook.react.uimanager.annotations.ReactProp;
import com.facebook.react.uimanager.events.RCTEventEmitter;
public class ButtonViewManager extends SimpleViewManager<Button>
```

```
implements View.OnClickListener {
    // Defined on following steps
}
```

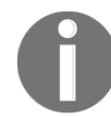

The file class name ButtonViewManager follows the Android naming convention of adding the suffix ViewManager to any View component.

6. Let's start the class definition with the getName method that returns the string name we're assigning the component, which in this case is ButtonView:

```
public class ButtonViewManager extends SimpleViewManager<Button>
implements View.OnClickListener{
   @Override
   public String getName() {
      return "ButtonView";
   }
   // Defined on following steps.
}
```

7. The createViewInstance method is required for defining how React should initialize the module:

```
@Override
protected Button createViewInstance(ThemedReactContext
reactContext) {
   Button button = new Button(reactContext);
   button.setOnClickListener(this);
   return button;
}
```

8. setButtonText will be used from the properties on the React Native element to set the text on the button:

```
@ReactProp(name = "buttonText")
public void setButtonText(Button button, String buttonText) {
   button.setText(buttonText);
}
```

9. The onClick method defines what will happen when the button is pressed. This method uses RCTEventEmitter to handle receiving events from the React Native layer:

```
@Override
public void onClick(View v) {
```

```
WritableMap map = Arguments.createMap();
ReactContext reactContext = (ReactContext) v.getContext();
reactContext.getJSModule(RCTEventEmitter.class).receiveEvent(v.getI
d(), "topChange", map);
}
```

10. Just like in the last recipe, we need to add ButtonViewManager to ButtonPackage; however, this time, we're defining it as ViewManager and not NativeModule:

```
package com.nativeuicomponent;
import com.facebook.react.ReactPackage;
import com.facebook.react.bridge.NativeModule;
import com.facebook.react.bridge.ReactApplicationContext;
import com.facebook.react.uimanager.ViewManager;
import java.util.Arrays;
import java.util.Collections;
import java.util.List;
public class ButtonPackage implements ReactPackage {
  @Override
  public List<ViewManager>
createViewManagers(ReactApplicationContext reactContext) {
    return Arrays.<ViewManager>asList(new ButtonViewManager());
  }
  @Override
  public List<NativeModule>
createNativeModules(ReactApplicationContext reactContext) {
    return Collections.emptyList();
  }
}
```

11. The last step in the Java layer is adding ButtonPackage to MainApplication. MainApplication.java already has quite a bit of

boilerplate code in it, and we'll only need to change the getPackages method:

```
@Override
protected List<ReactPackage> getPackages() {
  return Arrays.<ReactPackage>asList(
     new MainReactPackage(),
     new ButtonPackage()
  );
}
```

12. Switching over to the JavaScript layer, let's build out our React Native app. First, let's create a new Button component in components/Button.js in the project's root directory. This is where the native button will live inside the React Native layer of the app. The render method uses the native button as ButtonView, which we'll define in the next step:

```
import React, { Component } from 'react';
import { requireNativeComponent, View } from 'react-native';
export default class Button extends Component {
  onChange = (event) => {
    if (this.properties.onTap) {
      this.properties.onTap(event.nativeEvent.message);
    }
  }
  render() {
    return(
      <ButtonView
        {...this.properties}
        onChange={this.onChange}
      />
    );
  }
}
```

13. We can create the native button as a React Native component with the requireNativeComponent helper, which takes three parameters: the string ButtonView to define the components name, the Button component defined in the previous step, and the options object. There's more information on this object in the *How it works...* section at the end of this recipe:

```
const ButtonView = requireNativeComponent(
   'ButtonView',
   Button, {
      nativeOnly: {
         onChange: true
      }
   }
);
```

14. We're ready to define the App class. Let's start with dependencies, including the Button component created previously:

```
import React, { Component } from 'react';
import {
```

```
StyleSheet,
Text,
View
} from 'react-native';
import Button from './components/Button';
```

15. The App component in this recipe is essentially the same as the *Rendering custom iOS view components* recipe earlier in this chapter. The custom onTap property is fired when the Button component is pressed, adding 1 to the count property on state:

```
export default class App extends Component {
  state = \{
    count: 0
  }
  onButtonTap = () => \{
    this.setState({
      count : this.state.count + 1
    });
  }
  render() {
    return (
      <View style={styles.container}>
        <Button buttonText="Press Me!"
          onTap={this.onButtonTap}
          style={styles.button}
        />
        <Text>
          Button Pressed Count: {this.state.count}
        </Text>
      </View>
    );
  }
ł
```

16. Let's add a few styles to layout and size the app's UI:

```
const styles = StyleSheet.create({
  container: {
    flex: 1,
    justifyContent: 'center',
    alignItems: 'center',
    backgroundColor: '#F5FCFF',
  },
  button: {
```

```
height: 40,
width: 150
});
```

17. The final app should look similar to the following screenshot:

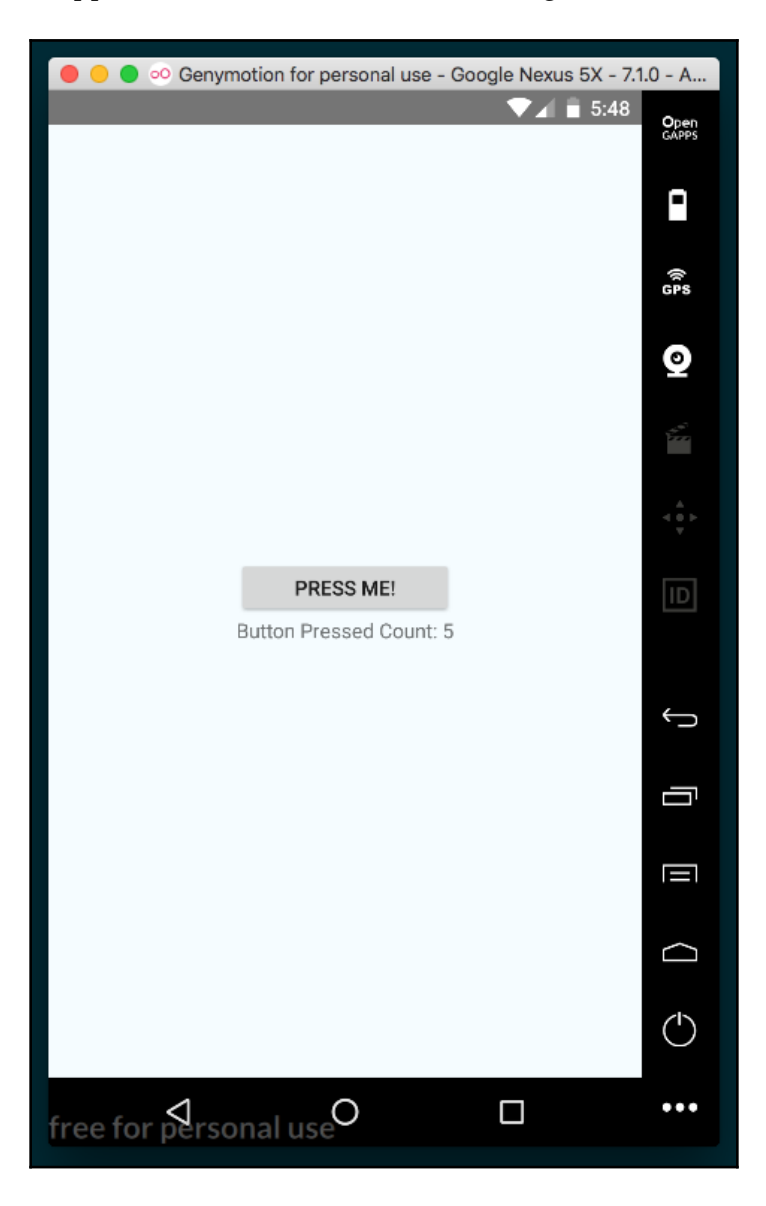

## How it works...

When defining a native view, as we did with the ButtonViewManager class, it must extend SimpleViewManager and render a type that extends View. In our recipe, we rendered a Button view, and we used the @ReactProp annotation for defining properties. When we need to communicate back to the JavaScript layer, we fire an event from the native component, which we implemented in *step 9* of this recipe.

In *step 12*, we created an onChange listener, which will execute the event handler passed in from the Android layer (event.nativeEvent.message).

Regarding the use of the nativeOnly option on *step 13*, from the React Native documents:

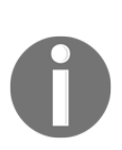

Sometimes you'll have some special properties that you need to expose for the native component, but don't actually want them as part of the API for the associated React component. For example, Switch has a custom onChange handler for the raw native event, and exposes an onValueChange handler property that is invoked with just the Boolean value, rather than the raw event. Since you don't want these native only properties to be part of the API, you don't want to put them in propTypes, but if you don't, you'll get an error. The solution is simply to call them out via the nativeOnly option.

## 12 Adding Native Functionality -Part II

In this chapter, we will cover the following recipes:

- Reacting to changes in application state
- Copying and pasting content
- Authenticating via touch ID or fingerprint sensor
- Hiding application content when multitasking
- Background processing on iOS
- Background processing on Android
- Playing audio files on iOS
- Playing audio files on Android

## Introduction

In this chapter, we will continue with more recipes that touch on different aspects of writing React Native apps that interact with native iOS and Android code. We will cover example apps that leverage built-in and community created modules. The recipes cover a range of topics, from rendering a basic button to creating a multithreaded process that does not block the main application thread.

## Reacting to changes in application state

The average mobile device user has several apps that they use on a regular basis. Ideally, along with the other social media apps, games, media players, and more, users will also be using your React Native app. Any specific user may spend a short time in each application because he or she multitasks. What if we wanted to react to when the user leaves our app and re-enters? We could use this as a chance to sync data with the server, or to tell the user that we're happy to see them return, or to politely ask for a rating on the app store.

This recipe will cover the basics of reacting to changes in the state of the application, which is to say reacting to when the app is in the foreground (active), background, or inactive.

For this recipe, let's create a new pure React Native app titled AppStateApp.

### How to do it...

1. Fortunately, React Native provides support for listening to changes to the state of the app through the AppState module. Let's begin building out the app by adding dependencies to the App.js file, as follows:

```
import React, { Component } from 'react';
import {
  AppState,
  StyleSheet,
  Text,
  View
} from 'react-native';
```

2. In the recipe, we're going to keep track of the previous state to see where the user came from. If it's their first time entering the app, we will welcome them, and if they're returning, we will welcome them back instead. To do so, we need to keep a reference to the previous and current app states. We'll use instance variables previousAppState and currentAppStates instead of using state for this purpose, simply to avoid potential naming confusion. We'll use state to hold the status message to the user, as follows:

```
export default class App extends Component {
   previousAppState = null;
   currentAppState = 'active';
   state = {
     statusMessage: 'Welcome!'
   }
   // Defined on following steps
}
```

3. When the component mounts, we'll use the AppState component to add an event listener to the change event. Whenever the app's state changes (for example, when the app is backgrounded), the change event will be fired, whereupon we'll fire our handleAppStateChange handler, defined in the next step, as follows:

```
componentWillMount() {
   AppState.addEventListener('change', this.handleAppStateChange);
}
```

4. The handleAppStateChange method will receive the appState as a parameter, which we can expect to be one of three strings: inactive if the app is unloaded from memory, background if the app is in memory and backgrounded, and active if the app is foregrounded. We'll use a switch statement to update the statusMessage on state accordingly:

```
handleAppStateChange = (appState) => {
  let statusMessage;

  this.previousAppState = this.currentAppState;
  this.currentAppState = appState;
  switch(appState) {
    case 'inactive':
        statusMessage = "Good Bye.";
        break;
    case 'background':
        statusMessage = "App Is Hidden...";
        break;
```

```
case 'active':
    statusMessage = 'Welcome Back!'
    break;
}
this.setState({ statusMessage });
}
```

5. The render method is very basic in this recipe, since it only needs to display the status message to the user, as follows:

```
render() {
   return (
        <View style={styles.container}>
        <Text style={styles.welcome}>
        {this.state.statusMessage}
        </Text>
        </View>
);
}
```

6. The styles for this app are basic, adding font size, color, and margin, as follows:

```
const styles = StyleSheet.create({
  container: {
    flex: 1,
    justifyContent: 'center',
    alignItems: 'center',
    backgroundColor: '#fff',
  },
  welcome: {
    fontSize: 40,
    textAlign: 'center',
    margin: 10,
  },
  instructions: {
    textAlign: 'center',
    color: '#333333',
    marginBottom: 5,
  },
});
```

7. The completed app should now display the appropriate status message depending on the state of the app on a given device.

### How it works...

In this recipe, we made use of the built-in AppState module. The module listens to the Activity events on Android, and on iOS it uses NSNotificationCenter to register a listener on various UIApplication events. Note that both platforms support the active and background states; however, the inactive state is an iOS only concept. Android does not explicitly support the inactive state due to its multitasking implementation, so only toggles apps between background and active states. To achieve the equivalent of the iOS inactive state on Android, see the *Hiding application content when multitasking* recipe later in this chapter.

## **Copying and pasting content**

One of the most used features in both desktop and mobile operating systems is the clipboard for copying and pasting content. A common scenario on mobile is filling forms with lengthy text, such as long email addresses or passwords. Instead of typing it with a few typos, it would be easier to just open your contacts application and copy the email from there and paste it into your TextInput field.

This recipe will show a basic example on both Android and iOS of how we can copy and paste text inside our React Native application. In our sample app, we will have both a static Text view and a TextInput field that you can use to copy its contents to the clipboard. Also, there will be a button that outputs the contents of the clipboard to the view.

## **Getting ready**

For this recipe, we'll create a pure React Native application titled CopyPasteApp.

In this recipe, we will be using react-native-button again. Install it with npm:

```
npm install react-native-button
```

Alternatively, we can use yarn:

yarn add react-native-button

#### How to do it...

Let's start off by creating a ClipboardText component that both uses
 a Text component to display text and provides the ability to copy its contents to
 the clipboard via long press. Let's create a component folder in the root of the
 project, and a ClipboardText.js file inside of it. We'll start by importing
 dependencies, as follows:

```
import React, { Component } from 'react';
import {
   StyleSheet,
   Text,
   View,
   Clipboard,
   TextInput
} from 'react-native';
import Button from 'react-native-button';
```

 Next we'll define the App class and the initial state. We will use the clipboardContent property on state for storing text being pasted from the clipboard into the UI, as follows:

```
export default class App extends Component {
  state = {
    clipboardContent: null
  }
  // Defined in following steps
}
```

3. The UI will have one Text component whose text will by copyable via long press. Let's define the copyToClipboard method. We'll grab the input via its ref (which we'll define later), and access the component's text via its props.children property. Once the text has been stored in a local variable, we simply pass it to the setString method of Clipboard to copy the text to the clipboard, as follows:

```
copyToClipboard = () => {
  const sourceText = this.refs.sourceText.props.children;
  Clipboard.setString(sourceText);
}
```
4. Similarly, we'll also need a method that will paste text into the app's UI from the clipboard. This method will use the getString method of Clipboard, and save the returned string to the clipboardContent property of state, re-rendering the app's UI to reflect the pasted text, as follows:

```
getClipboardContent = async () => {
  const clipboardContent = await Clipboard.getString();
  this.setState({
    clipboardContent
  });
}
```

5. The render method will be made up of two sections: the first is made of things to copy, and the second is a way for pasting text from the clipboard into the UI. Let's start with the first section, which consists of a Text input whose onLongPress prop is wired to the copyToClipboard method we created in *step 3*, and a text input for normal native copy/pasting:

```
render() {
  return (
    <View style={styles.container}>
      <Text style={styles.instructions}>
        Tap and Hold the next line to copy it to the Clipboard:
      </Text>
      <Text
        ref="sourceText"
        onLongPress={this.copyToClipboard}
      \mathbf{>}
        React Native Cookbook
      </Text>
      <Text style={styles.instructions}>
        Input some text into the TextInput below and Cut/Copy as
        you normally would:
      </Text>
      <TextInput style={styles.textInput} />
      // Defined on next step
    </View>
  );
}
```

6. The second portion of the UI consists of a Text component for displaying the current value saved in clipboardContent on state, and a button that will paste from the clipboard using the getClipboardContent method we defined in step 4:

```
render() {
  return (
    <View style={styles.container}>
      // Defined in previous step
      <View style={styles.row}>
        <Text style={styles.rowText}>
          Clipboard Contents:
        </Text>
      </View>
      <View style={styles.row}>
        <Text style={styles.content}>
          {this.state.clipboardContent}
        </Text>
      </View>
      <Button
        containerStyle={styles.buttonContainer}
        style={styles.buttonStyle}
        onPress={this.getClipboardContent}
      >
          Paste Clipboard
      </Button>
    </View>
  );
}
```

The final app should look similar to the following screenshot:

| 🔴 😑 💿 👓 Genymotion for personal use - Google Nexus 5X                                                                                                    | - 7.1                    |                                                         |
|----------------------------------------------------------------------------------------------------|--------------------------|---------------------------------------------------------|
| ▼⊿ 🛿 3:34                                                                                                    | Open                     | 3:34                                                    |
|                                                                                                    | GMPP3                    |                                                         |
|                                                                                                    | -                        |                                                         |
|                                                                                                    |                          |                                                         |
|                                                                                                    | (k<br>GPS                |                                                         |
|                                                                                                    |                          |                                                         |
| Tap and Hold the next line to copy it to the Clipboard:                                                                                                    | ಿ                        | Tap and Hold the next line to copy it to the Clipboard: |
| React Native Cookbook                                                                                                    | de <sup>ni</sup><br>Farm | React Native Cookbook                                   |
| Input some text into the TextInput below and Cut/Copy as you                                                                                                    |                          |                                                         |
| normally would:                                                                                                    |                          | as you normally would:                                  |
| This is text to be copied!                                                                                                    |                          |                                                         |
|                                                                                                    |                          | Clinboard Contents                                      |
| Clipboard Contents:                                                                                                    | _                        | chipbourd contents.                                     |
| The factor of the factor of th |                          | React Native Cookbook                                   |
| This is text to be copied!                                                                                                    | <b>—</b>                 |                                                         |
| Paste Clipboard                                                                                                    |                          | Paste Clipboard                                         |
|                                                                                                    |                          |                                                         |
|                                                                                                    |                          |                                                         |
|                                                                                                    | $\Box$                   |                                                         |
|                                                                                                    | 4                        |                                                         |
|                                                                                                    | $\bigcirc$               |                                                         |
|                                                                                                    |                          |                                                         |
| free for personal use                                                                                                    | •••                      |                                                         |

#### How it works...

In this recipe, we built a simple copy and paste application by using the Clipboard API provided by React Native. The Clipboard module currently only supports content of type String, even though the devices can copy more complicated data. This module makes using the clipboard as easy as calling the methods setString and getString.

# Authenticating via touch ID or fingerprint sensor

Security is a paramount concern in software, especially when there is any sort of authentication. Breaches and leaked passwords have become a part of the daily news cycle, and companies of all sizes are wising up to the need for implementing added security measures in their apps. One such measure in mobile devices is biometric authentication, which uses fingerprint scanning or face recognition technology to provide supplementary identification methods.

This recipe covers how to add fingerprint scanning and face recognition security. Thanks to the react-native-touch-id library, this process has been simplified and streamlined in React Native app development.

## Getting ready

For this recipe we'll need a new pure React Native app. Let's call it BiometricAuth.

We'll be using the react-native-button and react-native-touch-id libraries. Install them with npm:

npm install react-native-button react-native-touch-id --save

Alternatively, we can use yarn:

yarn add react-native-button react-native-touch-id

Once installed, react-native-touch-id will need to be linked, so be sure to follow up with:

```
react-native link
```

Permissions will also need to be adjusted manually. For Android permissions, locate the AndroidManifest.xml file in the project, which should be at BiometricAuth/android/app/src/main/AndroidManifest.xml. Along with the other permissions in this file, you'll need to add the following:

<uses-permission android:name="android.permission.USE\_FINGERPRINT" />

For iOS permissions, you'll need to update the Info.plist file in a text editor. The Info.plist can be found at BiometricAuth/ios/BiometricAuth/Info.plist. Along with all the other entries, add the following:

```
<key>NSFaceIDUsageDescription</key>
<string>Enabling Face ID allows you quick and secure access to your
account.</string>
```

#### How to do it...

1. Let's start by adding dependencies to the App.js file, as follows:

```
import React, { Component } from 'react';
import {
   StyleSheet,
   Text,
   View
} from 'react-native';
import Button from 'react-native-button';
import TouchID from 'react-native-touch-id';
```

2. Next we'll define that App class and the initial state. We'll keep track of the authentication status on the authStatus property of state, as follows:

```
export default class App extends Component {
  state = {
    authStatus: null
  }
  // Defined in following steps
}
```

3. Let's define the authenticate method, which will be fired on button press, and will initiate authentication on the device. We can initiate authentication by executing the TouchID component's authenticate method. This method's first parameter is an optional string explaining the reason for the request, as follows:

```
authenticate = () => {
  TouchID.authenticate('Access secret information!')
   .then(this.handleAuthSuccess)
   .catch(this.handleAuthFailure);
}
```

4. This method fires the handleAuthSuccess method on success. Let's define it now. This method simply updates the authStatus property of state to the string Authenticated, as follows:

```
handleAuthSuccess = () => {
  this.setState({
    authStatus : 'Authenticated'
  });
}
```

5. Similarly, if authentication fails, the handleAuthFailure function will be called, which will update the same state.authStatus to the string Not Authenticated, as follows:

```
handleAuthFailure = () => {
  this.setState({
    authStatus : 'Not Authenticated'
  });
}
```

6. The render method will need a button to initiate the authentication request, and two Text components: one for a label, and one to display the authentication status, as follows:

```
render() {
  return (
    <View style={styles.container}>
        <Button
            containerStyle={styles.buttonContainer}
            style={styles.button}
            onPress={this.authenticate}>
            Authenticate
            </Button>
            <Text style={styles.label}>Authentication Status</Text>
            <Text style={styles.welcome}>{this.state.authStatus}</Text>
            </View>
    );
}
```

7. Finally, we'll add styles to color, size, and layout the UI, as follows:

```
const styles = StyleSheet.create({
  container: {
    flex: 1,
    justifyContent: 'center',
    alignItems: 'center',
    backgroundColor: '#fff',
  },
  welcome: {
    fontSize: 20,
    textAlign: 'center',
    margin: 10,
  },
  label: {
    textAlign: 'center',
    color: '#333333',
    marginBottom: 5,
  },
  buttonContainer: {
    width: 150,
    padding: 10,
    margin: 5,
    height: 40,
    overflow: 'hidden',
    backgroundColor: '#FF5722'
  },
  button: {
    fontSize: 16,
    color: 'white'
  }
});
```

## How it works...

This recipe has illustrated how simple it is to incorporate native fingerprint and facial recognition security into a React Native app. The call to <code>TouchID.authenticate</code> also takes a second, optional options object parameter with three properties: <code>title</code> for the title of the confirmation dialog (Android only), <code>color</code> for the color of the dialog (Android only), and a <code>fallbackLabel</code> for editing the default **Show Password** label (iOS only).

# Hiding application content when multitasking

Keeping the theme of application security going, we have to be wary sometimes of unwanted eyes and hands touching our devices and potentially getting access to our applications. In order to protect the user from prying eyes while looking at sensitive information, we can mask our application when the application is hidden, but still active. Once the user returns to the application, we would simply remove the mask and the user can continue using the app as normal. A good use case for this would be in a banking or password app that hides sensitive information when the app is not in the foreground.

This recipe will show you how to render an image to mask your application and remove it once the application returns to the foreground or active state. We will cover both iOS and Android; however, the implementation varies in its entirety. For iOS, we employ a pure Objective-C implementation for optimal performance. For Android, we're going to have to make some modifications to the MainActivity in order to send an event to our JavaScript layer that the application has lost focus. We will handle the rendering of the image mask there.

## Getting ready

We're going to need an image handy to use as the mask when the app is not foregrounded. I chose to use an iPhone wallpaper, which you can find at:

```
http://www.hdiphone7wallpapers.com/2016/09/white-squares-iphone-7-and-7-plus-
wallpapers.html
```

The image is a sort of stylized mosaic pattern. It looks like this:

You can of course use whatever image you'd like. In this recipe, the image file will be named hidden.jpg, so rename your image accordingly.

We'll need a new pure React Native app. Let's call it HiddenContentApp.

#### How to do it...

- 1. Let's begin by adding the mask image to the iOS portion of the app. We'll need to open the ios folder of the project in Xcode, located in the ios/ directory of the new React Native app.
- 2. We can add the hidden.jpg image to the project by dragging and dropping the image into the Images.xcassets folder of the project in Xcode, as shown in this screenshot:

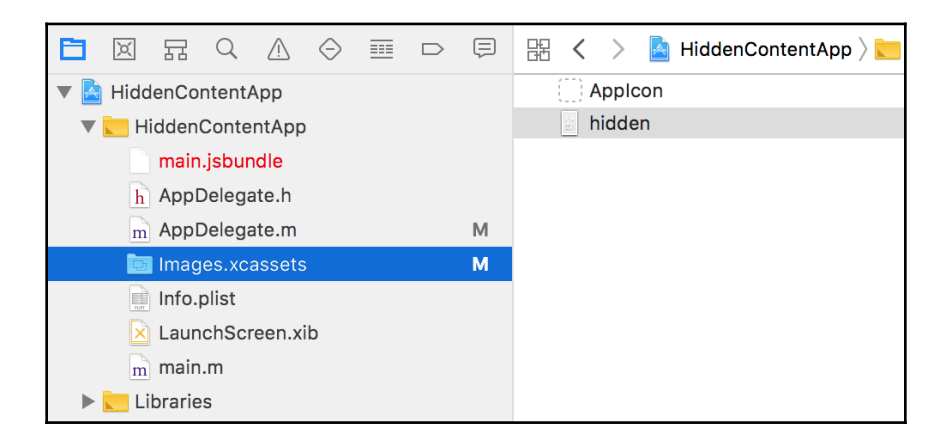

3. Next we'll add a new implementation and two methods to the AppDelegate.m file. The entirety of the file can be found as follows, including generated code. The code we're adding is marked in bold for clarity. We're extending the applicationWillResignActive method, which will fire whenever a given app changes from being foregrounded, to add an imageView with the hidden.jpg as its image. Similarly, we also need to extend the opposite method, applicationDidBecomeActive, to remove the image when the app is re-foregrounded:

```
#import "AppDelegate.h"
#import <React/RCTBundleURLProvider.h>
#import <React/RCTRootView.h>

@implementation AppDelegate {
    UIImageView *imageView;
}
- (BOOL)application:(UIApplication *)application
didFinishLaunchingWithOptions:(NSDictionary *)launchOptions
```

```
{
  NSURL *jsCodeLocation;
  jsCodeLocation = [[RCTBundleURLProvider sharedSettings]
jsBundleURLForBundleRoot:@"index" fallbackResource:nil];
  RCTRootView *rootView = [[RCTRootView alloc]
initWithBundleURL: jsCodeLocation
moduleName:@"HiddenContentApp"
initialProperties:nil
launchOptions:launchOptions];
  rootView.backgroundColor = [[UIColor alloc] initWithRed:1.0f
green:1.0f blue:1.0f alpha:1];
  self.window = [[UIWindow alloc] initWithFrame:[UIScreen
mainScreen].bounds];
  UIViewController *rootViewController = [UIViewController new];
  rootViewController.view = rootView;
  self.window.rootViewController = rootViewController;
  [self.window makeKeyAndVisible];
  return YES;
}
- (void) applicationWillResignActive: (UIApplication *) application {
  imageView = [[UIImageView alloc] initWithFrame:[self.window
frame]];
  [imageView setImage: [UIImage imageNamed:@"hidden.jpg"]];
  [self.window addSubview:imageView];
}
- (void) applicationDidBecomeActive: (UIApplication *) application {
  if(imageView != nil) {
    [imageView removeFromSuperview];
    imageView = nil;
  }
}
@end
```

4. With the previous three steps, all of the work required for displaying the mask in the iOS app is complete. Let's move on to the Android portion by opening the Android portion of the project in Android Studio. In Android Studio, select **Open an existing Android Studio project** and open the android directory of the project.

5. The only native code we'll need to update in the Android project lives in MainActivity.java, located here:

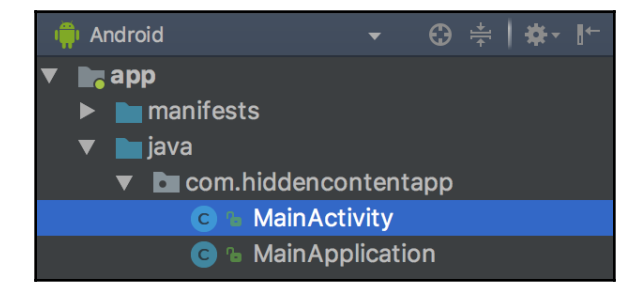

We'll need to add one method, as well as the three imports from React that the method uses. Again, the complete MainActivity.java file is below, with added code marked in bold. We're defining an onWindowFocusChanged method that extends the base method's functionality. The base onWindowFocusChanged Android method is fired whenever a given app's focus has changed, passing with it a hasFocus Boolean representing whether the app has focus or not. Our extension will effectively pass that hasFocus Boolean from the parent method down to the React Native layer via an event we're naming focusChange, as follows:

```
package com.hiddencontentapp;
import com.facebook.react.ReactActivity;
import com.facebook.react.bridge.Arguments;
import com.facebook.react.bridge.WritableMap;
import com.facebook.react.modules.core.DeviceEventManagerModule;
public class MainActivity extends ReactActivity {
  /**
  * Returns the name of the main component registered from JavaScript.
  * This is used to schedule rendering of the component.
  */
  @Override
 protected String getMainComponentName() {
    return "HiddenContentApp";
  ł
  @Override
 public void onWindowFocusChanged(boolean hasFocus) {
    super.onWindowFocusChanged(hasFocus);
    if
(getReactNativeHost().getReactInstanceManager().getCurrentReactContext(
```

```
) != null) {
    WritableMap params = Arguments.createMap();
    params.putBoolean("appHasFocus", hasFocus);

    getReactNativeHost().getReactInstanceManager()
    .getCurrentReactContext()
.getJSModule(DeviceEventManagerModule.RCTDeviceEventEmitter.class)
    .emit("focusChange", params);
    }
}
```

- 6. To use the hidden.jpg mask image in Android, we'll need to also add it to the React Native project. Let's create a new assets folder in the root of the React Native project, and add the hidden.jpg image file to the new folder.
- 7. With the native pieces in place, we're ready to turn to the JavaScript portion of the app. Let's add the imports we'll be using to App.js, as follows:

```
import React, {Component} from 'react';
import {
   StyleSheet,
   Text,
   View,
   DeviceEventEmitter,
   Image
} from 'react-native';
```

8. Next, let's create the App class and the initial state. The state will only need a showMask Boolean, which will dictate if the mask should be displayed, as follows:

```
export default class App extends Component {
  state = {
    showMask: null
  }
  // Defined in following steps
}
```

9. When the component mounts, we want to register an event listener to listen to events emitted from the native Android layer using the DeviceEventEmitter's addListener method, passing the string focusChange as the name of the event to listen for as the first parameter, and a callback to execute as the second parameter. As you may recall, focusChange is the name we assigned the event in MainActivity.java in the onWindowFocusChange method in *step 5*. Register the event listener as follows:

```
componentWillMount() {
  this.subscription = DeviceEventEmitter.addListener(
    'focusChange',
    this.onFocusChange
 );
}
```

10. In this step we will save the event listener to the class member this.subscription. This will allow for the event listener to be cleaned up once the component is unmounted. We achieve this by simply calling the remove method on this.subscription when the component unmounts, via the componentWillUnmount life cycle hook, as follows:

```
componentWillUnmount() {
  this.subscription.remove();
}
```

11. Let's define the onFocusChange handler used in *step 9*. The method receives a params object with an appHasFocus Boolean that's been passed from the native layer via the onWindowFocusChanged method defined in *step 5*. By setting the showMask Boolean on state to the inverse of the appHasFocus Boolean, we can use that in the render function to toggle displaying the hidden.jpg image, as follows:

```
onFocusChange = (params) => {
  this.setState({showMask: !params.appHasFocus})
}
```

12. The render method's main content is not important in this recipe, but we can use it to apply the hidden.jpg mask image when the showMask property on state is true, as follows:

```
render() {
    if(this.state.showMask) {
        return (<Image source={require('./assets/hidden.jpg')} />);
    />);
```

[ 430 ]

13. The app is complete. Once the app is loaded, you should be able to go to the app selection view (double pressing home on iOS, or the square button on Android) and see the mask image applied to the app when it is not foregrounded. Note that Android emulators may not properly apply the mask as expected, so this feature might require an Android device for testing:

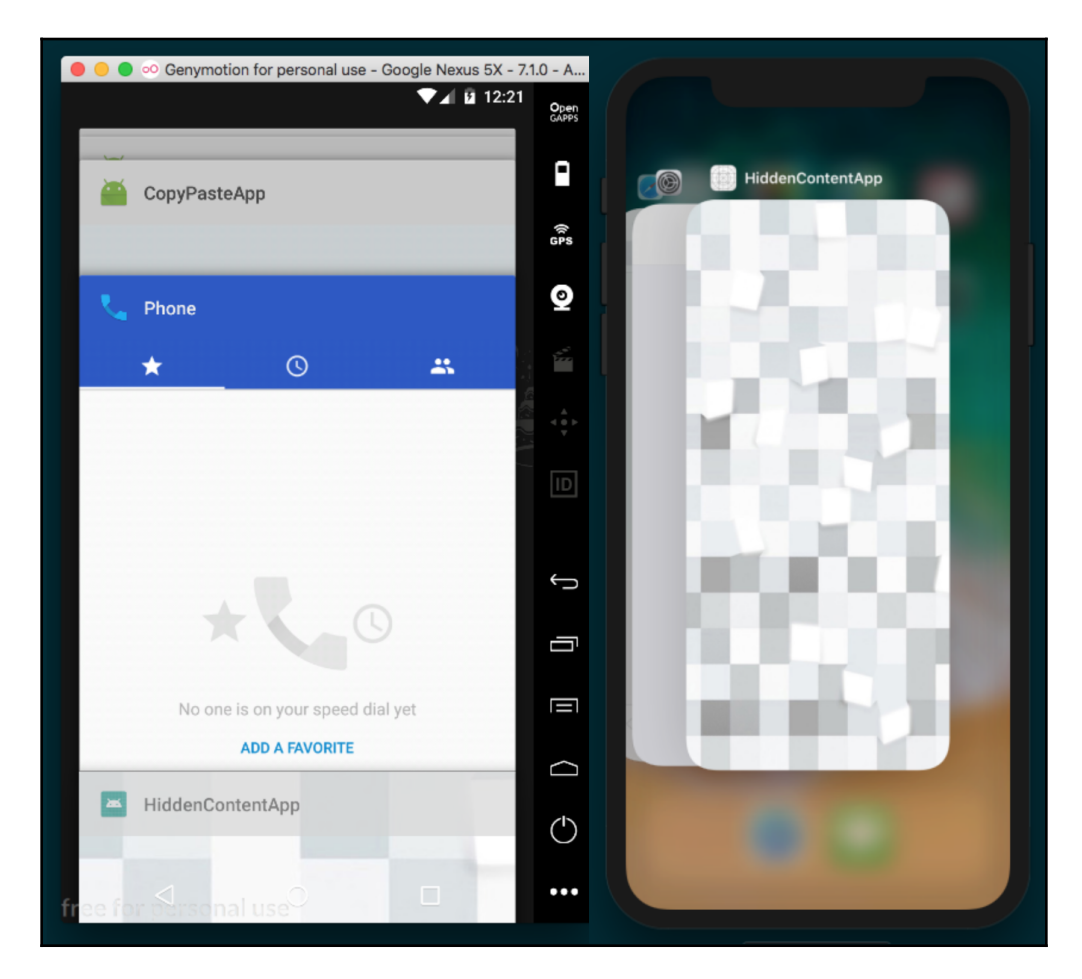

## How it works...

In this recipe we've seen an example of having to use two separate approaches for accomplishing the same task. For iOS, we handled displaying the image mask exclusively in the native layer, without any need for the React Native layer. For Android, we used React Native to handle the image masking.

In *step 3* we extended two Objective-C methods: applicationWillResignActive, which fires when an app changes from being foregrounded,

and applicationDidBecomeActive, which fires when the app is foregrounded. For each event, we simply toggle an imageView that displays the hidden.jpg image store in the Images.xcassettes folder in the Xcode project.

In step 5 we used the React class RCTDeviceEventEmitter from

the DeviceEventManagerModule to emit an event named focusChange, passing along a params object with the appHasFocus boolean to the React Native layer, as follows:

```
getReactNativeHost().getReactInstanceManager()
.getCurrentReactContext()
.getJSModule(DeviceEventManagerModule.RCTDeviceEventEmitter.class)
.emit("focusChange", params);
}
```

In *step 9* we defined the componentWillMount life cycle hook, which sets up an event listener for this focusChange event that will be emitted from the native Android layer, firing the onFocusChange method, which will update the value

of state's showMask value based on the native appHasFocus value, triggering a rerender, displaying the mask as appropriate.

## **Background processing on iOS**

Over the last several years, processing power in mobile devices has increased considerably. Users are demanding richer experiences and one method of achieving improved performance on modern mobile devices is via multithreading. Most mobile devices today are powered by multicore processors, and their operating systems now offer developers easy abstractions for executing code in the background, without interfering with the performance of the app's UI.

This recipe will cover both the use of iOS's **Grand Central Dispatch** (**GCD**) to execute asynchronous background processing on a new thread, and communicating back to the React Native layer when the processing is complete.

## **Getting ready**

For this recipe, we'll need a new pure React Native application. Let's name it MultiThreadingApp.

We'll also be using the react-native-button library. Install it with npm:

npm install react-native-button --save

Alternatively, we can use yarn:

```
yarn add react-native-button --save
```

#### How to do it...

- 1. We'll start by opening the iOS Project in Xcode, located in the ios directory of the new React Native app.
- 2. Let's add a new Cocoa class file named BackgroundTaskManager of subclass NSObject. Refer to the *Exposing Custom iOS Modules* recipe in this chapter for more details on doing this in Xcode.
- 3. Next, lets wire the new module to the React RCTBrideModule in the new module's header file, BackgroundTaskManager.h. The code to be added is marked in bold in the following snippet:

```
#import <Foundation/Foundation.h>
#import <dispatch/dispatch.h>
#import "RCTBridgeModule.h"
@interface BackgroundTaskManager : NSObject <RCTBridgeModule> {
    dispatch_queue_t backgroundQueue;
}
```

- @end
- 4. We'll implement the native module in the BackgroundTaskManager.m file. Again, the new code we're adding is marked in bold in the following snippet:

```
#import "BackgroundTaskManager.h"
#import "RCTBridge.h"
#import "RCTEventDispatcher.h"
@implementation BackgroundTaskManager
@synthesize bridge = _bridge;
```

```
RCT_EXPORT_MODULE();
RCT_EXPORT_METHOD(loadInBackground) {
  backgroundQueue =
dispatch_queue_create("com.moduscreate.bgqueue", NULL);
  dispatch_async(backgroundQueue, ^{
    NSLog(@"processing background");
    [self.bridge.eventDispatcher
sendAppEventWithName:@"backgroundProgress" body:@{@"status":
@"Loading"}];
    [NSThread sleepForTimeInterval:5];
    NSLog(@"slept");
    dispatch_async(dispatch_get_main_queue(), ^{
      NSLog(@"Done processing; main thread");
      [self.bridge.eventDispatcher
sendAppEventWithName:@"backgroundProgress" body:@{@"status":
@"Done"}];
    });
  });
}
0end
```

5. Let's turn to the JavaScript layer next. We'll start by adding dependencies to the App.js file. As part of the dependencies, we will also need to import the BackgroundTaskManager native module that we defined in *step 3* and *step 4*, as follows:

```
import React, { Component } from 'react';
import {
   StyleSheet,
   Text,
   View,
   NativeModules,
   NativeAppEventEmitter
} from 'react-native';
import Button from 'react-native-button';
```

- const BackgroundTaskManager = NativeModules.BackgroundTaskManager;
- 6. Let's define the App class, with an initial state of backgroundTaskStatus set to the string Not Started, and a doNothingCount property initialized to 0, as follows:

```
export default class App extends Component {
  state = {
    backgroundTaskStatus: 'Not Started',
```

```
counter: 0
}
// Defined in following steps
}
```

7. We'll need to listen to the backgroundProcess event that will be emitted from the native iOS layer from the custom module we created in *step 3* and *step 4*. Let's set up an event listener using the NativeAppEventEmitter React Native component, which sets the backgroundTaskStatus property of state to the value of status on the event object received from the native event, as follows:

```
componentWillMount = () => {
   this.subscription = NativeAppEventEmitter.addListener(
       'backgroundProgress',
       event => this.setState({ backgroundTaskStatus: event.status
})
   );
}
```

8. When the component unmounts, we need to remove the event listener from the previous step, as follows:

```
componentWillUnmount = () => {
  this.subscription.remove();
}
```

9. The UI will have two buttons that will each need a method to call when pressed. The runBackgroundTask will run the loadInBackground method that we defined and exported from the native iOS layer on

the BackgroundTaskManager custom native module.

The increaseCounter button will simply increase the counter property on state by 1, serving to show how the main thread is not blocked, as follows:

```
runBackgroundTask = () => {
  BackgroundTaskManager.loadInBackground();
}
increaseCounter = () => {
  this.setState({
    counter: this.state.counter + 1
  });
}
```

10. The UI of the app will consist of two buttons to show the Button components, and a Text component for displaying the values saved on state. The Run Task button will execute the runBackgroundTask method to kick off a background process, and this.state.backgroundTaskStatus will update to display a new status for the process. For the five seconds that the background process is running, pressing the Increase Counter button will still increase the counter by 1, demonstrating that the background process is non-blocking, as shown in the following snippet:

```
render() {
  return (
    <View style={styles.container}>
      <Button
        containerStyle={styles.buttonContainer}
        style={styles.buttonStyle}
        onPress={this.runBackgroundTask}>
          Run Task
      </Button>
      <Text style={styles.instructions}>
        Background Task Status:
      </Text>
      <Text style={styles.welcome}>
        {this.state.backgroundTaskStatus}
      </Text>
      <Text style={styles.instructions}>
        Pressing "Increase Conter" button shows that the task is
        not blocking the main thread
      </Text>
      <Button
        containerStyle={[
          styles.buttonContainer,
          styles.altButtonContainer
        1}
        style={styles.buttonStyle}
        onPress={this.increaseCounter}
      >
          Increase Counter
      </Button>
      <Text style={styles.instructions}>
        Current Count:
      </Text>
      <Text style={styles.welcome}>
        {this.state.counter}
      </Text>
    </View>
  );
}
```

11. As a final step, let's layout and style the app with the styles block, as follows:

```
const styles = StyleSheet.create({
  container: {
    flex: 1,
    justifyContent: 'center',
    alignItems: 'center',
    backgroundColor: '#F5FCFF',
  },
  welcome: {
    fontSize: 20,
    textAlign: 'center',
    margin: 10,
  },
  instructions: {
    textAlign: 'center',
    color: '#333333',
    marginBottom: 5,
   marginLeft: 20,
    marginRight: 20
  },
  buttonContainer: {
    width: 150,
   padding: 10,
   margin: 5,
    height: 40,
    overflow: 'hidden',
    borderRadius: 4,
    backgroundColor: '#FF5722'
  },
  altButtonContainer : {
    backgroundColor : '#CDDC39',
    marginTop : 30
  },
 buttonStyle: {
    fontSize: 16,
    color: 'white'
  }
});
```

## How it works...

In this recipe, we created a native module similar to the module covered in the *Exposing custom iOS modules* recipe from earlier in this chapter. We defined the native module to perform arbitrary execution in the background of the React Native app. In this recipe the background process is made up of the following three steps:

- 1. Spawn a new thread.
- 2. Sleep for five seconds on the new thread.
- 3. After the five second sleep (simulating the end of a running background process), an event is dispatched from the iOS layer to the React Native layer, letting it know that the process has been completed. This is accomplished via the OS's GCD API.

The purpose of the UI in this app is to exhibit that multithreading has been achieved. If the background process was executed in the React Native layer, due to JavaScript's single-threaded nature, the app would have locked up for five seconds while that process was running. When you press a button, the bridge is invoked, whereupon messages can be posted to the native layer. If the native thread is currently busy sleeping, then we cannot process this message. By offloading that processing to a new thread, both can be executed at the same time.

## **Background processing on Android**

In this recipe we'll be building out an Android equivalent to the previous recipe. This recipe will also use the native Android layer to create a new process, keep that process running by sleeping for five seconds, and allow user interaction via the button to exhibit that the app's main processing thread is not blocked.

While the end result will be very much the same, spawning a new process in an Android project is handled a bit differently from iOS. This recipe will make use of the native AsyncTask function, specialized for handling short-running background processes, to allow execution in the React Native layer without blocking the main thread.

## **Getting ready**

For this recipe we'll need to create a new pure React Native app. Let's name it MultiThreadingApp.

We will also be using the react-native-button library. Install it with npm:

npm install react-native-button --save

Alternatively, we can use yarn:

yarn add react-native-button

#### How to do it...

- 1. Let's start by opening the Android project in Android Studio. In Android Studio, select **Open an existing Android Studio project** and open the android directory of the new project.
- 2. We'll need two new Java classes: BackgroundTaskManager and BackgroundTaskPackage.
- 3. Now that both classes have been created, let's open BackgroundTaskManager.java and begin implementing the native module that will wrap an AsyncTask operation, starting with imports and defining the class. Furthermore, like any other native Android module, we'll need to define the getName method, used to provide React Native with a name for the module, as follows:

```
package com.multithreadingapp;
import android.os.AsyncTask;
import com.facebook.react.bridge.Arguments;
import com.facebook.react.bridge.ReactApplicationContext;
import com.facebook.react.bridge.ReactContextBaseJavaModule;
import com.facebook.react.bridge.ReactMethod;
import com.facebook.react.bridge.WritableMap;
import com.facebook.react.modules.core.DeviceEventManagerModule;
public class BackgroundTaskManager extends
ReactContextBaseJavaModule {
    public BackgroundTaskManager(ReactApplicationContext
reactApplicationContext) {
        super(reactApplicationContext);
```

```
}
@Override
public String getName() {
   return "BackgroundTaskManager";
}
// Defined in following steps
}
```

4. In order to execute an AsyncTask, it needs to be subclassed by a private class. We'll need to add a new private inner BackgroundLoadTask subclass for this. Before we define it, let's first add a loadInBackground method that will ultimately be exported to the React Native layer. This method simply creates a new instance of BackgroundLoadTask and calls its execute method, as follows:

```
public class BackgroundTaskManager extends
ReactContextBaseJavaModule {
    // Defined in previous step
    @ReactMethod
    public void loadInBackground() {
        BackgroundLoadTask backgroundLoadTask = new
BackgroundLoadTask();
        backgroundLoadTask.execute();
    }
}
```

5. The BackgroundLoadTask subclass will also be using a helper function for sending events back and forth across the React Native bridge to communicate the status of the background process. The sendEvent method takes an eventName and params as arguments, then uses React Native's RCTDeviceEventEmitter class to emit the event, as follows:

```
public class BackgroundTaskManager extends
ReactContextBaseJavaModule {
    // Defined in steps above
    private void sendEvent(String eventName, WritableMap params) {
    getReactApplicationContext().getJSModule(DeviceEventManagerModule.R
    CTDeviceEventEmitter.class).emit(eventName, params);
    }
}
```

6. Now let's move on to defining the BackgroundLoadTask subclass, which extends AsyncTask. The subclass will be made up of three methods: doInBackground for spinning up a new thread and sleeping it for five minutes, onProgressUpdate for sending a "Loading" status to the React Native layer, and onPostExecute for sending a "Done" status when the background task has completed, as follows:

```
public class BackgroundTaskManager extends
ReactContextBaseJavaModule {
  // Defined in above steps
  private class BackgroundLoadTask extends AsyncTask<String,
String, String> {
    @Override
    protected String doInBackground(String... params) {
      publishProgress("Loading");
      try {
        Thread.sleep(5000);
      } catch (Exception e) {
        e.printStackTrace();
      }
      return "Done";
    }
    @Override
    protected void onProgressUpdate(String... values) {
      WritableMap params = Arguments.createMap();
      params.putString("status", "Loading");
      sendEvent("backgroundProgress", params);
    }
    @Override
    protected void onPostExecute(String s) {
      WritableMap params = Arguments.createMap();
      params.putString("status", "Done");
      sendEvent("backgroundProgress", params);
    }
  }
l
```

7. Since the only difference between the iOS implementation and the Android implementation lives in the native layer of the recipe, you can follow *step 5* to *step 11* of the previous recipe to implement the JavaScript portion of the app.

8. The final app should behave and look (aside from differences in devices) the same as the app in the previous recipe:

| ● ● ● ∞ Genymotion for personal use - Google Nexus 5X - 7.1                              | l.0 - A       |
|------------------------------------------------------------------------------------------|---------------|
| ▼⊿ 🚊 5:04                                                                                | Open<br>GAPPS |
|                                                                                          |               |
|                                                                                          | ((r<br>GPS    |
|                                                                                          | 0             |
| Run Task                                                                                 | tan.          |
| Background Task Status:                                                                  |               |
| Done                                                                                     |               |
| Pressing "Increase Conter" button shows that the task is<br>not blocking the main thread | ID            |
| Increase Counter<br>Current Count:                                                       | Ĵ             |
| 7                                                                                        | Ū             |
|                                                                                          |               |
|                                                                                          |               |
|                                                                                          | $\bigcirc$    |
| free for personal use <sup>O</sup> □                                                     | •••           |

### How it works...

In this recipe, we mimicked the functionality we created in the *Background processing on iOS* recipe on Android. We created an Android native module with a method which, when invoked, performs arbitrary execution in the background (sleep for five seconds). When the process is complete, it emits an event to the React Native layer, whereupon we update the app UI to reflect the status of the background process. Android has multiple options for performing multithreaded operations natively. In this recipe, we used AsyncTask, since it is geared towards short-running (several seconds) processes, it is relatively simple to implement, and the operating system manages thread creation and resource allocation for us. You can read more about AsyncTask in the official documentation at:

https://developer.android.com/reference/android/os/AsyncTask

## Playing audio files on iOS

In the chapter *Implementing Complex User Interfaces – Part III*, we covered building out a relatively sophisticated little audio player in the *Creating an Audio Player* recipe using the Audio component provided by the Expo SDK. One of the shortcoming of Expo's Audio component, however, is that it cannot be used to play audio when the app is backgrounded. Using the native layer is currently the only way to achieve this.

In this recipe, we will create a native module to show the iOS MediaPicker and then select a music file to play. The selected file will play through the native iOS media player, which allows audio to be played when the app is backgrounded, and allows the user to control the audio via the native iOS control center.

## **Getting ready**

For this recipe, we'll need to create a new pure React Native app. Let's call it AudioPlayerApp.

We'll also be using the react-native-button library, which can be installed with npm:

```
npm install react-native-button --save
```

Alternatively, we can use yarn:

yarn add react-native-button

This is a recipe that should only be expected to work on a real device. You'll also want to make sure you have music synced to the iOS device and available in the media library.

#### How to do it...

- 1. Let's start by opening the iOS Project in Xcode located in the ios directory of the new React Native app.
- 2. Next, we'll create a new Objective-C Cocoa class called MediaManager.
- 3. In the MediaManager header (.h) file, we need to import MPMediaPickerController and MPMusicPlayerController, along with the React Native bridge (RCTBridgeModule), as follows:

```
#import <Foundation/Foundation.h>
#import <MediaPlayer/MediaPlayer.h>
#import <React/RCTBridgeModule.h>
#import <React/RCTEventDispatcher.h>
@interface MediaManager : NSObject<RCTBridgeModule,
MPMediaPickerControllerDelegate>
@property (nonatomic, retain) MPMediaPickerController *mediaPicker;
@property (nonatomic, retain) MPMusicPlayerController *musicPlayer;
@end
```

4. First, we are going to need to work on adding the native MediaPicker in the MediaManager implementation (MediaManager.m). The first methods will be for showing and hiding

the MediaPicker: showMediaPicker and hideMediaPicker, as follows:

```
#import "MediaManager.h"
#import "AppDelegate.h"
@implementation MediaManager
RCT_EXPORT_MODULE();
@synthesize bridge = _bridge;
@synthesize musicPlayer;
```

```
#pragma mark private-methods
- (void) showMediaPicker {
  if(self.mediaPicker == nil) {
    self.mediaPicker = [[MPMediaPickerController alloc]
initWithMediaTypes:MPMediaTypeAnyAudio];
    [self.mediaPicker setDelegate:self];
    [self.mediaPicker setAllowsPickingMultipleItems:NO];
    [self.mediaPicker setShowsCloudItems:NO];
    self.mediaPicker.prompt = @"Select song";
  }
  AppDelegate *delegate = (AppDelegate *) [[UIApplication
sharedApplication] delegate];
  [delegate.window.rootViewController
presentViewController:self.mediaPicker animated:YES
completion:nil];
}
void hideMediaPicker() {
  AppDelegate *delegate = (AppDelegate *) [[UIApplication
sharedApplication] delegate];
  [delegate.window.rootViewController
dismissViewControllerAnimated:YES completion:nil];
}
// Defined on following steps
@end
```

5. Next, we'll implement the two actions that

the mediaPicker needs: didPickMediaItems for picking a media item, and mediaPickerDidCancel for cancelling the action, as follows:

```
-(void) mediaPickerDidCancel:(MPMediaPickerController *)mediaPicker
{
    hideMediaPicker();
}
```

6. Next, we're going to need to expose our MediaManager to the React Native bridge and create a method that will be invoked to show the MediaPicker, as follows:

```
RCT_EXPORT_MODULE();
RCT_EXPORT_METHOD(showSongs) {
  [self showMediaPicker];
}
```

7. We're ready to move on to the JavaScript portion. Let's start by adding dependencies to App.js. We also need to import the MediaManager native module we created in *step 3* to *step 6* using the NativeModules component, as follows:

```
import React, { Component } from 'react';
import {
   StyleSheet,
   Text,
   View,
   NativeModules,
   NativeAppEventEmitter
} from 'react-native';
import Button from 'react-native-button';
const MediaManager = NativeModules.MediaManager;
```

8. Let's define the App class and the initial state. The currentSong property will hold the track info for the currently playing song, as passed from the native layer, as follows:

```
export default class App extends Component {
  state = {
    currentSong: null
  }
  // Defined on following steps
}
```

9. When the component mounts, we'll subscribe to the SongPlaying event that will be emitted from the native layer when a song begins playing. We'll save the event listener to a local subscription class variable so that we can clean it up with the remove method when the component unmounts, as follows:

```
componentWillMount() {
  this.subscription = NativeAppEventEmitter.addListener(
    'SongPlaying',
    this.updateCurrentlyPlaying
  );
}
componentWillUnmount = () => {
  this.subscription.remove();
}
```

10. We'll also need a method for updating the currentSong value on state, and a method for calling the showSongs method on the native MediaManager module we defined in *step 3* to *step 6*, as follows:

```
updateCurrentlyPlaying = (currentSong) => {
  this.setState({ currentSong });
}
showSongs() {
  MediaManager.showSongs();
}
```

11. The render method will be made up of a Button component for executing the showSongs method when pressed, and Text components for displaying the info for the song that's currently playing, as follows:

12. Finally, we'll add our styles for laying out and styling the app, as follows:

```
const styles = StyleSheet.create({
  container: {
    flex: 1,
    justifyContent: 'center',
    alignItems: 'center',
    backgroundColor: '#F5FCFF',
  },
  welcome: {
    fontSize: 20,
    textAlign: 'center',
    margin: 10,
  },
  instructions: {
    textAlign: 'center',
    color: '#333333',
    marginBottom: 5,
  },
  buttonContainer: {
    width: 150,
    padding: 10,
    margin: 5,
    height: 40,
    overflow: 'hidden',
    borderRadius: 4,
    backgroundColor: '#3B5998'
  },
  buttonStyle: {
    fontSize: 16,
    color: '#fff'
  }
});
```

## How it works...

In this recipe we covered how to use the Media Player in iOS by wrapping its functionality in a native module. The media player framework allows us to access the native iPod library, and play audio files from the library on the device using the same functionality as the native iOS Music app.

## Playing audio files on Android

A benefit that Google likes to claim that Android has over iOS is flexibility in dealing with file storage. Android devices support external SD cards that can be filled with media files and do not need a proprietary method of adding multimedia as iOS does.

In this recipe, we will use Android's native MediaPicker, which is started from an intent. We will then be able to pick a song and have it play through our application.

## **Getting ready**

For this recipe, we'll create a React Native application titled AudioPlayer.

In this recipe, we will use the react-native-button library. To install it, run the following command in the terminal from your project root directory:

```
$ npm install react-native-button --save
```

Make sure you have music files available in your Music/ directory on your Android device or emulator.

## How to do it...

- 1. Let's start by opening the Android project using Android Studio. In Android Studio, select **Open an existing Android Studio project** and open the android directory of the project.
- 2. We'll need two new Java classes for this recipe: MediaManager and MediaPackage.
- 3. Our MediaManager will use intents to show the mediaPicker, MediaPlayer to play music, and MediaMetadataRetriever to parse metadata information from the audio file to send back to the JavaScript layer. Let's start by importing all of the dependencies we'll need in the MediaManager.java file, as follows:

```
import android.app.Activity;
import android.content.Intent;
import android.media.AudioManager;
import android.media.MediaMetadataRetriever;
import android.media.MediaPlayer;
import android.net.Uri;
import android.provider.MediaStore;
```

[449] -

```
import com.facebook.react.bridge.ActivityEventListener;
import com.facebook.react.bridge.Arguments;
import com.facebook.react.bridge.ReactApplicationContext;
import com.facebook.react.bridge.ReactContextBaseJavaModule;
import com.facebook.react.bridge.ReactMethod;
import com.facebook.react.bridge.WritableMap;
import com.facebook.react.modules.core.DeviceEventManagerModule;
```

4. showSongs, getName, playSong, mediaPlayer, onActivityResult, mediaMetadataRetreiver, and SongPlaying should be in code formatting. Replace with:

```
public class MediaManager extends ReactContextBaseJavaModule
implements ActivityEventListener {
  private MediaPlayer mediaPlayer = null;
  private MediaMetadataRetriever mediaMetadataRetriever = null;
  public MediaManager(ReactApplicationContext
reactApplicationContext) {
    super(reactApplicationContext);
    reactApplicationContext.addActivityEventListener(this);
  }
  @Override
  public String getName() {
    return "MediaManager";
  }
  @Override
  public void onCatalystInstanceDestroy() {
    super.onCatalystInstanceDestroy();
    mediaPlayer.stop();
    mediaPlayer.release();
    mediaPlayer = null;
  }
  @ReactMethod
  public void showSongs() {
    Activity activity = getCurrentActivity();
    Intent intent = new Intent(Intent.ACTION_PICK,
MediaStore.Audio.Media.EXTERNAL_CONTENT_URI);
    activity.startActivityForResult(intent, 10);
  }
  @Override
  public void onActivityResult(Activity activity, int requestCode,
int resultCode, Intent data) {
    if (data != null) {
```

```
playSong(data.getData());
    }
  }
  @Override
  public void onNewIntent(Intent intent) {
  }
  private void playSong(Uri uri) {
    try {
      if (mediaPlayer != null) {
        mediaPlayer.stop();
        mediaPlayer.reset();
      } else {
        mediaMetadataRetriever = new MediaMetadataRetriever();
        mediaPlayer = new MediaPlayer();
        mediaPlayer.setAudioStreamType(AudioManager.STREAM_MUSIC);
      }
      mediaPlayer.setDataSource(getReactApplicationContext(), uri);
      mediaPlayer.prepare();
      mediaPlayer.start();
mediaMetadataRetriever.setDataSource(getReactApplicationContext(),
uri);
      String artist =
mediaMetadataRetriever.extractMetadata(MediaMetadataRetriever.METAD
ATA_KEY_ARTIST);
      String songTitle =
mediaMetadataRetriever.extractMetadata(MediaMetadataRetriever.METAD
ATA_KEY_TITLE);
      WritableMap params = Arguments.createMap();
      params.putString("songPlaying", artist + " - " + songTitle);
      getReactApplicationContext()
.getJSModule(DeviceEventManagerModule.RCTDeviceEventEmitter.class)
        .emit("SongPlaying", params);
    } catch (Exception ex) {
      ex.printStackTrace();
    }
  }
}
```

5. The custom module will also need to be added to the getPackages array in the MainApplication.java file, as follows:

```
protected List<ReactPackage> getPackages() {
  return Arrays.<ReactPackage>asList(
        new MainReactPackage(),
        new MediaPackage()
   );
}
```

6. As covered in the Exposing Custom Android Modules recipe earlier in this chapter, we must add the requisite boilerplate to MediaPackage.java for our MediaManager custom module to be exported to the React Native layer. Refer to that recipe for a more thorough explanation. Add the requisite boilerplate as follows:

```
import com.facebook.react.ReactPackage;
import com.facebook.react.bridge.NativeModule;
import com.facebook.react.bridge.ReactApplicationContext;
import com.facebook.react.uimanager.ViewManager;
import java.util.ArrayList;
import java.util.Collections;
import java.util.List;
public class MediaPackage implements ReactPackage {
  @Override
 public List<ViewManager>
createViewManagers(ReactApplicationContext reactContext) {
    return Collections.emptyList();
  }
  @Override
  public List<NativeModule>
createNativeModules(ReactApplicationContext reactContext) {
    List<NativeModule> modules = new ArrayList<>();
    modules.add(new MediaManager(reactContext));
    return modules;
  }
}
```

7. The JavaScript layer for the Android app is identical to that found in the previous iOS recipe. Use *step 7* to *step 12* of this recipe to complete the final portion of the app.
# **13** Integration with Native Applications

In this chapter, we will cover the following recipes:

- Combining a React Native app and a Native iOS app
- Communicating from an iOS app to React Native
- Communicating from React Native to an iOS app container
- Handle being invoked by an external iOS app
- Combining a React Native app and a native Android app
- Communicating from an Android app to React Native
- Communicating from React Native to an Android app container
- Handle being invoked by an external Android app

### Introduction

React Native was introduced as a solution to build native applications using JavaScript, with the goal of granting more developers the ability to build truly native applications for multiple platforms. As a consequence of building a React Native application with a team, it can be common for JavaScript developers and native developers to work closely together.

One of the advantages of React Native's ability to render native UI views is that they can be easily embedded inside existing native apps. It is not uncommon for companies to already have sophisticated native apps that are critical to their line of business. There may be no immediate need to rewrite their entire codebase in React Native if the app is not broken. In such a case, React Native can be leveraged by both JavaScript and native developers to write React Native code that can be integrated into an existing app.

This chapter will focus exclusively on using React Native inside existing native iOS and Android applications. We will cover rendering a React Native app within a native app, how to communicate between the React Native app and its native parent app, and how our React Native app can be invoked with other apps on a user's device.

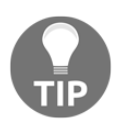

When working on the Android recipes, it is recommended that you enable the auto-import settings in Android Studio or use *Alt+Enter* to perform a quick fix code completion for the class import.

# Combining a React Native app and a Native iOS app

In the event that you work for a company or have a client that has an active iOS app out in the world, it may not be advantageous to rewrite it from scratch, especially if it is well-built, used frequently, and praised by its users. If you just want to build new functionality using React Native, the React Native app can be embedded and rendered inside an existing native iOS app.

This recipe will walk through creating a blank iOS app and adding it to a React Native app so that the two layers can communicate with each other. We will cover two ways of rendering the React Native app: embedded inside the application as a nested view, and another as a full-screen implementation. The steps that are discussed in this recipe serve as a baseline for rendering React Native apps, along with native iOS apps.

### **Getting ready**

This recipe will be referencing a native iOS application named EmbeddedApp. We will walk through creating the sample iOS application in this section. If you already have an iOS app you intend on integrating with React Native, you can skip ahead to the recipe instructions. You will, however, need to be sure that you have coccoapods installed. This library is a package manager for Xcode projects. It can be installed via Homebrew using the following command:

brew install cocoapods

With cocoapods installed, the next step is creating a new native iOS project in Xcode. This can be done by opening Xcode and choosing **File** | **New** | **Project**. In the window that follows, choose the default **Single View Application** iOS template to get started, and hit **Next**.

In the options screen for the new project, be sure to set the **Product Name** field to EmbeddedApp:

| Choose options for your new project: |                             |            |      |
|--------------------------------------|-----------------------------|------------|------|
|                                      |                             |            |      |
|                                      |                             |            |      |
| Product Name:                        | EmbeddedApp                 |            |      |
| Team:                                | Daniel Ward (Personal Team) | $\Diamond$ |      |
| Organization Name:                   | Daniel Ward                 |            |      |
| Organization Identifier:             | com.warlyware               |            |      |
| Bundle Identifier:                   | com.warlyware.EmbeddedApp   |            |      |
| Language:                            | Objective-C                 | $\Diamond$ |      |
|                                      | Use Core Data               |            |      |
|                                      | 🗸 Include Unit Tests        |            |      |
|                                      | 🗸 Include UI Tests          |            |      |
|                                      |                             |            |      |
|                                      |                             |            | 1    |
| Cancel                               |                             | Previous   | Next |

#### How to do it...

1. We'll begin by creating a new vanilla React Native app that will serve as the root of our project. Let's name the new project EmbedApp. You can create the new React Native app with the CLI using the following command:

react-native init EmbedApp

- 2. By creating the new app with the CLI, the ios and android subfolders will be automatically created for us, holding the native code for each platform. Let's move the native app we created in the *Getting ready* section to the ios folder so that it lives at /EmbedApp/ios/EmbeddedApp.
- 3. Now that we have the basic structure we need for the app, we'll need to add a Podfile. This is a file, similar to package.json in web development, that keeps track of all of the cocoapod dependencies (called pods) that are used in a project. The Podfile should always live in the root of the vanilla iOS project, which in our case is /EmbedApp/ios/EmbeddedApp. In a Terminal, cd into this directory and run the pod init command. This generates a base Podfile for you.
- 4. Next, open the Podfile in your favorite IDE. We'll be adding the pods that are needed for the app to this file. The following is the contents of the final Podfile, with the newly added React Native dependencies in bold:

```
target 'EmbeddedApp' do
  # Uncomment the next line if you're using Swift or would like to
use dynamic frameworks
  # use_frameworks!
  # Pods for EmbeddedApp
  target 'EmbeddedAppTests' do
    inherit! :search_paths
    # Pods for testing
  end
  target 'EmbeddedAppUITests' do
    inherit! :search_paths
    # Pods for testing
  end
  # Pods that will be used in the app
  pod 'React', :path => '../../node_modules/react-native',
:subspecs => [
    'Core',
    'CxxBridge', # Include this for RN >= 0.47
    'DevSupport', # Include this to enable In-App Devmenu if RN >=
0.43
    'RCTText',
    'RCTNetwork',
    'RCTWebSocket', # Needed for debugging
    'RCTAnimation', # Needed for FlatList and animations running on
native UI thread
    # Add any other subspecs you want to use in your project
  1
```

```
# Explicitly include Yoga if you are using RN >= 0.42.0
pod 'yoga', :path => '../../node_modules/react-
native/ReactCommon/yoga'

# Third party deps podspec link
pod 'DoubleConversion', :podspec => '../../node_modules/react-
native/third-party-podspecs/DoubleConversion.podspec'
pod 'glog', :podspec => '../../node_modules/react-native/third-
party-podspecs/glog.podspec'
pod 'Folly', :podspec => '../../node_modules/react-native/third-
party-podspecs/Folly.podspec'
```

end

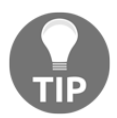

Notice how each of the paths listed in the React Native dependencies that we're adding point to the /node\_modules folder of the React Native project. If your native project (in our case, EmbeddedApp) was at a different location, these references to /node\_modules would have to be updated accordingly.

- 5. With the Podfile in place, installing the pods themselves is as easy as running the pod install command from the Terminal in the same directory we created the Podfile.
- 6. Next, let's return to the React Native app at the root directory of the project, /EmbedApp. We'll start by removing the generated code in index.js, and replacing it with our own simple React Native app.At the bottom of the file, we'll use the registerComponent method on the AppRegistry component to register EmbedApp as the root component of the React Native app. This will be a very simple app that just renders the text Hello in React Native so that it can be distinguished from the native layer in later steps:

```
);
}
const styles = StyleSheet.create({
    container: {
        flex: 1,
        justifyContent: 'center',
        alignItems: 'center',
        backgroundColor: '#F5FCFF',
    }
});
AppRegistry.registerComponent('EmbedApp', () => EmbedApp);
```

- 7. Now that we have a React Native app, we can move to the native code. When we initialized cocoapods in *step 3*, it also generated a new .xcworkspace file. Be sure to close the EmbeddedApp project in Xcode, then re-open it in Xcode using the EmbeddedApp .xcworkspace file.
- 8. In Xcode, let's open Main.storyboard:

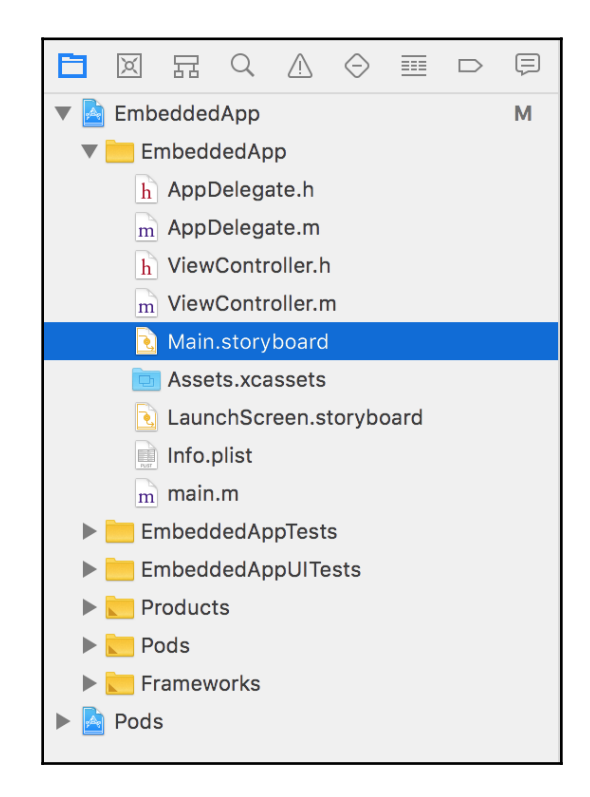

9. In the storyboard, we'll need to add two buttons: one labeled **Open React Native App** and one labeled **Open React Native App (Embedded)**. We'll also need a new container view below the two buttons. The resulting storyboard should look something like this:

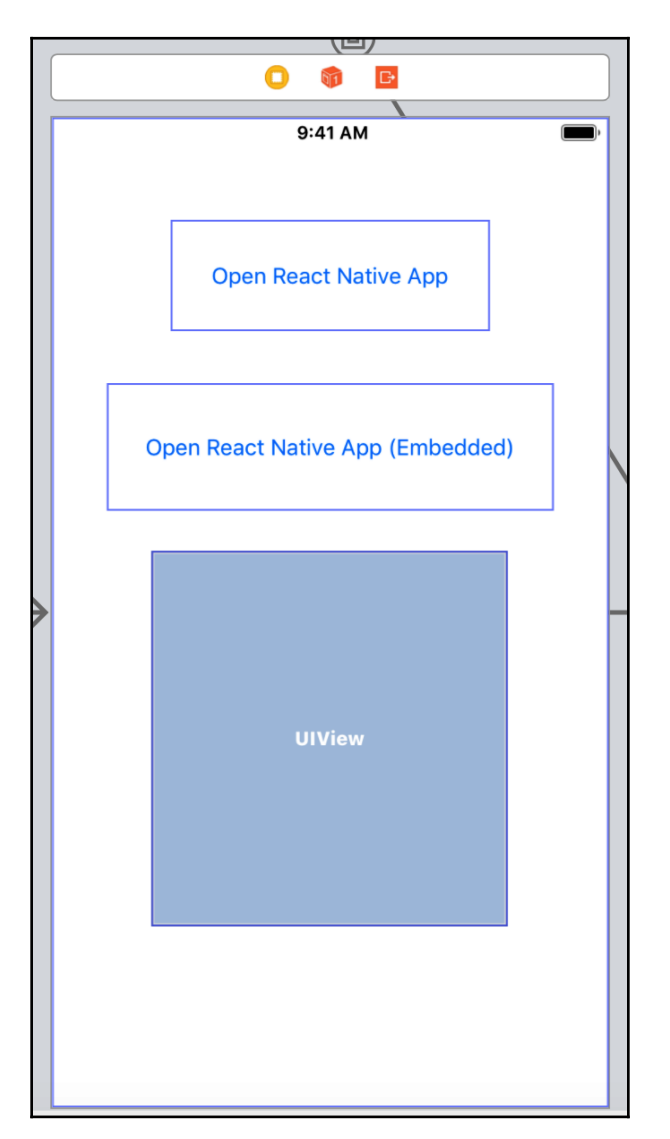

10. Next, we'll need a new a new Cocoa Touch Class. This can be created from the menus by choosing File | New | File. We'll name the class EmbeddedViewController and assign it a subclass of UIViewController:

| Choose options for your new file: |                        |           |
|-----------------------------------|------------------------|-----------|
|                                   |                        |           |
|                                   |                        |           |
| Class:                            | EmbeddedViewController |           |
| Subclass of:                      | UIViewController       |           |
|                                   | Also create XIB file   |           |
| Language:                         | Objective-C            |           |
|                                   |                        |           |
|                                   |                        |           |
| Cancel                            | Prev                   | ious Next |
|                                   |                        |           |

11. Let's return to Main.storyboard. In the new scene that's created by adding the class in the previous step (second **View Controller Scene**), select the **View Controller** child. Make sure that the **Identity inspector** is open in the right-hand panel:

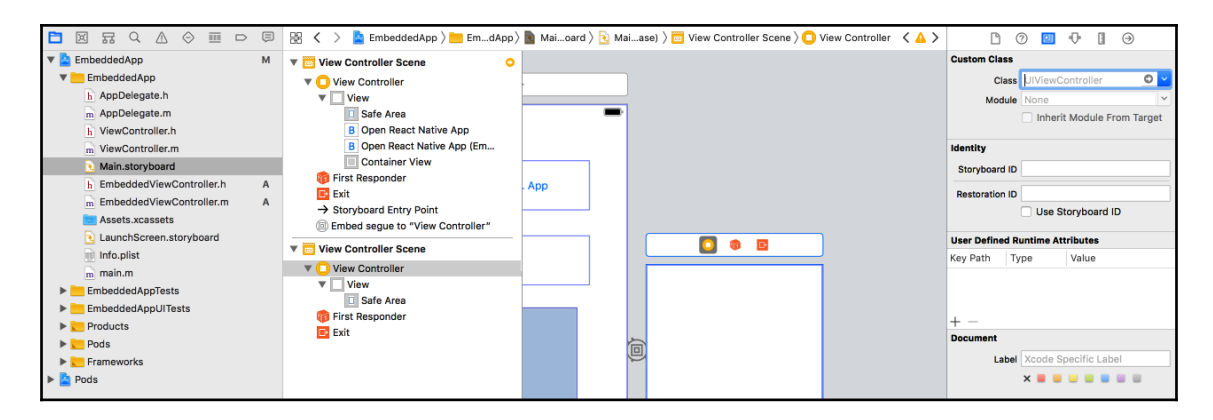

With the **View Controller** selected, change the **Class** value to our newly created class, EmbeddedViewController:

| 🔡 🕻 👌 🖹 EmbedRN 🤉 🛅 EmbedRN 🤉 📓 Main.storyboard 🤇 | Main.storyboard (Base) ) 🛅 Embed View Controller Scene ) 📿 Embed View Controller | Ľ (            | 0 🛄    | � ∃        | $\Theta$ |
|---------------------------------------------------|----------------------------------------------------------------------------------|----------------|--------|------------|----------|
| View Controller Scene                             |                                                                                  | Custom Class   |        |            |          |
| ▶ 🛄 View Controller                               |                                                                                  | Class          | EmbedV | iewControl | ler O 🖌  |
| 窷 First Responder                                 |                                                                                  | Module         | None   |            |          |
| 📑 Exit                                            |                                                                                  |                |        |            |          |
| ightarrow Storyboard Entry Point                  |                                                                                  | Identity       |        |            |          |
| Embed segue to "View Controller"                  |                                                                                  | Storyboard ID  |        |            |          |
| Embed View Controller Scene                       |                                                                                  | Restoration ID |        |            |          |
| Embed View Controller                             |                                                                                  |                | Use S  | toryboard  | D        |

12. Next, in the top View Controller Scene, select the Embed segue object:

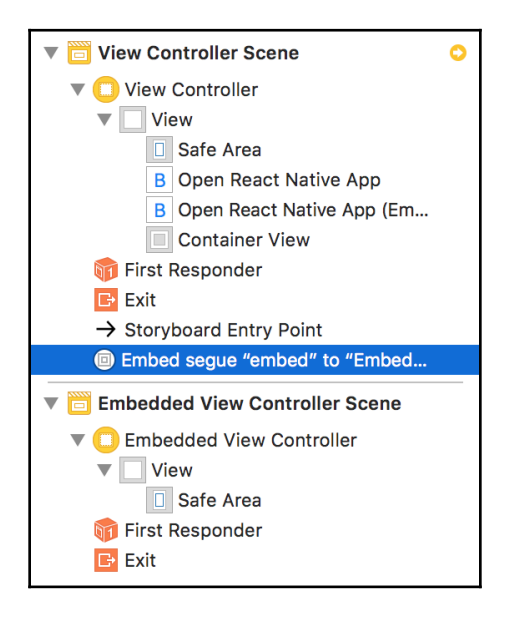

13. With the segue selected, select the Attributes inspector from the right-hand panel, and update the **Identifier** field to the **embed** value. We will use this identifier to embed the React Native layer within the native app:

| Ľ                      | 0  |      | • | 3 | $\ominus$ |  |  |  |  |  |
|------------------------|----|------|---|---|-----------|--|--|--|--|--|
| Storyboard Embed Segue |    |      |   |   |           |  |  |  |  |  |
| Identifier             | en | nbed |   |   |           |  |  |  |  |  |
|                        | _  |      |   |   |           |  |  |  |  |  |

14. We're ready to build out the ViewController implementation. Open the ViewController.m file. We'll start with the imports:

```
#import "ViewController.h"
#import "EmbeddedViewController.h"
#import <React/RCTRootView.h>
```

15. Just beneath the imports, we can add an interface definition to point to the EmbeddedViewController we created in *step 10*:

```
@interface ViewController () {
    EmbeddedViewController *embeddedViewController;
}
```

0end

16. Following is the @interface, we'll add the methods we need to the @implementation. The first method, openRNAppButtonPressed, will be wired to the first button we created in the storyboard, labeled Open React Native App. Likewise, the openRNAppEmbeddedButtonPressed method will be wired to the second button, Open React Native App (Embedded). You'll likely notice that the methods are almost identical, with the second method referencing embeddedViewController, the same EmbeddedViewController class we created in step 10 ([embeddedViewController setView:rootView];). Both methods define jsCodeLocation with the value

of http://localhost:8081/index.bundle?platform=ios, which is the URL that the React Native app will be served from. Also, take note that the moduleName property in both methods is set to EmbedApp, which is the name that the React Native app is exported as, which we defined in *step 6*:

```
@implementation ViewController
- (void) viewDidLoad {
    [super viewDidLoad];
    // Do any additional setup after loading the view, typically
from a nib.
}
- (void) didReceiveMemoryWarning {
    [super didReceiveMemoryWarning];
    // Dispose of any resources that can be recreated.
}
- (IBAction) openRNAppButtonPressed: (id) sender {
    NSURL *jsCodeLocation = [NSURL
```

```
URLWithString:@"http://localhost:8081/index.bundle?platform=ios"];
    RCTRootView *rootView =
    [[RCTRootView alloc] initWithBundleURL : jsCodeLocation
                         moduleName : @"EmbedApp"
                         initialProperties : nil
                          launchOptions : nil];
    UIViewController *vc = [[UIViewController alloc] init];
    vc.view = rootView;
    [self presentViewController:vc animated:YES completion:nil];
}
- (IBAction)openRNAppEmbeddedButtonPressed: (id) sender {
    NSURL *jsCodeLocation = [NSURL
URLWithString:@"http://localhost:8081/index.bundle?platform=ios"];
    RCTRootView *rootView =
    [[RCTRootView alloc] initWithBundleURL : jsCodeLocation
                         moduleName : @"EmbedApp"
                         initialProperties : nil
                          launchOptions : nil];
    [embeddedViewController setView:rootView];
}
// Defined in next step
@end
```

17. We'll also need to define the prepareForSegue method. Here, you can see segue.identifier isEqualToString:@"embed", which refers to the embed identifier we gave the segue in *step 13*:

```
// Defined in previous steps
- (void) prepareForSegue: (UIStoryboardSegue *)segue
sender: (id) sender {
    if([segue.identifier isEqualToString:@"embed"]) {
        embeddedViewController = segue.destinationViewController;
    }
}
@end
```

18. With our implementation of ViewController in place, we now we need to wire up our button actions to the buttons themselves. Let's return to Main.storyboard. *Ctrl* + click on the first button to get a menu of actions that are assignable to the button, select the **Touch Up Inside** action by clicking and dragging from **Touch Up Inside** back to the storyboard, and map the button to the openRNAppButtonPressed method we defined in *step 15*. Repeat these steps for the second button, linking it instead to the openRNAppEmbeddedButtonPressed method:

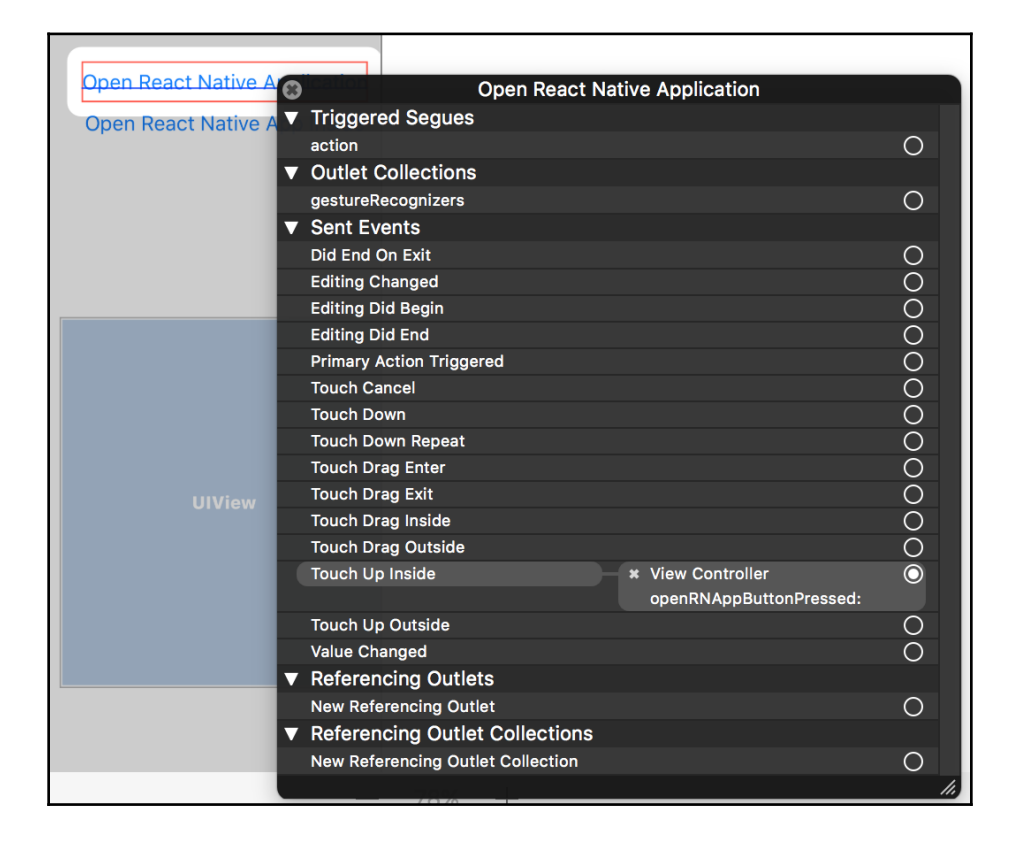

19. For the React Native layer to be able to communicate with the native layer, we also need to add a security exception, which will allow our code to communicate with localhost. Right-click on the Info.plist file and select **Open** As | Source Code. Within the base <dict> tag, add the following entry:

```
<key>NSAppTransportSecurity</key>
<dict>
  <key>NSExceptionDomains</key>
    <dict>
        <key>localhost</key>
        <dict>
            <key>NSTemporaryExceptionAllowsInsecureHTTPLoads</key>
            <true/>
            </dict>
        </dict>
        </dict>
```

20. Our app is complete! From the /EmbedApp root directory, start up the React Native app using the CLI with the following command:

#### react-native start

21. With the React Native app running, let's also run the native app EmbeddedApp from Xcode. Now, pressing the **Open React Native App** button should open the React Native app we created in *step 6* in full screen, and the same React Native app should open within the container view we created in *step 9* when pressing the **Open React Native App (Embedded)** button.

#### How it works...

In this recipe, we covered rendering a React Native app within a native iOS app via two different methods. The first method replaces the application's main UIViewController instance with the React Native app, referred to in the native code as RCTRootView. This was accomplished in the openRNAppButtonPressed method. The second and slightly more involved method is rendering the React Native app inline with the native app. This was accomplish by creating a container view that links to a different UIViewController instance. In this case, we replaced the contents of embedViewController with our RCTRootView instance. This is what happens when the openRNAppEmbeddedButtonPressed method is fired.

### See also

For a better understanding of the role cocoapods plays in Xcode/React Native development, I recommend Google's *Route 85 Show* episode covering the subject on YouTube. The video can be found at https://www.youtube.com/watch?v=iEAjvNRdZa0.

# Communicating from an iOS app to React Native

In the previous recipe, we learned how to render a React Native app as part of a larger native iOS app. Unless you're building a glorified app container or portal, you'll likely need to communicate between the native layer and the React Native layer. This will be the subject matter of the next two recipes, one recipe for each direction of communication.

In this recipe, we will cover communicating from the native layer to the React Native layer, sending data from the parent iOS app to our embedded React Native app, by using a <code>UITextField</code> in the iOS app that sends its data to the React Native app.

## Getting ready

Since this recipe requires a native app with a nested React Native app within it, we'll be beginning at the end of the previous recipe, effectively picking up where we left off. This will help you understand how basic cross-layer communication works so that you can use the same principles in your own native app, which may already exist and have complex features. Therefore, the easiest way to follow along with this recipe is to use the endpoint of the previous recipe as a starting place.

#### How to do it...

1. Let's start by updating the ViewController.m implementation file in the native layer. Be sure to open the project in Xcode via the .xcworkspace file in the EmbeddedApp, which we placed in the /ios/EmbeddApp directory of the project in the previous recipe. We'll start with the imports:

```
#import "ViewController.h"
#import "EmbeddedViewController.h"
#import <React/RCTRootView.h>
#import <React/RCTBridge.h>
#import <React/RCTEventDispatcher.h>
```

 The next step is to add a reference to the React Native bridge via the ViewController interface, effectively linking the native controller with the React Native code:

```
@interface ViewController () <RCTBridgeDelegate> {
    EmbeddedViewController *embeddedViewController;
    RCTBridge *_bridge;
    BOOL isRNRunning;
}
```

3. We will also need an <code>@property</code> reference of <code>userNameField</code> that we will use in a later step to wire to the <code>UITextField</code>:

```
@property (weak, nonatomic) IBOutlet UITextField *userNameField;
@end
```

4. Directly below this reference, we'll begin defining the class methods. We'll begin with the sourceURLForBridge method, which defines where the React Native app will be served from. In our case, the app URL should be http://localhost:8081/index.bundle?platform=ios, which points at the index.js file of the React Native app once it is run with the react-native

start **command**:

```
- (NSURL *)sourceURLForBridge:(RCTBridge *)bridge {
    NSURL *jsCodeLocation = [NSURL
URLWithString:@"http://localhost:8081/index.bundle?platform=ios
"];
    return jsCodeLocation;
}
```

5. We'll leave the viewDidLoad and didReveiveMemoryWarning methods as is:

```
- (void)viewDidLoad {
    [super viewDidLoad];
}
- (void)didReceiveMemoryWarning {
    [super didReceiveMemoryWarning];
    // Dispose of any resources that can be recreated.
}
```

6. Next, we'll need to update the openRNAppEmbeddedButtonPressed method. Notice how the moduleName property is set to FromNativeToRN. This is a reference to the name that we give the React Native app when it is exported, which we'll define in a later step. This time, we are also defining a property of userName for passing data to the React Native layer:

7. We'll also need an onUserNameChanged method. This is the method that will do the actual sending of data across the bridge to the React Native layer. The event name we're defining here is UserNameChanged, which we'll reference in the React Native layer in a later step. This will also pass along the text that's currently in the text input, which will be named userNameField:

```
- (IBAction)onUserNameChanged:(id)sender {
    if(isRNRunning == YES && _userNameField.text.length > 3) {
        [_bridge.eventDispatcher
    sendAppEventWithName:@"UserNameChanged" body:@{@"userName" :
    _userNameField.text}];
    }
}
```

8. We'll also need prepareForSegue for configuring embeddedViewController just before it is displayed:

```
- (void) prepareForSegue:(UIStoryboardSegue *)segue
sender:(id)sender {
    if([segue.identifier isEqualToString:@"embed"]) {
        embeddedViewController = segue.destinationViewController;
    }
}
@end
```

9. Back in the Main.storyboard, let's add that **Text Field**, along with a **Label** that defines what the input is for. You can also name the input **User Name Field** so that everything is easier to recognize in the **View Controller Scene**:

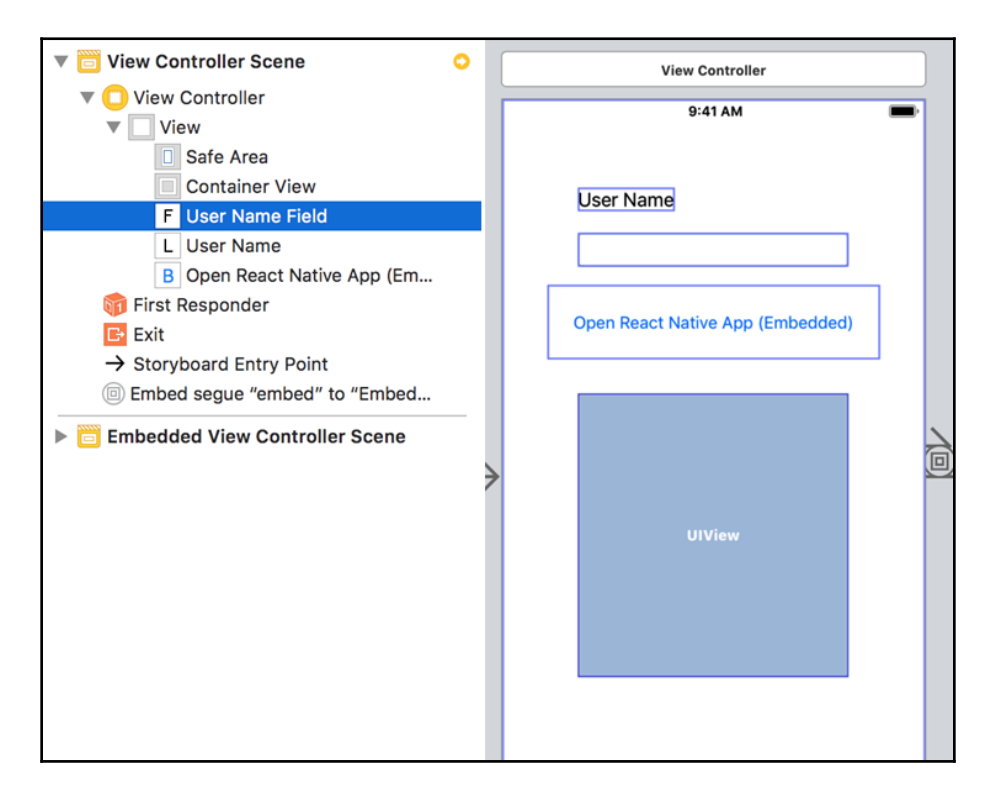

10. Next, we'll need to wire an event for when the text changes in the User Name Field text input, and a referencing outlet so that the View Controller knows how to reference it. These can both be done via the Connections Inspector, which is accessible via the last button along the top of the right-hand side panel (the icon is a right pointing arrow in a circle). With the text input selected, click and drag from Editing Changed to the View Controller (represented via the main storyboard), and choose the onUserNameChange method we defined in *step* 7. Then, create the following wirings by dragging the item to the ViewController. Similarly, add a new Referencing Outlet by clicking and dragging from the New Referencing Outlet back to the View Controller, this time choosing the userNameField value we targeted in *step* 7. Your Connections Inspector settings should now look like this:

| l ? 🗉 🖓 🛛 😏                                 |                 |
|---------------------------------------------|-----------------|
| Triggered Segues                            |                 |
| action                                      | $\bigcirc$      |
| Outlets                                     |                 |
| delegate                                    | $\bigcirc$      |
| pasteDelegate                               | $\bigcirc$      |
| textDragDelegate                            | $\bigcirc$      |
| textDropDelegate                            | 0               |
| Outlet Collections                          |                 |
| gestureRecognizers                          | 0               |
| Sent Events                                 |                 |
| Did End On Exit                             | 0               |
| Editing Changed View Controller             |                 |
| onUserNameCh                                |                 |
| Editing Did Begin                           | 0               |
| Editing Did End<br>Brimary Action Triagonad | 0               |
| Touch Cancel                                | õ               |
| Touch Down                                  | $\tilde{\circ}$ |
| Touch Down Repeat                           | õ               |
| Touch Drag Enter                            | õ               |
| Touch Drag Exit                             | Ō               |
| Touch Drag Inside                           | $\bigcirc$      |
| Touch Drag Outside                          | $\bigcirc$      |
| Touch Up Inside                             | $\bigcirc$      |
| Touch Up Outside                            | $\bigcirc$      |
| Value Changed                               | 0               |
| Referencing Outlets                         |                 |
| userNameField - View Controller             |                 |
| New Referencing Outlet                      | 0               |
| Referencing Outlet Collections              |                 |
| New Referencing Outlet Collection           | $\bigcirc$      |
| Received Actions                            |                 |
| toggleBoldface:                             | 0               |
| toggleItalics:                              | $\bigcirc$      |
| toggleUnderline:                            | 0               |
|                                             |                 |

- 11. We've now completed the steps needed in the native app. Let's move on to the React Native layer. Back in the index.js file, we'll start with imports. Notice how we're now including the NativeAppEventEmitter.
- 12. Put the following functions inside the class definition:

```
import React, { Component } from 'react';
import {
   AppRegistry,
   StyleSheet,
   View,
   Text,
   NativeAppEventEmitter
} from 'react-native';
```

13. We'll name the app FromNativeToRN to match the module name we defined in the native layer in *step 6*, using AppRegistry.registerComponent to register the app with the same name. We'll also leave the basic styles in place:

```
class FromNativeToRN extends Component {
   // Defined in following steps
}
const styles = StyleSheet.create({
   container: {
    flex: 1,
    justifyContent: 'center',
    alignItems: 'center',
    backgroundColor: '#F5FCFF',
   }
});
AppRegistry.registerComponent('FromNativeToRN', () =>
FromNativeToRN);
```

14. We'll set an initial state object with a userName string property for storing and displaying the text that's received from the native layer:

```
class FromNativeToRN extends Component {
  state = {
   userName: ''
  }
  // Defined in following steps
}
```

15. The userName value passed into the React Native layer will be received as a property. When the component mounts, we want to do two things: set the userName state property if it's already defined by the native layer, and wire an event listener to update userName when the text field in the native layer is updated. Recall in *step 7* that we defined the event's name to be UserNameChanged, so that's the event we'll listen for. When the event is received, we update the state.userName to the text that's passed along with the event:

```
componentWillMount() {
   this.setState({
      userName : this.props.userName
   });
   NativeAppEventEmitter.addListener('UserNameChanged', (body) =>
{
      this.setState({userName : body.userName});
   });
}
```

16. Finally, we can add the render function, which simply renders the value stored in state.userName:

```
render() {
  return (
     <View style={styles.container}>
        <Text>Hello {this.state.userName}</Text>
        </View>
 );
}
```

17. It's time to run our app! First, in the root of the project, we can start up the React Native app with the React Native CLI with the following command:

react-native start

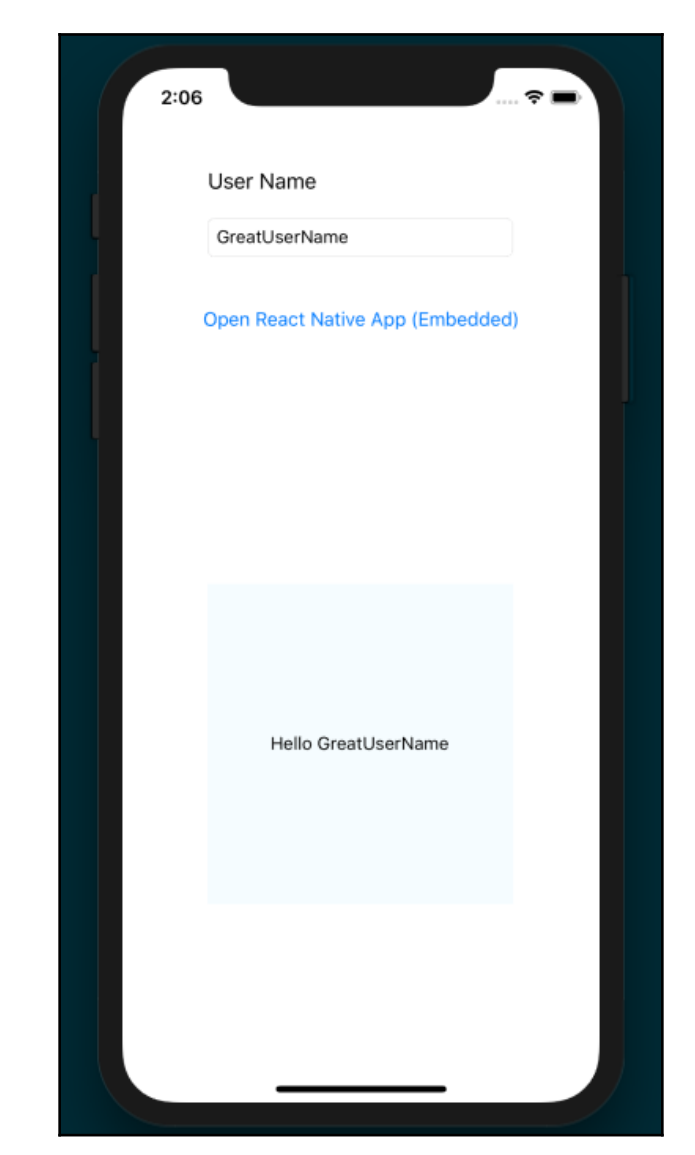

We follow this by running the native app in the simulator via Xcode:

The last recipe covered communication between layers in the direction of native to React Native. In this recipe, we will cover communicating in the opposite direction: from React Native to native. This time, we will render a user input element inside our React Native app and set up a one-way binding from React Native to a UI component rendered in the native app.

# Getting ready

Just like the last recipe, this recipe depends on the final product of the first app in this chapter, in the *Combining a React Native app and a Native iOS app* recipe. To follow along, be sure you've finished that recipe.

### How to do it...

1. Let's begin in the native layer. Open the EmbeddedApp native app in Xcode via the .xcworkspace file. We'll first add imports to ViewController.m:

```
#import "ViewController.h"
#import "EmbeddedViewController.h"
#import <React/RCTRootView.h>
#import <React/RCTBridge.h>
#import <React/RCTEventDispatcher.h>
```

2. As we did in the last recipe, we need to add a reference to the React Native bridge via the ViewController interface, providing a bridge between the native controller and the React Native code:

```
@interface ViewController () <RCTBridgeDelegate> {
    EmbeddedViewController *embeddedViewController;
    RCTBridge *_bridge;
    BOOL isRNRunning;
}
```

3. We will also need a <code>@property</code> reference of <code>userNameField</code> that we will use in a later step to wire to the <code>UITextField</code>:

```
@property (weak, nonatomic) IBOutlet UITextField *userNameField;
@end
```

4. Let's move on to defining the @implementation. Again, we must provide the source of the React Native app, which will be served from localhost:

```
@implementation ViewController
- (NSURL *)sourceURLForBridge:(RCTBridge *)bridge {
    NSURL *jsCodeLocation = [NSURL
URLWithString:@"http://localhost:8081/index.bundle?platform=ios"];
    return jsCodeLocation;
}
```

5. Using the viewDidLoad method, we can also connect the controller to the method that opens the React Native app in our container view (openRNAppEmbeddedButtonPressed). We'll leave the

 ${\tt didReveiveMemoryWarning}\ method\ as\ is:$ 

```
- (void)viewDidLoad {
   [super viewDidLoad];
   [self openRNAppEmbeddedButtonPressed:nil];
}
- (void)didReceiveMemoryWarning {
   [super didReceiveMemoryWarning];
   // Dispose of any resources that can be recreated.
}
```

6. Like the last recipe, we'll need to update the

openRNAppEmbeddedButtonPressed method. This time, the moduleName property is set to FromRNToNative to reflect the name that we will give the React Native app when it is exported, as defined in a later step. We also define a property of userName for passing data to the React Native layer:

```
- (IBAction)openRNAppEmbeddedButtonPressed:(id)sender {
    if(_bridge == nil) {
        _bridge = [[RCTBridge alloc] initWithDelegate:self
launchOptions:nil];
    }
    RCTRootView *rootView =
    [[RCTRootView alloc] initWithBridge :_bridge
```

[ 475 ]

ļ

7. The last two methods we'll need in this file are prepareForSegue for configuring the embeddedViewController just before it is displayed, and an updateUserNameField method that will be fired when our text input in the native layer is updated with new text from the user:

```
- (void) prepareForSegue:(UIStoryboardSegue *)segue
sender:(id)sender {
    if([segue.identifier isEqualToString:@"embed"]) {
        embeddedViewController = segue.destinationViewController;
    }
}
-(void) updateUserNameField:(NSString *)userName {
    [_userNameField setText:userName];
}
@end
```

8. Unlike the previous recipe, we'll need to also update

the ViewController header file (ViewController.h). The method referenced here, updateUserNameField, will be used when we define the ViewController implementation:

```
#import <UIKit/UIKit.h>
@interface ViewController : UIViewController
- (void) updateUserNameField:(NSString *)userName;
@end
```

9. Next, we're going to need to create a new UserNameManager native module. First, create a Cocoa Touch class named UserNameManager. Once created, let's open the implementation file (UserNameManger.m) and add our imports:

```
#import "UserNameManager.h"
#import "AppDelegate.h"
#import "ViewController.h"
#import <React/RCTBridgeModule.h>
```

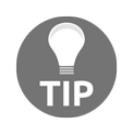

For a more in-depth look at creating native modules, refer to the *Exposing Custom iOS Modules* recipe in Chapter 11, *Adding Native Functionality*.

10. Next, we'll define the class implementation. The main takeaway here is the setUserName method, which is the method that we're exporting from the native layer for use in the React Native app. We'll use this method in the React Native app to update the value in the native **Text Field**. However, since we are updating a native UI component, the operation must be performed on the main thread. This is the purpose of the methodQueue function, which instructs the module to execute on the main thread:

```
@implementation UserNameManager
RCT_EXPORT_MODULE();
- (dispatch_queue_t)methodQueue
{
    return dispatch_get_main_queue();
}
RCT_EXPORT_METHOD(setUserName: (NSString *)userName) {
    AppDelegate *delegate = (AppDelegate *)[[UIApplication
sharedApplication] delegate];
    ViewController *controller = (ViewController
*)delegate.window.rootViewController;
    [controller updateUserNameField:userName];
}
@end
```

11. We'll also need to update the UserNameMangager.h header file to use the React Native bridge module:

```
#import <Foundation/Foundation.h>
#import <React/RCTBridgeModule.h>
@interface UserNameManager : NSObject <RCTBridgeModule>
@end
```

12. Like the last recipe, we'll need to add a **Text Field** and **Label** for the **User Name** input:

| 0 🕸 🖻      |
|------------|
| User Name: |
| UIView     |

13. We'll also need to add a **Referencing Outlet** from the **Text Field** we created in the last set to our userNameField property:

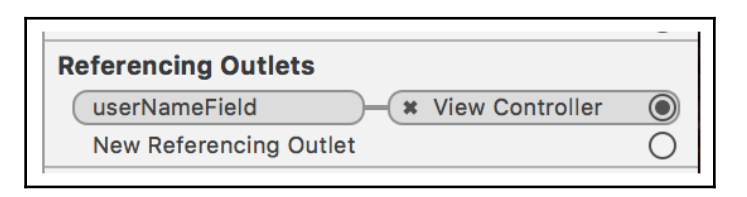

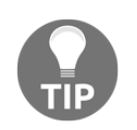

If you need more information on how to create a **Referencing Outlet**, view *step 10* of the previous recipe.

14. We're finished with the native portion of this project, so let's turn to our React Native code. Let's open the index.js file at the root of the project. We'll start with our imports:

```
import React, { Component } from 'react';
import {
   AppRegistry,
   StyleSheet,
   View,
   Text,
   TextInput,
   NativeModules
} from 'react-native';
```

15. Let's define the app with the name FromRNTONative to line up with the moduleName we declared in the native code in step 6, and register the component with the same name. The state object only needs a userName string property for hold the value that's saved to the TextInput component, which we'll add in the component's render function:

```
class FromRNToNative extends Component {
  state = {
    userName: ''
  }
  // Defined on next step
}
AppRegistry.registerComponent('FromRNToNative', () =>
FromRNToNative);
```

16. The app's render function uses a TextInput component to take input from the user, which it will then send to the native app via the React Native bridge. It does this by calling the onUserNameChange method when the value of the TextInput changes:

```
render() {
  return (
     <View style={styles.container}>
        <Text>Enter User Name</Text>
        <TextInput
        style={styles.userNameField}
        onChangeText={this.onUserNameChange}
        value={this.state.userName}
        />
        </View>
   );
}
```

17. The last thing we need to do is define the onUserNameChange method that's used by the onChangeText property of the TextInput component we defined in the previous step. This method updates state.userName to the value in the text input, and also sends the value along to the native code by using the NativeModules component in React Native.NativeModules has the UserNameManager class we defined as a Cocoa Touch class in the native layer in *step 9*. We call the setUserName method that we defined on the class in *step 10* to pass the value along to the native layer, where it will be displayed in the **Text Field** we created in *step 12*:

```
onUserNameChange = (userName) => {
  this.setState({userName});
  NativeModules.UserNameManager.setUserName(userName);
}
```

18. The app is done! Return to the root of the project to start up the React Native app with the following command:

react-native start

Then, with the React Native app started, run the native EmbeddedApp project from Xcode. Now, the input in the React Native app should communicate its value to the input in the parent native app:

| 10:39                            | <b>∻</b> ■' |
|----------------------------------|-------------|
| User Name                        |             |
| GreatName                        |             |
| Open React Native App (Embedded) |             |
|                                  |             |
| Enter User Name                  |             |
| GreatName                        |             |
|                                  |             |
|                                  |             |

#### How it works...

To communicate from our React Native app to the parent native app, we created a native module named UserNameManager with a setUserName method, which we exported from the native layer, and used in the React Native app, in its onUserNameChange method. This is the recommended way of communicating from React Native to native.

# Handle being invoked by an external iOS app

It is also a common behavior for native apps to communicate between one another via linking, and are usually prompted to the user with the phrase **Open in...**, along with the name of an app that can better handle an action. This is done by using a protocol that is specific to your app. Just like any website link has a protocol of either http:// or https://, we can also create a custom protocol that will allow any other app to open and send data to our app.

In this recipe, we will be creating a custom protocol called invoked://. By using the invoked:// protocol, any other app can use it to run our app and pass data to it.

## Getting ready

For this recipe, we'll be starting from a new vanilla React Native app. Let's name it InvokeFromNative.

#### How to do it...

1. Let's start by opening the native layer of the new project in Xcode. The first thing we need to do is adjust the project's **Build Settings**. This can be done by selecting the root project in the left panel, then choosing the **Build Settings** tab along the top of the middle panel:

|     | X      | 묩      | Q     | $\triangle$ | $\bigcirc$ |  | ₽ | BB | < > 🛓 InvokeFromNative |  |         |              |               |      | < 🔺 >          |              |             |
|-----|--------|--------|-------|-------------|------------|--|---|----|------------------------|--|---------|--------------|---------------|------|----------------|--------------|-------------|
| ▼ [ | 🛓 Invo | keFroi | mNati | ve          |            |  |   |    |                        |  | General | Capabilities | Resource Tags | Info | Build Settings | Build Phases | Build Rules |

2. We'll need to add a new entry to the Header Search Paths field:

| abilities | Resource T      | ags   | Info | Build Settings | Build Phases | Build Rules |
|-----------|-----------------|-------|------|----------------|--------------|-------------|
| Basic     | Customized      | All   | Comb | bined Levels   | + Q~ headers | search 🛛 😣  |
| Search    | 1 Paths         |       |      |                |              |             |
|           | Setting         |       |      |                | À InvokeFrom | nNative     |
| Header    | r Search Paths  |       |      |                |              |             |
| System    | Header Search   | Paths |      |                |              |             |
| Use He    | ader Maps       |       |      |                | Yes 🗘        |             |
| User He   | eader Search Pa | aths  |      |                |              |             |

For the project to know the location of the React Native JavaScript, it needs the \$(SRCROOT)/../node\_modules/react-native/Libraries value. Let's add it as a recursive entry:

| \$(SRCROOT)//node_modules/react-native/Libraries | recursive | ○ |
|--------------------------------------------------|-----------|---|
|                                                  |           |   |
|                                                  |           |   |
|                                                  |           |   |
|                                                  |           |   |
|                                                  |           |   |
| + -                                              |           |   |
|                                                  |           |   |

3. We also need to register our custom protocol, which will be used by other apps. Open the Info.plist file as source code (right-click then **Open As** | **Source Code**). Let's add an entry to the file that will register our application under the invoked:// protocol:

```
<key>CFBundleURLTypes</key>
<array>
<dict>
<key>CFBundleTypeRole</key>
<string>Editor</string>
<key>CFBundleURLSchemes</key>
<array>
<string>invoked</string>
</dict>
</array>
```

4. Next, we need to add the RCTLinkingManager to the AppDelegate implementation, which lives in AppDelegate.m, and wire it to our app:

```
#import "AppDelegate.h"
#import <React/RCTBundleURLProvider.h>
#import <React/RCTRootView.h>
#import <React/RCTLinkingManager.h>
@implementation AppDelegate
// The rest of the AppDelegate implementation
- (BOOL) application: (UIApplication *) application
    openURL: (NSURL *) url
    options: (NSDictionary<UIApplicationOpenURLOptionsKey,id>
*) options
{
    return [RCTLinkingManager application:application openURL:url
options:options];
}
@end
```

5. Now, let's move on to the React Native layer. Inside index.js, we'll add our imports, which includes the Linking component:

```
import React, { Component } from 'react';
import {
   AppRegistry,
   StyleSheet,
   Text,
   View,
   Linking
} from 'react-native';
```

6. Next, we'll create the class definition and register the component as InvokeFromNative. We'll also define an initial state object with a status string property set to the value 'App Running':

```
class InvokeFromNative extends Component {
  state = {
   status: 'App Running'
  }
  // Defined on following steps
}
AppRegistry.registerComponent('InvokeFromNative', () =>
InvokeFromNative);
```

7. Now, we'll use the mount and unmount life cycle hooks to add/remove the event listener for the invoked:// protocol. When the event is heard, the onAppInvoked method, which is defined in the next step, will be fired:

```
componentWillMount() {
  Linking.addEventListener('url', this.onAppInvoked);
}
componentWillUnmount() {
  Linking.removeEventListener('url', this.onAppInvoked);
}
```

8. The onAppInvoked function simply takes the event from the event listener and updates state.status to reflect that invocation has happened, displaying the protocol via event.url:

```
onAppInvoked = (event) => {
  this.setState({
    status: `App Invoked by ${ event.url }`
  });
}
```

9. The render method's only real purpose in this recipe is to render the status property on state:

```
render() {
  return (
        <View style={styles.container}>
        <Text style={styles.instructions}>
        App Status:
        </Text>
        <Text style={styles.welcome}>
        {this.state.status}
        </Text>
        </View>
    );
}
```

10. We'll also add a few basic styles to center and size the text:

```
const styles = StyleSheet.create({
  container: {
    flex: 1,
    justifyContent: 'center',
    alignItems: 'center',
    backgroundColor: '#F5FCFF',
  },
  welcome: {
    fontSize: 20,
   textAlign: 'center',
    margin: 10,
  },
  instructions: {
    textAlign: 'center',
    color: '#333333',
    marginBottom: 5,
  },
});
```

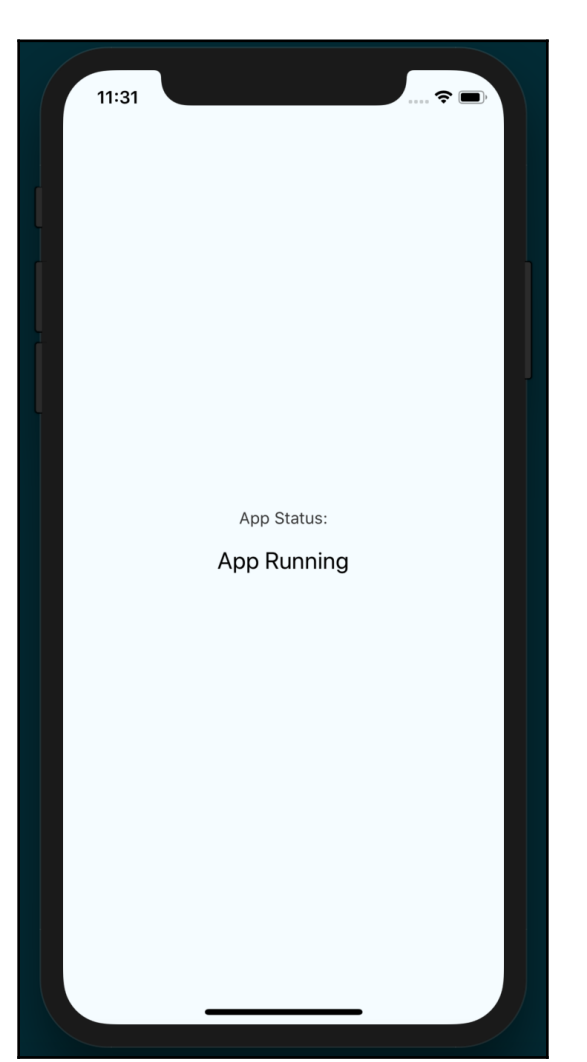

11. Our app is finished. Once you've started running the app, you should see something like this:

12. With the app running, we can simulate the action of another app opening our React Native app using the invoked:// protocol. This can be done with the following Terminal command:

xcrun simctl openurl booted invoked://

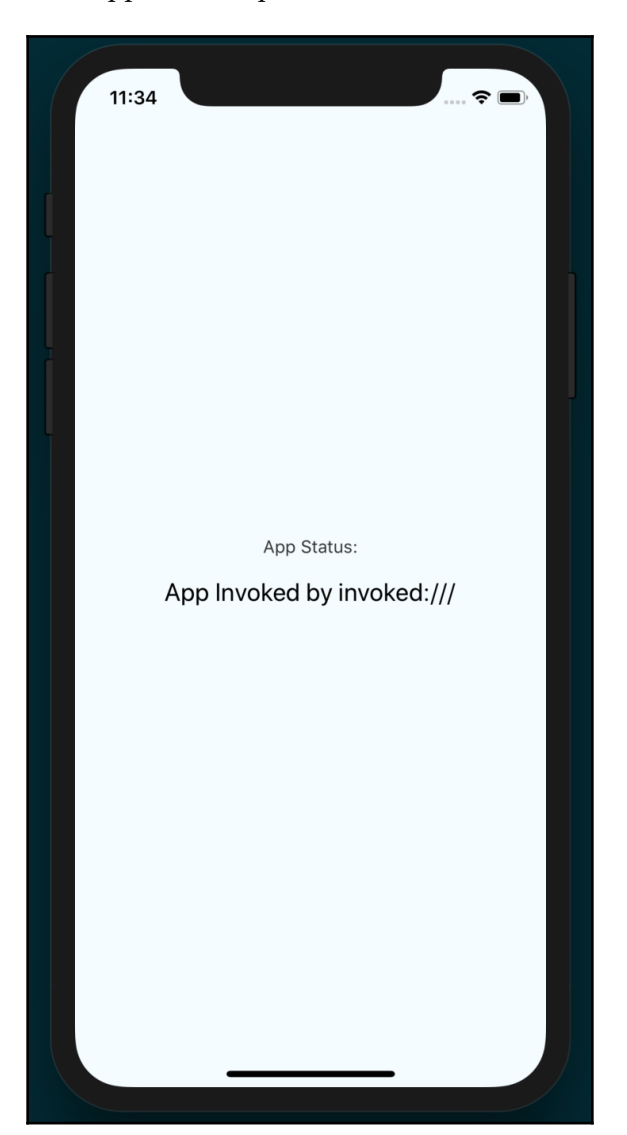

Once invoked, the app should update to reflect the invocation:
### How it works...

In this recipe, we covered how to register a custom protocol (or URL schema) for allowing our app to be invoked by other apps. The aim of this recipe was to keep our example as simple as possible, so we did not build out the handling data we passed to an app via the linking mechanism. However, it is entirely possible to do so if the needs of your app require it. For a deeper dive on the Linking component, check out the official documents at https://facebook.github.io/react-native/docs/linking.

# Combining a React Native app and a native Android app

Since the Android platform still holds the majority stake in the smartphone market space, it's likely that you'll want to build the app for both Android as well as iOS. A large advantage of React Native development is making this process easier. But what happens when you want to write a new feature using React Native for a working Android app that's already been published? Fortunately, React Native makes this possible as well.

This recipe will cover the process of embedding a React Native app inside an existing Android app by displaying the React Native app inside a container view. The steps here are used as a baseline for the recipes that follow, which involve communication with a React Native app.

# Getting ready

In this section, we will create a sample Android application using Android Studio called EmbedApp. If you have a base Android application you would like to work with, you can skip these steps and proceed to the actual implementation:

- 1. Open Android Studio and create a new project (File | New Project)
- 2. Set the application name to EmbeddedApp and fill out your company domain. Press Next
- 3. Leave Empty Activity selected as the default and press Next
- 4. Leave the Activity properties as they are by default and press Finish

#### How to do it...

1. At this point, our app has no references to React Native, so we'll start by installing it. In the app's root folder, in the Terminal, install React Native from the command line using yarn:

yarn add react-native

Alternatively, you can use npm:

npm install react-native --save

2. We'll also need a Node.js script for starting the React Native app. Let's open package.json and add the following property as a member of the scripts object:

"start": "node node\_modules/react-native/local-cli/cli.js start"

3. We only need a very simple React Native app for this recipe. Let's create an index.android.js file with the following boilerplate app:

```
import React, { Component } from 'react';
import { AppRegistry, StyleSheet, View, Text } from 'react-native';
export default class EmbedApp extends Component {
  render() {
    return (<View style={styles.container}>
      <Text>Hello in React Native</Text>
    </View>);
  }
ł
const styles = StyleSheet.create({
 container: {
   flex: 1,
   justifyContent: 'center',
   alignItems: 'center', backgroundColor: '#F5FCFF'
  }
});
AppRegistry.registerComponent('EmbedApp', () => EmbedApp);
```

Naming this file index.android.js indicates to React Native that this code only applies to the Android version of this app. This is recommended by the official docs when platform-specific code is more complex. You can read more about it at https://facebook.github.io/react-native/docs/platform-specific-code#platform-specific-extensions.

4. Let's return to Android Studio and open the build.gradle file (from the app module) and add the following to the dependencies:

```
dependencies {
    implementation fileTree(dir: "libs", include: ["*.jar"])
    implementation "com.android.support:appcompat-v7:27.1.1"
    implementation "com.facebook.react:react-native:+" // From
node_modules
}
```

5. We'll also need a reference to the local React Native maven directory. Open the other build.gradle and add the following line to the

allprojects.repositories object:

```
allprojects {
  repositories {
    mavenLocal()
    maven {
        url "$rootDir/../node_modules/react-native/android"
        }
        google()
        jcenter()
    }
}
```

6. Next, let's update the app's permissions to use the internet, and the system alert window. We'll open AndroidManifest.xml and add the following permissions to the <manifest> node:

```
<?xml version="1.0" encoding="utf-8"?>
<manifest
xmlns:android="http://schemas.android.com/apk/res/android"
package="com.warlyware.embeddedapp">
```

```
<uses-permission android:name="android.permission.INTERNET" />
<uses-permission
android:name="android.permission.SYSTEM_ALERT_WINDOW"/>
```

<application

```
android:name=".EmbedApp"
        android:allowBackup="true"
        android:icon="@mipmap/ic_launcher"
        android:label="@string/app_name"
        android:roundIcon="@mipmap/ic_launcher_round"
        android:supportsRtl="true"
        android:theme="@style/AppTheme">
        <activity android:name=".MainActivity">
            <intent-filter>
                <action android:name="android.intent.action.MAIN"
/>
                <category
android:name="android.intent.category.LAUNCHER" />
            </intent-filter>
        </activity>
    </application>
 </manifest>
```

7. We're ready to update the MainApplication Java

class. The getUseDeveloperSupport method here will enable the development menu. The getPackages method is a list of packages used by the app, and only includes MainReactPackage() since we are only using the main React package. The getJSMainModuleName method returns the index.android string, which refers to the index.android.js file in the React Native layer:

```
import android.app.Application;
import com.facebook.react.ReactApplication;
import com.facebook.react.ReactPackage;
import com.facebook.react.shell.MainReactPackage;
import java.util.Arrays;
import java.util.List;
public class MainApplication extends Application implements
ReactApplication {
    private final ReactNativeHost mReactNativeHost = new
ReactNativeHost(this) {
     @Override
     public boolean getUseDeveloperSupport() {
        return BuildConfig.DEBUG;
     }
```

}

```
@Override
protected List<ReactPackage> getPackages() {
    return Arrays.<ReactPackage>asList(
        new MainReactPackage()
    );
    }
};
@Override
public ReactNativeHost getReactNativeHost() {
    return mReactNativeHost;
}
@Override
protected String getJSMainModuleName() {
    return "index.android";
}
```

8. Next, let's create another new Java class with the name ReactFragment. This class needs three methods: OnAttach is called when the fragment is attached to the main activity, OnCreateView instantiates the view for the fragment, and OnActivityCreated is called when the activity is being created:

```
import android.app.Fragment;
import android.content.Context;
import android.os.Bundle;
import android.view.LayoutInflater;
import android.view.ViewGroup;
import com.facebook.react.ReactInstanceManager;
import com.facebook.react.ReactRootView;
public abstract class ReactFragment extends Fragment {
  private ReactRootView mReactRootView;
  private ReactInstanceManager mReactInstanceManager;
  // This method returns the name of our top-level component to
show
  public abstract String getMainComponentName();
  @Override
  public void onAttach(Context context) {
    super.onAttach(context);
    mReactRootView = new ReactRootView(context);
    mReactInstanceManager =
      ((EmbedApp) getActivity().getApplication())
        .getReactNativeHost()
```

```
.getReactInstanceManager();
  }
  @Override
  public ReactRootView onCreateView(LayoutInflater inflater,
ViewGroup group, Bundle savedInstanceState) {
    super.onCreate(savedInstanceState);
    return mReactRootView;
  }
  @Override
  public void onActivityCreated(Bundle savedInstanceState) {
    super.onActivityCreated(savedInstanceState);
    mReactRootView.startReactApplication(
      mReactInstanceManager,
      getMainComponentName(),
      getArguments()
    );
  }
}
```

10. Finally, create a Java class called EmbedFragment that will extend ReactFragment:

```
import android.os.Bundle;
public class EmbedFragment extends ReactFragment {
  @Override
  public String getMainComponentName() {
    return "EmbedApp";
  }
}
```

11. Let's open MainActivity.java and add implements DefaultHardwareBackBtnHandler to the class definition for handling hardware back button events. You can view the annotated source code for this React Native class here: https://github.com/facebook/react-native/ blob/master/ReactAndroid/src/main/java/com/facebook/react/modules/ core/DefaultHardwareBackBtnHandler.java. 12. We'll also be adding a few methods to the class. The onCreate method will set the content view to the Main Activity and add a FAB button that, when clicked, will instantiate a new instance of the EmbedFragment we defined in *step 10*. That instance of EmbedFragment is used by the fragment manager to add the React Native app to the view. The remaining methods handle the events that occur when the device's system buttons are pressed (such as the back, pause, and resume buttons):

```
import android.app.Fragment;
import android.os.Bundle;
import android.support.design.widget.FloatingActionButton;
import android.support.v7.app.AppCompatActivity;
import android.support.v7.widget.Toolbar;
import android.view.KeyEvent;
import android.view.View;
import com.facebook.react.ReactInstanceManager;
import
com.facebook.react.modules.core.DefaultHardwareBackBtnHandler;
public class MainActivity extends AppCompatActivity implements
DefaultHardwareBackBtnHandler {
  private ReactInstanceManager mReactInstanceManager;
  @Override
  protected void onCreate(Bundle savedInstanceState) {
    super.onCreate(savedInstanceState);
    setContentView(R.layout.activity_main);
    Toolbar toolbar = (Toolbar) findViewById(R.id.toolbar);
    setSupportActionBar(toolbar);
    FloatingActionButton fab = (FloatingActionButton)
findViewById(R.id.fab);
    fab.setOnClickListener(new View.OnClickListener() {
      @Override
      public void onClick(View view) {
        Fragment viewFragment = new EmbedFragment();
getFragmentManager().beginTransaction().add(R.id.reactnativeembed,
viewFragment).commit(); }
    });
    mReactInstanceManager = ((EmbedApp))
getApplication()).getReactNativeHost().getReactInstanceManager();
  }
```

@Override

```
public void invokeDefaultOnBackPressed() {
   super.onBackPressed();
  }
 @Override
 protected void onPause() {
   super.onPause();
   if (mReactInstanceManager != null) {
     mReactInstanceManager.onHostPause(this);
    }
  }
 @Override
 protected void onResume() {
   super.onResume();
   if (mReactInstanceManager != null) {
     mReactInstanceManager.onHostResume(this, this);
    }
  }
 @Override
 protected void onDestroy() {
   super.onDestroy();
   if (mReactInstanceManager != null) {
     mReactInstanceManager.onHostDestroy(this);
    }
  }
 @Override
 public void onBackPressed() {
   if (mReactInstanceManager != null) {
     mReactInstanceManager.onBackPressed();
    } else {
      super.onBackPressed();
    }
  }
 @Override
 public boolean onKeyUp(int keyCode, KeyEvent event) {
   if (keyCode == KeyEvent.KEYCODE_MENU && mReactInstanceManager
!= null) {
     mReactInstanceManager.showDevOptionsDialog();
     return true;
    }
   return super.onKeyUp(keyCode, event);
```

}

13. The last step is to add some settings for the layout when the fragment is loaded. We'll need to edit the content\_main.xml file, which is located in the /res folder. This is the main content of the view. It holds the container view (FrameLayout) that we will attach the fragment to, and the other native elements should be displayed:

```
<FrameLayout
android:layout_width="match_parent"
android:layout_height="300dp"
android:layout_centerVertical="true"
android:layout_alignParentStart="true"
android:id="@+id/reactnativeembed"
android:background="#FFF">
</FrameLayout>
```

14. In the Terminal, run the following command:

#### react-native start

This builds and hosts the React Native app. Now, we can open the app in the Android emulator. You will see the following after pressing the **FAB** button:

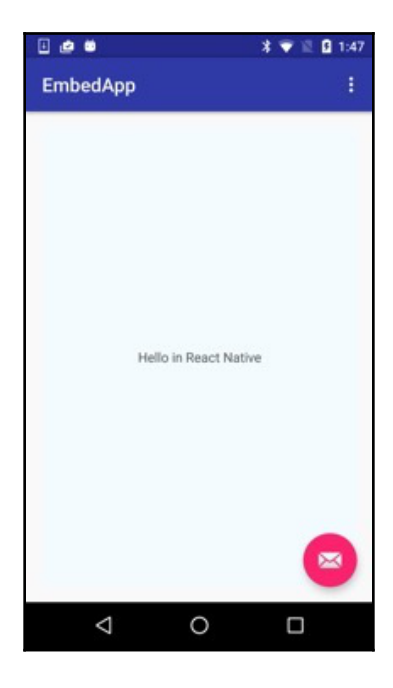

### How it works...

To accomplish rendering React Native inside of our Android application, we had to perform a few steps. First, we had to define an Application class that implements the ReactApplication interface. Then, we had to create a Fragment that would be responsible for instantiating and rendering the ReactRootView. With a fragment, we are able to render the React Native view in our MainActivity. In this recipe, we added the fragment to our fragment container view. This essentially replaces all of the application content with the React Native application.

We covered a lot of integration code in this recipe. For a more in-depth look at how each of these pieces work, you can read the official documentation at https://facebook.github. io/react-native/docs/integration-with-existing-apps.html.

# Communicating from an Android app to React Native

Now that we have covered how to render our React Native app inside an Android app in the *Combining a React Native app and a native Android app* recipe, we're ready to take the next step. Our React Native application should be more than a dummy UI. It should be able to react to actions that are going on in its parent application.

In this recipe, we will accomplish sending data from our Android application to our embedded React Native app. The React Native application can accept data when it is first instantiated, and then at runtime. We will be covering how to accomplish both methods. This recipe will use EditText in the Android app and set up one-way binding to the React Native app.

# Getting ready

For this recipe, please ensure that you have an Android app with a React Native app embedded. If you need guidance to accomplish this, please complete the *Combining a React Native app and a native Android app* recipe.

#### How to do it...

- 1. In Android Studio, open the Android portion of the React Native app. First, we'll need to edit content\_main.xml.
- 2. We'll only need a very simple layout for this app. You can edit the file by pressing the **Text** tab on the bottom to open the source editor and add/replace the following nodes:

```
<TextView android: layout_width = "wrap_content"
android: layout_height = "wrap_content"
android: text = "Press the Mail Icon to start the React Native
application"
android: id = "@+id/textView" />
<FrameLayout android: layout_width = "match_parent"</pre>
android: layout_height = "300dp"
android: layout_centerVertical = "true"
android: layout_alignParentStart = "true"
android: id = "@+id/reactnativeembed"
android: background = "#FFF" >
</FrameLayout>
<LinearLayout android:orientation="horizontal"
android:layout_width="match_parent"
android:layout_height="75dp"
android:layout_below="@+id/textView"
android:layout_centerHorizontal="true">
  <TextView
  android:layout_width="wrap_content"
  android:layout_height="wrap_content"
  android:text="User Name:"
  android:id="@ + id / textView2"
  android:layout_weight="0.14 " />
  <EditText android:layout_width="wrap_content"
  android:layout_height="wrap_content"
  android:id="@ + id / userName"
  android:layout_weight="0.78"
  android:inputType="text"
  android:singleLine="true"
  android:imeOptions="actionDone"/>
</LinearLayout>
```

#### 3. Open MainActivity.java and add the following class fields:

```
private ReactInstanceManager mReactInstanceManager;
private EditText userNameField;
private Boolean isRNRunning = false;
```

4. Inside the onCreatemethod, set the userNameField property with the following code:

```
userNameField = (EditText) findViewById(R.id.userName);
```

5. We'll be using a FAB button to update the content of the Android app to be our React Native app. We will need to replace

FloatingActionButtononClickListener with the following:

```
fab.setOnClickListener(new View.OnClickListener() {
  @Override public void onClick(View view) {
    Fragment viewFragment = new EmbedFragment();
    if (userNameField.getText().length() > 0) {
      Bundle launchOptions = new Bundle();
      launchOptions.putString("userName",
      userNameField.getText().toString());
      viewFragment.setArguments(launchOptions);
    }
  getFragmentManager().beginTransaction().add(R.id.reactnativeembed,
  viewFragment).commit();
    isRNRunning = true;
  }
});
```

6. Next, we need to add a TextChangedListener to our userNameField in the onCreate method:

```
userNameField.addTextChangedListener(new TextWatcher() {
  @Override public void beforeTextChanged(CharSequence s, int
  start, int count, int after) {}
  @Override public void onTextChanged(CharSequence s, int start,
  int before, int count) {}
  @Override public void afterTextChanged(Editable s) {
    if (isRNRunning) {
      sendUserNameChange(s.toString());
    }
  }
});
```

7. The last change we need to make for our Activity is to add methods that will send the event across the React Native bridge:

```
private void sendUserNameChange(String userName) {
  WritableMap params = Arguments.createMap();
  params.putString("userName", userName);
```

```
sendReactEvent("UserNameChanged", params);
}
private void sendReactEvent(String eventName, WritableMap params) {
    mReactInstanceManager.getCurrentReactContext()
    .getJSModule(DeviceEventManagerModule.RCTDeviceEventEmitter.class)
    .emit(eventName, params);
}
```

8. Let's return to the JavaScript layer. We'll use the addListener method of the NativeAppEventEmitter component to listen to the UserNameChanged event that was sent from the native Android code, and update state.userName with the data from the event:

```
import React, { Component } from 'react';
import {
  AppRegistry,
  StyleSheet,
  View,
  Text,
  NativeAppEventEmitter
} from 'react-native';
export default class EmbedApp extends Component<{}> {
  componentWillMount() {
    this.setState({
      userName : this.props.userName
    });
    NativeAppEventEmitter.addListener('UserNameChanged', (body) =>
{
        this.setState({userName : body.userName});
    });
  }
  render() {
    return (
      <View style={styles.container}>
        <Text>Hello {this.state.userName}</Text>
      </View>
    );
  }
}
const styles = StyleSheet.create({
  container: {
    flex: 1,
    justifyContent: 'center',
```

```
alignItems: 'center',
backgroundColor: '#F5FCFF',
},
welcome: {
fontSize: 20,
textAlign: 'center',
margin: 10,
},
instructions: {
textAlign: 'center',
color: '#333333',
marginBottom: 5,
},
});
AppRegistry.registerComponent('EmbedApp', () => EmbedApp);
```

9. Now, if you run the application, you can enter text in the **User Name** field and start the React Native application:

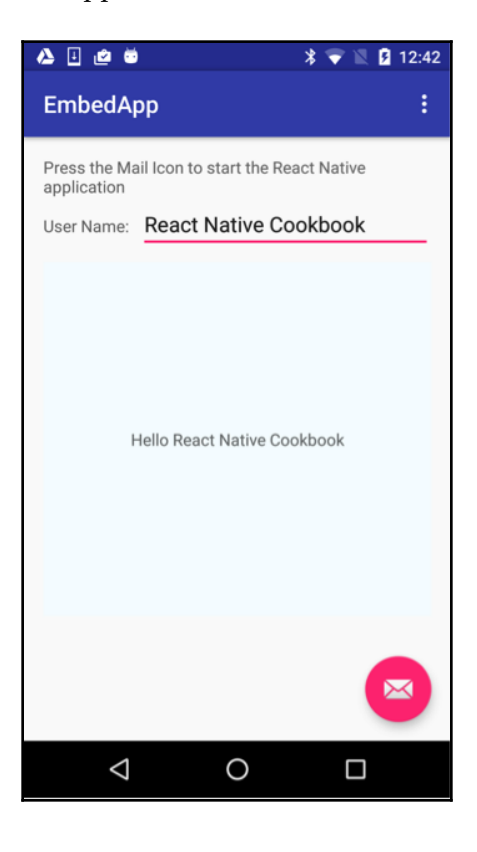

#### How it works...

In this recipe, we rendered the fragment as an inline view. In *step 2*, we added an empty FrameLayout that we targeted in *step 5* to render the fragment. The binding functionality was accomplished by using the React Native bridge via RCTDeviceEventEmitter. This was originally designed to be used with native modules, but as long as you have access to the ReactContext instance, you can use it for any communication with the React Native JavaScript layer.

# Communicating from React Native to an Android app container

As we discussed in the previous recipe, it is extremely beneficial for our embedded application to be aware of what's going on around it. We should also make an effort so that our Android parent application can be informed about what goes on inside the React Native application. The application should not only be able to perform business logic – it should be able to update its UI to reflect changes in the embedded app.

This recipe shows us how to leverage native modules to update the native UI that's created inside the Android application. We will have a text field in our React Native app that updates a text field that is rendered in the host Android application.

## **Getting ready**

For this recipe, please ensure that you have an Android application with a React Native app embedded. If you need guidance to accomplish this, please complete the *Combining a React Native app and a native Android app* recipe.

### How to do it...

- 1. Open Android Studio to your Project and open content\_main.xml.
- 2. Press the **Text** tab on the bottom to open the source editor and add/replace the following nodes:

```
<?xml version="1.0" encoding="utf-8"?>
<RelativeLayout
xmlns:android="http://schemas.android.com/apk/res/android"
```

[503]-

```
xmlns:app="http://schemas.android.com/apk/res-auto"
 xmlns:tools="http://schemas.android.com/tools"
 android:layout_width="match_parent"
 android:layout_height="match_parent"
 android:paddingBottom="@dimen/activity_vertical_margin"
 android:paddingLeft="@dimen/activity_horizontal_margin"
 android:paddingRight="@dimen/activity_horizontal_margin"
 android:paddingTop="@dimen/activity_vertical_margin"
 app:layout_behavior="@string/appbar_scrolling_view_behavior"
 tools:context="com.embedapp.MainActivity"
 tools:showIn="@layout/activity_main">
 <TextView
    android:layout_width="wrap_content"
    android:layout_height="wrap_content"
    android:text="Press the Mail Icon to start the React Native
application"
    android:id="@+id/textView" />
  <FrameLayout
    android:layout_width="match_parent"
    android:layout_height="300dp"
    android:layout_centerVertical="true"
    android:layout_alignParentStart="true"
    android:id="@+id/reactnativeembed"
    android:background="#FFF"></FrameLayout>
  <LinearLayout
    android:orientation="horizontal"
    android:layout_width="match_parent"
    android:layout_height="75dp"
    android:layout_below="@+id/textView"
    android:layout_centerHorizontal="true">
    <TextView
      android:layout_width="wrap_content"
     android:layout_height="wrap_content"
      android:text="User Name:"
      android:id="@+id/textView2"
      android:layout_weight="0.14" />
      <EditText
        android:layout_width="wrap_content"
        android:layout_height="wrap_content"
        android:id="@+id/userName"
        android:layout_weight="0.78"
        android:inputType="text"
        android:singleLine="true"
```

```
android:imeOptions="actionDone"/>
</LinearLayout>
</RelativeLayout>
```

3. Create a Java class named UserNameManager. This will be a native module that will serve the purpose of updating the EditTextfield we added to the layout.

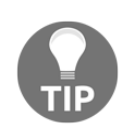

If you are not familiar with creating a native module for React Native, please refer to the *Exposing custom Android modules* recipe in Chapter 11, *Adding Native Functionality*.

4. Most of the work in UserNameManager.java is being done in the setUserName method. Here, the Android layer updates the text contents of the view based on what it's sent from the React Native layer. The React method isn't necessarily going to run on the main UI thread, so we use mainActivity.runOnUiThread to update the view when the main UI thread is ready:

```
public class UserNameManager extends ReactContextBaseJavaModule {
  public UserNameManager(ReactApplicationContext
reactApplicationContext) {
    super(reactApplicationContext);
  }
  @Override public String getName() {
    return "UserNameManager";
  }
  @ReactMethod public void setUserName(final String userName) {
    Activity mainActivity =
getReactApplicationContext().getCurrentActivity();
    final EditText userNameField = (EditText)
mainActivity.findViewById(R.id.userName);
    mainActivity.runOnUiThread(new Runnable() {
      @Override public void run() {
        userNameField.setText(userName);
      }
    });
  }
}
```

5. To export the UserNameManager module, we'll need to edit the UserNamePackage Java class. We can export it to the React Native layer by calling modules.add, passing in a new UserNameManager that takes the reactContext as a parameter:

```
public class UserNamePackage implements ReactPackage {
  @Override public List < Class << ? extends JavaScriptModule >>
createJSModules() {
      return Collections.emptyList();
  }
  @Override public List < ViewManager >
createViewManagers(ReactApplicationContext reactContext) {
      return Collections.emptyList();
  }
  @Override public List < NativeModule >
createNativeModules(ReactApplicationContext reactContext) {
      List < NativeModule > modules = new ArrayList < > ();
      modules.add(new UserNameManager(reactContext));
      return modules;
  }
}
```

6. Add the UserNamePackage in the getPackages method in MainApplication:

```
@Override
protected List<ReactPackage> getPackages() {
  return Arrays.<ReactPackage>asList(
    new MainReactPackage(),
    new UserNamePackage()
  );
}
```

- 7. Now, we need to have our React Native UI render a TextField and call our UserNameManager native module. Open index.android.js and import the TextInput and NativeModules modules from 'react-native'.
- 8. Create a variable reference for the UserNameManager:

```
const UserNameManager = NativeModules.UserNameManager;
```

9. The React Native app will simply need a TextInput for manipulating a userName property on the state object:

```
let state = {
    userName: ''
}
```

```
onUserNameChange = (userName) => {
  this.setState({
    userName
  });
  UserNameManager.setUserName(userName);
}
render() {
  return (
    <View style={styles.container}>
      <Text>Embedded RN App</Text>
      <Text>Enter User Name</Text>
      <TextInput style={styles.userNameField}
        onChangeText={this.onUserNameChange}
        value={this.state.userName}
      />
    </View>
  );
}
```

10. After running the application, starting the React Native embedded app, and adding text to the text field, you should see something similar to what's shown in the following screenshot:

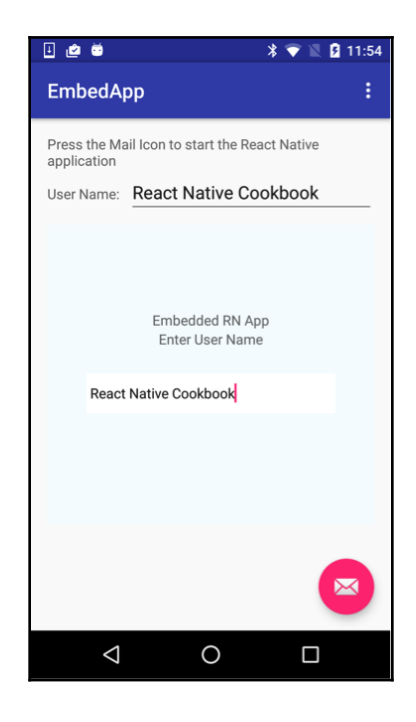

[ 507 ]

#### How it works...

To get our React Native app to update the native app containers, we created a native module. This is the recommended way of communicating from JavaScript to the native layer. However, since we had to update a native UI component, the operation had to be performed on the main thread. This is achieved by getting a reference to MainActivity and calling the runOnUiThread method. This is done in the setUserName method of *step 4*.

# Handle being invoked by an external Android app

Earlier in this chapter, we covered how to handle invocation from an external app in iOS in the *Handle being invoked by an external Android app* recipe. In this recipe, we'll cover the same concept of deep linking in Android.

### How to do it...

- 1. Let's begin by opening the React Native Android project in Android Studio and navigating to AndroidManifest.xml.
- For our example, we will register our application under invoked://scheme. We'll update the <activity> node to the following:

```
<activity
android:name=".MainActivity"
android:label="@string/app_name"
android:configChanges="keyboard|keyboardHidden|orientation|screenSi
ze"
android:windowSoftInputMode="adjustResize"
android:launchMode="singleTask">
<intent-filter>
<action android:name="android.intent.action.MAIN" />
<category android:name="android.intent.category.LAUNCHER" />
</intent-filter>
</activity>
```

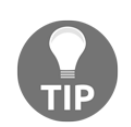

For more information on how this intent-filter works, refer to the official Android documentation at https://developer.android.com/training/app-links/deep-linking.

3. Next, we'll need to create a simple React Native app whose UI reacts to being invoked. Let's open the index.android.js file. We'll start by importing the Linking module in the import block from 'react-native':

```
import React from 'react';
import { Platform, Text, Linking } from 'react-native';
```

4. Let's build out the App class for the React Native app. When the component mounts, we'll register a Linking event listener with an event we'll name url. When this event occurs, onAppInvoked will be fired, updating the status property of state, along with the event that's passed to the callback:

```
export default class App extends React.Component {
 state = \{
    status: 'App Running'
  }
 componentWillMount() {
   Linking.addEventListener('url', this.onAppInvoked);
  }
 componentWillUnmount() {
    Linking.removeEventListener('url', this.onAppInvoked);
  }
 onAppInvoked = (event) => {
   this.setState({ status: `App Invoked by ${event.url}` });
  }
 render() {
   return (
      <View style={styles.container}>
        <Text style={styles.instructions}>
          App Status:
        </Text>
        <Text style={styles.welcome}>
          {this.state.status}
        </Text>
      </View>
   );
 }
}
```

5. Running the application and invoking it from another app will look something like this:

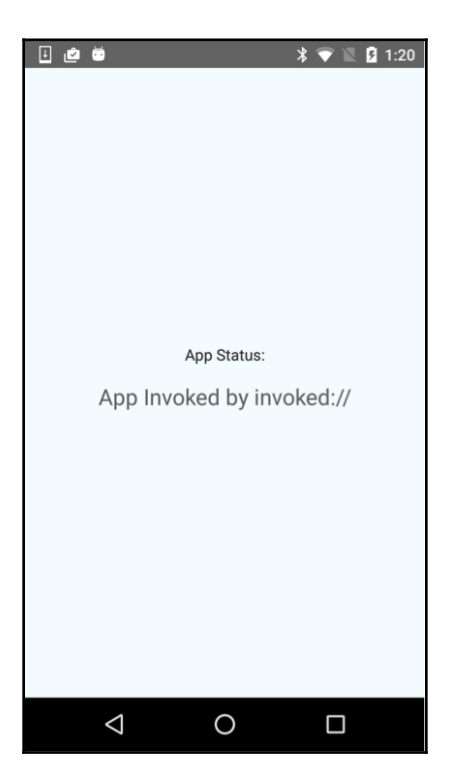

#### How it works...

In this recipe, we registered our URL schema for linking by editing the AndroidManifest.xml file in *step* 2. An important thing to note is the change of the launchMode to singleTask. This prevents the operating system from creating multiple instances of our React activity. This is important if you want to be able to properly capture the data that's passed along with the intent.

# 14 Deploying Your App

In this chapter, we will cover the following recipes:

- Deploying development builds to an iOS device
- Deploying development builds to an Android device
- Deploying test builds to HockeyApp
- Deploying iOS test builds to TestFlight
- Deploying production builds to the Apple App Store
- Deploying production builds to the Google Play Store
- Deploying Over-The-Air updates
- Optimizing React Native app size

# Introduction

If you're an independent developer, you're likely to go through a few different stages of development. The first stage will find you testing your app on your personal iOS or Android device. After exhausting this stage, you're probably going to want to share it with a select group of people to get user feedback. Eventually, you're going to reach a point where your app is ready to be released into the world via app stores. This chapter will walk through each one of these stages and cover pushing updates to your app, along with a few optimization tips.

# Deploying development builds to an iOS device

During development, you'll likely spend much of your time testing your iOS app using the iOS Simulator that comes installed with Xcode. While the iOS Simulator is by far the best performing and closest method to running our application on an iOS device, it's still not the same as the real thing. The iOS Simulator uses the computer's CPU and GPU to render the simulated OS, so depending on your development machine, it may end up performing better (or worse) than the actual device.

Thankfully, Expo's ability to test running code on an actual device comes one step closer to the real end product, but there are still differences between a final app and a development app running in Expo. And if you're building a pure React Native app, you won't have the luxury of using Expo to easily run the app on a device.

Either way, you'll eventually want to test the real app on a physical device so you can experience the actual UX and performance of the end product.

In this recipe, we will walk you through taking a React Native app and deploying it to an iPhone or iPad.

# Getting ready

We'll just need a new pure React Native app, which we'll name TestDeployApp. You can create the app via the following command:

react-native init

Also, make sure your iOS device is connected to your development machine via USB.

## How to do it...

- 1. Let's first open the newly created React Native iOS project in Xcode. Open the Project Editor by selecting the root of the project in the left panel.
- 2. Under the **General** tab of the **Project Editor**, select the iOS app in the **TARGETS** section on the left. Under the **Signing** section, select your **Team**, as follows:

| PROJECT              | Identity             |                                                                   |
|----------------------|----------------------|-------------------------------------------------------------------|
| 🛓 TestDeployApp      | laontity             |                                                                   |
| TARGETS              | Display Name         | TestDeployApp                                                     |
| 🕂 TestDeployApp      |                      |                                                                   |
| TestDeployAppTests   | Bundle Identifier    | org.reactjs.native.example.lestDeployApp                          |
| À TestDeployApp-tvOS | Version              | 1.0                                                               |
| TestDeployApp-tv     | Build                | 1                                                                 |
|                      |                      |                                                                   |
|                      | Signing              |                                                                   |
|                      |                      | Automatically manage signing                                      |
|                      |                      | Xcode will create and update profiles, app IDs, and certificates. |
|                      | Team                 | Daniel Ward (Personal Team)                                       |
|                      | Provisioning Profile | Xcode Managed Profile 🥡                                           |
|                      | Signing Certificate  | iPhone Developer: danward@gmail.com (5JQTCJ                       |

- 3. Repeat this step for two each of the entries in the **TARGETS** list.
- 4. Select your device in the destination selector, as follows:

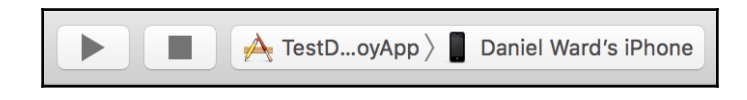

5. To start running the app on your connected device, just press the Play button. You'll have to make sure your device is plugged in, unlocked, and trusted for it to show up in the devices list in Xcode. If this is the first time running an app you've developed on this device, you'll also need to adjust the settings to trust apps from your developer account. On the iOS device, this setting can be found in **Settings | General | Device Management**.

#### How it works...

Deploying our development build to the device simply involves designating a Team, then running the app as you would for use on the Xcode simulator, but targeting the plugged in device instead. We use the localhost packager to create our bundle file. This file then gets saved locally on the device for the future. Note that, since this is a development build, the code is not yet as optimized as it will be in a final release. You will see a significant performance increase when moving to a production release.

# Deploying development builds to an Android device

While developing an Android application, you'll most often probably be running the app on an Android emulator. While convenient, an emulator will have poor performance when compared with a real Android device.

The best way to test an app is to use a physical Android device. This recipe will walk through deploying a React Native app to a physical Android device.

# Getting ready

We'll just need a new pure React Native app, which we'll name TestDeployApp. You can create the app via this command:

react-native init

Also, make sure your iOS device is connected to your development machine via USB.

### How to do it...

- 1. Let's start by opening our React Native Android project in Android Studio.
- 2. Next, press the run button, as follows:

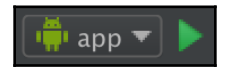

3. Make sure the **Choose a running device** radio button is selected, and that your device is displayed in the list. Press **OK** to continue, as follows:

| Device Chooser                      |         |        |            |               |  |
|-------------------------------------|---------|--------|------------|---------------|--|
| • <u>C</u> hoose a running device   |         |        |            |               |  |
| Device                              |         | State  | Compatible | Serial Number |  |
| LGE Nexus 5 Android 6.0.1, API 23   |         | Online | Yes        | 03a378a4      |  |
|                                     |         |        |            |               |  |
| <u>Launch emulator</u>              |         |        |            |               |  |
|                                     | nex4emu |        |            |               |  |
| Use same device for future launches |         |        |            |               |  |
| ?                                   |         |        | Cancel     | ОК            |  |

#### There's more...

The React Native packager should start when you run the application. If it doesn't, you'll have to manually start the packager. If you see an error screen with the message **Could not get BatchedBridge**, **please make sure your bundle is packaged correctly** or **Could not connect to development server**, you should be able to fix this by running the following command in the Terminal:

```
adb reverse tcp:8081 tcp:8081
```

### How it works...

Much like Xcode, we can run our app by simply plugging in a real device, pressing **Run**, and selecting the device the app should run on. The only complication that might arise is setting up communication between the device and the development machine. These problems can often be solved with the command:

adb reverse

This establishes a port forward from the device to the host computer. This is a development build, and the code is not yet optimized, so there will be a performance increase once the app is built as a production release.

# Deploying test builds to HockeyApp

Before releasing an app into the wild, it's important to stress test your app and to get user feedback when possible. To accomplish this, you need to create a signed build of your app that you can share with a group of test users. For a robust test build, you'll need two things: analytics/reporting on app performance, and a mechanism for delivery. HockeyApp provides this and more for your test builds on both iOS and Android. While both of the official platforms for releasing applications to the Apple App Store and Google Play Store provide functionality for testing and analytics, HockeyApp provides a unified place for handling these concerns, and a secondary source of metrics, crash reporting, and more.

It should be noted that HockeyApp was recently acquired by Microsoft. They have announced that the HockeyApp product will be discontinued in favor of Microsoft's App Center in November of 2019. You can read more about it on the product transition page at https://hockeyapp.net/transition. This recipe will walk through deploying a React Native app to HockeyApp for testing purposes. We will walk through both iOS and Android releases.

## Getting ready

For this recipe, we will be using the same empty, pure React Native app from the last two recipes, which we named TestDeployApp. For iOS deployments, you will need to be enrolled in the Apple Developer Program, and you'll need to have coccapods installed. The easiest way to install coccapods is to use homebrew, via this command:

#### brew install cocoapods

You'll also need to have a HockeyApp account, which you can sign up for at their website at https://hockeyapp.net/

#### How to do it...

1. First, we need to install the react-native-hockeyapp module in our application. Open the Terminal, go to your application's root project directory, and enter the following command:

npm install react-native-hockeyapp --save

2. Go into your ios/ directory and initialize your Podfile:

pod init

- 3. Open your Podfile and add pod "HockeySDK" to your target.
- 4. Back in the Terminal, install the Podfile, as follows:

#### pod install

- 5. Now, let's open up Xcode and open our React Native project: (ios/TestDeployApp.xcodeproj).
- 6. I recommend changing your **Bundle Identifier** to something more meaningful than the default, so please change it in your **General Settings** dialog, as follows:

|       | General                    | Capabilities | Resource Tag      | s Info       | Build Settings  | Build Phases | s Build Rules |
|-------|----------------------------|--------------|-------------------|--------------|-----------------|--------------|---------------|
| PROJE | <b>CT</b><br>TestDeployApp | ▼ Iden       | tity              |              |                 |              |               |
| TARGE | тѕ                         |              | Display Name      | TestDeployAp | p               |              |               |
| A     | TestDeployApp              | -            | Bundle Identifier | com.warlywar | e.TestDeployApp |              |               |
|       |                            |              | Version           | 1.0          |                 |              |               |
|       |                            |              | Build             | 1            |                 |              |               |
|       |                            |              |                   |              |                 |              |               |

7. Drag and drop ./ios/Pods/Pods.xcodeproj into the Libraries group in your project navigator, as follows:

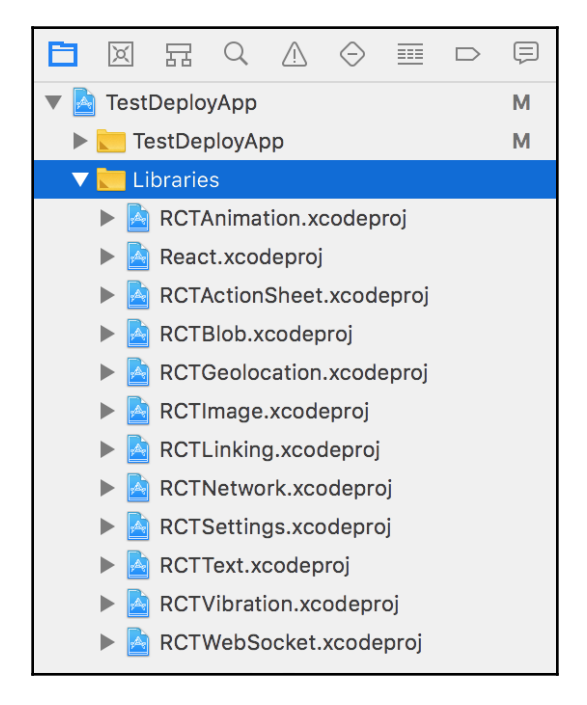

8. Drag and drop the RNHockeyApp.h and RNHockeyApp.m files located in ./node\_modules/react-native-

hockeyapp/RNHockeyApp/RNHockeyApp into the same Libraries group.

- 9. Next, we'll go to the HockeyApp site and create our app there. Log in and click the **New App**.
- 10. Since we do not have our build ready yet, click **manually** in the phrase **Don't want to upload a build? Create the app manually instead** in the following modal.
- 11. When filling out the fields in the **Create App** form, be sure to match the **Title** and **Bundle Identifier** that we defined earlier in *step 6*, then press **Save**, as follows:

| ← Create App      |                                                                                             |
|-------------------|---------------------------------------------------------------------------------------------|
|                   |                                                                                             |
| Platform          | iOS v                                                                                       |
| Release Type      | alpha v                                                                                     |
|                   | Apps with the release type "store" cannot be distributed through HockeyApp.                 |
|                   |                                                                                             |
| <b>T</b> :4-      |                                                                                             |
| litie             | IestDeployApp                                                                               |
|                   | This title will be used on all pages which reference your app, including the Download page. |
| Bundle Identifier | com.warlyware.TestDeployApp                                                                 |
|                   | Set to the value of 'CFBundleldentifier' in your Info.plist.                                |

- 12. Make a note of the **App ID** since we'll be using it in the next step.
- 13. Open App.js and add the following code:

```
import HockeyApp from 'react-native-hockeyapp';
export default class
TestDeployApp extends Component {
   componentWillMount() {
     HockeyApp.configure(YOUR_APP_ID_HERE, true);
   }
   componentDidMount() {
     HockeyApp.start();
     HockeyApp.checkForUpdate();
   }
}
```

14. Back in Xcode, set **Generic iOS Device** as your destination target and build (**Product** | **Build**) the app, as follows:

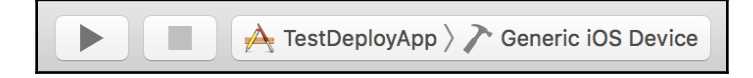

- 15. Now, we need to create our .ipa file. This can be done from the Xcode menu via **Product** | **Archive**.
- 16. This will open the **Archives** list. Press the **Distribute App** button to start the process of creating the .ipa.
- 17. Select the **Development** option and press Next.
- 18. Your provisioning team should automatically be selected. With the correct Team selected, press **Next**.
- 19. Leave the default **Export** settings and press **Next**. On the summary page, also press **Next**.
- 20. Select the destination directory and press Export.
- 21. Back in the *HockeyApp* browser window, click **Add Version**.
- 22. Drag the .ipa file we just exported into the modal window.
- 23. We can leave the settings here set to their defaults, so continue pressing **Next** until the last modal screen, then press **Done** at the summary screen. That's it for the iOS app. You can add users to your *HockeyApp* app, and your testers should then be able to download your app. Let's switch over to the Android side of things. Open Android Studio, then open the Android folder in our React Native.
- 24. Repeat *step 8* to *step 11*, changing the **Platform** to **Android**, as follows:

| Platform     | Android                                                                                     |
|--------------|---------------------------------------------------------------------------------------------|
| Release Type | alpha                                                                                       |
|              | Apps with the release type "store" cannot be distributed through HockeyApp.                 |
| Title        |                                                                                             |
|              | This title will be used on all pages which reference your app, including the Download page. |
| Package Name | com.testdeployapp                                                                           |
|              | Set to the value of 'package' in your AndroidManifest.xml.                                  |

25. Now, we need to build our .apk file. You can find the most up-to-date method for building the .apk in the React Native documentation, located at:

https://facebook.github.io/react-native/docs/signed-apk-android.html

26. Repeat step 21 and step 22 for the .apk generated from our Android project.

#### How it works...

For this recipe, we used *HockeyApp* for its two main features: its beta distribution and its HockeySDK (which supports crash reporting, metrics, feedback, authentication, and notifications for updates). For iOS, beta distribution is done through the OTA enterprise distribution mechanism hosted by *HockeyApp*. When you sign your app, you control which devices can open it. *HockeyApp* just sends notifications and provides the URL for beta testers to download your app through its enterprise app store. Android is simpler since there is no need to worry about how apps are transferred. This means *HockeyApp* hosts the . apk file on a web server that testers can download and install.

For more info on setting up *HockeyApp* on Android, you can read the official documentation at https://support.hockeyapp.net/kb/client-integration-android/hockeyapp-for-android-sdk.

# **Deploying iOS test builds to TestFlight**

Before *HockeyApp* came along, the most popular service for beta testing mobile apps was TestFlight. In fact, it was so good at doing just that, that Apple purchased its parent company and integrated it into iTunes Connect. TestFlight now serves as the official app testing platform for Apple. There are a few differences between TestFlight and *HockeyApp* to consider. First and foremost, TestFlight became iOS only when it was purchased by Apple. Second, there are two styles of testing in TestFlight: internal and external. **Internal testing** involves sharing the application with Developer or Admin role members of your team, and limits distribution to 25 testers across 10 devices each. **External testing** allows you to invite up to 2,000 testers who do not have to be members of your organization. This also means that these testers do not use up your device quota. External testing applications go through the **Beta App Review** performed by Apple, which is not quite as rigorous as Apple's review for releasing an app to the App Store, but it is a good first pass.

This recipe focuses on taking our React Native app and deploying a test build to TestFlight. We will be setting up an internal test, since we do not want Apple reviewing our example React Native app, but the procedure is the same for both internal and external testing.

## **Getting ready**

For this recipe, we will be using the same boilerplate React Native app from previous recipes, which we've named TestDeployApp. You will also need to be enrolled in the Apple Developer Program, you'll need to have your development and distribution certificates set up in Xcode, and your app will need to have its AppIcon set.

#### How to do it...

- 1. Let's start by opening our project in Xcode via the ios/TestDeployApp.xcodeproj file.
- 2. As stated in the last recipe, I also recommend changing your **Bundle Identifier** to something more meaningful than the default, for example:

|       | General                    | Capabilities | Resource Tag      | s Info       | Build Settings  | Build Phase | s Build Rules |
|-------|----------------------------|--------------|-------------------|--------------|-----------------|-------------|---------------|
| PROJE | <b>CT</b><br>TestDeployApp | ▼ Iden       | tity              |              |                 |             |               |
| TARGE | тѕ                         |              | Display Name      | TestDeployAp | p               |             |               |
| A     | TestDeployApp              | E            | Bundle Identifier | com.warlywar | e.TestDeployApp |             |               |
|       |                            |              | Version           | 1.0          |                 |             |               |
|       |                            |              | Build             | 1            |                 |             |               |
|       |                            |              |                   |              |                 |             |               |

3. Next, let's log in to the Apple Developer Program and navigate to the App ID registration page, located

at https//:developer.apple.com/account/ios/identifier/bundle.

- 4. Here, fill out the **Name** and **Bundle ID** for your project, then press the **Continue** button, followed by the **Register** button, and finally the **Done** button to complete registration of the app.
- 5. Next, we'll log in to the iTunes Connect site, located at https://itunesconnect.apple.com.
- 6. In iTunes Connect, navigate to **My Apps**, then press the Plus (+) button and select **New App** to add a new app.
- 7. In the New App dialog, fill out the **Name** and **Language**. Select the **Bundle ID** to match the one you created previously, and add a unique app reference in the SKU field, then press **Create**.

- 8. Next, navigate to the TestFlight section for your app and be sure to fill out the **Localizable Information** section.
- 9. Let's return to Xcode to create the .ipa file. Select **Generic iOS Device** for the active scheme, then create the file via the Xcode menu (**Product** | **Archive**). This will open the **Archives** list, where you can press the **Upload to App Store** button to upload the app.
- 10. Your provisioning team should automatically be selected. Be sure the correct team is selected and press **Choose**. Once the archive is created, press the **Upload** button.
- 11. After uploading the app, you'll need to wait until you receive an email from iTunes Connect informing you that the build has completed processing. Once processing is complete, you can return to the iTunes Connect page and open the **Internal Testing** view.
- 12. In the **Internal Testing** section, click **Select Version to Test** and select your build, then click the **Next** button. At the **Export Compliance** screen, press **OK**.
- 13. We're ready to add internal testers. Select the users you would like to test the app, then click the **Start Testing** button and confirm your selection in the following modal. Your users should now get an invitation email to test your app!

#### How it works...

TestFlight serves as a first-class citizen in the App Store publishing pipeline. Apple has integrated its support for application beta testing distribution directly into iTunes Connect, creating a smooth and seamless process for developers. This procedure is largely the same as deploying to the App Store, except that when using iTunes Connect, you must enable and configure testing.

It is a seamless experience for the tester as well. As soon as you add test users in iTunes Connect, they are notified to install the TestFlight app, where they will have easy access to the apps they can test. TestFlight also makes the process easier for developers by not requiring them to add any extra third-party libraries or code to support TestFlight, as would be needed with *HockeyApp*.

# Deploying production builds to the Apple App Store

Once you've thoroughly tested your app, you're ready to move on to the next (and likely the most exciting) step in the iOS app making process: releasing to the Apple App Store.

This recipe will walk through the process of preparing your production build and submitting it to the Apple App Store. We won't actually be submitting the app to the store, since we're working with an example app instead of a production-ready one. The last few steps in the process, however, are very straightforward.

# Getting ready

For this recipe, we will again be using the simple React Native example app from earlier recipes, TestDeployApp. You'll of course also need to be enrolled in the Apple Developer Program, and have your development and distribution certificates set up in Xcode as discussed earlier in this chapter. For a real production app deployment, you will also need to have both the Applcon set and screenshots of the app ready for use in iTunes.

### How to do it...

- 1. Let's start by opening up Xcode using the ios/TestDeployApp.xcodeproj file.
- 2. As stated before, it's recommended that you change your **Bundle Identifier** to something more meaningful than the default, so be sure to change it in the **General Settings** dialog.
- 3. It's also a good idea to test your app in Production Mode on your device. This can be done by changing your app scheme's **Build Configuration** (found via the **Product** | **Scheme** | **Edit Scheme** menus) to **Release**, as follows:
| 🎽 TestDeployApp $ angle$ 🗾 iPh | one 6s                                                       |
|--------------------------------|--------------------------------------------------------------|
| ► ► Build<br>2 targets         | Info Arguments Options Diagnostics                           |
| ► ► Run<br>Release             | Build Configuration Release                                  |
| ► F Test<br>Debug              | Executable 🔮 TestDeployApp.app ᅌ                             |
| ► → Profile<br>Release         | Debug Process As   Me (stan229)                              |
| ► C Analyze<br>Debug           | root                                                         |
| ► ₽ Archive<br>Release         | Launch O Automatically<br>Wait for executable to be launched |

4. Next, you'll need to register the app on the App ID registration page, located at:

https://developer.apple.com/account/ios/identifier/bundle

This step requires an active Apple Developer Program account.

- 5. Fill out the **Name** and **Bundle ID** fields for your project and press the **Continue** button.
- 6. Next, we'll log in to the iTunes Connect site, located at https://itunesconnect.apple.com. In the My Apps section, press the Plus (+) button and select New App.
- 7. You'll need to fill out the **Name** and **Language** in the following dialog, then select the **Bundle ID** matching the one you created earlier in the recipe. Also, add a unique app reference for the **SKU** and press the **Create** button.
- 8. Let's return to Xcode and create the .ipa file. Select **Generic iOS Device** for the active scheme, and create the file via the menus (**Product | Archive**), which will open the **Archives** list. Finally, press **Upload to App Store**.
- 9. Select your Provisioning Team, then press Choose.

- 10. Once the archive has been created, press the **Upload** button. Once the build has been processed, you'll receive an email from iTunes Connect.
- 11. Once the app is processed, return to iTunes Connect. Under the **App Store** section, open **App Information** and select the category that your app fits into.
- 12. Open the **1.0 Prepare for Submission** section under **iOS APP**. Fill out all the required fields, including **App Screenshots**, **Description**, **Keywords**, and **Support URL**.
- 13. Next, under the **Build** section, select the .ipa we built in *step* 8.
- 14. Finally, fill out the **Copyright** and **App Review Information** sections, then click the **Submit for Review** button.

In this recipe, we covered the standard process for publishing iOS apps to the App Store. There are no React Native-specific steps we needed to follow in this case, since the final product (the .ipa file) contains all of the code needed to run the React Native packager, which will in turn build the main.jsbundle file in release mode.

### Deploying production builds to Google Play Store

This recipe will walk through the process of preparing a production build of our app and submitting it to the Google Play Store. As in the last recipe, we'll stop right before actually submitting to the App Store, since this is only an example React Native app, but the rest of this process is also straightforward.

## Getting ready

For this recipe, we will be using the same simple React Native app we've used throughout this chapter, <code>TestDeployApp</code>. You will need to have a Google Play Developer account in order to submit an app to the store, and you'll also need to have all the icons and screenshots ready for the Play Store if you want to actually publish your app.

#### How to do it...

- Let's start by opening the React Native project in Android Studio. The first step is building the .apk file. As mentioned earlier in this chapter, the process of creating a production Android app from a React Native project is involved and prone to change. Visit the React Native Documentation for creating the .apk at https://facebook.github.io/react-native/docs/signed-apkandroid.html.
- 2. Next, let's open the Google Play Developer Console in a web browser, located at https://play.google.com/apps/publish/.
- 3. Let's kick off the process by clicking **Add new application**. Fill out the **Title** field, and click the **Upload APK** button, as follows:

| ADD NEW APF        | PLICATION             |        |
|--------------------|-----------------------|--------|
| Default language   | •                     |        |
| English (United St | ates) – en-US 🕈       |        |
| Title *            |                       |        |
| TestDeployApp      |                       |        |
| 13 of 30 characte  | rs                    |        |
| What would you li  | ke to start with?     |        |
| Upload APK         | Prepare Store Listing | Cancel |

- 4. You'll see the **APK** section of the **Publish** screen next. Click **Upload your first APK to Production**, then drag and drop (or select) your .apk file.
- 5. A series of self-explanatory modals will follow. Go through each of the categories in the side menu on the left (**Store Listing**, **Content Rating**, and so on). and fill out all of the information accordingly.
- 6. Once you have satisfied all the requirements, press the **Publish App** button.

In this recipe, we covered the process for publishing Android apps to the Google Play Store. By following the directions linked to in *step* 2, your React Native app will have been through the Gradle <code>assembleRelease</code> process. The <code>assemble</code> process runs the packager to create the JavaScript bundle file, compile the Java classes, package them together with the appropriate resources, and finally allow you to sign the app into an <code>.apk</code>.

## **Deploying Over-The-Air updates**

One useful side effect of our React Native app being written in JavaScript is that the code is loaded at runtime, which is similar to how Cordova hybrid applications work. We can leverage this functionality to push updates to our application using **Over-The-Air (OTA)**. This allows for adding features and bug fixes without having to go through the App Store approval process. The only limitation to OTA updates for React Native is that we cannot push compiled (Objective-C or Java) code, which means the update code must be in the JavaScript layer only. There are a few popular services that provide cloud-based OTA app updates. We will be highlighting CodePush, a service by Microsoft.

This recipe will cover setting up and pushing updates using CodePush for our React Native app on both iOS and Android.

## Getting ready

For this recipe, we will be using the same simple React Native app we've used throughout this chapter, TestDeployApp. We'll be deploying the apps to physical devices running in production/release mode, which will allow the app to receive updates from the CodePush servers.

#### How to do it...

1. In order to use CodePush, we will need to install the CodePush CLI and create a free account. This can be done in a Terminal by running the following two commands:

```
npm install -g code-push-cli
code-push register
```

2. The next step is to register our app with CodePush. Make a note of the deployment keys for the app provided by the output from running code-push register. We will be using the **staging key** for this recipe. The documentation suggests adding one app per platform, with an -IOS or -Android suffix for each. To add the app to CodePush, use this command:

```
code-push app add TestDeployApp-IOS
code-push app add TestDeployApp-Android
```

3. We're also going to need the React Native CodePush module installed in the React Native project directory. This can be done with npm, as follows:

```
npm install -- save react-native-code-push
```

Or, with yarn:

```
yarn add react-native-code-push
```

4. The next step is linking the CodePush native modules with our project. When prompted for your deployment key for Android and iOS, use the staging key discussed in *step 2*. Linking the native modules can be done with the following command:

```
react-native link react-native-code-push
```

5. Next, we need to set our React Native app up to use CodePush. Inside of index.js, we'll need to add three things: the CodePush import, an options object, and a call to the imported codePush module when registering the app via AppRegistry.registerComponent. Set up the app as follows:

```
import {AppRegistry} from 'react-native';
import App from './App';
import codePush from 'react-native-code-push';
const codePushOptions = {
   updateDialog : true
}
AppRegistry.registerComponent('TestDeployApp',
   () => codePush(codePushOptions)(App)
)
```

6. To test out our changes in the iOS app, let's deploy to our iOS device. Open the React Native project in Xcode, change your scheme's Build Configuration (Product | Scheme | Edit Scheme...) to Release, then press Run, as follows:

| 🎽 TestDeployApp 🤇 🗾 iPhone | 6s                                                           |
|----------------------------|--------------------------------------------------------------|
| Build<br>2 targets         | Info Arguments Options Diagnostics                           |
| ► ► Run<br>Release         | Build Configuration Release                                  |
| ► F Test<br>Debug          | Executable 🕌 TestDeployApp.app ᅌ                             |
| Profile<br>Release         | Debug executable                                             |
| Analyze     Debug          | ⊖ root                                                       |
| ► ₽ Archive<br>Release     | Launch • Automatically<br>Wait for executable to be launched |

7. Next, make some sort of arbitrary change to the React Native code in the app, then in the Terminal, run the following command to update the app with the new code:

```
code-push release-react TestDeployApp ios -m --description
"Updating using CodePush"
```

8. Next, close and reopen the app on your iOS device. You should see the following prompt:

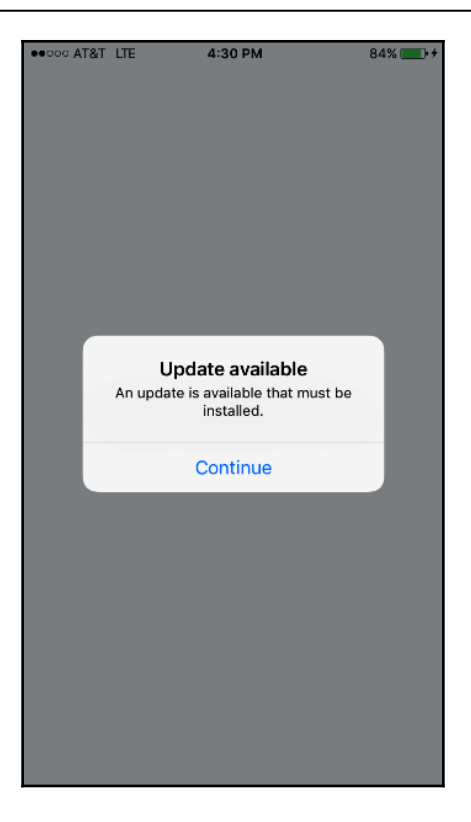

- 9. After continuing past the prompt, the app will update itself to the latest version!
- 10. Let's also test the feature on Android. You'll need to have made your Android app into a .apk file by following the steps outlined in the React Native documentation at https://facebook.github.io/react-native/docs/signedapk-android.html.
- 11. With your Android device plugged into your development machine, run the following command in the Terminal from the android/ directory:

```
adb install
app/build/outputs/apk/app-release.apk
```

12. Next, make a change to the React Native JavaScript code. As long as new code is added, we can use that changed code to update the app. Then, run the following command in the Terminal:

```
code-push release-react TestDeployApp android -m --description
"Updating using CodePush"
```

13. Once again, close and reopen your app on your Android device to get the following prompt:

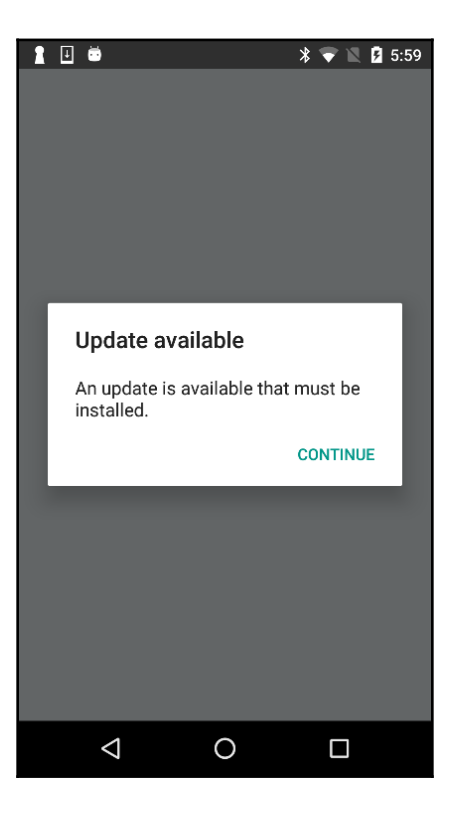

14. After proceeding past the prompt, the app will update itself to the latest version.

CodePush (as well as other cloud-hosted OTA update platforms) works by using the same technique that has existed in React Native since its inception. React Native loads a JavaScript bundle when the app is initialized. During development, this bundle is loaded from localhost: 3000. Once we've deployed an app, however, it will look for a file named main.jsbundle that has been included in the final product. By adding the call to codePush in registerComponent in *step 5*, the app will check in with the CodePush API to see if there is an update. If there is a new update, it will prompt the user about it. Accepting the prompt downloads the new jsbundle file and restarts the app, causing the code to be updated.

## **Optimizing React Native app size**

Before deploying our app to production, it's always a good idea to shrink the app bundle size to as small a file as possible, and there are several techniques we can leverage to do so. These can involve supporting fewer devices or compressing included assets.

This recipe will cover a few techniques for limiting production package file sizes in both iOS and Android React Native apps.

## Getting ready

For this recipe, we will be using the same simple React Native app we've used throughout this chapter, TestDeployApp. You'll also need to have code signing working for iOS, and the ability to create .apk files as covered in previous recipes.

### How to do it...

- 1. We will start off with some simple optimizations performed on our bundled assets, which often includes images and external fonts:
  - For PNG and JPEG compression, you can use a service such as http://
    www.tinypng.com to reduce the file size with little to no reduction in
    image quality.

- If you use the react-native-vector-icons library, you will notice that it bundles eight different font icon sets. It's recommended that you remove any of the icon font libraries that are not being used by your app.
- SVG files can also be compressed and optimized. One service for this purpose is http://compressor.io.
- Any audio assets packaged with your app should be using a file format that can leverage high quality compression, such as MP3 or AAC.
- 2. For iOS, there's not much that can be done to further reduce file size beyond the settings that are enabled by default on the release scheme. These include enabling Bitcode for app thinning and setting the compiler optimization to **Fastest, Smallest [-Os]**.
- 3. For Android, there are two things you can do that could improve file size:
  - In Android Studio, open android/app/build.gradle and locate the following lines, then update their values to the following:

```
def enableSeparateBuildPerCPUArchitecture = true
def enableProguardInReleaseBuilds = true
```

4. If you plan to only target ARM-based Android devices, we can prevent it from building for x86 altogether. In the build.gradle file, locate the splits abi object and add the following line to not include x86 support:

```
include "armeabi-v7a"
```

You can read more about ABI management in the Android docs at:

https://developer.android.com/ndk/guides/abis

#### How it works...

In this recipe, we covered techniques that can be used to reduce app file size. The smaller the JavaScript bundle is, the faster the JavaScript interpreter will be able to parse the code, translating into faster app load times, and quicker OTA updates. The smaller we can keep our .ipa and .apk files, the faster our users will be able to download the app.

## 15 Optimizing the Performance of Your App

In this chapter, we will cover the following recipes:

- Optimizing our JavaScript code
- Optimizing the performance of custom UI components
- Keeping animations running at 60 FPS
- Getting the most out of ListView
- Boosting the performance of our app
- Optimizing the performance of native iOS modules
- Optimizing the performance of native Android modules
- Optimizing the performance of native iOS UI components
- Optimizing the performance of native Android UI components

### Introduction

Performance is a key requirement of almost every single piece of technology in software development. React Native was introduced to solve the issue of poor performance that existed in hybrid apps that wrap web applications in a native container. React Native has an architecture that lends itself to both flexibility and excellent performance.

When considering the performance of a React Native app, it is important to think about the big picture of how React Native works. There are three major parts to a React Native app, and their relative performance is depicted in the following diagram:

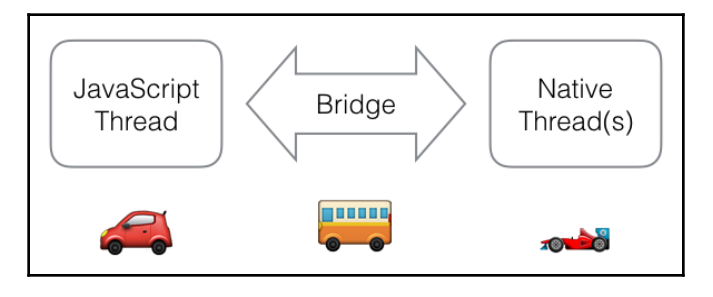

The recipes in this chapter focus on using lower-level functions that take up less memory and have fewer operations, thus lowering the time it takes for a task to complete.

## **Optimizing our JavaScript code**

It's safe to say that your React Native apps will probably be written mostly in JavaScript. There may be some native modules and custom UI components, but for the most part, all of the views and business logic will likely be written in JSX and JavaScript. And if you're using modern JavaScript development techniques, you'll also be using language constructs introduced with ES6, ES7, and beyond. These may be available natively as part of the JavaScript interpreter bundled with React Native (JavaScriptCore) or polyfilled by the Babel transpiler. Since JavaScript probably constitutes the majority of any given React Native app, this should be the first part we optimize in order to squeeze extra performance out of the app.

This recipe will provide some helpful tips for optimizing JavaScript code to make it as performant as possible.

### Getting ready

This recipe is not necessarily dependent on React Native, since it focuses on the JavaScript that's used to write any React app. Some of these suggestions are micro-optimizations that will probably only improve performance on older/slower devices. Depending on which devices you intend to support, some tips will go further than others.

#### How to do it...

1. The first optimization to look at is speeding up iterations. Often, you'll likely be using functions that take iterator functions as arguments (forEach, filter, and map). As a rule of thumb, these will be slower than doing a standard for loop. If the size of the collection you're iterating over is very large, this could make a difference. Here's an example of a faster filter function:

```
let myArray = [1, 2, 3, 4, 5, 6, 7];
let newArray;
// Slower:
function filterFn(element) {
  return element > 2;
newArray = myArray.filter(filterFn);
// Faster:
function filterArray(array) {
 var length = array.length,
   myNewArray = [],
    element,
    i;
  for(i = 0; i < length; i++) {</pre>
    element = array[i];
    if (element > 2) {
      myNewArray.push(array[i]);
  }
  return myNewArray;
}
newArray = filterArray(myArray);
```

2. When optimizing iterations, it can also be more performant to ensure that you store the variables you are accessing on the iteration, somewhere close by:

```
function findInArray(propertyerties, appConfig) {
  for (let i = 0; i < propertyerties.length; i++) {
    if (propertyerties[i].somepropertyerty ===
    appConfig.userConfig.permissions[0]) {
        // do something
    }
  }
}</pre>
```

```
function fasterFindInArray(propertyerties, appConfig) {
  let matchPermission = appConfig.userConfig.permissions[0];
  let length = propertyerties.length;
  let i = 0;
  for (; i < length; i++) {
    if (propertyerties[i].somepropertyerty === matchPermission)
    {
        // do something
     }
  }
}</pre>
```

3. You can also optimize your logical expressions. Keep your fastest and closest executing statements on the left:

```
function canViewApp(user, isSuperUser) {
    if (getUserPermissions(user).canView || isSuperUser) {
        return true;
    }
}
function canViewApp(user, isSuperUser) {
    if (isSuperUser || getUserPermissions(user).canView) {
        return true;
    }
}
```

- 4. While modern JavaScript (ES6, ES7, and so on) constructs can be more enjoyable to develop with, some of their features execute more slowly than their ES5 counterparts. These features can include for of, generators, Object.assign, and others. A good reference for performance comparisons can be found at https://kpdecker.github.io/six-speed/.
- 5. It can be helpful to avoid try-catch statements, since they can affect the optimization made by the interpreter (as is the case in V8).
- 6. Arrays should have members that are all of the same type. If you need to have a collection where the type can vary, use an object.

JavaScript performance is a topic of constant debate. It is sometimes difficult to keep up with the latest in performance metrics, since Google, Apple, Mozilla, and the global open source community is always hard at work improving their JavaScript engines. For React Native, we focus on WebKit's JavaScriptCore.

# Optimizing the performance of custom UI components

While building your React Native app, it's a safe bet that you will be creating custom UI components. These components can either be compositions of several other components or a component that builds on top of an existing component and adds more functionality. With added functionality, complexity also increases. This increased complexity leads to more operations, and in turn, the potential for slowdowns. Fortunately, there are some ways to make sure that our custom UI components are performing the best they can. This recipe shows several techniques for getting the most out of our components.

## Getting ready

This recipe requires that you have a React Native app with some custom components. As these performance suggestions may or may not provide value to your app, use discretion when you choose to apply these to your code.

### How to do it...

- 1. The first optimization we should look at is what is tracked in the state object of a given component. We should make sure that all the objects we have in the state are being used, and that each can potentially change, causing a desired rerender.
- 2. Take a look at the render function of each component. The overall goal is to keep this function performing as fast as possible, so try to ensure that no long-running processes occur within it. If you can, cache computations and constant values outside the render function so that they are not instantiated every time.

3. If you have conditional JSX that may return in the render function, return as early as possible. Here's a trivial example:

```
// unoptimized
render() {
  let output;
  const isAdminView = this.propertys.isAdminView;
  if(isAdminView) {
    output = (<AdminButton/>);
  } else {
   output = (
      <View style={styles.button}>
        <Text>{this.propertys.buttonLabel}</Text>
      </View>
    );
  }
  return output;
}
// optimized
render() {
  const isAdminView = this.propertys.isAdminView;
  if (isAdminView) {
    return (<AdminButton/>);
  }
  return (
    <View style={styles.button}>
      <Text>{this.propertys.buttonLabel}</Text>
    </View>
  );
}
```

4. The most important optimization we can make is to skip the render method altogether if it isn't needed. This is done by implementing the shouldComponentUpdate method and returning false from it, making it a pure component. Here's how we can make a component a PureComponent:

```
import React, { PureComponent } from 'react';
export default class Button extends PureComponent {
}
```

The majority of your React Native apps will consist of custom components. There will be a mix of stateful and stateless components. As highlighted in *step 2*, the overall goal is to render our component in the shortest amount of time possible. Another gain can be achieved if a component can be architected to only have to render the component once and then be left untouched, as covered in *step 4*. For more information on how pure components are used and how they can be beneficial, check out https://60devs.com/pure-component-in-react.html.

### See also

You can find some more information about React component performance optimizations in the official documentation at https://reactjs.org/docs/optimizing-performance.html.

## Keeping animations running at 60 FPS

An important aspect of any quality mobile app is the fluidity of the user interface. Animations are used to provide a rich user experience, and any jank or jitter can negatively affect this. Animations will likely be used for all kinds of interactions, from changing between views, to reacting to a user's touch interaction on a component. One of the most important factors in creating high-quality animations is making sure that they do not block the JavaScript thread. To keep animations fluid and not interrupt UI interactions, the render loop has to render each frame in 16.67 ms, so that 60 FPS can be achieved.

In this recipe, we will take a look at several techniques for improving the performance of animations. These techniques focus in particular on preventing JavaScript execution from interrupting the main thread.

### **Getting ready**

For this recipe, we'll assume that you have a React Native app that has some animations defined.

#### How to do it...

 First and foremost, when debugging animation performance in React Native, we'll want to enable the performance monitor. To do so, show the **Dev Menu** (shake the device or *cmd* + *D* from the simulator) and tap **Show Perf Monitor**. The output in iOS will look something like the following screenshot:

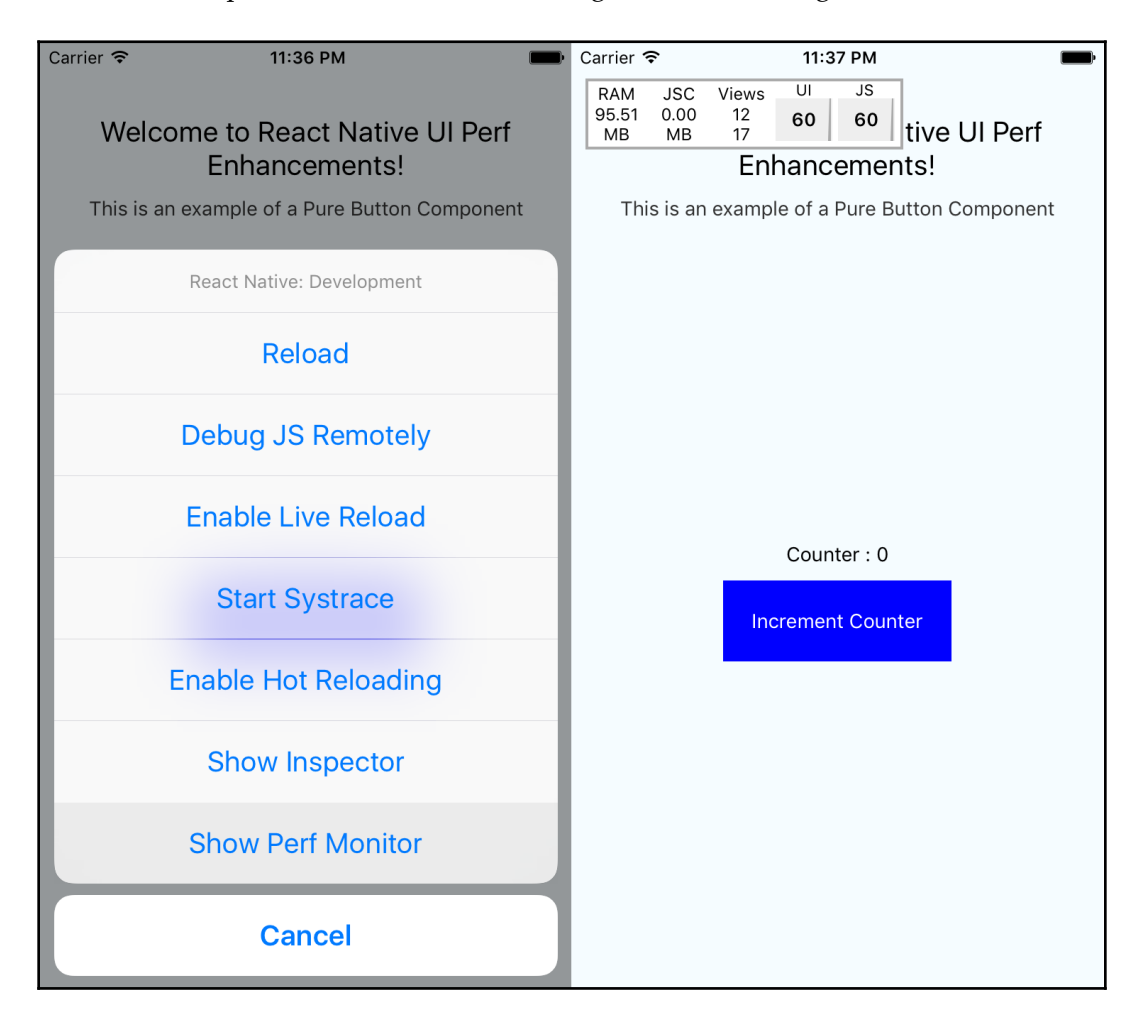

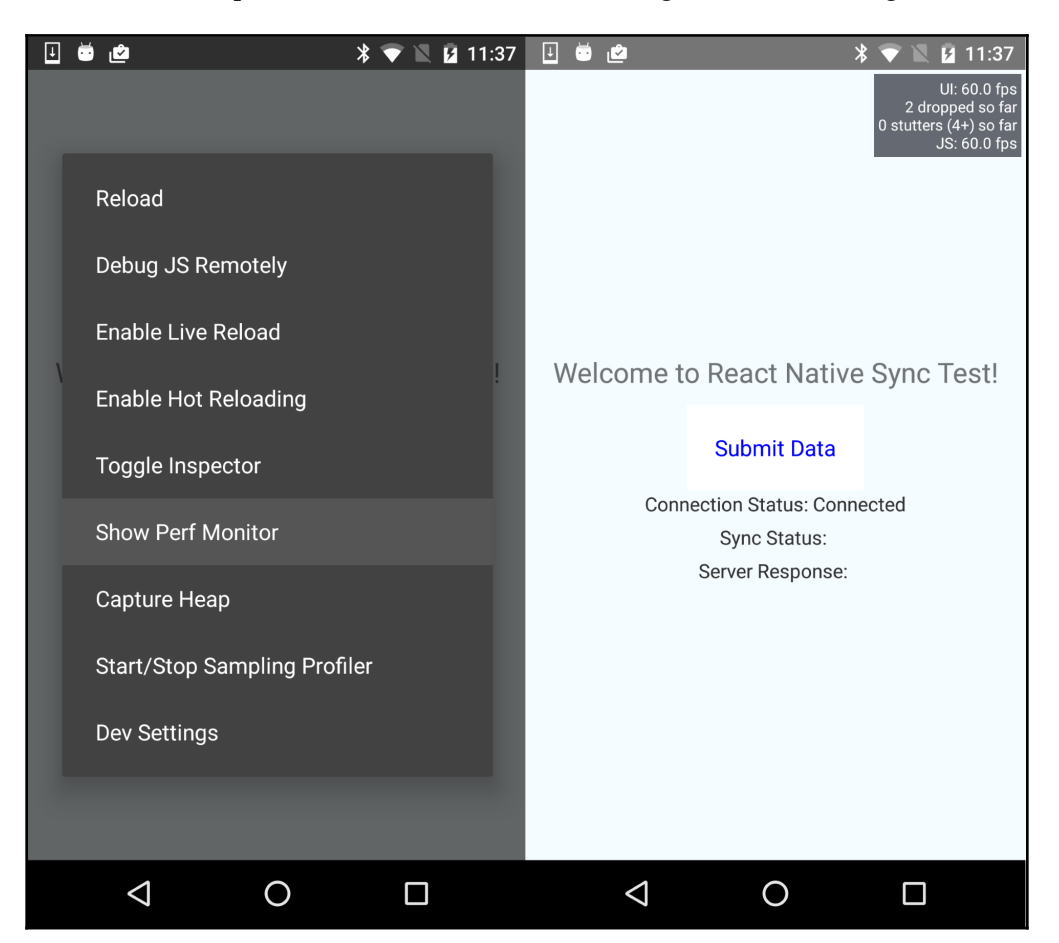

The output in Android will look something like the following screenshot:

2. If you are looking to animate a component's transition (opacity) or dimensions (width, height), then make sure to use LayoutAnimation. You can find an example of using LayoutAnimation in Chapter 6, Adding Basic Animations to Your App, in the Expanding and collapsing containers recipe.

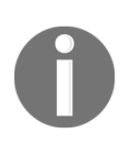

If you want to use LayoutAnimation on Android, you need to add the following code when your application starts: UIManager.setLayoutAnimationEnabledExperimental && UIManager.setLayoutAnimationEnabledExperimental(true).

3. If you need finite control over the animations, it is recommended that you use the Animated library that comes with React Native. This library allows you to offload all of the animation work onto the native UI thread. To do so, we have to add the useNativeDriver property to our Animated call. Let's take a sample Animated example and offload it to the native thread:

```
componentWillMount() {
  this.setState({
    fadeAnimimation: new Animated.Value(0)
  });
}
componentDidMount() {
  Animated.timing(this.state.fadeAnimimation, {
    toValue: 1,
    useNativeDriver: true
  }).start();
}
```

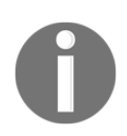

Currently, only a subset of the functionality of the Animated library supports native offloading. Please refer to the *There's more...* section for a compatibility guide.

4. If you are unable to offload your animation work onto the native thread, there is still a solution for providing a smooth experience. We can use the InteractionManager to execute a task after the animations have completed:

```
componentWillMount() {
  this.setState({
    isAnimationDone: false
  });
}
componentWillUpdate() {
  LayoutAnimation.easeInAndOut();
}
componentDidMount() {
  InteractionManager.runAfterInteractions(() => {
    this.setState({
      isAnimationDone: true
    });
  })
}
render() {
```

```
if (!this.state.isAnimationDone) {
   return this.renderPlaceholder();
   return this.renderMainScene();
}
```

5. Finally, if you are still suffering from poor performance, you'll have to either rethink your animation strategy or implement the poorly performing view as a custom UI view component on the target platform(s). This would mean implementing both your view and animation natively using the iOS and/or Android SDK. In Chapter 11, Adding Native Functionality, we covered creating custom UI components in the Rendering custom iOS view components and Rendering custom Android view components recipes.

#### How it works...

The tips in this recipe focus on the simple goal of preventing the JavaScript thread from locking. The moment our JavaScript thread begins to drop frames (lock), we lose the ability to interact with our application, even if it's for a fraction of a second. It may seem inconsequential, but the effect is felt immediately by a savvy user. The focus of the tips in this recipe is to offload animations onto the GPU. When the animation is running on the main thread (the native layer, rendered by the GPU), the user can interact with the app freely without stuttering, hanging, jank, or jitters.

#### There's more...

Here's a quick reference for where useNativeDriver is usable:

| Function                | iOS          | Android      |
|-------------------------|--------------|--------------|
| style, value, propertys | $\checkmark$ | $\checkmark$ |
| decay                   |              | $\checkmark$ |
| timing                  | $\checkmark$ | $\checkmark$ |
| spring                  |              | 1            |
| add                     | $\checkmark$ | $\checkmark$ |
| multiply                | $\checkmark$ | $\checkmark$ |
| modulo                  | $\checkmark$ |              |
| diffClamp               | $\checkmark$ | 1            |
| interpoloate            | $\checkmark$ | ٦            |
| event                   |              | $\checkmark$ |

| division  | $\checkmark$ | $\checkmark$ |
|-----------|--------------|--------------|
| transform | $\checkmark$ | $\checkmark$ |

#### Getting the most out of ListView

React Native provides a pretty performant list component out of the box. It is extremely flexible, supports rendering almost any component you can imagine inside of it, and renders them rather quickly. If you'd like to read some more examples of how to work with ListView, there are a couple of recipes in this book, including *Displaying a list of items* in Chapter 2, *Creating a Simple React Native App*, that use it. The React Native ListView is built on top of ScrollView to achieve the flexibility of rendering variable-height rows with any view component.

The major performance and resource drawback of the ListView component occurs when you are working with an extremely large list. As the user scrolls through the list, the next page of rows is rendered at the bottom. The invisible rows at the top can be set to be removed from the render tree, which we will cover shortly. However, the references to the rows are still in memory as long as the component is mounted. Naturally, as our component uses up the available memory, there will be less room for quickly accessible storage for the upcoming components. This recipe will cover dealing with some of these potential performance and memory resource issues.

#### **Getting ready**

For this recipe, we assume that you have a React Native app that is making use of a ListView, preferably with a large dataset.

#### How to do it...

- 1. Let's start with some optimizations we can make to our vanilla ListView component. If we set the initialListSize property to 1, we can speed up the initial rendering.
- 2. Next, we can bump up the pageSize if the component being rendered in each row is not complex.

- 3. Another optimization is setting the scrollRenderAheadDistance to a comfortable value. If you can expect users to rarely scroll past the initial viewport, or that they're likely to scroll slowly, then you can lower the value. This prevents the ListView from rendering too many rows in advance.
- 4. Finally, the last optimization we can make use of is the removeClippedSubviews property. However, the official documentation states the following:

*"The feature may have bugs (missing content) in some circumstances - use at your own risk."* 

5. Combining *steps 1 to step 4* can be seen in the following example code:

```
renderRow(row) {
  return (
    <View style={{height:44, overflow:'hidden'}}>
      <Text>Item {row.index}</Text>
    </View>
  )
}
render() {
  return (
    <View style={{flex:1}}>
      <ListView
        dataSource={this.state.dataSource}
        renderRow={this.renderRow}
        pageSize={10}
        initialListSize={1}
        pageSize={10}
        scrollAheadDistance={200}
        />
    </View>
  )
}
```

As with developing any app, the more flexible and complex something is, the slower it performs. ListView is an excellent example of this concept. It is extremely flexible, since it can render any View in a row, but it can quickly bring your application to a halt if not used carefully. The result of the optimizations defined in *step 1* to *step 4* will vary across different situations based on what you are rendering and the data structure that is being used by the ListView. You should experiment with these values until you find a good balance. As a last resort, if you are still unable to achieve the required performance benchmark, you can look at some of the community modules that provide new ListView implementations or alternatives.

### See also

The following is a list of some of the third-party ListView implementations that promise increased performance:

- recyclerlistview: This library is the most robust alternative to ListView, boasting a long list of improvements and features, including support for staggered grid layouts, horizontal mode, and footer support. The repository is located at https://github.com/Flipkart/recyclerlistview.
- react-native-sglistview: This takes removeClippedSubviews to the next level by flushing the memory when the offscreen rows are removed from the render tree. The repository is located at https://github.com/sghiassy/react-native-sglistview.

## Boosting the performance of our app

The reason for React Native's existence is building native apps with JavaScript. This is different than similar frameworks such as Ionic or Cordova hybrid applications, which wrap a web application written in JavaScript and attempt to emulate native app behavior. Those web applications only have access to native APIs for performing processing, but cannot render native views inside their apps. This is one major benefit to React Native apps, thus making them inherently faster than hybrid apps. Since it's so much more performant out of the box, we generally do not have to worry about overall performance as much as we would with a hybrid web app. Still, with a little extra effort, a slight improvement in performance might be achievable. This recipe will provide some quick wins that we can use to build faster React Native apps.

#### How to do it...

- 1. The simplest optimization we can make is to not output any statements to the console. Performing a console.log statement is not as trivial a task as you'd imagine for the framework, so it's recommended to remove all console statements when you are ready to bundle your final app.
- 2. If you use a lot of console statements during development, you can have Babel automatically remove them when creating the bundle by using the transform-remove-console plugin. This can be installed into the project via the Terminal using yarn:

#### yarn add babel-plugin-transform-remove-console

3. Alternatively, you can use npm:

```
npm install babel-plugin-transform-remove-console --save
```

With the package installed, you can add it to the project by adding a .babelrc file containing the following code:

```
{
  "presets": ["react-native"],
  "env": {
    "production": {
        "plugins": ["transform-remove-console"]
    }
}
```

- 4. Next, make sure that when you're analyzing your performance, your app is running in production mode, preferably on a device. If you are curious about how to do this, you can refer to the *Deploying test builds to HockeyApp* recipe in Chapter 13, *Deploying Our App*.
- 5. Sometimes, when you are animating the position or layout of a View, you may notice performance dips in the UI thread. You can mitigate this by setting the shouldRasterizeIOS and renderToHardwareTextureAndroid properties to true for iOS and Android platforms. Be mindful that this may increase memory usage significantly, so be sure to test the performance after these changes as well.

- 6. If you find that you need to transition views using a navigation state change while also performing synchronous, potentially long-running processes, it can become a performance bottleneck. This commonly occurs when building a DataSource for a ListView or when transforming data to power the upcoming view. You should experiment with processing only an initial subset of the data, enough to render the UI quickly enough. Once the animation completes between page transitions, you can use InteractionManager to load the rest of the data. You can refer to the *Keeping animations running at 60 FPS* recipe for more information on how to use InteractionManager.
- 7. Finally, if you have identified a particular component or task that is slowing down your app, and cannot find a viable solution, then you should consider moving it to the native thread by creating a native module or native UI component to implement this piece of functionality.

This recipe covers some higher-level and broader-scoped tips for all React Native apps. The most significant performance gains you will likely see from these tips are from moving a component to the native layer, as covered in *step 7*.

## Optimizing the performance of native iOS modules

Often, when building a React Native app, you will need to work with native Android and iOS code. You may have built these native modules to expose some extra functionality provided by a native API, or perhaps your app needed to perform an intensive background task.

As was touched on earlier, working in the native layer really allows you to make use of a device's full capacity. However, it doesn't mean that the code we write will automatically be the fastest it could be. There's always room to optimize and achieve performance gains.

In this recipe, we will provide some tips on how to make your Objective-C code run a bit faster using the iOS SDKs. We will also consider how React Native and the React Native bridge, which is used to communicate between the JavaScript and the native layers, fit into the bigger picture.

#### **Getting ready**

For this recipe, you should have a React Native app that uses native modules that have been created for iOS. If you need help with writing native modules, take a look at the *Exposing custom iOS modules* recipe in Chapter 11, *Adding Native Functionality*.

#### How to do it...

- 1. First and foremost, when working with native modules, we have to be mindful of the data going through the React Native bridge. Keeping the data in cross-bridge events and callbacks to a minimum is always the goal, since the data serialization between Objective-C and JavaScript is very slow.
- 2. If you need to keep data cached in memory for consumption by the native module, keep it stored in a local property or field variable. Native modules are singletons. Do this instead of returning a large object to store in the React Native component.
- 3. Sometimes, we have to leverage classes that are large because they are robust in their feature set. For the Objective-C and iOS side of things, instead of instantiating something like NSDateFormatter in your method each time that you expose the feature via RCT\_EXPORT\_METHOD, store the reference of this class as a property or an instance variable.
- 4. Furthermore, native methods such as NSDateFormatter are often extremely heavy, so avoiding them is advisable where possible. For instance, if your application can deal with just UNIX timestamps, then you can easily get an NSDate object from a timestamp with the following function:

```
- (NSDate*)dateFromUnixTimestamp:(NSTimeInterval)timestamp {
  return [NSDate dateWithTimeIntervalSince1970:timestamp];
}
```

5. The most significant performance optimization you can make, if the situation presents itself, is spawning asynchronous background threads to handle intensive processing. React Native fits this model well, since it uses an asynchronous messaging/event system to communicate between the JavaScript and native threads. When your background process is complete, you can either invoke a callback/promise or fire an event for the JavaScript thread to pick up. To learn how to create and leverage background processes in React Native iOS native modules, check out the *Background processing on iOS* recipe in Chapter 11, *Adding Native Functionality*.

Objective-C code executes very quickly – almost as quickly as vanilla C. Therefore, the optimizations we perform do not have much to do with executing tasks but rather with how things are instantiated and by not blocking native threads. The biggest performance boost you'll see is by property using the **Grand Central Dispatch** (**GCD**) to spawn background processes, as described in *step 5*.

## Optimizing the performance of native Android modules

While developing your React Native application, you may find yourself writing native Android modules to either create cross-platform features on both iOS and Android or to make use of native APIs that have not been wrapped as first-party modules for Android but that do exist on iOS. Hopefully, you found some useful advice on working with native modules in Chapter 11, *Adding Native Functionality*.

In this recipe, we will cover several techniques for speeding up our React Native Android native modules. Many of these techniques are limited to general development on Android, and a few will address communicating with the React Native JavaScript layer.

## Getting ready

For this recipe, you should have a React Native app that makes use of the native modules you created for Android. If you need help with writing native modules, please take a look at the *Exposing custom Android modules* recipe in Chapter 11, *Adding Native Functionality*.

### How to do it...

1. First and foremost, just as with iOS native modules, you'll want to limit the amount of data crossing the React Native bridge. Keeping the data that's in events and callbacks to a minimum will help to avoid slowdowns caused by the serialization between Java and JavaScript. Also, as with iOS, try to keep data cached in memory to be used by the native module; keep it stored in a private field. Native modules are singletons. This should be leveraged instead of returning a large object to store in the React Native component.

- 2. When writing Java code for Android, you should do your best to avoid creating short-term objects. If you can, use primitives, especially for datasets such as arrays.
- 3. It is better to reuse objects instead of relying on the garbage collector to pick up an unused reference and instantiate a new object.
- 4. The Android SDK provides a memory-efficient data structure for replacing the use of a Map, which maps integers to objects, called SparseArray. Using it can reduce memory usage and improve performance. Here's an example:

```
SparseArray<SomeType> map = new SparseArray<SomeType>();
map.put(1, myObjectInstance);
```

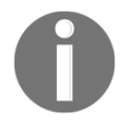

There is also SparseIntArray, which maps integers to integers, and SparseBooleanArray, which maps integers to Boolean values.

- 5. While it may sound counterintuitive to developers used to OOP development in Java, avoiding the use of getters and setters by accessing the instance field directly can also improve performance.
- 6. If you're ever working with String concatenation, make use of StringBuilder.
- 7. Lastly, the most significant performance optimization you can make, if possible, is spawning asynchronous background threads to perform heavy computations by leveraging React Native's asynchronous messaging/event system to communicate between the JavaScript and native threads. When your background process is complete, you can either invoke a callback/promise or fire an event for the JavaScript thread to pick up. To learn how to create background processes in React Native Android native modules, please read the *Background processing on Android* recipe in Chapter 11, *Adding Native Functionality*.

#### How it works...

The majority of the tips in this recipe revolve around efficient memory management. The Android OS uses a traditional-style garbage collector similar to the desktop Java VM. When the garbage collector kicks in, it can take anywhere between 100-200 ms to free memory. *Steps 3-6* all provide suggestions that reduce the app's memory usage.

# Optimizing the performance of native iOS UI components

React Native provides us with an excellent foundation to build almost any kind of user interface using built-in components and styling. Components built in Objective-C using the iOS SDK, OpenGL, or some other drawing library will generally perform better than composing the prebuilt components using JSX. When using these native view components, there are some use cases that may have a negative impact on app performance.

This recipe will focus on getting the most out of the iOS UIKit SDK when rendering custom views. Our goal is to render everything as quickly as possible for our application to run at 60 FPS.

### Getting ready

For this recipe, you should have a React Native app that renders custom native UI components you have written for iOS. If you need help with wrapping UI components in React Native, please take a look at the *Exposing custom iOS view components* recipe in Chapter 11, Adding Native Functionality.

#### How to do it...

- 1. As mentioned previously, only pass data across the React Native bridge when it is unavoidable to do otherwise, since data serialization between Objective-C and JavaScript types is slow.
- 2. If there is data that you need to store for referencing sometime in the near future, it's better to store it in the native class that you initialized. Depending on your application, you can either store it as a property on the ViewManager, a singleton that serves instances of the View, or a property on the View itself.
- 3. If your view component involves rendering multiple UIView instances as children of a parent UIView container, make sure all the instances have the opaque property set to true.
- 4. If you are rendering an image inside your view component (not using the React Native Image component), then setting your image to be the same dimension as the UIImageView component can help performance. Scaling, and other image transformations, are heavy operations that can impact frame rate.

- 5. One of the most impactful tweaks in writing iOS view components is avoiding offscreen rendering. Avoid doing the following with SDK functionality if possible:
  - Using classes that start with the Core Graphics (CG) library
  - Overriding the drawRect implementation of UIView
  - Setting shouldRasterize=YES, or using setMasksToBounds or setShadow on your UIView instance's layer property
  - Custom drawings using CGContext
- 6. If you need to add a shadow to your view, make sure to set the shadowPath to prevent offscreen rendering. Here's an example of how the initialization and shadow definition should look:

```
RCT_EXPORT_MODULE()
- (UIView *)view {
    UIView *view = [[UIView alloc] init];
    view.layer.masksToBounds = NO;
    view.layer.shadowColor = [UIColor blackColor].CGColor;
    view.layer.shadowOffset = CGSizeMake(0.0f, 5.0f);
    view.layer.shadowOpacity = 0.5f;
    view.layer.shadowPath = [[UIBezierPath
bezierPathWithRect:view.bounds] CGPath];
    return view;
}
```

This recipe focused on some helpful tips that allow the GPU to do as much of the work as it can. The second part discussed how to keep the load on the GPU as low as possible. Enforcing the opaque property in *step 3* tells the GPU not to worry about checking the visibility of other components so that it can calculate transparency. *Steps 5* and *step 6* prevent offscreen rendering. Offscreen rendering generates bitmap images using the CPU (which is a slow process) and, more importantly, it keeps the GPU from rendering the view until the images have been generated.

# Optimizing the performance of native Android UI components

Over the last few years, Android native UI performance has improved significantly. This is primarily due to its ability to render components and layouts using GPU hardware acceleration. In your React Native app, you may find yourself using custom view components, especially if you want to use a built-in Android feature that has not yet been wrapped as a React Native component. Even though the Android platform has made a conscious effort to increase the performance of its UI, the way components are rendered can quickly negate all of these benefits.

In this recipe, we'll discuss a few ways to get the best performance out of our custom Android view components.

## Getting ready

For this recipe, you should have a React Native application that renders custom native UI components you have written for Android. If you need help with wrapping UI components in React Native, check out the *Exposing custom Android view components* recipe in Chapter 11, Adding Native Functionality.

#### How to do it...

- 1. As stated previously, only cross the React Native bridge with data when necessary. Keep the data in events and callbacks to a minimum as the data serialization between Java and JavaScript is slow.
- 2. If there is data that you need to store for referencing sometime in the near future, it's better to store it in the native class that you've initialized. Depending on your application, you can either store it as a property on the SimpleViewManager, a singleton that serves instances of the View, or a property on the View itself.
- 3. When building out views, consider that components often consist of other child components. These components are held in a hierarchy of layouts. Over-nesting layouts can become a very expensive operation. If you are using multi-level nested LinearLayout instances, try to replace them with a single RelativeLayout.

- 4. You can analyze the efficiency of your layout using the **HierarchyViewer** tool that's bundled inside the Android Device Monitor. To open it from the Android Device Monitor, click **Window** | **Open Perspective...** | **Hierarchy View** and select **OK**.
- 5. If you are performing repeated animations on your custom view natively in Java (not using the React Native Animated API), then you can leverage hardware layers to improve performance. Simply add a withLayer method call to your animate call. For example:

```
myView.animate()
  .alpha(0.0f)
  .withLayer()
  .start();
```

Unfortunately, there aren't that many optimizations you can perform when it comes to rendering Android UI components. They generally revolve around not over-nesting layouts, since this increases complexity by orders of magnitude. When you have layout performance issues, the app is most likely suffering from overusing the GPU, or overdrawing. Overdrawing occurs when the GPU renders a new view over an existing view that is already rendered. You can enable **GPU Overdraw Debugging** in the Android **Developer Settings** menu. The order of severity of overdrawing is No Color -> Blue -> Green -> Light Red -> Dark Red.

In *step 5*, we provided a quick tip for improving the performance of animations. This is particularly true for repeated animations, since it caches the animation output on the GPU and replays it.

## Other Books You May Enjoy

If you enjoyed this book, you may be interested in these other books by Packt:

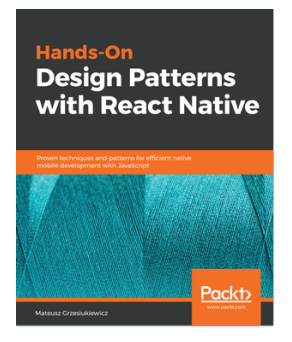

Hands-On Design Patterns with React Native Mateusz Grzesiukiewicz

ISBN: 9781788994460

- Explore the design Patterns in React Native
- Learn the best practices for React Native development
- Explore common React patterns that are highly used within React Native development
- Learn to decouple components and use dependency injection in your applications
- Explore the best ways of fetching data from the backend systems
- Learn the styling patterns and how to implement custom mobile designs
- Explore the best ways to organize your application code in big codebases

#### Other Books You May Enjoy

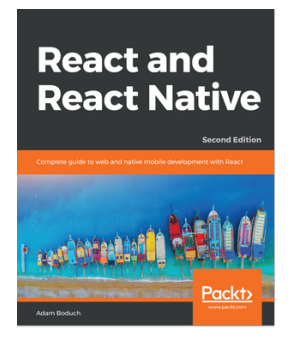

#### React and React Native - Second Edition

Adam Boduch

#### ISBN: 9781789346794

- Learn what has changed in React 16 and how you stand to benefit
- Craft reusable components using the React virtual DOM
- Learn how to use the new create-react-native-app command line tool
- Augment React components with GraphQL for data using Relay
- Handle state for architectural patterns using Flux
- Build an application for web UIs using Relay

# Leave a review - let other readers know what you think

Please share your thoughts on this book with others by leaving a review on the site that you bought it from. If you purchased the book from Amazon, please leave us an honest review on this book's Amazon page. This is vital so that other potential readers can see and use your unbiased opinion to make purchasing decisions, we can understand what our customers think about our products, and our authors can see your feedback on the title that they have worked with Packt to create. It will only take a few minutes of your time, but is valuable to other potential customers, our authors, and Packt. Thank you!
# Index

#### Α

ABI management reference 534 actions defining 304, 305, 306 Airbnb's React Native Maps package reference 190 Android device development builds, deploying to 514, 515 Android Studio download link 12 installing 12, 13, 14, 15 Android app, running on 22 audio files, playing on 449, 452 background processing 438, 439, 441 animated loading indicators adding, react-native-spinkit used 353, 354, 355, 357,359 animated notifications creating 203, 204, 205, 206, 207, 208, 209, 210, 211, 212, 213 animations running 198, 200, 202, 203 running, at 60 FPS 541, 543, 544, 545 apk file reference 521 App ID registration reference 525 app.json settings, Expo configuration documentation reference 119 app initializing 18 linking to 127, 129, 130, 131, 132 performance, boosting 548, 549, 550

planning 334, 335, 337 push notifications, adding to 165, 166, 167, 168, 169, 170, 171, 172, 173, 175, 176, 177, 179, 180, 181, 182 running, in emulator 19 running, in iOS simulator 19, 20 running, in simulator 19 running, on iPhone or Android 22 running, on real device 22 Apple App Store production builds, deploying to 524, 525, 526 Apple Developer Program reference 522 application content hiding, on multitasking 424, 425, 426, 428, 429, 430, 432 application state basics, of reacting to changes 412, 413, 415 application masking, upon network connection loss 285, 286, 287, 289, 290 AppRegistry reference 339 async/await **reference** 93, 262 AsyncStorage class 261 AsyncTask reference 443 audio files playing, on Android 449, 452 playing, on iOS 443, 444, 446, 447, 448 audio plaver creating 146, 147, 148, 149, 150, 151, 152, 153, 154, 155 auth process, Spotify reference 189 authenticating

via touch ID/fingerprint sensor 420, 421, 423, 424

#### В

background processing on Android 438, 439, 441 on iOS 432, 433, 435, 437 Beta App Review 521 Blank app 57 Bootstrap reference 347 browser-based authentication implementing 183, 184, 185, 186, 187, 188 button creating, with loading animation 220, 221, 222, 224, 226

# С

CocoaPods about 333 reference 334 collapsing expanding 216 communication from Android app, to React Native 498, 500, 503 from iOS app, to React Native 466, 467, 468, 470, 472 from React Native, to Android app container 503, 505, 506, 508 from React Native, to iOS app container 474, 475, 477, 479, 482 components, NativeBase reference 347 components reference 541 containers collapsing 213, 214, 216, 217, 219 expanding 213, 214, 217, 219 content copying/pasting 415, 416, 418, 419 Core Graphics (CG) library 555 Create React Native App (CRNA) 330 cross-platform UI components NativeBase, using for 338, 340, 344, 346, 347

custom Android modules exposing 393, 394, 397, 398, 400, 401, 402, 403 custom Android view components exposing 409 rendering 403, 404, 406, 407, 410 custom fonts including 84, 85, 86, 88, 89, 90, 91, 93 custom iOS modules exposing 376, 377, 378, 379, 380, 381, 383, 384, 385 custom iOS view components rendering 385, 386, 387, 388, 389, 391, 392, 393 custom UI components performance, optimizing 539, 540, 541

# D

data retrieving, from remote API 262, 263, 264, 266 retrieving, locally 257, 258, 260, 261, 262 sending, to remote API 266, 267, 268, 269, 270, 271, 272 storing, locally 257, 258, 260, 261, 262 deep linking protocol, Slack reference 133 dependencies Expo, installing 17 installing 9 Node.js, installing 16 Watchman, installing 18 Xcode, installing 9, 11 development builds deploving. to Android device 514. 515 deploying, to iOS device 512, 513, 514 DOM reference 255

#### Ε

Easing module reference 197 eject processes, Expo reference 331 elements styles, adding to 24, 25, 27, 28 emulator app, running in 19 ES6 arrow functions reference 111 esm package reference 190 Expo app using 339 Expo Audio docs reference 190 Expo CLI about 331 reference 331, 337 setting up 337 Expo Client 332 Expo developer tools 332 Expo documentation reference 15 Expo MapView docs reference 190 Expo Permissions docs reference 190 Expo Push Notifications docs reference 190 Expo SDK 332 Expo server SDK for Node reference 190 Expo Snack about 332 reference 332 Expo about 331 installing 17 Express Basic Routing guide reference 190 external Android app invoked protocol 508, 509, 510 external iOS app invoked protocol 482, 484 external testing 521 external websites embedding, WebView used 119, 120, 121, 122, 123, 124, 125, 126, 127

#### F

Facebook Graph API reference 295 Facebook reactions widget creating 237, 238, 239, 240, 241, 243, 244, 245 Facebook app, logging in with 295, 296, 297, 300 fingerprint sensor using, for authentication 420, 421, 423, 424 flexbox used, for building complex layout for tablets 74, 75, 76, 77, 79, 80, 81, 82 used, for creating layout 50, 51, 52, 53, 54, 55 font icons using 93, 94, 95, 96, 98 form component creating 133, 134, 135, 136, 137, 139

# G

glamorous-native used, for styling UI components 347, 348, 349, 352, 353 Google Maps map app, creating 145 Google Play Developer Console reference 527 Google Play Store production builds, deploying to 526, 527 Grand Central Dispatch (GCD) 432, 552

# Η

HockeyApp, for Android (SDK) reference 520 HockeyApp reference 516 test builds, deploying to 516, 517, 518, 520, 521 Homebrew reference 17

image carousel creating 156, 157, 158, 159, 160, 161, 163,

164 images displaying, in fullscreen 245, 246, 247, 248, 249, 251, 252, 254, 255 used, for mimicking video player 30, 31, 33, 34 interconnected tools, Expo Expo CLI 331 Expo Client 332 Expo developer tools 332 Expo SDK 332 Expo Snack 332 internal testing 521 invoked protocol creating 482, 483, 486, 488 iOS device development builds, deploying to 512, 513, 514 iOS simulator app, running in 19, 20 iOS test builds deploying, to TestFlight 521, 522, 523 iOS audio files, playing on 443, 444, 446, 447, 448 background processing 432, 433, 435, 437 iPhone app, running on 22 items removing, from list component 227, 228, 229, 231, 232, 234, 236 iTunes Connect reference 522

# J

JavaScript code optimizing 536, 537, 539 JavaScript XML (JSX) 28, 117 JSON Server reference 262

### L

Layout Props reference 50 layout creating, flexbox used 50, 51, 52, 54, 55 LayoutAnimation reference 220 Linking component reference 489 Linkina module reference 133 list component items, removing from 227, 228, 229, 231, 232, 234,236 list of items displaying 42, 43, 44, 46, 47, 48, 49, 50 lists 42 ListView obtaining 546, 547, 548 loading animation used, for creating button 220, 221, 222, 224, 226 locally persisted data synchronizing, with remote API 291, 293, 295

#### Μ

map app creating 140, 141, 142, 143, 145 mapStyle JSON object reference 146 modals adding, react-native-modalbox used 367, 368, 371, 373

#### Ν

Native Android app React Native app, embedding inside 489, 490, 492, 495, 497, 498 native Android modules performance, optimizing 552, 553 native Android UI components performance, optimizing 556, 557 native animation reference 191 Native Directory reference 334 Native iOS app React Native app, combining with 454, 455, 457, 459, 460, 462, 464, 465 native iOS modules performance, optimizing 550, 551 native iOS UI components

performance, optimizing 554, 555 Native modules reference 397 NativeBase about 337 reference 338 using, for cross-platform UI components 338, 340, 344, 346, 347 navigation setting up 57, 58, 59, 61, 62 using 64 ngrok package reference 190 Node Version Manager reference 272 Node.js download link 17 installing 16 reference 272 Nominazer reference 50

# 0

offline content storing, Redux used 326, 327, 328 orientation changes detecting 111, 112, 113, 114, 115, 116, 117 Over-The-Air (OTA) about 528 updates, deploying 528, 529, 530, 531, 532

### Ρ

PanResponder API reference 237 performance optimizations reference 541 performance optimizing, of custom UI components 539, 540, 541 optimizing, of native Android modules 552, 553 optimizing, of native Android UI components 556, 557 optimizing, of native iOS modules 550, 551 optimizing, of native iOS UI components 554, 555 permission options, Facebook docs reference 295 persistent database functionality integrating, with Realm 279, 282, 283, 284 production builds deploying, to Apple App Store 524, 525, 526 deploying, to Google Play Store 526, 527 props.children, React reference 220 pure React Native app (React Native CLI) using 338 push notifications adding, to app 165, 166, 167, 168, 169, 170, 171, 172, 173, 175, 176, 177, 178, 179, 180, 181, 182 reference 182

# R

React Native app combining, with Native iOS app 454, 455, 456, 457, 459, 460, 462, 464, 465 embedding, inside Native Android app 489, 490, 491, 494, 497, 498 size, optimizing 533, 534 React Native applications reference 385 React Native CLI 332 React Native development tools about 331 CocoaPods 333 **Expo** 331 React Native CLI 332 React Native events reference 385 React Native Facebook SDK reference 296 React Native Image Prefetch docs reference 190 React Native Layout Props documentation reference 56 React Native Snap Carousel Custom Interpolations docs reference 190 React Native Text Style Props documentation reference 56

**React Navigation** reference 65 react-native-maps reference 141 react-native-modalbox used, for adding modals 366, 368, 371, 373 react-native-push-notification reference 165 react-native-side-menu used, for adding side navigation menus 359, 360, 361, 363, 366 react-native-snap-carousel reference 156 react-native-spinkit used, for adding animated loading indicators 353, 354, 355, 357, 359 react-native-vector-icons package reference 98 real device app, running on 22 real-time communication establishing, with WebSockets 272, 273, 275, 276, 277, 279 Realm Object Store 285 Realm persistent database functionality, integrating with 280, 281, 283, 284, 285 reference 279 reducers defining 307, 308, 309, 310 Redux store setting up 310, 311, 312 Redux installing 302, 303 used, for storing offline content 326, 327, 328 Refs reference 255 remote API communicating with 312, 313, 314, 315, 316, 317 data, retrieving from 262, 263, 264, 266 data, saving to 272 data, sending to 266, 267, 268, 269, 270, 271 locally persisted data, synchronizing 291, 293, 295

Representational State Transfer (REST) 100 reusability 66 reusable button creating, with theme support 66, 67, 69, 70, 71, 72, 73 routing, Expo reference 65

#### S

scopes reference 189 ScreenOrientation Expo documentation reference 83 ScreenOrientation utility, Expo reference 119 Semantic-UI reference 347 side navigation menus adding, react-native-side-menu used 359, 360, 361, 363, 366 simple animations creating 192, 193, 194, 196, 197 simulator app, running in 19 Spotify API reference 183 StackNavigation documentation reference 127 staging key 529 store connecting, to view 317, 318, 320, 321, 323, 324, 325 styles adding, to elements 24, 25, 27, 28

# Т

Tab Navigation app 57 test builds deploying, to HockeyApp 516, 517, 518, 520, 521 TestFlight iOS test builds, deploying to 521, 522, 523 this keyword, JavaScript reference 111 toggle button creating 35, 36, 38, 39, 40, 41

# U

UI components styling, glamorous-native used 347, 348, 349, 352, 353 universal applications dealing with 99, 100, 101, 102, 103, 105, 106, 108, 109, 110 Unsplash 157

## V

vector-icons library reference 98 vector-icons package reference 98 video player mimicking, images used 30, 31, 33, 34 view store, connecting to 317, 319, 320, 321, 323, 324, 325

#### W

Watchman installing 18 websites linking to 127, 129, 130, 131, 132 WebSockets real-time communication, establishing 272, 273, 275, 276, 277, 279 WebView props reference 127 WebView used, for embedding external websites 119, 120, 121, 122, 123, 124, 125, 126, 127 workflow selecting 334, 335, 337

# X

Xcode download link 9 installing 9, 11